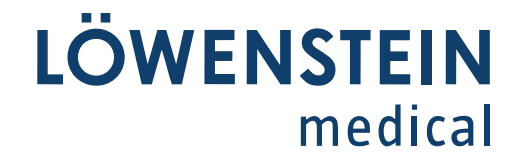

# leon plus

## Brugsanvisning

*Rev.* 3.11.12 *fra Softwareversion* 3.11.*x* Status 12.08.2021

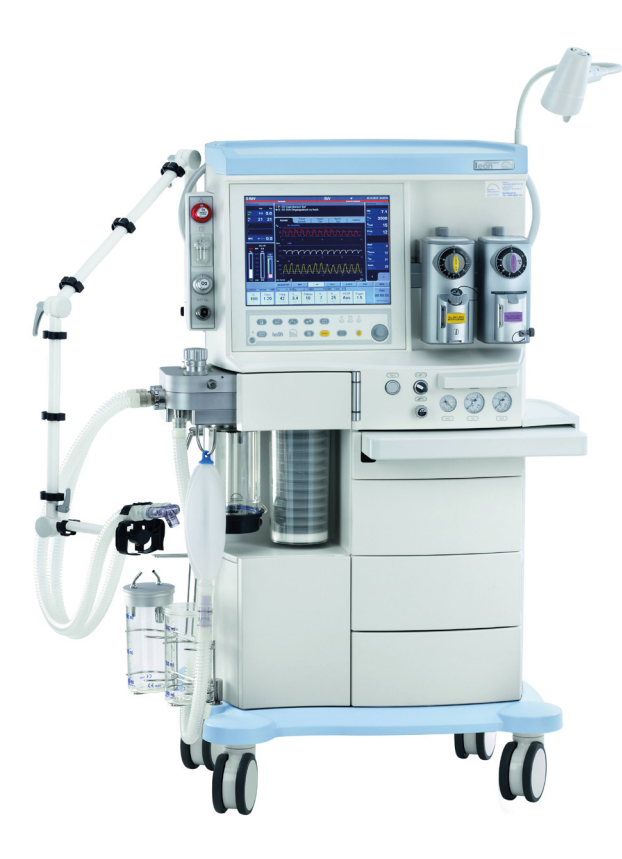

Læs venligst denne brugsanvisning omhyggeligt igennem, inden apparat tages i brug, og hold den altid inden for rækkevidde!

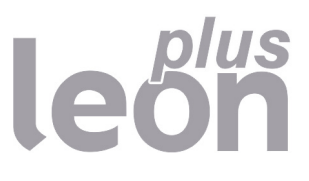

Copyright ® 2021 Löwenstein Medical SE & Co. KG

Med forbehold for ændringer 12.08.2021

Löwenstein Medical SE & Co. KG Arzbacher Straße 80 56130 Bad Ems, Germany

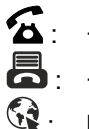

**5**: +49 2603/9600-0

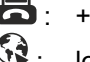

**A**: +49 2603/9600-50

Sector Contraction Contraction

Brugsanvisning leon *plus* Ordre-nr.: Ba-0321v311

# **CE** 0197

#### Indholdsfortegnelse

| 1. | Forkortelsesliste                                                         | 11 |
|----|---------------------------------------------------------------------------|----|
| 2. | Om denne Brugsanvisning                                                   | 15 |
|    | Brugsanvisningens gyldighed                                               | 15 |
|    | Vigtige emner i brugsanvisningen                                          | 15 |
|    | Opbygning og formål med Brugsanvisning                                    | 16 |
|    | Beskrivelse af tilbehør                                                   | 16 |
|    | Opbevaring af bilag                                                       | 16 |
|    | Yderligere oplysninger                                                    | 16 |
| 3. | Sikkerhedsrelaterede oplysninger                                          | 17 |
|    | Overhold Brugsanvisning                                                   | 17 |
|    | Advarsler                                                                 | 17 |
|    | Resterende risici                                                         | 18 |
|    | Meddelelser til producenten og myndigheder                                | 19 |
|    | Hæftelse og garanti                                                       | 20 |
|    | Klassificering af enheden                                                 | 21 |
|    | Vedligeholdelsesanvisninger                                               | 21 |
| 4. | Oversigt over enheden                                                     | 22 |
|    | Anvendelsesformål                                                         | 22 |
|    | Driftsforhold                                                             | 22 |
|    | Ventilationsmodi                                                          | 22 |
|    | Narkosesvstemer                                                           | 23 |
|    | Kontraindikationer                                                        | 23 |
|    | Retningslinjer og overensstemmelseserklæring - elektromagnetisk emission  | 24 |
|    | Retningslinjer og overensstemmelseserklæring - elektromagnetisk immunitet | 25 |
|    | Enhedsbeskrivelse                                                         | 29 |
|    | Oversigt                                                                  | 29 |
|    | Patientmodul                                                              | 31 |
|    | Holder til narkosemiddelfordamper                                         | 31 |
|    | Ventilator                                                                | 31 |
|    | Skinnesystem                                                              | 32 |
|    | Skrivepult, skuffer, opbevaringsrum                                       | 33 |
|    | Slange- og kabelføringer                                                  | 34 |
|    | Leveringsomfang                                                           | 35 |
|    | Driftsanvisninger                                                         | 36 |
| 5. | Betjeningskoncept                                                         | 37 |
|    | Funktionsniveauer                                                         | 37 |
|    | Symboler                                                                  | 39 |
|    | Brugergrænseflade                                                         | 47 |
|    | Koncepter                                                                 | 47 |
|    | Membrantastatur                                                           | 48 |
|    | Touchskærm                                                                | 49 |
|    | Drejeknap                                                                 | 51 |
|    | Fanesystem                                                                | 52 |
|    | Titellinje                                                                | 52 |
|    | -                                                                         |    |

|        | Ventilationsmodus HLM                                                                                               | 53              |
|--------|----------------------------------------------------------------------------------------------------|-----------------|
|        | Ventilationsmodus MON                                                                                               | 53              |
|        | Overvågning af alarmens mute-funktion                                                                               | 54              |
|        | Pauseskærm                                                                                                    | 54              |
| E      | Betjenings- og visningselementer                                                                                    | 55              |
|        | Foran                                                                                                    | 55              |
|        | Tilbehørsholder                                                                                                    | 57              |
| ŀ      | Apparatets tilslutninger                                                                                            | 59              |
|        | Beskrivelse af apparatets tilslutninger                                                                             | 59              |
|        | Betjening af apparatets tilslutninger                                                                               | 60              |
|        | Bagvæg                                                                                                    | 63              |
| F      | Patientmodul                                                                                                    | 64              |
|        | Afmontering af patientmodulet                                                                                       | 64              |
|        | Tilslutning til ventilationsslanger, anæstesigasledningssystem og respirationsballoner                              | 65              |
|        | Tilslutning af AGFS via bagsiden af apparatet                                                                       | 65              |
|        | Tilslutning til ventilationsbælg, kuppel og CO <sub>2</sub> -absorber, dæksel til PEEP-ventilmembrai<br>flowføleren | n,<br>66        |
|        | APL-ventil                                                                                                    | 67              |
| L      | _uftrørssug                                                                                                    | 67              |
| F      | Forberedelser                                                                                                    | 68              |
| C      | Den indledende installation                                                                                         | 68              |
|        | Tilpasning til omgivende forhold                                                                                    | 68              |
|        | Kundnes forudsætninger på arbejdsstedet (leon plus standardkonfiguration)                                           | 69              |
|        | Nødstrømsforsyning                                                                                                  | 70              |
|        | Opladning af batterier                                                                                              | 70              |
|        | Længere tids udafdriftsættelse                                                                                      | 70              |
| ł      | Klargøring til idriftsættelse                                                                                       | 71              |
|        | Gastilslutninger                                                                                                    | 71              |
|        | El-tilslutninger                                                                                                    | 77              |
|        | Tilslutning af ventilationsbælg og kuppel                                                                           | 79              |
|        | Afmontering og montering af CO <sub>2</sub> -absorberen                                                             | 79              |
|        | Udskiftning, tømning, opfyldning af CO2-absorberen                                                                  | 80              |
|        | Tilslutning af ventilationsslanger                                                                                  | 82              |
|        | Gasmåling                                                                                                    | 83              |
|        | Tilslutning af respirationsballonen                                                                                 | 86              |
|        | Tilslutning til anæstesigasudsugningssystem                                                                         | 87              |
|        | Ophængning af modtagelsessystem på bagsiden af apparatet                                                            | 89<br>90        |
|        | Påsætning af narkosemiddelfordamper                                                                                 |                 |
|        | Tilslutning til luftrørsuget                                                                                        | 91              |
|        | Tilslutning af hiælpeudstvr                                                                                         | 92              |
|        | Tilslutning af datakommunikation                                                                                    | 93              |
| 1      | driftsættelse                                                                                                    | 01              |
| ۱<br>د | (ort check (anhefaling fra DGAIQ)                                                                                   | <b>34</b><br>05 |
| r      | (onfiguration (i standby)                                                                                           | 08<br>20        |
| L      |                                                                                                    |                 |

| Fanen Lydstyrke                                                     |     |
|---------------------------------------------------------------------|-----|
| Fanen Systemtid                                                     |     |
| Fanen Option                                                        | 100 |
| Konfiguration (under ventilation)                                   | 100 |
| Fanen Config                                                        | 100 |
| Fanen Lydstyrke                                                     | 101 |
| Fanen Option                                                        | 101 |
| Systemkonfiguration af brugergrænsefladen                           | 101 |
| Service                                                             | 106 |
| Login                                                               | 107 |
| Fanen Service                                                       | 108 |
| Fanen Configuration/Page 1                                          | 111 |
| Fanen Configuration/Page 2                                          | 115 |
| Sådan gemmes systemkonfigurationen                                  | 116 |
| Kontrol af apparatet                                                | 118 |
| Selvtest                                                            | 118 |
| Systemtest                                                          | 119 |
| Kort checkliste inden idriftsættelsen                               | 119 |
| Begrænset mulighed for idriftsættelse                               | 120 |
| Start                                                               | 120 |
| Systemtest                                                          | 122 |
| Generelle oplysninger                                               | 122 |
| Systemblokkenes driftstilstande                                     | 123 |
| Resultater fra selvtesten                                           | 124 |
| O <sub>2</sub> -Nøddosering under systemtesten                      | 124 |
| Ekstern friskgasudgang inden systemtest                             | 125 |
| Start af systemtest                                                 | 125 |
| Tilsidesættelse/afbrydelse af systemtesten (hurtig opstart)         | 126 |
| Tilbage til systemtesten fra Standby                                | 127 |
| Gennemførelse af systemtest                                         | 127 |
| Bestået systemtest og visning af værdierne for compliance og lækage | 128 |
| Ikke bestået systemtest og detaljeret fejlvisning                   | 128 |
| Visning af værdien for compliance og lækmængde                      | 129 |
| Gentag systemblokke enkeltvist                                      | 129 |
| Tætheden af slangesystemet og det samlede system                    | 130 |
| Forløb systemtest                                                   | 131 |
| FiO <sub>2</sub> -kalibrering                                       | 132 |
| Start FiO <sub>2</sub> -kalibrering                                 | 132 |
| Gennemførelse af FiO <sub>2</sub> -kalibreringen                    | 132 |
| Bestået FiO <sub>2</sub> -kalibrering                               | 132 |
| Ikke bestået FiO <sub>2</sub> -kalibrering                          | 133 |
| Test af alarmfunktioner                                             | 133 |
| Generelle oplysninger                                               | 133 |
| Test af alarmfunktionen                                             | 134 |
| Sluk                                                                | 138 |
| O <sub>2</sub> -nøddosering under frakobling af apparatet           | 139 |

| 8.  | Ventilation                                                       |     |
|-----|-------------------------------------------------------------------|-----|
|     | Generelle oplysninger                                             |     |
|     | Compliance-kompensation                                           |     |
|     | Patientkategorier                                                 |     |
|     | Vægt (IBW)                                                        |     |
|     | Indlæsning af standardindstillinger                               |     |
|     | Adfærd for Pinsp. Indstilling ved ændring af PEEP-indstillingerne |     |
|     | Fugt i ventilationssystemet                                       |     |
|     | Low-flow og minimal-flow                                          |     |
|     | Instilling af friskgas                                            |     |
|     | Friskgas økometer                                                 |     |
|     | Friskgasindstillinger lige på grænsen                             |     |
|     | Indstilling af narkosemiddelsfordamperen                          |     |
|     | Hurtig opstart                                                    |     |
|     | Manuel drift under opstart og af selvtest                         |     |
|     | Gennemførelse af hurtig opstart                                   |     |
|     | Ventilationsmodi                                                  |     |
|     | Manuel ventilation                                                |     |
|     | Maskinel ventilation                                              |     |
|     | Beskrivelse af ventilationsmodiene                                |     |
| 9.  | Montitorering                                                     |     |
|     | Generelle oplysninger                                             |     |
|     | Data                                                              |     |
|     | Alarm-mute (slå lyden fra)                                        |     |
|     | Grænseværdier                                                     |     |
|     | Alarmmeddelelser                                                  |     |
|     | Batterier                                                         |     |
|     | Apparatfunktioner                                                 |     |
|     | Overvågede data                                                   |     |
|     | Måleværdier som grafisk visning                                   |     |
|     | Trendtabel                                                        |     |
|     | Hændelseslog                                                      |     |
|     | Måleværdier i numerisk repræsentation                             |     |
|     | Indtastning af alderen for MAC-beregning                          |     |
|     | Manuelt valg af narkosegas                                        |     |
|     | Registrering af triggede åndedrag                                 |     |
|     | Sløjfer (overvågning af lungefunktionen)                          |     |
| 10. | Overvågning af apparatfunktioner                                  |     |
|     | Friskgasblender                                                   |     |
|     | Intakt friskgasblender                                            |     |
|     | Friskgasblenderen ved afbrydelse af en bæregas                    |     |
|     | Visning ved defekt friskgasblender                                |     |
|     | Gasforsyningstryk                                                 |     |
|     | Tryk for den centrale gasforsyning                                |     |
|     | Trykindikator ved forsyning med 10-I-flasker                      |     |
|     | Drivgasgenerator                                                  | 197 |

|     | Gasmåling                                                     | 197 |
|-----|---------------------------------------------------------------|-----|
|     | Friskgasmangel                                                | 198 |
|     | Svingenhed med patientmodul                                   | 198 |
|     | CO <sub>2</sub> -absorber                                     | 198 |
|     | Ventilator                                                    | 198 |
|     | Batterier                                                     | 199 |
|     | Stopur                                                        | 199 |
| 11. | Alarmer                                                       | 200 |
|     | Generelle oplysninger                                         | 200 |
|     | Visning af de aktuelle alarmer                                | 200 |
|     | Alarmindstillinger fra fabrikken                              | 202 |
|     | Alarmlyd slås fra (Mute)                                      | 204 |
|     | Alarmlyd slået fra i 2 minutter                               | 204 |
|     | Alarmlyd slået fra i 10 minutter                              | 205 |
|     | Alarmlog                                                      | 206 |
|     | Grænseværdier (patientalarmgrænser)                           | 207 |
|     | Manuel indstilling af alarmgrænser                            | 207 |
|     | Indstillelige alarmgrænser                                    | 208 |
|     | Visning af apnøtid                                            | 208 |
|     | Alarmernes indstillingsområde og forøgelse                    | 209 |
|     | Tilpas alarmgrænserne efter de aktuelle måleværdier (Autoset) | 211 |
|     | Alarmgrænser, som automatisk følges op                        | 212 |
|     | Aktive alarmer                                                | 212 |
|     | Liste over alarmmeddelserne                                   | 214 |
| 12. | Fejl og foranstaltninger                                      | 232 |
|     | Generelle oplysninger                                         | 232 |
|     | Patientovervågning                                            | 232 |
|     | Trykaflastningsventiler                                       | 233 |
|     | Diffineret sikker tilstand                                    | 234 |
|     | Defineret sikker tilstand Patientsafe                         | 234 |
|     | Diffineret sikker tilstand Failsafe                           | 235 |
|     | Apparatet kan ikke betjenes eller afbrydes                    | 236 |
|     | Fejlfinding selvtest                                          | 238 |
|     | Fejlfinding af gasforsyning                                   | 238 |
|     | Fejlfinding selvtest                                          | 238 |
|     | Fejlfinding systemtest                                        | 239 |
|     | Fejlfinding gastype check                                     | 239 |
|     | Fejlfinding friskgasblender                                   | 240 |
|     | Fejlfinding respirator                                        | 242 |
|     | Fejlfinding flowføler                                         | 243 |
|     | Fejlfinding:Kredssystem                                       | 244 |
|     | Fejlfinding FiO <sub>2</sub> -kalibrering                     | 247 |
|     | Afbrydelse af eksterne forsyningsenheder                      | 248 |
|     | Afbrydelse af central gasforsyning                            | 248 |
|     | Strømafbrydelse                                               | 251 |
|     | Afbrydelse af anæstesibortledningssystemet                    | 253 |
|     |                                                               |     |

|     | Udfald af interne enheder                                                 | 254 |
|-----|---------------------------------------------------------------------------|-----|
|     | Udfald touchskærm                                                         | 254 |
|     | Afbrydelse af friskgasdosering                                            |     |
|     | Udfald af ventilator                                                      |     |
|     | Udfald af gasmåling                                                       | 258 |
|     | Udfald flowmåling                                                         |     |
|     | Udfald af trykmåling                                                      |     |
| 13. | Vedligeholdelse og service                                                |     |
|     | Generelle oplysninger                                                     |     |
|     | Service udført af klinikpersonalet                                        |     |
|     | Udskiftning af CO <sub>2</sub> -absorber                                  |     |
|     | Udskiftning af filter til luftrørssug                                     |     |
|     | Service af gasmåling (sidestrømsmåling)                                   |     |
|     | Servicearbejde flowfølere                                                 |     |
|     | Service på PEEP-ventilmembranen                                           |     |
|     | Servicearbejde på insp./exsp. ventilmembraner                             |     |
|     | Service på ventilator                                                     |     |
|     | Service på reservegasflasker og 10-I-flasker                              |     |
|     | Affaldsdeponering                                                         |     |
|     | Affaldsdeponering af gas                                                  |     |
|     | Affaldsdeponering af absorberkalk                                         |     |
|     | Affaldsdeponering af filter til luftrørssug                               |     |
|     | Affaldsdeponering af vandudskiller og målegasledning                      | 272 |
|     | Affaldsdeponering af O <sub>2</sub> -føler                                |     |
|     | Affaldsdeponering af flowfølere                                           |     |
|     | Affaldsdeponering af ventilmembran                                        | 273 |
|     | Affaldsdeponering af ventilatorens filtermåtte                            |     |
|     | Affaldsdeponering af elektriske og elektroniske komponenter til apparatet |     |
|     | Affaldsdeponering af batterier                                            | 274 |
|     | Ombytning og påfyldning af reservegasflaskerne eller 10-I-flasker         | 274 |
|     | Vedligeholdelse udført af en autoriseret servicetekniker                  | 274 |
|     | Generelle oplysninger                                                     | 274 |
|     | Serviceintervaller                                                        | 275 |
|     | Vedligeholdelse af trykregulatoren                                        | 278 |
|     | Sikkerhedsteknisk kontrol                                                 | 278 |
| 14. | Tilbehør                                                                  |     |
|     | Generelle oplysninger                                                     |     |
|     | Erstatningsmaterialer                                                     |     |
|     | Tilbehør                                                                  |     |
| 15. | Produktkombinationer                                                      |     |
|     | Generelle oplysninger                                                     |     |
|     | Tilbehørsdele                                                             |     |
|     | Opstilling af ekstraskærme                                                |     |
|     | Narkosemiddelfordamper                                                    |     |
|     | Luftrørssug                                                               |     |
|     | -                                                                         |     |

|     | Støttearme                                               | 288 |
|-----|----------------------------------------------------------|-----|
|     | PDMS                                                     |     |
|     | KIS                                                      |     |
|     | AGFS                                                     |     |
| 16. | Bilag                                                    | 289 |
|     | Noter                                                    | 289 |
|     | Gasflowsplaner                                           | 291 |
|     | Symbolforklaring gasflowplaner                           | 291 |
|     | Manuel ventilation (patientmodul 0209100)                | 293 |
|     | Manuel ventilation (patienttmodul 0209100)               | 295 |
|     | Manuel ventilation (patientmodul 0209100hul200)          | 299 |
|     | Manuel ventilation (patientmodul 0209100hul200)          | 301 |
|     | Manuel ventilation (patientmodul 0209100lm300)           | 305 |
|     | Manuel ventilation (patientmodul 0209100lm300)           | 307 |
|     | Beregningsmetoder                                        | 311 |
|     | Trykflowkarakteristikker                                 | 313 |
|     | Erstatningsmaterialers levetid                           | 315 |
|     | Levetid for absorberkalk                                 | 315 |
|     | Affaldsdeponering af filter til luftrørssug              | 315 |
|     | Gasmåling                                                | 315 |
|     | Levetid flowfølere                                       | 316 |
|     | Levetid for PEEP-ventilmembran                           | 316 |
|     | Levetid for insp./exsp. ventilmembraner                  | 316 |
|     | Levetid for ventilatorens filtermåtte                    | 316 |
|     | Levetid genanvendelig CO <sub>2</sub> -absorber          | 316 |
|     | Lister og kvikguider                                     | 317 |
|     | Bestilling af erstatningsmaterialer                      | 317 |
|     | Bestilling og tilbehør                                   | 317 |
|     | leon <i>plus</i> kort checkliste inden idriftsættelsen   | 317 |
|     | leon <i>plus</i> kvik-guide om betjening                 | 317 |
|     | leon <i>plus</i> Chekliste for sikkerhedsteknisk kontrol | 317 |
| 17. | Tekniske data                                            | 318 |
| 18. | Indeks                                                   | 335 |

Denne side er med vilje efterladt tom.

## 1. Forkortelsesliste

Tabel 1: Forkortelser og begreber

| Forkortelse, begreb | Beskrivelse                                                                                                    |
|---------------------|----------------------------------------------------------------------------------------------------|
| А                   | Forventningsvindue                                                                                                    |
| Agent               | Flygtigt narkosemiddel                                                                                                    |
| AGFS                | Anästhesiegasfortleitungssystem                                                                                                    |
| AIR                 | Medicinsk trykluft                                                                                                    |
| Ant. diagrammer     | Antal realtidskurver (mindst 1, maks. 4)                                                                                                    |
| APL-ventil          | Adjustable Pressure Limitation<br>Indstillelig overtryksventil                                                                                                    |
| ASF                 | Atemsystemfilter (ventilationssystemfilter)                                                                                                    |
| AZV                 | <b>A</b> tem <b>z</b> ug <b>v</b> olumen<br>Tidalvolumen                                                                                                    |
| Bæregas             | Gas der anvendes parallelt med O <sub>2</sub> som friskgas<br>Generel AIR (klinisk luft) eller N <sub>2</sub> O                                                                                    |
| BTPS                | Body, Temperature, Pressure, Saturated<br>Målte værdier, der er normeret til BTPS-betingelser, henviser til 37°C<br>(kropstemperatur), det aktuelt omgivende lufttryk og 100 % mættet<br>vanddamp. |
| C20/C               | Compliance under de sidste 20 % af inspirationsfasen i forhold til<br>den samlede compliance<br>(mål for udspiling af lungen ≤1)                                                                   |
| C <sub>dyn</sub>    | Compliance (dynamisk)                                                                                                    |
| CO <sub>2</sub>     | Kuldioxid                                                                                                    |
| Compliance          | Lungens udspiling                                                                                                    |
| CPAP                | Continious Positive Airway Pressure<br>Konstant positivt tryk i luftvejene                                                                                                    |
| C <sub>stat.</sub>  | Compliance (statisk)                                                                                                    |
| Des.                | Flygtigt narkosemiddel deslfuran                                                                                                    |
| E                   | Eksspiration<br>Udånding                                                                                                    |
| Enf.                | Flygtigt narkosemiddel enfluran                                                                                                    |
| f, Freq.            | Frekvens, antal åndedrag pr. minut                                                                                                    |
| FiO <sub>2</sub>    | Insp. iltmåling                                                                                                    |

| Forkortelse, begreb   | Beskrivelse                                                                                                    |  |
|-----------------------|----------------------------------------------------------------------------------------------------|--|
| Friskgasflow          | Sum af gasflow O <sub>2</sub> og bæregas i narkosesystemet                                                                                    |  |
| Hal.                  | Flygtigt narkosemiddel halothan                                                                                                    |  |
| HLM                   | Hjerte-lunge-maskine                                                                                                    |  |
| Ι                     | Inspiration<br>Indånding                                                                                                    |  |
| I:E                   | Forholdet Inspirations – Eksspirationstid                                                                                                    |  |
| IBW                   | Ideal body weight (ideel kropsvægt)                                                                                                    |  |
| IMV                   | Intermittend <b>M</b> andatory <b>V</b> entilation<br>Volumen-kontrolleret ventilation                                                        |  |
| Indstillinger         | Indstillinger                                                                                                    |  |
| Insp. flow            | Inspirationsflow                                                                                                    |  |
| Insp. vol             | Inspirationsvolumen                                                                                                    |  |
| lso.                  | Flygtigt narkosemiddel isofluran                                                                                                    |  |
| Kalibriering          | Ved kalibreringen afprøves måleudstyret, og afvigelsen fra en (kendt korrekt) standard fastsættes                                             |  |
| KIS                   | <b>K</b> rankenhaus <b>i</b> nformations <b>s</b> ystem<br>Hospitalinformationssystem                                                         |  |
| Lækage                | Forskellen mellem inspiratorisk og eksspiratorisk tidalvolumen<br>(åndingsgastab i ventilationsslanger, ved pakninger, overgange og i<br>rør) |  |
| Low-flow              | Friskgasflow ≤ 1000 ml/min o. > 500 ml/min                                                                                                    |  |
| LWL                   | Lyslederkabel (LWL)                                                                                                    |  |
| MAC                   | <b>M</b> inimale <b>a</b> lveoläre <b>C</b> oncentration<br>Minimal alveolær koncentration                                                    |  |
| Minimal-flow          | Friskgasflow ≤ 500 ml/min                                                                                                    |  |
| MON                   | <b>Mon</b> itoreringsmodus (til overvågning af patienter med tilstrækkelig spontan respiration)                                               |  |
| MV                    | Minutvolumen                                                                                                    |  |
| N <sub>2</sub> O      | Dinitrogenoxid (lattergas)                                                                                                    |  |
| NGA                   | <b>N</b> arkose <b>g</b> as <b>a</b> bsaugung<br>Udsugning af narkosegas                                                                      |  |
| O <sub>2</sub>        | llt                                                                                                    |  |
| O <sub>2</sub> -flush | llt-flush                                                                                                    |  |

## Tabel 1: Forkortelser og begreber

| Tabel 1: Forkortelser og begreber |                                                                                                    |  |
|-----------------------------------|----------------------------------------------------------------------------------------------------|--|
| Forkortelse, begreb               | Beskrivelse                                                                                                    |  |
| Patientkategori<br>Voksen         | Hurtigt valg af for-konfigurerede ventilationsparameterindstillinger og alarmgrænser til ventilation af voksne                                           |  |
| Patientkategori<br>Barn           | Hurtigt valg af for-konfigurerede ventilationsparameterindstilinger og alarmgrænser for ventilation af børn                                              |  |
| Patientkategori<br>IBW            | Hurtigt valg af for-konfigurerede ventilationsparameter indstillinger og<br>alarmgrænser ved indtastning af den ideelle kropsvægt<br>(alarmgrænser børn) |  |
| Paw                               | Ventilationstryk                                                                                                    |  |
| PCV                               | <b>P</b> ressure <b>C</b> ontrolled <b>V</b> entilation<br>Trykkontrolleret ventilation                                                                  |  |
| PDMS                              | Patient Data Management System (Patientdokumentationssystem)                                                                                             |  |
| PEEP                              | Positive End Exspiratory Pressure<br>Positivt end-eksspiratorisk tryk                                                                                    |  |
| P <sub>insp.</sub>                | Tryk, som skal opnås ved PCV                                                                                                    |  |
| Plat./Plateau                     | Procentuel længde af plateau under inspiration                                                                                                    |  |
| P <sub>Mean</sub>                 | Mellemste ventilationstryk                                                                                                    |  |
| P <sub>Peak</sub>                 | Maksimalt ventilationstryk                                                                                                    |  |
| PPlat./PPlateau                   | Dissociationstryk for ventilation (også "plateautryk")                                                                                                   |  |
| PSV                               | <b>P</b> ressure <b>S</b> upport <b>V</b> entilation<br>Trykunderstøttet ventilation                                                                     |  |
| R/Resistance                      | Modstand i luftvejene                                                                                                    |  |
| Ratio System                      | Ved N <sub>2</sub> O som bæregas er den minimale koncentrationsindstilling for $O_2 = 25\%$                                                              |  |
| RDG                               | Rengørings- og desinficeringsapparat                                                                                                    |  |
| Sev.                              | Flygtigt narkosemiddel sevofluran                                                                                                    |  |
| S-IMV                             | Synchronized Intermittend Mandatory Ventilation<br>Trigget ventilationsmodus                                                                             |  |
| Sløjfe                            | Afbildning af ventilationsværdierne flow over tryk, volumen over tryk eller flow over volumen i et koordinatsystem                                       |  |
| S-PCV                             | Synchronized Pressure Controlled Ventilation<br>Trigget ventilationsmodus                                                                                |  |
| t                                 | Tid                                                                                                    |  |
| Trig. Flow                        | Påkrævet flow for udløsning af trigger                                                                                                    |  |

| Forkortelse, begreb                                                         | Beskrivelse                                                                                                    |  |  |  |
|-----------------------------------------------------------------------------|----------------------------------------------------------------------------------------------------|--|--|--|
| Trig. vol.                                                                  | Påkrævet flow for udløsning af trigger                                                                                                    |  |  |  |
| Trigger                                                                     | Mulighed for at synkronisere respiratoren på anæstesi-stationen med spontant spontan vejrtrækningsaktivitet for patienten                                                                                                    |  |  |  |
| Trykenheder                                                                 | • 100 kPa       = 1 bar       = ca. 1 atm         • 1 atm       = ca. 1 kg/cm <sup>2</sup> (kp/cm <sup>2</sup> )         • 1 hPa       = 100 Pa       = ca. 1 cm H <sub>2</sub> O         • 1 kPa       = ca. 10 cm H <sub>2</sub> O         • 1 bar       = 1 kPa × 100         • 1 mbar       = ca. 1 cm H <sub>2</sub> O |  |  |  |
| Trykenheder (standard)                                                      | <ul> <li>1 mm Hg = ca. 133 Pa</li> <li>1 kPa × 100 = 1 bar</li> <li>1 Pa × 100 = 1 mbar = ca. 1 cm H<sub>2</sub>O</li> </ul>                                                                                                    |  |  |  |
| USV Unterbrechungsfreie Stromversorgung<br>Afbrydelsessikret strømforsyning |                                                                                                    |  |  |  |
| V                                                                           | Volumen                                                                                                    |  |  |  |
| V                                                                           | Flow                                                                                                    |  |  |  |
| Vapor                                                                       | Narkosemiddelfordamper                                                                                                    |  |  |  |
| VGA                                                                         | Video Graphics Array (Computergrafikstandard)                                                                                                    |  |  |  |
| V <sub>Te</sub>                                                             | Tidalvolumen-eksspiration                                                                                                    |  |  |  |
| V <sub>TG</sub>                                                             | Tidalvolumengaranti                                                                                                    |  |  |  |
| VTi                                                                         | Tidalvolumen inspiration                                                                                                    |  |  |  |
| ZGA                                                                         | Zentrale Gasanlage (dvs. central gasforsyning) til O <sub>2</sub> , N <sub>2</sub> O og AIR                                                                                                    |  |  |  |

## Tabel 1: Forkortelser og begreber

## 2. Om denne Brugsanvisning

## **Brugsanvisningens gyldighed**

Denne brugsanvisning er gyldig for følgende produkter:

leon plus

Denne brugsanvisning gælder også med fabriksdata for alt udstyr med Heinen + Löwenstein GmbH & Co. KG og med fabriksdata for Löwenstein Medical GmbH & Co. KG.

## Vigtige emner i brugsanvisningen

I denne brugsanvisnning er anæstesiarbejspladsen leon *plus* og dennes betjening beskrevet. Her får du:

- Informationer om sikker adfærd på anæstesistationen
- Overblik over alle udstyr og komponenter
- En beskrivelse af betjeningen af udstyret
- En beskrivelse af skærmens betjeningselementer
- Informationer om
  - Installation
  - Idriftsættelse
  - Drift
  - Overvågning og alarmer
  - Fejl og fejlafhjælpning
  - Service og vedligeholdelse
  - Tilbehør

Dokumentation til narkosesystemet leon *plus* omfatter:

- leon *plus* Brugsanvisning
- leon plus, leon og leon mri Hygienevejledning
- Servicevejledning leon *plus*, leon, leon *mri* Rev. 2.4.2
- Servicevejledning supplement til vers. 2.4.2 leon *plus*, leon, leon *mri*
- leon plus Kort checkliste/kvikguide inden idriftsættelsen
- leon *plus*, leon und leon *mri* Liste tilbehør og erstatningsmaterialer
- leon *plus* Chekliste til sikkerhedsteknisk kontrol
- Or er checklister, kvikguider og kopierings-egnede formularer i slutningen af dokumentet.

## Opbygning og formål med Brugsanvisning

Brugsanvisningen gør dig fortrolig med betjeningen af anæstesi-stationen trin for trin. Alle relevante funktioner bliver beskrevet.

Læs brugsanvisningen omhyggeligt, før du starter arbejdet med anæstesi-stationen. Fortsæt med at bruge brugsanvisningen, indtil du føler dig fuldstændig sikker i omgangen med udstyret, og indtil du har gennemført alle relevante kurser og undervisningsforløb effektivt.

Ved detaljerede spørgsmål er indholdsfortegnelsen og indekset en hurtig genvej til oplysninger om et emne.

Tip supplerer brugsanvisningerne. Herfra får du forslag til metoder, hvormed respiratoren kan anvendes mere effektivt og nemt uden at det går ud over sikkerheden.

#### Beskrivelse af tilbehør

Brugsanvisningen indeholder både beskrivelser af standardudstyr og tilbehør til apparatet. Der kan ikke fremsættes retskrav mod tilbehør alene ud fra fra beskrivelsen af det. Du kan få oplyst, hvilket tilbehør der til rådighed til dit system af din Löwenstein-Medical-distributør.

#### **Opbevaring af bilag**

Opbevar altid dokumenterne i komplet læsbar stand i nærheden af apparatet. Hvis apparatet videregives, skal dokumenterne leveres sammen med enheden. Hvis de mistes, skal der omgående rettes henvendelse til Löwenstein Medial Sevice.

#### Yderligere oplysninger

Skulle du have spørgsmål eller mangle oplysninger vedr. denne brugsanvisning eller vores respirator, bedes du henvende dig til din autoriserede regionale forhandler eller direkte til fabrikken.

## 3. Sikkerhedsrelaterede oplysninger

**Overhold Brugsanvisning** 

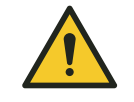

Manglende overholdelse af brugsanvisningen Fare for patientskader

ADVARSEL

- Enhver brug af apparatet forudsætter indgående kendskab til brugsanvisningen, og at anvisningerne følges til punkt og prikke.
- Apparatet må kun anvendes til det beskrevne anvendelsesformål.

Brugsanvisningen er opbygget som en vejledning, der trinvist gør dig fortrolig med betjeningen af anæstesistationen. Ofte anvendte funktioner beskrives.

Læs brugsanvisningen omhyggeligt, før du starter arbejdet med anæstesi-stationen.

Senere, når du er blevet fortrolig med den helt basale betjening af respiratoren, skal brugsanvisningen kun anvendes til opslag om detaljerede spørgsmål. Indholdsfortegnelsen og stikordsregisteret hjælper dig med at finde et emne hurtigt.

#### Advarsler

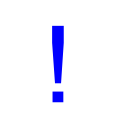

**PAS PÅ** henviser til vigtige anvisninger, hvor apparatet kan beskadiges, hvis de ikke overholdes.

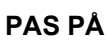

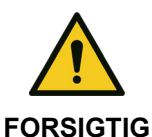

**FORSIGTIG** henviser til en ikke umiddelbart truende, dog latent fare, som kan medføre kvæstelse, hvis den ikke undgås.

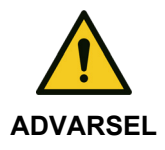

**ADVARSEL** henviser til en umiddelbart truende fare, som kan forårsage svær legemsbeskadigelse eller dødsulykker, såfremt den ikke undgås.

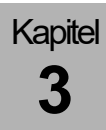

#### **Resterende risici**

| Overhold sikkerheds- og<br>advarselsskilte | Det er en ubetinget forudsætning for en forsvarlig og<br>sikker betjening og anvendelse af udstyret, at<br>sikkerheds- og advarselsskiltene (→ "Advarsler"<br>S. 17) samt brugsanvisningens instruktioner er læst,<br>forstået og overholdes til punkt og prikke af enhver<br>bruger inden den første idriftsættelse. |
|--------------------------------------------|----------------------------------------------------------------------------------------------------|
| Anvendes af kompetente medarbejdere        | Narkoseapparatet leon <i>plus</i> må kun betjenes af<br>medicinske fagfolk, som er instrueret i brugen af<br>apparatet og straks ved, hvordan de afhjælper<br>situationen, hvis der sker fejl på udstyret.                                                                                                    |

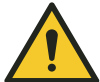

**ADVARSEL** 

Apparatet har fejlfunktion!

#### Dødsulykker eller varige skader på patienten

- Under anvendelsen af leon *plus* skal der altid være et alternativt ventilationssystem, fx. en respirationsballon med maske, til rådighed, fortrinsvist med O<sub>2</sub>-slangestuds.
- Hvis den livsbevarende funktion på narkoseapparatet leon *plus* ikke længere er sikret, skal patientens vejrtrækning omgående overtages af et uafhængigt ventilationssystem, fx. respirationsballon med maske.
- Før enhver brug af anæstesi-stationen skal der udføres en inspektion af enheden.
- Hvis der konstateres fejl under selvtesten eller apparatkontrollen, må anæstesi-stationen under ingen omstændigheder tilsluttes en patient!

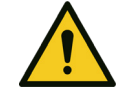

Arbejde med spændingsførende komponenter!

- Fare for elektrisk stød med kvæstelse til følge.
- ADVARSEL
- Træk netstikket ud, inden huset åbnes.Sikres mod gentilslutning af uvedkommende!
- Monter alle gastilslutninger, inkl. gasflasker, inden apparatet monteres.

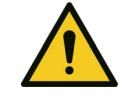

Kapitel

ADVARSEL

- Undgå at bruge dette apparat ved siden af andre apparater eller stablet oven på hinanden, da dette i givet fald kan forårsage driftsfejl. Når det er nødvendigt at bruge apparatet på førnævnte måde, skal enheden og de andre enheder holdes under opsyn for at være sikker på, at de arbejder forsvarligt.
- Hvis der anvendes andet TILBEHØR, andre transducere eller andre ledninger end de fra fabrikken anviste, kan det forårsage forhøjede ELEKTROMAGNETISKE EMISSIONSVÆRDIER eller mindre elektromagnetisk støjimmunitet for apparatet og dermed forårsage drifts- og funktionsfejl.
- BÆRBART HF-kommunikationsudstyr (radioapparater) (inklusive TILBEHØR, fx. antennekabler og eksterne antenner) må ikke anvendes inden for en afstand af mindre end 30 cm (12 inch) fra de af FABRIKKEN anviste dele og kabler til leon *plus*. Overholdes disse anvisninger ikke, kan det forringe af apparatets ydelse.

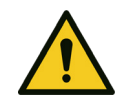

#### Brændbare narkosegasser

Fejl ved apparatet!

Fare som følge af EM-interferens.

#### Brandfare

Anvend ingen brændbare narkosemidler!

Anvend udelukkende følgende narkosemidler:

ADVARSEL

- Halothan
- Enfluran
- Isofluran
- Sevofluran
- Desfluran

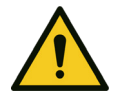

ADVARSEL

## Manglende hygiejne!

#### Infektionsfare

- Klargør apparatet og slangesystemet regelmæssigt.
- skift slangesystemet efter hver patient, eller brug et nyt ventilationssystemfilter (ASF) for hver patient.
- Anvend et egnet ventilationssystemfilter (ASF).
- Anvend aldrig engangsprodukter flere gange.

#### Meddelelser til producenten og myndigheder

Alle alvorlige uheld i forbindelse med produktet skal meddeles producenten og de relevante myndigheder i den medlemsstat, hvor brugeren er bosat.

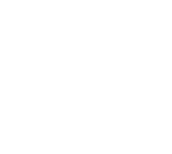

## Hæftelse og garanti

|                                                  | <ul> <li>Hæftelsen for apparatets funktionsdygtighed<br/>overgår altid til ejeren eller den driftsansvarlige,</li> <li>hvis enheden serviceres eller istandsættes af<br/>personer, som ikke er ansat af Löwensteidn<br/>Medical-service eller autoriseret af<br/>Löwenstein Medical.</li> <li>hvis apparatet håndteres på en måde, der<br/>ikke er i overensstemmelse med<br/>anvendelsereformålet</li> </ul> |
|--------------------------------------------------|----------------------------------------------------------------------------------------------------|
|                                                  | <ul> <li>Löwenstein Medical hæfter ikke for skader, som<br/>skyldes manglende overholdelse af førnævnte<br/>anvisninger.</li> </ul>                                                                                                    |
|                                                  | <ul> <li>Garanti- og hæftelsesvilkårene i Löwenstein<br/>Medicals salgs- og leveringsbetingelser påvirkes<br/>ikke af følgende anvisninger.</li> </ul>                                                                                                    |
| Kombination med andre enheder                    | Elektrisk sammenkobling med enheder, der ikke er<br>nævnt i brugsanvisningen, må kun udføres efter<br>aftale med fabrikken eller en kompetent fagmand.                                                                                                    |
| Undgå afdækning og uhensigtsmæssig<br>opstilling | Enheden må ikke afdækkes eller opstilles således, at<br>driften eller arbejdsmåden påvirkes negativt.                                                                                                    |
| Alarmer og fejlafhjælpning                       | <ul> <li>Anæstesi-stationen skelner mellem tre forskellige<br/>alarmtyper: Patientalarmer, systemalarmer og<br/>tekniske alarmer.</li> </ul>                                                                                                    |
|                                                  | <ul> <li>Alarmerne tildeles forskellige prioriteter<br/>afhængigt af ud fra, hvor presserende situationen<br/>er, og vises i alarm-vinduet alt efter, hvor meget<br/>det haster (→ "Visning af de aktuelle alarmer"<br/>S. 200).</li> </ul>                                                                                                    |
|                                                  | <ul> <li>Brugeren kan indstille patientalarmernes<br/>alarmgrænser (→ "Manuel indstilling af<br/>alarmgrænser" S. 207).</li> </ul>                                                                                                    |
|                                                  | <ul> <li>Du har mulighed for at få vist alle eksisterende<br/>alarmer i alarmloggen.</li> </ul>                                                                                                    |
| Krydsinfektioner                                 | Følgende vilkår reducerer under normale<br>omstændigheder risikoen for krydsinfektion og ved<br>den første hændelse til en håndterbar risiko.                                                                                                    |
|                                                  | <ul> <li>Anvendelse i overensstemmelse med<br/>anvendelsesformålet (åndingsgasfilter nær<br/>patienten)</li> </ul>                                                                                                    |
|                                                  | <ul> <li>Vandudskillerens design</li> </ul>                                                                                                    |
|                                                  | Returnering af prøvegassen før CO <sub>2</sub> -absorberen                                                                                                    |
|                                                  | <ul> <li>Filter i gasreturnering til patientdel</li> </ul>                                                                                                    |

## Klassificering af enheden

| Tabel 2: Klassificering                              |                       |
|------------------------------------------------------|-----------------------|
| Udstyrsgruppe i<br>henhold til 93/42/EØS<br>bilag IX | llb                   |
| Beskyttelsesklasse It.<br>EN 60601-1                 | I type B              |
| Driftsform                                           | egnet til varig drift |

## Vedligeholdelsesanvisninger

- hver 12 måned skal der udføres sikkerhedsteknisk • kontrol og service, det skal foregå efter anvisningerne fra Löwenstein Medical.
- hvert 3. år, dog senest efter 10.000 driftstimer, • skal der udføres 10.000 timers service. De skal foregå efter fabrikkens forskrifter.
- hvert 6. år, dog senest efter 20.000 driftstimer, . skal der udføres 20.000 timers service. De skal foregå efter fabrikkens forskrifter.
- serviceeftersynet må kun udføres af uddannet . fagpersonale, som er i besiddelse af de egnede måleanordninger og nødvendigt testapparatur.

Vi anbefaler, at der indgås en serviceaftale til vedligeholdelse og en autoriseret servicetekniker fra Löwenstein Medical.

Der må kun anvendes originale reservedele fra Löwenstein Medical til vedligeholdelse.

- Overhold også (→ "Vedligeholdelse og service" Q S. 261).
- Q Definitionen for vedligeholdelse i henhold til DIN 31051:
  - Inspektion: Fastsættelse af den faktiske tilstand .
  - Service: Forholdsregler for opretholdelse af den . forventede tilstand
  - Reparation: Forholdsregler for genoprettelse til . den forventede tilstand
  - Vedligeholdelse: Inspektion, vedligeholdelse og . reparation

## 4. Oversigt over enheden

## Anvendelsesformål

- leon *plus* er en anæstesi-station for voksne, børn, spædbørn og tidlig fødte.
- Enheden muliggør både en kontrolleret og manuel ventilation samt spontan respiration.

## Driftsforhold

| Vi anbefaler, at leon <i>plus</i> betjenes efte<br>følgende retningslinjer: | ər | <ul> <li>med ASF</li> <li>med AGFS</li> <li>i godt ventilerede rum</li> <li>med reservegasflasker</li> </ul>                                                |
|-----------------------------------------------------------------------------|----|----------------------------------------------------------------------------------------------------|
| Det er kun tilladt at anvende følgende<br>flygtige narkosemidler:           | Q  | <ul> <li>Halothan</li> <li>Enfluran</li> <li>Isofluran</li> <li>Sevofluran</li> <li>Desfluran</li> <li>Kontakt fabrikken, hvis du har spørgsmål!</li> </ul> |

## Ventilationsmodi

| leon <i>plus</i> har anvender følgende | • | ١ |
|----------------------------------------|---|---|
| ventilationsmodi:                      |   | t |

- volumen-kontrolleret ventilation (IMV)
- trykkontrolleret ventilation (PCV)
- synkroniseret intermitterende obligatorisk ventilation (S-IMV)
- trykkontrolleret synkroniseret ventilation (S-PCV)
- trykkontrolleret ventilation (PSV)
- ventilationsmodus for arbejde med hjerte-lunge-maskine (HLM)
- manuel ventilation (MAN)
- spontan respiration (SPONT)
- monitorering (MON)

#### Narkosesystemer

leon *plus* er kompatibelt med følgende systemer:

Kapitel

Δ

- inhalationsnarkose i genåndingssystemet
- inhalationsnarkose i halvt lukket system
  - i low-flow området
  - i minimal-flow området
- Inhalationsnarkose med ikke genåndingssystemer via friskgasudgang, fx
  - Bain

.

- Magill
- Jackson Rees
- Kuhn

#### Kontraindikationer

Anvend aldrig leon *plus* på følgende måder:

- ved MRT
- ved temperaturer og omgivende tryk uden for det tilladte område
- gennemfør ikke ingen længerevarende anæstesi med low-flow hos patienter med keto-acidose eller alkoholiserede patienter. Ellers er der fare for acetone-akkumulering i patienten.
- Ved mistanke om malign hypertermi: Anvend ingen flygtige anæstesimidler eller leon *plus* med restkoncentration af disse gasser.
- Der appliceres bl.a. ilt, lattergas, volatile anæstesimidler eller medikamenter. Studer brugsanvisningerne til de applicerede midler særdeles nøje.
- Anvend ingen absorberkalk på basis af kaliumhydroxid. Ellers er der fare for COdannelse.

Brugeren er ansvarlig for at indstille gasdoseringen og ventilationen i overensstemmelse med patientens aktuelle tilstand. Patientens tilstand skal konstant overvåges.

 $(\rightarrow$  "Tekniske data" S. 318)

# Retningslinjer og overensstemmelseserklæring - elektromagnetisk emission

leon *plus* er bygget til drift i nedennævnte elektromagnetiske omgivelser. Kunden eller brugeren af leon *plus* skal sikre, at leon *plus* bruges i sådanne omgivelser.

Tabel 3: Retningslinjer og overensstemmelseserklæring - elektromagnetisk emission

| Emissionsmålinger                          | Overensstemmelse | Elektromagnetiske omgivelser -<br>retningslinjer                                                                                                    |
|--------------------------------------------|------------------|----------------------------------------------------------------------------------------------------|
| HF-emission iht. CISPR 11                  | Gruppe 1         | leon <i>plus</i> anvender udelukkende<br>HF-energi til de interne funktioner.<br>Derfor er den foreliggende HF-<br>emission meget lav, og det er<br>usandsynligt, at det<br>omkringliggende udstyr<br>ødelægges. |
| HF-emission iht. CISPR 11                  | Klasse B         | leon <i>plus</i> er bygget til brug i andre<br>faciliteter end i de hjemlige<br>omgivelser. Desuden er apparatet<br>berognet til brug i faciliteter, der er                                                      |
| Interferens iht. IEC 61000-3-2             | Klasse A         | direkte tilsluttet en offentlig<br>strømforsyning, som også<br>strømforsyner bygninger, der                                                                                                    |
| Spændingsvariationer iht.<br>IEC 61000-3-3 | Opfyldt          |                                                                                                    |

leon *plus* er bygget til drift i nedennævnte elektromagnetiske omgivelser. Kujnden eller brugeren af leon *plus* skal sørge for, at leon *plus* anvendes i sådanne omgivelser.

Brug kun tilbehør fra leon plus, leon og leon mrilisten med tilbehør og erstatningsmaterialer, da udstyrets krav til STØJEMMISION og STØJIMMUNITET ellers kan blive påvirket negativt.

Tabel 4: Retningslinjer og overensstemmelseserklæring - elektromagnetisk immunitet

| Testning af<br>støjimmunitet                                                                                     | IEC 60601-<br>testniveau                                                                                   | Overensstemmel<br>sesniveau                                                                                | Elektromagnetiske omgivelser -<br>retningslinjer                                                                                                    |
|----------------------------------------------------------------------------------------------------|----------------------------------------------------------------------------------------------------|----------------------------------------------------------------------------------------------------|----------------------------------------------------------------------------------------------------|
| Udladning af<br>statisk elektricitet<br>ifølge<br>EIEC 61000-4-2                                                 | ± 8 kV<br>kontaktudladning<br>± 2 kV, ± 4 kV,<br>± 8 kV, ± 15 kV<br>udladning i luften                     | ± 8 kV<br>kontaktudladning<br>± 2 kV, ± 4 kV,<br>± 8 kV, ± 15 kV<br>udladning i luften                     | Gulve skal være af træ eller beton<br>eller belagt med keramiske fliser. Når<br>gulvene er forsynet med syntetiske<br>materialer, skal den relative<br>luftfugtighed mindst være 30 %.  |
| Hurtige<br>forbigående<br>elektriske<br>forstyrrelser<br>/udladninger i<br>henhold til IEC<br>61000-4-4          | ± 2 kV for<br>netledninger<br>± 1 kV for ind- og<br>udgangsledninger<br>100 kHz<br>gentagelsesfrekve<br>ns | ± 2 kV for<br>netledninger<br>± 1 kV for ind- og<br>udgangsledninger<br>100 kHz<br>gentagelsesfrekve<br>ns | Kvaliteten af forsyningsspændingen<br>skal svare til omgivelserne i et typisk<br>forretnings- eller hospitalsmiljø.                                                                     |
| Impulsspænding<br>(stød) iht.<br>IEC 61000-4-5                                                                   | ± 0,5 kV,± 1 kV<br>modtaktspænding<br>± 2 kV<br>jævntaktspænding                                           | ± 0,5 kV,± 1 kV<br>modtaktspænding<br>± 2 kV<br>jævntaktspænding                                           | Kvaliteten af forsyningsspændingen<br>skal svare til omgivelserne i et typisk<br>forretnings- eller hospitalsmiljø.                                                                     |
| Spændingsfald,<br>kortvarige<br>afbrydelser og<br>udsving i<br>forsyningsspændi<br>ngen ifølge IEC<br>61000-4-11 | 0 % U; 1/2 periode<br>0,45,315°<br>0 % U; 1 periode<br>70 % U; 25<br>perioder<br>0 % U; 250<br>perioder    | 0 % U; 1/2 periode<br>0,45,315°<br>0 % U; 1 periode<br>70 % U; 25<br>perioder<br>0 % U; 250<br>perioder    | Kvaliteten af forsyningsspændingen<br>skal svare til omgivelserne i et typisk<br>forretnings- eller hospitalsmiljø. Den i<br>dokumentationen angivne<br>batteriløbetid skal overholdes. |
| Magnetfelt ved<br>forsyningsfrekven<br>sen (50/60 Hz) i<br>henhold til<br>IEC 61000-4-8                          | 30 A/m                                                                                                    | 30 A/m                                                                                                    | Magnetfelter ved netfrekvensen skal<br>svare til de typiske værdier, som<br>findes i et typisk forretnings- og<br>hospitalsmiljø.                                                       |

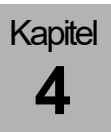

#### Elektromagnetiske omgivelser - retningslinjer

leon *plus* er bygget til drift i nedennævnte elektromagnetiske omgivelser. Kujnden eller brugeren af leon *plus* skal sørg efor, at leon *plus* anvendes i sådanne omgivelser.

| Tabel 5: Ligning for beskyttelsesafstand afhængig af transmissionsfrekvensen |                                                                          |                                                                       |  |
|------------------------------------------------------------------------------|--------------------------------------------------------------------------|-----------------------------------------------------------------------|--|
| Immunitetsprøvning                                                           | IEC 60601-måleniveau                                                     | Overensstemmelsesniveau                                               |  |
| Ledt HF-interferens                                                          | 3 V <sub>eff</sub> 150 kHz – 80 MHz                                      | 3 V <sub>eff</sub> 150 kHz – 80 MHz                                   |  |
| liøige IEC 01000-4-0                                                         | 6 V <sub>eff</sub> 150 kHz − 80 MHz<br>inden for<br>ISM-frekvensbåndene* | 6 V <sub>eff</sub> 150 kHz − 80 MHz inden for<br>ISM-frekvensbåndene* |  |
| Indstrålet HF-interferens<br>ifølge IEC 61000-4-3                            | 3 V/m<br>80 MHz til 2,7 GHz                                              | 3 V/m<br>80 MHz – 2,5 GHz                                             |  |

\*ISM-frekvensbånd (en: Industrial, Scientific and Medical, dvs. frekvensbåndende anvendt til industrielle, videnskablige og medicinske formål) mellem 0,15 MHz og 80 MHz er 6,765 Hz til 6,795 MHz, 13,553 MHz til 13,567 MHz, 26,957 MHz til 27,283 MHz og 40,66 MHz til 40,70 MHz.

((())) Feltstyrken af stationære radiosendere er lavere end overensstemmelsesniveauet ved alle frekvenser ifølge en undersøgelse på stedet.

I omgivelserne omkring udstyret, der er markeret med dette symbol, er der risiko for forstyrrelser.

Feltstyrken af stationære sendere, fx basisstationer for radiotelefoner og mobile landmobil radiotjenester, amatørstationer, AM- og FM-radio- og fjernsendere kan ikke fastlægges teoretisk nøjagtigt. For at få oplyst det elektromagnetiske miljø som følge af stationære radiosendere, skal der udføres en undersøgelse af det aktuelle sted. Når den oplyste feltstyrke omkring leon *plus* overstiger ovennævnte overenstemmelsesniveau, skal leon *plus* observeres for normal drift på hvert anvendelsessted. Hvis der observeres usædvanlige ydelsesresultater, kan det være nødvendigt at træffe ydeligere forholdsregler, fx en ændret indstilling eller en anden placering af leon *plus*.

Over et frekvensområde på 150 kHz til 80 MHz skal feltstyrken være lavere end 10 V/m.

**ANMÆRKNING:** Disse retningslinjer kan ikke gælde for alle situationer. Udbredelsen af elektromagnetisk stråling påvirkes af absorption og refleksion fra bygninger, genstande og mennesker.

| Prøve-<br>frekvens | Frekvens-<br>bånd <sup>a</sup> | Radiotjeneste <sup>a</sup>                                      | Modulation <sup>b</sup>                       | Maks.<br>effekt | Afmontering | Støj-<br>immunitetsniveau |
|--------------------|--------------------------------|-----------------------------------------------------------------|-----------------------------------------------|-----------------|-------------|---------------------------|
| MHz                | MHz                            |                                                                 |                                               | w               | m           | V/m                       |
| 385                | 380 til 390                    | TETRA 400                                                       | Pulsmodulation <sup>ь</sup><br>18 Hz          | 1,8             | 0,3         | 27                        |
| 450                | 430 til 470                    | GMRS 460,<br>FRS 460                                            | FM <sup>c</sup><br>± 5 kHz hub<br>1 kHz sinus | 2               | 0,3         | 28                        |
| 710                |                                |                                                                 |                                               |                 |             |                           |
| 745                | 704 til 787                    | LTE bånd<br>13. 17                                              | Pulsmodulation <sup>o</sup><br>217 Hz         | 0,2             | 0,3         | 9                         |
| 780                |                                | ,                                                               |                                               |                 |             |                           |
| 810                |                                | GSM 800/900,                                                    |                                               |                 |             |                           |
| 870                | 800 til 960                    | iDEN 820,                                                       | Pulsmodulation <sup>b</sup><br>18 Hz          | 2               | 0,3         | 28                        |
| 930                |                                | LTE bånd 5                                                      |                                               |                 |             |                           |
| 1720               |                                | GSM 1800;<br>CDMA 1900;                                         |                                               |                 |             |                           |
| 1845               | 1700 til<br>1990               | GSM 1900;<br>DECT;<br>LTE bånd 1, 3,                            | Pulsmodulation <sup>b</sup><br>217 Hz         | 2               | 0,3         | 28                        |
| 1970               |                                | 4, 25;<br>UMTS                                                  |                                               |                 |             |                           |
| 2450               | 2400 til<br>2570               | Bluetooth,<br>WLAN 802.11<br>b/g/n,<br>RFID 2450,<br>LTE bånd 7 | Pulsmodulation <sup>ь</sup><br>217 Hz         | 2               | 0,3         | 28                        |
| 5240               |                                |                                                                 |                                               |                 |             |                           |
| 550                | 5100 til<br>5800               | WLAN 802.11<br>a/n                                              | Pulsmodulation <sup>b</sup><br>217 Hz         | 0,2             | 0,3         | 9                         |
| 5785               |                                |                                                                 |                                               |                 |             |                           |

Tabel 6: Testspecifikation for emballagens immunitet sammenholdt med højfrekvente trådløse kommunikationsenheder

**ANMÆRKNING:** Afstanden mellem sendeantennen og enheden kan om nødvendigt mindskes med 1 m for at opnå niveau for støjimmunitet. Kontrolafstanden på 1 m er tilladt ifølge IEC 61000-4-3.

<sup>a</sup> For nogle radiotjenester blev frekvenserne til radioforbindelsen fra den mobile kommunikationsenhed til basisstationen medtaget i tabellen.

<sup>b</sup> Holderen skal moduleres med et firkantsignal med 50 % driftscyklus.

<sup>c</sup> Som alternativ til frekvensmodulation (FM) kan der anvendes pulsmodulering med 50 % arbejdscyklus med 18 Hz, da dette, omend det ikke ville være den faktiske modulering, alligevel ville repræsentere det værst tænkelige tilfælde. Tabel 7: Begrænsning som følge højrere tilstedeværende EM-INTERFERENSER end angivet i kapitlet "Retningslinjer og ooverensstemmelseserklæring - elektromagnetisk immunitet.

#### Oxygenstrøm under alle forhold, når iltforsyningen afbrydes

| Der forventes begrænsninger fra operatøren<br>som følge af højere tilstedeværende EM-<br>INTERFERENCER | Over-/underskridelse af værdierne udløser en alarme |
|----------------------------------------------------------------------------------------------------|-----------------------------------------------------|
| Levering af ikke-hypoxisk gasblanding til patie                                                        | enten                                               |

| Der forventes begrænsninger fra operatøren | Over-/underskridelse af den indstillede |
|--------------------------------------------|-----------------------------------------|
| som følge af højere tilstedeværende EM-    | alarmgrænse udløser en alarm            |
| INTERFERENCER                              |                                         |

#### Der tilføres ikke for høje flygtige koncentrationer af anæstesimiddel

| Der forventes begrænsninger fra operatøren<br>som følge af højere tilstedeværende EM-<br>INTERFERENCER | Over-/underskridelse af den indstillede<br>alarmgrænse udløser en alarm |
|----------------------------------------------------------------------------------------------------|-------------------------------------------------------------------------|
| Overvågning af luftvejstrykket                                                                         |                                                                         |
| Der forventes begrænsninger fra operatøren<br>som følge af højere tilstedeværende EM-<br>INTERFERENCER | Over-/underskridelse af den indstillede<br>alarmgrænse udløser en alarm |

Kapitel

## Enhedsbeskrivelse

## Oversigt

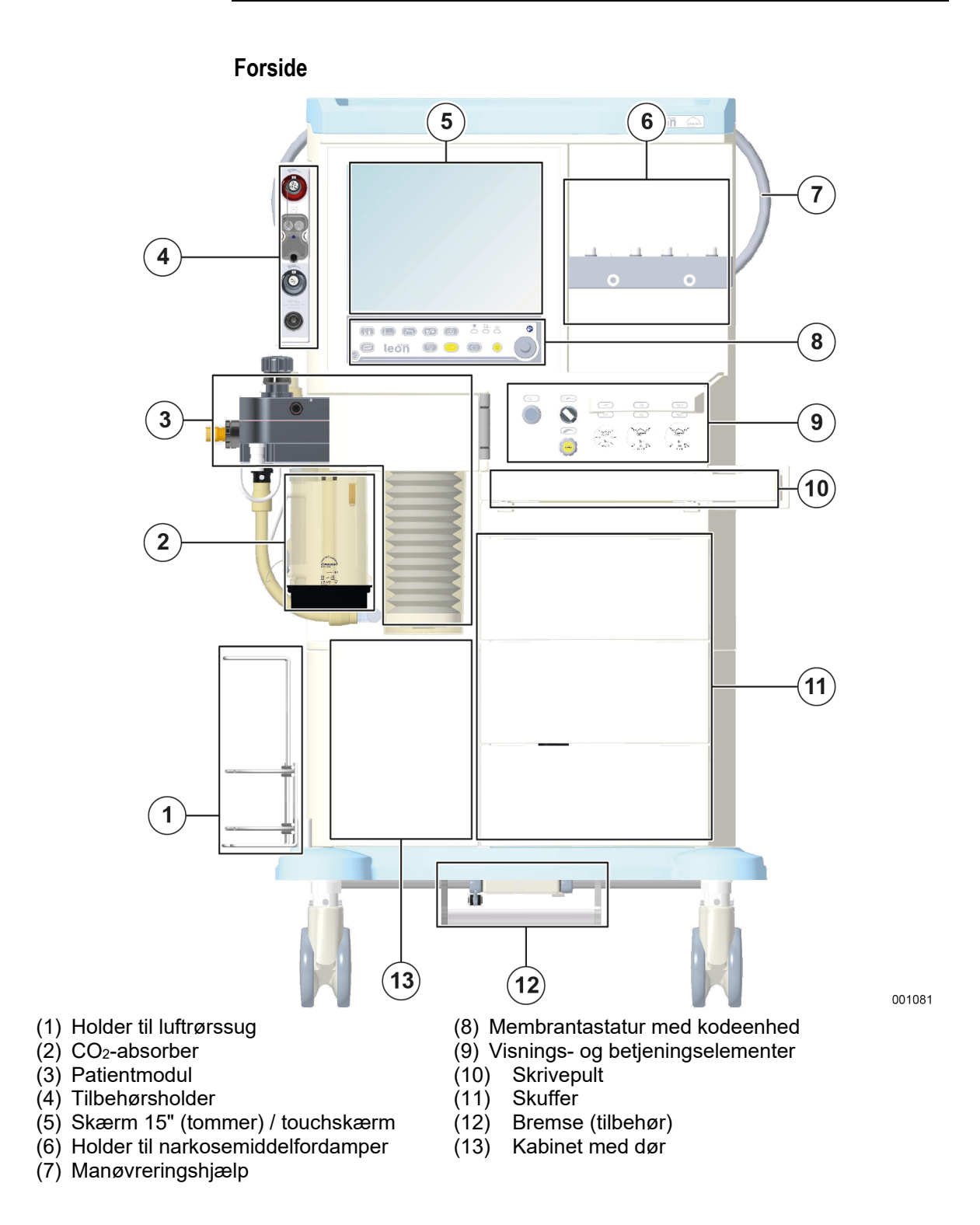

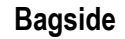

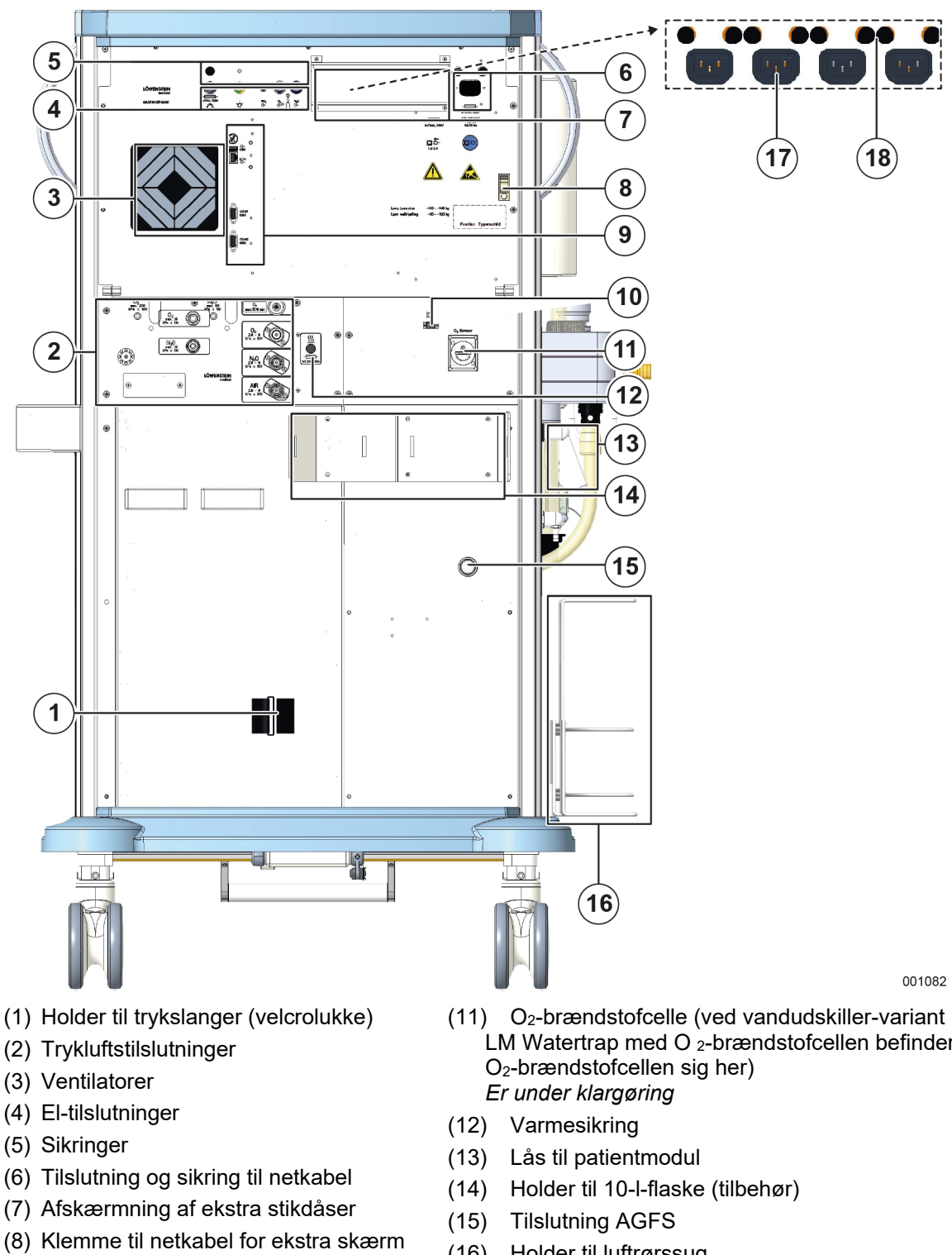

- (9) Datatilslutninger
- (10) LWL-tilslutning (lysleder, tilbehør)

- LM Watertrap med O 2-brændstofcellen befinder
- (16) Holder til luftrørssug
- (17) Ekstra stikdåser
- (18) Sikringer til ekstra stikdåser

## Patientmodul

Kapitel

4

- frakoblet friskgas
- temperereret til forebyggelse af kondensvand og opvarmning af åndingsgas
- frakoblet APL under mejabusj ventilation
- en inspiratorisk og eksspiratorisk flowføler
- absorber, som kan udskiftes under drift
- fuldstændig steriliserbar

#### Holder til narkosemiddelfordamper

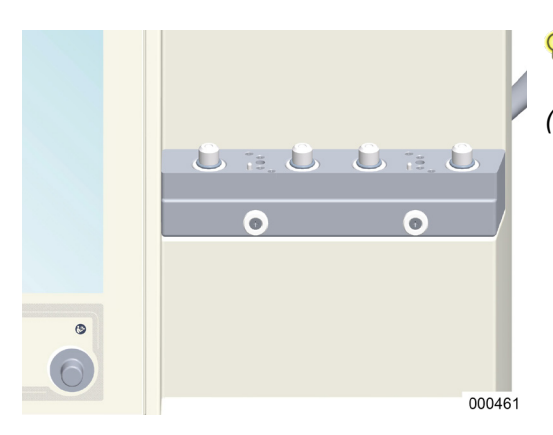

- Overhold også den særlige brugsanvisning for narkosemiddelfordamper.
- (→ "Påsætning af narkosemiddelfordamper" S. 90)

## Ventilator

- pneumatisk drev (O<sub>2</sub> eller medicinsk trykluft)
- hængende bælg
- compliance-kompenseret
- trykbegrænset

|     | Skinnesystem                                                                                                    |  |
|-----|----------------------------------------------------------------------------------------------------|--|
|     | leon <i>plus</i> har til venstre og højre monteret et<br>skinnesystem for tilpasning af tilbehør, fx:                                                     |  |
|     | Enhedsskinne                                                                                                    |  |
|     | <ul> <li>Maks. belastning: 5 kg</li> </ul>                                                                                                    |  |
|     | <ul> <li>fås i forskellige længder</li> </ul>                                                                                                    |  |
|     | Støttearme                                                                                                    |  |
|     | <ul> <li>slangestøttearm</li> </ul>                                                                                                    |  |
|     | <ul> <li>arm til skærmholder</li> </ul>                                                                                                    |  |
|     | <ul> <li>adapter</li> </ul>                                                                                                    |  |
|     | Bemærk endvidere den særlige brugsanvisning for<br>tilpassede systemer.                                                                                   |  |
| JFA | monterede skærme må ikke overskride 15 kg på grund af vippefaren.                                                                                         |  |
|     | Belysning                                                                                                    |  |
|     | <ul> <li>arbejdsstationens belysning (slukkes ved<br/>batteridrift)</li> </ul>                                                                            |  |
|     | <ul> <li>arbejdsstationsbelysning (slukkes ved batteridrift)</li> </ul>                                                                                   |  |
|     | Opbevaringssted                                                                                                    |  |
|     | (→ "Opstilling af ekstraskærme" S. 287)                                                                                                    |  |
|     | Overhold også den maksimale påbygningshøjde på<br>< 1,80 m (gennemgangsshøjde for døre).                                                                  |  |
|     | Montering af for tunge skærme på opbevaringsstedet!                                                                                                    |  |
|     | Beskadigelse af apparatet som følge af overbelastning                                                                                                    |  |
|     | <ul> <li>Den samlede vægt af skærme, der stilles på hylden må ikke overstige<br/>15 kg pga. vippefaren. Skærmene skal sikres mod at falde ned.</li> </ul> |  |

## Skrivepult, skuffer, opbevaringsrum

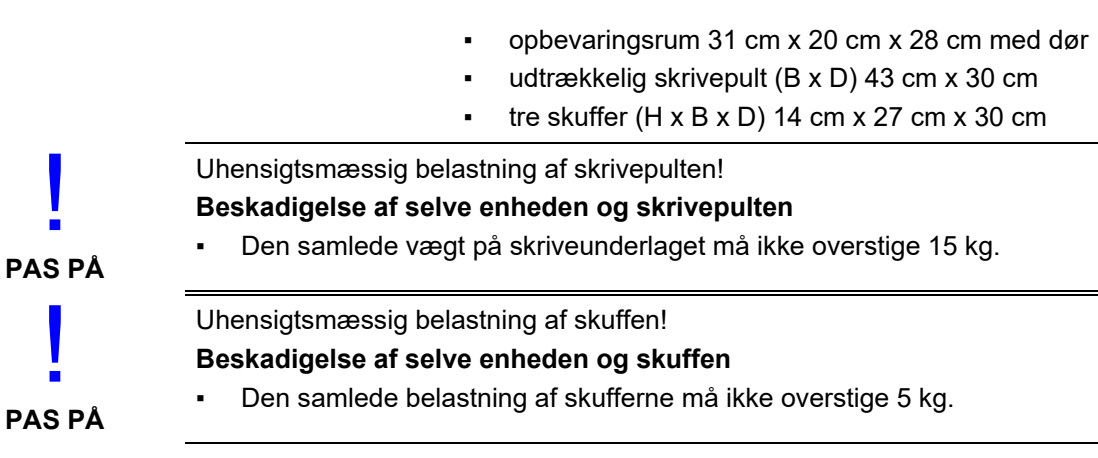

PAS PÅ

Kapitel

4

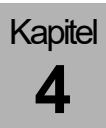

## Slange- og kabelføringer

### Slange- og kabelgennemføringer

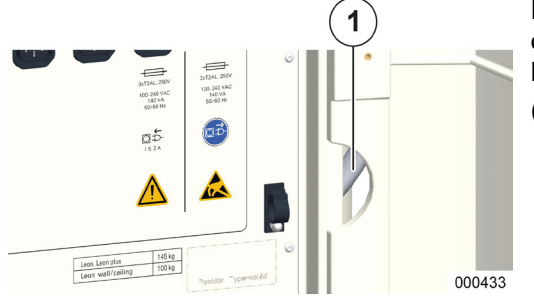

På begge sider og på bagsiden er der både foroven og forneden åbninger, som kablerne og slangerne kan igennem udenfor til forsyningstilkoblingerne. (1) Kabelgennemføringer

#### Føring af netkabler til ekstra-skærme

Netkabler til ekstra skærme, som får strøm fra de fire hjælpestik, kan føres via kabelbøsningerne fra apparatet til de tilhørende skærme over to klemmer (til højre og venstre i den øverste tredjedel af bagsiden).

Inden hjælpestikkene kan bruges, skal stikdåsedækslet, der er anbragt på dem, fjernes.

- Klemmen kan åbnes foroven med en skruetrækker.
- $(\rightarrow$  "Bagside" S. 30)
- $(\rightarrow$  "Tilslutning af hjælpeudstyr" S. 92)

#### Slangeholder

Med et velcrolukke i den nederste tredjedel af enhedens bagvæg kan trykslangerne til den centrale gasforsyning "ZGA" bundtes til en streng og føres væk ud fra enhedens bagside. Derved hindres, at bagvæggens låger åbnes, fordi der trækkes i slangerne.

(→ "Bagvæg" S. 63)

## Leveringsomfang

Til leveringsomfanget til leon *plus*(basisudstyr) hører følgende artikler:

Kapitel

4

Transporten kan kun udføres forsvarligt af en specialvirksomhed eller af Löwnstein Medical selv. Patientmodul og dampene skal fjernes fra enheden inden transport og transporteres særskilt. Apparatets hældningsvinkel må ikke overstige 10°.

- Anæstesistation leon plus
  - Gasmåling
  - integreret vakuumtilslutning til luftrørssug
  - ekstern O<sub>2</sub>-udgang
- integreret bufferbatteri
- døre til bagvæg, skuffer, skrivepult, opbevaringsrum med dør
- netkabel

Følgende artikler indgår ikke i basisudstyret:

- Trykslanger (NIST adapter) i henhold til ISO 32 inkl. tilslutning til
  - O<sub>2</sub>
  - N<sub>2</sub>O
  - AIR
- spildgasslange med kobling og adapter AGFS
- potentialudligningskabel
- patientslangesystem
- luftrørssug
- narkosemiddelfordamper

#### **Driftsanvisninger** Autoriseret betjeningspersonale Apparatet skal betjenes af en læge eller en af lægen udpeget faglig kompetent, uddannet og kvalificeret person, så enhver bruger skal instrueres i apparatet samt være fortrolig med brugsanvisningen og betjeningen af apparatet. Brugeren skal altid stå foran enheden, så alle display er lette at læse, og alle betjeningselementer er inden for rækkevidde. Brugeren tilbydes yderligere oplysninger og Yderligere oplysninger oplæring. Kontakt din Löwenstein Medical salgspartner, eller fbesøg www.loewensteinmedical .de for yderligere oplysninger. Patientovervågning Apparatet er er som standard forsynet med en gasmåler (FiO<sub>2</sub> eller O<sub>2</sub>, CO<sub>2</sub>, N<sub>2</sub>O, flygtigt narkosemiddel). Hvis denne måler ikke er tilgængelig, skal følgende koncentrationer i det mindste overvåges med en ekstern monitor: O<sub>2</sub>-koncentration Anæstesigaskoncentration CO<sub>2</sub>-koncentration Der skal kunne indstilles øvre og nedre alarmgrænser, og hvis de øvre og nedre grænseværdier overskrides aktiveres en optisk eller akustisk alarm. Gasmålingen skal overholde kravene i DIN EN ISO 80601-2-55. Korrekt driftstilstand Hvis der konstateres fejl under selvtesten eller apparatkontrollen, må anæstesimaskinen under ingen omstændigheder tilsluttes en patient! Drifts- og miljøforhold leon plus er kun beregnet til stationær drift. Der leon plus kan anvendes i nærheden af aktive enheder i HF-KIRURGIENHEDER. leon plus kan IKKE BRUGES I HFafskærmningsrum, hvor der foregår EM-

INTERFERENSSIGNALER med høj intensitet.
# 5. Betjeningskoncept

# Funktionsniveauer

| Selvtest<br>Selvtest<br>Status: Selvtest | 역 <u>는</u> 급 esq. 08:112017 06:3780 | Efter hver tilkobling, gennemføres<br>opstartsproceduren af leon <i>plus</i> efterfulgt af<br>selvtesten.<br><i>Selvtesten (startes ved at tænde for apparatet)</i><br><i>skal gennemføres en gang om dagen.</i> |
|------------------------------------------|-------------------------------------|----------------------------------------------------------------------------------------------------|
|                                          | 220136                              | Betjeningskonceptet for leon <i>plus</i> er bygget op<br>omkring tre hovedniveauer, som igen er underinddelt<br>i delniveauer, hvor de faktiske funktioner startes.                                              |

Kapitel **5** 

| Systemtest         | Start på samlede systemtest                                                                                    |                                                                     |                                                               |
|--------------------|----------------------------------------------------------------------------------------------------|---------------------------------------------------------------------|---------------------------------------------------------------|
|                    | Start de enkelte systemtestblokke                                                                              |                                                                     |                                                               |
|                    | incl. FiO <sub>2</sub> -kalibrering (kun ved<br>udstyrsvarianten "ekstern O <sub>2</sub> -<br>brændstofcelle") |                                                                     |                                                               |
|                    | Tilsidesættelse af systemtest (anbefales<br>ikke)> hurtig opstart                                              |                                                                     |                                                               |
| Standby            | Valg af patientkategori                                                                                        | Barn<br>Voksen<br>IBW                                               |                                                               |
|                    | Valg af fane                                                                                                   | Standby<br>Trendkurver<br>Trendtabel<br>Hændelseslog<br>Tilbehør    | Config<br>Lydstyrke<br>Systemtid<br>Option (dvs.<br>tilbehør) |
|                    | Valg af en ventilationsmodus med de tilhørende ventilationsparametre                                           |                                                                     |                                                               |
|                    | Visning af alarmgrænse og<br>gasforsyningstryk                                                                 |                                                                     |                                                               |
|                    | Stopur                                                                                                    |                                                                     |                                                               |
|                    | Nulstil til standardindstillinger                                                                              |                                                                     |                                                               |
|                    | Systemtest                                                                                                    |                                                                     |                                                               |
| Ventilationsniveau | Valg af fane                                                                                                   | Realtidskurver<br>Trendkurver<br>Trendtabel<br>Alarmlog<br>Tilbehør | Config<br>Lydstyrke<br>Option (dvs.<br>tilbehør)              |
|                    | Valg af en ventilationsmodus med de tilhørende ventilationsparametre                                           |                                                                     |                                                               |
|                    | Friskgasindstillinger                                                                                          |                                                                     |                                                               |
|                    | Valg af monitoreringsværdier 1/2                                                                               |                                                                     |                                                               |
|                    | Visning af måleværdierne for gasmåling                                                                         |                                                                     |                                                               |
|                    | Visning af alarmgrænser og<br>gasforsyningstryk                                                                |                                                                     |                                                               |
|                    | Stopur                                                                                                    |                                                                     |                                                               |

# Symboler

| Tabel 8: Symboler/et | tiketter                                                                                            |
|----------------------|----------------------------------------------------------------------------------------------------|
|                      | Advarsel om en farekilde                                                                            |
|                      | Advarsel om elektrisk spænding                                                                      |
|                      | Komponenter med elektrostatiske komponenter                                                         |
|                      | Indlæsning af mobiltelefoner, smartphones, tablets forbudt                                          |
|                      | Forbudt at skubbe og læne sig op ad objektet.                                                       |
|                      | Apparatet må kun bevæges i transportstilling.                                                       |
|                      | Overhold vejledningens anvisninger                                                                  |
|                      | Inden åbning trækkes netstikket ud                                                                  |
| *                    | Anvendelseskomponent type B (anvendt komponent til brug på kroppen,<br>men ikke på det åbne hjerte) |
| (((c)))              | Ikke synkroniseret elektromagnetisk stråling                                                        |
|                      | Symbol for den adskilte samling af elektriske og elektroniske apparater                             |
| <b>C €</b> 0197      | CE med registreringsnummer for de notificerede steder - bekræftelse af opfyldelsen og EU-krav       |

| Tabel 8: Symboler/etiketter |                                                                              |  |
|-----------------------------|------------------------------------------------------------------------------|--|
| 2005                        | Fremstillingsdato                                                            |  |
| <u> </u>                    | Opvarmning                                                                   |  |
| $\bigvee$                   | Ækvipontentiale                                                              |  |
|                             | Sikring                                                                      |  |
|                             | Manometer til O2-reservegasflasketryk                                        |  |
| $N_2O$                      | Manometer til N₂O-reservegasflasketryk                                       |  |
| VAC                         | Manometer til vakuumtryk                                                     |  |
|                             | Afbryder til sug - Kan indstilles:<br>• 0 = Fra<br>• indstillelig<br>• maks. |  |
|                             | Ændring af en størrelse ved drejning                                         |  |
|                             | Trinvis ændring af en størrelse ved at dreje                                 |  |
|                             | Tast til O₂-flush (på forsiden)                                              |  |
| Ē                           | Udgang (pneumatisk)                                                          |  |
|                             | Indgang (pneumatisk)                                                         |  |
| <b>O</b>                    | Udgang (for energi og signaler)                                              |  |

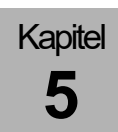

| Tabel 8: Symboler/et                  | liketter                                                                |
|---------------------------------------|-------------------------------------------------------------------------|
| <del>O</del> -                        | Indgang (for energi og signaler)                                        |
| $\bigcirc$                            | Indgang (for energi og signaler)                                        |
|                                       | Spærring, generelt                                                      |
|                                       | Lås op, generelt                                                        |
| EXT O <sub>2</sub>                    | Ekstern O <sub>2</sub> -udgang                                          |
| <b>EXT FG</b><br>Pmax = 1,2 kPa x 100 | Ekstern friskgasudgang med angivelse af det normale tryk <sub>max</sub> |
| €<br>ETH                              | Interface for Ethernet                                                  |
| COM I COM 2<br>10101 10101            | 1. og 2 Grænseflade seriel                                              |
|                                       | LWL-udgang (eksetra monitor)                                            |
|                                       | USB-alarm                                                               |
| -\                                    | Lampe; let; belysning                                                   |
| I≤2A                                  | Hjælpestikdåser må maks. belastes med 2A                                |
|                                       | Tilslutning til højtryksfølere                                          |
| O <sub>2</sub> Sensor                 | O <sub>2</sub> -brændselscelle LM-vandudskiller (er under klargøring)   |

| Tabel 9: Symboler/ki | napper                                                                                |                                                                                        |                              |             |               |                              |
|----------------------|---------------------------------------------------------------------------------------|----------------------------------------------------------------------------------------|------------------------------|-------------|---------------|------------------------------|
|                      | Knappen On/Off                                                                        |                                                                                        |                              |             |               |                              |
|                      | Knap til valg af vinduet Friskgasblender                                              |                                                                                        |                              |             |               |                              |
|                      | Knap til valg af vind                                                                 | ue Echtzeitku                                                                          | ırven (Real                  | tidskurve   | r)            |                              |
|                      | Knap til valg af vind<br>parameter)                                                   | Knap til valg af vinduet Beatmungsmodus, -parameter (Ventilationsmodus,-<br>parameter) |                              |             | nsmodus,-     |                              |
| P                    | Knap til valg af ventilationsmodus MAN/SPONT (Manuel ventilation/spontan ventilation) |                                                                                        |                              |             |               |                              |
|                      | Knap til visning af vinduet Loops öffnen/fokussieren (Åbn/fokuser sløjfer)            |                                                                                        |                              |             |               |                              |
|                      | Knap til visning af vinduet Alarmgrenzen (Alarmgrænser)                               |                                                                                        |                              |             |               |                              |
|                      | Knap til bladring (skifter mellem følgende vinduer)                                   |                                                                                        |                              |             |               |                              |
|                      | i standby                                                                             |                                                                                        |                              | under e     | n ventilatio  | n                            |
|                      | Standby                                                                               |                                                                                        |                              | Realtids    | kurver        |                              |
|                      | Kurver (dvs. trendku                                                                  | ırver)                                                                                 |                              | Trendku     | irver         |                              |
|                      | Trendtabel                                                                            |                                                                                        |                              | Trendta     | bel           |                              |
|                      | Hændelseslog                                                                          |                                                                                        |                              | Alarmlo     | g             |                              |
|                      | Tilbehør                                                                              |                                                                                        |                              | Tilbehø     | ir            |                              |
|                      | Config Lydstyrke                                                                      | Systemtid                                                                              | Option<br>(dvs.<br>tilbehør) | Config      | Lydstyrke     | Option<br>(dvs.<br>tilbehør) |
| START                | Knappen Start venti                                                                   | lation                                                                                 |                              |             |               |                              |
|                      | Knappen Standby (                                                                     | stop ventilatio                                                                        | on, og skift f               | til standby | ()            |                              |
|                      | Knap til frakobling a<br>Man/Spont)                                                   | f alarmlyden                                                                           | i to eller ti r              | ninutter (1 | ti minutter i |                              |

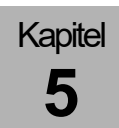

| Tabel 10: Ikoner/LED                |                                        |  |
|-------------------------------------|----------------------------------------|--|
| $\stackrel{\triangleleft}{\bullet}$ | LED netspænding til (lyser grønt)      |  |
|                                     | LED batteridrift (lyser gult)          |  |
| ¢                                   | LED alarmindikator visuel (lyser rødt) |  |

| Tabel 11: Symboler/s | skærm (kun display)                               |
|----------------------|---------------------------------------------------|
| <b>50</b> min.       | Skærmsymbol/display: Restløbetid batteri          |
| <u>□</u> + 70 %      | Skærmsymbol/display: Batteriladekontrolindikator  |
| <b>10</b> min.       | Skærmsymbol/display: Batteriniveau lavt           |
| <b>0</b> min.        | Skærmsymbol/display: Batterier defekte            |
|                      | Skærmsymbol/display: Ingen batterier til rådighed |
| ⊅-                   | Skærmsymbol/display: Netspænding tilgængelig      |
| ₽-                   | Skærmsymbol/display: Netspænding ikke tilgængelig |
|                      | Skærmsymbol/display: Øvre og nedre alarmgrænser   |
| 0                    | Skærmsymbol/display: Tryk for ZGA                 |
| Ĩ                    | Skærmsymbol/display: Tryk for 10-I-flasker        |

\_

\_

\_

| Tabel 12: Symboler/display (betjeningselementer) |                                                                                                    |  |
|--------------------------------------------------|----------------------------------------------------------------------------------------------------|--|
| ¢ & *                                            | <ul> <li>Skærmsymboler/betjeningselement for realtidskurver</li> <li>0-punktsforskydelse</li> <li>Zoom i Y-retning</li> <li>Auto-skalering On/Off</li> </ul> |  |
| Ant. kurver: 3                                   | Skærmsymbol/betjeningselement: Antal realtidskurver, der skal vises                                                                                          |  |
| 10_s                                             | Skærmsymbol/betjeningselement: Skalering af X-aksen                                                                                                    |  |
| P <sub>aw</sub> Pa x 100 (mbar)                  | Skærmsymbol/betjeningselement: Vælg, hvilken måleværdi der skal vises<br>som realtidskurve                                                                   |  |
|                                                  | Skærmsymbol/betjeningselement: Vis sløjfevindue som fuld skærm                                                                                               |  |
| 100<br>19                                        | Skærmsymbol/betjeningselement: Indstil grænseværdier (alarmgrænser)                                                                                          |  |
| MV 7.1                                           | Skærmsymbol/betjeningselement: Fastsæt skærmværdi                                                                                                    |  |

#### Tabel 13: Symboler/skærm (knapper)

| ्<br>द            | Knappen Zoom sløjfe i X-retningen            |
|-------------------|----------------------------------------------|
| $\leftrightarrow$ | Knappen Forskydning af 0-punkt i X-retningen |
| Q\$               | Knappen Zoom sløjfe i Y-retningen            |
| \$                | Knappen Forskydning af 0-punkt i X-retningen |
| •                 | Knappen Auto-skalering af sløjfer TIL        |
| \$                | Knappen Auto-skalering af sløjfer FRA        |
| ×                 | Knappen Luk vindue                           |

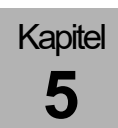

| Tabel 13: Symboler/ | skærm (knapper)                                                                    |
|---------------------|------------------------------------------------------------------------------------|
| •                   | Knappen Rulning af liste                                                           |
| ₹                   | Knappen Rulning af liste (hurtig)                                                  |
| Autoset             | Knappen Tilpas alarm automatisk                                                    |
| Pause               | Frys sløjfe                                                                        |
| Fortsæt             | Start sløjfe                                                                       |
| Gem                 | Gem sløjfe som referencesløjfe                                                     |
| Aktiver             | Vis referencesløjfe, og start den aktuelle sløjfe (aktiver sammenligningsmodus)    |
| Deaktiver           | Slet referencesløjfe, og start den aktuelle sløjfe (deaktiver sammenligningsmodus) |

Tabel 14: Symboler/skærm (faner)

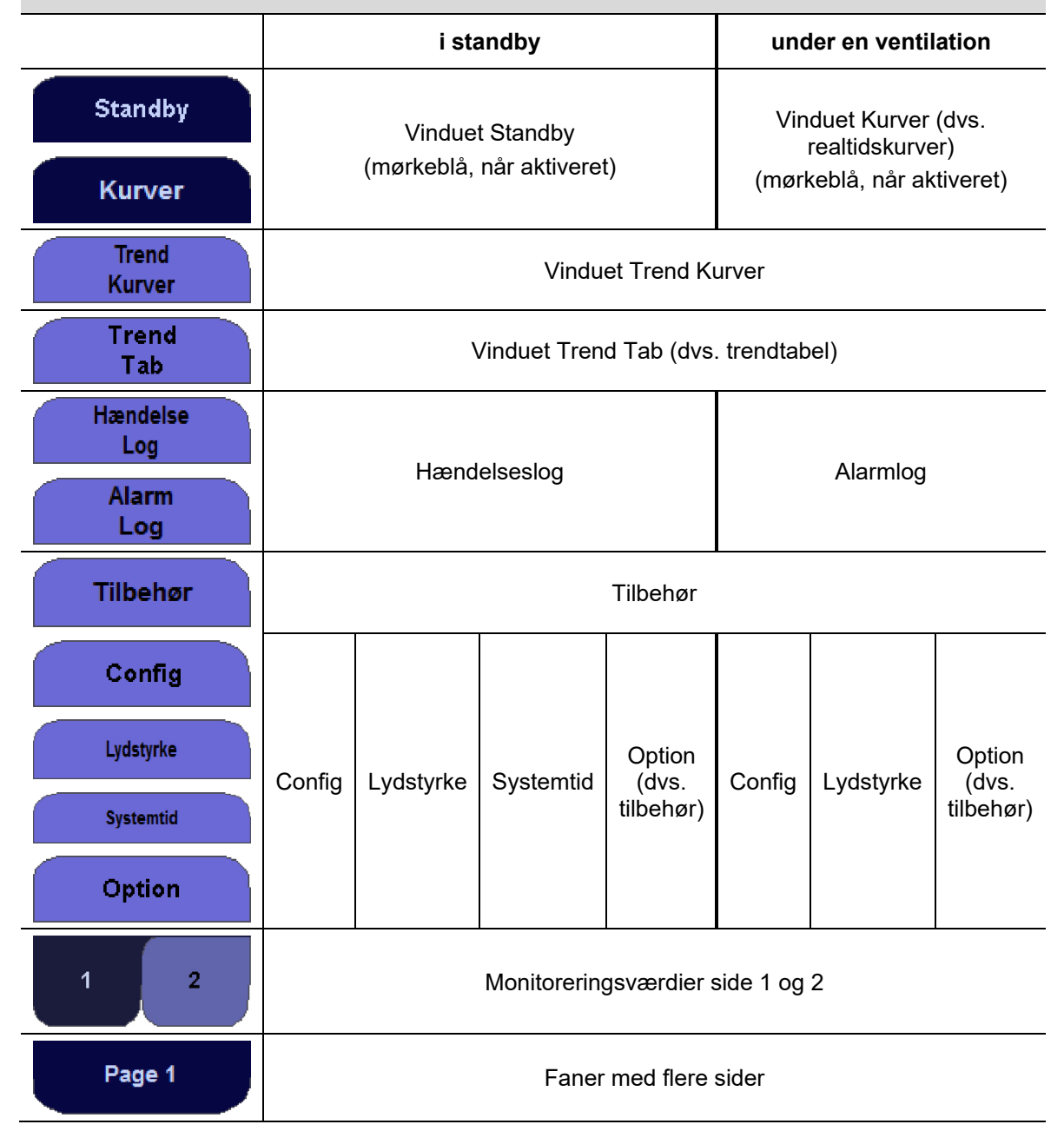

# Brugergrænseflade

Brugergrænsefladen til leon *plus* består af tre komponenter:

- Skærm (TFT) med touchskærm (Touch)
- Membrantastatur

.

Drejeknap (indkoder)

Det primære betjeningselement er touchskærmen, men det er også muligt at betjene apparatet fuldt ud på membrantastaturet og drejeknappen.

#### Koncepter

#### Sikkerhedskoncept

| Moduler           | l leon <i>plus</i> er hhv. ventilationsapparatet,<br>brugergrænsefladen og monitoreringen moduler, der<br>er uafhængige af hinanden. Hvis<br>ventilationsapparatet svigter, går det ikke ud over de<br>andre modulers funktion. Der kan så udføres manuel<br>ventilation ved fuld /monitorering. |
|-------------------|----------------------------------------------------------------------------------------------------|
|                   | Hvis brugergrænsefladen og monitoreringen svigter,<br>kører ventilationen videre med de seneste<br>friskgasindstillinger og ventilationsparametre.                                                                                                    |
| Brugergrænseflade | Hvert betjeningselement er kun tildelt en funktion.<br>Alle apparatets funktioner er tilgængelige og kan<br>udføres via membrantastaturets taster og<br>drejeknappen. En defekt touchskærm forårsager ikke<br>begrænset adgang til funktionerne.                                                 |

#### Farvekoncept

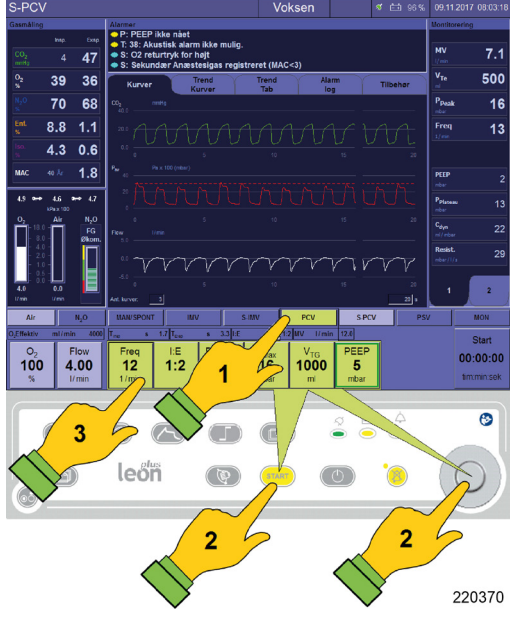

Kapitel

5

Rammerne omkring et aktivt vindue er lyseblåt, og et inaktivt vindue mørkeblåt.

 $(\rightarrow$  "Touchskærm" S. 49)

drejeknappen (2).

Knappen for den aktive ventilationsmodus (her IMV) er lyseblå. En nyvalgt ventilationsmodus (her PCV) og dennes knapper til indstilling af ventilationsparametre er gule (1).

Når der vælges en ny ventilationsmodus, bliver dennes knapper til indstilling af ventilationsparametrene vist via knapperne til den aktive ventilationsmodus. Den valgte ventilationsmodus kan enten startes via den gule knap "START" på membrantastaturet eller med

Hvis en ventilaltionsparameter låses op, får knappen grøn kant, og værdien, der skal indstilles, får mørkeblå baggrund (3).

Hvis indstillingerne for ventilationsmodus (gule) ikke bekræftes, lukkes de igen efter 10 sekunder, og den hidtil aktive ventilationsmodus og dens parametre bevares.

 $(\rightarrow$  "Betjeningselementernes funktion" S. 50)

# Membrantastatur

#### Betjening via membrantastatur

|   |      | $ \mathcal{L})$ | $\frown$           |   | (ff)   | Q<br>Q | ⇔ | ø              |
|---|------|-----------------|--------------------|---|--------|--------|---|----------------|
|   | ***) | leð             | olus<br>D <b>n</b> | Ø | (START | 6      |   | $(\mathbf{O})$ |
| 9 |      |                 |                    |   |        |        |   | 000375         |

Der udføres forskellige funktioner på membrantastaturet.
(→ "Tabel 9: Symboler/knapper" S. 42)
Driftstilstande vises med lysdioder (LED).
(→ "Tabel 10: Ikoner/LED" S. 43)

# Touchskærm

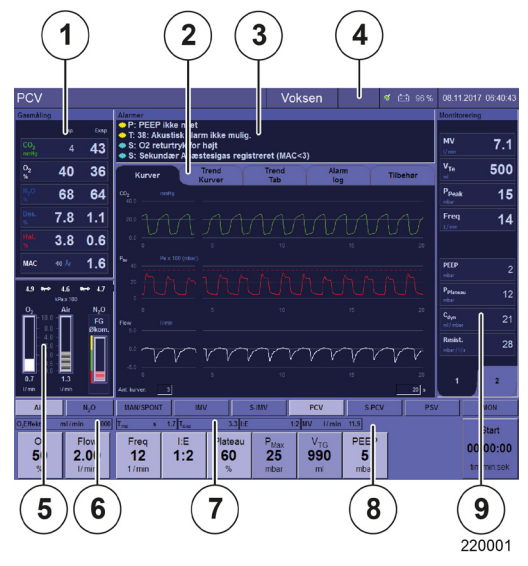

Kapitel

5

#### Hovedskærm

De grundlæggende informationer og betjeningselementer vises på skærmen med en titellinje og otte vinduer.

- (1) Visning af måleværdierne for gasmåling
- (2) Fanesystem
- (3) Visning af de aktuelle alarmer
- $(\rightarrow$  "Visning af de aktuelle alarmer" S. 200)
- (4) Titellinje
- (5) Betjening og visning af friskgasblenderen
- (6) Visning af effektiv O2-mængde
- (7) Visning af T<sub>insp.</sub>, T<sub>exsp.</sub>, I:E
- (8) Indstilling og visning af ventilationsmodi og ventilationsparametre
- (9) Visning af måleværdierne for ventilation

#### 45 500 36 64 15 12 1.1 1.5 49 1:E Freq 12 5 5 Flow 2.00 P<sub>Max</sub> 25 990 00:00: 50<sup>2</sup> 60 2 3 1 220002

#### Udvidet skærm

Der kan også fremhæves to yderligere vinduer.

- (1) Vis vinduet til sløjfer med knappen Loopfenster (Sløjfevindue).
- (2) Vis vinduet Grænseværdier (Alarmgrænser) med knappen vinduet Alarmgrænser
- (3) Vis tryk for ZGA og 10-I-flasker med knappen vinduet Alarmgrænser

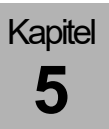

#### Betjening af touchskærmen

Apparatets funktioner betjenes hovedsagelig på touchskærmen. Men følgende funktioner kan kun udføres på membrantastaturet:

- Knappen On/Off
- knappen Vis sløjfevindue
- knap til vinduet Alarmgrænser, vis tryk for ZGA, 10 liters -flasker
- knappen Swap (Bladring)
- knappen Start ventilation
- knapperne Standby, Stop ventilation, og Skift til Standby.
- knap til at slå alarmtonen fra i to eller ti minutter" (10 minutter kun i MAN/SPONT)
- $\bigcirc (\rightarrow "Tabel 9: Symboler/knapper" S. 42)$

#### Tabel 15: Betjeningselementernes funktion (Touchskærm)

| Be                 | tjeningseleme         | ent                |                                                                                                    |  |  |  |
|--------------------|-----------------------|--------------------|----------------------------------------------------------------------------------------------------|--|--|--|
| forindstil valgt   |                       | aktiv              | Når du berører en <b>knap med en funktion</b> (fx valg af                                                                                                    |  |  |  |
| PCV                | PCV                   | PCV                | ventilationsmodus), abnes funktionen automatisk og<br>får grøn kant.                                                                                                    |  |  |  |
| Plateau<br>20<br>% | Plateau<br>20<br>%    | Plateau<br>20<br>% | Hvis der er tale om en <b>indstillingsværdi</b> (fx<br>ventilationsparametre) aktiveres funktionen, får grøn<br>kant og værdien, der skal indstilles, får blå baggrund<br>(ændring kun mulig med drejeknap). |  |  |  |
| Pax 100 ()         | mbar) P <sub>aw</sub> | Pa x 100 (mbar)    | Hvis der er tale om et <b>symbol med en funktion</b> (fx<br>betjeningselement til realtidskurven) i et vindue,<br>omkranses det med grønt og får blå baggrund.                                               |  |  |  |
| Kurver             | Trend<br>Kurver       | 1 2                | Hvis der er tale om en fane, vises den med mørkeblå<br>baggrund.                                                                                                    |  |  |  |
| •                  | ₹                     | ×                  | Foretag bladring mellem data i et vindue<br>langsomt/hurtigt<br>luk det åbne vindue                                                                                                    |  |  |  |

# Drejeknap

Kapitel

5

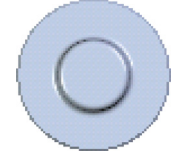

Drej for at foretage et valg, og tryk på drejeknappen for at bekræfte:

- Skift til en knap eller et vindue med drejeknappen
- Bekræft en knap med en funktion med drejeknappen
- Skift og bekræft indstillingsværdien med drejeknappen eller ved at trykke på knappen igen
- Bekræft et symbol med en funktion med drejeknappen
- Start af en ventilationsmodus kan gennemføres med drejeknappen

#### Betjening udelukkende via membrantastaturet

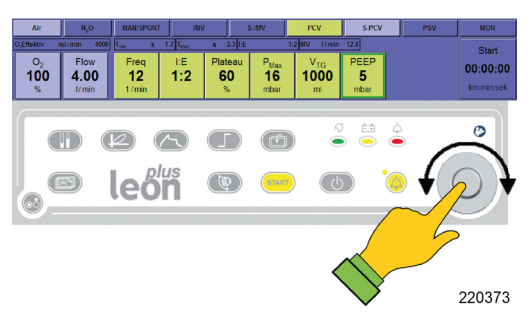

Uden at anvende touchskærmen skal du nu fokusere på det respektive vinduet med en knap på membrantastaturet.

 $(\rightarrow$  "Betjening via membrantastatur" S. 48)

Inden for et vindue flyttes indtastningsfokus til en knap ved at dreje på drejeknappen.

En ventilationsparameter aktiveres med et tryk på drejeknappen og ændres ved at dreje på den og bekræftes ved at trykke på den en gang til.

# Fanesystem

Det centrale vindue i midten af brugergrænsefladen består af fem faner, som dels har forskelligt indhold i hhv. standby og under den løbende ventilation. Den aktuelle aktive fane er mørkeblå.

#### Fanerække under ventilation

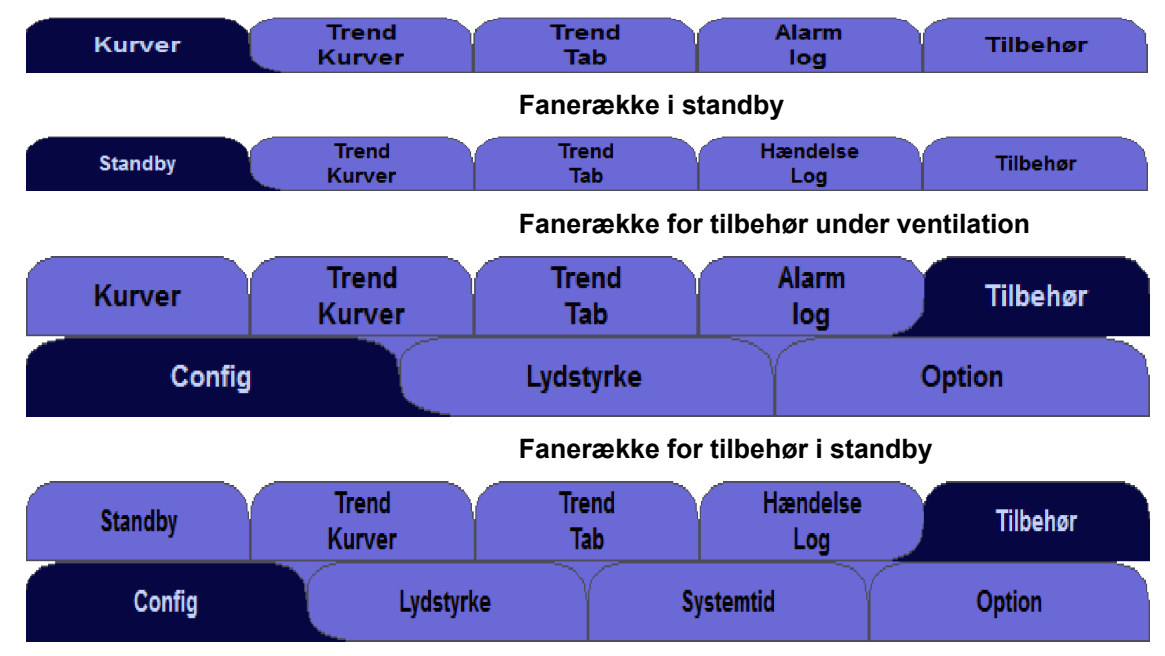

# Titellinje

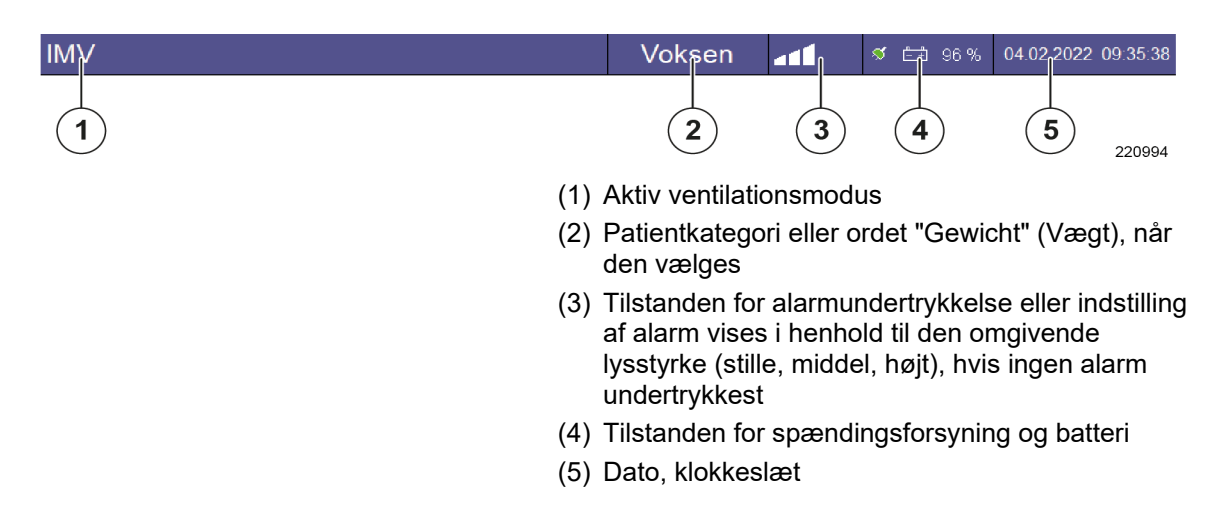

# Ventilationsmodus HLM

| HLM      |                                                                                                    | Voksen | HLM | 411 | <b>∜ ≟</b> 96% | 04.02.2022 09.36:06 |  |  |
|----------|----------------------------------------------------------------------------------------------------|--------|-----|-----|----------------|---------------------|--|--|
| •        | Under ventilationsmodus HLM vise denne igen<br>udtrykkeligt i rød på titellinjen, da overvågningen af<br>alle grænseværdier (bortset fra CPAP) er afbrudt. |        |     |     |                |                     |  |  |
|          | <ul> <li>Alarmer afbrudt!</li> <li>Fare for manglende ilttilførsel</li> <li>Vær ekstra opmærksom under ventilationen.</li> </ul>                           |        |     |     |                |                     |  |  |
| ADVARSEL |                                                                                                    |        |     |     |                |                     |  |  |

# Ventilationsmodus MON

| MON      | Voksen MON at 96 % 04.02.2022 09.36.06                                                                                                    |  |  |  |  |
|----------|----------------------------------------------------------------------------------------------------|--|--|--|--|
|          | Under ventilationsmodus MON vise denne igen<br>udtrykkeligt i rød på titellinjen, da overvågningen af<br>alle grænseværdier (bortset fra CPAP) er afbrudt. |  |  |  |  |
| <u>^</u> | Alarmer afbrudt!<br>Fare for manglende ilttilførsel                                                                                                    |  |  |  |  |
| ADVARSEL | <ul> <li>Vær ekstra opmærksom under ventilationen.</li> </ul>                                                                                              |  |  |  |  |
|          | I ventilationsmodus MON er friskgasdoseringen<br>afbrudt.                                                                                                  |  |  |  |  |

# Overvågning af alarmens mute-funktion

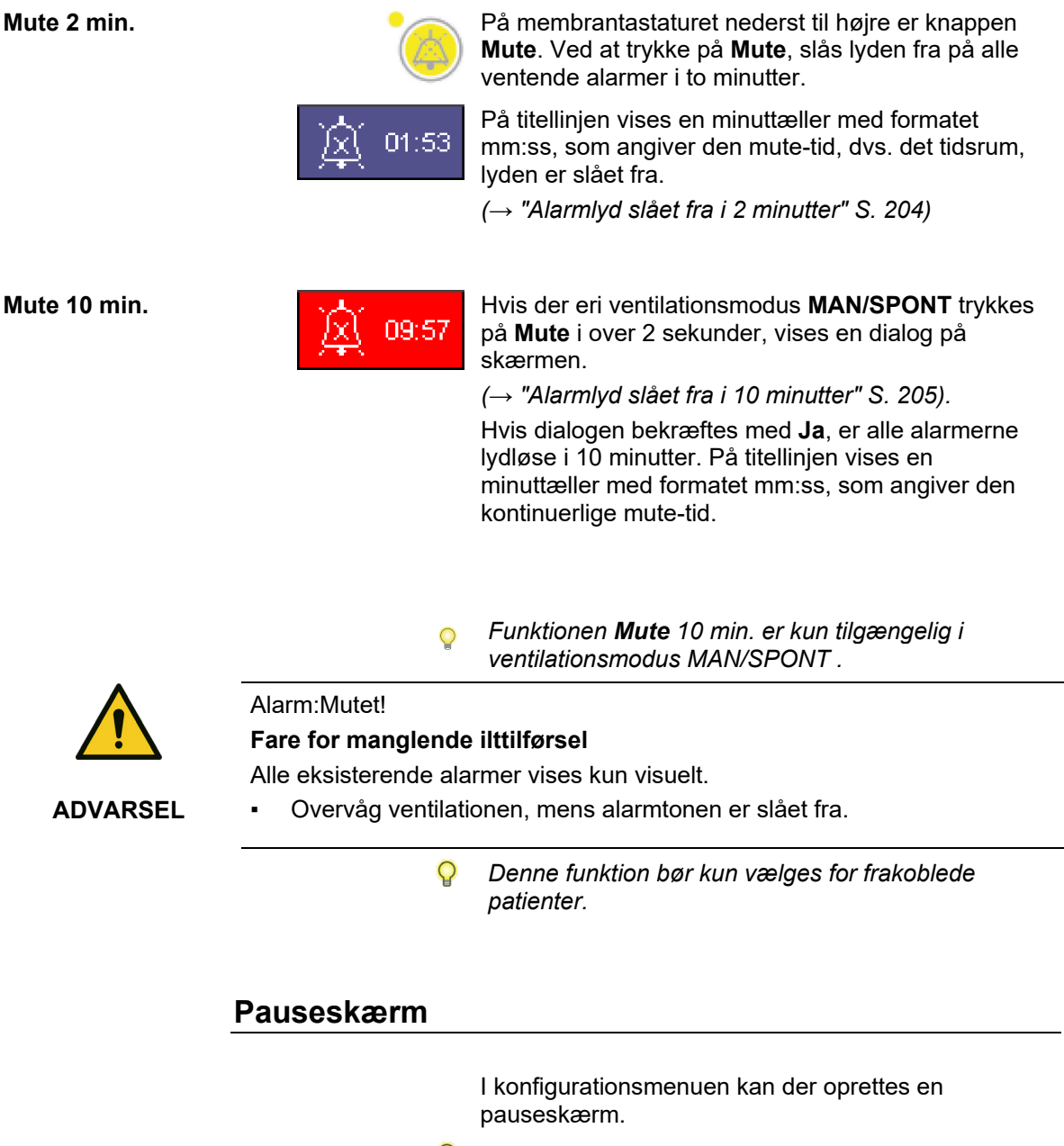

Indretningen bør kun udføres af uddannet fagpersonale eller en autoriseret servicetekniker fra Löwenstein Medical.

# Kapitel **5**

# Betjenings- og visningselementer

# Foran

#### O2-flush, vakuum, trykmanometer

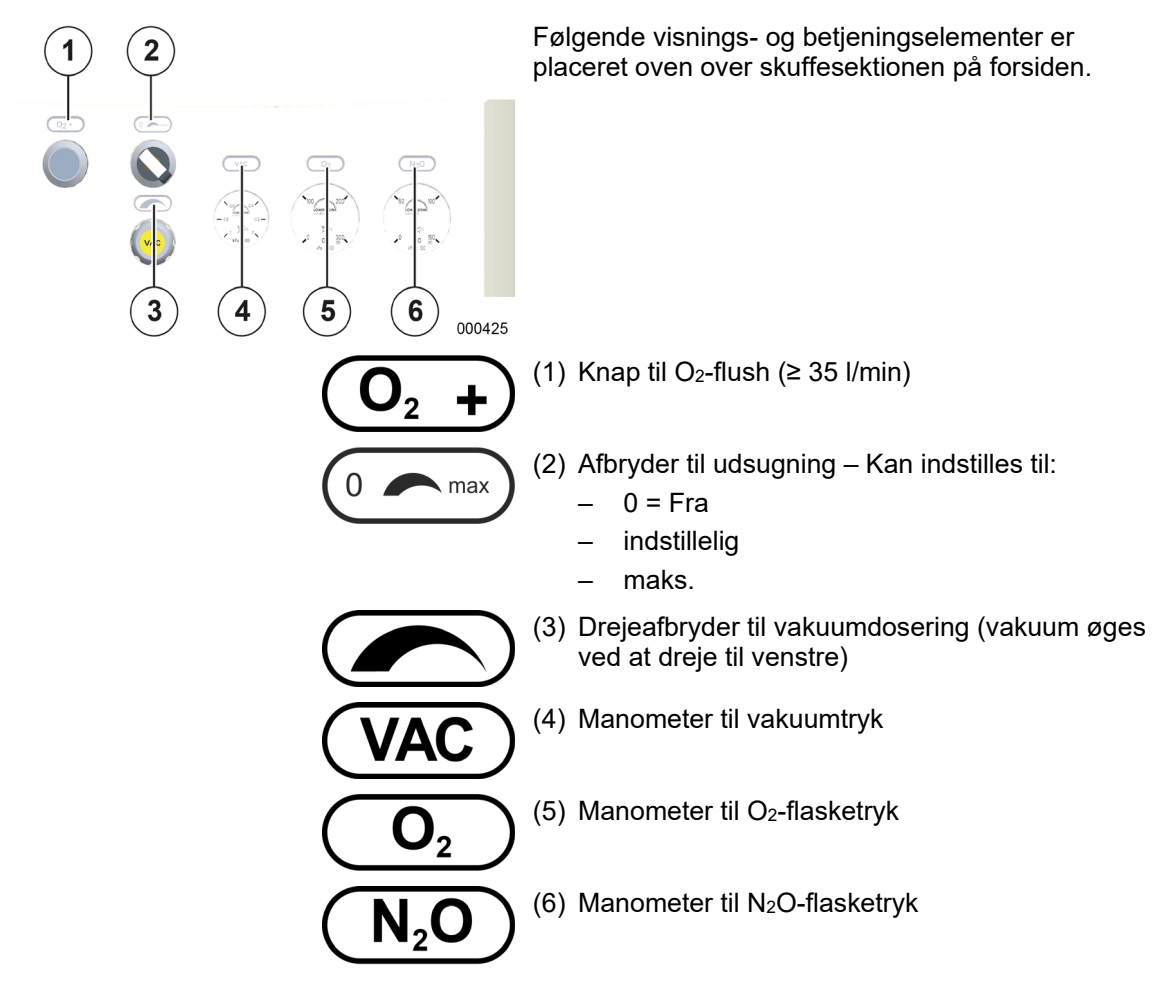

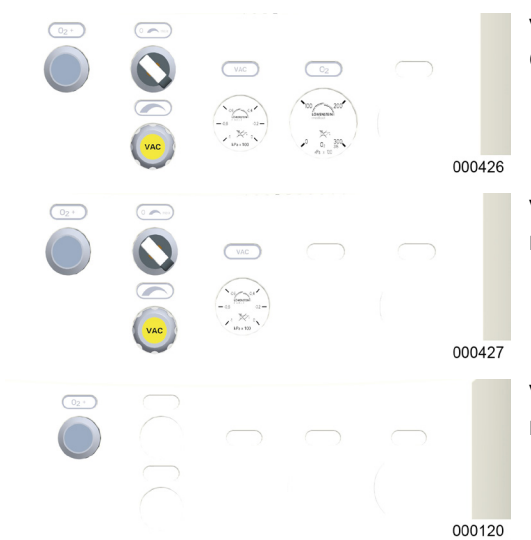

Kapitel

5

#### Varianter

Visnings- og betjeningselementer på forsiden, kun O2-reservegasflaskedrift

Visnings- og betjeningselementer på forsiden, uden reservegasflaskedrift

Visnings- og betjeningselementer på forsiden, uden reservegasflaskedrift uden integreret luftrørssug

#### Generering og dosering af vakuum

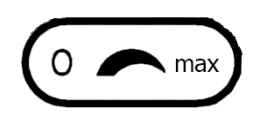

Vakuumet kan slås helt til og fra via en kontakt. Styrken kan reguleres mellem 0 og -0,7 bar.

Afbryderen har tre indstillinger:

- Fra
- reguleret værdi
- maks.

Vælges stillingen max, skal der straks skiftes til maksimal udsugning, uden at der skal skrues helt op for reguleringsventilen.

Der findes to varianter til opbygning af vakuum for udsugning af luftrøret.

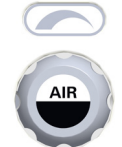

Injektorprincip

Vakuum (vægtilslutning)

# Tilbehørsholder

Tilvalgspanelet befinder sig øverst i venstre side af apparatet.

#### Udstyrsholder variant LM-watertrap

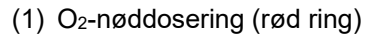

- (2) Vandudskiller
- (3) Rasterflowmåler for ekstern O2-udgang
- (4) Ekstern O2-udgang; ISO-konus 22 mm udvendigt, 15 mm indvendigt

Varianten vandudskiller "LM-watertrap" består af en beholder med fast forbundet målegasslange.

#### Udstyrsholder variant DRYLINE<sup>™</sup>-vandudskiller

- (1) O<sub>2</sub>-nøddosering (rød ring)
- (2) Vandudskiller
- (3) Rasterflowmåler for ekstern O2-udgang
- (4) Ekstern O<sub>2</sub>-udgang; ISO-konus 22 mm udvendigt, 15 mm indvendigt

Varianten vandudskiller "DRYLINE™-watertrap består af en beholder med aftageligt dæksel og aftagelig målegasslange.

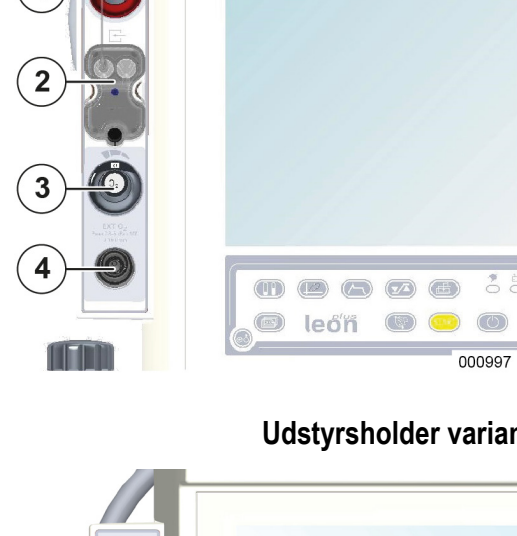

Ð

(MA

6666 🗩 leởn 🛛 😐

6

000406

1

2

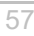

### Tilbehørsholder version til ekstern friskgasudgang

Kapitel

5

- (1) Kontakt til ekstern friskgasudgang 1/0 (On/Off); viste stilling er 0  $\rightarrow$ Fra
- (2) Ekstern friskgasudgang; ISO-konus 22 mm udvendigt, 15 mm indvendigt

#### Tilbehørsholder version til ekstern O2-udgang

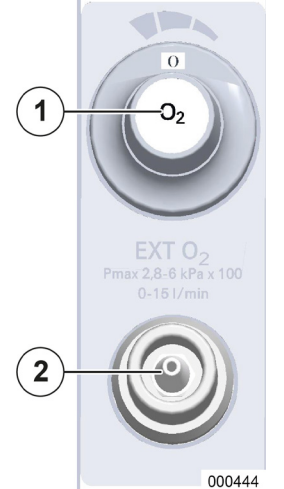

- (1) Rasterflowmåler for ekstern  $O_2$ -udgang
- (2) Ekstern friskgasudgang; ISO-konus 22 mm udvendigt, 15 mm indvendigt

# Apparatets tilslutninger

# Beskrivelse af apparatets tilslutninger

## Ekstern O<sub>2</sub>-udgang

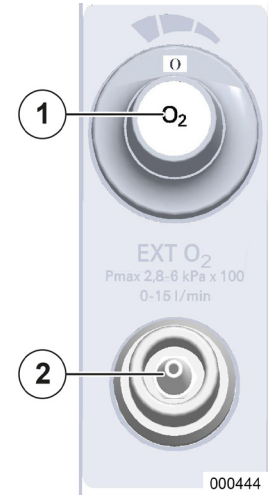

- (1) Rasterflowmåler for ekstern O2-udgang
- (2) ekstern O<sub>2</sub>-udgang: ISO-konus 22 mm udvendigt, 15 mm indvendigt

Doseringen og lukningen (FRA) af den eksterne O<sub>2</sub>udgang foretages via rasterflowmåleren.

Gassen fra O<sub>2</sub>-friskgasudgangen består af 100% O<sub>2</sub>.

# Ekstern friskgasudgang

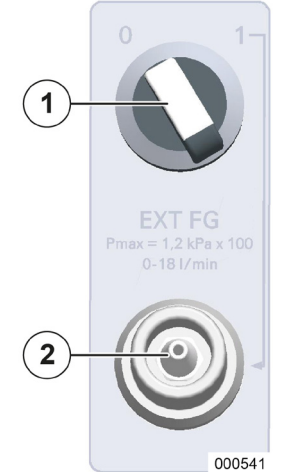

- (1) Afbryder til friskgasudgang 1/0; vist stilling er 0  $\rightarrow$  Off
- (2) Friskgasudgang: ISO-konus 22 mm udvendigt, 15 mm indvendigt

Maks.-trykket på den eksterne friskgasudgang er angivet med  $P_{max}$  = 1,2 kPa × 100.

Den eksterne friskgasudgang er beregnet til tilslutning af halvåbne systemer, fx

- Bain
- Jackson Rees systemer
- Koncentrationen af gasser fra friskgasudgangen indstilles: Narkosegasser i narkosemiddelfordamperen; O<sub>2</sub>, N<sub>2</sub>O, AIR i friskgasblenderen

# Betjening af apparatets tilslutninger

#### Ekstern O<sub>2</sub>-udgang

Kapitel

5

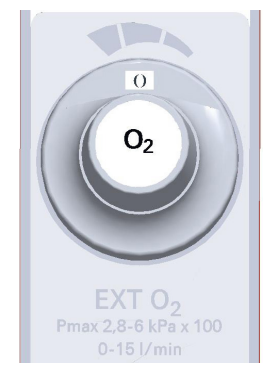

Rasterflowmåleren til den eksterne O<sub>2</sub>-udgang har et indstillingsområde fra 0 (Off) – 15 l/min. Indstillingsværdierne er: 0, 1, 2, 3, 4, 5, 6, 9, 12, ,15 l/min.

Den eksterne O<sub>2</sub>-udgang kan fx anvendes til O<sub>2</sub>insuflation under en lokalbedøvelse.

Sørg for, at det indstillede flow i flowmålerens displayvindue er synligt, og at afbryderen ikke står i en mellemstilling.

Afhængigt af flowmålerens version strømmer der ingen gas eller mindre end 50 % af den tilstødende højere indstilling.

#### Ekstern friskgasudgang

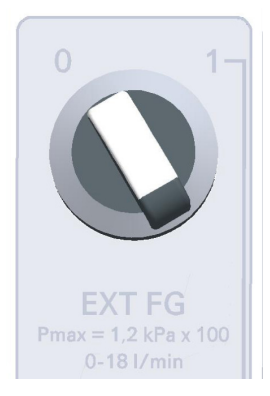

Friskgasudgangen har to kontaktstillinger, den viste stilling er  $0 \rightarrow FRA$  (Off).

#### Kontaktpositioner:

- $1 \rightarrow TIL \rightarrow Friskgas$  flyder til ekstern udgang
- $0 \rightarrow TIL \rightarrow$  Friskgas flyder til patientmodul

#### Betjening af O2-nøddosering

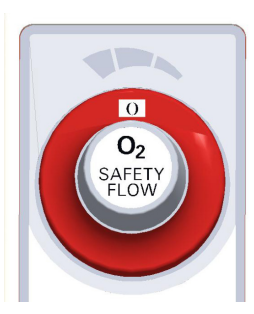

O<sub>2</sub>-nøddoseringen befinder sig øverst i udstyrsholderen. Den er markeret med en rød ring. Det er en rasterflowmåler med et indstillingsområde fra 0 (FRA) – 15 l/min. Indstillingsværdierne er: 0, 4, 5, 6, 7, 8, 9, 10, 12, 15 l/min.

O<sub>2</sub>-nøddosering er ikke aktiveret under den kørende systemtest og den kørende ventilation.

- Sørg for, at det indstillede flow i flowmålerens displayvindue er synligt, og at afbryderen ikke står i en mellemstilling.
- Afhængigt af flowmålerens version strømmer der ingen gas eller mindre end 50 % af den tilstødende højere indstilling.

## Gasmåling

Kapitel

5

leon *plus* er som standard udstyret med en sideflowmåler. En FiO<sub>2</sub>-måling er valgfri. Den tilhørende konfiguration finder sted i Service og må kun gennemføres af en servicetekniker autoriseret af Löwenstein Medical.

#### FiO<sub>2</sub>-måling

(kun mulig ved udstyrsvarianten "ekstern O<sub>2</sub>brændstofcelle)

Føleren til FiO<sub>2</sub>-måling sidder i en adapter, som erstatter det inspiratoriske skueglas på patientmodulet. Kun den inspiratoriske O<sub>2</sub>koncentration måles.

- (1) FiO<sub>2</sub>-føler
- (2) Adapter

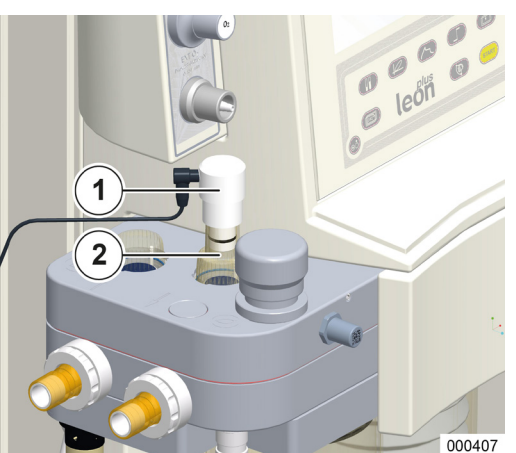

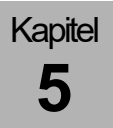

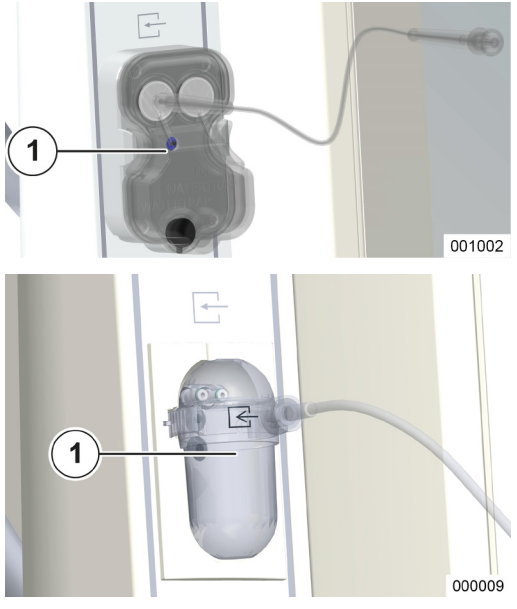

#### Sidestrømsmåling (LM-watertrap)

Varianten "LM-Watertrap" med fastforbundnet måleslange befinder sig i udstyrsholderen.

(1) LM-watertrap

#### Sidestrømsmåling (DRYLINE™-watertrap)

Varianten DRYLINE<sup>™</sup>-watertrap med Luerlåstilslutning til målegasledning befinder sig i udstyrsholderen.

(1) DRYLINE<sup>™</sup>-watertrap

- $(\rightarrow$  "Service af gasmåling (sidestrømsmåling)" S. 262)
- Hvis leon plus står på standby, kører gasmålingen videre i 20 til 90 min længere afhængigt af skærmskånerens konfiguration. Derefter skifter den også til standby. Anvendes knappen eller touchskærmen, går gasmålerien i gang igen. Derefter forsinkes visningen et kort øjeblik.
- *Enheden må kun betjenes med en af de to gamle vandudskillervarianter.*

Kapitel

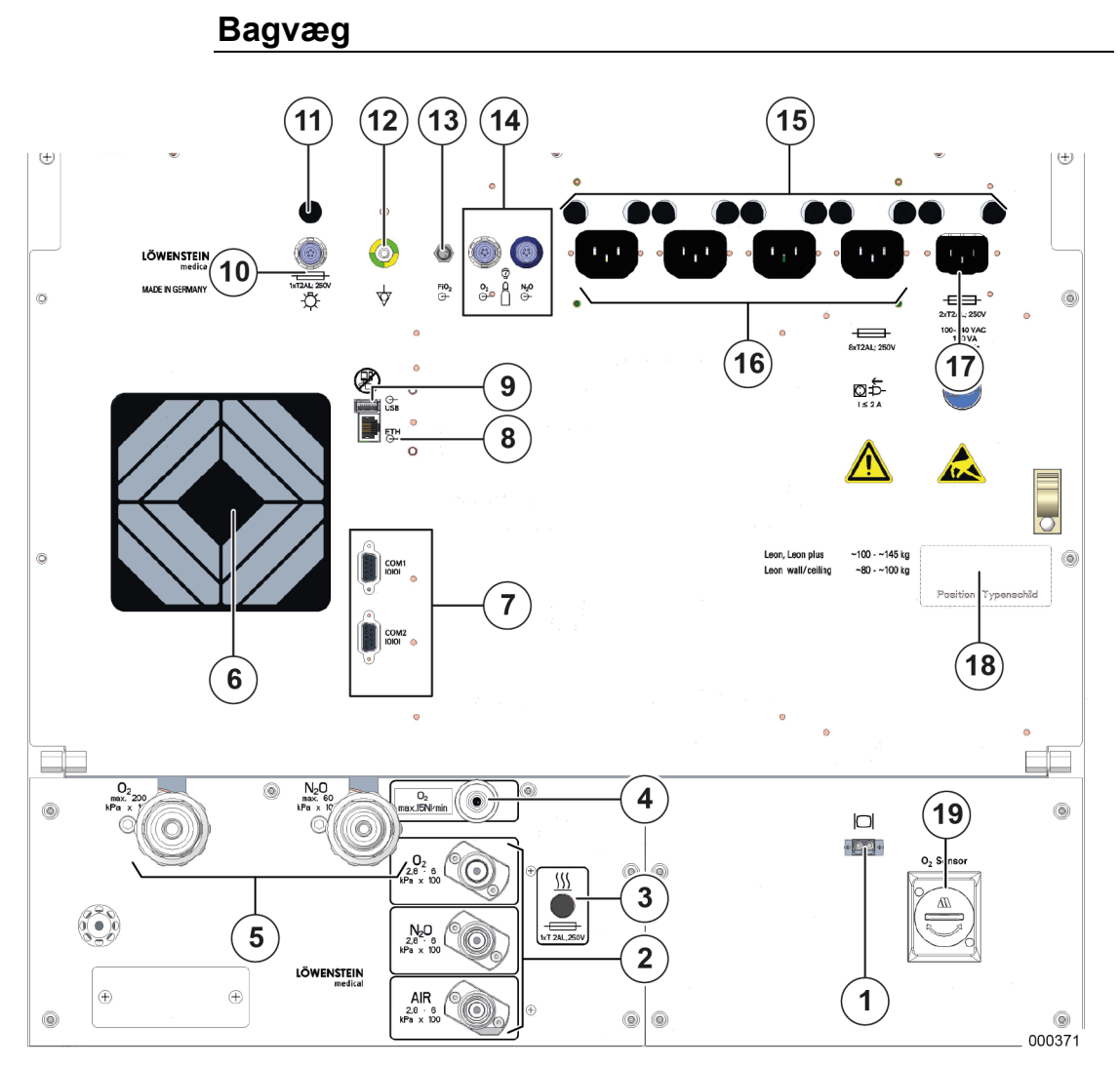

- (1) LWL-udtag (LC-udtag) valgfrit
- (2) Tilslutninger til ZGA
- (3) Sikring af opvarning til patientmodul
- (4) Vakuum eller 2-højtryksudgang
- (5) Tilslutning til reservegasflasker
- (6) Ventilatorer
- (7) 2 x D-Sub, 9-benet stikudtag, seriel tilslutning
- (8) 1 x RJ 45 Ethernet-tilslutning
- (9) 1 x USB-tilslutning (afdækket, kun til serviceformål
- (10) Tilslutning arbejdpladsbelysning
- (11) Sikring for tilslutning af arbejdsstationsbelysning
- (12) Tilslutning til potentialudligning

- (13) Udtag til FiO<sub>2</sub>-måling (kun ved indstillingen "extern O<sub>2</sub>-brændstofcelle")
- (14) Indgange til trykfølere til 10 liters flasker: Udtag kodet med en hvid ring: Trykføler O<sub>2</sub>; udtag kodet med sort eller blå ring: Trykføler AIR eller N<sub>2</sub>O
- (15) Sikringer til strømtilslutning og hjælpestik
- (16) fire hjælpestik (her uden stikdoåseafdækning)
- (17) Nettilslutning: 100-240 VAC
- (18) Typeskilt
- (19) O<sub>2</sub>-sensor gasmåler LM-vandudskiller (*Er under klargøring*)

# Patientmodul

PAS PÅ

#### Uhensigtsmæssig belastning af patientmodul! Beskadigelse af selve apparatet og patientmodulet Patientmodulet på svingenheden må ikke belastes unødigt:

- må ikke afstives
- APL-ventilen må ikke bruges manøvreringshjælp
- apparatet må ikke køres med svingenheden åben
- belastning, der hindrer hævning eller sænkning af Op-bordet

# Afmontering af patientmodulet

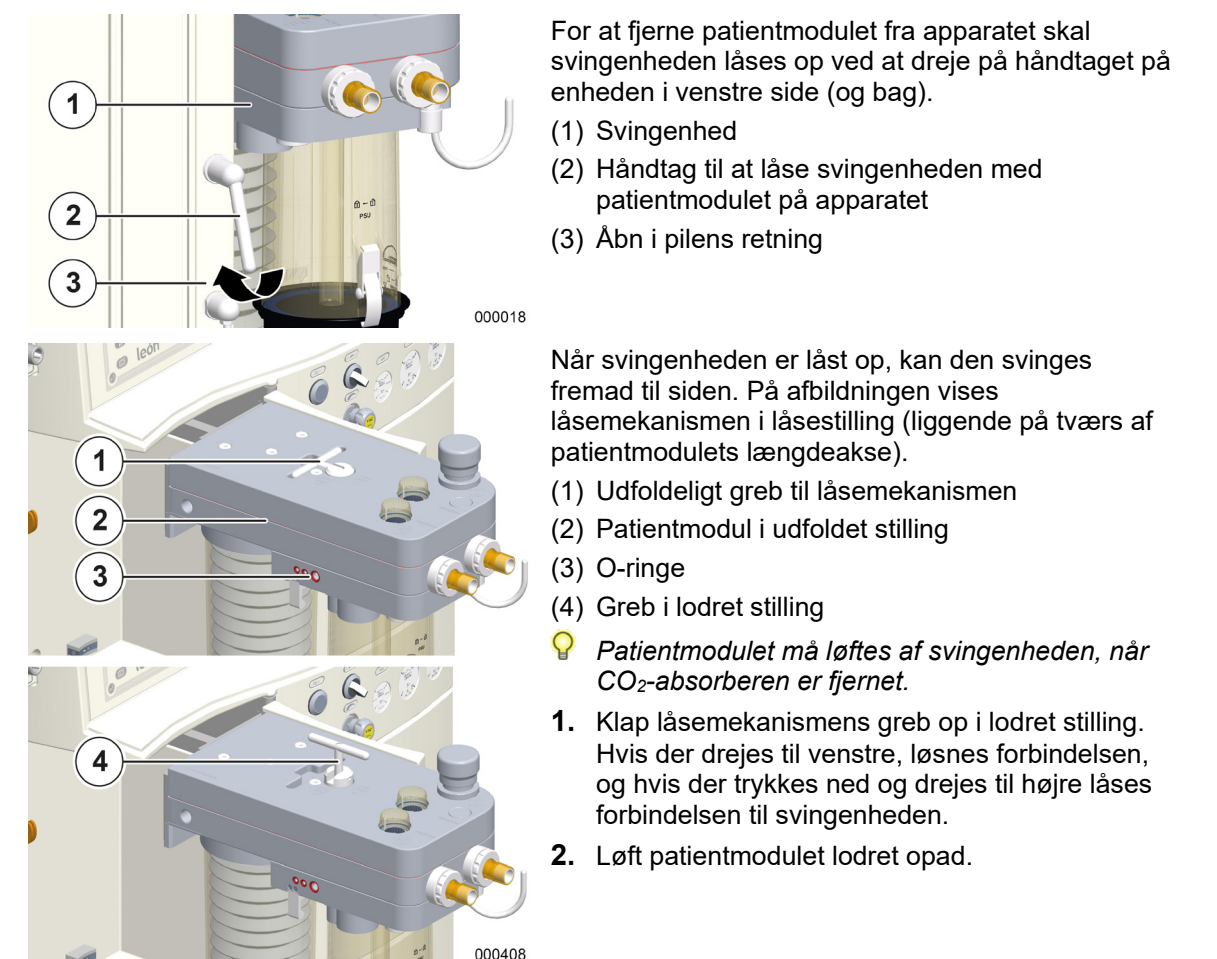

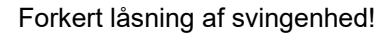

#### Beskadigelse af selve apparatet og patientmodulet

• Sørg, inden svingenheden låses, for at svingenheden og patientmodulet er svunget helt ind.

PAS PÅ

| <b>5</b> | Patientmodul                                                                                                    |
|----------|----------------------------------------------------------------------------------------------------|
|          | Forket anvendelse af patientmodulet!<br>Beskadigelse af selve apparatet og patientmodulet                                       |
| PAS PÅ   | <ul> <li>Et greb til låsemekanismen, der ikke er foldet ind, kan beskadige huset,<br/>når patientmodulet foldes ind.</li> </ul> |

### Tilslutning til ventilationsslanger, anæstesigasledningssystem og respirationsballoner

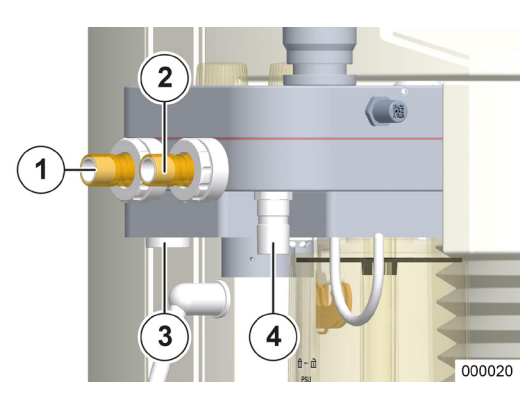

(1) Tilslutningskonus patienteksspiration ( $\emptyset$  22 mm)

. .. . .

- (2) Tilslutningskonus patientinspiration (Ø 22 mm)
- (3) Tilslutningskonus AGFS (Ø 30 mm)
- (4) Tilslutningskonus respirationsballon (Ø 22 mm)

# Tilslutning af AGFS via bagsiden af apparatet

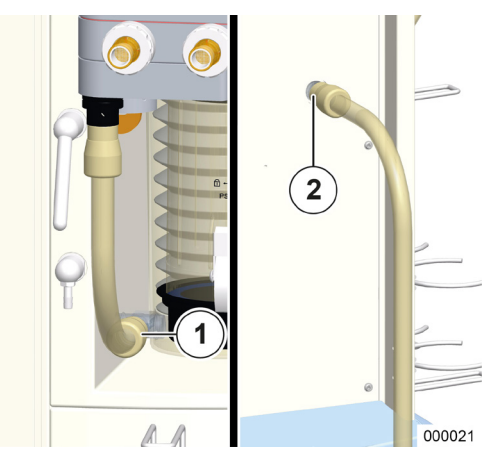

- Tilslutning af AGFS på forsiden af huset (Ø 22 mm)
- (2) Tilslutning af AGFS på bagsiden af huset (Ø 22 mm)
- Overhold også egen brugsanvisning til AGFS.

# Tilslutning til ventilationsbælg, kuppel og CO<sub>2</sub>absorber, dæksel til PEEP-ventilmembran, flowføleren

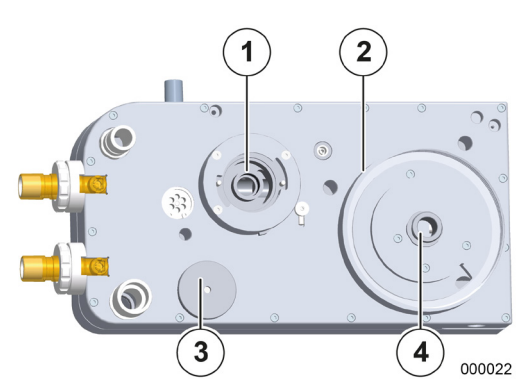

Kapitel

5

- (1) Holder til CO<sub>2</sub>-absorber
- (2) Kuppelholder
- (3) Dæksel PEEP-ventilmembran
- (4) Tilslutning ventilationsbælg
- (1) Omløbermøtrik(2) Flowføler

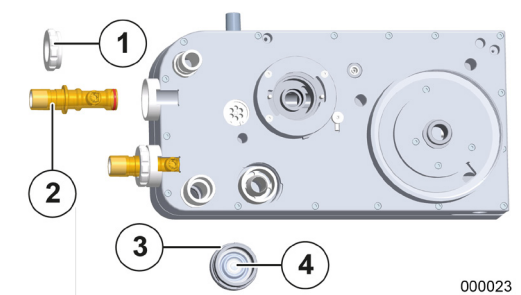

- (3) Dæksel PEEP-ventilmembran
- (4) PEEP-ventilmembran

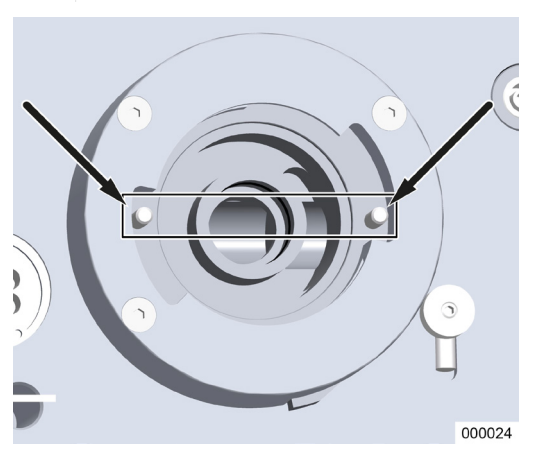

Uden CO<sub>2</sub>-absorber skal de to stifter placeres som på afbildningen.

# **APL-ventil**

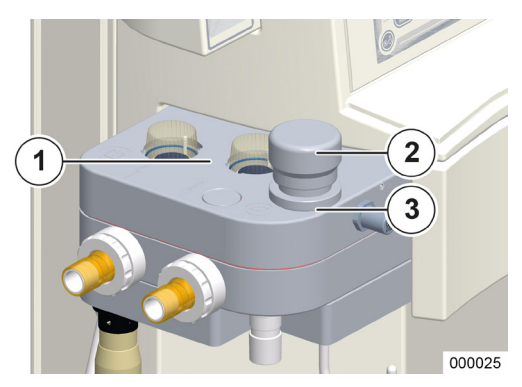

Kapitel

5

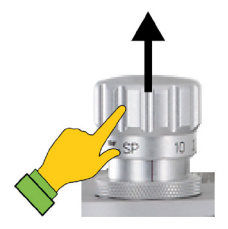

APL med hurtig ventilering (løft af ventilhovedet)

Ventilationstryk ved ventilationstilstandene MAN/SPONT, HLM og MON begrænses fra APLventilen (Adjustable Pressure Limitation), som kan indstilles manuelt mellem de to yderstillinger SP (spontan respiration helt åben) og en maksimumsindstilling.

Når ventilhovedet drejes til højre, forhøjes trykgrænsen, og til venstre sænkes den, hvorved der mærkes et hak fra 40 Pa × 100 (mbar). Markerede indstilinger er SP (Spontan), 10, 20, 30, 50, 70, maks. indstilling.

Der er 2 Varianter APL:

- APL uden hurtig ventilation
   maks. indstilling 90 Pa × 100 (mbar)
- APL med hurtig ventilering
  - maks. indstilling 80 Pa × 100 (mbar)
  - respirationssystemet udluftes ved at løfte ventilhovedet
- (1) Skueglas for inspiratorisk og eksspiratorisk ventilmembran
- (2) APL med ventilhoved
- (3) Låsning af APL (bajonetlås)

Luftrørssug

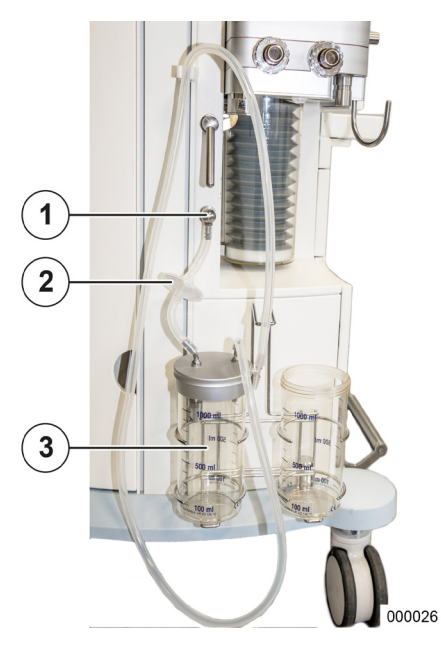

Der findes to varianter af vakuumdannelse:

- Injektorprincip
- Vakuum vægtilslutning
- Følg også anvisningerne i din egen brugsanvisning til luftrørssuget.
- (1) Vakuumtilslutning til luftrørssug
- (2) Filter
- (3) Glas til luftrørssuget

#### 6. Forberedelser

**Den indledende installation** 

Openne indledende installation skal foretages af en autoriseret servicetekniker fra Lowenstin Medical.

# Tilpasning til omgivende forhold

Hvis leon *plus* udsættes for ekstreme miljøforhold (temperatur, fugt) under transport eller opbevaring, skal apparatet slukkes og derefter have lejlighed til at tilpasse sig miljøet på opstillingsstedet. Slut hurtigst muligt apparatet til strømforsyningen.

 Inden den første idriftsættelse skal leon plus, rengøres som beskrevet i anvisningerne i "Arbejdsanvisningen for hygiejniske forberedelser".

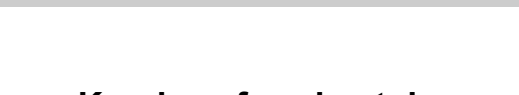

# Kundnes forudsætninger på arbejdsstedet (leon *plus* standardkonfiguration)

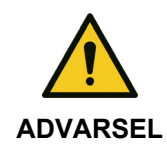

Kapitel

6

Apparat af beskyttelesklasse I!

Fare for elektrisk stød med kvæstelse til følge.

 Apparatet må kun tilsluttes strømforsyningen med beskyttelsesledninger.

| T - I I | 40       |            | °       | 1 + + - + - + - + - + - + - + | /1    |       |           | 11 <b></b>  |     |
|---------|----------|------------|---------|-------------------------------|-------|-------|-----------|-------------|-----|
| Laper   | in Foruc | isæininger | na arne | Idsstedet                     | lleon | nilis | standard  | ikonfidurat | ion |
| 1 GD OI | 10.10100 | locounigor | paarbo  | Jacottoaot                    |       | piuo  | otarraare | mornigarat  |     |

| Spænding                 | Forsyning      | 100-240 V <sub>AC</sub> , 50/60 Hz<br>Den højst tilladelige indvendige modstand må<br>ikke generere en spænding, der er højere/lavere<br>end forsyningsspændingen på 240 V <sub>AC</sub> + 10%<br>eller 100 V <sub>AC</sub> -10% ved strømudtaget. |  |  |
|--------------------------|----------------|----------------------------------------------------------------------------------------------------|--|--|
|                          | Vægtilslutning | i henhold til EN 60601-1 til apparater med beskyttelsesledninger (beskyttelsesstik)                                                                                                    |  |  |
| Potentialudligning       | Vægtilslutning | til stikudtag POAG-KBT6DIN iht. DIN42801                                                                                                    |  |  |
| ZGA                      | Tryk           | 2,8−6,0 kPa × 100 (bar)                                                                                                    |  |  |
|                          | Vægtilslutning | for tilslutning af DIN 13260-2 formkodet med tilslutningsnippel $\varnothing$ 7.5 mm                                                                                                    |  |  |
|                          | Gaskvalitet    | tør olie- og partikelfri (medicinsk)                                                                                                    |  |  |
| Affaldsdeponeringssystem | Sugeeffekt     | 55–60 l/min                                                                                                    |  |  |
| (AGFS)                   | Vægtilslutning | i henhold til EN 737                                                                                                    |  |  |
| Klimaforhold             |                | Temperatur, fugt, omgivende tryk ( $\rightarrow$ "Tekniske data" S. 318) tilstrækkelig ventilation                                                                                                    |  |  |
| Ekstraskærme             |                | observer maks. strømforbrug (startstrøm)<br>(→ "Tilslutning af hjælpeudstyr" S. 92) og vægt<br>(→ "Opstilling af ekstraskærme" S. 287)                                                                                                    |  |  |

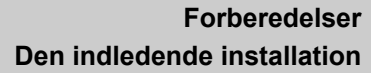

### Nødstrømsforsyning

Kapitel

6

Husk, at der altid skal være adgang til netstikket, når der vælges opstillingssted. Apparatet skal til enhver tid let kunne frakobles strømnettet.

leon *plus* har afbrydelsessikret strømforsyning, som ved spændingsfluktuationer eller komplet strømsvigt på netforsyningen opretholder den fulde driftskapacitet og en kontinuerlig drift. Uafhængigt af ventilationsparametrenes indstilling er har batteriforsyningen kapacitet til mindst 100 minutters drift.

## **Opladning af batterier**

Der leon *plus* har to nødstrømsbatterier. Slut leon *plus* til en egnet stikdåse ved forsyningsnettet. Apparatet registrer spændingen100–240 V<sub>AC</sub>, 50/60 Hz automatisk. Manuel omstilling er ikke nødvendig. For at oplade batterierne inden den første kørsel og efter udskiftningen skal apparatet mindst være tilsluttet strømnettet i 8 timer. Når netstikket er tilsluttet, oplades batterierne automatisk. Når apparatet er slukket, oplades batterierne også.

#### Længere tids udafdriftsættelse

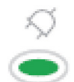

Hvis leon *plus* ikke anvendes gennem længere tid, skal den fortsat være tilsluttet strømnettet for at forhindre, at batterierne aflades.

Den grønne LED under stiksymbolet på membrantastaturet angiver, at netspændingen er aktiveret.

# Klargøring til idriftsættelse

# Gastilslutninger

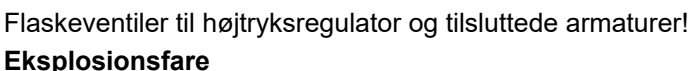

- Ekspiosionsiare
- brug den korrekte trykregulator (ZGA = 2,8−6,0 kPa × 100 (bar), Reserve = 1,8−2,0 kPa × 100 (bar)
- Brug ikke værktøj til åbning af flaskeventilerne.
- olie og fedt kan reagere heftigt på nogle trykpåvirkede gasarter (O<sub>2</sub>, N<sub>2</sub>O (lattergas), trykluft og blandinger).
  - Tilslutningerne til reservegasflasker og 10-I-flasker må ikke smøres med fedt eller olie.
  - Undgå kontakt med håndcreme og armaturer.

#### Drift med reservegasflasker og/eller 10-I-flasker

ldriftsættelse af reservegasflasker og 10 liter flasker

Idriftsættelse af reservegasflasker og

- **1.** Åbn langsomt ventilen til gasflasken.
- Sørg for patientvenlig brug. Hvis der ikke afgives gas, skal ventilen til gasflasken slukkes.

#### Når der skiftes gasflaske eller højtryksregulator:

- 1. Luk ventilen til gasflasken.
- Brug resten af gassen i trykregulatoren og i slangeledningen, eller udluft den fuldstændig.

Skru ikke trykregulatoren af, så længe den står under tryk. Pakningerne kan blive beskadiget.

PAS PÅ

10 liters gasflasker

- **3.** Løsn skrueforbindelsen mellem gasflasken og højtryksregulatoren.
- **4.** Sæt beskyttelseslåget på tilslutningerne. Opbevar apparatet tørt og rent.

Kapitel

6

ADVARSEL

# Tilslutning til den centrale gasforsyning (ZGA)

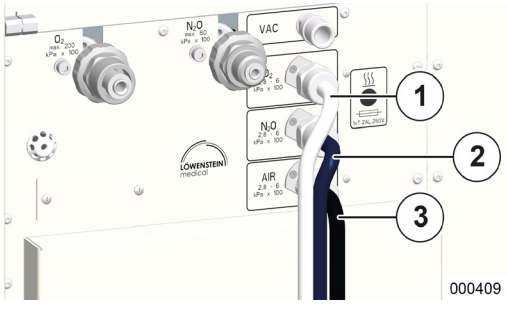

Kapitel

6

Overhold også anvisningerne i din egen brugsanvisning til ZGA.

Tilslutningerne (standard er NIST) til den centrale gasforsyning findes på bagsiden af apparatet. Forsyningstrykket på apparatets tilslutning skal ligge mellem 2,8 og 6,0 kPa × 100 (bar).

*P* Brug kun farvekodede trykslanger iht. ISO 32:

- (1) O<sub>2</sub>: hvid
- (2) N<sub>2</sub>O: blå
- (3) AIR: sort-hvid

Vakuum: gul (uden illustration)

#### Kort check af ZGA

- 1. Kontroller ZGA-tryk.
- 2. Kontroller, at tilslutningerne er tætte.
## Tilslutning til reservegasflasker (2I eller 3I)

Tilslutningerne (standard er DIN) til reservegasflasker findes på bagsiden af apparatet. Tilslutningerne er formkodede, så de ikke kan forveksles.

- (1) O<sub>2</sub>
- (2) N<sub>2</sub>O

Flasketrykket vises på trykmanometrene på forsiden.

- ♀ Tilslutning og kontrol af reservegasflasker (→ "Udskiftning af reservegasflasker og 10-lflasker" S. 270).
- Selvom apparatet normalt gasforsynes af den centrale gasforsyning, ZGA, skal apparatet altid være tilsluttet reservegasflasker.

#### Kort check af reservegasflaskerne

- **1.** Forvis dig om, at flaskerne er fyldt. Tryk
  - O<sub>2</sub>, AIR > 120 kPa × 100 (bar)
  - N<sub>2</sub>O > 40 kPa × 100 (bar)
- 2. Kontroller, at tilslutningerne er tætte.
- **3.** Forvis dig om, at flaskeventilerne er lukket.

73

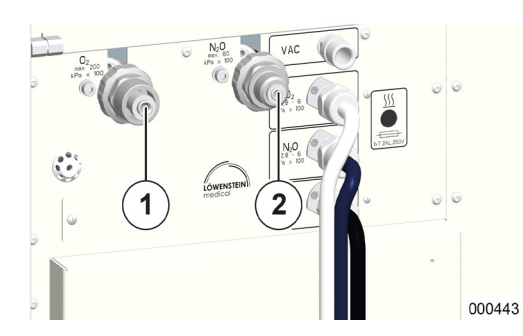

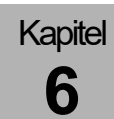

Kapitel

## Tilslutning af 10-I-flasker i stedet for ZGA

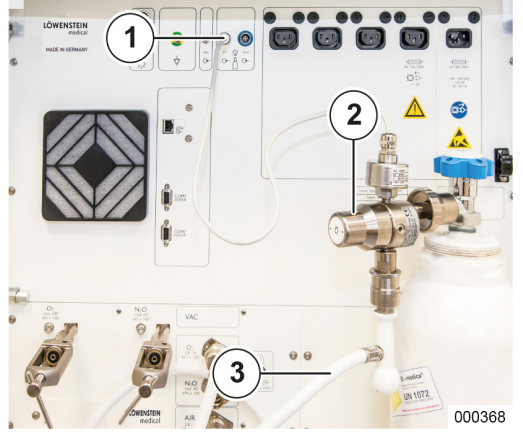

I stedet for den centrale gasforsyning kan leon *plus* også forsynes med friskgas fra to 10 liters flasker. De er tilgængelige som gasser af typen  $O_2$  og valgfrit AIR eller  $N_2O$ . Vælges  $N_2O$ , erstattes AIR af  $O_2$  som drivgas. Forsyningstrykkene på apparatets tilslutning skal ligge mellem 2,8 og 6,0 kPa × 100 (bar).

- 1. Skru højtryksregulatoren på den aktuelle flasketilslutning.
- **2.** Stil flasken(erne) ved siden af hinanden til højre bag apparatet og den tilhørende holder.
- **3.** Drej flasken(erne), indtil højtryksregulatorne vender fremad og lidt til venstre (lågerne bagpå skal kunne låses).
- 4. Lås flaskerne fast med spændebånd.
- 5. Forbind trykregulatorernes udgange via trykslanger med de tilhørende tilslutninger (standarden er NIST) på apparatet.
- 6. Sæt stikket til højtryksfølerne i de kodede stikudtag på apparatets bagvæk ifølgeISO 32 (farvet ring).
  - O2: hvid ring
  - AIR: sort ring
  - N<sub>2</sub>O: blå ring

Flaskernes tryk vises i vinduet Grænseværdier.

 $(\rightarrow$  "Trykindikator ved forsyning med 10-I-flasker" S. 196)

- (1) Tilslutning trykføler
- (2) Trykregulator
- (3) Trykslange
- Brug den af Löwenstein Medical foreskrevne trykregulator på 4 kPa x 100 (bar).
- Service konfigurerer, hvilken gas 10-liters flaskerne skal indeholde. O<sub>2</sub> er altid tilgængeligt, mens AIR og N<sub>2</sub>O kan tilvælges.
- *Q* Tilslutning og kontrol af 10 liters flaskerne (→ "Udskiftning af reservegasflasker og 10-I-flasker" S. 270).

#### Kort kontrol af 10-liters-flasker:

- **1.** Kontroller, at flaskerne er fyldt (tryk O<sub>2</sub>, AIR > 120 kPa × 100 (bar) N<sub>2</sub>O > 40 kPa × 100 (bar)).
- 2. Kontroller, at tilslutningerne er tætte.
- 3. Forvis dig om, at flaskeventilerne er åbnet (gælder ikke for tilslutning til 10-I-flaske AIR og ZGA).  $(\rightarrow$  "Tilslutning af 10-I-flaske AIR og ZGA" S. 76)
- 4. Kontroller, at flaskerne er sikret i holderen.
- 5. Kontroller, at stikket til højtryksfølerne er tilsluttet stikudtaget på bagsiden af apparatet.

#### Tilslutning 10-I-flasker som reservegasflasker

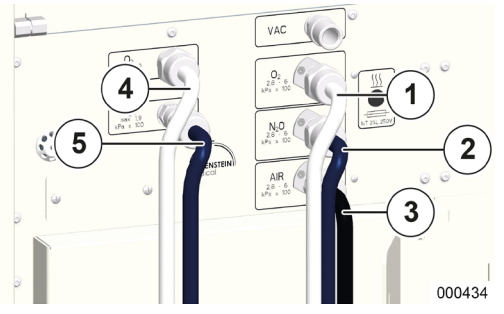

To 10 liters flasker kan for leon plus også tilsluttes som reservegasflasker.

De to enhedstilslutninger befinder sig således i stedet for enhedstilslutningerne for gasflaske 2 eller 3 I lodret oven på hinanden på bagsiden af apparatet i venstre side .

Forsyningstrykkene på apparatets tilslutning skal ligge mellem 1,8 og 2,0 kPa × 100 (bar).

Proceduren for tilslutning af flasker og den korte kontrol foregår efter beskrivelsen herover  $(\rightarrow$  "Tilslutning af 10-I-flasker i stedet for ZGA" S. 74).

- Q Brug kun farvekodede trykslanger iht. ISO 32:
  - (1) O<sub>2</sub> (ZGA): hvid
  - (2) N<sub>2</sub>O (ZGA): blå
  - (3) AIR (ZGA): sort-hvid
  - Vakuum: gul (uden illustration)
  - (4) O<sub>2</sub> (10-I-reserve)
  - (5) N<sub>2</sub>O (10 liters reserve)

#### Kort check af ZGA

- 1. Kontroller ZGA-tryk.
- **2.** Kontroller, at tilslutningerne er tætte ( $\rightarrow$  "Kort kontrol af 10-liters-flasker" S. 75).
- Q Brug den af Löwenstein Medical foreskrevne trykregulator på 1,9 kPa x 100 (bar).

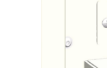

Kapitel

6

Kapitel

## Tilslutning af 10-I-flaske AIR og ZGA

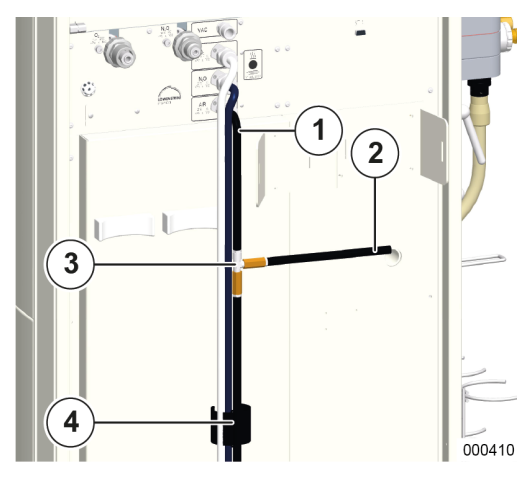

AIR kan parallel-tilsluttes til en 10 liters flaske og til ZGA. Detil bruges en trykslange med T-stykke.

 $(\rightarrow$  leon plus, leon og leon mri-liste tilbehør og erstatningsmaterialer)

- **1.** Skru trykslangen med NIST-forskruning på NISTkonnektorens T-stykke på apparatet.
- **2.** Tilslut en udgang (længere trykslange) fra Tstykket til ZGA, den anden kortere sluttes til trykregulatoren på 10 liters flasken.
- Sæt stikket til højtryksføleren i de nævnte ISO 32-kodede (sorte) stikudtag på apparatets bagvæg.
- ♀ Flaskernes tryk vises i vinduet Grænseværdier (→ "Trykindikator ved forsyning med 10-I-flasker" S. 196).
- (1) Slange med NIST-forskruning
- (2) til flasken
- (3) trykslange til AIR med T-stykke
- (4) til ZGA

#### Kort check af ZGA

- 1. Kontroller ZGA-tryk.
- Kontroller, at tilslutningerne er tætte (→ "Kort kontrol af 10-liters-flasker" S. 75).

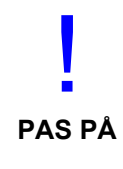

#### Tilslutning til AGFS!

#### Tilslutning på bagvæg ikke muligt

- Tilslutningen skal foretages direkte på patientmodulet
- Modtagelsessystemet skal hænges op på siden af apparatet.
  - Det anbefales at lukke 10 liters flasken AIR, når leon plus forsynes via ZGA.
     Det anbefales, at trykslangerne føres gennem apparatets bagvæg med velcrolukke.

 $(\rightarrow$  "Slangeholder" S. 34)

# Kapitel

## Tilslutning af vakuum og eksterne højtryksgasudgange

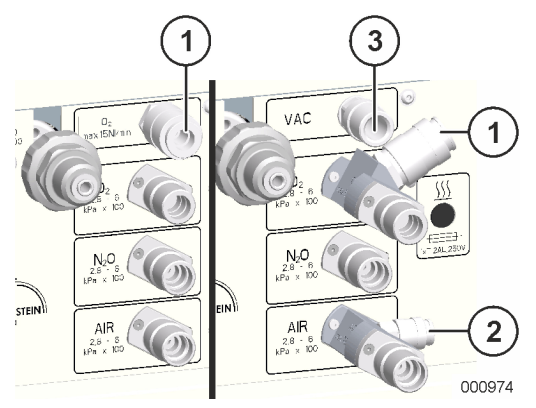

Via ZGA's tilslutninger kan der enten tilsluttes vakuum (alternativ til trykluft) til at trække det interne luftrørssug eller en O<sub>2</sub>-højtryksudgang, der giver mulighed for at tilslutte en ekstra O<sub>2</sub>-flowmåler. På ZGA-tilslutningen for AIR kan der via en

højtryksudgang tilsluttes en AGFS.

- (1) Højtryksudgang O<sub>2</sub>
- (2) Højtryksudgang AIR
- (3) Vakuum

Udtaget fra O<sub>2</sub>-højtryksudgangen må ikke overstige 15 NI/min og på AIR-højtryksudgangen maks. 75 NI/min.

## **El-tilslutninger**

### Tilslutning til netforsyningen

Q

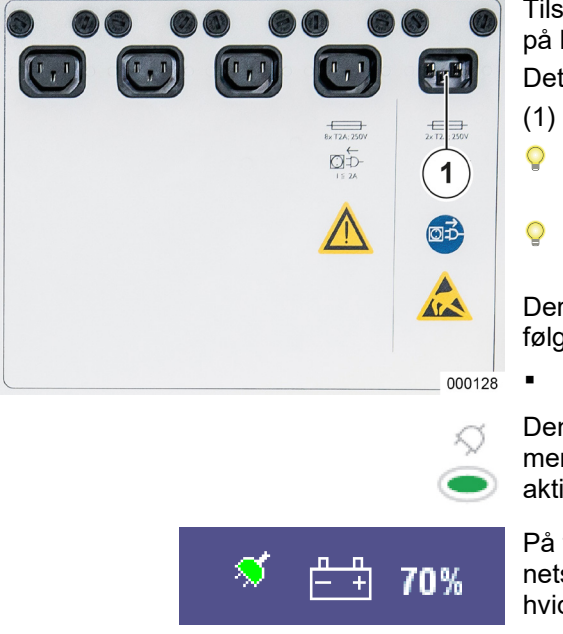

Tilslutningen til spændingsforsyningen sidder øverst på bagsiden af apparatet.

Det drejer sig om et IEC-stikudtag.

- (1) Spændingsforsyning
- Fuldstændig frakobling fra strømforsyningen foregår ved at fjerne IEC -stikket.
- Brug ingen spændingsforsyningskabler, der er over 5 m lange.

Der er følgende mulige spændingsforsyninger ved følgende frekvenser:

100–240 V<sub>AC</sub>, 50/60 Hz

Den grønne LED under stiksymbolet på membrantastaturet angiver, at netspændingen er aktiveret.

På titellinjen vises stiksymbolet i grønt, når netspændingen er tændt. Batterisymbolet vises i hvidt med visning af ladeniveau i procent.

## Tilslutning af potentialeudligningen

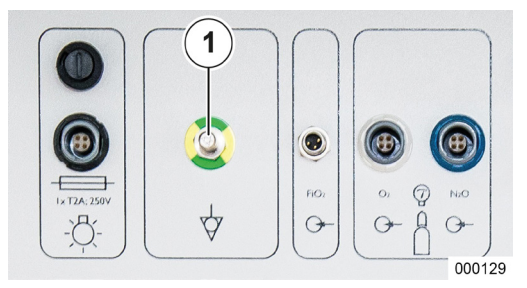

Kapitel

6

Potentialeudligningen etableres ved at tilslutte en forbindelse på opstillingsstedet via en egnet ledning (potentialudligningskabel HuL, typenummer 0170501) med den tilhørende potentialudligning på apparatet.

- Den tilhørende potentialudligning har til opgave at udligne potentialedifferencer mellem forskellige metaldele, der kan berøres samtidig, for at beskytte patienten, brugeren og tredjemand mod berøringsspænding.
- (1) Potentialeudligning

#### Sikringer til nettilslutning

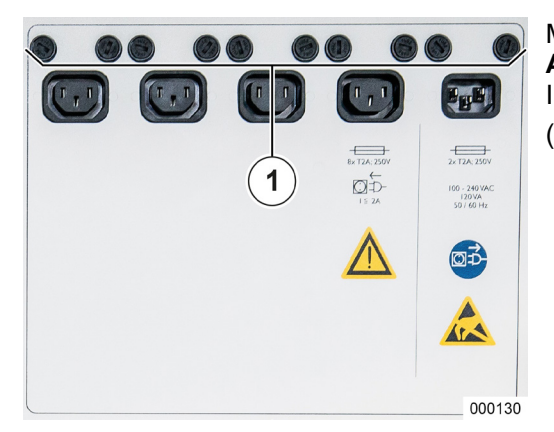

Meddeler, at apparatets "**Strømforsyning afbrudt**". **Apparatet kører i batteridrift**" kan sikringerne til IEC-stikudtaget også leon *plus* være defekte. (1) Sikringer

#### Tilslutning af arbejdsstationsbelysning

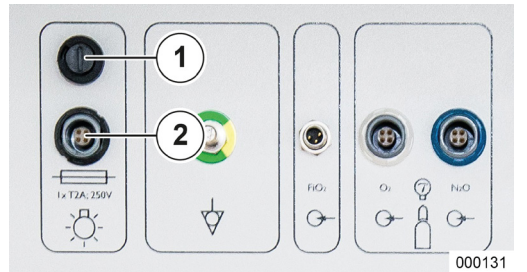

Kablet til spændingsforsyningen til lygterne trækkes gennem kabelgennemføringen øverst til venstre, og sættes i det tilhørende stikudtag (kodet af formen og en sort ring). Oven over stikudtaget er lyssikringen.

- (1) Sikring for arbejdsstationsbelysning
- (2) Stikudtag til arbejdsstationsbelysning
- Der er tale om træge 2AL-sikringer. Sikringsholderne skal løsnes med en kærvskruetrækker, størrelse1,2 x 6,5.
- *Q* Under batteridrift er lampen afbrudt.

## Tilslutning af ventilationsbælg og kuppel

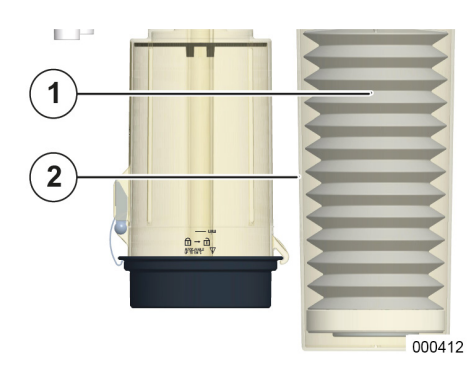

Kapitel

6

1

**ADVARSEL** 

- 1. For at montere ventilationsbælgen og kuppelen, skal patientmodulet afmonteres og lægges omvendt på et fast underlag.
- 2. Træk ventilationsbælgen på tilslutningsstudsen.
- **3.** Drej kuppelen på patientmodulets holder (venstre om).

(→ "Tilslutning til ventilationsbælg, kuppel og CO<sub>2</sub>absorber, dæksel til PEEP-ventilmembran, flowføleren" S. 66)

- (1) Ventilationsbælg
- (2) Kuppel

## Afmontering og montering af CO<sub>2</sub>-absorberen

En fyldt CO<sub>2</sub>-absorber kan kun hhv. afmonteres og monteres, når patientmodulet er monteret på svingenheden.

CO<sub>2</sub>-absorberen låses op ved at dreje til højre og tage den ud af holderen.

- (1) Spændebøjle
- (2) Lukke
- (3) Åbne
- CO<sub>2</sub>-absorberen kan også udskiftes løbende under driften, da hhv. ind- og udgangen af CO<sub>2</sub>absoreren er kortsluttet. i afmonteret tilstand. Alarmmeddelelsen "CO<sub>2</sub> absorber kortsluttet!" vises på skærmen.

For at sætte CO<sub>2</sub>-absorberen tilbage i holderen skal spændebøjlen kunne ses på forsiden af absorberbeholderen. Ved at dreje til venstre låses CO<sub>2</sub>-absorberen.

#### Udskiftning af CO<sub>2</sub>-absorberen!

000413

#### Fare for CO<sub>2</sub>-genånding

 CO<sub>2</sub>-absorberen skal udskiftes hurtigt under igangværende ventilation, da kortslutningen ved afmontering af CO<sub>2</sub>-absorberen kan forårsage CO<sub>2</sub> genånding.

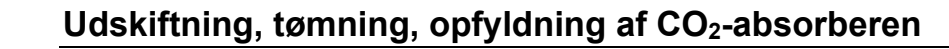

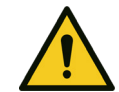

FORSIGTIG

Fare for manglende ilttilførsel

- En misfarvning af absorberkalken eller forhøjet CO2-insp måleværdien tyder på manglende CO2-absorptionsevne.
- Kalken skal skiftes.

Misfarvning af absorberkalk!

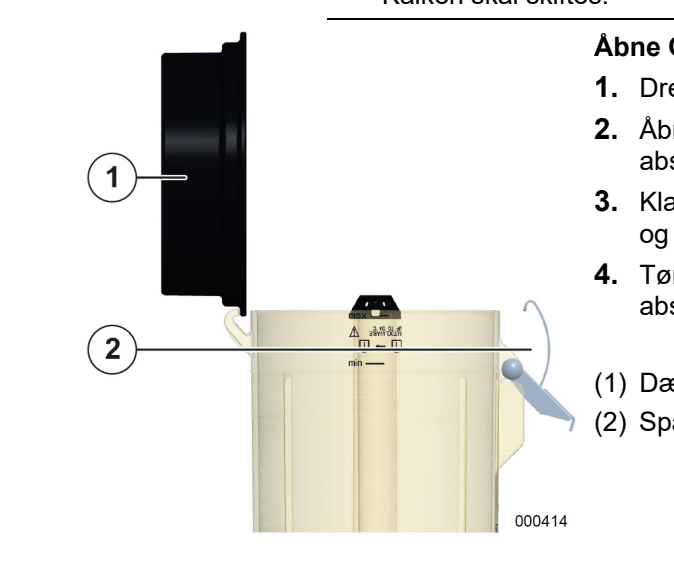

#### Åbne CO<sub>2</sub>-absorberen

- **1.** Drej på CO<sub>2</sub>-absorberen med dækslet opad.
- 2. Åbn dækslet ved at trække spændebøjlen på absorberbeholderen udad.
- 3. Klap først dækslet i føringen op i lodret position, og tag det derefter af.
- 4. Tøm CO<sub>2</sub>-absorberbeholderen, og overgiv CO<sub>2</sub>absorberen til hygiejnisk rensning.
- (1) Dæksel
- (2) Spændebøjle

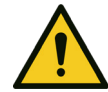

Øjenkontakt med absorberkalken!

#### Fare for alvorlige øjenskader

Søg omgående læge.

- Undgå, at øjnene kommer i kontakt med absorberkalken.
- **ADVARSEL**

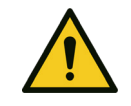

**ADVARSEL** 

## Hudkontakt med absorberkalk! Fare for at få hudirritation

Undgå, at absorberkalken kommer i kontakt med øjne og klæder.

Skyld øjnene med rigelige mængder vand (mindst 30 minutter).

- Søg omgående læge.
- Skyl mindst 15 minutter med rigelige mængder vand.
- Tag tøjet og skoene af, fjern og rens dem, så de ikke eksponeres yderligere.

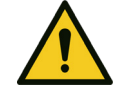

## Indånding eller indtagelse af absorberkalk! Fare for forgiftning og irritation af hud og luftveje

Søg omgående læge.

**ADVARSEL** 

- Fremkald ikke opkastning, hvis absorberkalken sluges, men drik rigeligt vand.
- Ved indånding skal man straks søge ud i den friske luft.

# Kapitel

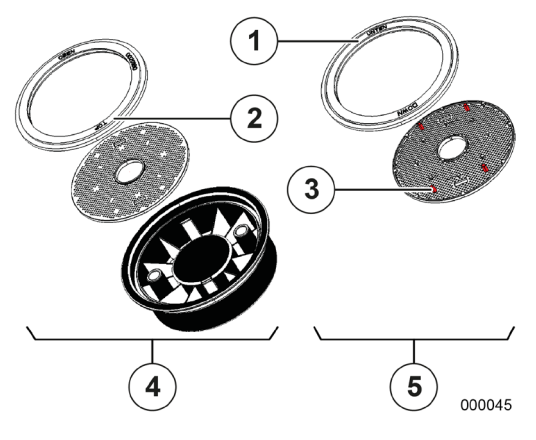

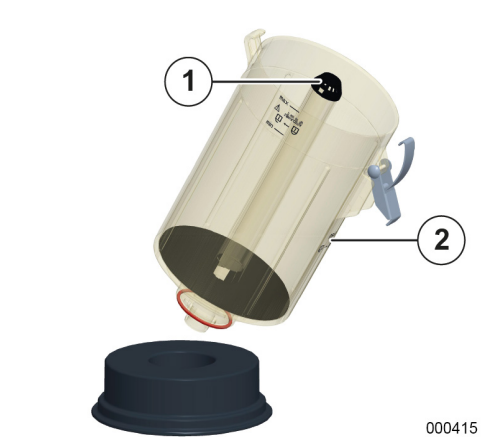

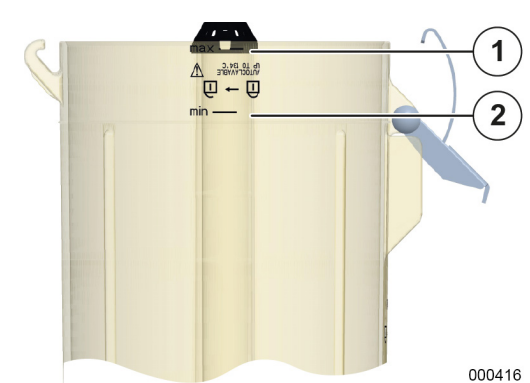

#### Saml dækslet til CO2-absorberen

- **1.** Tag dækslet fra en hygiejnisk klargjort CO<sub>2</sub>absorber.
- Sørg for, at sien og pakningen i dækslet er monteret og sat rigtigt i. Oversiden skal pege opad.
- (1) Pakning med påskriften UNTEN/DOWN
- (2) Pakning med påskriften OBEN/TOP
- (3) Siens underside med afstandsholder
- (4) Oversiderne (rigtigt)
- (5) Undersiderne (forkert)
- Oversiden af pakningen er forsynet med påskriften OBEN/TOP, oversiden af sien genkendes på de manglende afstandsholdere. Sørg for, at pakningen er ren og ordentligt sat i.

#### Gør CO<sub>2</sub>-absorberens beholder klar til fylding

- 1. Læg dækslet med indersiden udad på et fast, desinficeret underlag.
- **2.** Stil CO<sub>2</sub>-absorberbeholderen i den relevante fordybning i dækslet.
- Sørg for, at dækslet flugter med CO<sub>2</sub>absorberbeholderen og ikke anbringes sidelæns forskudt eller forvredet i føringen.
- **3.** Sørg for, at beskyttelseslåget findes på gasforsyningen.
- (1) Beskyttelselåg
- (2) Gasforsyning

#### Fyld CO<sub>2</sub>-absorberbeholderen

- 1. Fyld mindst absorberbeholderen op til mærket min og højst til mærket max.
- (1) max
- (2) min

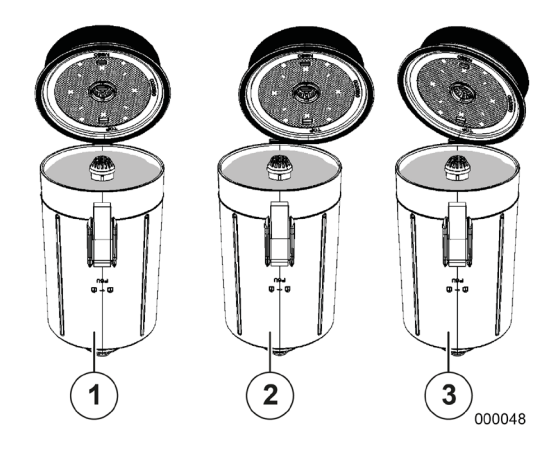

Kapitel

6

#### Lås CO<sub>2</sub>-absorberbeholderen

- **1.** Tag CO<sub>2</sub>-absorberbeholderen ud af den tilhørende fordybning i dækslet.
- Lås CO<sub>2</sub>-absorberbeholderen ved at hænge dækslet lodret på føringen, klappe ned og låse med spændebøjlen.
- (1) rigtigt
- (2) forkert
- (3) forkert

Sørg for, at dækslet flugter med CO<sub>2</sub>absorberbeholderen og ikke anbringes sidelæns forskudt eller forvredet i føringen.

## Tilslutning af ventilationsslanger

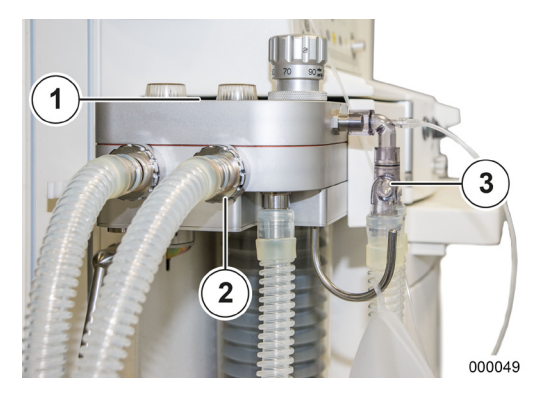

- Sæt ventilationsslangerne på de to konusser (Ø 22 mm) i forenden af patientmodulet.
- **2.** Tilslut ventilationsslangerne i den anden ende (patientsiden) med en Y-kobling.
- (1) Påskriften insp./exsp.
- (2) Konus Ø 22 mm
- (3) Y-kobling
- Undgå at anvende "slange-i-slange"-systemer. Hvis der anvendes "slange-i-slange"-systemer registreres en læk i den inderst liggende lumen ikke.

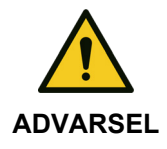

Anvendelse af antistatiske eller ledende slanger og højfrekvent elektrokirurgisk udstyr.

Forbrændingsfare

Anvend ingen antistatiske eller ledende slanger.

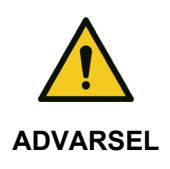

#### Forbudt tilbehør!

Elektrisk risiko for patienten

• Anvend kun tilladt tilbehør.

## Gasmåling

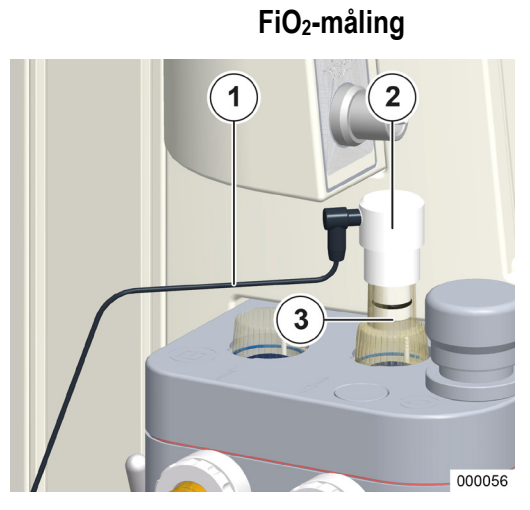

Kapitel

6

- **1.** Sæt FiO<sub>2</sub>-føleren med adapter på patientmodulet i stedet for det inspiratoriske skueglas.
- 2. Tilslut føleren via et kabel på bagvæggen.
- $(\rightarrow$  "Bagvæg" S. 63)
- (1) Kabel
- (2) FiO<sub>2</sub>-føler
- (3) Adapter

## Sideflowmåling

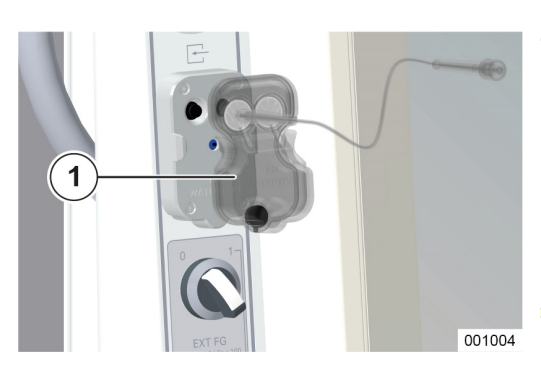

Tilslutningen til sideflowmåling befinder sig i tilbehørsholderen eller på tilvalgspanelet.

#### Tilslutning af vandudskiller (LM-watertrap)

- **1.** Sæt varianten LM-watertrap i den relevante holder i udstyrsholderen ved at presse den ned i holderen forfra, til den klikker i indgreb.
- (1) Vandudskiller LM-watertrap
- LM-watertrap anvendes af voksne, børn og nyfødte børn. Målegasledningen er fast forbundet med vandudskilleren.

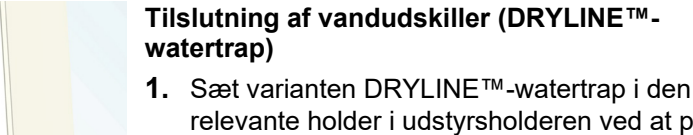

- relevante holder i udstyrsholderen ved at presse den ned i holderen forfra, til den klikker i indgreb.
- (1) Vandudskillter DRYLINE™-watertrap
- 000418
- ♀ Kontroller jævnligt fyldestanden. Når vandudskilleren udskiftes eller tømmes, skal (→ "Service af gasmåling (sidestrømsmåling)" S. 262)observeres.

Vandudskilleren skal skiftes 1 gang om måneden.

*Enheden må kun betjenes med en af de to gamle vandudskillervarianter.* 

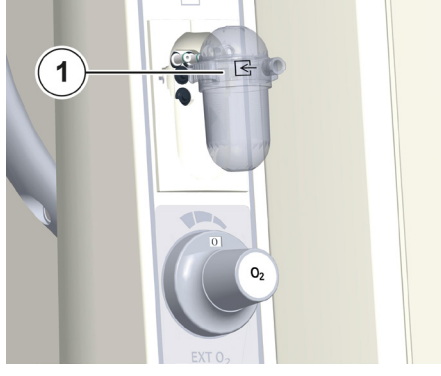

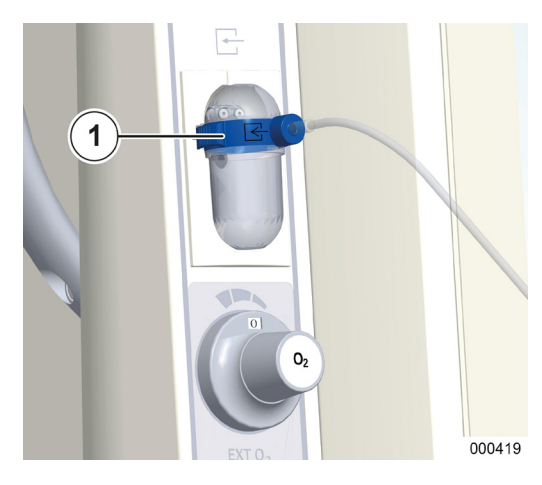

## Tilslutning af målegasledning (kun ved varianten DRYLINE™-watertrap)

- 2. Slut målegasledningen til et passende udtag (Luer-Lock) på vandudskilleren.
- (1) Vandudskiller og målegasledning med blå kodning
- Ved ventilation af nyfødte benyttes vandudskilleren og målegasledningen til nyfødte (blå kodning). Til børn og voksne bruges vandudskilleren og målegasledningen til voksne (uden blå kodning). Hvis der er krav om (fx af logistiske årsager) kun at bruge en type vandudskiller, skal typen med den blå kodning anvendes.
- *Q* Anvend kun godkendt tilbehør.

#### Tilslutning af patientadapteren

- **3.** Slut målegasledningen til patientadapteren med den tilhørende tilkobling (Luer-Lock).
- **4.** Sæt patientadapteren på Y-koblingen.
- (1) Patientadapter (vinklet)

000059

- Anvend en egnet ASF (patientsiden på patientadapteren).
- Brug patientadapteren og Y-stykket, som angivet i leon plus, leon og leon mri-listen med tilbehør og erstatningsmaterialer, da der ellers kan forekomme falske CO<sub>2</sub>-måleværdier.

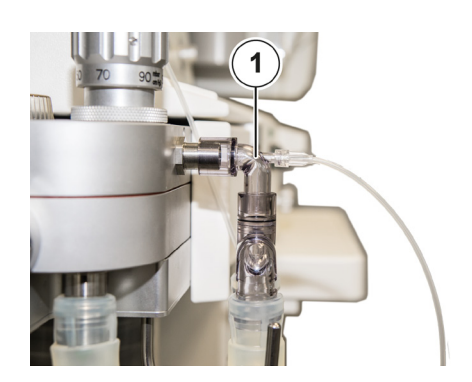

## Tilslutning af respirationsballonen

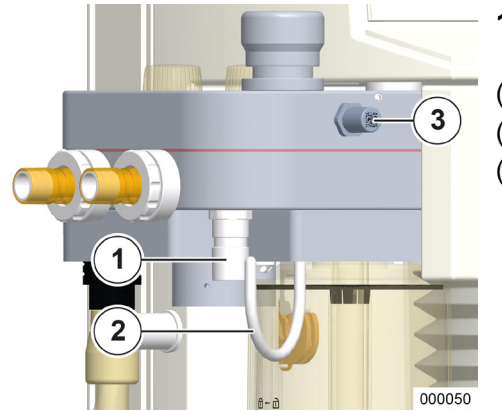

Kapitel

6

- **1.** Slut en ventilationsslange til konussen (Ø 22 mm) undersiden af patientmodulet.
- (1) Konus Ø 22 mm
- (2) Ophæng til respirationsballon
- (3) Testadapter

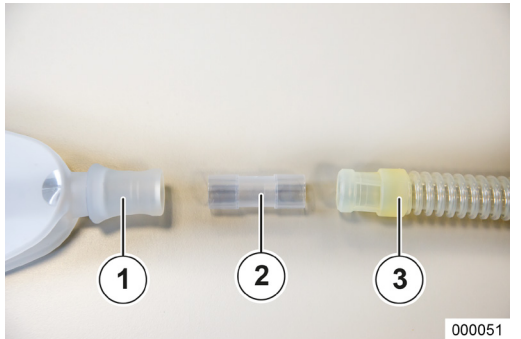

- **2.** Slut respirationsballonen til ventilationsslange via en adapter.
- **3.** Hæng respirationsballonen på det tilhørende ophæng.
- (1) Respirationsballon
- (2) Envejsslangekobling
- (3) Slange

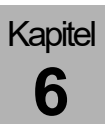

## Tilslutning til anæstesigasudsugningssystem

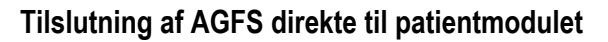

- 1. Tilslut spildgasslangen via adapteren med konussen (Ø 30 mm) på undersiden af patientmodulet.
- **2.** Forbind den anden ende af spildgasslangen via en tilhørende kobling med affaldssystemet.
- (1) Adapter AGFS
- AGFS skal være i overensstemmelse med ISO 80601-2-13.
- Vær også opmærksom på din egen brugsanvisning til affaldssystemet.

Hvis der ikke bruges noget modtagelsessystem, skal denne adapter anvendes (med fire huller som ekstra luftindtag). Affaldssystemets sugeeffekt skal være mellem 55 og 60 l/min.

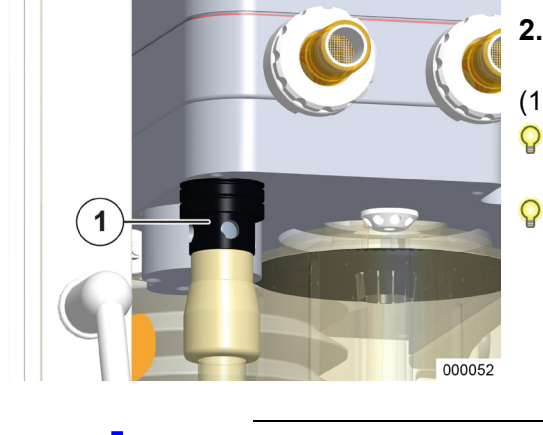

PAS PÅ

## Tilslutning af AGFS via bagsiden af apparatet

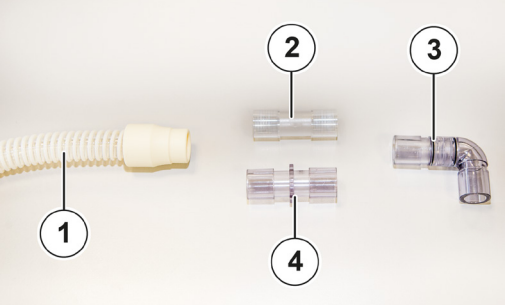

- 1. Saml slangeforbindelserne, som illustreret på afbildningen.
- 2. Slut slangen AGFS til konus (Ø 30 mm) på undersiden af patientmodulet via adapteren AGFS.
- (→ "Tilslutning af AGFS via bagsiden af apparatet" S. 65)
- 3. Sæt adapteren på AGFS-tilslutningen i en skrå vinkel på forsiden af huset.
- (→ "Tilslutning af AGFS via bagsiden af apparatet" S. 65)
  - 4. Slut udstødningsslangen til AGFS-tilslutningen på bagsiden af enheden ved hjælp af den ensrettede slangekobling.
  - (→ "Tilslutning af AGFS via bagsiden af apparatet" S. 65)
  - 5. Slut udstødningsslangen til affaldssystemet via en passende kobling.
  - (1) Slange AGFS
  - (2) Ensrettet slangekobling
  - (3) Vinklet adapter
  - (4) ISO stikadapter 22/22

 $(\rightarrow \text{leon plus, leon og leon mri-liste tilbehør og leon mri-liste tilbehør og leon mri-liste tilbehø$ erstatningsmaterialer)

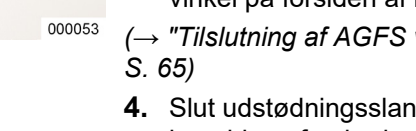

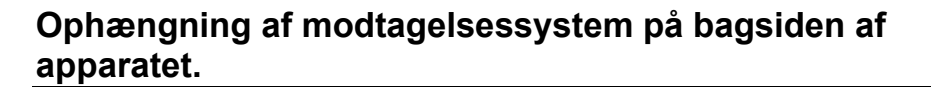

Modtagelsessystemet ophænges på en normskinne på bagsiden af leon *plus*. Benyt den beskrevne konstruktion under ( $\rightarrow$  "Tilslutning af AGFS via bagsiden af apparatet" S. 65).

AGFS-adapteren, der er beskrevet under ( $\rightarrow$  "Tilslutning af AGFS direkte til patientmodulet" S. 87) må ikke have nogen huller (ekstra luftindtag garanteres via modtagelsessystemet).

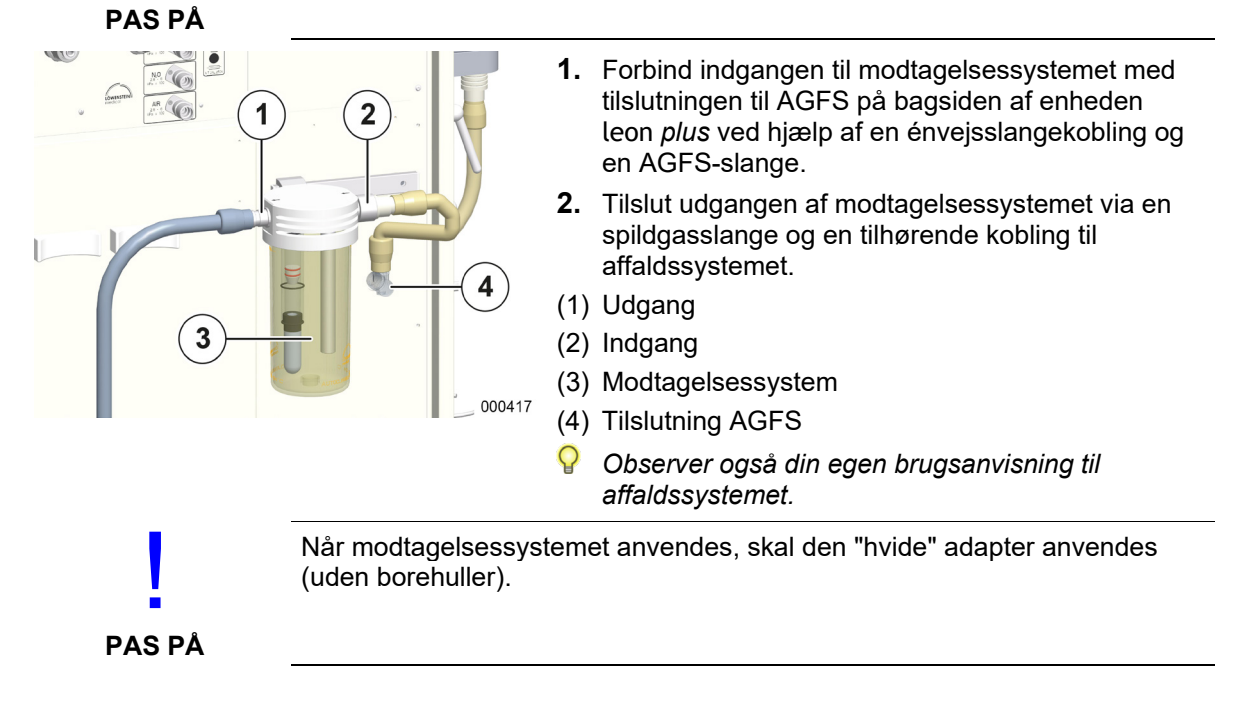

## APL-ventil

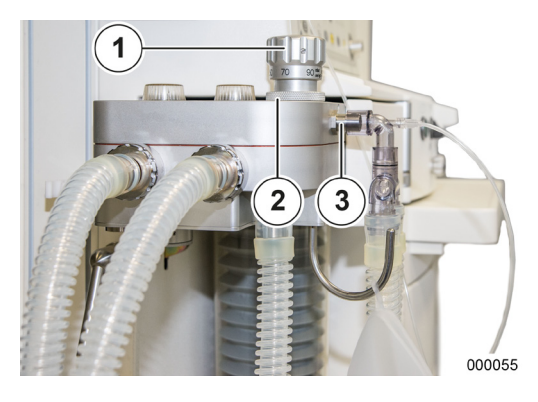

1. Lås APL-ventilen med en bajonetlås på patientmodulet

(1) APL

- (2) Bajonetlås APL
- (3) Testadapter

## Påsætning af narkosemiddelfordamper

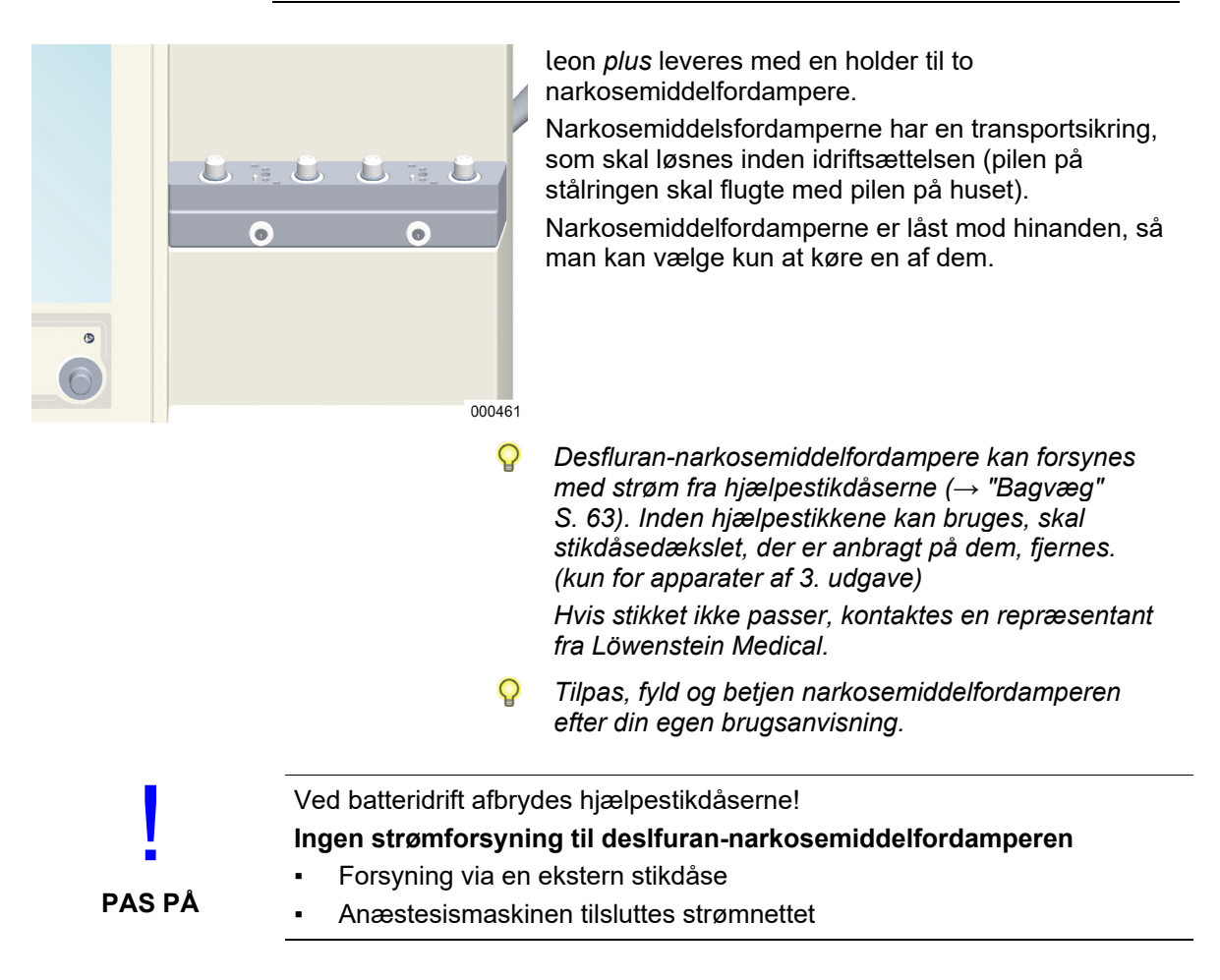

## Tilslutning til luftrørsuget

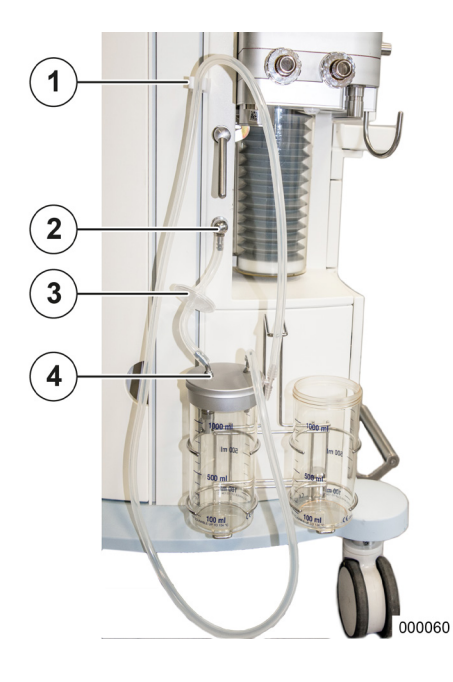

Kapitel

6

Luftrørsugets tilslutning egner sig kun til vakuumdrevne typer og er designet til slanger med indvendig diameter på 6 mm.

- 1. Forbind apparatets tilslutning via et filter (bemærk strømretning) med dækslets tilslutning på absorberglasset, der har en indvendig kontraventil.
- 2. Den anden tilslutning på absorberglassets dæksel tilsluttes sugeslangen og tyllen til sugekateterets kobling.
- **3.** Hæng slangen på den tilhørende holder.
- (1) Holder til sugeslange
- (2) Tilslutning til luftrørssug
- (3) Filter
- (4) Tilslutning til dæksel
- Oplysninger om tilslutning og kontrol findes i brugsanvisningen som tilbehør til luftrørsuget.
- Sørg for, at tilslutningerne på absorberglassets dæksel er foretaget korrekt.

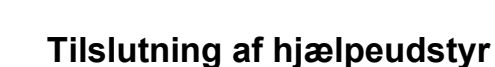

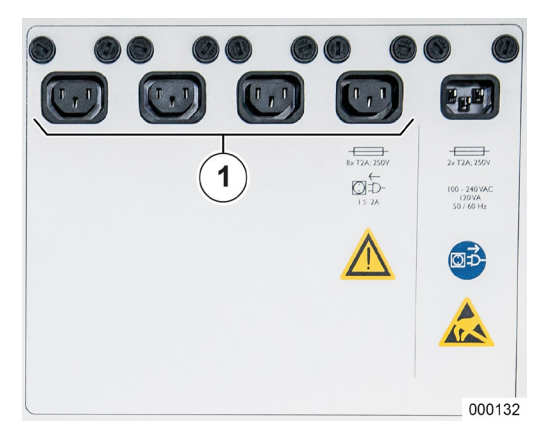

Kapitel

6

Der kan højst tilsluttes fire ekstra apparater på flerstikforbindelsen på bagsiden. Inden der tilsluttes en ekstra enhed, skal stikdåsedækslet fjernes (kun apparater af 3. udgave). Den er fastgjort med 4 skruer (krydskærv). Når ekstraenheden er tilsluttet skal dækslet monteres igen.

(1) Hjælpestikdåser

- Hvis der sluttes elektriske apparater til flerstikdåsen, oprettes et ME-system.
- P Hjælpestikdåserne frakobles under batteridrift.
- Weight is a strage of the state of the state of the st
- Husk på, at startstrømmen kan være højere end strømforbruget for hjælpeudstyret.
- Arbejdsstationen må ikke længere modtage flere end disse fire hjælpestikdåser.
- Når apparaterne tilsluttes hjælpestik, kan patientens lækstrømsværdier forhøjes til værdier, som overskrider de tilladte værdier. Der anbefales en måling.

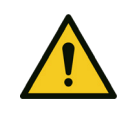

#### Samlet jordlækstrøm for høj! Fare for elektrisk stød for brugeren

Den samlede jordlækstrøm må for tilsluttet ekstraudstyr ikke overstige 5 mA.

ADVARSEL

Mål den samlede jordlækstrøm for kombinationen.

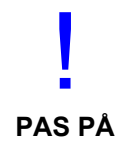

Overbelastning af hjælpestikdåser! Sikringerne Udløses

Apparatets samlede strømforbrug, inkl. de 4 hjælpestik, må ikke overstige 9 A.

• Vær opmærksom på anvisningerne for tilbehøret ved installation.

## Tilslutning af datakommunikation

Leon, Leon plus 145 kg Leon wall/celling 100 kg

5

IC J

000133

#### Generelle oplysninger

For yderligere oplysninger om tilslutninger henvises til brugsanvisningen "GA\_Ba-grænseflader" eller til en repræsentant fra Löwenstein Medical.

leon plus har adgang til følgende grænseflader:

- (1) USB (kun til serviceformål)
- (2) Ethernet: RJ-45
- (3) Serielt (COM 1): D-Sub, 9-benet
- (4) Serielt (COM 2): D-Sub, 9-benet
- (5) LWL: LC-udtag
- Der kan kun etableres en dataforbindelse via lyslederforbindelsen.
- De to serielle forbindelser er galvanisk adskilt.
  (3 kV).

USB-tilslutningen er afskærmet (kun for apparater af 3. udgave) og bruges udelukkende til serviceformål.

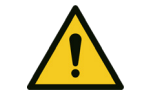

1

2

3

4

Kapitel

6

Det er ikke tilladt at tilslutte/oplade mobiltelefoner, smartphones og tables eller andre enheder via USB-tilslutningen.

USB-tilslutningen er kun beregnet til opdateringer og udlæsning af logfiler.

FORSIGTIG

## 7. Idriftsættelse

Se efter, om du har inspiceret leon *plus* forsvarligt efter "Kort chekliste inden idriftsættelse" ( $\rightarrow$  "leon *plus* kort checkliste inden idriftsættelsen" S. 317).

Man anbefales kraftigt at gennemføre systemtesten. Man anbefales tillige kraftigt at gennemføre systemtestblokken "kredssystem" efter udskiftning af patientslangesystemet.

Genmemførelse af systemtestblokken "Flowmåling" anbefales stærkt, selv efter patientens slangesystem er udskiftet, og ved ventilation med en lav triggergrænse og små volumeniner.

Under systemtesten er apparatet ikke i drift. Men testen kan afbrydes (anbefales ikke).

Hvis systemtesten blev tilsidesat, må der ikke køres low- eller minimal-flow af nogen art.

Hvis en systemtest ikke er gennemført, skal den køres ved først kommende lejlighed.

## Kort check (anbefaling fra DGAI9)

Uanset den korte checkliste på enheden, anbefaler DGAI et hurtigt check, inden en patient tilsluttes et anæstesiapparat. Det korte check af apparatet er en ekstra sikkerhedsforanstaltning i den løbende drift eller i nødssituationer. Det er obligatorisk, me det erstatter ikke den grundige funktionstest af enheder og tilbehør ved den daglige opstart om morgenen.

## Som udgangspunkt gælder følgende altid, hvis der er problemer med ventileringen:

 få hurtigt fat i ambu-posen, der bør være på enhver anæstesi-station som reservemulighed, og fjern om nødvendigt den kunstige luftvej.

Dette korte check består af tre dele:

- 1. Kontrol af respirationssystemet
  - Gasflow-funktionalitet ("PaF-test" Pressure and Flow)
  - Korrekt montering
  - Stor lækageobstruktion

Ved narkoseapparatet vælges ventilationsmodus "Man/Spont.", og APL indstilles på 30 mbar. Luk patientens patientens tilslutningsåbning (Ystykke). Fyld med indåndingssystemet O<sub>2</sub>-flu og den manelle ventilationsballon. Ved manuel kompression må den manuelle ventilationsballon ikke tømmes ("pressure"). Når patientens tilslutningsåbning åbnes igen, skal der sive et tydeligt gasflow ud ("flow").

Desuden skal der altid inden starten af en maskinel ventilation mindst gives et par manuelle/assisterede åndedrag.

- **2.** Med FiO<sub>2</sub>-målingen verificeres, at den farve- og luftfrie gasblanding, der tilføres patienten, indeholder nok ilt.
- **3.** Kanometri anvendes til at verificere, at lungerne ventileres.

Ved påfaldende resultater afbrydes forbindelsen mellem patienten og anæstesiapparatet igen, og der indledes en systematisk fejlsøgning. I mellemtiden ventileres patienter med den obligatoriske separate manuelle respirationsballon.

## Konfiguration (i standby)

## **Fanen Config**

## Generelle oplysninger

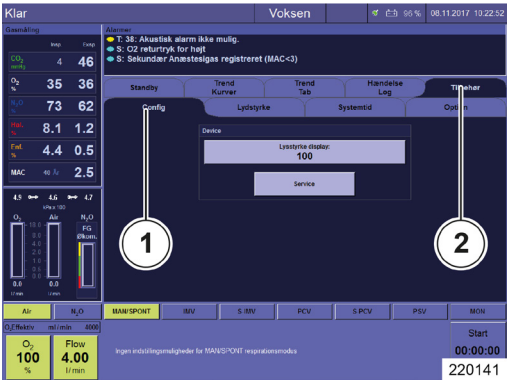

- For at åbne fanen **Config**, skal du gøre følgende:
- 1. Klik på fanen Tilbehør i den 1. række.
- 2. Klik på den relevante fane i den 2. række.

Der kan vælges mellem følgende indstillinger:

- Indstillinger
  - Lysstyrke (TFT)
  - Belysning (vises kun, hvis den er konfigureret i Service)
- Service
- (1) Fanen Config
- (2) Fanen Tilbehør

## Belysning for skrivepult

Under fanen Config kan belysningen slås TIL og FRA (hvis konfigureret i Service).

- Belysning: TIL FRA .
- 1. Vælg knappen Belysning.

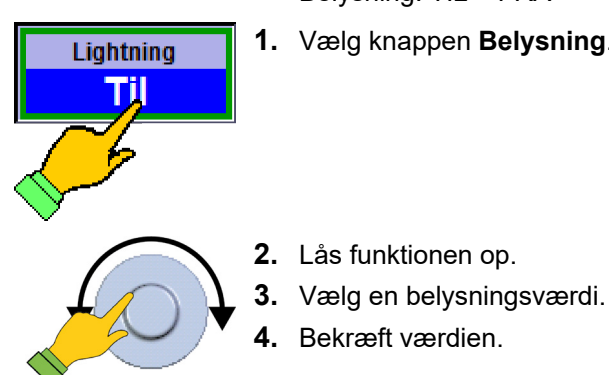

## Skærmens lysstyrke (TFT)

Under fanen Config kan TFT-skærmens lysstyrke indstilles.

- Lysstyrke: 0 100 .
- . Forøgelse: 5
- 1. Vælg knappen Lysstyrke display.

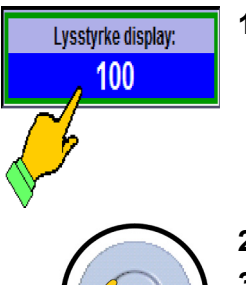

- 2. Lås funktionen op.
- 3. Vælg en værdi for lysstyrken på skærmen (TFT).
- 4. Bekræft værdien.

## Fanen Lydstyrke

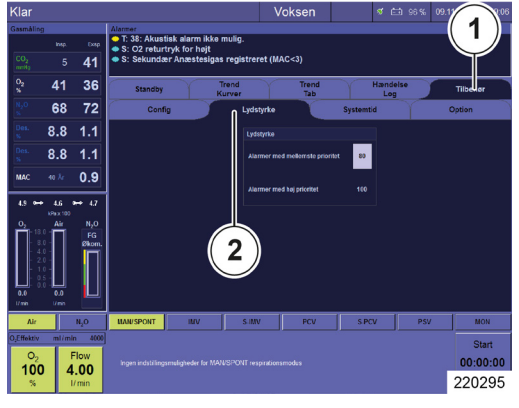

Kapitel

Under fanen Lydstyrke kan lydstyrken ændres.

- Lydstyrke: 50–100
- Forøgelse: 5
- (1) Fanen Tilbehør
- (2) Fanen Lydstyrke
- ✓ Kun lydstyrken for alarmer med mellemhøj prioritet kan ændres. Lydstyrken for alarmer med høj prioritet ikke må ændres af brugeren, det er et normativt krav i henhold til DIN EN ISO 60601-1-8 (→ "Indstilling af maks. lydstyrke" S. 114).
- 1. Vælg fanen Lydstyrke i området Indstillinger.
- 2. Vælg talfeltet til højre ved siden af Alarmer med mellemstor prioritet.
- Lydstyrke Alarmer med mellemste prioritet 80 Alarmer med høj prioritet 100 220142
- 3. Lås funktionen op.
- 4. Vælg en værdi for lydstyrken.
- 5. Bekræft værdien.
- Hvis en rød alarm er aktiv, kan alarmens lydstyrke ikke ændres (talfeltet "Alarm er med mellemste prioritet" er inaktiv).

100

## **Fanen Systemtid**

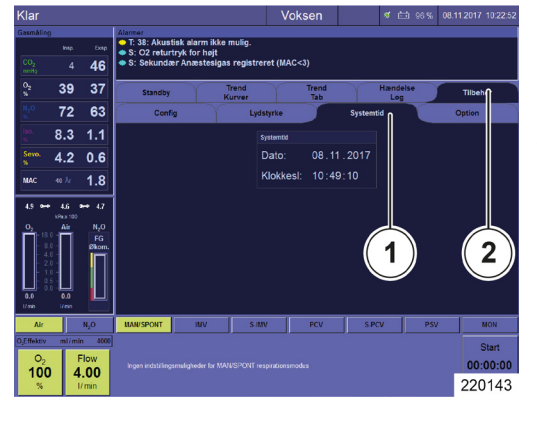

Kapitel

1

## Generelle oplysninger

Brug følgende fremgangsmåde for at åbne fanten **Systemtid**.

1. Klik på fanen Tilbehør i den 1. række.

2. Klik på den relevante fane i den 2. række.

Der kan vælges mellem følgende indstillinger:

- Indstillinger
- Dato
- Klokkeslæt

(1) Fanen Systemtid

(2) Fanen Tilbehør

### Dato, klokkeslæt

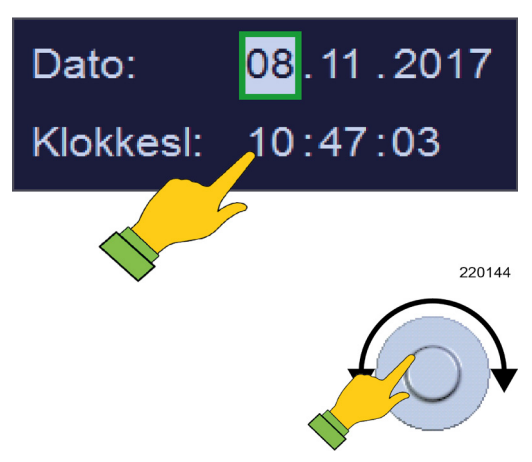

- 1. Vælg feltet **Dato** eller **Tid** det element, der skal ændres (dag, måned, år eller time, minut, sekund).
- **2.** Lås op (dag,måned, år, eller time, minut, sekund), indstil og bekræft.

## Fanen Option

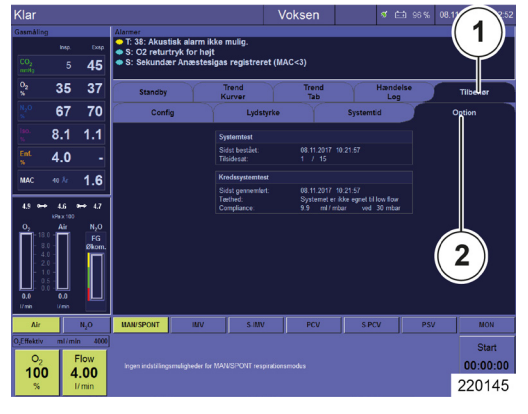

- For at åbne fanen **Option**, skal du gøre følgende:
- **1.** Klik på fanen **Tilbehør** i den 1. række.
- 2. Klik på den relevante fane i den 2. række.

Følgende oplysninger og indstillinger er tilgængelige:

- Information
- Resultat af systemtest
- (1) Fanen Tilbehør
- (2) Fanen Option

Konfiguration (under ventilation)

•

## Fanen Config

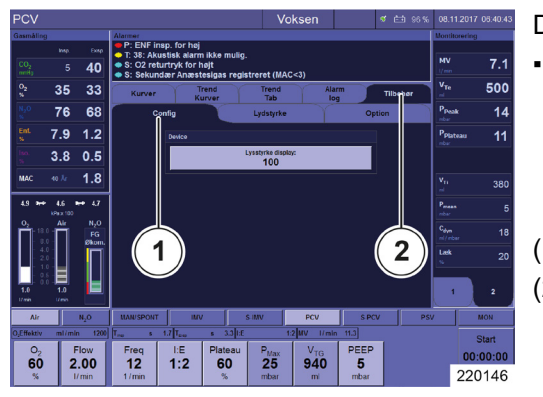

Der kan vælges mellem følgende indstillinger:

- Indstillinger
  - Lysstyrke (TFT)
  - Belysning (vises kun, hvis den er konfigureret i Service)
- (1) Fanen Config
- (2) Fanen Tilbehør

## Fanen Lydstyrke

Kapitel

 $(\rightarrow$  "Fanen Lydstyrke" S. 98)

## **Fanen Option**

 $(\rightarrow$  "Fanen Option" S. 100)

## Systemkonfiguration af brugergrænsefladen

#### Generelle oplysninger

Følgende konfigurationsændringer kan også udføres i den løbende drift. Det er kun gyldige, indtil enheden er slkket.

Du kan evt. nulstille følgende indstilling med knappen **Nulstil til standardindstillinger**.

- Alarmer, ventilationsparametre og friskgasblender
- Kurver, trendkurver, trendtabel
- Alle indstillinger (1. og 2.)
- Value of the second second
  - $(\rightarrow$  "Indlæsning af standardindstillinger" S. 143)

## Realtids- og trendkurver

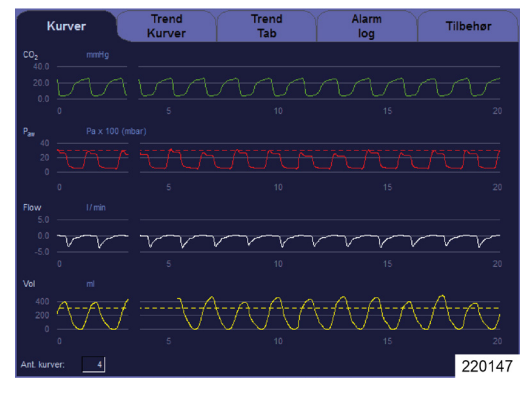

#### Konfiguration af realtid

Realtids- og trendkurver kan konfigureres på følgende måde:

- Vælg, hvilken måleværdi, der afbildes
- Forskyd 0-punktet i vinduet
- Skaler Y-aksen
- Autoskalering TII/FRA
- Antal (mindst 1, maks. 4) viste realtidskurver
- Skalering af X-aksen (4–30 sekunder)

(→ "Tabel 12: Symboler/display (betjeningselementer)" S. 44)

#### Konfiguration af trendkurverne

- Vælg, hvilken måleværdi, der afbildes
- Forskyd 0-punktet i vinduet
- Skaler Y-aksen

.

- Autoskalering TII/FRA
- Antal (mindst 1, maks. 4) viste trendkurver
- Skaler X-aksen (10 min-72 sekunder)

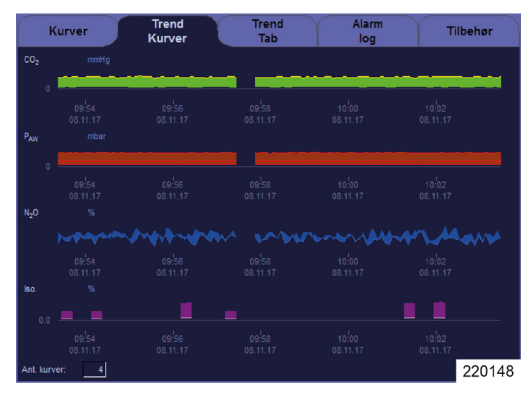

## Kapitel **7**

Alternativ med N<sub>2</sub>O

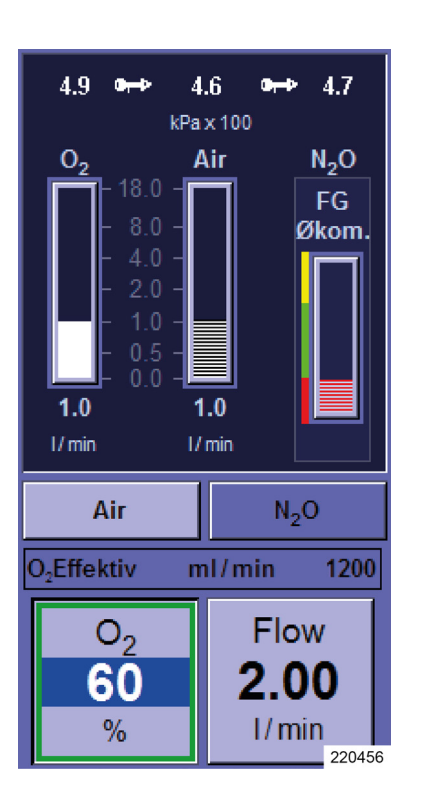

## Konfiguration af friskgasblender

4.9 •⊷

02

1.7

I/ min

O<sub>2</sub>Effektiv

0<sub>2</sub>

78

%

Alternativ uden N<sub>2</sub>O

4.6

kPa x 100

Air

0.6

I/ min

ml/min

Flow

2.30

I/min

FG

Økom.

Alternativ uden AIR og N<sub>2</sub>O

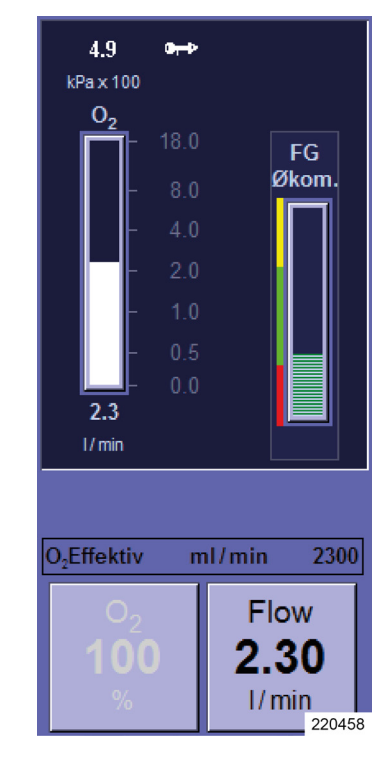

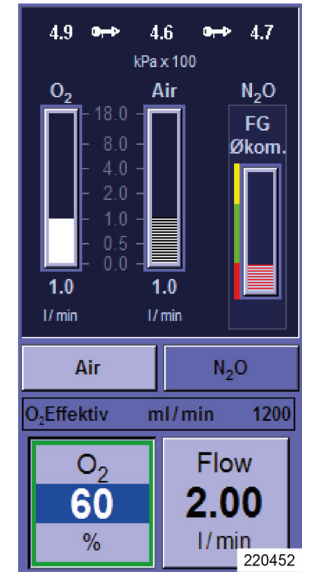

Mængden af friskgas afbildes som søjlediagram. Der kan konfigureres følgende startværdier fra friskgasblenderen:

Bæregas (N<sub>2</sub>O eller AIR )

1794

220457

- O<sub>2</sub>-koncentration
- Friskgasflow

 $(\rightarrow$  "Instilling af friskgas" S. 145)

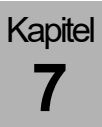

## Konfiguration af grænseværdier

| Grænseværdier              | ×                       |
|----------------------------|-------------------------|
| MV<br>7.1                  | <mark>3.1</mark><br>3.0 |
| V <sub>Te</sub>            | 1600                    |
| Læk<br>19                  | 50                      |
| P <sub>Peak</sub><br>15    | 35                      |
| 0 <sub>2</sub> Insp.<br>37 | 100<br>25               |
| CO <sub>2</sub> Insp.<br>5 |                         |
| CO <sub>2</sub> Exsp.      | 55.0<br>0.0             |
| HAL Insp.                  | 3.0<br>0.0              |
| Autoset                    |                         |
| 4.9 ⊶→ 4.6 •               | ₩ 4.7                   |
| O <sub>2</sub> Air         | N <sub>2</sub> O        |
| kPa x 100                  | 220261                  |

Du kan konfigurerer de øverste og nederste alarmgrænser manuelt.

 $(\rightarrow$  "Manuel indstilling af alarmgrænser" S. 207)

#### Konfiguration af monotorering af måleværdier for ventilation, beregnede værdier l

Der kan vælges otte værdier (konfigurerbare) på to sider, hvis det ønskes. 4 værdier i den øverste del af skærmvinduet vises i større format. Her skal de vigtige måleværdier placeres. Disse 4 måleværdier er ens på begge sider.

(→ "Monitorering af måleværdier for ventilation og beregnede værdier I" S. 184)

Følgende ventilationsparametre kan for hver ventilationsmodus konfigureres som startværdier:

(→ "Knapper til indstilling af ventilationsparametrene"

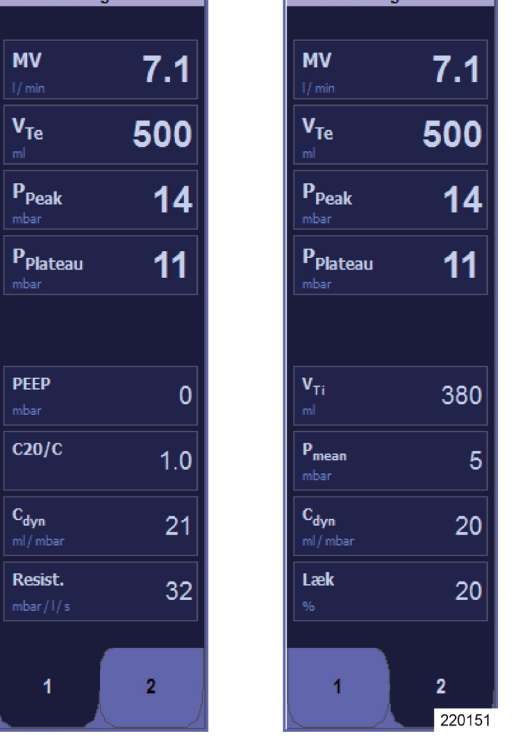

Konfiguration af ventilationsmodi

S. 158)

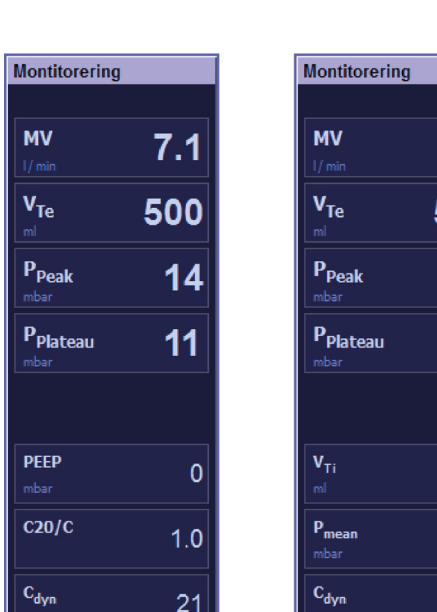

## Service

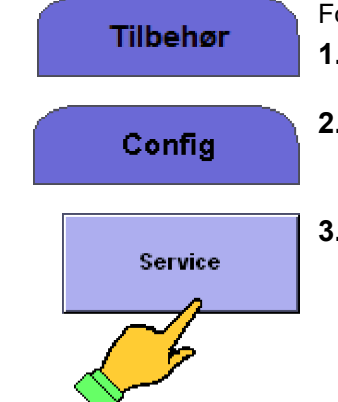

- For at åbne skærmen: **1.** Skift til fanen **Tilbehør.**
- 2. Skift derefter til fanen Config.
- 3. Tryk på knappen Service på touchskærmen.

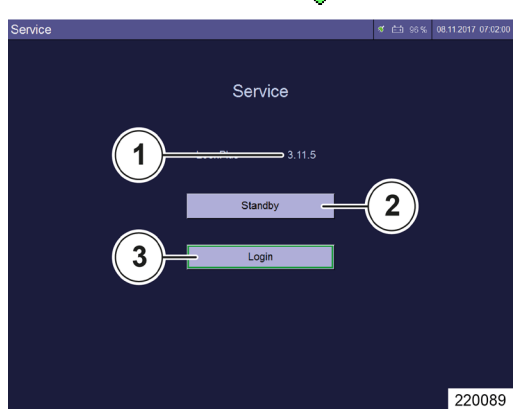

- **4.** Tryk på knappen **Standby** for at vende tilbage til skærmen Standby.
- *P* Denne skærm kan kun åbnes fra Standby. Information:
- (1) Softwareversion
- Valgknapper:
- (2) Standby
- (3) Login

Informationer

#### Softwarevesion

Den aktuelle softwareversion vises i kolonnen **Version:**. Disse oplysninger er en stor hjælp, når der ydes telefonisk support af en repræsentant fra Löwenstein Medical.

## Login

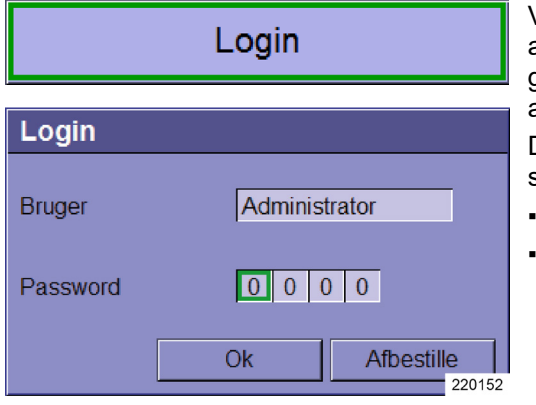

Visse funktioner i Service er kun tilgængelige for en autoriseret servicetekniker fra Löwenstein eller godkendt personale. Denne adgang opnås kun ved at angive login og password.

Der er to password-beskyttede brugernavne, som skiller sig ud fra mht. omfanget brugerrettigheder:

- Administrator
- Servicetekniker

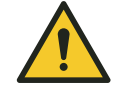

### Skift indstillinger!

#### Dødsulykker eller varige skader på patienten

ADVARSEL

Afhængig af omfanget af dine brugerrettigheder kan ændrede indstillinger ikke længere garantere for, at apparatets driftsfunktioner bevares intakte.

 Få de nødvendige oplysninger fra en autoriseret servicetekniker fra Löwnstein Medical.

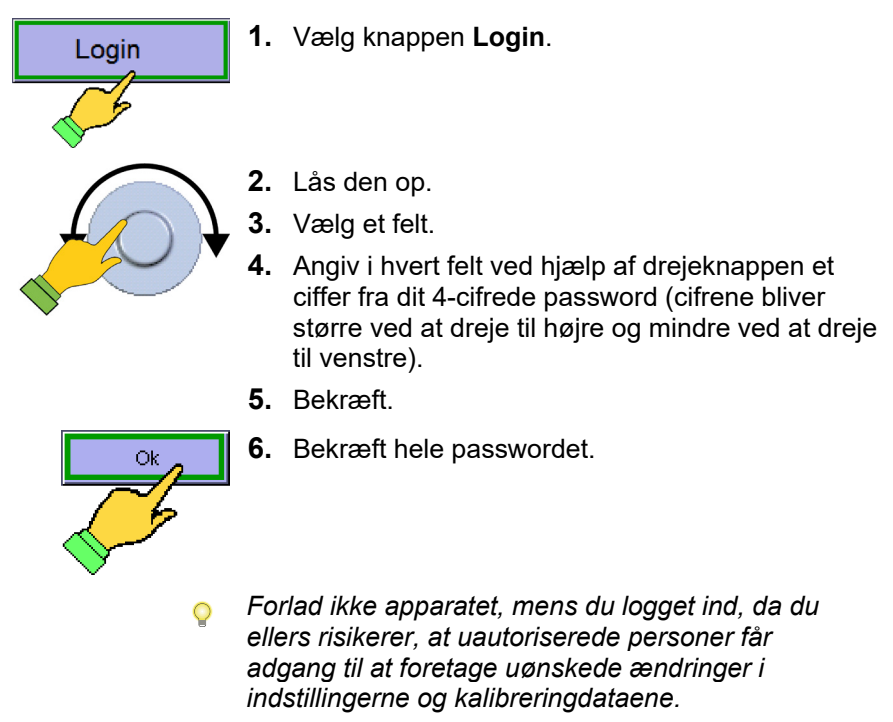

Klar

Voksen 🚛 ನ 🖽 96% 04.02.2022

6 % 04.02.2022 09:36:56 221005

Så længe, du er logget ind i Service, henledes din opmærksomhed på dette af en rød bjælke under titellinjen med meddelelsen **Servicemodus**.

## Fanen Service

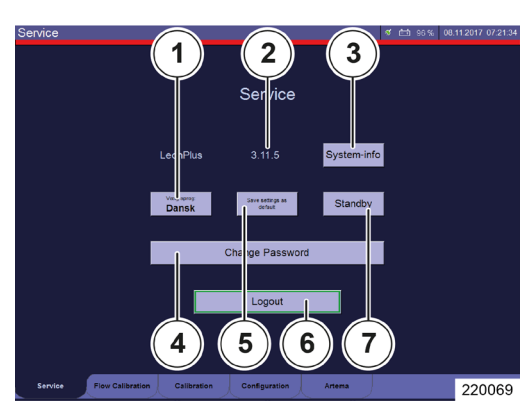

Der kan udføres følgende konfigurationer, når du er logget ind:

- Indstillinger
- (1) Sprog

Information

- (2) Softwareversion
- (3) System-info
- Valgknapper
- (4) Skift password
- (5) Nulstil til standardindstillinger
- (6) Logout
- (7) Standby
- **Q** Yderligere forklaring af de enkelte punkter findes i servicevejledningen til leon plus.
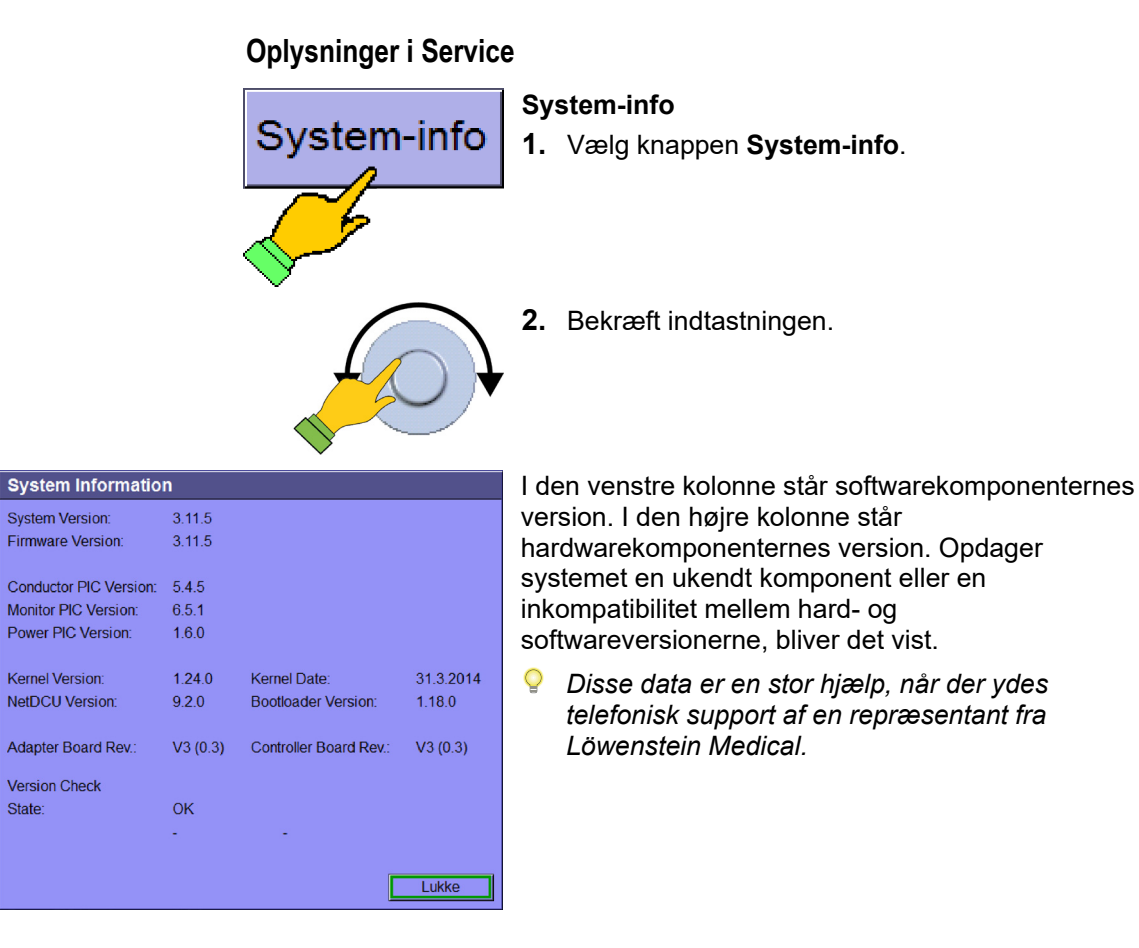

#### Indstillinger i Service

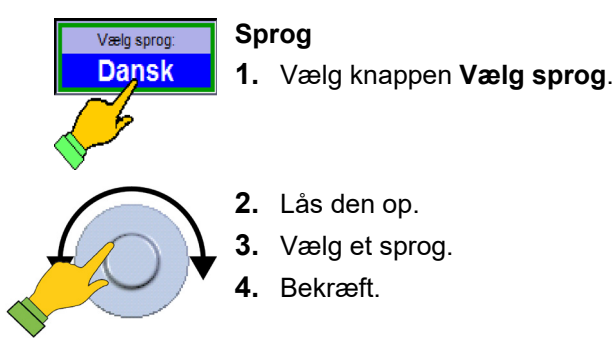

#### Gem den aktuelle systemkonfiguration

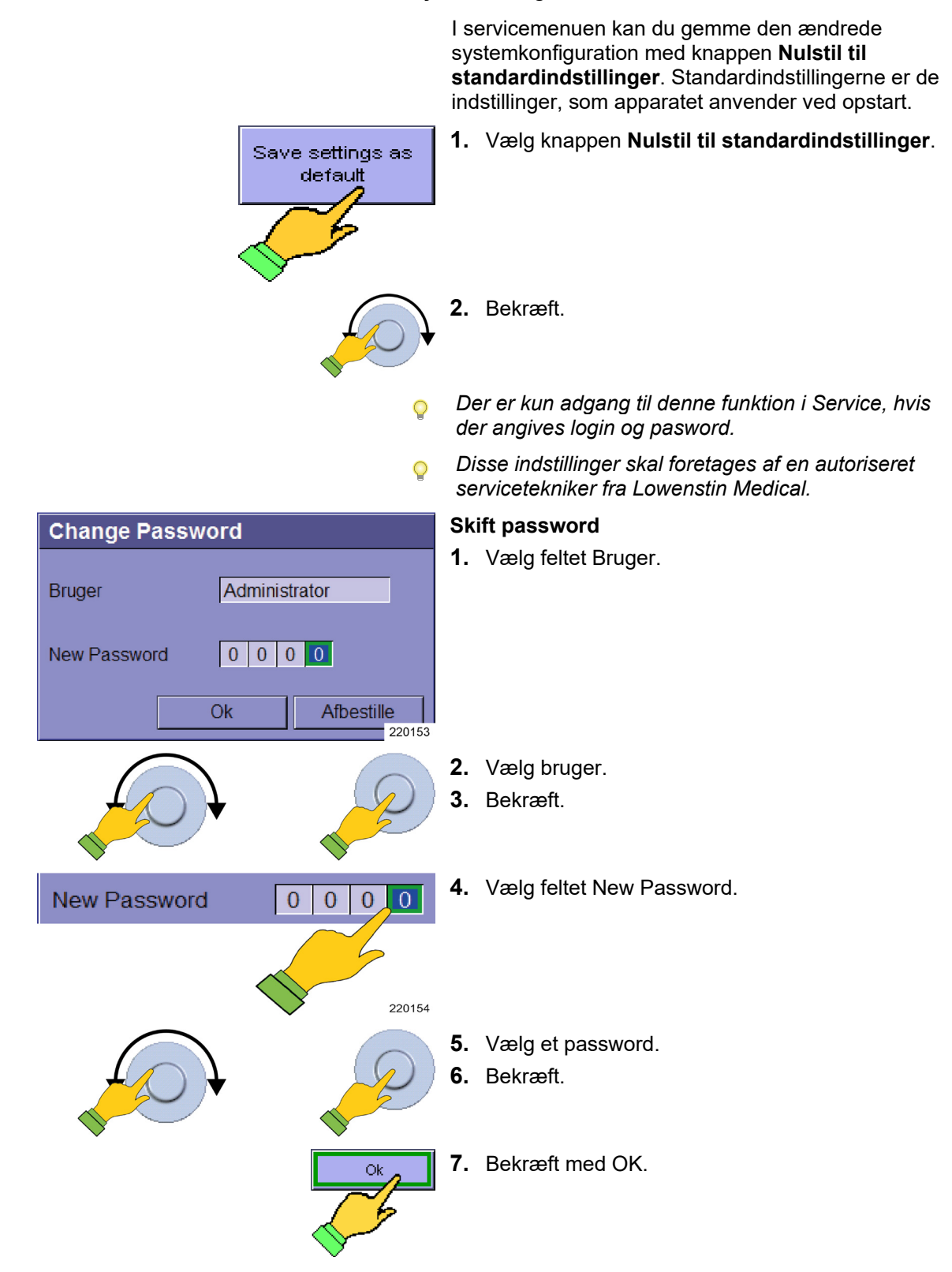

Kapitel

Fanen Configuration/Page 1

#### Service (2 L2 Hr II) 0432 2022 023722 term dia matananani dia matananani dia matanani dia matanani dia mata

Måleenhed for CO<sub>2</sub>-måleværdien

I servicemenuen kan enheden for den endeksspiratoriske CO<sub>2</sub>-måleværdi vælges under **Configuration/Page 1** (Konfiguration/Side1).

Følgende er tilgængelige:

- % mmHg
- hPa
- kPa

Der er kun adgang til denne funktion i Service, hvis der angives login og pasword.

- (1) Fanen Side 1
- (2) Fanen Konfiguration

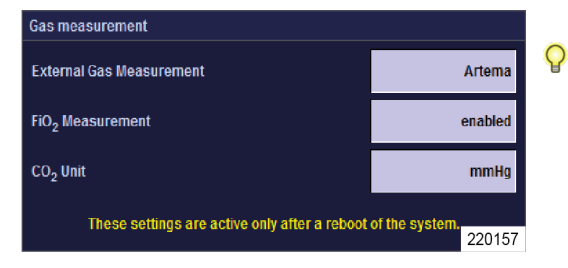

Disse ændringer bliver først synlige, når apparatet slås TIL eller FRA. Disse indstillinger skal foretages af en autoriseret servicetekniker fra Lowenstin Medical.

#### Gasforsyning

Kapitel

| Gas supply              |               |
|-------------------------|---------------|
| Prob gas                | Air           |
| N <sub>2</sub> O supply | Pipeline      |
| O <sub>2</sub> supply   | Pipeline      |
| Air supply              | Pipeline      |
| Gastype check           | Til<br>220264 |

I servicemenuen kan gasforsyningen til apparatet indstilles under **Configuration/Page 1**.

- (1) Fanen Side 1
- (2) Fanen Konfiguration

Følgende parametre kan vælges: Drivgas

- Air (luft)
- O<sub>2</sub>

#### $N_2O$

- ZGA (central gasforsyning)
- Flaske (10 l)
- Ikke relevant

#### O2

- ZGA (central gasforsyning)
- Flaske (10 l)

#### AIR

- ZGA (central gasforsyning)
- Flaske (10 l)
- Ikke relevant

Gastilførsels-check (i systemtesten)

- TIL
- FRA

#### Grænser for økometer

| Freshgas Ecometer                                                                   |               |
|-------------------------------------------------------------------------------------|---------------|
| Lower limit of the ratio:<br>O2 disposal : O2 consumption of the patient            | 1.0           |
| Economical upper limit of the ratio:<br>O2 disposal : O2 consumption of the patient | 3.0<br>220155 |

P Valgmuligheden AIR ikke tilgængelig er disponibel, når O2 er valgt som drivgas.

I servicemenuen kan der under Configuration/Page **1** indstilles grænser  $x_1$  og  $x_2$  for økometeret.

| <b>X</b> 1 | mindste nedre grænse for forholdet:  |
|------------|--------------------------------------|
|            | O₂-forbrug pat. + O₂-læk             |
| 12,9       | til                                  |
|            | O <sub>2</sub> -friskgasflow.        |
| <b>X</b> 2 | økonomisk øvre grænse for forholdet: |
|            | O₂-forbrug pat. + O₂-læk             |
| 1,1 3      | til                                  |
|            | O <sub>2</sub> -friskgasflow         |

Der er kun adgang til denne servicefunktion med login og password.

P Denne indledende installation skal foretages af en autoriseret servicetekniker fra Lowenstin Medical.

Kapitel 7

| faktor $x_1$ |                                                     |                                                                                                    |                                                                                                    |
|--------------|-----------------------------------------------------|----------------------------------------------------------------------------------------------------|----------------------------------------------------------------------------------------------------|
| X1           | Forhold O₂-forbrug + O₂-<br>læk til O₂-friskgasflow | Økometer bliver rødt,<br>når                                                                                                    | Økometer bliver grønt,<br>når                                                                                                    |
| 1            | 1:1                                                 | det indstillede<br>O <sub>2</sub> -friskgasflow er lavere<br>end O <sub>2</sub> -forbrug + O <sub>2</sub> -<br>læk. (patient ikke<br>forsynet) | det indstillede<br>O <sub>2</sub> -friskgasflow er lig<br>med eller højere end<br>O <sub>2</sub> -forbrug + O <sub>2</sub> -læk.<br>(maksimum er grænsent<br>til gul) |
| 2            | 2:1                                                 | det indstillede<br>O <sub>2</sub> -friskgasflow er lavere<br>end dobbelt O <sub>2</sub> -forbrug                                               | det indstillede<br>O <sub>2</sub> -friskgasflow er lig<br>med eller højere end<br>dobbelt O <sub>2</sub> -forbrug<br>(maksimum er grænsen<br>til gult)                |

Tabel 17<sup>,</sup> Eksempel på indstillingen af grænsen mellem friskgasmangel og økonomisk forbrug

Tabel 18: Eksempel på indstillingen af grænsen mellem økonomisk forbrug og uøkonomisk forbrug faktor x<sub>2</sub>

| X2  | Forhold O <sub>2</sub> -forbrug + O <sub>2</sub> -<br>læk til O <sub>2</sub> -friskgasflow | Økometer bliver grønt,<br>når                                                                                                    | Økometer bliver gult,<br>når                                                                                                    |
|-----|--------------------------------------------------------------------------------------------|----------------------------------------------------------------------------------------------------|----------------------------------------------------------------------------------------------------|
| 1,1 | 1,1:1                                                                                      | det indstillede<br>O <sub>2</sub> -friskgasflow er lavere<br>end1,1-gange O <sub>2</sub> -forbrug<br>+ O <sub>2</sub> -læk er (minimum er<br>grænsen til rødt).     | det indstillede<br>O <sub>2</sub> -friskgasflow er lig med<br>eller højere end det<br>1,1-gange O <sub>2</sub> -forbrug +<br>O <sub>2</sub> -læk. |
| 2   | 2:1                                                                                        | det indstillede<br>O <sub>2</sub> -friskgasflow er lavere<br>end det dobbelte<br>O <sub>2</sub> -forbrug + O <sub>2</sub> -læk<br>(minimum er grænsen til<br>rødt). | det indstillede<br>O <sub>2</sub> -friskgasflow er lig med<br>eller højere end det<br>dobbelte O <sub>2</sub> -forbrug +<br>O <sub>2</sub> -læk.  |

| Indstilling af maks. lydstyrke  | l servicemenuen kan enhedsalarmens lydstyrke                                                                                       |  |
|---------------------------------|----------------------------------------------------------------------------------------------------|--|
| Allgemeine Alarmeinstellungen   | Indstilles under Konfiguration/Side I.                                                                                             |  |
| Umgebungslautstärke Mitte 00100 | <sup>17</sup> (1) Fanen <b>Side 1</b>                                                                                              |  |
|                                 | (2) Fanen <b>Configuration</b>                                                                                                    |  |
| Vis titellinjen:                | Der kan vælges følgende:                                                                                                    |  |
| 41                              | <ul> <li>Lyd (min. ca. 50dBA, maks. ca. 70 dBA)</li> </ul>                                                                         |  |
|                                 | • Middel (min. ca. 50 dBA, maks. ca. 64 dBA)                                                                                       |  |
|                                 | <ul> <li>Lav (min. ca. 50 dBA, maks. ca. 58 dBA)</li> </ul>                                                                        |  |
| ç                               | Fra Softwareversion 3-11-2012.                                                                                                    |  |
| ς                               | Decibel er en logaritmisk måling til identifikation af<br>forholdet mellem to lignende fysiske variabler.                          |  |
|                                 | Fordoblingen af den opfattede lydstyrke tildeles derfor<br>10 dB, en firedobling svarer til 20 dB og en<br>ottedobbling til 30 dB. |  |
|                                 |                                                                                                    |  |

#### Idriftsættelse Service

# Fanen Configuration/Page 2

#### Fanen Configuration/Page 2

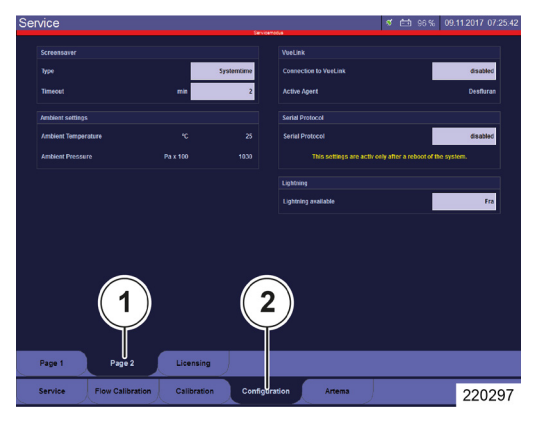

#### Belysning

Kapitel

1

| Lightning           |               |
|---------------------|---------------|
| Lightning available | Fra<br>220156 |

I servicemenuen kan skrivepultens belysning konfigureres til at være disponibel eller ikke disponibel under fanen **Configuration/Page2**. Derefter vises under knappen **Ligthning** (Belysning) under fanen **Config**.

Der er kun adgang til denne funktion i Service, hvis der angives login og pasword.

Denne indledende installation skal foretages af en autoriseret servicetekniker fra Lowenstin Medical.

### Sådan gemmes systemkonfigurationen

- 1. Tænd for leon plus.
- **2.** Skift til Service.
- **3.** Log ind.

#### Generelle indstillinger

- 1. Indstil sprog.
- 2. Indstil lysstyrke, lydstyrke, dato og klokkeslæt.
- **3.** Skift til fanen Configuration.
- **4.** Indstil måleenheden for CO<sub>2</sub>-måleværdien.
- 5. Skift til Standby (uden at logge ud).
- 6. Start MAN/SPONT.
- 7. Konfigurer realtidskurven.

#### Indstilling afhængig af patientkategori

- 1. Skift til Standby.
- 2. Vælg en patientkategori (voksen, barn eller vægt).
- 3. Start MAN/SPONT.
- 4. Konfigurer monitoreringen og alarmerne.
- 5. Skift til Standby.

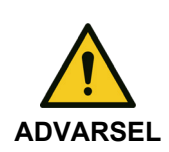

Kapitel

Diverse programmerede alarmsignaler!

#### Fare for patientskader

Alle eksisterende alarmer vises kun visuelt.

- Kontroller alarmens standardindstillinger.
- (→ "Indlæsning af standardindstillinger" S. 143)

#### Indstillinger afhængig af patientkategori og ventilationsmodus

Udfør derefter for denne patientkategori følgende for hver ventilationsmodus:

- 1. Start ventilationsmodus.
- 2. Konfigurer ventilationsparameterens indstillinger (kun for Voksen og Barn, ved at indtaste Vægt beregnes indstillingerne).
- Skift altid først tilbage til MAN/SPONT, før du konfigurerer indstillingerne for den næste ventilationsmodus.

Når alle indstillingerne for samtlige ventilationsmodi er konfigureret, gøres følgende:

**3.** Vælg den ventilationsmodus, der skal være aktiv fra systemstart, når den tilhørende patientkategori er valgt.

#### Gem konfigurationen

Kapitel

- 1. Skift til Service.
- 2. Gem de aktuelle indstillinger som default (knap).
- Skift til standby, og start igen ved pkt.
   (→ "Indstilling afhængig af patientkategori" S. 116) for at konfigurere den anden patientkategori.

#### Aktiv konfiguration efter systemstart

- **1.** Skift til Standby.
- **2.** Vælg den patientkategori, som skal være aktiv ved systemstart.
- **3.** Vælg den ventilationsmodus, som skal være aktiv ved systemstart.
- 4. Gem de aktuelle indstillinger som default (knap).
- **5.** Genstart systemet.

#### Kontrol af apparatet

- Gennemfør selvtesten og systemtesten i alle de følgende situationer:
  - En gang i om dagen
  - Inden den første idriftsættelse
  - Efter alle serviceeftersyn og reparationer
  - Når der skiftes opstillingssted for apparatet
  - Når der er udført arbejde på centrale gasforsyning (ZGA)
- *Q* Husk, at alt arbejde skal være udført forsvarligt i henhold til
   (→ "Forberedelser" S. 68).

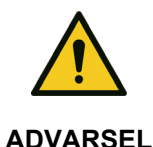

#### Fejl ved apparatet!

Dødsulykker eller varige skader på patienten

Husk, at apparatet skal checkes en gang om dagen.

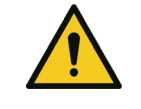

**ADVARSEL** 

Apparatets stand kontrolleres ikke forskriftsmæssigt, systemtest og selvtest tilssidesættes /udføres ikke!

- Dødsulykker eller varig legemsbeskadigelse af patienten
- Gennemfør selvtesten og systemtesten:

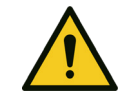

**ADVARSEL** 

Alarmer ved systemstart: Fejl ved apparatet!

Dødsulykker eller varige skader på patienten

 Vær helt sikker på, at der ikke er udløst nogen alarmer under opstart af apparatet.

#### Selvtest

Denne test udføres automatisk, når apparatet startes.

- (→ "Start" S. 120)
- Sørg for rolige omgivelser.
- Selvtesten (start ved at tænde for apparatet) og den tilknyttede hardwarekontrol skal udføres en gang om dagen.

# Systemtest

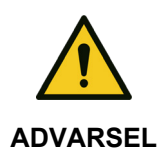

Kapitel

Systemtest ikke bestået!

Dødsulykker eller varige skader på patienten

- Afhjælp fejlen
- Udfør testen igen

Hvis testen ikke er bestået, er apparatet kun driftsklart i begrænset omfang og må kun anvendes i nødstilfælde og ikke køre i low- eller minimal-flowområdet.

Når selvtesten er bestået, vises systemtestskærmen.

Ved førstkommende lejlighed skal årsagen til den ikke beståede systemtest afhjælpes.

Hvis systemtesten tilsidesættes 15 gange, vises en rød alarm for "Systemtest tildesat for ofte". Derudover vises en rød bjælke med påskriften "Systemtest stilsidesat for ofte" under titellinjen. Alarmen og den røde bjælke slettes først, når systemtesten er bestået.

# Kort checkliste inden idriftsættelsen

Denne liste er hængt op med en kæde i højre side af leon *plus*, men foreligger også som en kopieringsegnet skabelon "Kort checkliste inden idriftsættelsen". Skabelonen findes i slutningen af dokumentet.

Denne liste skal gennemgås manuelt. Her finder du en beskrivelse af de krævede test vedr. alarmerne i den korte checkliste:

 $(\rightarrow$  "Test af alarmfunktionen" S. 134)

En beskrivelse af kort check (anbefaling fra DGAI9) findes her:

 $(\rightarrow$  "Kort check (anbefaling fra DGAI9)" S. 95)

Start

LÖWENSTEIN

medical

Selvtest

#### Begrænset mulighed for idriftsættelse

- P Enheden kan tages begrænset i brug:
  - hvis der kun er adgang til AIR eller O<sub>2</sub>.
  - hvis en systemblok bestås med gult.

Apparatet må ikke idriftsættes, hvis forsyningstrykket for O<sub>2</sub> ligger under 2,8 kPa × 100 (bar).

 Den grønne LED under stiksymbolet på membrantastaturet angiver, at netspændingen er aktiveret.

Nøddoseringen for leon plus er kun aktiveret under en igangværende systemtest og **ikke** under en igangværende ventilation.

**1.** Tryk på knappen On/Off på membrantastaturet og hold den nede, til apparatet kvitterer for indtastningen med en signaltone.

Startskærmen vises. Der udføres en selvtest, og softwaren indlæses.

Efter ca. et minut vises meddelelsen **Status: Selvtest OK**. Hvis selvtesten ikke blev bestået, afgives en tilhørende meddelelse.

Noter venligst fejlnummeret, og underret en autoriseret servicetekniker fra Löwenstein.

Efter selvtesten er afsluttet, vises systemtestskærmen, og apparatet er driftsklart.

Stærk opfordring til at gennemføre systemtesten. Systemtestskærmen vises, og følgende funktioner kan vælges:

Start af den samlede systemtest  $(\rightarrow$  "Ekstern friskgasudgang inden systemtest" S. 125)

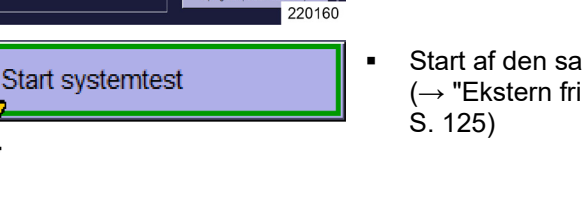

Status:

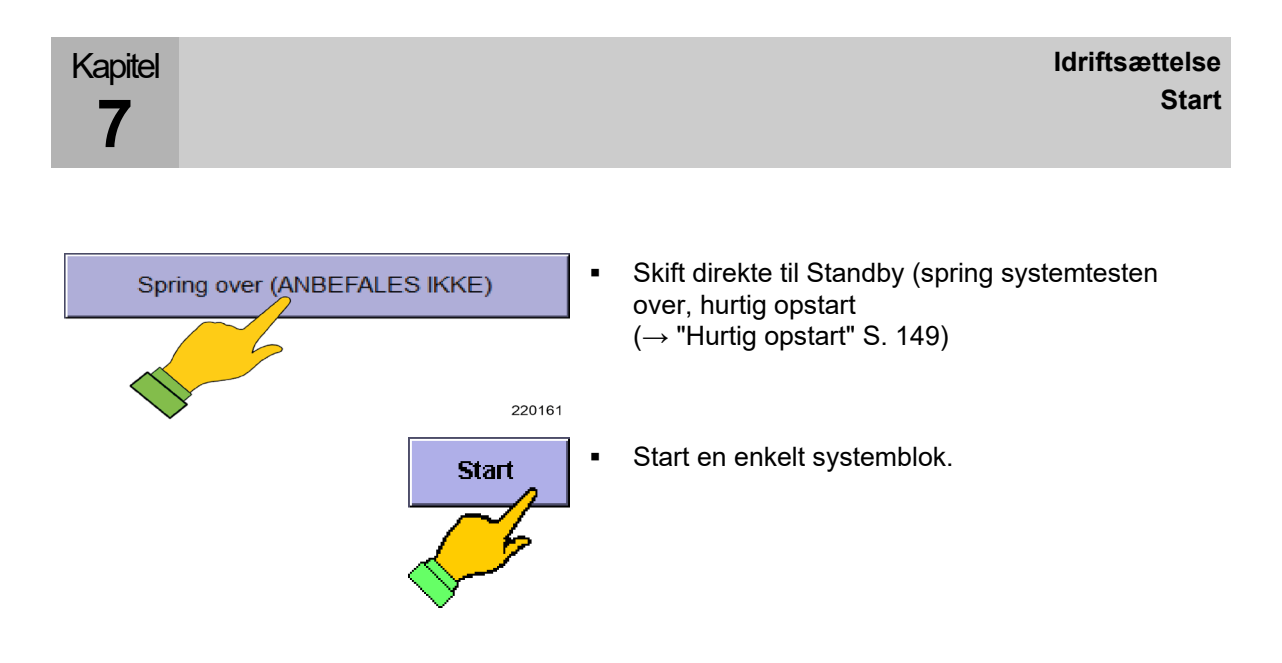

# Systemtest

# Generelle oplysninger

#### Systemtestblokke

| Kredssystem  | n                 |                            |
|--------------|-------------------|----------------------------|
| Slangesysten | n                 | 000                        |
| Compliance   | ml/mbar           | 9.9                        |
| Lægkage      | ml / min          | 999                        |
| Samlede syst | tem               | $\bigcirc\bigcirc\bigcirc$ |
| Sys          | stemet er ikke eg | net til low flow           |
|              |                   | Start                      |
|              |                   | 220453                     |

Skærmen Systemtest består af seks blokke. Den første blok genereres i Selvtest. Testen kan køres igen efter en ny selvtes (genstart af apparatet). Blokken Gasforsyning gentages konstant. De øvrige systemblokker kan startes samlet eller enkeltvist.

En systemblok består af:

- Testinhold

.

.

- Testresultat .
  - Lyssignaldisplay —
  - Alfanumerisk værdi —
- Test Start/Stop knap
- Systemblokkene skal kun startes enkeltvist, hvis Q systemtesten i forvejen er gennemført en gang.

Testbetegnelse

# Systemblokkenes driftstilstande

Tabel 19: Systemblokkenes driftstilstande

Kapitel

7

| Driftstilstand | Lyssignal                             |                                               | Knap  |                                |
|----------------|---------------------------------------|-----------------------------------------------|-------|--------------------------------|
| Ikke udført    | 000                                   | Lyssignalfelter<br>tomme                      | Start | Test kan startes<br>enkeltvist |
| Løbende        | $\bigcirc \bigcirc \bigcirc$          | Lyssignalfelter<br>bliver skiftevist<br>hvide | Stop  | Testen kan afbrydes            |
|                |                                       |                                               | Start | Test kan ikke<br>afbrydes      |
| Resultat       | $\bigcirc\bigcirc\bigcirc$            | Afsluttet,<br>bestået                         | Start | Test kan startes<br>enkeltvist |
|                | $\bigcirc \bigcirc \bigcirc$          | Afsluttet, drift<br>mulig                     |       |                                |
|                | $\bigcirc \bigcirc \bigcirc \bigcirc$ | Afsluttet, ikke<br>bestået                    |       |                                |

# Resultater fra selvtesten

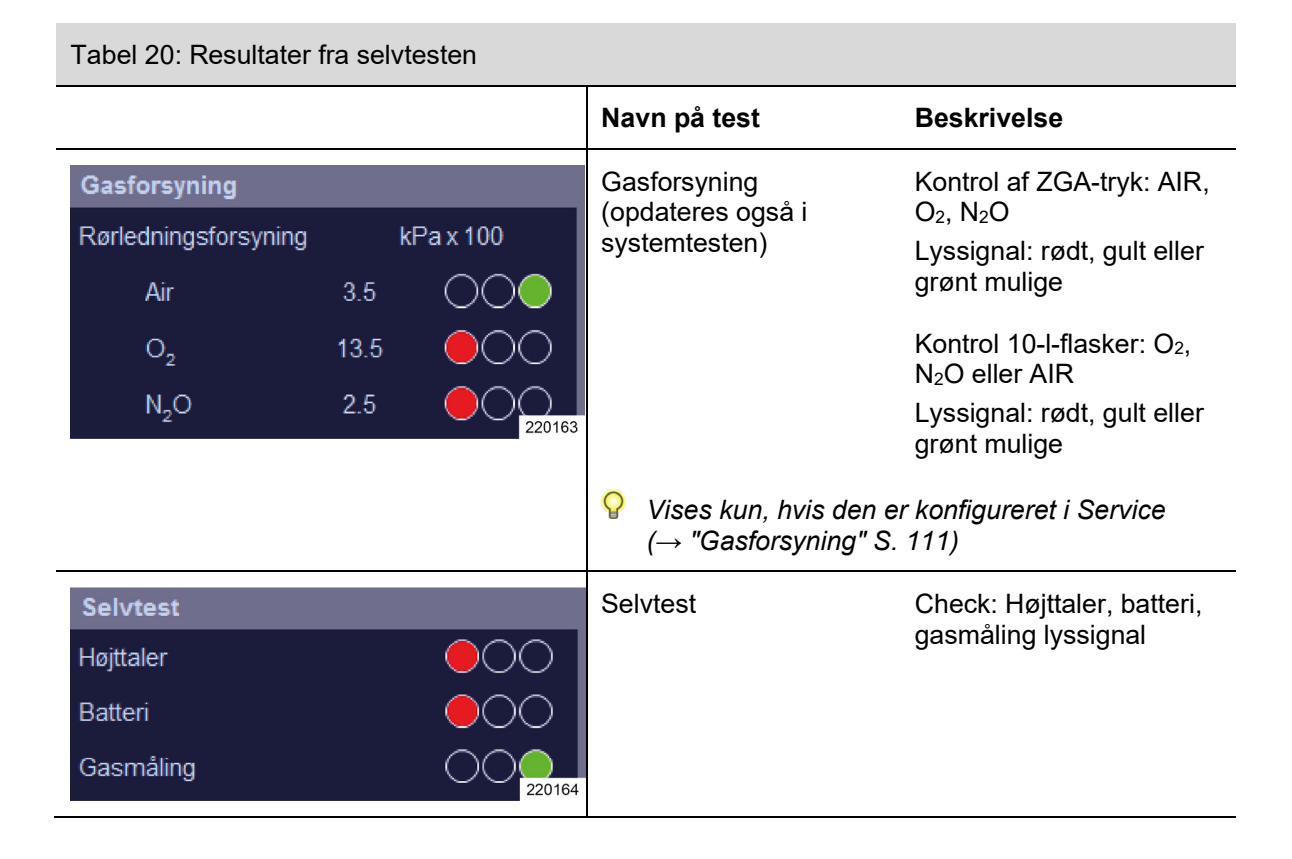

# O2-Nøddosering under systemtesten

| Nøddosering               |          |
|---------------------------|----------|
| Nøddosering åben, luk den |          |
| Ok Afbestille             | <b>;</b> |
|                           | 220165   |

Før hele testen startes, foretages en kontrol af, om O<sub>2</sub>-nøddoseringen er afbrudt.

Under igangværnede systemtest bliver O<sub>2</sub>nøddoseringen afbrudt indternt og kan ikke aktiveres

# Ekstern friskgasudgang inden systemtest

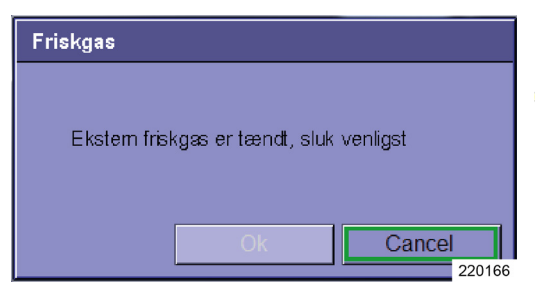

Kapitel

Før hele testen startes, foretages en kontrol af, om den eksterne friskgasudgang er aktiv.

*Er friskgasudgangen åben, kan systemtest ikke startes.* 

### Start af systemtest

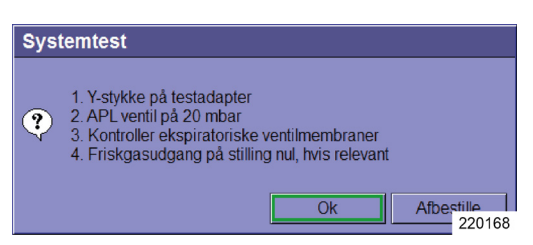

- 1. Tryk på knappen **Start** nederst til højre på systemtest-skærmen og følg anmodningerne.
- 2. Sæt Y-koblingen på testadapteren.
- $(\rightarrow$  "Tilslutning af respirationsballonen" S. 86)
- 3. Stil APL-ventilen på 20 mbar.
- 4. Kontroller de eksspiratoriske ventilmembraner.

( $\rightarrow$  "Udskiftning (afmontering) af insp./exsp. ventilmembraner" S. 267)

- **5.** Indstil friskgasudgang på stillingen 0, hvis den forefindes.
- 6. Bekræft med .

Knaptekst **Start** skift til **Stop**. Systemtesten kan kun afbrydes ved at trykke på knappen en gang til.

# Tilsidesættelse/afbrydelse af systemtesten (hurtig opstart)

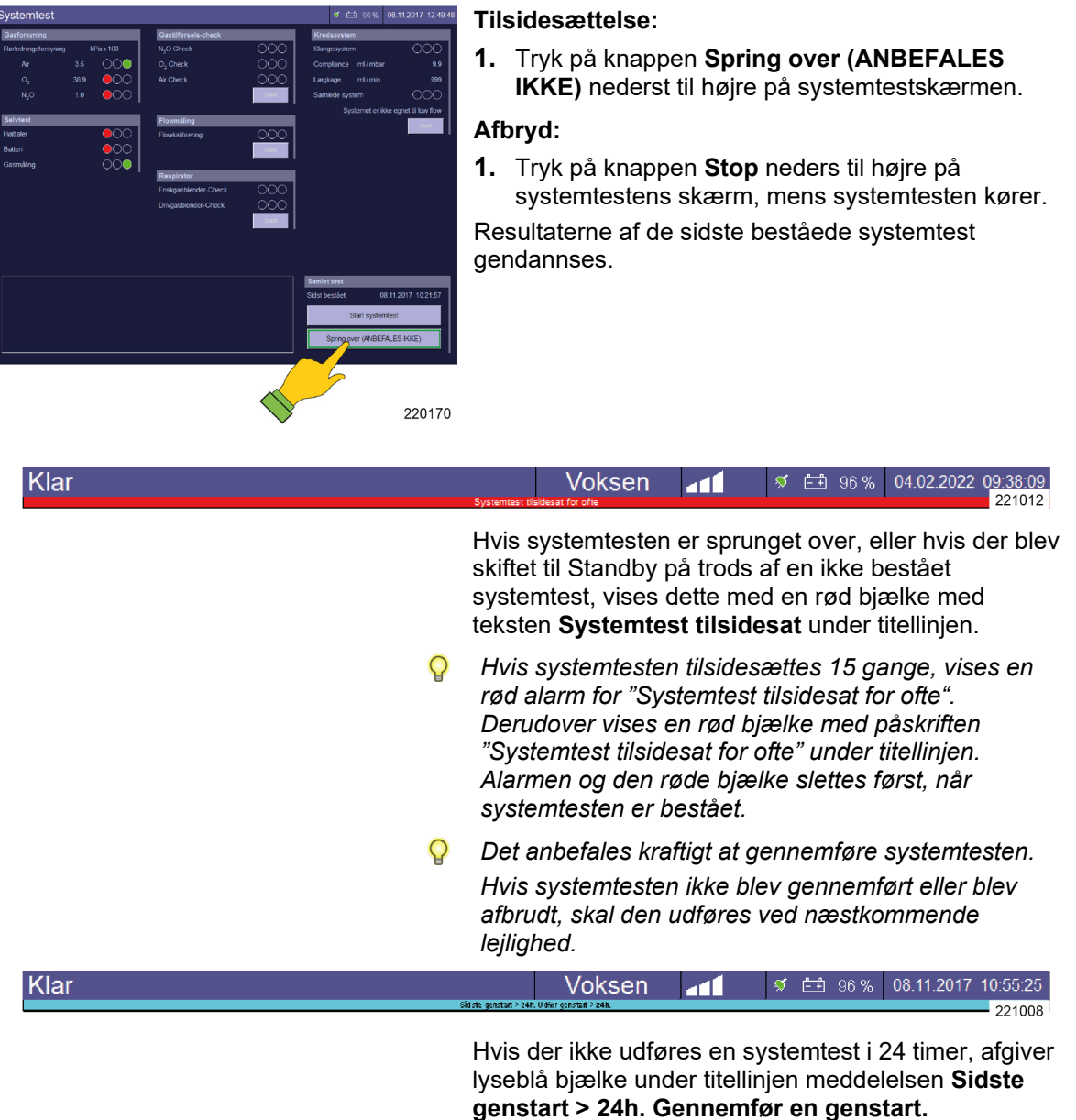

opmærksom på, at enheden skal genstartes og gennemføre en systemtest.

# Tilbage til systemtesten fra Standby

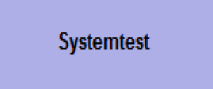

Klik på knappen **Systemtest** nederst til venstre for at vende tilbage fra Standby til vinduet Systemtest.

# Gennemførelse af systemtest

| Afvikling                                                                                                    | Navn nå test                                                                                                    | Beskrivelse                                                                                                    |
|----------------------------------------------------------------------------------------------------|----------------------------------------------------------------------------------------------------|----------------------------------------------------------------------------------------------------|
|                                                                                                    | Ναντί μα τοστ                                                                                                    | Desviraeise                                                                                                    |
| Gastilførsels-check         N <sub>2</sub> O Check         O <sub>2</sub> Check         Air Check         Start         220175 | Gastype-Check<br>(er kun aktiv, hvis<br>N₂O som<br>bæregas og<br>Gastype-Check er<br>aktiveret)<br>♀ Denne test kan<br>Service (→ "Ga | <ul> <li>Kontrol af ægtheden af gasserne Air,<br/>O<sub>2</sub>, N<sub>2</sub>O</li> <li>Lyssignal: rød, grøn, gul eller grøn<br/>mulige</li> <li>slås fra, hvis den er konfigureret til det i<br/>esforsyning" S. 111).</li> </ul> |
| Flowmåling                                                                                                    | Flowmåling                                                                                                    | Kalibrering af flowfølerne                                                                                                    |
| Flowkalibrering                                                                                                    |                                                                                                    | <ul> <li>Lyssignal: kun rød eller grøn mulig</li> </ul>                                                                                                    |
| Respirator                                                                                                    | Respirator                                                                                                    | Kontrol af friskgasblenderen                                                                                                    |
| Friskgasblender-Check                                                                                                    |                                                                                                    | <ul> <li>Lyssignal: rød, grøn, gul eller grøn<br/>mulige</li> </ul>                                                                                                    |
| Drivgasblender-Check                                                                                                    |                                                                                                    | Kontrol af drivgasgeneratoreren:                                                                                                    |
| Start 220174                                                                                                    |                                                                                                    | <ul> <li>Lyssignal: kun rød eller grøn mulig</li> </ul>                                                                                                    |
| Kredssystem                                                                                                    | Kredssystem                                                                                                    | Bestemmelse af compliance                                                                                                    |
| Slangesystem                                                                                                    |                                                                                                    | <ul> <li>Lyssignal: rød, grøn, gul eller grøn<br/>mulige</li> </ul>                                                                                                    |
| Compliance ml / mbar 9.9                                                                                                    |                                                                                                    | Bestemmelse af lækage                                                                                                    |
| Lægkage ml/min 999                                                                                                    |                                                                                                    | <ul> <li>Lyssignal: rød, grøn, gul eller grøn<br/>mulige</li> </ul>                                                                                                    |
| Samlede system                                                                                                    |                                                                                                    |                                                                                                    |
| Systemet er ikke egnet til low flow Start 220453                                                                               |                                                                                                    |                                                                                                    |

Tabel 21: Systemtestblokke

# Bestået systemtest og visning af værdierne for compliance og lækage

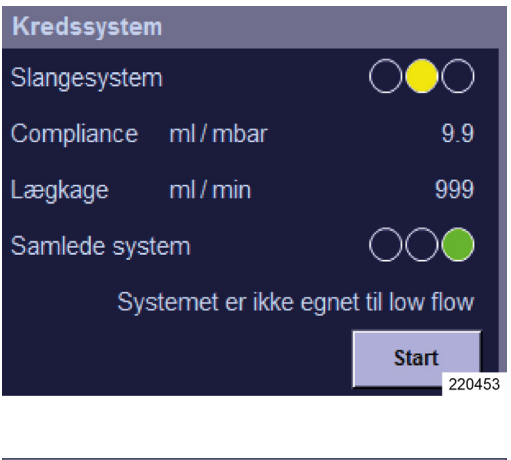

Kapitel

Fortsæt (Standby)

På skærmen for systemtest vises klokkeslæt for sidst beståede test nederst til venstre på skærmen. I systemtestblokken for kredssystem vises mellem værdierne for Compliance og lækhastighed, om systemet er tæt, og om det kan klare minimalt eller lavt flow.

- Tryk på knappen Fortsæt (Standby) nederst til højre på skærmen Systemtest for at sætte apparatet på standby.
- Når lyssignalet er gult, (lækhastighedmængde i slangesystem > 300 ml eller lækmængde i kredssystem > 1000 ml), forbliver systemet driftsklart. Det anbefales at udbedre utæthederne og gentage testen.

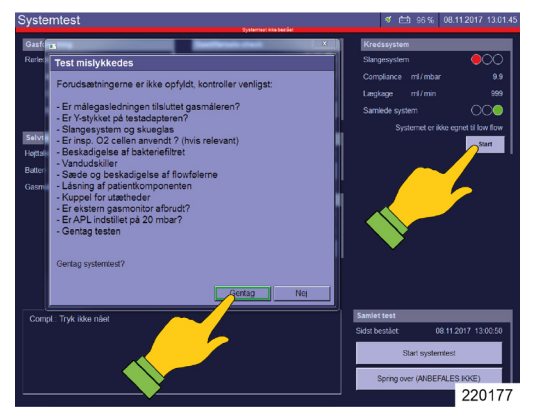

# Ikke bestået systemtest og detaljeret fejlvisning

Hvis testen mislykkes, vises beskrivelsen af forekommende fejl på den aktuelle test nederst til venstre på skærmen Systemtest. I vinduet vises forslag til afhjælpning af fejlen.

- Med knappen Gentag gentages hele systemgesten.
- Knappen **Start** i den mislykkede systemblok kun den aktuelle systemblok.
- Hvis en test ikke bestås, skal årsagen afklares, og testen gentages.
- Hvis systemblokke skal gentages enkeltvist, fordi de ikke er bestået, findes der en ikke bestået test i hændelsesloggen, der indeholder de systemblokke ikke bestået systemtest i hændelsesloggen med de systemblokke, der der ikke blev bestået. De kan hentes og bestås senere.

# Visning af værdien for compliance og lækmængde

| Systemtest                    |                                                            |
|-------------------------------|------------------------------------------------------------|
| Sidst bestået:<br>Tilsidesat: | 08.11.2017 10:19:52<br>0 / 15                              |
|                               |                                                            |
| Kredssystemtest               |                                                            |
| Sidst gennemført:<br>Tæthed:  | 08.11.2017 10:19:52<br>Systemet er ikke egnet til low flow |
| Compliance:                   | 9.9 ml/mbar ved 30 i 220178                                |
|                               |                                                            |

Værdierne for compliance og lækmængde med dato og klokkeslæt kan til enhver tid vises i Standby. Datoen for den sidst beståede test og antallet af

tilsidesatte test vises altid.

Desuden vises datoen og resultaterne af den sidst gennemførte systemtest.

Hvis systemet ikke er sat op til low- eller minimalflow, vises det under den oplyste lækmængde.

#### Systemtest of 61 64 64 64 Bardenning Reindungstorspace 0, 0 esk 0, 0 esk

# Gentag systemblokke enkeltvist

Hvis systemtesten ikke bestås, kan de ikke beståede systemblokke tages senere i enkelttest. Hvis de bestås efterfølgende, bestås systemtesten i sin helhed. Hvis en systemblok ikke bestås, vises den røde bjælke fortsat.

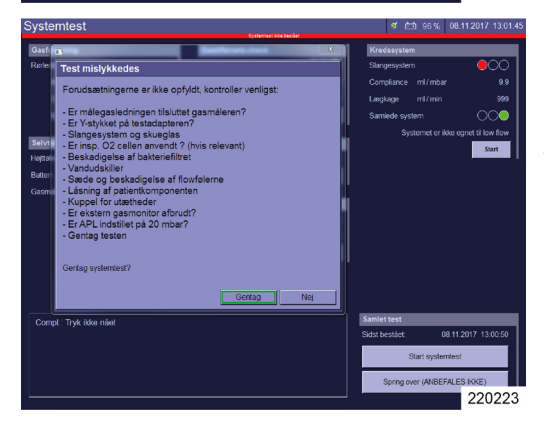

Hvis der skiftes fra standby til skærmen Systemtest (fx for at fastsætte compliance igen efter udskiftning af patientslangesystemet), og der her startes en enkelttest, der ikke bestås, vises en gul bjælke med teksten "**Enkelttest ikke bestået**".

# Tætheden af slangesystemet og det samlede system

| Tabel 22: Tæthed slangesystem |                             |           |  |
|-------------------------------|-----------------------------|-----------|--|
| Værdi i ml/min                | Status                      | Lyssignal |  |
| <150                          | Tæt                         | Grøn      |  |
| ≤300                          | Ikke egnet til minimal-flow | Grøn      |  |
| >300                          | Ikke egnet til low flow     | Gul       |  |
|                               |                             |           |  |

#### Tabel 23: Tæthed samlede system

| Værdi i ml/min | Status                      | Lyssignal |
|----------------|-----------------------------|-----------|
| <500           | Tæt                         | Grøn      |
| ≤1000          | Ikke egnet til minimal-flow | Grøn      |
| >1000          | Ikke egnet til low flow     | Gul       |

#### Forløb systemtest

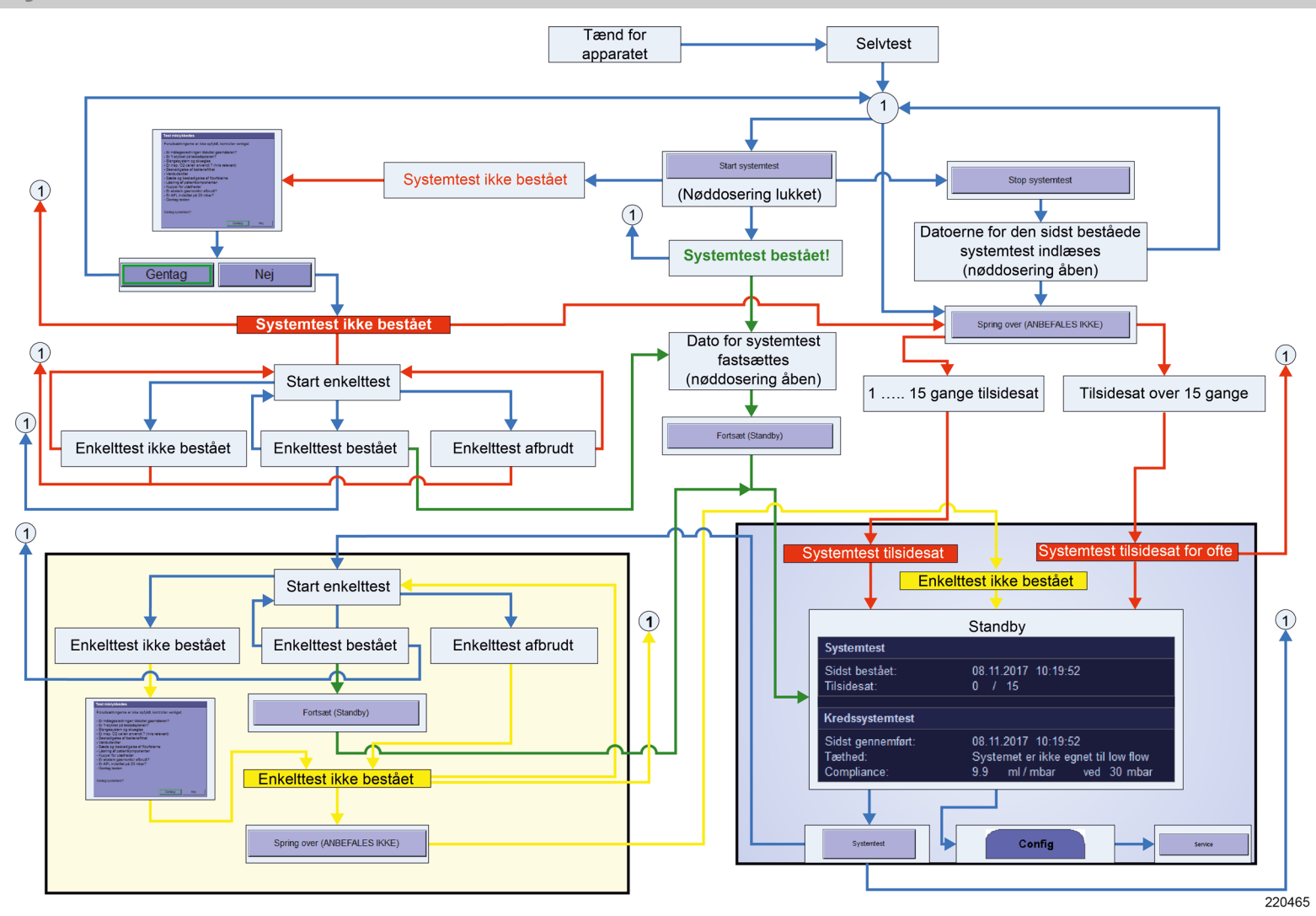

# FiO<sub>2</sub>-kalibrering

# Start FiO<sub>2</sub>-kalibrering

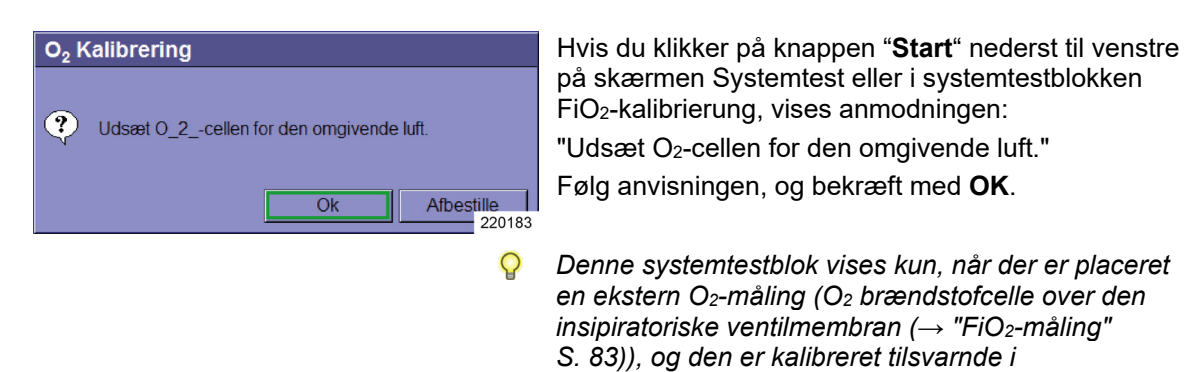

servicemenuen.

# Gennemførelse af FiO<sub>2</sub>-kalibreringen

| Tabel 24: Systemtestblokke                                                                |                                      |                                                                                                    |  |  |
|-------------------------------------------------------------------------------------------|--------------------------------------|----------------------------------------------------------------------------------------------------|--|--|
| Afvikling                                                                                 | Navn på test                         | Beskrivelse                                                                                                    |  |  |
| FiO2 Måling         Kalibriering         Sidste kalibrering:         Start         220184 | FiO₂-kalibrering<br>♀ (→ "FiO₂-målin | <ul> <li>Kalibrering af den eksterne<br/>O<sub>2</sub>-celle:</li> <li>Lyssignal: rød, gul, eller<br/>grøn mulige</li> <li>g" S. 83)</li> </ul> |  |  |

# Bestået FiO<sub>2</sub>-kalibrering

| FiO <sub>2</sub> Måling |        |
|-------------------------|--------|
| Kalibriering            | 000    |
| Sidste kalibrering:     | ,,;;   |
|                         | Start  |
|                         | 220185 |

Hvis testen er gennemført med godt resultat, står "lyssignalet" på grønt, og der afgives ingen fejlmeddelelser.

# Ikke bestået FiO2-kalibrering

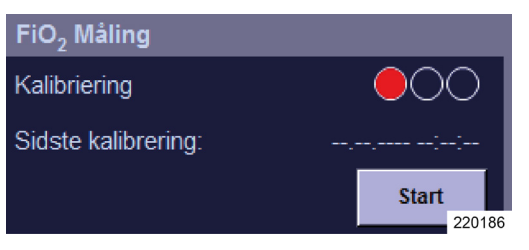

Hvis testen mislykkes, er "lyssignalet" rødt, og nederst til venstre på skærmen Systemtest vises den nøjagtige beskrivelse af fejlen i testen.

*Fejlmeddelelser FiO₂-kalibrering* (→ "Fejlfinding FiO₂-kalibrering" S. 247)

# Test af alarmfunktioner

# Generelle oplysninger

- P Fabrikken anbefaler en daglig funktionskontrol.
  - en gang dagligt som en del af den daglige rutinedrift
  - for enhver planlagt kørsel under beredskab
  - når muligt, også i nødstilfælde og ved ikke planlagt hurtig indsats.
  - **1.** Indstil alarmgrænserne for overvågede data efter følgende tabel.
  - 2. Start den angivne test.

Alle udløste alarmer gemmes i alarmloggen, hvor de kan gemmes og vises her ( $\rightarrow$  "Alarmlog" S. 206).

# Test af alarmfunktionen

Følgende beskrivelse af proceduren for kontrol af alarmfunktionerne foregår under forudsætning af, at testene kan gennemføres helt uden afbrydelse. Hvis kontrollen afbrydes, skal punkt I - VI observeres, når de enkelte test startes, og punkt VII og VIII eller IX ved afslutning.

| Tabel 25: Kontrol af alarmfunktionerne |                                  |                                                                                                    |  |
|----------------------------------------|----------------------------------|----------------------------------------------------------------------------------------------------|--|
| Alarm                                  | Indstilling af<br>alarmgrænserne | Test                                                                                                    |  |
|                                        |                                  | <ol> <li>Sørg for, at narkosegassuget er tilsluttet og i<br/>drift.</li> </ol>                                                                                                    |  |
|                                        |                                  | <ol> <li>Træk patientadapteren på gasmåleren af Y-<br/>koblingen, og sæt Y-koblingen tilbage på<br/>testadapteren igen.</li> </ol>                                                                                                    |  |
|                                        |                                  | III. Træk ventilationsslangen af tilslutningskeglen til<br>ventilationsballonen (→ "Tilslutning til<br>ventilationsslanger, anæstesigasledningssystem<br>og respirationsballoner" S. 65), og sæt<br>patientadapteren til gasmåling på<br>tilslutningskeglen, og sæt ventilationslangen<br>med pose på patientadapteren til gasmåling. |  |
|                                        |                                  | IV. Stil APL på SP.                                                                                                    |  |
|                                        |                                  | V. Vælg AIR som bæregas.                                                                                                    |  |
|                                        |                                  | VI. Start ventilationsmodus MAN/SPONT.                                                                                                    |  |
| O <sub>2</sub> insp. [%] low           | >50 %                            | <ol> <li>Indstil et friskgasflow på 10 l og 25 % O<sub>2</sub>.</li> <li>Indstil alarmgrænsen (lavt).</li> </ol>                                                                                                    |  |
| FiO <sub>2</sub> [%] low               | >50 %                            | <b>3.</b> Tryk flere gange på respirationsballonen, til alarmen udløses.                                                                                                    |  |
| Flygtigt                               | stor mul. værdi                  | 1. Indstil narkosemiddelfordamperen på ca. 2 %.                                                                                                    |  |
| narkosemiddel [%]                      |                                  | 2. Indstil alarmgrænsen (lavt).                                                                                                    |  |
|                                        |                                  | <b>3.</b> Tryk flere gange på respirationsballonen, til alarmen udløses.                                                                                                    |  |
|                                        |                                  | <b>4.</b> Indstil narkosemiddelfordamperen på 0%.                                                                                                    |  |

| Tabel 25: Kontrol af a         | alarmfunktionerne |                                                                                                   |
|--------------------------------|-------------------|---------------------------------------------------------------------------------------------------|
| O2 insp. [%] high              | <50 %             | <b>1.</b> Indstil et friskgasflow på 10 l og 100 % O <sub>2</sub> .                               |
|                                |                   | <b>2.</b> Indstil alarmgrænsen (high).                                                            |
| FiO <sub>2</sub> [%] high      | <50 %             | <ol> <li>Tryk flere gange på respirationsballonen, til<br/>alarmen udløses.</li> </ol>            |
| Flygtigt                       | mindst mul. værdi | 1. Indstil narkosemiddelfordamperen på ca. 2 %.                                                   |
| narkosemiddei [%]<br>low       |                   | 2. Indstil alarmgrænsen (lavt).                                                                   |
|                                |                   | <ol> <li>Tryk flere gange på respirationsballonen, til<br/>alarmen udløses.</li> </ol>            |
|                                |                   | 4. Indstil narkosemiddelfordamperen på 0%.                                                        |
|                                |                   | VII.Skift til Standby.                                                                            |
|                                |                   | VIII. Gendan testsetup for systemtest.                                                            |
|                                |                   | <ol> <li>Træk patientadapteren til gasmåling med Y-<br/>koblingen ud af testadapteren.</li> </ol> |
|                                |                   | <ol> <li>Stik et ventilationsfilter på patientadapteren til<br/>gasmåling.</li> </ol>             |
| CO <sub>2</sub> exsp. [%] low  | >7,0 %            | 1. Indstil alarmgrænsen (lavt).                                                                   |
|                                |                   | 2. Ånd ud i filteret flere gange.                                                                 |
|                                |                   | <b>3.</b> Vent, til alarmen udløses.                                                              |
| CO <sub>2</sub> insp. [%] high | <0,5 %            | 1. Indstil alarmgrænsen (high).                                                                   |
|                                | <10%              | <b>2.</b> Ånd ud i filteret flere gange.                                                          |
| 002 0x3p. [70] high            | 1,0 70            | <b>3.</b> Vent, til alarmen udløses.                                                              |
| Apnø                           |                   | Efter testen af alarmgrænserne (high) skal du vente, til alarmen udløses.                         |
|                                |                   | 1. Skift til Standby.                                                                             |
|                                |                   | <ol> <li>Tryk på knappen Nulstil til<br/>standardindstillinger.</li> </ol>                        |
|                                |                   | $(\rightarrow$ "Indlæsning af standardindstillinger" S. 143)                                      |
|                                |                   | <b>3.</b> Slut en kunstig lunge, som fås i handelen, til Y-koblingen.                             |
|                                |                   | <b>4.</b> Start en volumen-kontrolleret ventilation med f = $5/min$ , V <sub>Ti</sub> = 500 ml.   |
| MV [l/min] low                 | >5 l/min          | 5. Indstil alarmgrænsen (lavt).                                                                   |
| VTe [ml] low                   | >1000 ml          | <b>6.</b> Vent, til alarmerne udløses.                                                            |
| MV [l/min] high                | <2 l/min          | 7. Indstil alarmgrænsen (high).                                                                   |
| PPeak [mbar]                   | <20 mbar          | <b>8.</b> Vent, til alarmerne udløses.                                                            |
|                                |                   | 1. Skift til Standby.                                                                             |
|                                |                   | 2. Tryk på knappen Nulstil til standardindstillinger                                              |
|                                |                   | $(\rightarrow$ "Indlæsning af standardindstillinger" S. 143)                                      |
|                                |                   |                                                                                                   |

| Tabel 25: Kontrol af a               | larmfunktionerne |    |                                                                                                    |
|--------------------------------------|------------------|----|----------------------------------------------------------------------------------------------------|
| Frakobling                           | 1                | 3. | Slut en kunstig lunge, som fås i handelen, til Y-<br>koblingen.                                                               |
|                                      |                  | 4. | Start en mekanisk ventilation, og træk den<br>kunstige lunge af.                                                              |
|                                      |                  | 5. | Vent, til alarmen udløses.                                                                                                    |
| Trykaflastning<br>under eksspiration | 1                | 3. | Slut en kunstig lunge, som fås i handelen, til Y-<br>koblingen.                                                               |
|                                      |                  | 4. | Indstil et friskgasflow på 5 l, lås tilslutningen til<br>AGFS på patientmodulet, og start en<br>trykkontrolleret ventilation. |
|                                      |                  | 5. | Vent, til alarmen udløses.                                                                                                    |
| ZGA                                  | /                | 3. | Træk koblingen til AIR, O2 og N2O ud af udtagene.                                                                             |
|                                      |                  | 4. | Vent, til alarmerne udløses.                                                                                                  |
|                                      |                  | Ge | endan testsetup for systemtest.                                                                                               |
|                                      | Q                | IX | . Skyl systemet grundigt.                                                                                                    |
|                                      |                  | Х. | Tryk på knappen <b>Nulstil til</b><br>standardindstillinger.                                                                  |

- $(\rightarrow$  "Indlæsning af standardindstillinger" S. 143)
- GLEM IKKE: Sæt patientadapteren til gasmåling på Y-koblingen igen.

Uanset den korte checkliste på enheden, anbefaler DGAI et hurtigt check, inden en patient tilsluttes et anæstesiapparat. Det korte check af apparatet er en ekstra sikkerhedsforanstaltning i den løbende drift eller i nødssituationer. Det er obligatorisk, me det erstatter ikke den grundige funktionstest af enheder og tilbehør ved den daglige opstart om morgenen.

# Som udgangspunkt gælder følgende altid, hvis der er problemer med ventileringen:

 få hurtigt fat i ambu-posen, der bør være på enhver anæstesi-station som reservemulighed, og fjern om nødvendigt den kunstige luftvej.

Dette korte check består af tre dele:

- 1. Kontrol af respirationssystemet
  - Gasflow-funktionalitet ("PaF-test" Pressure and Flow)
  - Korrekt montering
  - Stor lækageobstruktion

Ved narkoseapparatet vælges ventilationsmodus "Man/Spont.", og APL indstilles på 30 mbar. Luk patientens patientens tilslutningsåbning (Ystykke). Fyld med indåndingssystemet O<sub>2</sub>-flu og den manelle ventilationsballon. Ved manuel kompression må den manuelle ventilationsballon ikke tømmes ("pressure"). Når patientens tilslutningsåbning åbnes igen, skal der sive et tydeligt gasflow ud ("flow").

Desuden skal der altid inden starten af en maskinel ventilation mindst gives et par manuelle/assisterede åndedrag.

- **2.** Med FiO<sub>2</sub>-målingen verificeres, at den farve- og luftfrie gasblanding, der tilføres patienten, indeholder nok ilt.
- **3.** Kanometri anvendes til at verificere, at lungerne ventileres.

Ved påfaldende resultater afbrydes forbindelsen mellem patienten og anæstesiapparatet igen, og der indledes en systematisk fejlsøgning. I mellemtiden ventileres patienter med den obligatoriske separate manuelle respirationsballon.

#### Sluk

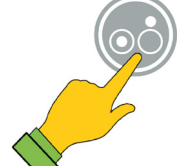

- Apparatet kan kun slukkes fra Standby.
- 1. Tryk på **ON/OFF** på membrantastaturet, og hold den nede, til apparatet kvitterer for indtastningen med en signaltone.

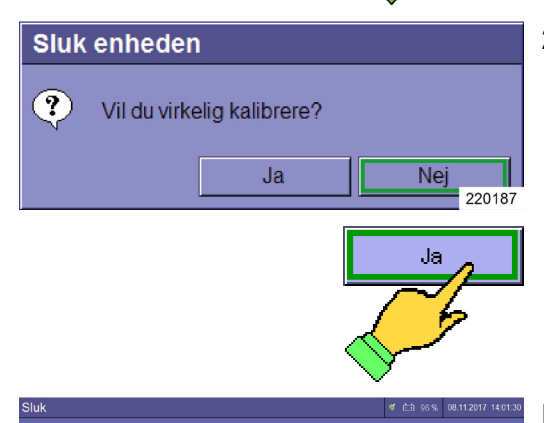

Enheden udskiftes

er udskiftet

2. Bekræft skærmdialogen på touchskærmen med JA.

Mens der gemmes systemdata i baggrunden, vises en løbende bjælke på skærmen.

- 3. Vent, til apparatet slukker af sig selv.
- Kobl apparatet fra den centrale gasforsyning (frakobl forbindelsen til vægudtaget, eller sæt den i parkeringsstilling) for at forhindre en eventuel urenhed i at trænge ind i rørsystemet.
- P220189
   Wis knappen On/Off trykkes ned under en kørende ventilering, vises standby-dialogen (→ "Skift til standby (stop ventilation)" S. 161). Apparatet afbrydes effektivt fra strømforsyningen ved at trække stikket ud.

# O2-nøddosering under frakobling af apparatet

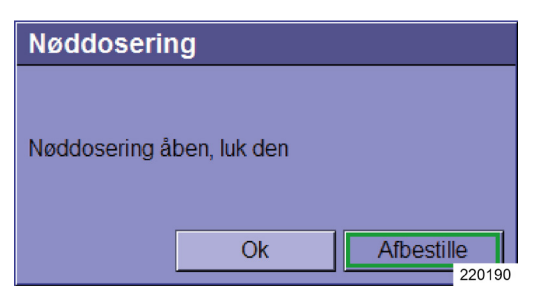

Kapitel

7

Når apparatet slår fra, og nøddoseringen tændes, vises dialogen: "**Nøddosering åben, luk den**". Knappen **OK** er inaktiv.

1. Ønsker du at ventillere patienter, når apparatet er slukket, skal du bekræfte dialogen med knappen hold aktiv, ellers lukkes nøddoseringen.

Knappen **OK** aktiveres.

2. Bekræft dialogen med knappen OK.

I begge tilfælde aktiveres den videre slukkeprocedure.

#### 8. Ventilation

### **Generelle oplysninger**

### **Compliance-kompensation**

En del af tidalvolumen, der betegnes som complicance-volumen, når ikke frem til patienten via kompression i patientmodulet og i patientslangerne under inspiration. Ved volumenkontrolleret ventilation gennemfører leon *plus* derfor en compliancekompensation af tidalvolumen ved at lægge compliance-volumen til det indstillede tidalvolumen. Ved måling af volumen tages der hensyn til det aktuelle compliance-volumen i patientslangerne. Under en trykkontrolleret ventilation tages der hensyn til compliance-volumen under eksspiration.

#### Patientkategorier

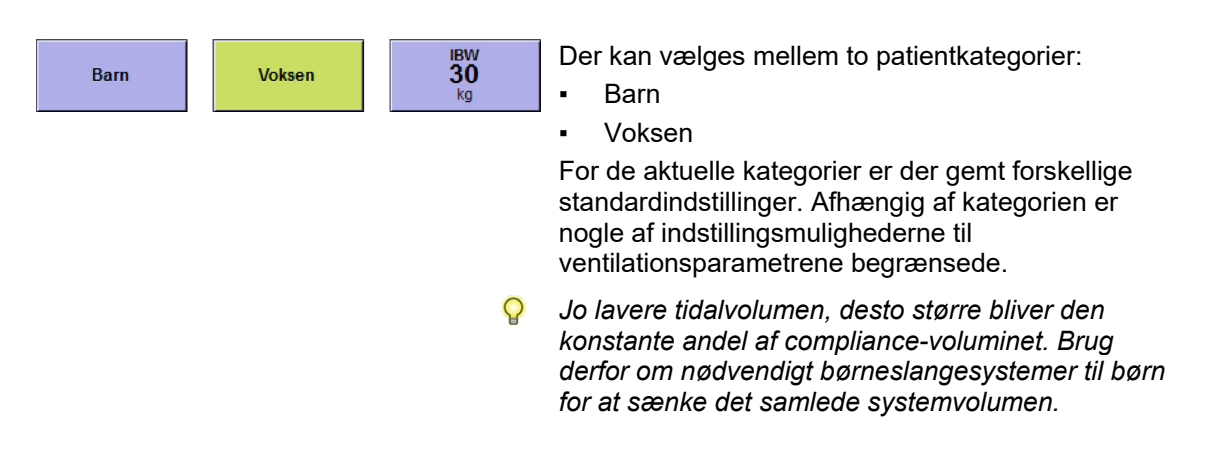

# Vægt (IBW)

| IBW<br>30<br>kα |
|-----------------|
| Ng              |

| Tabel 26: Vægtangivelsens<br>indstillingsområde og<br>forøgelse |       |     |  |
|-----------------------------------------------------------------|-------|-----|--|
| Område Forøgelse                                                |       |     |  |
|                                                                 | 1-5   | 0,1 |  |
| Vægt [kg]                                                       | 5-50  | 1   |  |
|                                                                 | 50-99 | 5   |  |

Du kan indtaste den ideelle kropsvægt [kg] for patienten. I overensstemmelse med indtastningen beregnes forindstillingerne for følgende ventilationsparametre:

- Minutvolumen MV [l/min] .
- Tidalvolumen (insp.) VTi, VTG [ml] .
- Frekvens [1/min] .
- Q Jo lavere tidalvolumen er, desto større bliver den konstante andel af compliance-volumen. Brug derfor om nødvendigt børneslangesystemer til børn for at sænke det samlede systemvolumen.

#### Ventilationsparametre ved vægtangivelse

Hvis forindstillingerne af ventilationsparametre udføres via vægtangivelsen, ophæves begrænsningerne af ventilationsparametrenes indstillingsmuligheder via patientkategorierne.

Kapitel

8

| Ventilationsparameter          | Ventilation            |           |                         |           |
|--------------------------------|------------------------|-----------|-------------------------|-----------|
|                                | volumenkontrolleret    |           | trykkontrolleret        |           |
|                                | Område                 | Forøgelse | Område                  | Forøgelse |
|                                | 3-20<br>(Valgmulighed) | 1         | FRA, 3−20<br>(tilbehør) | 1         |
| V <sub>Ti</sub> [ml]           | 20-50                  | 2         | 20-50                   | 2         |
| V <sub>TG</sub> [ml] (valgfri) | 50-100                 | 5         | 50-100                  | 5         |
|                                | 600-1000               | 10        | 600-1000                | 10        |
|                                | 1000-1600              | 50        | 1000-1600               | 50        |
| P <sub>max</sub> [mbar]        | 10-80                  | 1         | 5-60                    | 1         |
| P <sub>insp.</sub> [mbar]      | 5-60                   | 1         | 5-60                    | 1         |
| Frekvens [1/min] (optionel)    | 4-80 (100)             | 1         | 4-80 (100)              | 1         |
| I:E                            | 1:4-4:1                | 0,1       | 1:4-4:1                 | 0,1       |
| T <sub>insp.</sub> [s]         | 0,2-10                 | 0,1       | 0,2-10                  | 0,1       |
| PEEP [mbar]                    | FRA, 1-20              | 1         | FRA, 1-20               | 1         |
| Plateau [%]                    | FRA, 10-50             | 5         | 10-90                   | 5         |
|                                | 0,1-0,5                | 0,1       | 0,1-0,5                 | 0,1       |
| Trigger [l/min]                | 0,6-5                  | 0,5       | 0,6-5                   | 0,5       |
|                                | 6-10                   | 1         | 6-10                    | 1         |
|                                | 4-10                   | 2         | 4-10                    | 2         |
| Backup [s]                     | 10-15                  | 5         | 10-15                   | 5         |
|                                | 15-45                  | 15        | 15-45                   | 15        |

Tabel 27: Indstillingsområde og trinvis forøgelse af ventilationsparametrene ved vægtangivelse

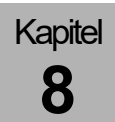

| Tabel 28: Beregning af IBW |  |
|----------------------------|--|
|                            |  |

| IBW            | Størrelse [cm] | Beregningsformel IBW [kg]                         |
|----------------|----------------|---------------------------------------------------|
| IBW børn       | 50171          | = 2,05 × $e^{(0,02 \times Größe [cm])}$           |
| IBW voksne m.  | 152250         | = 50 + 2,3 × (størrelse [cm] - 152,4) ÷ 2,54      |
| IBW voksne kv. | 152250         | = 45,5 + 2,3 × (størrelse [cm] - 152,4) ÷<br>2,54 |

Beregningsmetoder ifølge:

- Traub SL, Comparison of methods of estimating creatine clearance in children
- Pai MP, The origin of the "ideal" body weight equations

### Indlæsning af standardindstillinger

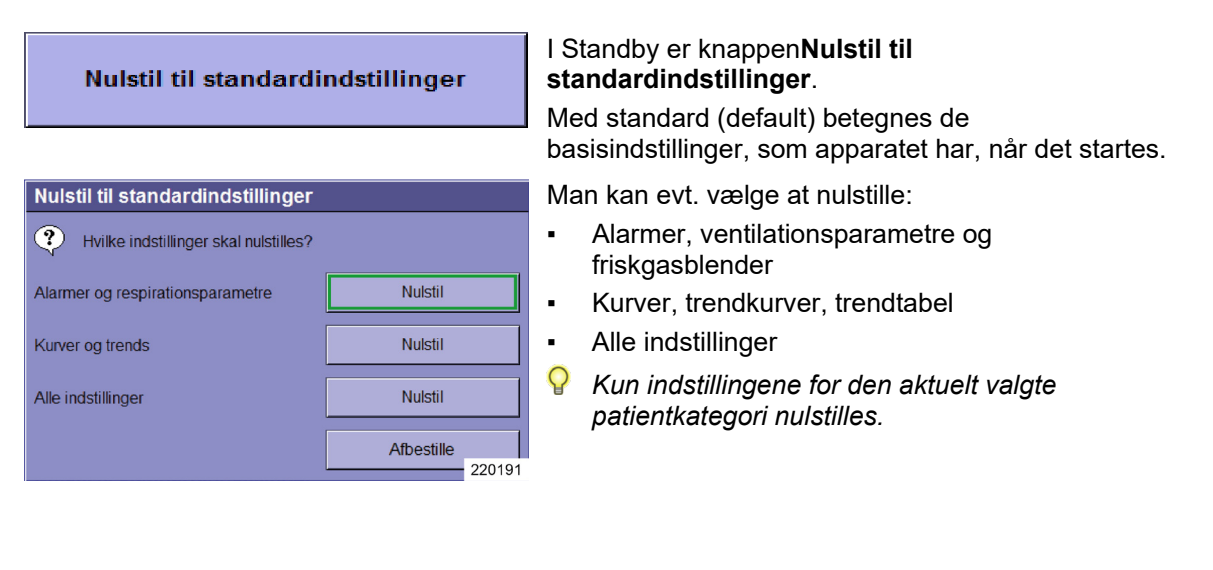

### Adfærd for P<sub>insp.</sub> Indstilling ved ændring af PEEPindstillingerne

Ændringen af PEEP-indstillingen påvirker ikke den indstillede P<sub>insp.</sub> indstilling (i ventilationsmodus PCV). Den minimale forskel mellem PEEP og P<sub>insp.</sub> er 5 mbar.

Ved forhøjelse af PEEP-indstillingen skal P<sub>insp.</sub> indtillingen forhøjes tilsvarende, da der ellers sker en reduktion af V<sub>Ti</sub> og MV.

### Fugt i ventilationssystemet

Ved lange narkoser, hvis proceduren køres i minimaltog low flow, samles der fugt fra åndingsasserne og det ved CO<sub>2</sub>-absorptionen fritblivende vand spredes i ventilationssystemet.

Den overskydende fugt kondenseres til de koldeste punkter i ventilationssystemt. Da patientmodulet bliver opvarmet, er dette slangen til respirationsballonen og bælgen. Vandet i slangen kan fjernes med en kort aftrækning og tømmes også under den løbende drift. Bælgen kan kun tømmes, når patientmodulet er foldet ned.

Ved at sætte vandudskillere i ventilationsslangerne kan en del af fugten opsamles. Vandudskillerne skal skal hænge på det laveste punkt af ventilationsslangerne (mellem Y-koblingen, patienten og patientmodulet). Brug om nødvendigt ventilationsslanger af forskellige længder for at sikre dette.

Ekstrem fugt i ventilationssystmet kan gøre gasmålingen unøjagtig.

#### Low-flow og minimal-flow

Et system er hhv. low-flow og minimal-flowkompatibelt, når følgende forudsætninger er opfyldt:

| Tabel 29: Betingelser for hhv. low-flow og<br>minimal-flow |                               |                              |
|------------------------------------------------------------|-------------------------------|------------------------------|
| Område                                                     | Indstilleligt<br>friskgasflow | Slangesystemets<br>lækmængde |
| Low-flow                                                   | ≤1000 l/min                   | ≤300 ml/min                  |
| Minimal-<br>flow                                           | ≤500 ml/min                   | ≤150 ml/min                  |

Er summen af patientens gasindtag og ventilationssystemets lækmængde større end friskgasflowet, tømmes ventilationssystemet. Friskgasflowet skal i givet fald tilpasses tilsvarende. For højt friskgasflow undslipper til AGFS via den overskydende membran. Ventilationssystemets påfyldningsniveau svarer til niveauet i ventilationsposen, der fungerer som reservoir.

3.11.12 - Status 12.08.2021 - leon plus

Kapitel

X
## Instilling af friskgas

| 4.9 <b>⊶</b> → 4 | .6 •⊷ 4.7            |
|------------------|----------------------|
| 0 <sub>2</sub>   | Air N <sub>2</sub> O |
| - 8.0 -          | FG<br>Økom.          |
| - 4.0 - 2.0 -    |                      |
| - 0.5 -          |                      |
| 1.0 1            | 1.0                  |
| Air              |                      |
| All              | N <sub>2</sub> O     |
| O₂Effektiv n     | nl/min 1200          |
| 0 <sub>2</sub>   | Flow                 |
| 60               | 2.00                 |
| %                | 1/ min<br>220452     |

#### Her følger:

- indstillingen af bæregassen AIR eller N<sub>2</sub>O
- Indstillingen af den procentuelle andel af ilt i friskgasflowet
- indstillingen af friskgassen

økometer

Egenskaber:

- indstillingsområdet ligger mellem 0,2 l/min-18 l/min (undtagen HLM)
- som bæregas anvendes AIR eller N2O
- sørg for et O<sub>2</sub>-minimumsflow på 0,2 l/min (undtagen HLM)
- sørg for en O<sub>2</sub>-koncentration i O<sub>2</sub>/N<sub>2</sub>O-blandingen på mindst 25% (ratio-system)
- N<sub>2</sub>O spærring ved O<sub>2</sub>-mangel
- automatissk omstilling til 100% AIR ved O<sub>2</sub>mangel ved stabilt gasflow
- Automatisk omstilling til O<sub>2</sub> ved AIR-mangel ved stabilt friskgasflow
- automatissk omstilling til 100% O<sub>2</sub> ved N<sub>2</sub>Omangel ved konstant friskgasflow
- akustisk og optisk alarm ved O<sub>2</sub>-, AIR- eller N<sub>2</sub>Omangel
- O<sub>2</sub>Effektiv [ml/min] el. [l/min] (mængde til 100% ilt i den indstillede friskgas)
- afbildning af et økonomisk friskgasflow

Under de aktuelle rør vises den indstillede gasmængde i l/min. Røret viser en grafisk afbildning af mængden som søglediagram.

Forindstillinger (gule) lukkes igen, hvis de ikke bekræftes inden for 10 sekunder

**1.** Vælg knappen i vinduet Friskgasblender for at foretage indstillinger.

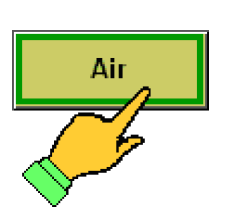

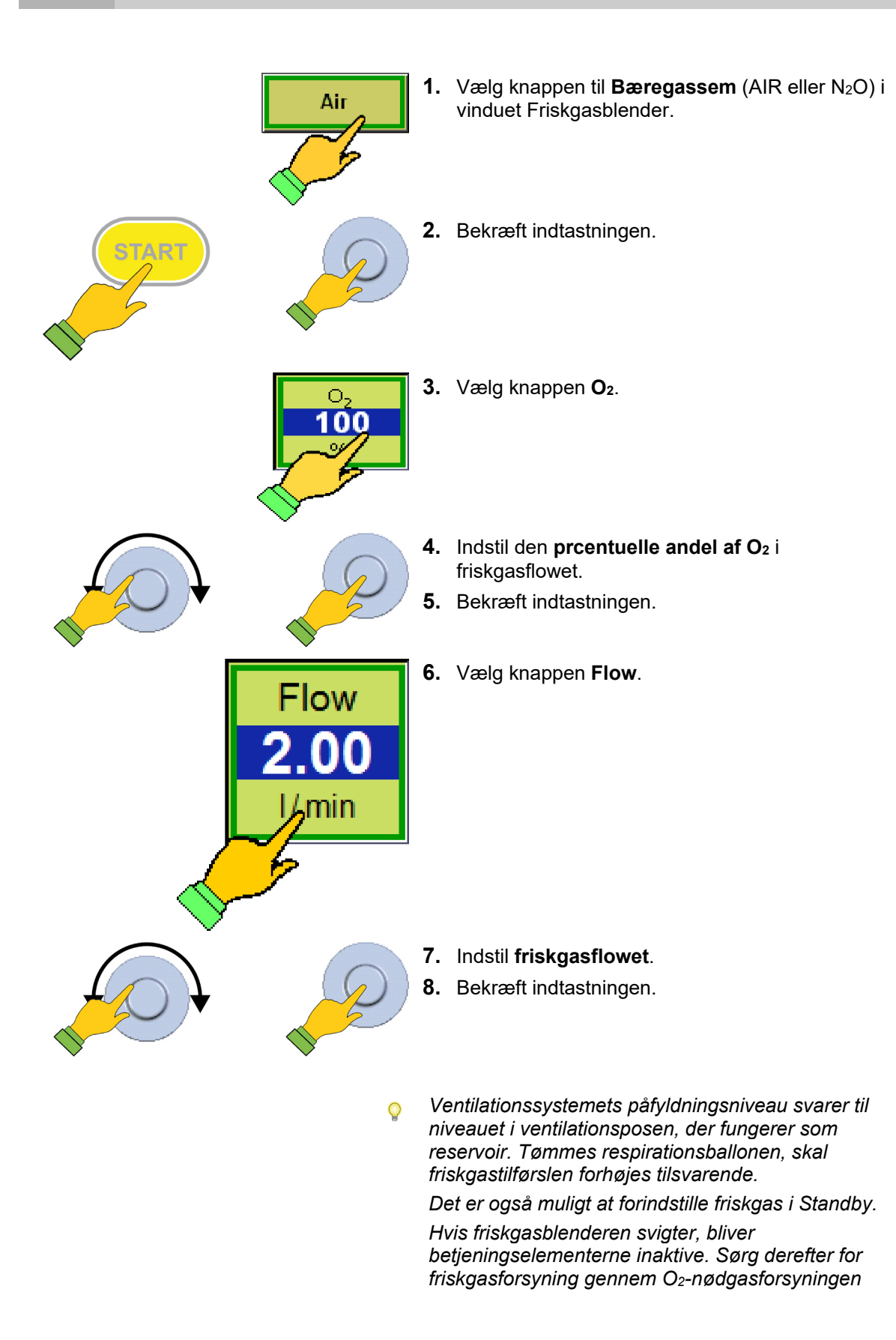

Kapitel

8

| 4.9 ⊶⊷                                              | 4.6            | <b>0</b> ,>      | 4.7              |
|-----------------------------------------------------|----------------|------------------|------------------|
| O <sub>2</sub>                                      | Pax 100<br>Air | )                | N <sub>2</sub> O |
| - 18.0 -                                            | $\Box$         | ø                | FG<br>Økom.      |
| - 4.0 -<br>- 2.0 -<br>- 1.0 -<br>- 0.5 -<br>- 0.0 - |                |                  |                  |
| 1.0                                                 | 1.0            |                  |                  |
| I/min                                               | 17 min         |                  |                  |
| Air                                                 |                | N <sub>2</sub> ( | C                |
| O <sub>2</sub> Effektiv                             | ml/n           | nin              | 1200             |
| 0 <sub>2</sub>                                      |                | Flo              | N                |
| 60                                                  |                | 2.0              | 0                |
| %                                                   |                | I/mi             | n                |
|                                                     |                |                  | 220452           |

Til venstre i venduet Friskgasblender ses et rør. Afhængigt af højden på O<sub>2</sub>-friskgasflowet fyldes røret med rød, grøn eller gul farve.

#### Friskgasmangel (rød):

 $O_2$ Effektiv <  $\dot{V}_{O2eff} \times X_1$ 

Det indstillede O<sub>2</sub>-friskfgasflow er lavere end det samlede iltforbrug i systemet ganget med en faktor x<sub>1</sub>.

#### Fiskgas økonomisk (grøn):

 $O_2$ Effektiv > =  $\dot{V}_{O2eff} \times X_1$ 

Det indstillede  $O_2$ -friskgasflwo er lig med eller højere end det samlede ilsforbrug i systemet ganget med en faktor  $x_1$ .

(maksimum er grænsent til gul)

Friskgas uøkonomisk (gul):

 $O_2$ Effektiv >  $\dot{V}_{O2eff} \times X_2$ 

Det indstillede O<sub>2</sub>-friskgasflow er højere end det samlede iltforbrug i systemet gange med en faktor x<sub>2</sub>.

- V<sub>O2eff</sub> = samlet iltforbrug i systemet (sum af patientens O₂-indtag og systemlæk)
- x<sub>1</sub> og x<sub>2</sub> = faktorer, der skal ændres i Service for at kunne indstille tærksklen fra rød til trøn til gul enkeltvist

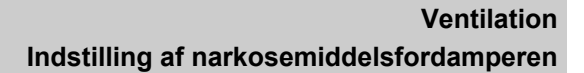

## Friskgasindstillinger lige på grænsen

- I tilfælde af indstillinger lige på grænsen eller ved mangel på forsyningsgasser (ZGA) bemærkes følgende:
  - indstilleligt flow er 0,2 l/min (undtagen HLM)
  - O<sub>2</sub>-minimumsflow i friskgas er 0,2 l/min (undtagen HLM)
  - af ovennævnte årsager øges O<sub>2</sub>-koncentrationen ved et friskgasflow under 0,8 l/min i forhold til koncentrationen af N<sub>2</sub>O
  - ovennævnte årsager er en dosering på 21 % O<sub>2</sub> under 1 l/min ikke mulig
  - O<sub>2</sub>-koncentrationen i O<sub>2</sub>/N<sub>2</sub>O-blandingen er ≥25 % (ratio-system)
  - N<sub>2</sub>O-spærring ved O<sub>2</sub>-mangel <0,6-0,8 kPa × 100 (bar)
  - O<sub>2</sub>-mangel < 2,8 kPa x 100 (bar) automatisk omstilling til AIR ved konstant friskgasflow
  - ved AIR-mangel < 2,8 kPa x 100 (bar) automatisk omstilling til O<sub>2</sub> (100 %) ved konstant friskgasflow
  - ved N<sub>2</sub>O-mangel < 2,8 kPa x 100 (bar) automatisk omstilling til O<sub>2</sub> (100 %) ved konstant friskgasflow

Indstilling af narkosemiddelsfordamperen

Betjen narkosemiddelfordamperen efter anvisningerne i din egen brugsanvisning.

Kapitel

8

|    | Hurtig opstart                                 |                                                                                                    |
|----|------------------------------------------------|----------------------------------------------------------------------------------------------------|
|    |                                                | I nødstilfælde kan apparatet straks starte ventilation uden at gennemføre systemtesten først.                                                                                                    |
|    | Hurtig opstart, system                         | test gennemføres ikke                                                                                                    |
|    | Nogle funktioner ikke                          | e kontrolleret                                                                                                    |
|    | Bliv mere opmærksom                            | l.                                                                                                    |
| 3  | På titellinjen vises en r                      | ød bjælke med meddelelsen "Systemtest tilsidesat"                                                                                                    |
| ïL | Nogle funktioner ikke<br>Der må ikke køres low | e kontrolleret<br>-flow eller minimal-flow.                                                                                                    |
|    | Q                                              | O <sub>2</sub> -nøddosering til leon plus er aktiv i afbrudt tilstand.<br>Hvis den er åben inden opstarten og tilsidesættes<br>systemtesten, forbliver den aktiv, indtil der startes en<br>ventilation. |
|    |                                                | O2-nøddoseringen er <b>ikke</b> løbende aktiv under<br>kørslen af systemtesten.                                                                                                    |

**1.** Tænd for leon *plus*.

## Manuel drift under opstart og af selvtest

| selvtest ବ ଲାରେ ଭ<br>Selvtest | 1.11.2017 06:37:00 | <ol> <li>Stil APL-ventilen på det maks. ønskede<br/>ventilationstryk.</li> </ol>                                    |
|-------------------------------|--------------------|----------------------------------------------------------------------------------------------------|
| Status: Selvtest              |                    | <ol> <li>Indstil O<sub>2</sub>-nøddoseringen på det ønskede<br/>friskgasflow.</li> </ol>                            |
|                               |                    | <ol> <li>Indstil narkosemiddelsfordamperen på den<br/>ønskede koncentration.</li> </ol>                             |
|                               |                    | 4. Ventiler kortvarigt patienten manuelt.                                                                           |
|                               |                    | Efter ca. 1 minut bliver monitorering og de<br>kontrollerede ventilationsmodi til leon <i>plus</i><br>tilgængelige. |
|                               | 220136             |                                                                                                    |
| Spring over (ANBEFALES IKKE)  |                    | Fra skærmen Systemtest kan du skifte direkte til<br>Standby (tilsidesætte systemtesten)                             |
|                               | P                  | Overspringning af systemtesten anbefales ikke.                                                                      |
|                               | P                  | Stil O₂-nøddoserringen på 0.                                                                                        |

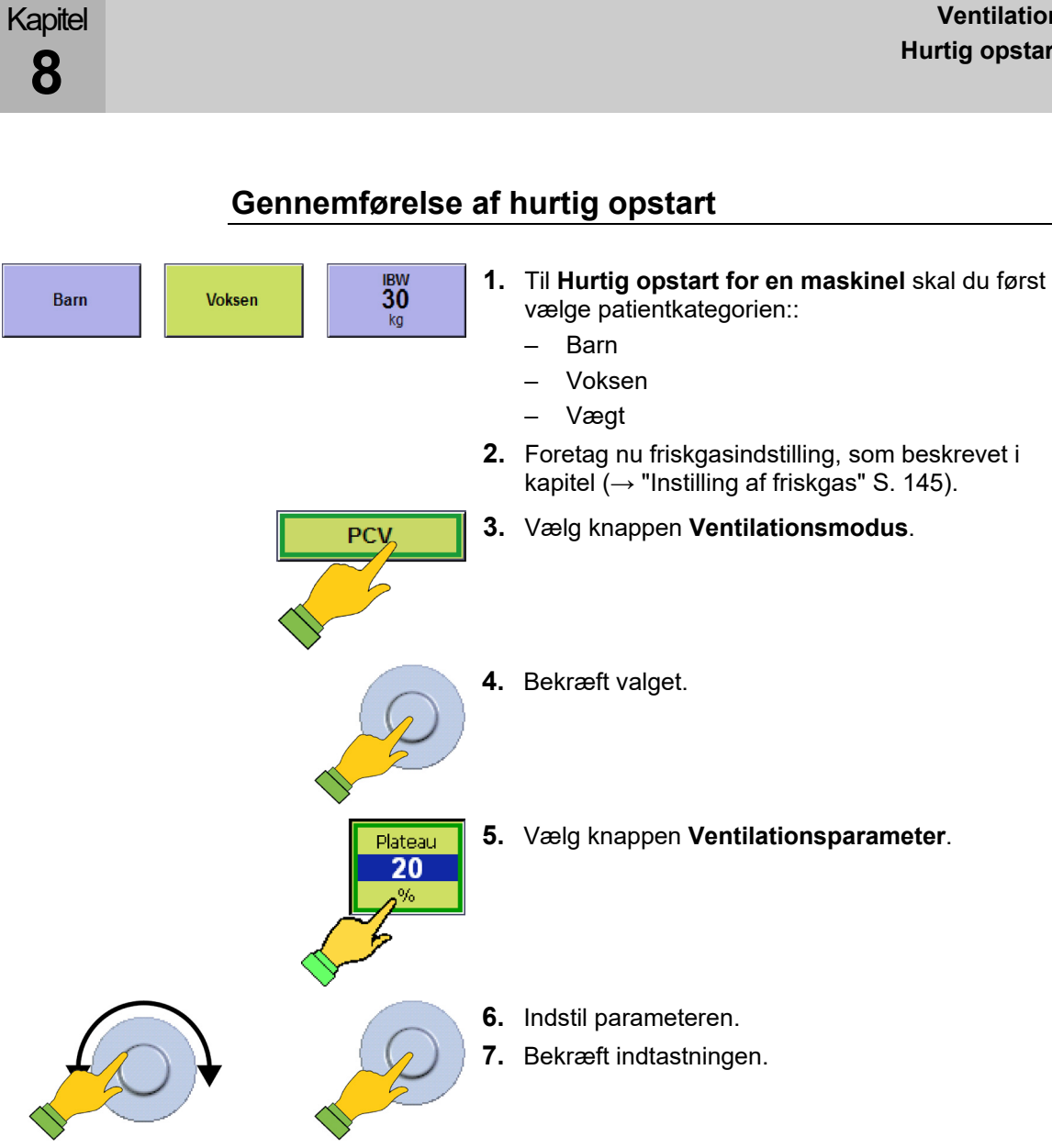

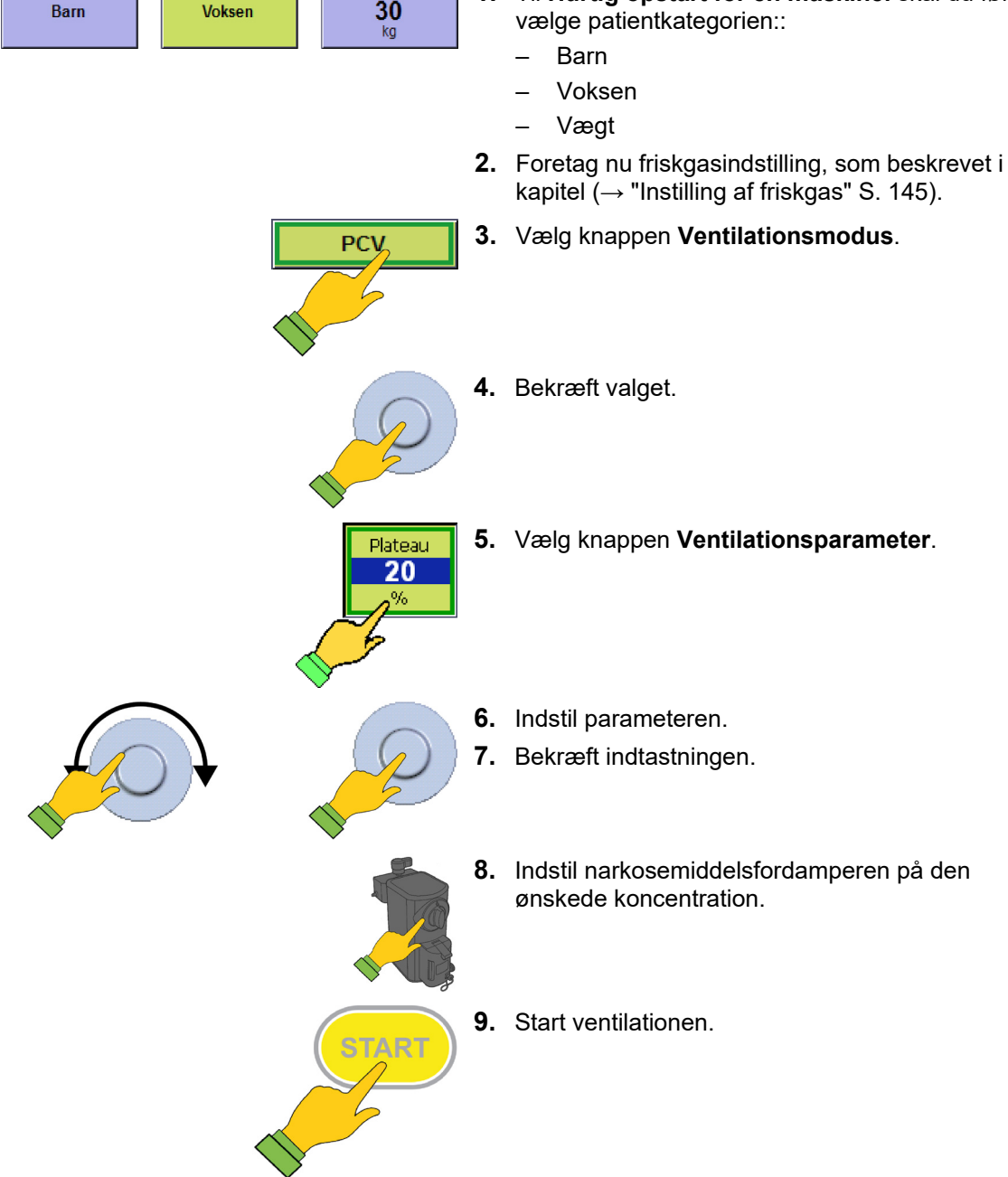

## Ventilationsmodi

## Manuel ventilation

#### Start en manuel/spontan ventilation MAN/SPONT

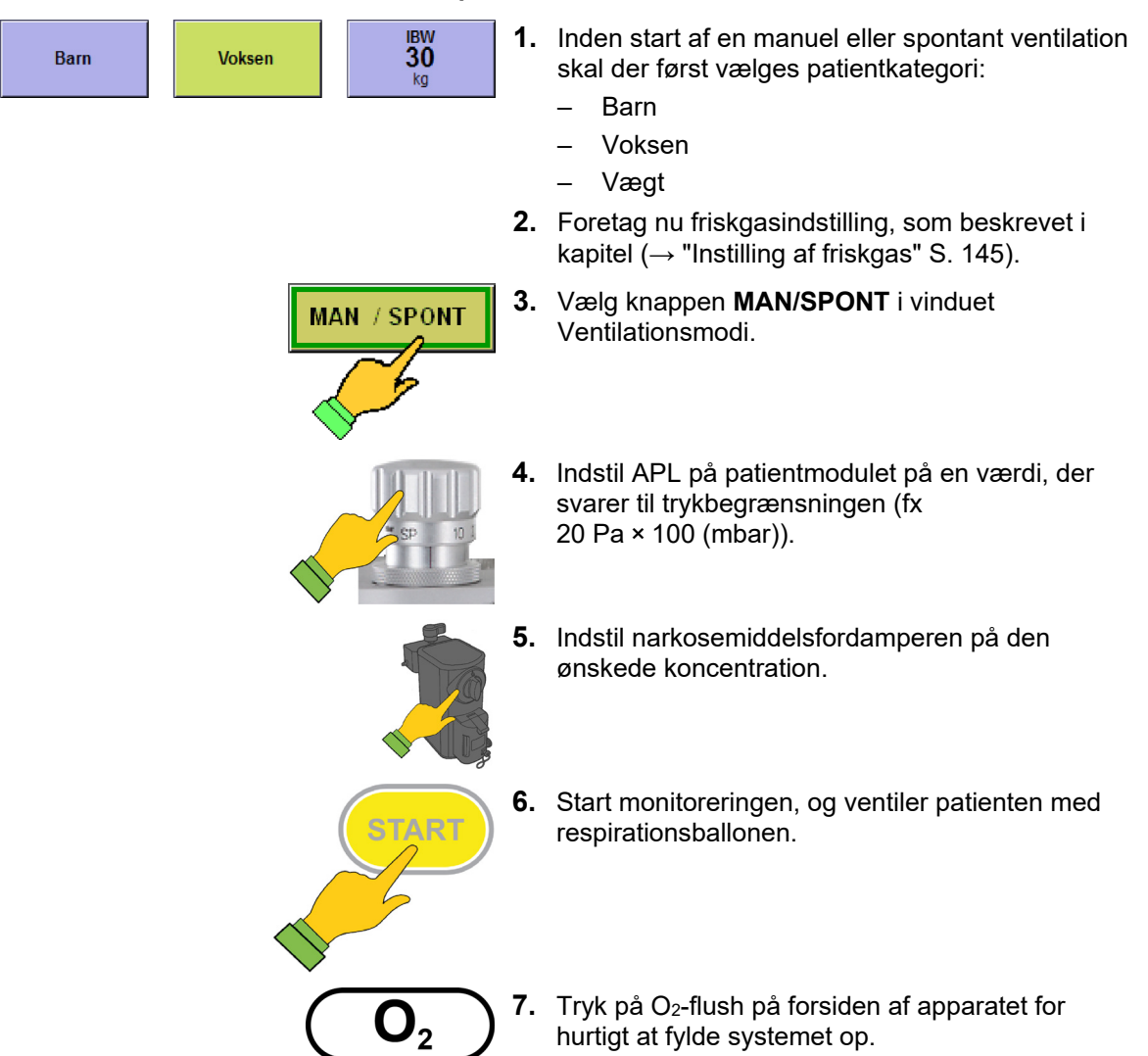

| Ventilationsparameter                             | Ва         | arn       | Vok        | sen       |
|---------------------------------------------------|------------|-----------|------------|-----------|
|                                                   | Område     | Forøgelse | Område     | Forøgelse |
| Friskgasflow Air [l/min]                          | 0,2-1      | 0,05      | 0,2-1      | 0,05      |
|                                                   | 1-18       | 0,1       | 1-18       | 0,1       |
| Friskgas O2 [% af<br>frisgasflow]                 | 25(21)–100 | 1         | 25(21)–100 | 1         |
| V⊤i [ml]                                          | 1          | 1         | 1          | /         |
| V <sub>TG</sub> [ml] (optional)                   | 1          | 1         | 1          | /         |
| P <sub>max</sub> [mbar]                           | 1          | /         | 1          | /         |
| P <sub>insp.</sub> [mbar] (indstilles<br>via APL) | 0-90       | fri       | 0-90       | fri       |
| Frekvens [1/min]                                  | 1          | 1         | 1          | /         |
| I:E                                               | 1          | 1         | 1          | /         |
| T <sub>insp.</sub> [s]                            | 1          | 1         | 1          | /         |
| PEEP [mbar]                                       | 1          | 1         | 1          | /         |
| Plateau [%]                                       | 1          | 1         | 1          | /         |
| Trigger [l/min]                                   | 1          | 1         | 1          | /         |
| Backup [s]                                        | 1          | 1         | 1          | /         |

Tabel 30: Indstillingsparametre, indstillingsområde og trinvis forøgelse af ventilationsmodus PCV

Parameter friskgas O<sub>2</sub> [% af friskgasflow], minimal O<sub>2</sub>-koncentration friskgasblender:

ved bæregas AIR 21 %

## HLM (ventilation med en hjerte-lunge-maskine)

Hvis leon *plus* køres sammen med hjerte-lungemaskinen, anvendes ventilationsmodus HLM. Ventilationsmodus HLM minder om ventilationsmodus MAN/SPONT, bortset fra at overvågningen af alle grænseværdierne (undtagen CPAP) er slået fra her. Udover CPAP (**C**ontinous **P**ositive **A**irway **P**ressure) vises fem yderligere måleværdier:

- Minutvolumen MV
- Tidalvolumen (exsp.) V<sub>Te</sub>
- Ventilationstryk P<sub>Peak</sub>
- Dissociationstryk P<sub>Plateau</sub>
- Freq.co2

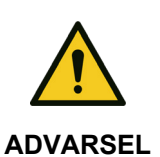

Kapitel

8

## Fare for manglende ilttilførsel

Alarmer afbrudt!

Vær ekstra opmærksom under ventilationen.

| HLM         | Ŷ  | Registreres ingen respiration i over 30 sek.,<br>skiftes monitoreringsværdierne til (ud over<br>CPAP).              |
|-------------|----|----------------------------------------------------------------------------------------------------|
| SP 10       | 1. | Indstil APL på patientmodulet på en værdi, der<br>svarer til trykbegrænsningen (fx 10 Pa × 100<br>(mbar)).          |
|             | 2. | Foretag nu friskgasindstilling, som beskrevet i kapitel ( $\rightarrow$ "Instilling af friskgas" S. 145) (0 l/min). |
| HLM         | 3. | Vælg knappen <b>HLM</b> i vinduet for<br>Ventilationsmodi.                                                          |
|             | 4. | Start monitoreringen.                                                                                               |
|             | Q  | CPAP indstilles.                                                                                                    |
| CPAP 5 20   | 5. | Indstil CPAP-alarmen.                                                                                               |
| $(0_2 + 1)$ | 6. | Tryk på O₂-flush på forsiden af apparatet for<br>hurtigt at nå CPAP.                                                |

| 01                                                | , 0           | 8 8       |               |           |
|---------------------------------------------------|---------------|-----------|---------------|-----------|
| Ventilationsparameter                             | Ba            | arn       | Vok           | sen       |
|                                                   | Område        | Forøgelse | Område        | Forøgelse |
| Friskgasflow Air [l/min]                          | Fra el. 0,2-1 | 0,05      | Fra el. 0,2-1 | 0,05      |
|                                                   | 1-18          | 0,1       | 1-18          | 0,1       |
| Friskgas O <sub>2</sub> [% af<br>friskgasflow]    | 25(21)–100    | 1         | 25(21)–100    | 1         |
| V⊤i [ml]                                          | 1             | /         | 1             | /         |
| V <sub>TG</sub> [ml]                              | 1             | /         | 1             | /         |
| P <sub>max</sub> [mbar]                           | 1             | /         | 1             | /         |
| P <sub>insp.</sub> [mbar] (indstilles<br>via APL) | 0-90          | fri       | 0-90          | fri       |
| Frekvens [1/min]                                  | 1             | /         | 1             | /         |
| I:E                                               | 1             | /         | 1             | /         |
| T <sub>insp.</sub> [s]                            | 1             | /         | 1             | /         |
| PEEP [mbar]                                       | 1             | /         | 1             | /         |
| Plateau [%]                                       | 1             | /         | 1             | /         |
| Trigger [l/min]                                   | 1             | /         | 1             | /         |
| Backup [s]                                        | 1             | /         | 1             | /         |

Tabel 31: Indstillingsparametre, indstillingsområde og forøgelse af ventilationsmodus HLM

Parameter friskgas O<sub>2</sub> [% af friskgasflow], minimal O<sub>2</sub>-koncentration friskgasblender:

• ved bæregas AIR 21 %

## MON modus

Til lokalbedøvelse (med tilstrækkelig spontan respiration) eller ved overvågning af en vågnende patient anvender leon *plus* ventilationsmodus MON (monitorering). Patienten kan forsynes med O<sub>2</sub>. via en maske og den interne O<sub>2</sub>-udgang fra apparatet eller en ekstern O<sub>2</sub>-forsyning. Der kan ikke gives friskgas via blenderen. Overvågningen af grænseværdierne (undtagen CPAP, O<sub>2</sub> insp., CO<sub>2</sub> exsp. og Freq.co<sub>2</sub>) er afbrudt. Forudsætningen for, at monitoreringsværdierne (bortset fra CPAP) overvåges og vises er, at apparatets gasmåler tilsluttes ventilationsmasken.

Der vises seks måleværdier:

- Minutvolumen MV
- Tidalvolumen (exsp.) V<sub>Te</sub>
- Ventilationstryk P<sub>Peak</sub>
- Dissociationstryk P<sub>Plateau</sub>
- Freq.<sub>CO2</sub>
- CPAP
- I ventilationsmodus MON der slet ikke adgang til ventilationsparametrenes indtillinger.

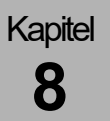

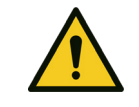

Diveerse patientalarmer afbrudt!

#### Fare for manglende ilttilførsel

ADVARSEL Vær ekstra opmærksom under ventilationen

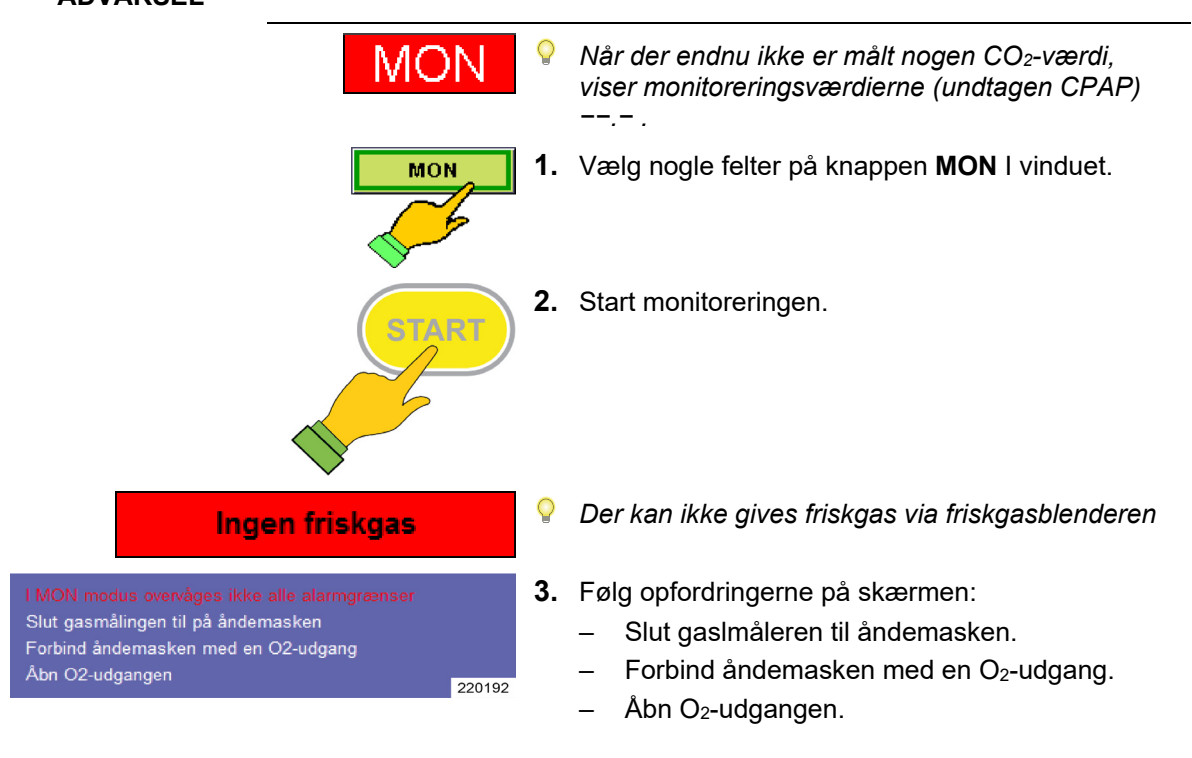

## **Maskinel ventilation**

Kapitel

8

## Valg af en maskinel ventilationsmodus

leon *plus* har følgende maskinelle ventilationsmodi til disposition:

- volumenkontrolleret ventilation: IMV
- trykkontrolleret ventilation: PCV
- synkroniseret intermitterende obligatorisk ventilation: S-IMV
- trykkontrolleret synkroniseret ventilation: S-PCV
- trykunderstøttet ventilation: PSV

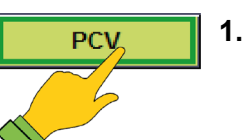

1. Vælg knappen Ventilationsmodus.

#### Ventilationsparameter

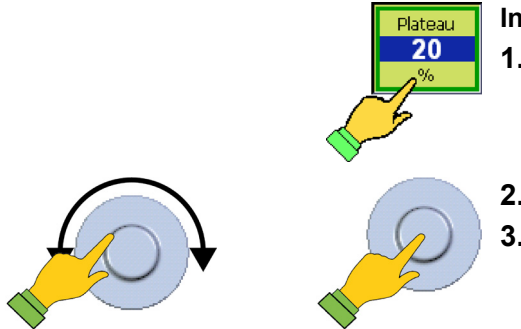

- Indstilling af ventilationsparametrene
- 1. Vælg knappen Ventilationsparameter.
- 2. Indstil parametrene.
- 3. Bekræft indtastningen.

## Knapper til indstilling af ventilationsparametrene

| Gene  | Generelle IMV, PCV   |        |                                |                                     |                                 |                                                                                                    |
|-------|----------------------|--------|--------------------------------|-------------------------------------|---------------------------------|----------------------------------------------------------------------------------------------------|
|       | Freq                 | I:E    | Plateau                        | PEEP                                | Freq.                           | Ventilationsfrekvens                                                                                     |
|       | <b>10</b><br>1/min   | 1:2    | 10<br>%                        | 5<br>mbar                           | I:E                             | Tidforhold mellem inspiration og eksspiration                                                            |
|       |                      |        |                                |                                     | Plateau                         | procentvis andel af inspirationstiden,<br>hvor ventilationstrykket i patientens<br>lunge holdes konstant |
|       |                      |        |                                |                                     | PEEP                            | positivt tryk, som opretholdes under<br>eksspirationen                                                   |
| IMV ( | ekstra)              |        |                                |                                     |                                 |                                                                                                    |
|       |                      |        | V <sub>π</sub><br>710          | P <sub>Max</sub><br>50              | V <sub>Ti</sub>                 | inspiratorisk ventilationsvolumen, som<br>skal opnås pr. åndedrag                                        |
|       |                      |        | ml mbar                        |                                     | P <sub>max</sub>                | trykbegrænsning, som plateauet<br>dannes fra                                                             |
| PCV   | (ekstra)             |        |                                |                                     |                                 |                                                                                                    |
|       |                      |        | P <sub>Insp</sub><br>14        | v <sub>tg</sub><br>Fra              | Pinsp.                          | inspiratorisk tryk, der skal opnås pr.<br>åndedrag                                                       |
| mb    |                      | mbar   | ar ml                          | $V_{\text{TG}}$                     | Tidalvolumen garanti (optionel) |                                                                                                    |
|       |                      |        | P <sub>Max</sub><br>19<br>mbar | V <sub>TG</sub><br><b>590</b><br>ml | P <sub>max</sub>                | Trykbegrænsning, som plateauet<br>dannes fra (optionel).                                                 |
| Gene  | relt, S-PC           | V, PSV |                                |                                     |                                 |                                                                                                    |
|       |                      |        | PEEP<br>5                      | Trigger<br>3.0                      | Trigger                         | patientgenereret flow, som starter en<br>mekanisk ventilation                                            |
|       |                      |        | mbar                           | l/min                               | PEEP                            | positivt tryk, som opretholdes under eksspirationen                                                      |
| S-IM\ | / (ekstra)           |        |                                |                                     |                                 |                                                                                                    |
| F     | req T <sub>ins</sub> | Platea | au V <sub>Ti</sub>             | P <sub>Max</sub>                    | Freq.                           | Ventilationsfrekvens                                                                                     |
| 1/    | 2 1.<br>min s        | 7   10 | 500 ml                         | 35<br>mbar                          | Tinsp                           | tiden til inspiration                                                                                    |
|       |                      |        |                                |                                     | Plateau                         | procentvis andel af inspirationstiden,<br>hvor ventilationstrykket i patientens<br>lunge holdes konstant |
|       |                      |        |                                |                                     | VTi                             | inspiratorisk ventilationsvolumen, som<br>skal opnås pr. åndedrag                                        |
|       |                      |        |                                |                                     | P <sub>max</sub>                | Trykbegrænsning, som danner<br>plateauet                                                                 |

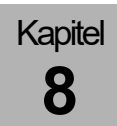

|                                          |                                                  | j                 |                                                    |      |                     |                                                                                                    |
|------------------------------------------|--------------------------------------------------|-------------------|----------------------------------------------------|------|---------------------|----------------------------------------------------------------------------------------------------|
| S-PC\                                    | / (ekstra)                                       |                   |                                                    |      |                     |                                                                                                    |
|                                          | Freq T <sub>insp</sub> Plateau P <sub>insp</sub> | Freq.             | Ventilationsfrekvens                               |      |                     |                                                                                                    |
|                                          | 12                                               | 1.7               | 60                                                 | 11   | T <sub>insp</sub>   | tiden til inspiration                                                                                     |
|                                          | 1/min                                            | S                 | %                                                  | mbar | Pinsp               | inspiratorisk tryk, der skal opnås pr.<br>åndedrag                                                        |
|                                          |                                                  |                   |                                                    |      | Plateau             | procentvis andel af inspirationstiden,<br>hvor ventilationstrykket i patientens<br>lunge holdes konstant. |
| PSV (                                    | ekstra)                                          |                   |                                                    |      |                     |                                                                                                    |
| P <sub>insp</sub> Backup<br>15 6 Manuelt |                                                  | P <sub>insp</sub> | inspiratorisk tryk, der skal opnås pr.<br>åndedrag |      |                     |                                                                                                    |
|                                          | mb                                               | ar                | S                                                  |      | Backup              | Længden af apnøtiden, indtil leon <i>plus</i><br>selv udløser en mekanisk ventilation                     |
|                                          |                                                  |                   |                                                    |      | Manuelt<br>åndedræt | brugeren kan selv udløse en mekanisk<br>ventilation                                                       |

### Knapper til indstilling af ventilationsparametrene

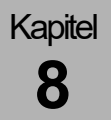

#### Start af en maskinel ventilation

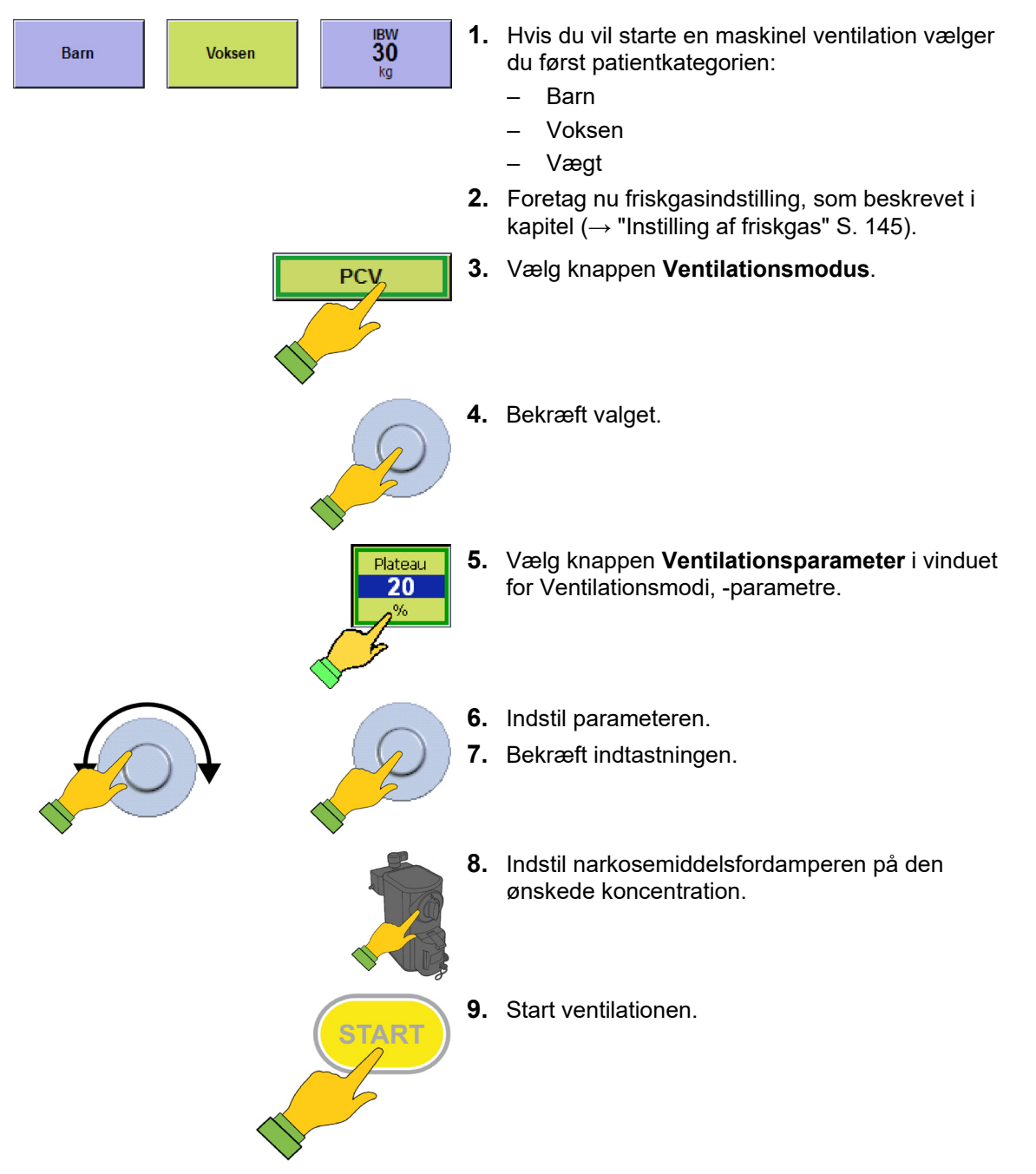

## Skift af ventilationsmodus

Kapitel

8

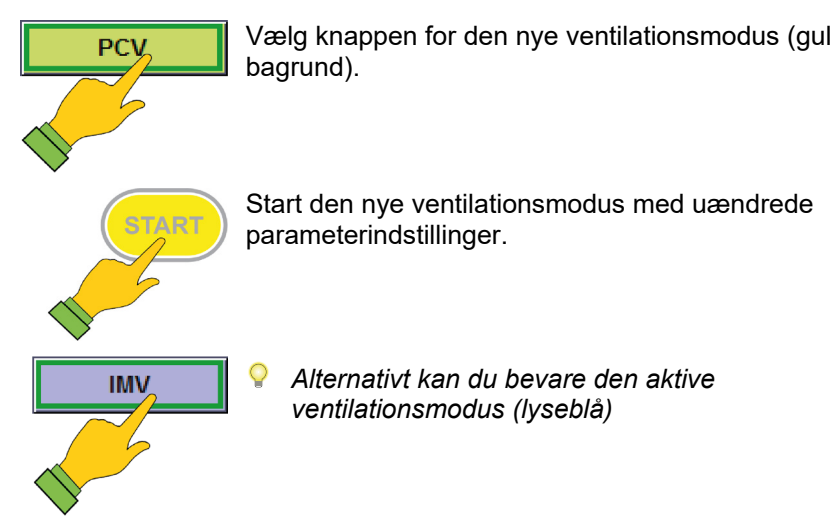

#### Ændring af en ventilationsparameter

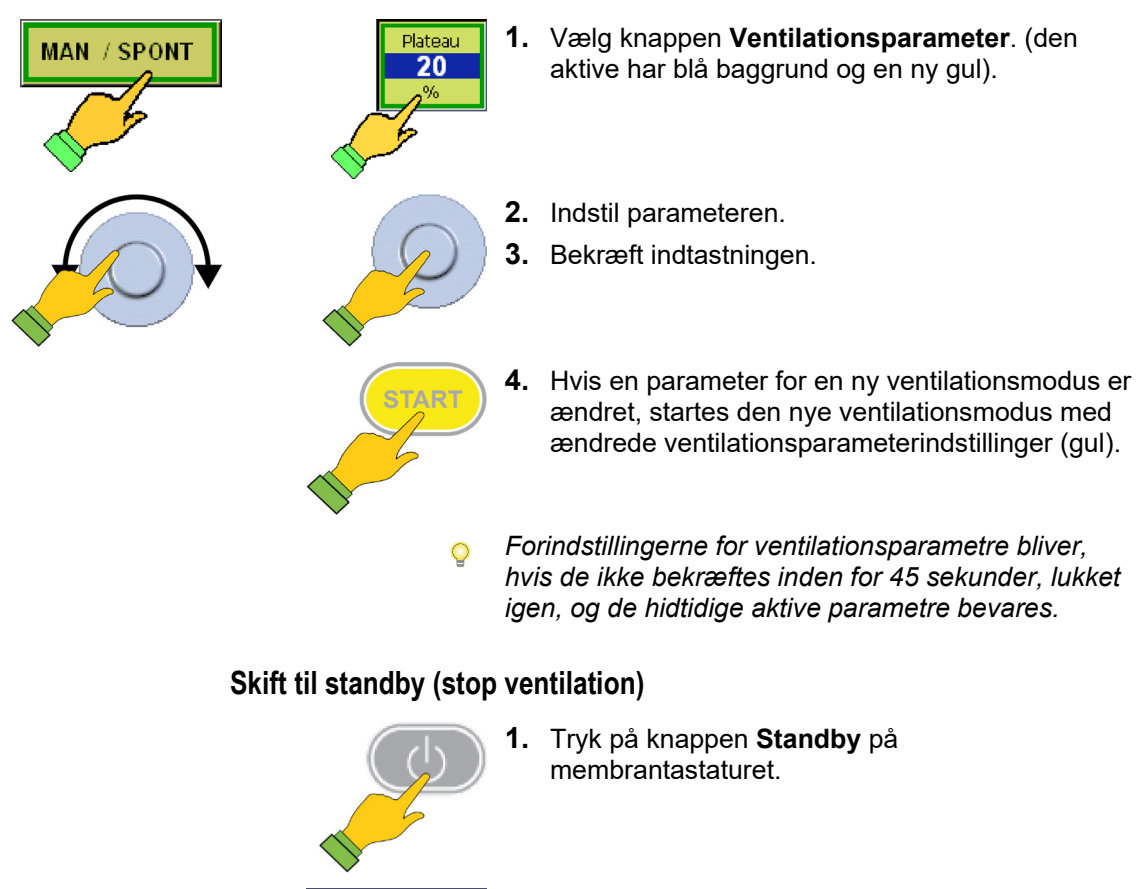

2. Bekræft skærmdialogen på touchskærmen med JA.

## Beskrivelse af ventilationsmodiene

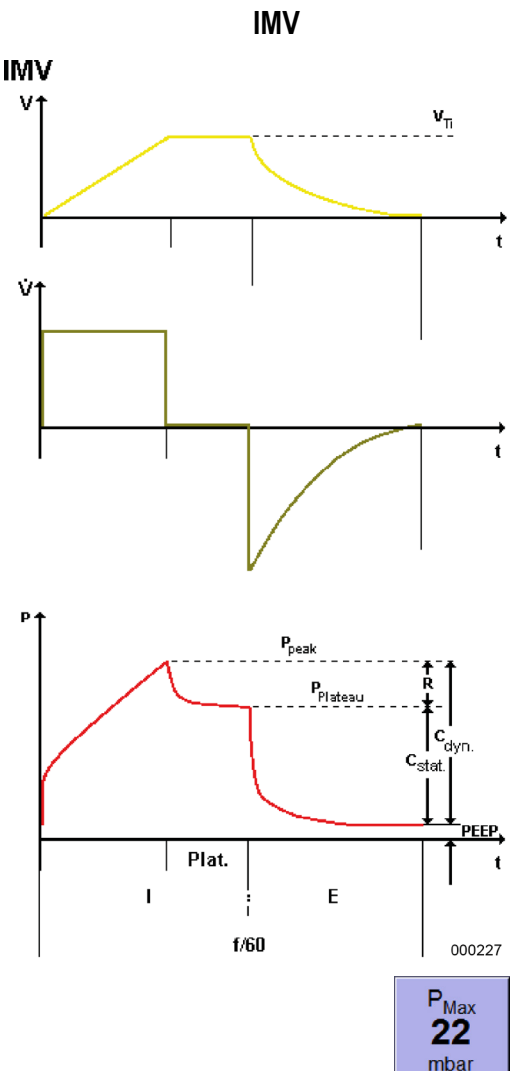

IMV (Intermittend **M**andatory **V**entilation) er en volumen-kontrolleret ventilation. Der tilstræbes en volumenkonstant.

Ved denne ventilationsmodus fastlægger ventilationsindstillingen respiratorindstillingen til leon *plus* respirationsvolumen  $V_{TI}$  og tidsforløbet, **I:E**forhold og respirations**frekvensen**. Indstillingen af en **PEEP** og en **Plateau**fase som procentvis andel af inspirationstiden er tilgængelige.

Hvis trykket når alarmgrænsen P<sub>Peak</sub>, afbrydes den mekaniske ventilation.

Vises fejlmeddelelsen "P<sub>max</sub> indstilling nået før tiden" er V<sub>Ti</sub> valgt i en sådan størrelse, at ventilationstrykket P<sub>aw</sub> overstiger den indstillede P<sub>max</sub> grænse. Da den mekaniske ventilation ikke udføres komplet, (ved overskridelse af P<sub>max</sub> opbygges plateauet), opnås det indstillede V<sub>Ti</sub> samt det resulterende MV ikke. Det medfører måske lydalarmer, som ikke afhjælpes ved at hæve V<sub>Ti</sub>, men ved at hæve P<sub>max</sub>-grænsen og/eller ventilationsfrekvensen og/eller ændre I:E forholdet.

Trykbegrænsning P<sub>max</sub> i IMV

I ventilationsmodus IMV kan der indstilles en maksimal trykbegrænsning **P**<sub>max</sub>. Overskrides denne maksimalt ønskede trykbegrænsning **P**<sub>max</sub>, indledes plateaufasen før tiden, og **den indstillede tidalvolumen administreres ikke fuldstændigt**. Dermed er der tale om en volumenkontrolleret, trykbegrænset ventilationsmodus

| Ventilationsparameter           | Ва                     | Irn       | Vok        | sen       |
|---------------------------------|------------------------|-----------|------------|-----------|
|                                 | Område                 | Forøgelse | Område     | Forøgelse |
| Friskgasflow [l/min]            | 0,2-1                  | 0,05      | 0,2-1      | 0,05      |
|                                 | 1-18                   | 0,1       | 1-18       | 0,1       |
| Friskgas O2 [% af frisgasflow]  | 25(21)–100             | 1         | 25(21)–100 | 1         |
| V <sub>Ti</sub> [ml]            | 3-20<br>(Valgmulighed) | 1         | 300-1000   | 10        |
|                                 | 20-50                  | 2         |            |           |
|                                 | 50-100                 | 5         | 4000 4000  | 50        |
|                                 | 100-600                | 10        | 1000-1600  | 50        |
| V <sub>TG</sub> [ml] (optionel) | /                      | 1         | 1          | 1         |
| P <sub>max</sub> [mbar]         | 10-80                  | 1         | 10-80      | 1         |
| P <sub>insp.</sub> [mbar]       | /                      | 1         | 1          | 1         |
| Frekvens [1/min]<br>(optionel)  | 14-80 (100)            | 1         | 4-40       | 1         |
| I:E                             | 1:4-4:1                | 0,1       | 1:4-4:1    | 0,1       |
| T <sub>insp.</sub> [s]          | /                      | 1         | 1          | 1         |
| PEEP [mbar]                     | FRA, 1-15              | 1         | FRA, 1-20  | 1         |
| Plateau [%]                     | FRA, 10-50             | 10        | FRA, 10-50 | 10        |
| Trigger [l/min]                 | /                      | /         | 1          | 1         |
| Backup [s]                      | /                      | 1         | 1          | 1         |

Tabel 32: Indstillingsparametre, indstillingsområde og forøgelse af ventilationsmodus IMV

Parameter friskgas O<sub>2</sub> [% af friskgasflow], minimal O<sub>2</sub>-koncentration friskgasblender:

• ved bæregas AIR 21 %

PCV  $P_{1}^{(1)}$   $P_{1}^{(1)}$ 

PCV (**P**ressure **C**ontrolled **V**entilation) er en trykkontrolleret ventilation. Det indstillede ventilationstryk tilstræbes.

I denne ventilationsmodus fastlægger ventilationsindstillingen hos leon *plus* det

ventilationstrykket **P**<sub>insp.</sub> og tidsforløbet, **I:E**-forhold og ventilations**frekvens**. Indstillingen af en **PEEP** og en **Plateau**fase som procentvis andel af inspirationstiden er tilgængelige.

Leon *plus* ventilerer først patienten med et højt konstant flow, indtil det indstillede ventilationstryk nås P<sub>insp.</sub>, og derefter med et decelererende flow for at holde det indstillede ventilationstryk konstant.

Overvågningen af det respiratoriske minutvolumen er vigtig.

Grænseindstillinger sker, når inspirationstiden bliver for kort til at nå det ønskede ventilationstryk P<sub>insp.</sub>. Kapitel

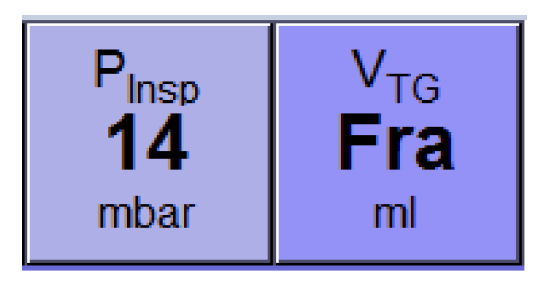

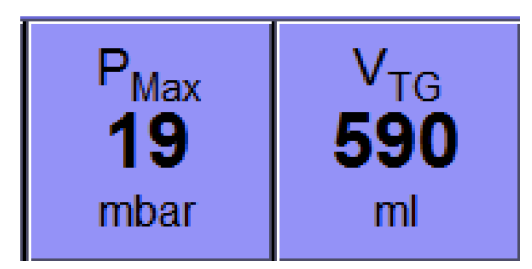

## Volumengaranti VTG i PCV

l PCV er ventilationsparameteren V<sub>TG</sub> (**V**olumen Tidal garanti) tilgængelig. V<sub>TG</sub> står som standard på FRA, når PCV startes. Hvis V<sub>TG</sub> tændes, skifter ventilationsparameteren  $\mathbf{P}_{insp.}$  til  $\mathbf{P}_{max.}$   $\mathbf{P}_{max.}$ Indstillingen sættes til  $\mathbf{P}_{insp.}$  Indstillingen + 5 mbar . V<sub>TG</sub> tildeles som startværdi med monitoreringsværdien V<sub>TE</sub>.

Når der er korrigeret og bekræftet en  $V_{TG}$  som tidalvolumen og en  $P_{max}$  som trykbegrænsning, administreres denne volumen trykkontrolleret til patienten. Overskrides den maksimalt ønskede trykbegrænsning  $P_{max}$ , indledes plateaufasen før tiden, og **den indstillede tidalvolumen administreres ikke fuldstændigt** 

(→ "IMV" S. 162).

Så skulle denne trykbegrænsede, trykregulerede, tidalvolumen-garanterede ventilationsmodus ikke anvendes, men derimod skulle ventilationsparametrene tilpasses, så der ikke opnås en P<sub>max</sub>.

Hvis  $V_{TG}$  slukkes, skifter ventilationsparameteren  $P_{max}$ . tilbage til  $P_{insp.}$ , og  $P_{insp.}$  tildeles som startværdi med monitoreringsværdien  $P_{peak}$ .

| Tabel 33: Indstillingsparametre, indstillingsområde og forøgelse af ventilationsmodus PCV |              |           |                 |           |  |  |
|-------------------------------------------------------------------------------------------|--------------|-----------|-----------------|-----------|--|--|
| Ventilationsparameter                                                                     | Ba           | arn       | Vok             | sen       |  |  |
|                                                                                           | Område       | Forøgelse | Område          | Forøgelse |  |  |
| Friskgasflow Air [l/min]                                                                  | 0,2-1        | 0,05      | 0,2-1           | 0,05      |  |  |
|                                                                                           | 1-18         | 0,1       | 1-18            | 0,1       |  |  |
| Friskgas O2 [% af frisgasflow]                                                            | 25(21) - 100 | 1         | 25(21) - 100    | 1         |  |  |
| V⊤i [ml]                                                                                  | 1            | 1         | /               | /         |  |  |
| VTG [ml] (optionel)                                                                       | FRA, 3-20    | 1         | EBA 200 1000    | 10        |  |  |
|                                                                                           | 20-50        | 2         | - FRA, 300-1000 | 10        |  |  |
|                                                                                           | 50-100       | 5         | 1000 1600       | 50        |  |  |
|                                                                                           | 100-600      | 10        | 1000-1000       | 50        |  |  |
| P <sub>max</sub> [mbar]                                                                   | 5-60         | 1         | 5-60            | 1         |  |  |
| P <sub>insp.</sub> [mbar]                                                                 | 5-60         | 1         | 5-60            | 1         |  |  |
| Frekvens [1/min]<br>(optionel)                                                            | 14-80 (100)  | 1         | 4-40            | 1         |  |  |
| I:E                                                                                       | 1:4-4:1      | 0,1       | 1:4-4:1         | 0,1       |  |  |
| T <sub>insp.</sub> [s]                                                                    | 1            | 1         | /               | /         |  |  |
| PEEP [mbar]                                                                               | FRA, 1-15    | 1         | FRA, 1-20       | 1         |  |  |
| Plateau [%]                                                                               | 10-90        | 5         | 10-90           | 5         |  |  |
| Trigger [l/min]                                                                           | 1            | 1         | 1               | /         |  |  |
| Backup [s]                                                                                | 1            | 1         | 1               | 1         |  |  |

Tabel 33: Indstillingsparametre, indstillingsområde og forøgelse af ventilationsmodus PCV

Parameter friskgas O<sub>2</sub> [% af friskgasflow], minimal O<sub>2</sub>-koncentration friskgasblender:

ved bæregas AIR 21 %

Kapitel

#### S-IMV

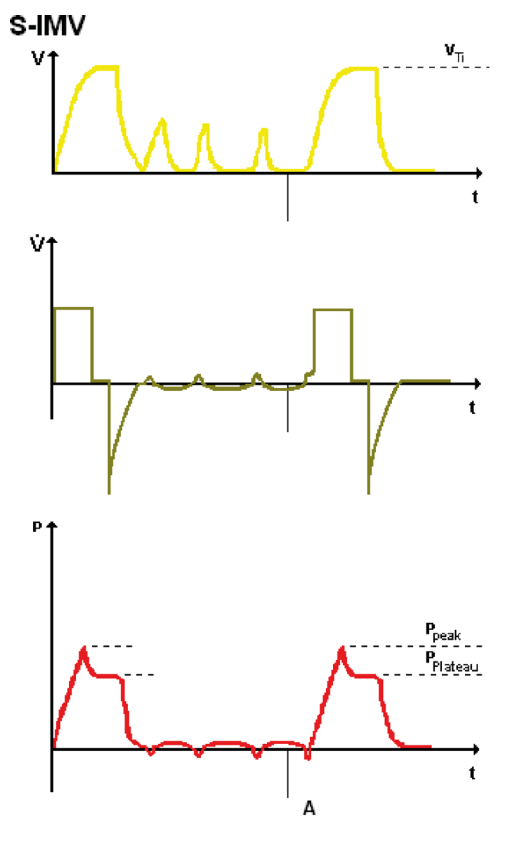

000230

ved S-IMV (**S**ynchronized **I**ntermittend **M**andatory Ventilation) kombineres maskinelt styrede åndedrag med den spontane respiration. Patienten kan trække vejret i sin egen rytme og modtager sågar et antal mekaniske åndedrag, der beror på den indstillede ventilations**frekvens**, der synkroniseres af leon *plus*, når de trigges af patienten.

Ved **S-IMV** administreres den obligatorisk kontrollerede mekaniske ventilation  $V_{Ti}$  via volumenstyring. Indstillingen af inspirationstiden  $T_{insp.}$ , en **PEEP** og en **Plateau**fase som procentuel andel af inspirationstiden er tilgængelige.

Når tidspunktet for den mekaniske ventilation er kommet og er i overensstemmelse med den indstillede frekvens, aktiverer leon plus en "Trigger" (patienten kan trigge). Den efterfølgende inspirationsbestræbelse fra patienten medfører administration af den mekaniske ventilation. Tidsrummet fra halvdelen af hele respirationsperioden (T<sub>insp.</sub> + T<sub>exsp.</sub>) til slutningen af eksspirationstiden, men mindst 500 ms efter starten af inspirationstiden), som er til rådighed for triggeraktivering, kaldes for "forventningsvinduet". Hvis en trigger ikke er aktiveret, inden dette vindue afsluttes, administreres det pågældende åndedrag asynkront. Derefter følger et tidsrum med mulighed for spontan respiration, indtil starten af det næste "forventningsvindue".

- Man skal sørge for, at der finder en adækvat volumenovervågning sted.
- Ved denne ventilationsmodus er varigheden af de kontrollerede faser rigid, dvs. at det ikke er muligt at foretage eksspiration af patienten under den mekaniske respiration. Det kan medføre trykforøgelser ved eksspirationsforsøg fra, men de begrænses af alarmen P<sub>Peak</sub>

| Tabel 34: Indstillingsparametre, indstillingsomrade og forøgelse af ventilationsmodus S-IMV |                        |           |            |           |  |  |
|---------------------------------------------------------------------------------------------|------------------------|-----------|------------|-----------|--|--|
| Ventilationsparameter                                                                       | Ва                     | ırn       | Vok        | sen       |  |  |
|                                                                                             | Område                 | Forøgelse | Område     | Forøgelse |  |  |
| Friskgasflow Air [l/min]                                                                    | 0,2-1                  | 0,05      | 0,2-1      | 0,05      |  |  |
|                                                                                             | 1-18                   | 0,1       | 1-18       | 0,1       |  |  |
| Friskgas O2 [% af frisgasflow]                                                              | 25(21)–100             | 1         | 25(21)–100 | 1         |  |  |
| V <sub>Ti</sub> [ml]                                                                        | 3-20<br>(Valgmulighed) | 1         | 300-1000   | 10        |  |  |
|                                                                                             | 20-50                  | 2         |            |           |  |  |
|                                                                                             | 50-100                 | 5         | 4000 4000  | 50        |  |  |
|                                                                                             | 100-600                | 10        | 1000-1600  | 50        |  |  |
| V <sub>TG</sub> [ml] (optionel)                                                             | 1                      | /         | 1          | /         |  |  |
| P <sub>max</sub> [mbar]                                                                     | 10-80                  | 1         | 10-80      | 1         |  |  |
| P <sub>insp.</sub> [mbar]                                                                   | 1                      | /         | 1          | /         |  |  |
| Frekvens [1/min]                                                                            | 6-60                   | 1         | 4-40       | 1         |  |  |
| I:E                                                                                         | 1                      | /         | 1          | /         |  |  |
| T <sub>insp.</sub> [s]                                                                      | 0,2-2,9                | 0,1       | 0,3-10     | 0,1       |  |  |
| PEEP [mbar]                                                                                 | FRA, 1-15              | 1         | FRA, 1-20  | 1         |  |  |
| Plateau [%]                                                                                 | FRA, 10-50             | 10        | FRA, 10-50 | 10        |  |  |
| Trigger [l/min]                                                                             | 0,1-0,5                | 0,1       | 0,1-0,5    | 0,1       |  |  |
|                                                                                             | 0,6-5                  | 0,5       | 0,6-5      | 0,5       |  |  |
|                                                                                             | 6-10                   | 1         | 6-10       | 1         |  |  |
| Backup [s]                                                                                  | 1                      | 1         | 1          | 1         |  |  |

Tabel 34: Indstillingsparametre, indstillingsområde og forøgelse af ventilationsmodus S-IMV

Parameter friskgas O<sub>2</sub> [% af friskgasflow], minimal O<sub>2</sub>-koncentration friskgasblender:

ved bæregas AIR 21 %

Kapitel

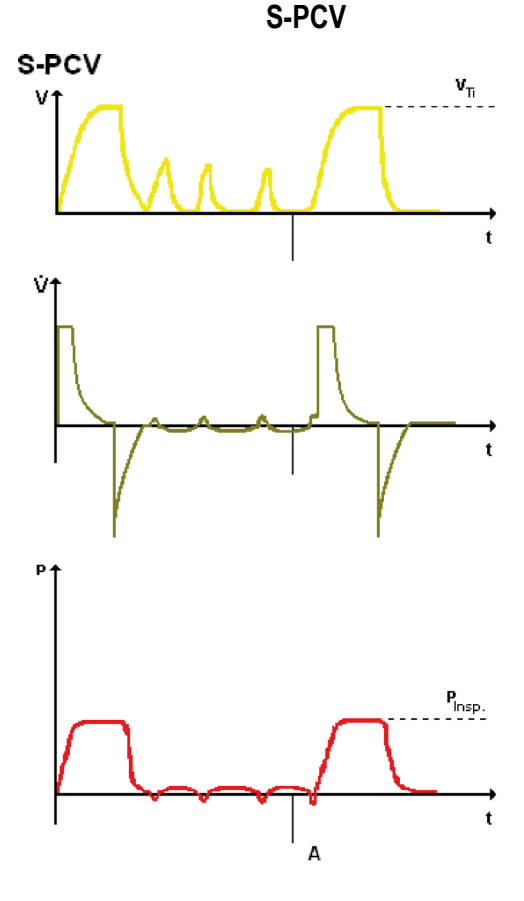

000231

Ved S-PCVIMV (Synchronized Pressure Controlled Ventilation) kombineres maskinelt styrede åndedrag med den spontane respiration. Patienten kan trække vejret i sin egen rytme og modtager sågar et antal mekaniske åndedrag, der beror på den indstillede ventilations**frekvens**, der synkroniseres af leon *plus*, når de trigges af patienten.

Ved **S-PCV** administreres den obligatorisk kontrollerede mekaniske ventilation **P**<sub>insp</sub> via trykstyring. Man kan indstille en inspirationstid **T**<sub>insp.</sub>, en **PEEP** og en **Plateau**fase som procentuel andel af inspirationstiden.

Når tidspunktet for den mekaniske ventilation er kommet og er i overensstemmelse med den indstillede frekvens, aktiverer leon plus en "Trigger" (patienten kan trigge). Den efterfølgende inspirationsbestræbelse fra patienten medfører administration af den mekaniske ventilation. Tidsrummet fra halvdelen af hele respirationsperioden (T<sub>insp.</sub> + T<sub>exsp.</sub>) til slutningen af eksspirationstiden, men mindst 500 ms efter starten af inspirationstiden), hvor triggeraktiveringen finder sted, kaldes for "forventningsvinduet". Hvis en trigger ikke er aktiveret, inden dette vindue afsluttes, administreres det pågældende åndedrag asynkront. Derefter følger et tidsrum med mulighed for spontan respiration, indtil starten af det næste "forventningsvindue".

- Man skal sørge for, at der finder en adækvat volumenovervågning sted.
- Ved denne ventilationsmodus er varigheden af de kontrollerede faser rigid, dvs. at det ikke er muligt at foretage eksspiration af patienten under den mekaniske respiration. Dette kan medføre trykforøgelse ved forsøg på eksspiration fra patienten, men de begrænses af alarmen P<sub>Peak</sub>.

| Ventilationsparameter Barn Voksen              |             |           |             |           |  |
|------------------------------------------------|-------------|-----------|-------------|-----------|--|
| Ventilationsparameter                          | Barn        |           | Voksen      |           |  |
|                                                | Område      | Forøgelse | Område      | Forøgelse |  |
| Friskgasflow Air [l/min]                       | 0,2-1       | 0,05      | 0,2-1       | 0,05      |  |
|                                                | 1-18        | 0,1       | 1-18        | 0,1       |  |
| Friskgas O <sub>2</sub> [% af<br>friskgasflow] | 25 (21)-100 | 1         | 25 (21)-100 | 1         |  |
| V <sub>Ti</sub> [ml]                           | 1           | 1         | /           | /         |  |
| V <sub>TG</sub> [ml] (optionel)                | 1           | 1         | /           | 1         |  |
| P <sub>max</sub> [mbar]                        | 1           | 1         | /           | 1         |  |
| P <sub>insp.</sub> [mbar]                      | 5-60        | 1         | 5-60        | 1         |  |
| Frekvens [1/min]                               | 6-60        | 1         | 4-40        | 1         |  |
| I:E                                            | 1           | 1         | /           | /         |  |
| T <sub>insp.</sub> [s]                         | 0,2-2,9     | 0,1       | 0,3-10      | 0,1       |  |
| PEEP [mbar]                                    | FRA, 1-15   | 1         | FRA, 1-20   | 1         |  |
| Plateau [%]                                    | 10-90       | 5         | 10-90       | 5         |  |
| Trigger [l/min]                                | 0,1-0,5     | 0,1       | 0,1-0,5     | 0,1       |  |
|                                                | 0,6-5       | 0,5       | 0,6-5       | 0,5       |  |
|                                                | 6-10        | 1         | 6-10        | 1         |  |
| Backup [s]                                     | /           | /         | /           | /         |  |

Tabel 35: Indstillingsparametre, indstillingsområde og forøgelse af ventilationsmodus S-PCV

Parameter friskgas O<sub>2</sub> [% af friskgasflow], minimal O<sub>2</sub>-koncentration friskgasblender:

ved bæregas AIR 21 %

# Kapitel

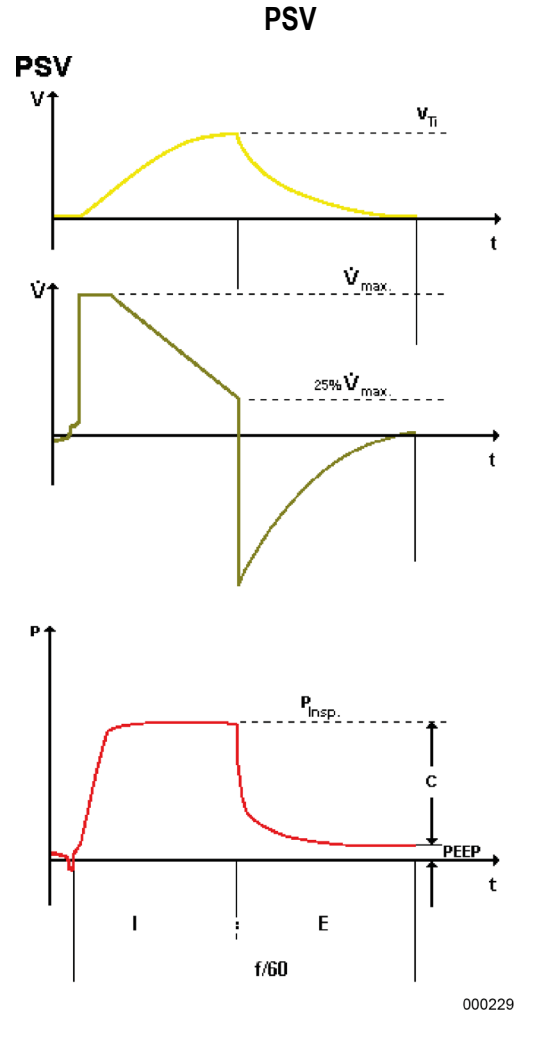

PSV (**P**ressure **S**upport **V**entilation) anvendes som trykunderstøttelse ved utilstrækkelig spontan respiration. Respirationsfrekvensen bestemmes af patienter leon *plus* overtager dog en indstillelig andel af åndedrættet. Ethvert spontant inspirationsforsøg understøttes maskinelt (indstillelig **Trigger**) af et indstilleligt positivt tryk **P**insp.. Når patienten trigger inspirationen, indleder leon *plus* eksspirationen, når inspirationsflowet er faldet til 25% af den tidligere opnåede maksimalværdi.

Det er muligt at indstille en PEEP.

Hvis leon *plus* efter en indstillelig Apnoetid (**Backup**) ikke trigget af patienten leon *plus* eigenständig eine Inspiration ein.

Derudover kan med en knap startes et **manuelt åndedrag**, der ikke aktiveres af patienten.

 Hvis inspirationstiden overstiger 4 s, starter leon plus selv eksspirationen.

| Ventilationsparameter             | Barn       |           | Voksen     |           |
|-----------------------------------|------------|-----------|------------|-----------|
|                                   | Område     | Forøgelse | Område     | Forøgelse |
| Friskgasflow Air [l/min]          | 0,2-1      | 0,05      | 0,2-1      | 0,05      |
|                                   | 1-18       | 0,1       | 1-18       | 0,1       |
| Friskgas O2 [% af<br>frisgasflow] | 25(21)–100 | 1         | 25(21)–100 | 1         |
| V <sub>Ti</sub> [ml]              | 1          | /         | 1          | /         |
| V <sub>TG</sub> [ml] (optionel)   | 1          | /         | 1          | /         |
| P <sub>max</sub> [mbar]           | 1          | /         | /          | /         |
| P <sub>insp.</sub> [mbar]         | 5-60       | 1         | 5-60       | 1         |
| Frekvens [1/min]                  | 1          | /         | /          | /         |
| I:E                               | 1          | /         | 1          | /         |
| T <sub>insp.</sub> [s]            | 1          | /         | 1          | /         |
| PEEP [mbar]                       | FRA, 1-15  | 1         | FRA, 1-20  | 1         |
| Plateau [%]                       | 1          | /         | 1          | /         |
| Trigger [l/min]                   | 0,1-0,5    | 0,1       | 0,1-0,5    | 0,1       |
|                                   | 0,6-5      | 0,5       | 0,6-5      | 0,5       |
|                                   | 6-10       | 1         | 6-10       | 1         |
| Backup [s]                        | 4-10       | 2         | 4-10       | 2         |
|                                   | 10-15      | 5         | 10-15      | 5         |
|                                   | 15-45      | 15        | 15-45      | 15        |

Tabel 36: Indstillingsparametre, indstillingsområde og forøgelse af ventilationsmodus PSV

Parameter friskgas  $O_2$  [% af friskgasflow], minimal  $O_2$ -koncentration friskgasblender:

• ved bæregas AIR 21 %

## Låste ventilationsparametre

Start

00:00:00

MON

Start

00:00:00

#### Visning af en låsning

Hvis ventilationsparameteren ikke kan indstilles, fordi den er låst, er dette angivet med et pilesymbol på knappen til ventilationsparameteren, som forhindrer indstillingen. For at låse indstillingen op skal den relevante respirationsparameter i "Pilens retning" ændres.

#### Visning af en lås på grund af for lav frekvens

For at forhøje l-andelen ved et I:E-forhold på 2:1 skal ventilationsfrekvensen øges.

# Visning af en lås på grun af for høj PEEP sammenlignet med Pinsp. i PCV

For at realisere en PEEP større end 11 i PCV ved et indstillet inspirationstryk P<sub>insp.</sub> på 16, skal P<sub>insp.</sub> først øges.

Maksimal ventilationsfrekvens for et givet I:E-forhold (voksen)

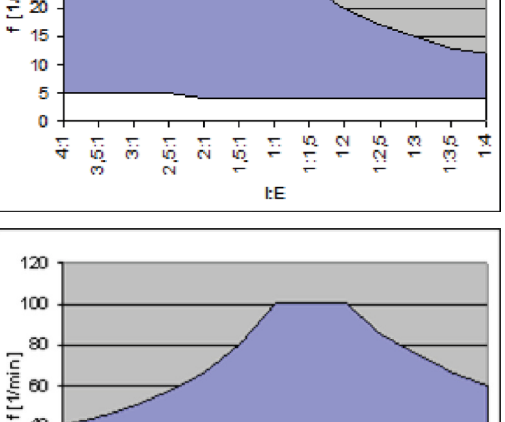

Maksimal ventilationsfrekvens et givet I:E-forhold (barn)

Maks. ventilationsfrekvens ved givet Tinsp. (Voksen)

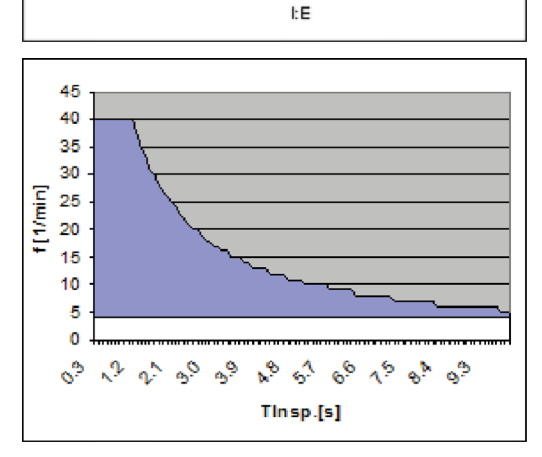

2,5:1

2:1 15:1 1:1

45 40 35 30 [Cimy]] \* 15 10 5

PEEP 5

PEEP 12

Kapitel

8

1:E 2:1

2:1

Freq 10

> 40 20 0

> > 14 16 16 17 16

10

10

P<sub>Max</sub> 17

17

900

900

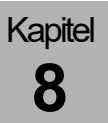

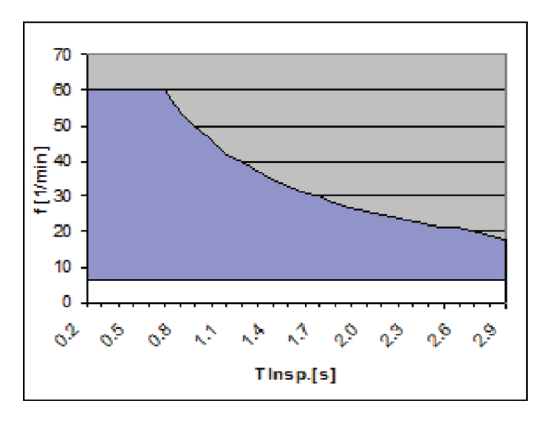

Maks. ventilationsfrekvens ved givet Tinsp. (barn)

#### Anvendelse af ventilationsparametre

- P Hvis der skriftes fra trykkontrolleret til volumenkontrolleret ventilation, overtages det opnåede volumen som forindstiling forVTI.
- Hvis der skiftes fra volumenkontrolleret til trykkontrolleret ventilation, overtages P<sub>Plat.</sub> som forindstilling for P<sub>insp.</sub>.
- Plateauindstillingen overtages ikke fra en volumenkontrolleret til en trykkontrolleret ventilation og omvendt.
- I og fra ventilationsmodiene PSV ogHLM overføres ingen parametre.
- Andre parametre overtages kun, hvis de er tilgængelige og gyldige som indstillinger i den nye ventilationsmodus.

# 9. Montitorering

# Generelle oplysninger

Som måleværdier angives BTPS. Via følere måles flow, tryk og koncentration. Alle andre størrelser er udledt fra disse måleværdier.

## Data

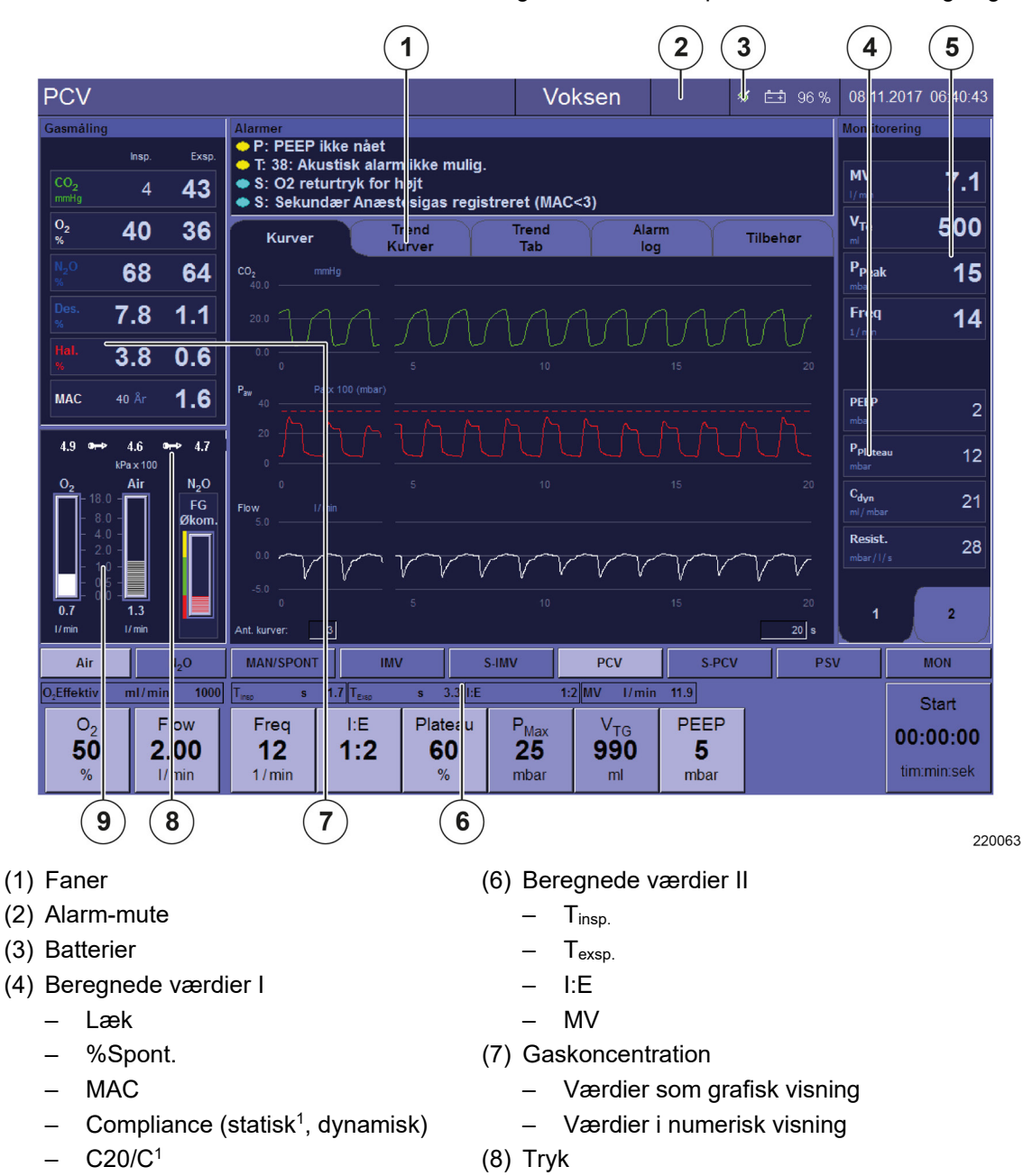

Følgende data vises på skærmen til overvågning:

- (3) Batterier
- (4) Beregnede værdier I
  - Modstand<sup>1</sup> \_
- (5) Måleværdier
  - Værdier som grafisk visning (realtid, trend)
  - Værdier i numerisk visning (monitorering, tabel)

- ZGA \_
- \_ 10 I-flasker
- (9) Søjlediagram
  - Friskgasmængde (O<sub>2</sub>, N<sub>2</sub>O, AIR)

<sup>&</sup>lt;sup>1)</sup> Vises kun, hvis der foreligger et plateau.

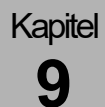

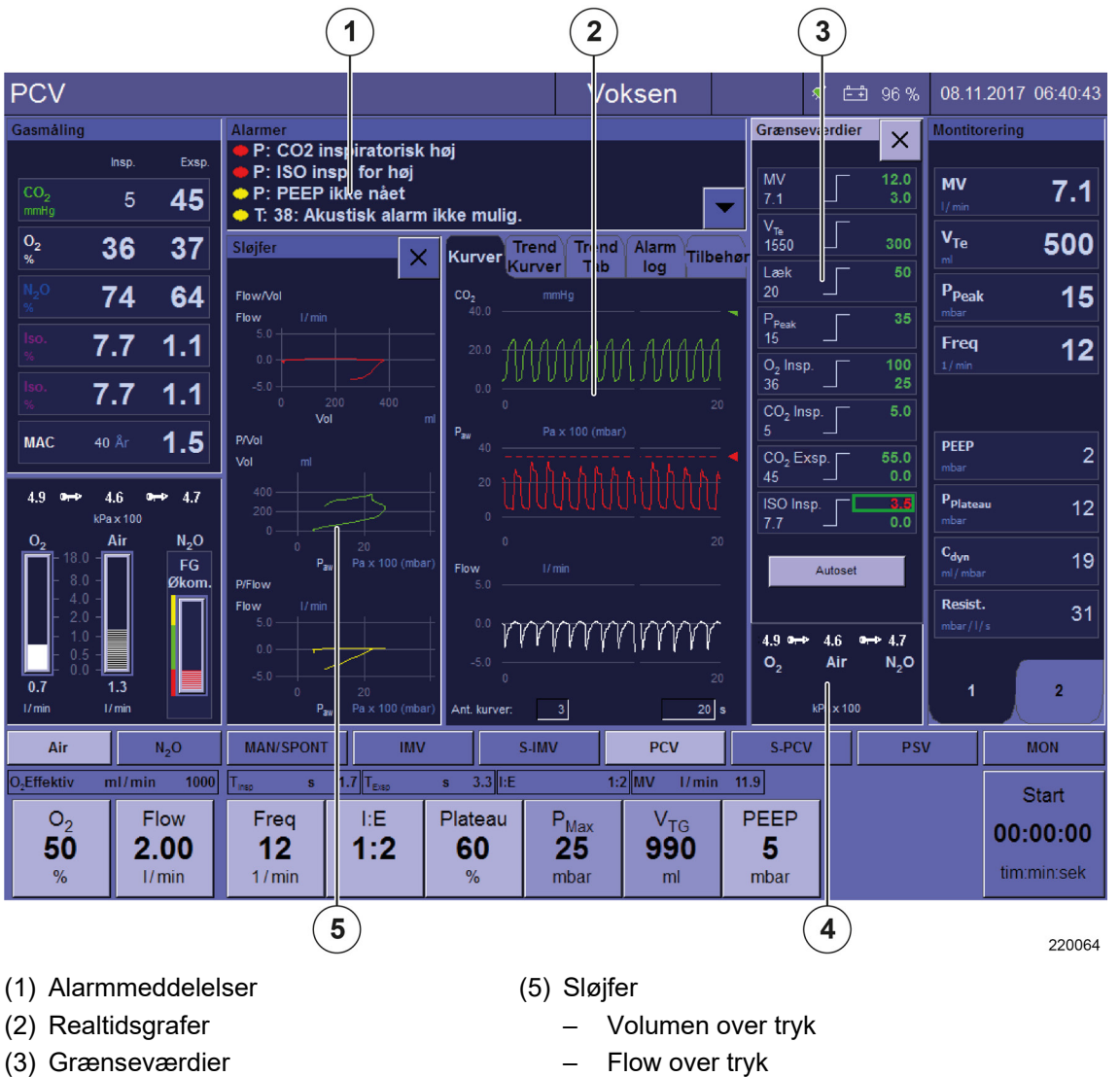

(4) Forsyningstryk

ZGA \_

\_ 10 I-flasker

- Flow over volumen

## Alarm-mute (slå lyden fra)

 $(\rightarrow$  "Alarmlyd slås fra (Mute)" S. 204)

## Grænseværdier

(→ "Grænseværdier (patientalarmgrænser)" S. 207)

## Alarmmeddelelser

 $(\rightarrow$  "Liste over alarmmeddelserne " S. 214)

**Batterier** 

 $(\rightarrow$  "Batterier" S. 199)

Apparatfunktioner

 $(\rightarrow$  "Overvågning af apparatfunktioner" S. 192)

## Overvågede data

## Måleværdier som grafisk visning

#### Data som realtidskurver

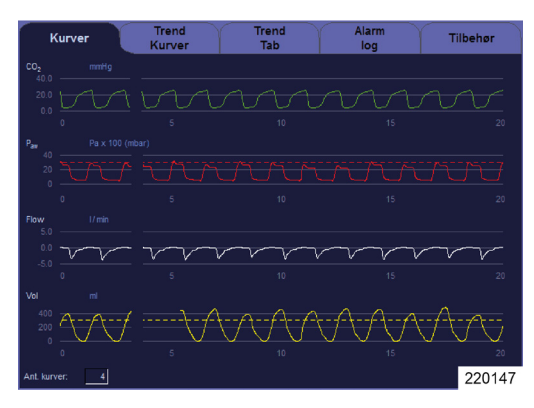

Følgende måleværdier til overvågning angives som kurver (der kan minimalt afbildes en eller maks. 4 måleværdier som kurve(r)):
Tryk i luftvejene [mbar]
Flow [l/min]
Volumen (inspiratorisk) [ml]
Åndingsgasser
O<sub>2</sub> [%]
CO<sub>2</sub> [%, mmHg, hPa, kPa]
N<sub>2</sub>O [%]

- Flygtige narkosemidler
  - Halothan [%]
  - Enfluran [%]
  - Isofluran [%]
  - Sevofluran [%]
  - Desfluran [%]

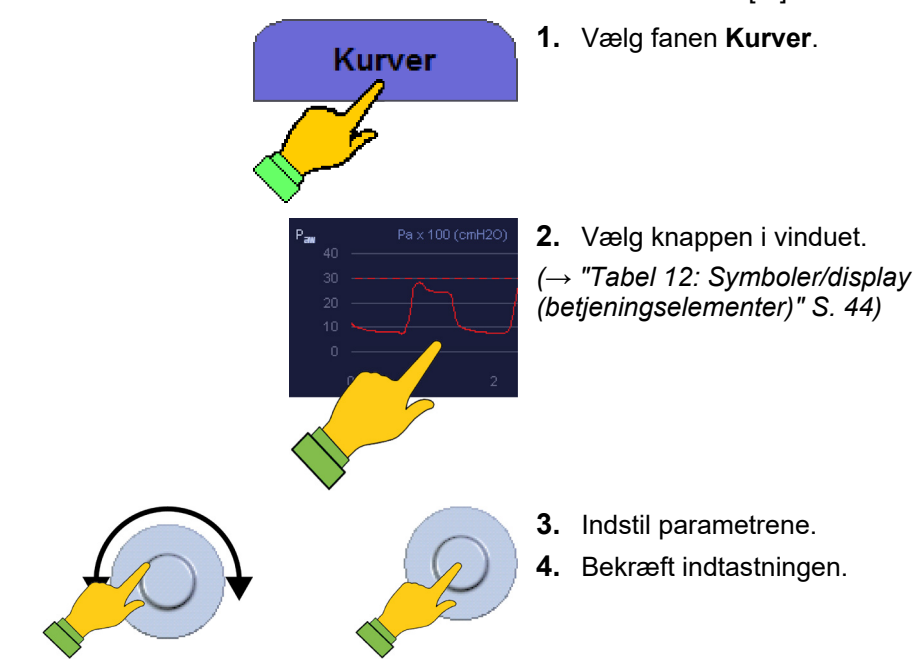

## Data som trendkurver

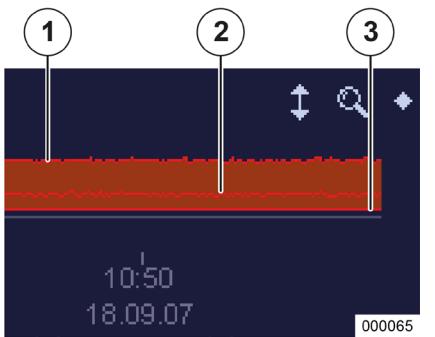

Kapitel

9

Følgende måleværdier til overvågning angives som trendkurver (der kan minimalt afbildes en eller maks. 4 måleværdier i et bjælkediagram). Værdierne gemmes hvert femte sekund: Tryk i luftvejene [mbar] Minutvolumen [ml]

Frekvens

Åndingsgasser

- O<sub>2</sub> [%]/FiO<sub>2</sub> [%]
- CO<sub>2</sub> [%, mmHg, hPa, kPa]
- N2O [%]

.

- Flygtige narkosemidler
  - Halothan [%]
  - Enfluran [%]
  - Isofluran [%]
  - Sevofluran [%]
  - Desfluran [%]

Beregnede værdier I

- MAC
- Compliance
  - statisk<sup>1</sup> [ml/mbar]
  - dynamisk [ml/mbar]
  - Resistance<sup>1</sup> [mbar/l/s]
- (1) P<sub>Peak</sub>
- (2) P<sub>Mean</sub>
- (3) PEEP

<sup>1)</sup> Vises kun, hvis der foreligger et plateau.
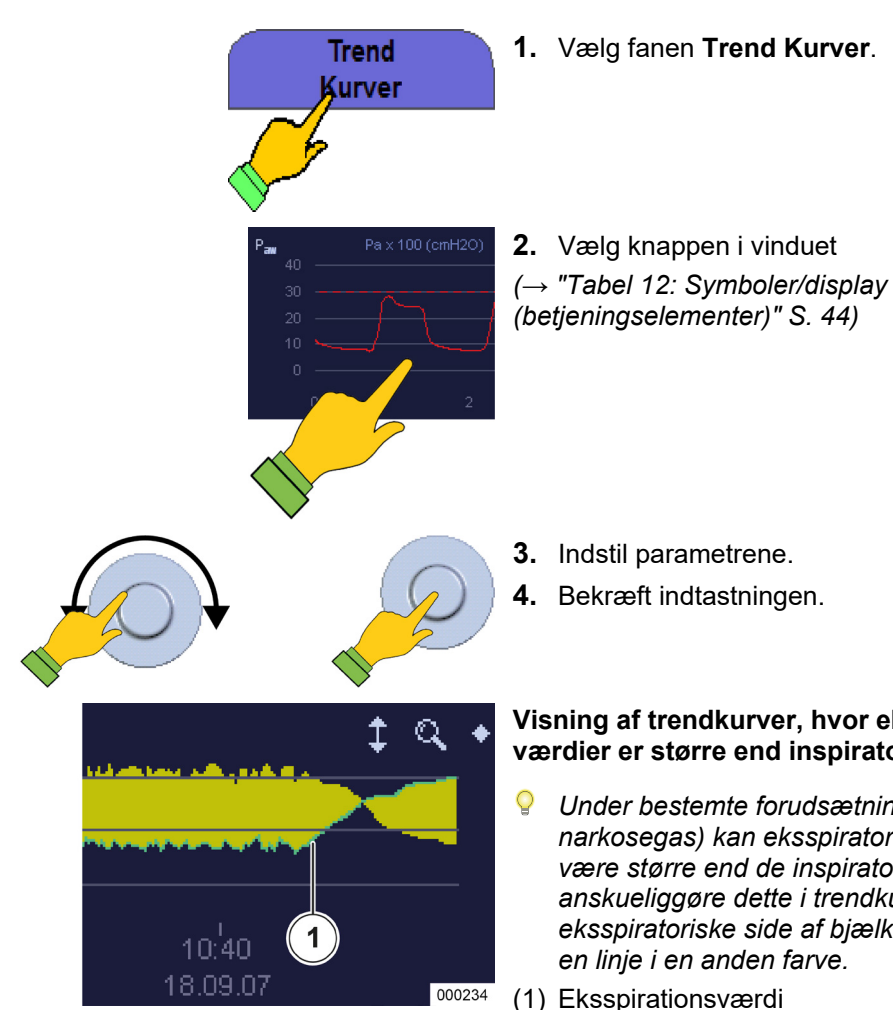

Kapitel

9

#### Visning af trendkurver, hvor eksspiratoriske værdier er større end inspiratoriske værdier

Under bestemte forudsætninger (fx udledning af narkosegas) kan eksspiratoriske gasværdier være større end de inspiratoriske værdier. For at anskueliggøre dette i trendkurven vises den eksspiratoriske side af bjælkediagrammet med

(1) Eksspirationsværdi

| Realtidskuve                                          | Område maks. | Opløsning<br>maks | Autoskalering   |                                  |  |  |  |  |  |
|-------------------------------------------------------|--------------|-------------------|-----------------|----------------------------------|--|--|--|--|--|
|                                                       |              | maxs.             | Nedre<br>grænse | Øvre grænse                      |  |  |  |  |  |
| P <sub>aw</sub> [mbar]                                | -10 - +100   | 5                 | -5              | Alarm P <sub>peak</sub> + 5      |  |  |  |  |  |
| Flow [l/min]                                          | -200 - +200  | 5                 | 0               | Flow max. × 1,25                 |  |  |  |  |  |
| Volumen [ml]                                          | 0 - + 2000   | 10                | 0               | V <sub>Te</sub> max. × 1,25      |  |  |  |  |  |
| O <sub>2</sub> [%]                                    | 0 - +100     | 5                 | 15              | Alarm O <sub>2</sub> insp. hight |  |  |  |  |  |
| CO <sub>2</sub> [%]                                   | 0 - +10      | 0,5               | 0               | Alarm CO <sub>2</sub> exsp. high |  |  |  |  |  |
| Flygtigt<br>narkosemiddel [%]<br>(undtagen desfluran) | 0 - +10      | 0,1               | 0               | Flygt nark.insp. high            |  |  |  |  |  |
| DES [%]                                               | 0 - +22      | 1                 | 0               | Alarmen DES insp.<br>high        |  |  |  |  |  |
| N <sub>2</sub> O [%]                                  | 0 - +100     | 1                 | 0               | Konc. i FG                       |  |  |  |  |  |

Tabel 37: Interval for opløsning og auto-skalering af realtidskurver

Fabriksindstilling CO<sub>2</sub>-kurve: Autoskal.=FRA, interval X-akse=0-40 mmHg

## Trendtabel

| Standby        | Trend<br>Kurver | Trend<br>Tab |              | Hændelse<br>Log | Y              | Tilbehør |
|----------------|-----------------|--------------|--------------|-----------------|----------------|----------|
| Dato/klokkesl  | Event           | O2<br>in/ex  | AGT<br>in/ex |                 | Ppeak/<br>PEEP |          |
| 08.11.17 14:07 | Sevo.           |              |              |                 |                |          |
| 08.11.17 14:07 |                 |              |              |                 |                |          |
| 08.11.17 14:07 |                 |              |              |                 |                |          |
|                |                 |              |              |                 |                |          |
|                |                 |              |              |                 |                |          |
|                | MAN/SPONT       |              |              |                 |                |          |
|                |                 |              |              |                 |                |          |
| 08.11.17 14:07 | S-IMV           |              |              |                 |                |          |
| 08.11.17 14:07 |                 |              |              |                 |                |          |
|                |                 |              |              |                 |                |          |
| 08.11.17 14:07 | S-PCV           |              |              |                 |                |          |
| 08.11.17 14:07 | PCV             |              |              |                 |                |          |
| 08.11.17 14:07 | S-IMV           |              |              |                 |                |          |
| 08.11.17 14:07 |                 |              |              |                 |                |          |
| 08.11.17 14:07 | S-PCV           |              |              |                 |                |          |
| 08.11.17 14:07 | PCV             |              |              |                 |                |          |
| 08,11,17 14:07 | S-IMV           |              |              |                 |                | 000400   |
| 08.11.17 14.07 | Sevo.           |              |              |                 |                | 220193   |

Der kan efter eget valg vælges op til 12 konfigurerbare værdier i en tabel, der aktiveres og vises hvert 5. sekund:

- Dato
- Tid
- Event (hændelse)
  - Start og stop en ventilation
  - Udskiftning af anæstesigassen
- Måleværdier
  - CO<sub>2</sub> [%, mmHg, hPa, kPa] insp./exsp.
  - O<sub>2</sub> [%] insp./exsp./FiO<sub>2</sub> [%]
  - N<sub>2</sub>O [%] insp./exsp.
  - Agent [%] insp./exsp.
  - P<sub>Peak</sub>/PEEP [mbar]
  - P<sub>Mean</sub> [mbar]
  - MV [l/min]
  - Freq [1/min]
- Beregnede værdier I
  - MAC
  - Compliance statisk<sup>1</sup>/dynamisk [ml/mbar]
  - Resistance [mbar/l/s]<sup>1</sup>

<sup>&</sup>lt;sup>1)</sup> Vises kun, hvis der foreligger et plateau.

## Hændelseslog

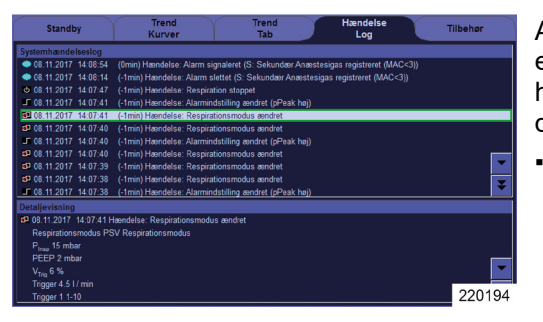

Kapitel

9

Alle de ved leon *plus* udførte indstillinger, eksisterende alarmer og hændelser vises i hændelsesloggen. Hændelser kan vises i en detaljeret visning:

- Visning
  - Kodning
  - Dato
  - Tid
  - Tidsforskel til aktuelt tidspunkt
  - Hændelse
- Kodning
  - Alarmer
- $(\rightarrow$  "Alarmprioriteter" S. 201)
  - Hændelser

#### Mulige hændelser

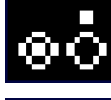

Tænd/sluk for apparatet

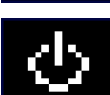

Start/stop en ventilation

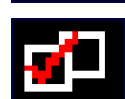

Ændring af ventilationsmodus

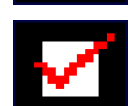

Ændring af ventilationsparametrene

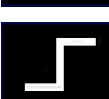

Ændring af alarmgrænserne

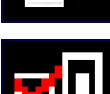

Ændringer af friskgas (kun ved leon plus)

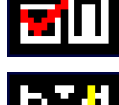

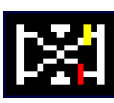

Kalibreringer

 $\bigcirc$ 

Hændelsesloggen kan kun åbnes i Standby.

## Måleværdier i numerisk repræsentation

| Montitorering           | Montitorering           | Følgende måleværdier for ventilation vises til                                               |  |  |  |  |  |
|-------------------------|-------------------------|----------------------------------------------------------------------------------------------|--|--|--|--|--|
|                         |                         | overvågning:                                                                                 |  |  |  |  |  |
| MV 7.1                  | MV 7.1                  | Tryk     Cridetryk D. Imperil                                                                |  |  |  |  |  |
| V- 500                  | V. FOO                  | – Spidstryk P <sub>Peak</sub> [mbar]                                                         |  |  |  |  |  |
| <sup>rle</sup> 500      | ml 500                  | – Miellemtryk <sub>Mean</sub> [mbar]                                                         |  |  |  |  |  |
| P <sub>Peak</sub> 11    | P <sub>Peak</sub> 11    | <ul> <li>Dissociationstryk P<sub>Plateau</sub> [mbar]</li> </ul>                             |  |  |  |  |  |
| mbar                    | mbar                    | – PEEP [mbar]                                                                                |  |  |  |  |  |
| P <sub>Plateau</sub> 11 | P <sub>Plateau</sub> 11 | – CPAP [mbar]                                                                                |  |  |  |  |  |
| mbar                    | mbar                    | Voluminer                                                                                    |  |  |  |  |  |
|                         |                         | <ul> <li>exsp minutvolumen MV [l/min]</li> </ul>                                             |  |  |  |  |  |
| PFFP                    | V-                      | – insp tidalvolumen V⊤i [ml]                                                                 |  |  |  |  |  |
| mbar 0                  | ml 380                  | <ul> <li>exsp tidalvolumen V<sub>Te</sub> [ml]</li> </ul>                                    |  |  |  |  |  |
| <sup>C20/C</sup> 1 0    | P <sub>mean</sub> 5     | Frekvenser                                                                                   |  |  |  |  |  |
|                         | mbar                    | <ul> <li>Ventilationsfrekvens Freq. [1/min]</li> </ul>                                       |  |  |  |  |  |
| C <sub>dyn</sub> 21     | C <sub>dyn</sub> 20     | <ul> <li>Resp. frekvens via CO<sub>2</sub> Freq.co<sub>2</sub> [1/min]</li> </ul>            |  |  |  |  |  |
| Resist.                 | Læk                     | <ul> <li>Resp. frekvens spontan Freq.spont. [1/min]</li> </ul>                               |  |  |  |  |  |
| mbar/l/s 32             | % 20                    | <ul> <li>Andel af spontane åndedrag %Spont. [%]</li> </ul>                                   |  |  |  |  |  |
|                         |                         | <ul> <li>Inspirationstid for spontante åndedrag</li> <li>T<sub>i</sub> Spont. [s]</li> </ul> |  |  |  |  |  |
|                         | 220151                  | Beregnede værdier I                                                                          |  |  |  |  |  |
|                         |                         | – Læk [%]                                                                                    |  |  |  |  |  |
|                         |                         | – MAC                                                                                        |  |  |  |  |  |
|                         |                         | <ul> <li>Compliance (statisk [mbar/ml]<sup>1</sup>,<br/>dynamisk [mbar/ml])</li> </ul>       |  |  |  |  |  |
|                         |                         | $- C20/C^{1}$                                                                                |  |  |  |  |  |
|                         |                         | Resistance Imbar/1/s] <sup>1</sup>                                                           |  |  |  |  |  |
|                         |                         |                                                                                              |  |  |  |  |  |

#### Monitorering af måleværdier for ventilation og beregnede værdier I

<sup>1)</sup> Vises kun, hvis der foreligger et plateau.

Der kan vælges otte værdier (konfigurerbare) på to sider, hvis det ønskes. 4 værdier i den øverste del af skærmvinduet vises i større format. Her skal de vigtige måleværdier placeres. Disse 4 måleværdier er ens på begge sider.

I MAN/SPONT, når apnø-tiden er gået, skiftes monitoreringsværdierne til --.-.

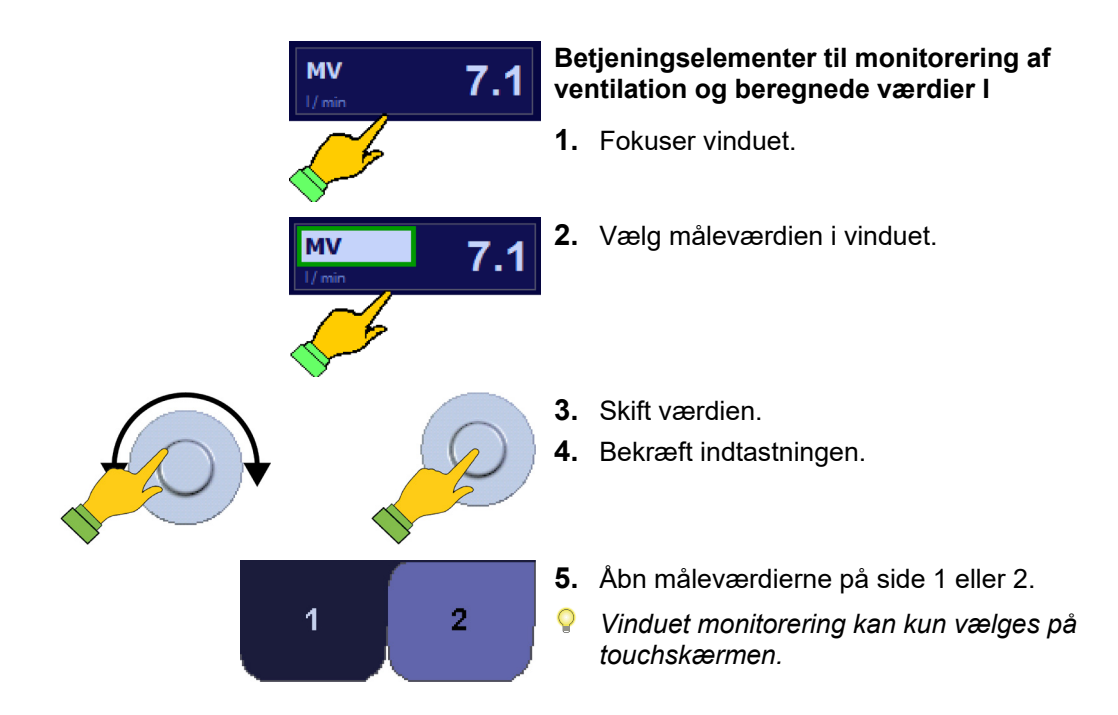

Kapitel

9

| Måleværdi                       |             | Område    | Opløsning |  |  |  |  |  |  |
|---------------------------------|-------------|-----------|-----------|--|--|--|--|--|--|
| MV [l/min]                      |             | 0-50      | 0,1       |  |  |  |  |  |  |
|                                 |             | 0-1000    | 10        |  |  |  |  |  |  |
|                                 | Voksen, IBW | 1000-5000 | 50        |  |  |  |  |  |  |
| V⊺i [MI] OG V⊺e [MI]            | 5           | 0-100     | 1         |  |  |  |  |  |  |
|                                 | Barn        | 100-5000  | 10        |  |  |  |  |  |  |
| P <sub>peak</sub> [mbar]        |             | -50-200   | 1         |  |  |  |  |  |  |
| P <sub>Plateau</sub> [mbar]     |             | -50-200   | 1         |  |  |  |  |  |  |
| P <sub>mean</sub> [mbar]        |             | -50-200   | 1         |  |  |  |  |  |  |
| PEEP [mbar]                     |             | -50-200   | 1         |  |  |  |  |  |  |
| CPAP [mbar]                     |             | -50-200   | 1         |  |  |  |  |  |  |
| Freq. [1/min]                   |             | 0-300     | 1         |  |  |  |  |  |  |
| Freq. <sub>Spont.</sub> [1/min] |             | 0-300     | 1         |  |  |  |  |  |  |
| Freq.co2 [1/min]                |             | 0-100     | 1         |  |  |  |  |  |  |
| Ti Spont [s]                    |             | 0-10      | 0,1       |  |  |  |  |  |  |
| MAC                             |             | 0-10      | 0,1       |  |  |  |  |  |  |
| Compl. stat. [ml/mba            | ar]         | 0-1000    | 1         |  |  |  |  |  |  |
| Compl. dyn. [ml/mba             | ar]         | 0-1000    | 1         |  |  |  |  |  |  |
| C20/C                           |             | 0-200     | 1         |  |  |  |  |  |  |
| Resist. [mbar/l/s]              |             | 0-1000    | 1         |  |  |  |  |  |  |
| %Spont. [%]                     |             | 0-100     | 1         |  |  |  |  |  |  |
| Læk [%]                         |             | 10-100    | 1         |  |  |  |  |  |  |

Tabel 38: Område og opløsning af de numerisk viste måleværdier

#### Monitorering beregnede værdier II

Følgende værdier for ventilation vises, og de beregnes via indstillingerne:

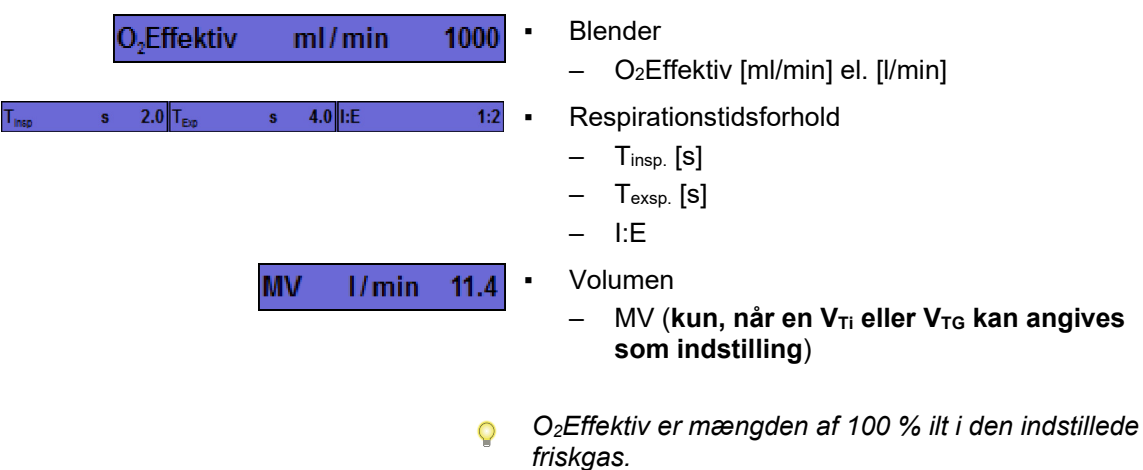

#### Gasmåling

Kapitel

9

| Gasmåling               |       |       |
|-------------------------|-------|-------|
|                         | Insp. | Exsp. |
| CO <sub>2</sub><br>mmHg | 5     | 42    |
| FiO <sub>2</sub><br>%   | 22    | -     |
|                         | 72    | 73    |
| Sevo.<br>%              | 7.6   | 1.0   |
|                         | 4.5   | -     |
| MAC                     | 40 År | 1.2   |

Følgende gasmålingsværdier vises inspiratorisk og eksspiratorisk til overvågning:

- CO<sub>2</sub>
- O<sub>2</sub> eller FiO<sub>2</sub>
- N<sub>2</sub>O
- Flygtige narkosemidler
  - Halothan
  - Enfluran
  - Isofluran
  - Sevofluran
  - Desfluran

Måling af O<sub>2</sub>, N<sub>2</sub>O og flygtige narkosemidler er frivillig.

Flygtige narkosemidler (inspiratoriske og eksspiratoriske) kan registreres og vises fra og med en koncentration på 0,15 % (Auto ID automatisk anæstesigasregistrering). I vinduet Gasmåling indtastes alderen af MAC værdiberegningen.

Anæstesigasser er farvekodede:

- Halothan: rød
- Enfluran: orange
- Isofluran: lilla
- Sevofluran: gul
- Desfluran: blå
- Kun når gasmålingen er forsynet med en automatisk narkosegasidentifikation, kan der registreres en ekstra narkosegas.
- Sommetider kan en gasmåling angive falske halothan-måleværdier, selvom denne ikke anvendes som flygtigt narkosemiddel. Dette fænomen optræder mere intenst under low-flowanæstesi. Methan opstår som følge af mikrobiel fermentering af kulhydrater og udskilles fra kroppen via lungerne. Methan absorberer ved samme bøjlgelængde som halothan og har således indflydelse på fastsættelsen af halothankoncentrationen.
- Også anvendelse af alkoholholdige rengøringsmidler kan gøre målingen forkert.

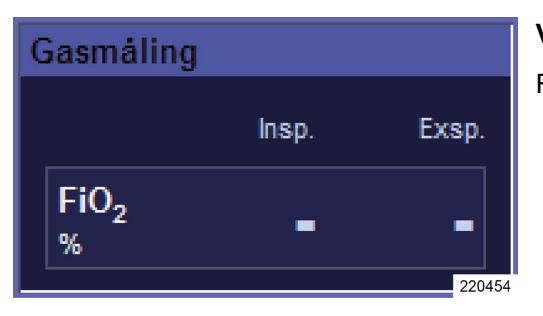

#### Vinduet Gasmåling kun med FiO2-måling

FiO<sub>2</sub> vises kun inspiratorisk til overvågning.

## Indtastning af alderen for MAC-beregning

Gasmåling Exsp. 43 0<sub>2</sub> % 36 40 64 68 De 7.8 1.1 3.8 0.6 1.6 MAC 220455

Kapitel

9

MAC-værdien og aldersindtastningen for beregning af hændelser udføres i vinduet Gasmåling.

1. Fokuser vinduet Gasmåling.

20203 20203 3. Skift værdien. 4. Bekræft indtastningen.

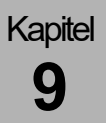

## Manuelt valg af narkosegas

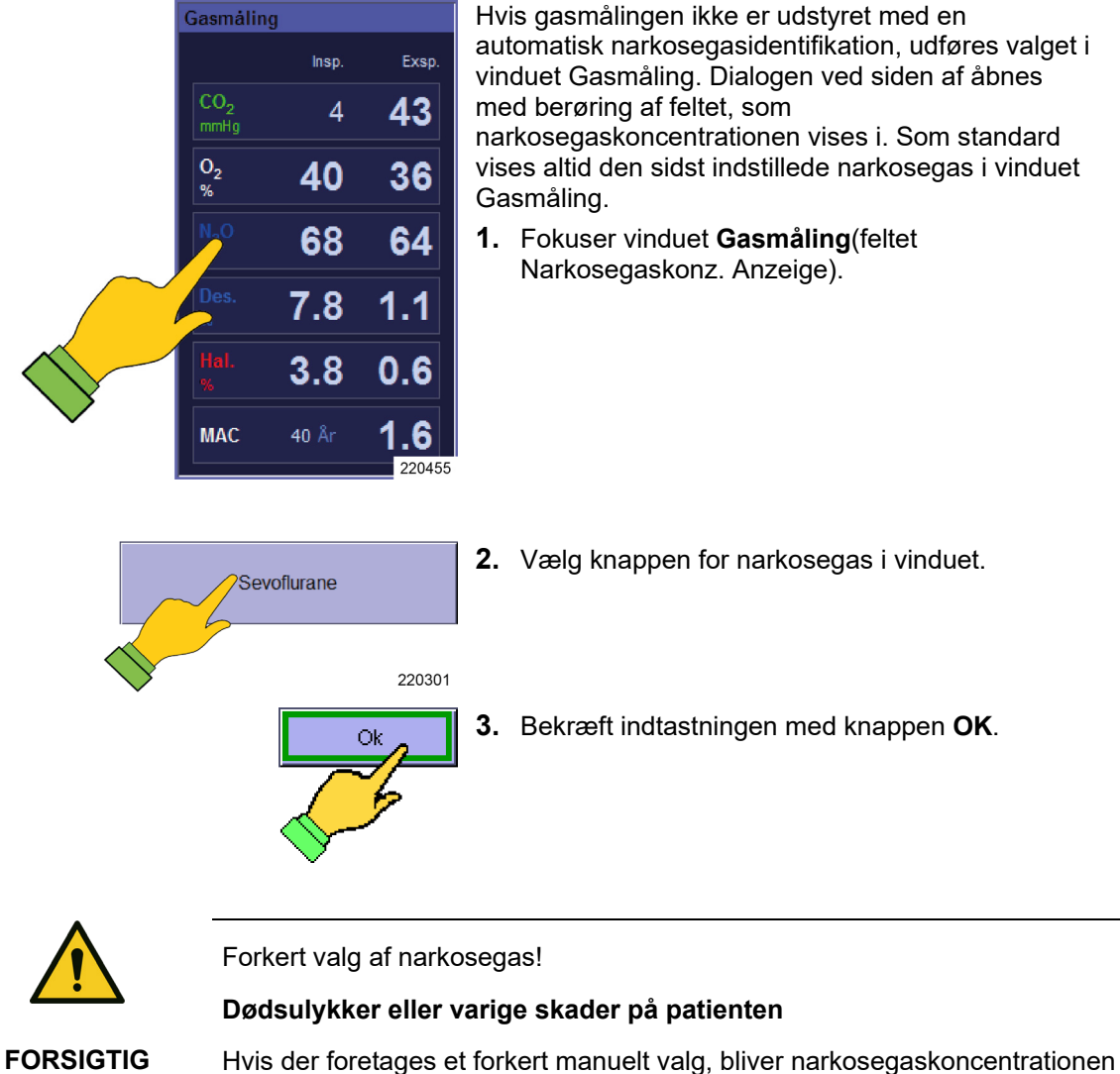

- forkert.
  - Sørg for at foretage det rigtige valg!

## Registrering af triggede åndedrag

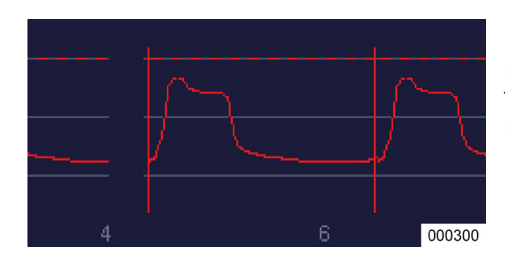

I ventilationsmodiene S-IMV, S-PCV og PSV, hvor patienten kan trigge en mekanisk ventilation, tydeliggøres trigger-tidspunktet af en lodret linje i realtidskurven i den relevante kurvefarve.

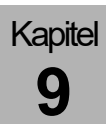

## Sløjfer (overvågning af lungefunktionen)

| Sløjfer 🗸 🗸                            |                  |
|----------------------------------------|------------------|
|                                        |                  |
| Flow/Vol                               |                  |
| Flow I/min                             |                  |
| 5.0                                    | -                |
| 0.0                                    | -                |
| -5.0                                   | _                |
| 0 200 400                              |                  |
| V0I r                                  |                  |
| P/Vol                                  |                  |
| Vol mi                                 |                  |
| 400                                    | $\left  \right $ |
| 200                                    | $\left  \right $ |
| 0                                      | Ļ                |
| 0 20<br>D Do x 100 (mbo)               | -                |
| Paw Palx Too (mbai                     | '                |
| P/FIGW                                 |                  |
| Flow I/min                             |                  |
| 5.0                                    |                  |
| 0.0                                    |                  |
| -5.0                                   | F                |
| 0 20                                   |                  |
| P <sub>aw</sub> Pa x 100 (mba)<br>2202 | 05               |

Vindue med tre sløjfer

Der kan vises tre samtidige sløjfer til overvågning af lungefunktionen:

- Flow over volumen
- Volumen over tryk
- Flow over tryk

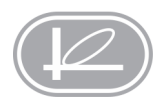

Med denne knap kan vinduet med tre sløjfer åbnes eller lukkes, eller hele skærmen med en sløjfe lukkes.

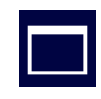

Med denne knap kan et af de tre sløjfevinduer åbnes som fuld skærm

Vinduet med tre sløjfer skal være åbent for at åbne sløjfevinduet som fuld skærm.

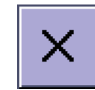

Med denne knap kan vinduet med fuld skærm eller vinduet med tre sløjfer lukkes.

 Yderligere betjeningselementer:
 (→ "Tabel 12: Symboler/display (betjeningselementer)" S. 44)
 (→ "Tabel 13: Symboler/skærm (knapper)" S. 44)

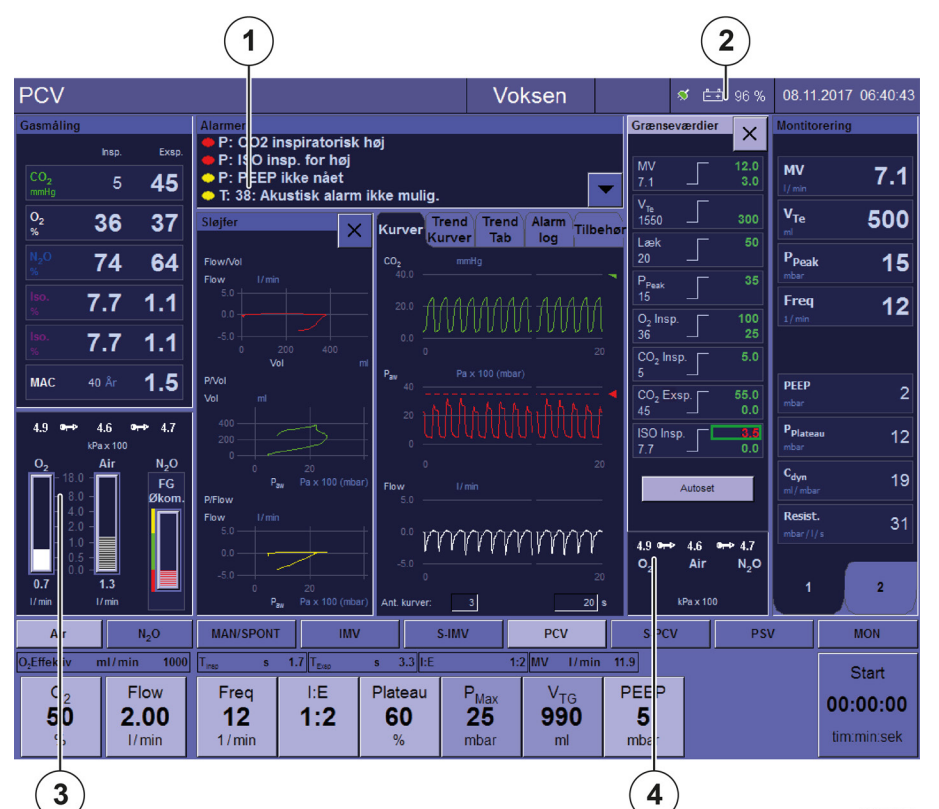

## 10. Overvågning af apparatfunktioner

220067

Følgende funktioner vises på skærmen til overvågning.

- Friskgasblender
- Batterier
- Drivgasforsyning
- Gasforsyningstryk
- Forsyningstryk 10-I-flaster
- Drift med reservegasflasker (kun som alarmmeddelelse)
- Drivgasgenerator (kun som alarmmeddelelse)
- Gasmåling (kun som alarmmeddelelse)
- Friskgas mangel (kun som alarmmeddelelse)
- Ptientmodul (kun som alarmmeddelelse)
- CO<sub>2</sub>-absorber (kun som alarmmeddelelse)
- Ventilator (kun som alarmmeddelelse)
- (1) Alarmmeddelelser
- (2) Batterier
- (3) Friskgasblender
- (4) Gasforsyningstryk
- $(\rightarrow$  "Fejl og foranstaltninger" S. 232)

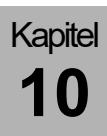

## Friskgasblender

## Intakt friskgasblender

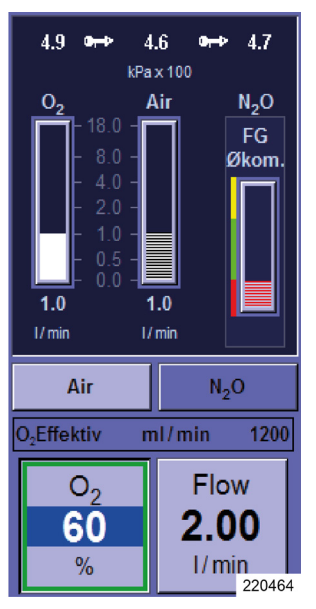

Når friskgasblenderen er intakt, udføres en grafisk afbildning i rørene af den flydende mængde O<sub>2</sub>, AIR og N<sub>2</sub>O.

Følgende knapper er aktive:

- Valg af bæregas
- Indstilling af den procentuelle andel af O<sub>2</sub> i friskgasflowet
- Friskgasflow

Gasindløbstrykket for friskgasblenderen skal mindst være 1,1 kPa × 100 (bar), ellers deaktiveres den aktuelle gastilførsel.

## Friskgasblenderen ved afbrydelse af en bæregas

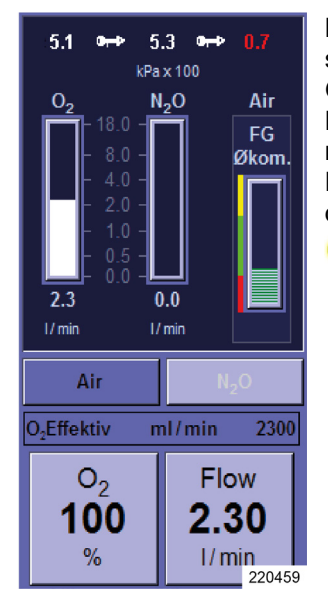

Knappen til valg af afbrudt gasforsyning (hier N<sub>2</sub>O) som bæregas afbildes med en farve som inaktiv. Gassen kan herefter ikke anvendes som bæregas. N<sub>2</sub>O og O<sub>2</sub> kan stilles til rådighed med reservegasflasker, hvis ZGA-forsyningen svigter. Hvis AIR forsyningen svigter, anvendes O<sub>2</sub> som drivgas.

- P Forudsætning for drift med reservegasflasker:
  - Reservegasflasker til rådighed
  - Reservegasflasker fyldt tilstrækkeligt
  - Reservegasflasker åbnet

## Visning ved defekt friskgasblender

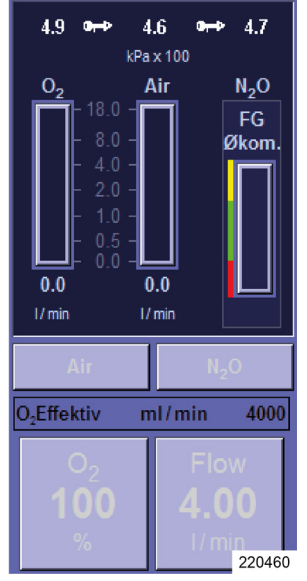

Hvis blenderen svigter, er knapperne for valg af AIR eller N<sub>2</sub>O som bæregas, knappen til indstilling af flow og knappen til indstilling af procentvis O<sub>2</sub>-andel i friskgas afbildet med farve som inaktiv. Derefter kan AIR og N<sub>2</sub>O ikke længere anvendes som bæregas.

- knapperne til indstilling af procentvis andel af O<sub>2</sub> i friskgasflow og friskgasflow er inaktive
- friskgasflowet til systemet består af 100 % O<sub>2</sub> og kan kun reguleres via O<sub>2</sub>-nøddoseringen
- Hvis blenderen svigter: Indstil O<sub>2</sub>-nøddoseringen på det ønskede friskgasflow. Kontroller narkosemiddelfordamperens indstilling, da friskgasflowet har ændret sig
- knappen på membrantasteruret til forkusering af vinduet til friskgasblenderen er inaktiv.

## Gasforsyningstryk

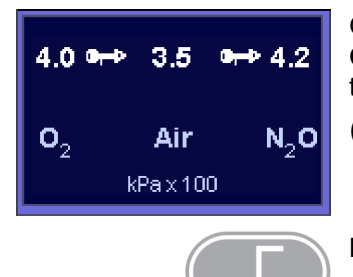

Gasforsyningstrykkene vises i nederste del af vinduet **Grænseværdier**. Derefter åbnes visningen i vinduet til frisgasblenderen.

 $(\rightarrow$  "Friskgasblender" S. 193)

Med denne knap åbnes vinduet Grænseværdier.

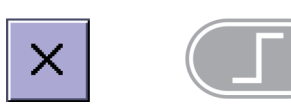

Med denne knap lukkes vinduet Grænseværdier.

## Tryk for den centrale gasforsyning

Kapitel

10

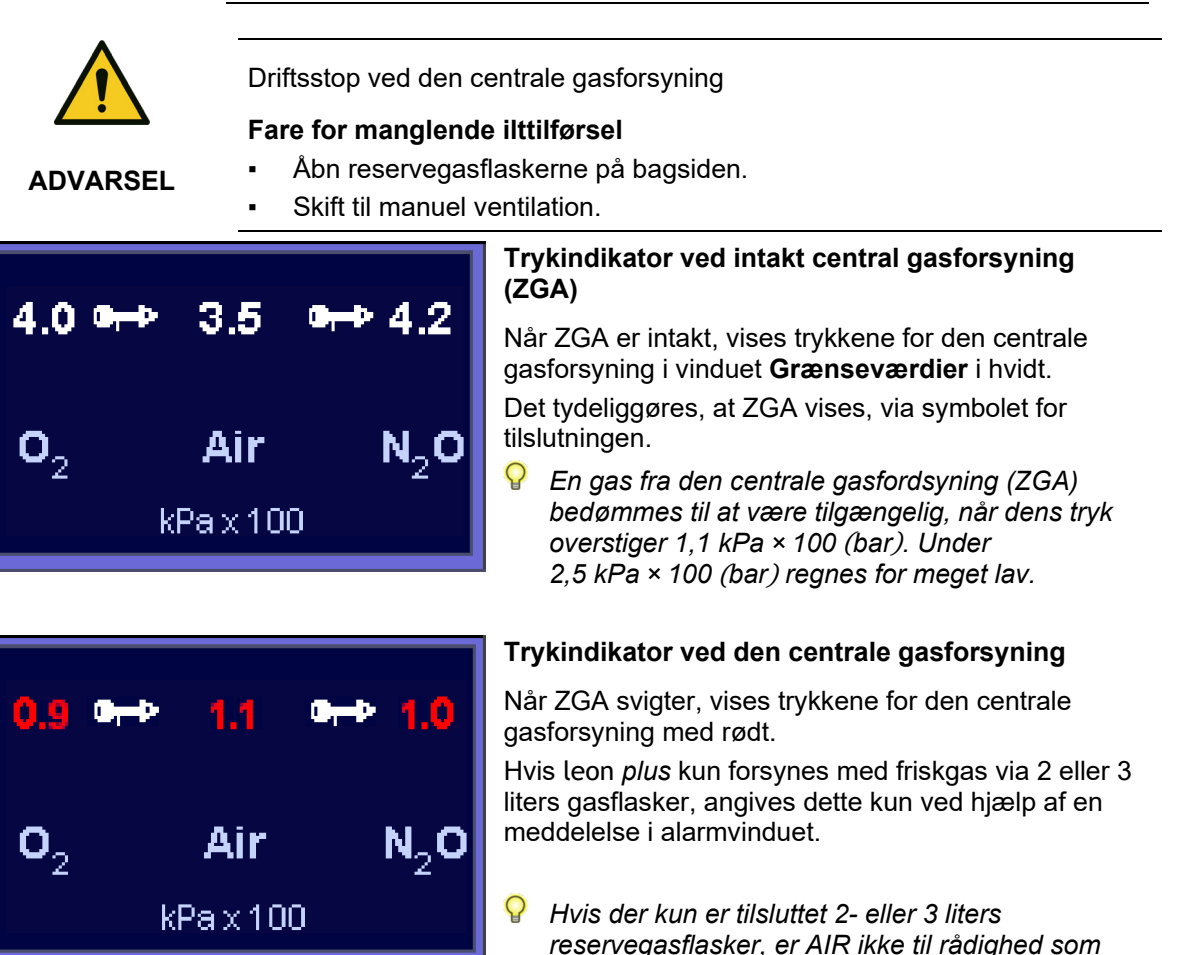

drivgas. Der er kun en ventilation tilbage i ventilationsmodus MAN/SPONT möglich. Reserveflasketrykkket kan aflæses på manometrene på forsiden af leon plus.

 $(\rightarrow "O_2$ -flush, vakuum, trykmanometer" S. 55).

## Trykindikator ved forsyning med 10-I-flasker

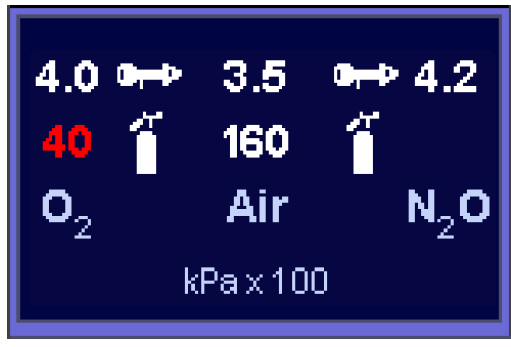

Hvis leon *plus* forsynes med friskgas fra 10 liters gasflasker, vises med et gasflaskesymbol. Værdien (40 kPa × 100 (bar)) ved siden af flaskesymbolet angiver trykket for 10 liters flasken. Værdien ved siden af tilslutningssymbolet (4,0 kPa × 100 (bar)) angiver trykket i gasindgangen til leon *plus*.

Som 10 liters flasker kan følgende kombinationer tilsluttes:

kun O<sub>2</sub>

.

- kun N<sub>2</sub>O
- kun AIR
- O<sub>2</sub>, AIR
- O<sub>2</sub>, N<sub>2</sub>O
- En AIR -eller O<sub>2</sub>-flaske vurderes som fuld, hvis trykket ligger over 120 kPa × 100 (bar), N<sub>2</sub>O over 40 kPa × 100 (bar).
- Flaskesymbolet med trykket for 10 liters flasken vises kun, hvis det er konfigureret i Service (→ "Gasforsyning" S. 111).
- **Tilslutning til 10 liters flasker i stedet for ZGA** (→ "Tilslutning af 10-I-flasker i stedet for ZGA" S. 74)

Forsyningstrykkene på apparatets tilslutning skal ligge mellem 2,8 og 6,0 kPa × 100 (bar). Er der ikke tilsluttet nogen 10 liters flaske AIR, anvendes O<sub>2</sub> som drivgas.

 $(\rightarrow$  "Tilslutning af 10-I-flaske AIR og ZGA" S. 76).

**Tilslutning til 10 liters som reservegasflasker** (→ "Tilslutning 10-I-flasker som reservegasflasker" S. 75) Forsyningstrykkene på apparatets tilslutning skal ligge mellem 1,8 og 2,0 kPa × 100 (bar). Hvis AIR ikke er er tilgængelig, og hvis O₂ kører i reservegasflaskedrift, kan der udføres ventilation i ventilationsmodus MAN/SPONT. 4.0

02

4.0 0

### Drivgasgenerator

N., O

4.2

N.,O

3.5

Air

kPax100

Air

kPax100

Hvis drivgasgeneratoren afbrydes, bliver knappen til maskinelle ventilationsmodi inaktiv. Der skiftes automatisk til ventilationsmodus MAN/SPONT. Alarmmeddelelsen **"Udfald drivgasblender. Kun manuel ventilation mulig"** afgives.

#### AIR som drivgas

AIR anvendes som standard (friskgasforsyning via ZGA) som drivgas. Hvis leon *plus* via 10 liters gasflaske forsynes med  $O_2$  og AIR, anvendes AIR som drivgas.

Gassernes fortryk (AIR eller O<sub>2</sub>) til drivgasblenderen skal mindst være 1,5 kPa × 100 (bar), ellers deaktiveres denne. Så er det kun muligt at anvende ventilationsmodus MAN/SPONT.

#### O<sub>2</sub> som drivgas

Hvis AIR svigter som drivgas (ZGA defekt), eller hvis leon *plus* forsynes via 10 liters gasflasker  $O_2$  og  $N_2O$ med friskgas, så anvendes  $O_2$  som drivgas.

Hvis AIR ikke er er tilgængelig, og hvis O<sub>2</sub> kører i reservegasflaskedrift, kan der udføres en ventilation i ventilationsmodus MAN/SPONT.

## Gasmåling

Følgende overvåges:

- Udfald af gasmåling
- O<sub>2</sub>-kalibrering
- Låsning af målegasslangen
- Udskiftning af vandudskilleren
- Kalibreringen af gaskoncentrationerne i forhold til rumluften udføres automatisk under drift.

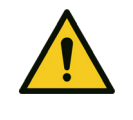

FORSIGTIG

#### Udfald af gasmåling

#### lltforsyning

 Ekstern monitorering, overvågelse af O<sub>2</sub>-, CO<sub>2</sub>- og anæstesigaskoncentrationen

## Friskgasmangel

Systemets opfyldning overvåges optisk. Ved friskgasmangel ("systemet løber tør" på grund af en læk, eller fordi patienten forbruger mere friskgas, end der tilføres) afgives alarmmeddelelsen "Friskgastilførsel for lav".

### Svingenhed med patientmodul

Korrekt aflåsning af patientmodulet på apparatet overvåges elektrisk. Hvis patientmodulet på svingenheden ikke er forsvarligt låst sammen med apparatet, afgives alarmmeddelelsen "**Patientmodul ikke låst. Ventilation stoppet**" afgives.

#### CO<sub>2</sub>-absorber

Positionen for CO<sub>2</sub>-absorberen ovevåges elektrisk. Hvis absorberen ikke drejes i yderposition, afgives alarmeddelelsen "CO<sub>2</sub>-absorber fjernet eller ikke låst. Kredssystem kortsluttet".

#### Ventilator

Den maksimale O<sub>2</sub>-koncentration i huset af leon *plus* må ikke overstige 25 %. For at garantere dette ventileres huset via en ventilator. En nyttig bivirkning er kølingen af husets indre. Hvis ventilatoren svigter, afgives alarmmeddelelsen **"Ventilator afbrudt"**.

#### **Batterier** Opladning af batterier (netspænding tændt) 节 70% På titellinjen til højre vises stiksymbolet i grønt som "netspænding tændt", batterisymbolet er hvidt og angiver batteriets ladetilstand i procent. Batteridrift 20 min. På titellinjen til højre vises stiksymbolet i hvidt som "netspænding ikke tændt", batterisymbolet i grønt med visning af batteriets restløbetid i minutter. Batteriniveau lavt 10 min. ୍ତୀ På titellinjen til højre vises batterisymbolet i gult med visning af restløbetiden i 10 minutter. **Batterier defekte** ସ På titellinjen til højre vises batterisymbolet i rødt som "Batteri defekt". Batterier ikke tilsluttet st 1 ସ 0% På titellinjen til højre vises batterisymbolet med hhv. rødt og gennemstreget som "Batteri ikke tilsluttet" og "Batteri ikke tilgængeligt". $\left| \left( \rightarrow "Strømafbrydelse" S. 251 \right) \right|$

#### Stopur

| Start       | Stop        | Reset       | l  |
|-------------|-------------|-------------|----|
| 00:00:00    | 00:00:13    | 00:00:25    | e  |
| tim:min:sek | tim:min:sek | tim:min:sek | fo |
| Stopur      | Stopuret    | Stopuret    | S  |
| startes     | kører       | standset    | •  |

I vinduet Ventilationsmodi og Ventilationsparametre er der tilknyttet et stopur til højre. Tidsmålingen foregår i formatet hh:mm:ss. Den længste tid, der kan stoppes, er 99-59-59. Betjeningen foregår således:

- Start: Berør kort stopuret på touchskærmen
- Stop: Berør kort stopuret på touchskærmen igen
- Reset: Tryk på stopuret på touchskærmen i over to sekunder
- Der kan også bekræftes via drejeknappen.

## 11. Alarmer

## Generelle oplysninger

**Forsigtig!** - Apparatet har måske andre alarmgrænseindstillinger og konfigurationer end apparater af lignende eller samme typer.

## Visning af de aktuelle alarmer

#### Visning af alarmerne på skærmen

| - J                                                                                                    |                                                                                                    |
|----------------------------------------------------------------------------------------------------|----------------------------------------------------------------------------------------------------|
| Alarmer         • P: PEEP ikke nået         • T: 38: Akustisk alarm ikke mulig.         • S: O2 returtryk for højt         • S: Sekundær Anæstesigas registreret (MAC<3) | <ul> <li>Der kan maksimalt vises fire alarmer samtidig.</li> <li>Alarmerne har følgende egenskaber:</li> <li>Prioritet</li> <li>Type</li> <li>Tekst</li> <li>Tone</li> </ul>                                                       |
|                                                                                                    | De vises i rækkefølge efter prioritet i et vinduet<br>ovenfor fanesystemet. Alarmer, som har samme<br>prioritet, ordnes efter, hvordan de påvirker apparatets<br>funktion. Tekniske alarmer og systemalarmer har et<br>fejlnummer. |
| ▼ ₹                                                                                                    | Hvis der er mere end fire alarmer på samme tid, kan<br>der også bladre med rundt på listen i vinduet med<br>knapperne.                                                                                                    |
|                                                                                                    | Alarmgrænserne for de målte værdier, der vises som realtidskurver, er angivet med punkterede linjer i den respektive kurvefarve.                                                                                                   |
|                                                                                                    |                                                                                                    |

## Kapitel

#### Alarmprioriteter

Tabel 39: Markering af alarmprioriteterne

| Prioritet  | Farvet<br>oval | Akkustisk<br>kodning                              |
|------------|----------------|---------------------------------------------------|
| høj        | rød            | kontinuerlig<br>intermitterende<br>tonesekvens    |
| middel     | gul            | intermitterende<br>tonesekvens hvert<br>30.sekund |
| informativ | lyseblå        | ingen tonesekvens                                 |
|            |                |                                                   |

Alarmerne er inddelt i tre forskellige prioriteter. Lige som prioriteten er hver alarm markeret med:

- farvet foranstellet oval
- tone (informativa)

Inden for den samme prioritet bliver alarmerne indordnet i yderligere seks prioriteter, svarende til deres påvirkning af apparatets funktion.

Der er fire alarmer, som har **uformel** karakter i standby, mens ventilationen er **højt prioriteret**:

- O<sub>2</sub>-nøddosering aktiv
- CO<sub>2</sub>-absorber kortsluttet
- ingen vandudskiller
- Patientmodul ikke låst

| Tabel 40: Alarmtyper |      |              |                       |  |  |  |  |  |  |  |
|----------------------|------|--------------|-----------------------|--|--|--|--|--|--|--|
| Туре                 | Kode | udløst af    | afhjulpet<br>af       |  |  |  |  |  |  |  |
| Patient              | Р    | Patient      | Bruger                |  |  |  |  |  |  |  |
| System               | S    | toknick foil | Druger                |  |  |  |  |  |  |  |
| Teknik               | Т    | leknisk leji | Löwenstein<br>Medical |  |  |  |  |  |  |  |

#### Alarmtyper

Alarmerne er inddelt i tre typer, der afhænger af skadevolderen, og om fejlen kan udbedres. Tekniske alarmer og systemalarmer har et fejlnummer.

Noter venligst dette fejlnummer, inden du rådfører dig med en autoriseret servicetekniker fra Löwenstein Medical.

#### Alarmens lydstyrke

 $(\rightarrow$  "Fanen Lydstyrke" S. 98)

#### Gem alarmmeddelelserne

Alle alarmmeddelelserne gemmes, når apparatet lukkes ned (slukkes). Ved strømsvigt skifter apparatet automatisk til batteridrift, og hvis strømforsyningen ikke genoprettes, lukkes det automatisk ned efter 100 minutters drift fulgt af en meddelelse.

## Alarmindstillinger fra fabrikken

Tabel 41: Alarmindstillinger fra fabrikken

|                                  | Ventilationsmodus |       |     |       |     |           |     |       |        |        |     |       |     |           |     |     |  |
|----------------------------------|-------------------|-------|-----|-------|-----|-----------|-----|-------|--------|--------|-----|-------|-----|-----------|-----|-----|--|
|                                  |                   | Barn  |     |       |     |           |     |       |        | Voksen |     |       |     |           |     |     |  |
| Alarm                            | IMV               | S-IMV | PCV | S-PCV | PSV | MAN/SPONT | HLM | NOM   | IMV    | S-IMV  | PCV | S-PCV | PSV | MAN/SPONT | НГМ | NOM |  |
| O₂ insp.[%] high                 |                   |       |     |       |     |           |     | 10    | 00     |        |     |       |     |           |     |     |  |
| O2 insp.[%] low                  |                   |       |     |       |     |           |     | 2     | 5      |        |     |       |     |           |     |     |  |
| CO <sub>2</sub> insp.[mmHg] high |                   |       |     | 5,0   |     |           |     | /     |        |        |     | 5,0   |     |           |     | /   |  |
| CO <sub>2</sub> exsp.[mmHg] high |                   |       | į   | 50,0  |     |           |     |       | 55,0   |        |     |       |     |           |     |     |  |
| CO₂ exsp. [mmHg] low             |                   | 0     |     |       |     |           |     |       | 0      |        |     |       |     |           |     |     |  |
| HAL insp.[%] high                | 3,0               |       |     |       |     |           | /   | 3,0 / |        |        |     |       |     |           | /   |     |  |
| HAL insp.[%] low                 |                   |       |     | 0     |     |           |     | /     |        | 0 /    |     |       |     |           |     | /   |  |
| ENF insp.[%] high                |                   |       |     | 5,0   |     |           |     | /     |        | 5,0 /  |     |       |     |           |     | /   |  |
| ENF insp.[%] low                 |                   |       |     | 0     |     |           |     | /     |        | 0 /    |     |       |     |           |     | /   |  |
| ISO insp.[%] high                |                   |       |     | 3,5   |     |           |     | /     | 3,5 /  |        |     |       |     |           | /   |     |  |
| ISO insp.[%] low                 |                   |       |     | 0     |     |           |     | /     | 0 /    |        |     |       |     |           | /   |     |  |
| SEV insp.[%] high                | 3,5               |       |     |       |     |           | /   | 3,5 / |        |        |     |       |     | /         |     |     |  |
| SEV insp.[%] low                 | 0                 |       |     |       |     |           | /   | 0 /   |        |        |     |       |     | /         |     |     |  |
| DES insp.[%] high                |                   | 10,0  |     |       |     |           |     | 1     | 10,0 / |        |     |       |     |           | /   |     |  |
| DES insp.[%] low                 |                   |       |     | 0     |     |           |     | /     | 0 /    |        |     |       |     |           | /   |     |  |
| FiO <sub>2</sub> [%] high        |                   |       | 1(  | 00    |     |           |     | /     | 100 /  |        |     |       |     | /         |     |     |  |

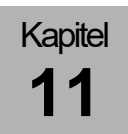

#### Tabel 41: Alarmindstillinger fra fabrikken

|                          | Ventilationsmodus |                  |     |        |     |           |     |     |                                              |          |     |       |     |           |     |     |  |
|--------------------------|-------------------|------------------|-----|--------|-----|-----------|-----|-----|----------------------------------------------|----------|-----|-------|-----|-----------|-----|-----|--|
|                          |                   | Barn             |     |        |     |           |     |     |                                              | Voksen   |     |       |     |           |     |     |  |
| Alarm                    | IMV               | S-IMV            | PCV | S-PCV  | PSV | MAN/SPONT | HLM | MON | IMV                                          | S-IMV    | PCV | S-PCV | PSV | MAN/SPONT | HLM | MON |  |
| FiO <sub>2</sub> [%] low |                   | 25               |     |        |     |           |     | /   | 25                                           |          |     |       |     |           |     | /   |  |
| Læk [%]                  |                   |                  | Ę   | 50     |     |           | /   | /   |                                              | 50 /     |     |       |     |           |     | /   |  |
| Apnø [s]                 |                   |                  |     | /      |     | 30        | /   | /   |                                              | / 30 /   |     |       |     |           | /   |     |  |
| MV [l/min] high          |                   |                  |     | 9,0    |     | /         | /   | /   |                                              | 12,0 / / |     |       |     |           | 1   | /   |  |
| MV [l/min] low           |                   |                  |     | 2,0    |     | /         | /   | /   |                                              | 3,0 / /  |     |       |     |           | 1   | /   |  |
| V <sub>Te</sub> [ml] low |                   |                  | 1(  | 00     |     | /         | /   | /   |                                              | 300 /    |     |       |     |           | 1   | /   |  |
| P <sub>Peak</sub> [mbar] | Pma               | <sub>×</sub> + 5 | Pir | nsp. + | 10  | 35        | /   | /   | P <sub>max</sub> + 5 P <sub>insp.</sub> + 10 |          |     |       |     | 40        | 1   | /   |  |
| CPAP [mbar]              | 1                 |                  |     |        |     | 20        | /   |     | / 20 /                                       |          |     |       |     | /         |     |     |  |
| Freq <sub>CO2</sub> high |                   | /                |     |        |     |           |     | 100 |                                              |          |     | /     |     |           |     | 100 |  |
| Freq <sub>CO2</sub> low  |                   |                  |     | /      |     |           |     | 4   | /                                            |          |     |       |     | 4         |     |     |  |

ADVARSEL

## Alarmlyd slået fra i 2 minutter

Alarmlyd slået fra!

#### Fare for manglende ilttilførsel

Alle eksisterende alarmer vises kun visuelt.

- Overvåg ventilationen, mens alarmtonen er slået fra.
- Vær særlig opmærksom.

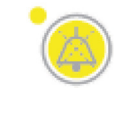

På membrantastaturet nederst til højre er knappen Mute. Ved at trykke på Mute bliver lyden på alle ventende alarmer deaktiveret i to minutter. Ved at trykke en gang til deaktiveres Mute-funktionen, og alarmlyden genaktiveres.

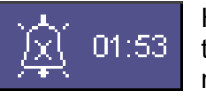

Hvis Mute er aktiveret, vises en minuttæller på titellinjen med formatet mm:ss, som angiver den resterende tid, alarmlyden er slået fra.

- $(\rightarrow$  "Mute 2 min." S. 54)
- Hvis der er tale om højt- eller mellemprioriterede alarmer, slås alarmlyden til igen efter 120 sekunder.
- Hvis der i tidsrummet, lyden er slået fra, dukker en ny alarm op med højere prioritet end de allerede ventende alarmer, stilles denne straks igennem. Mute-funktionen ophæves.
- Hvis der i den tid, lyden er slået fra, fremkommer en ny alarm med den samme eller lavere prioritet end de ventende alarmer, stilles denne først igennem, når mute-tiden er gået. Dette gælder kun for alarmer med mellemhøj og informativ prioritet. Alarmer med større prioritet gennemføres altid. Derefter ophæves Mutefunktionen.
- Hvis der ikke er nogen alarmkø, afbrydes Mute-funktionen før tiden. Den næste alarm i køen, aktiveres efter sin prioritet.
- Alarmer med prioriteten informativ, slettes . fra alarmvinduet, når der trykkes på Mute.

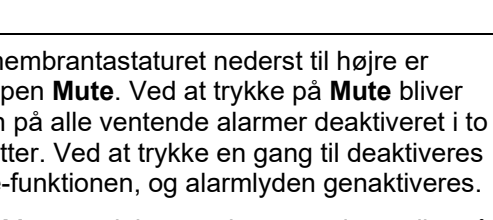

## Alarmlyd slået fra i 10 minutter

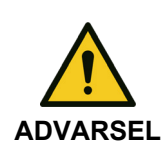

Kapitel

Alarmlyd slået fra!

#### Fare for manglende ilttilførsel

Alle eksisterende alarmer vises kun visuelt.

- Overvåg ventilationen, mens alarmtonen er slået fra.
- Vær særlig opmærksom.

| 1 | Afbryd alarmens lyd                        | Hvis (                              |
|---|--------------------------------------------|-------------------------------------|
|   | 🌮 Vil du afbryde alarmlyden i 10 minutler? | trykke<br>den ti<br>bekra<br>patier |
|   | Ja Nei<br>220212                           | igen,                               |

Hvis der i ventilationsmodussen MAN/SPONT trykkes på knappen Mute i over to sekunder, vises den tilstødende skærmdialog. Hvis dialogen bekræftes med Ja, slås lyden fra på alle patientalarmer i 10 minutter. Ved at trykke på tasten gen, deaktiveres Mute.

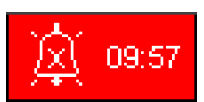

0

På titellinjen ( $\rightarrow$  "Mute 10 min." S. 54) vises en minuttæller med formatet mm:ss, som angiver den kontinuerlige mute-tid.

Systemalarmer og tekniske alarmer aktiveres akustisk, og Mute-funktionen nulstilles.

## Alarmlog

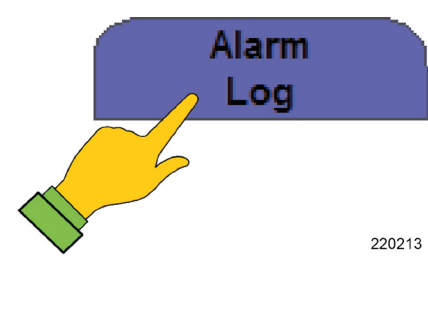

1. Vælg den relevante fane for at åbne alarmloggen.

I alarmloggen gemmes alle alarmer og lagres kronologisk. Før enhver alarmtekst vises tidspunktet for forekomsten og tidsforskellen på det aktuelle tidspunkt. De er efter prioritet forsynet med et farvet oval ( $\rightarrow$  "Alarmprioriteter" S. 201) og efter deres type med et suffiks ( $\rightarrow$  "Alarmtyper" S. 201). Hvis vinduet ikke er stort nok til at vise alle de eksisterende

Dataene bevares, hvis apparatet slukkes forsvarligt og er stadig tilgængelige efter genstart. Apparatets nedlukningstid logges ligeledes. Hvis strømforsyningen afbrydes helt, går alle data tabt, der er tilført, siden der sidst blev slukket for apparatet.

alarmer, kan man rulle rundt i det.

- Q Når alarmloggens kapacitetsgrænse et nået, slettes de ældste data (fifo)
- Der er kun adgang til at få vist alarmloggen under ventilation. I Standby udgør den en del af hændelsesloggen.

## Grænseværdier (patientalarmgrænser)

## Manuel indstilling af alarmgrænser

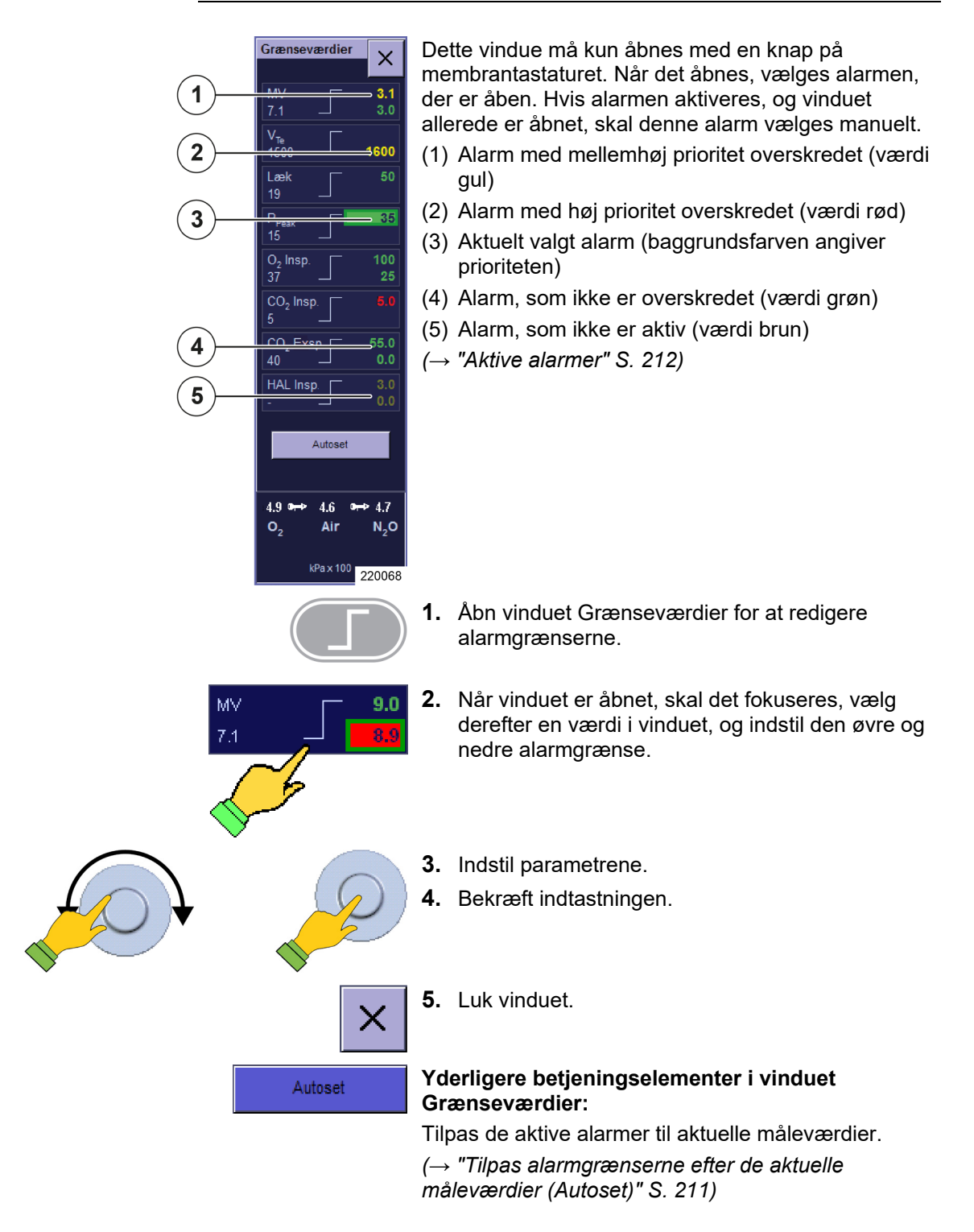

#### Indstillelige alarmgrænser

Der kan indstilles følgende alarmgrænser i vinduet: Tryk

- Ventilationstryk Paw
- CPAP
- Volumina
- eksspiratorisk minutvolumen MV
- eksspiratorisk tidalvolumen V<sub>Te</sub>

Åndingsgasser

- CO<sub>2</sub> (inspiratorisk og eksspiratorisk)
- O<sub>2</sub> (inspiratorisk)/ FiO<sub>2</sub>
- Flygtige narkosemidler (inspiratoriske)
  - Halothan
  - Enfluran
  - Isofluran
  - Sevofluran
  - Desfluran
- Læk
- Apnø

Freq<sub>CO2</sub>

## Visning af apnøtid

Apnø 30 0 \_

I ventilationsmodus MAN/SPONT vises tiden, der er gået siden det sidste åndedrag (Apnøtiden) nederst til venstre i vinduet Grænseværdier under "Apnø". Nederst til højre står de indstillelige alarmgrænser for "Apnø".

I ventilationsmodus MAN/SPONT vises minutvolumen MV ikke som grænseværdi.

# Kapitel

| Tabel 42: Alarmernes indstillingsområde og forøgelse |           |                   |                 |     |       |     |           |     |     |     |       |     |       |     |           |     |     |
|------------------------------------------------------|-----------|-------------------|-----------------|-----|-------|-----|-----------|-----|-----|-----|-------|-----|-------|-----|-----------|-----|-----|
|                                                      |           | Ventilationsmodus |                 |     |       |     |           |     |     |     |       |     |       |     |           |     |     |
|                                                      |           |                   |                 |     | Ba    | arn |           |     |     |     |       |     | Voł   | sen |           |     |     |
| Alarm                                                | Forøgelse | IMV               | S-IMV           | PCV | S-PCV | PSV | MAN/SPONT | MON | НГМ | IMV | S-IMV | PCV | S-PCV | PSV | MAN/SPONT | NON | HLM |
| O2 insp. [%] high                                    | 1         |                   | 19-99 / / 19-99 |     |       |     |           |     |     |     |       |     |       |     |           | /   | /   |
| O2 insp. [%] low                                     | 1         |                   |                 | 18  | -98   |     |           |     |     |     |       | 18  | -98   |     |           |     |     |
| CO <sub>2</sub> insp. [%] high                       | 0,1       |                   |                 | 0-  | 1,5   |     |           | /   | /   |     |       | 0-  | 1,5   |     |           | /   | /   |
| CO <sub>2</sub> exsp. [%] high                       | 0,1       |                   |                 | 0,1 | -10   |     |           | /   | /   |     |       | 0,1 | -10   |     |           | /   | /   |
| CO <sub>2</sub> exsp. [%] low                        | 0,1       |                   |                 | 0-  | 9,9   |     |           | /   | /   |     |       | 0-9 | 9,9   |     |           | /   | /   |
| HAL insp. [%] high                                   | 0,1       |                   |                 | 0,1 | -10   |     |           | 1   | /   |     |       | 0,1 | -10   |     |           | /   | 1   |
| HAL insp.[%] low                                     | 0,1       |                   |                 | 0-  | 9,9   |     |           | 1   | 1   |     |       | 0-9 | 9,9   |     |           | 1   | 1   |
| ENF insp. [%] high                                   | 0,1       |                   |                 | 0-  | 10    |     |           | 1   | /   |     |       | 0-  | 10    |     |           | /   | 1   |
| ENF insp.[%] low                                     | 0,1       |                   |                 | 0-  | 9,9   |     |           | 1   | 1   |     |       |     | 1     | 1   |           |     |     |
| ISO insp. [%] high                                   | 0,1       |                   |                 | 0,1 | -10   |     |           | 1   | /   |     |       |     | /     | 1   |           |     |     |
| ISO insp.[%] low                                     | 0,1       |                   |                 | 0-  | 9,9   |     |           | 1   | /   |     |       |     | /     | 1   |           |     |     |
| SEV insp. [%] high                                   | 0,1       |                   |                 | 0,1 | -10   |     |           | /   | /   |     |       | /   | /     |     |           |     |     |
| SEV insp.[%] low                                     | 0,1       |                   |                 | 0-  | 9,9   |     |           | /   | /   |     | /     | 1   |       |     |           |     |     |
| DES insp. [%] high                                   | 0,1       |                   |                 | 0,1 | -22   |     |           | /   | /   |     |       | 0,1 | -22   |     |           | /   | 1   |
| DES insp.[%] low                                     | 0,1       |                   |                 | 0-2 | 21,9  |     |           | 1   | /   |     |       | 0-2 | 21,9  |     |           | /   | 1   |
| FiO <sub>2</sub> [%] high                            | 1         |                   | 19-99           |     |       |     |           |     |     |     |       | 19  | -99   |     |           | /   | /   |
| FiO <sub>2</sub> [%] low                             | 1         |                   |                 | 18  | -98   |     |           | /   | /   |     |       | 18  | -98   |     |           | /   | 1   |
| Læk [%]                                              | 1         |                   |                 | 10- | 100   |     |           | 1   | /   |     |       | 10- | 100   |     |           | /   | 1   |
| Apnø [s]                                             | 1         |                   |                 | 1   |       |     | 10-60     | /   | /   |     | /     | /   |       |     |           |     |     |

## Alarmernes indstillingsområde og forøgelse

|                          |           | Ventilationsmodus    |          |          |       |                         |           |      |      |                      |       |          |       |                         |           |      |      |  |
|--------------------------|-----------|----------------------|----------|----------|-------|-------------------------|-----------|------|------|----------------------|-------|----------|-------|-------------------------|-----------|------|------|--|
|                          |           |                      |          |          | Ва    | arn                     |           | ľ    |      |                      |       |          | Voł   | sen                     |           |      |      |  |
| Alarm                    | Forøgelse | IMV                  | S-IMV    | PCV      | S-PCV | PSV                     | MAN/SPONT | MON  | HLM  | IMV                  | S-IMV | PCV      | S-PCV | PSV                     | MAN/SPONT | NON  | НГМ  |  |
| MV [l/min] high          | 0,1       |                      | (        | ),2-3(   | 0     |                         | /         | 1    | /    |                      | C     | ),1-3(   | D     |                         | /         | /    | /    |  |
| MV [l/min] low           | 0,1       |                      | 0,1-19,9 |          |       |                         |           | 1    | /    |                      | C     | )-19,9   | 9     |                         | /         | /    | /    |  |
| V <sub>Te</sub> [ml] low | 10        |                      | 1        | 0-60     | 0     |                         | /         | 1    | /    |                      | 50    | )-160    | /     | /                       | /         |      |      |  |
| P <sub>Peak</sub> [mbar] | 1         | P <sub>max</sub> + 5 | - 85     | PEEP + 5 | I     | P <sub>insp.</sub> + 10 | 10-85     | /    | /    | P <sub>max</sub> + 5 | - 85  | PEEP + 5 | I     | P <sub>insp.</sub> + 10 | 10-85     | /    | /    |  |
| CPAP [mbar]              | 1         |                      |          |          | /     |                         |           | 5-60 | 5-60 |                      |       | /        | 1     |                         |           | 5-60 | 5-60 |  |
| Freq <sub>CO2</sub> high | 1         |                      |          |          | /     |                         |           | 1    | /    |                      |       | I        | 1     |                         |           | /    | /    |  |
| Freq <sub>CO2</sub> low  | 1         |                      | /        |          |       |                         |           |      | /    |                      | 1 1   |          |       |                         |           |      |      |  |

Tabel 42: Alarmernes indstillingsområde og forøgelse

## Tilpas alarmgrænserne efter de aktuelle måleværdier (Autoset)

| Tabel 43: Autoset-alarm  |                   |                 |                      |           |     |                     |                   |         |     |         |     |                     |  |  |  |  |  |
|--------------------------|-------------------|-----------------|----------------------|-----------|-----|---------------------|-------------------|---------|-----|---------|-----|---------------------|--|--|--|--|--|
|                          | Ventilationsmodus |                 |                      |           |     |                     |                   |         |     |         |     |                     |  |  |  |  |  |
|                          |                   |                 | Ва                   | arn       |     |                     |                   | Voksen  |     |         |     |                     |  |  |  |  |  |
| Alarm                    | NMI               | S-IMV           | PCV                  | S-PCV     | PSV | MAN/SPONT, MON, HLM | NMI               | S-IMV   | PCV | S-PCV   | PSV | MAN/SPONT, MON, HLM |  |  |  |  |  |
| MV [l/min] high          | V <sub>Te</sub> × | f × 1,4         | MV × 1,4             |           |     | ,                   | V <sub>Te</sub> × | f × 1,4 | Ν   | /Ⅳ × 1, | 4   | 1                   |  |  |  |  |  |
| mindst                   | 2                 | ,0              |                      | 2,0       |     | /                   | 2                 | ,0      |     | 2,0     |     | /                   |  |  |  |  |  |
| MV [l/min] low           | V <sub>Te</sub> × | f × 0,6         | Ν                    | ∕IV × 0,  | 6   | ,                   | V <sub>Te</sub> × | f × 0,6 | Ν   | /Ⅳ × 0, | 6   | 1                   |  |  |  |  |  |
| mindst                   | 0                 | ,5              |                      | 0,5       |     | /                   | 0                 | 0,5     |     | 0,5     |     | /                   |  |  |  |  |  |
| V <sub>Te</sub> [ml] low |                   | ١               | / <sub>Ti</sub> × 0, | 6         |     | /                   |                   | ١       | 6   |         | /   |                     |  |  |  |  |  |
| P <sub>Peak</sub> [mbar] | P <sub>max</sub>  | <sub>x</sub> +5 | PP                   | Plateau + | 10  | /                   | Pma               | 10      | /   |         |     |                     |  |  |  |  |  |

Alarmgrænserne for følgende måleværdier kan tilpasses via Autoset:

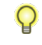

Alarmgrænserne tilpasses kun automatisk, hvis den indstillede alarmgrænse overskrides.

Kapitel

11

#### Alarmgrænser, som automatisk følges op

| Tabel 44:                                  | automatisk opfulgte a                            | larmer    | For at undgå, at omhyggeligt indstillede alarmer                                                     |
|--------------------------------------------|--------------------------------------------------|-----------|----------------------------------------------------------------------------------------------------|
| Alarm                                      | <b>Område</b> (kan<br>indstilles i Service)      | Forøgelse | udløses, følges trykalarmen P <sub>Peak</sub> automatisk op af<br>trykstyrede ventilationsfunktioner |
| P <sub>Peak</sub><br>[cm H <sub>2</sub> O] | P <sub>insp.</sub> + 5 - P <sub>insp.</sub> + 30 | 1         | ved trykstyrede ventilationsfunktioner                                                               |

## Aktive alarmer

Kun bestemte alarmer er aktive afhængigt af, om der ventileres mekanisk eller manuelt, eller om patienten ånder spontant. Ikke aktive alarmer vises i vinduet Grænseværdier.

 $(\rightarrow$  "Manuel indstilling af alarmgrænser" S. 207)

Se følgende for oplysninger om at slå alarmlyden:

 $(\rightarrow$  "Alarmlyd slås fra (Mute)" S. 204)

aktiv Alarm IMV, PCV, S-IMV, MAN/SPONT HLM MON S-PCV, PSV O2 insp. [%] high straks efter start af straks efter starten straks efter nej starten af en ventilation af ventilationen ventilationen O2 insp. [%] llow 30 sek. efter starten 30 sek. efter nej 30 sek. efter af ventilationen starten af starten af ventilationen ventilationen efter den første efter den første CO<sub>2</sub> insp. [%] vises ikke nej high registrering af et registrering af et åndedrag åndedrag straks efter start af straks efter starten CO<sub>2</sub> exsp. [%] straks efter nej high/low en ventilation af ventilationen starten af ventilationen vol. Nark.insp. efter den første efter den første nej vises ikke [%] high/low registrering af et registrering af et åndedrag åndedrag straks efter start af straks efter starten FiO<sub>2</sub> [%] high nej vises ikke en ventilation af ventilationen FiO<sub>2</sub> [%] low 30 sek. efter starten 30 sek. efter nej vises ikke af ventilationen starten af ventilationen

Tabel 45: aktive alarmer

#### Tabel 45: aktive alarmer

|                             | aktiv                                     |                                              |                                             |                                             |  |  |  |  |  |  |  |  |
|-----------------------------|-------------------------------------------|----------------------------------------------|---------------------------------------------|---------------------------------------------|--|--|--|--|--|--|--|--|
| Alarm                       | IMV, PCV, S-IMV,<br>S-PCV, PSV            | MAN/SPONT                                    | HLM                                         | MON                                         |  |  |  |  |  |  |  |  |
| MV [l/min] low              | 30 sek. efter starten<br>af ventilationen | vises ikke                                   | vises ikke                                  | vises ikke                                  |  |  |  |  |  |  |  |  |
| MV [l/min] high             | straks efter start af<br>en ventilation   | vises ikke                                   | vises ikke                                  | vises ikke                                  |  |  |  |  |  |  |  |  |
| V <sub>Te</sub> [ml] low    | 30 sek. efter starten<br>af ventilationen | nej                                          | nej                                         | vises ikke                                  |  |  |  |  |  |  |  |  |
| P <sub>Peak</sub> [mbar]    | straks efter start af<br>en ventilation   | straks efter starten<br>af ventilationen     | vises ikke                                  | vises ikke                                  |  |  |  |  |  |  |  |  |
| CPAP [mbar]                 | vises ikke                                | vises ikke                                   | straks efter<br>starten af<br>ventilationen | straks efter<br>starten af<br>ventilationen |  |  |  |  |  |  |  |  |
| Læk [%]                     | 30 sek. efter starten af ventilationen    | 30 sek. efter<br>starten af<br>ventilationen | nej                                         | vises ikke                                  |  |  |  |  |  |  |  |  |
| Apnø [s]                    | vises ikke                                | 30 sek. efter<br>starten af<br>ventilationen | vises ikke                                  | vises ikke                                  |  |  |  |  |  |  |  |  |
| Freq <sub>CO2</sub> høj/lav | vises ikke                                | vises ikke                                   | vises ikke                                  | straks efter<br>starten af<br>ventilationen |  |  |  |  |  |  |  |  |

## Liste over alarmmeddelserne

Tabel 46: Liste over alle alarmmeddelser

| Alarmmeddelelse                                 |     |                                       |                                                                                              | p                              |           |          |         | g, <b>I</b> nfo, | Teknik, |       |     |       |             |     |     |                                   |                           |
|-------------------------------------------------|-----|---------------------------------------|----------------------------------------------------------------------------------------------|--------------------------------|-----------|----------|---------|------------------|---------|-------|-----|-------|-------------|-----|-----|-----------------------------------|---------------------------|
|                                                 | nr. | Beskrivelse                           | Afhjælpning                                                                                  | Grænseværdi                    | Filtrerin | Selvtest | Standby | MAN/SPONT        | IMV     | S-IMV | PCV | S-PCV | PSV         | HLM | MON | Prioritet (Dialo<br>Medium, High) | Kode (Patient,<br>System) |
| Air afbrudt. Friskgas på<br>100% O <sub>2</sub> | 177 | AIR-forsyning afbrudt                 | Genopret Air-forsyning til<br>ZGA                                                            | < 1,1 bar                      | 2 s       | 0        | 1/0     | 1/0              | 1/0     | 1/0   | 1/0 | 1/0   | 1/0         | 1/0 | 1/0 | I                                 | S                         |
| Air og N₂O afbrudt.<br>Friskgas O₂              | 183 | Air og N₂O afbrudt.                   | Genopret Air og N2O.                                                                         | AIR < 1,1 bar<br>N₂O < 1,1 bar | 2 s       | 0        | 1/0     | 1/0              | 1/0     | 1/0   | 1/0 | 1/0   | <b>1</b> /0 | 1/0 | 1/0 | Ι                                 | S                         |
| AIR-forsyning afbrudt                           | 178 | AIR-forsyning afbrudt                 | Genopret Air-forsyning til<br>ZGA                                                            | AIR < 1,1 bar                  | 2 s       | 0        | 1/0     | 1/0              | 1/0     | 1/0   | 1/0 | 1/0   | 1/0         | 1/0 | 1/0 | I                                 | S                         |
| Air ZGA-indgangstryk<br>for højt                | 160 | Trykluftsforsyning for<br>høj         | Kontroller tryk for Air<br>ZGA                                                               | AIR > 7,5 bar                  | > 10 s    | 0        | 1       | 1                | 1       | 1     | 1   | 1     | 1           | 1   | 1   | I                                 | S                         |
| Batteri tomt                                    | 133 | Batteriets restløbetid 0<br>min. nået | Genopret<br>strømforsyning. Ingen<br>mulighed under drift.<br>Nulstilles kun ved<br>genstart | 1 min                          | -         | 0        | 1       | 1                | 1       | 1     | 1   | 1     | 1           | 1   | 1   | Η                                 | S                         |
| Batteri tomt                                    | 134 | Batterispænding < 21V                 | Genopret<br>strømforsyning. Ingen<br>mulighed under drift.<br>Nulstilles kun ved<br>genstart | 22,1 V                         | > 20 s    | 0        | 1       | 1                | 1       | 1     | 1   | 1     | 1           | 1   | 1   | Η                                 | S                         |

| Tabel 46: Liste over a                        | alle a | larmmeddelser                                             |                                                            |                                                               |          |                                                |         |           |     |       |     |       |     |     |     |                                          |                           |
|-----------------------------------------------|--------|-----------------------------------------------------------|------------------------------------------------------------|---------------------------------------------------------------|----------|------------------------------------------------|---------|-----------|-----|-------|-----|-------|-----|-----|-----|------------------------------------------|---------------------------|
| Alarmmeddelelse                               |        | Beskrivelse                                               |                                                            |                                                               | ing      | 0 = inaktiv<br>1 = aktiv<br>1/0 = deaktiverbar |         |           |     |       |     |       |     |     |     |                                          | Teknik,                   |
|                                               | nr.    |                                                           | Afhjælpning                                                | Grænseværdi                                                   | Filtreri | Selvtest                                       | Standby | MAN/SPONT | IMV | S-IMV | PCV | S-PCV | PSV | нгм | NON | <b>Prioritet</b> (Dialo<br>Medium. Hiah) | Kode (Patient,<br>System) |
| Batterier defekte. Skift                      | 1      | Batteri har fejl                                          | Udskiftes/repareres                                        | -                                                             | -        | 0                                              | 1       | 1         | 1   | 1     | 1   | 1     | 1   | 1   | 1   | М                                        | Т                         |
| Ratterier forkert                             | 2      | Batteriets lade-<br>/overvågningshardware<br>defekt       |                                                            |                                                               |          | 0                                              | 1       | 1         | 1   | 1     | 1   | 1     | 1   | 1   | 1   | М                                        | Т                         |
| Batterier forkert<br>tilsluttet eller defekte | 3      | Batterier ikke korrekt<br>tilsluttet                      | Tilslut batterierne rigtigt                                | -                                                             | -        | 0                                              | 1       | 1         | 1   | 1     | 1   | 1     | 1   | 1   | 1   | М                                        | Т                         |
| Batterier næsten<br>tomme                     | 131    | Batteriets restløbetid <<br>10 min                        | Genopret strømforsyning                                    | 11 min                                                        | -        | 0                                              | 1       | 1         | 1   | 1     | 1   | 1     | 1   | 1   | 1   | М                                        | S                         |
|                                               | 132    | Batterispænding for lav                                   |                                                            | 22,5 V                                                        | > 20 s   | 0                                              | 1       | 1         | 1   | 1     | 1   | 1     | 1   | 1   | 1   | М                                        | S                         |
| Batteri helt afladet.<br>Kalibrer venligst.   | 41     | Batteri helt afladet/<br>beskadiget (kapacitet<br>nedsat) | Skift batterier                                            | -                                                             | -        | 1                                              | 0       | 0         | 0   | 0     | 0   | 0     | 0   | 0   | 0   | М                                        | Т                         |
| Alarmlog fuld. Ældste<br>poster slettet.      | 191    | -                                                         | -                                                          | 1000                                                          | -        | 1                                              | 1       | 1         | 1   | 1     | 1   | 1     | 1   | 1   | 1   | I                                        | S                         |
| Apnø                                          | 354    | Ventilation udeblevet i<br>længere tid                    | Kontroller ventilations-<br>slangesystem                   | (→ "Alarmernes<br>indstillingsområde og<br>forøgelse" S. 209) | -        | 0                                              | 0       | 1         | 0   | 0     | 0   | 0     | 0   | 0   | 0   | Н                                        | Ρ                         |
| Apnø åndedræts-<br>backup givet               | 301    | Backup-åndedræt givet<br>i PSV modus (Apnø)               | Patienten trigges ikke,<br>tvangsventileres fra<br>maskine | -                                                             | -        | 0                                              | 0       | 0         | 0   | 0     | 0   | 0     | 1   | 0   | 0   | I                                        | Р                         |
| Apnoe CO <sub>2</sub>                         | 353    | Diskonnection<br>AION/IRMA                                | Kontroller slangesystem<br>for gasmåling                   | -                                                             | -        | 0                                              | 0       | 1         | 0   | 0     | 0   | 0     | 0   | 0   | 1   | Н                                        | Р                         |

| Tabel 46: Liste over                           | alle a | larmmeddelser                                                                                                 |                                                                                       |                                 |          |                                                |         |           |     |       |     |       |     |     |     |                                          |                           |
|------------------------------------------------|--------|----------------------------------------------------------------------------------------------------|---------------------------------------------------------------------------------------|---------------------------------|----------|------------------------------------------------|---------|-----------|-----|-------|-----|-------|-----|-----|-----|------------------------------------------|---------------------------|
|                                                |        |                                                                                                    |                                                                                       |                                 | ing      | 0 = inaktiv<br>1 = aktiv<br>1/0 = deaktiverbar |         |           |     |       |     |       |     |     |     | alog, Info,<br>ih)                       | Teknik,                   |
| Alarmmeddelelse                                | nr.    | Beskrivelse                                                                                                   | Afhjælpning                                                                           | Grænseværdi                     | Filtreri | Selvtest                                       | Standby | MAN/SPONT | IMV | S-IMV | PCV | S-PCV | PSV | HLM | NON | <b>Prioritet</b> (Dialo<br>Medium. Hiah) | Kode (Patient,<br>System) |
| Udfald af gasmåling                            | 81     | Måling (sandsynligvis)<br>forkert                                                                             | Ingen mulighed under<br>drift. Nulstilles kun ved<br>genstart (skift/reparer<br>evt.) | -                               | -        | 0                                              | 1       | 1         | 1   | 1     | 1   | 1     | 1   | 1   | 1   | Н                                        | Т                         |
| Udfald FiO₂ måling.<br>Skift cellen.           | 18     | Spænding O <sub>2</sub> celle for<br>lille. Gammel celle                                                      | Skift cellen                                                                          | 75 ADC                          | 6 s      | 0                                              | 1       | 1         | 1   | 1     | 1   | 1     | 1   | 1   | 1   | Н                                        | Т                         |
| Udfald af gasmåling                            | 82     | Artema AION svigter                                                                                           | Udskiftes/repareres                                                                   | -                               | -        | 1                                              | 1       | 1         | 1   | 1     | 1   | 1     | 1   | 1   | 1   | Н                                        | Т                         |
| Afbrydelse af blender.<br>Indstil nøddosering! | 72     | Friskgasflow for højt                                                                                         | Vellykket check i<br>systemtest                                                       | 170 (ikke for %<br>V< 2 I/ min) | 120 s    | 0                                              | 1       | 1         | 1   | 1     | 1   | 1     | 1   | 1   | 1   | Н                                        | Т                         |
|                                                | 73     | Friskgasflow for lavt                                                                                         |                                                                                       | 30 (ikke for %<br>V< 2 I/ min)  | 120 s    | 0                                              | 1       | 1         | 1   | 1     | 1   | 1     | 1   | 1   | 1   | Н                                        | Т                         |
|                                                | 76     | FG Blender Check O <sub>2</sub><br>mislykkedes i<br>systemtest                                                |                                                                                       | -                               | -        | 0                                              | 1       | 1         | 1   | 1     | 1   | 1     | 1   | 1   | 1   | Н                                        | Т                         |
|                                                | 80     | FG flowmåling afbrudt.<br>Sandsynligvis er kabel<br>for FG blandeventil<br>frakoblet -> Udfald FG<br>dosering |                                                                                       | < 20 ADC                        | 30 s     | 0                                              | 1       | 1         | 1   | 1     | 1   | 1     | 1   | 1   | 1   | Т                                        | Т                         |
| Udfald O₂ måling.<br>Kalibrer O₂-celle.        | 135    | Servomex-føleren skal<br>kalibreres (sammen<br>med gasmålebænken)                                             | Kalibrer gasmåler<br>(service)                                                        | -                               | -        | 0                                              | 1       | 1         | 1   | 1     | 1   | 1     | 1   | 1   | 1   | Н                                        | S                         |
| Tabel 46: Liste over a                             | alle a | larmmeddelser                                                                                                    |                                                                                                    |                                           |              |          |         |           |            |                        |                           |            |     |     |     |                                   |                           |
|----------------------------------------------------|--------|----------------------------------------------------------------------------------------------------|----------------------------------------------------------------------------------------------------|-------------------------------------------|--------------|----------|---------|-----------|------------|------------------------|---------------------------|------------|-----|-----|-----|-----------------------------------|---------------------------|
|                                                    |        |                                                                                                    |                                                                                                    |                                           | бu           |          |         |           | (<br>1/0 = | ) = ir<br>1 = a<br>dea | naktiv<br>aktiv<br>Iktive | v<br>erbar | •   |     |     | g, Info,                          | Teknik,                   |
| Alarmmeddelelse                                    | nr.    | Beskrivelse                                                                                                    | Afhjælpning                                                                                         | Grænseværdi                               | Filtreri     | Selvtest | Standby | MAN/SPONT | IMV        | S-IMV                  | PCV                       | S-PCV      | PSV | HLM | NON | Prioritet (Dialo<br>Medium. Hiah) | Kode (Patient,<br>Svstem) |
| Udfald drivgas kun<br>Man/Spon mulig               | 165    | Ingen drivgas til<br>mekanisk ventilation                                                                                                    | Vellykket check i<br>systemtest                                                                     | O <sub>2</sub> < 1,5 Bar<br>AIR < 1,5 bar | 2 s          | 0        | 1       | 1         | 1          | 1                      | 1                         | 1          | 1   | 1   | 1   | Н                                 | S                         |
|                                                    | 166    | Ingen drivgas til<br>mekanisk ventilation                                                                                                    |                                                                                                    | O <sub>2</sub> < 1,1 bar                  | 2 s          | 0        | 1       | 0         | 1          | 1                      | 1                         | 1          | 1   | 0   | 0   | Н                                 | S                         |
| Udfald drivgas kun<br>MAN/SPON mulig.              | 69     | Drivgasblender-check<br>slog fejl i systemtest                                                                                                    | Vellykket check i<br>systemtest                                                                     | -                                         | -            | 0        | 1       | 1         | 1          | 1                      | 1                         | 1          | 1   | 1   | 1   | Η                                 | Т                         |
| Udfald af<br>drivgasblender kun<br>MAN/SPON mulig. | 79     | Ingen drivgas leveret<br>(afbrydelse<br>drivgasblender,<br>drivgasslange afbrudt<br>eller faldet af,<br>drivgaskanal tilstoppet)                                                                       | Udført drivgas-<br>blendercheck i<br>systemtest                                                     | V <sub>Ti</sub> < 3 ml                    | 5<br>åndedr. | 0        | 0       | 0         | 1          | 1                      | 1                         | 1          | 1   | 0   | 0   | Η                                 | Т                         |
| Ventilation og friskgas<br>stoppet.                | 45     | Hvis fejlen ikke<br>afhjælpes ved genstart,<br>eller forekommer den<br>gentagne gange,<br>noteres fejlnummeret,<br>og en autoriseret<br>medicinsk<br>servicetekniker fra<br>Löwenstein<br>underrettes. | Ingen mulighed under<br>drift. Nulstilles kun ved<br>genstart<br>Brug O <sub>2</sub> -nøddoserring. | -                                         | -            | 1        | 1       | 1         | 1          | 1                      | 1                         | 1          | 1   | 1   | 1   | Η                                 | Т                         |
| Checksumfejl                                       | 84     | Forkert eller<br>fejlbehæftet fil                                                                                                    | Geninstaller softwaren                                                                              | -                                         | -            | 1        | 1       | 1         | 1          | 1                      | 1                         | 1          | 1   | 1   | 1   | Н                                 | Т                         |

| Tabel 46: Liste over               | alle a | alarmmeddelser                            |                                |                                         |              |          |         |           |            |                          |                           |            |     |     |     |                                   |                           |
|------------------------------------|--------|-------------------------------------------|--------------------------------|-----------------------------------------|--------------|----------|---------|-----------|------------|--------------------------|---------------------------|------------|-----|-----|-----|-----------------------------------|---------------------------|
|                                    |        |                                           |                                |                                         | ß            |          |         |           | (<br>1/0 = | ) = ir<br>1 = a<br>• dea | naktiv<br>aktiv<br>Iktive | v<br>erbai | r   |     |     | g, Info,                          | Teknik,                   |
| Alarmmeddelelse                    | nr.    | Beskrivelse                               | Afhjælpning                    | Grænseværdi                             | Filtrerin    | Selvtest | Standby | MAN/SPONT | IMV        | S-IMV                    | PCV                       | S-PCV      | PSV | HLM | MON | Prioritet (Dialo<br>Medium. High) | Kode (Patient,<br>Svstem) |
| CO <sub>2</sub> -absorber          | 148    | CO <sub>2</sub> -absorber blev            | Monter absorberen              | -                                       | -            | 0        | 0       | 1         | 1          | 1                        | 1                         | 1          | 1   | 1   | 1   | Н                                 | S                         |
| Kortsluttet!                       | 149    | kortsluttet                               |                                |                                         |              | 0        | 1       | 0         | 0          | 0                        | 0                         | 0          | 0   | 0   | 0   | Ι                                 | S                         |
| CO <sub>2</sub> eksspiratorisk høj | 312    | Eksspiratorisk CO <sub>2</sub> for<br>høj | Skift<br>ventilationsparameter | (→ "Alarmernes<br>indstillingsområde og | 3<br>åndedr. | 0        | 0       | 1         | 1          | 1                        | 1                         | 1          | 1   | 0   | 1   | Н                                 | Р                         |
| CO <sub>2</sub> eksspiratorisk lav | 313    | Eksspiratorisk CO₂ for<br>høj             |                                | forøgelse" S. 209)                      |              | 0        | 0       | 1         | 1          | 1                        | 1                         | 1          | 1   | 0   | 1   | М                                 | Р                         |
| CO <sub>2</sub> inspiratorisk høj  | 311    | Inspiratorisk CO₂ for<br>høj              |                                |                                         |              | 0        | 0       | 1         | 1          | 1                        | 1                         | 1          | 1   | 0   | 1   | Н                                 | Р                         |
| DES insp. for høj                  | 322    | Inspiratorisk desfluran<br>for høj        | Skift fordamperindstilling     |                                         |              | 0        | 0       | 1         | 1          | 1                        | 1                         | 1          | 1   | 0   | 1   | Н                                 | Р                         |
| DES insp. for lav                  | 323    | Inspiratorisk desluran<br>for lav         |                                |                                         |              | 0        | 0       | 1         | 1          | 1                        | 1                         | 1          | 1   | 0   | 1   | М                                 | Р                         |

| Tabel 46: Liste over a                                 | alle a | larmmeddelser                                                                            |                                                               |                                                                                                    |              |          |         |           |            |                        |                         |            |     |     |     |                                          |                           |
|--------------------------------------------------------|--------|------------------------------------------------------------------------------------------|---------------------------------------------------------------|----------------------------------------------------------------------------------------------------|--------------|----------|---------|-----------|------------|------------------------|-------------------------|------------|-----|-----|-----|------------------------------------------|---------------------------|
|                                                        |        |                                                                                          |                                                               |                                                                                                    | δι           |          |         |           | (<br>1/0 = | ) = in<br>1 = a<br>dea | aktiv<br>aktiv<br>ktive | v<br>erbar |     |     |     | g, Info,                                 | Teknik,                   |
| Alarmmeddelelse                                        | nr.    | Beskrivelse                                                                              | Afhjælpning                                                   | Grænseværdi                                                                                             | Filtreri     | Selvtest | Standby | MAN/SPONT | IMV        | S-IMV                  | PCV                     | S-PCV      | PSV | HLM | NON | <b>Prioritet</b> (Dialo<br>Medium. Hiah) | Kode (Patient,<br>System) |
| Afbrydelse. Kontroller<br>slangesystemet.              | 350    | Slangesystem afbrudt<br>(inspiratorisk)                                                  | Kontroller<br>ventilationsslangesystem                        | 3 mbar                                                                                                  | 2<br>åndedr. | 0        | 0       | 0         | 1          | 1                      | 1                       | 1          | 1   | 0   | 0   | Η                                        | Р                         |
|                                                        | 351    | Slangesystem afbrudt<br>(eksspiratorisk)                                                 |                                                               | <peep mbar<br="">Setting +2</peep>                                                                      | 2<br>åndedr. | 0        | 0       | 0         | 1          | 1                      | 1                       | 1          | 1   | 0   | 0   | Н                                        | Р                         |
|                                                        | 352    | Slangesystemet<br>afbrudt (mellem Y-<br>koblingen og rør eller<br>mellem rør og patient) |                                                               | V> 2000 (udv.) <sup>ml</sup><br>V> 700 (barn)<br>hvis (p <sub>peak</sub> –<br>PEEP Setting) <<br>7 mbar | 2<br>åndedr. | 0        | 0       | 0         | 0          | 0                      | 1                       | 1          | 1   | 0   | 0   | Н                                        | Ρ                         |
|                                                        | 357    | Slangesystem afbrudt<br>(Flow)                                                           |                                                               | V <sub>Te</sub> < 25% von V <sub>Ti</sub> %<br>PEEP < 2 mbar                                            | -            | 0        | 0       | 0         | 1          | 1                      | 1                       | 1          | 1   | 0   | 0   | Н                                        | Ρ                         |
| Drejeknap uden<br>funktion                             | 85     | Drejeknap uden<br>funktion                                                               | Ingen mulighed under<br>drift. Nulstilles kun ved<br>genstart | -                                                                                                    |              | 1        | 1       | 1         | 1          | 1                      | 1                       | 1          | 1   | 1   | 1   | Н                                        | Т                         |
| Indstillet tryk P <sub>insp</sub> ikke<br>opnåeligt.   | 307    | Tryk ikke nået                                                                           | Skift<br>ventilationsparameter                                | -                                                                                                    | 2<br>åndedr. | 0        | 0       | 0         | 0          | 0                      | 1                       | 1          | 1   | 0   | 0   | М                                        | Ρ                         |
| Indstillet volumen V <sub>Ti</sub><br>ikke disponibel. | 305    | Volumen ikke nået                                                                        |                                                               |                                                                                                    |              | 0        | 0       | 0         | 1          | 1                      | 0                       | 0          | 0   | 0   | 0   | М                                        | Р                         |
| ENF insp. for høj                                      | 316    | Inspiratorisk enfluran<br>for høj                                                        | Skift<br>fordamperindstilling/                                | (→ "Alarmernes<br>indstillingsområde og                                                                 | 3<br>åndedr. | 0        | 0       | 1         | 1          | 1                      | 1                       | 1          | 1   | 0   | 1   | Н                                        | Р                         |
| ENF insp. for lav                                      | 317    | Inspiratorisk enfluran<br>for lav                                                        |                                                               | forøgelse" S. 209)                                                                                      |              | 0        | 0       | 1         | 1          | 1                      | 1                       | 1          | 1   | 0   | 1   | М                                        | Р                         |

| Tabel 46: Liste over a                     | alle a     | larmmeddelser                                                                 |                                                      |                                         |              |          |         |           |            |                        |                          |            |          |     |     |                                   |                           |
|--------------------------------------------|------------|-------------------------------------------------------------------------------|------------------------------------------------------|-----------------------------------------|--------------|----------|---------|-----------|------------|------------------------|--------------------------|------------|----------|-----|-----|-----------------------------------|---------------------------|
|                                            |            |                                                                               |                                                      |                                         | би           |          | ſ       | ſ         | (<br>1/0 = | ) = in<br>1 = a<br>dea | naktiv<br>aktiv<br>ktive | v<br>erbar |          |     | Ι   | og, Info,                         | Teknik,                   |
| Alarmmeddelelse                            | nr.        | Beskrivelse                                                                   | Afhjælpning                                          | Grænseværdi                             | Filtreri     | Selvtest | Standby | MAN/SPONT | IMV        | S-IMV                  | PCV                      | S-PCV      | PSV      | нгм | NON | Prioritet (Dialo<br>Medium, High) | Kode (Patient,<br>System) |
| Eksspirationsbetingelse<br>ikke opfyldt    | 302        | Ekshalationsbet. i PSV<br>ikke nået (25% fra<br>peak-flow. Tryk ikke<br>nået) | Skift<br>ventilationsparameter                       | 25 % af V <sub>max.</sub>               | 2<br>åndedr. | 0        | 0       | 0         | 0          | 0                      | 0                        | 0          | 1        | 0   | 0   | I                                 | Р                         |
| Ext. FG aktiv                              | 112<br>113 | Manuel omstilling til<br>Ext. Friskgasudgang                                  | Afbryder Ext. FG på 0                                | -                                       | -            | 0        | 1       | 1         | 0<br>1/0   | 0<br>1/0               | 0<br>1/0                 | 0<br>1/0   | 0<br>1/0 | 1   | 1   | I<br>Н                            | S<br>S                    |
| Kontroller O <sub>2</sub> -måler           | 229        | Ingen iltmåling for<br>patient                                                | Muliggør O₂-måling<br>(indsæt O₂-celle)              | -                                       | 30 s         | 1        | 0       | 0         | 0          | 0                      | 0                        | 0          | 0        | 0   | 0   | 1                                 | S                         |
| Fejl under<br>kommunikation med<br>VueLink | 193        | VueLink-forbindelsen<br>findes, men data<br>overføres ikke korrekt            | Gyldige requests<br>modtaget/ VueLink<br>deaktiveret | -                                       | -            | 0        | 1       | 1         | 1          | 1                      | 1                        | 1          | 1        | 1   | 1   | I                                 | S                         |
| Kalibrer FiO₂-celle                        | 140        | FiO₂-føler forkert<br>kalibreret i resp.<br>fejlkalbreret                     | Kalibrer celle                                       | 105 %                                   | > 3 s        | 0        | 1       | 1         | 1          | 1                      | 1                        | 1          | 1        | 1   | 1   | Н                                 | S                         |
| FiO <sub>2</sub> for høj                   | 331        | insp Ilt-koncentration<br>for høj                                             | Skift<br>ventilationsparameter                       | (→ "Alarmernes<br>indstillingsområde og | 3<br>åndedr. | 0        | 0       | 1         | 1          | 1                      | 1                        | 1          | 1        | 0   | 0   | М                                 | Р                         |
| FiO <sub>2</sub> for lav                   | 330        | insp Ilt-koncentration<br>for lav                                             |                                                      | forøgelse" S. 209)                      |              | 0        | 0       | 1         | 1          | 1                      | 1                        | 1          | 1        | 0   | 0   | Н                                 | Р                         |
| Flow- og<br>volumenmåling ikke<br>mulig.   | 66         | Ingen flowføler tilsluttet<br>(= frakoblet)                                   | Vellykket check i<br>systemtest                      |                                         | 90 s         | 0        | 0       | 0         | 1          | 1                      | 1                        | 1          | 1        | 0   | 0   | Н                                 | Т                         |
| FreqCO <sub>2</sub> for høj                | 360        | Respirationsfrekvens<br>for høj                                               | -                                                    | 100 1/min                               | -            | 0        | 0       | 0         | 0          | 0                      | 0                        | 0          | 0        | 0   | 1   | Н                                 | Р                         |

| Tabel 46: Liste over                                 | alle a | larmmeddelser                                            |                                                                                       |                                         |              |          |         |           |            |                        |                          |            |     |     |     |                                   |                           |
|------------------------------------------------------|--------|----------------------------------------------------------|---------------------------------------------------------------------------------------|-----------------------------------------|--------------|----------|---------|-----------|------------|------------------------|--------------------------|------------|-----|-----|-----|-----------------------------------|---------------------------|
|                                                      |        |                                                          |                                                                                       |                                         | бu           |          |         |           | (<br>1/0 = | ) = ir<br>1 = a<br>dea | naktiv<br>aktiv<br>ktive | v<br>erbar |     |     |     | ig, Info,                         | Teknik,                   |
| Alarmmeddelelse                                      | nr.    | Beskrivelse                                              | Afhjælpning                                                                           | Grænseværdi                             | Filtreri     | Selvtest | Standby | MAN/SPONT | IMV        | S-IMV                  | PCV                      | S-PCV      | PSV | HLM | MON | Prioritet (Dialo<br>Medium, Hich) | Kode (Patient,<br>System) |
| FreqCO <sub>2</sub> for lav                          | 361    | Respirationsfrekvens<br>for lav                          | -                                                                                     | 0 1/min                                 | -            | 0        | 0       | 0         | 0          | 0                      | 0                        | 0          | 0   | 0   | 1   | н                                 | Р                         |
| Friskgas mangel                                      | 341    | Friskgas mangel                                          | Hæv friskgasflowet                                                                    | -                                       | 5<br>åndedr. | 0        | 0       | 0         | 1          | 1                      | 1                        | 1          | 1   | 0   | 0   | Н                                 | Р                         |
| Gasmåling upålidelig                                 | 136    | Måling kan ikke<br>garanteres.                           | Ingen mulighed under<br>drift. Nulstilles kun ved<br>genstart (skift/reparer<br>evt.) | -                                       | -            | 0        | 1       | 1         | 1          | 1                      | 1                        | 1          | 1   | 1   | 1   | М                                 | S                         |
| Gasmåling: O2-celle<br>opbrugt                       | 137    | O2-celle opbrugt                                         | Anvend ny O2-celle                                                                    | -                                       | -            | 0        | 1       | 1         | 1          | 1                      | 1                        | 1          | 1   | 1   | 1   | Н                                 | S                         |
| HAL insp. for høj                                    | 314    | Inspiratorisk halothan<br>for høj                        | Skift fordamperindstilling                                                            | (→ "Alarmernes<br>indstillingsområde og | 3<br>åndedr. | 0        | 0       | 1         | 1          | 1                      | 1                        | 1          | 1   | 0   | 1   | Н                                 | Р                         |
| HAL insp. for lav                                    | 315    | Inspiratorisk halothan<br>for lav                        |                                                                                       | forøgelse" S. 209)                      |              | 0        | 0       | 1         | 1          | 1                      | 1                        | 1          | 1   | 0   | 1   | М                                 | Р                         |
| ISO insp. for høj                                    | 318    | Inspiratorisk isofluran<br>for høj                       |                                                                                       |                                         |              | 0        | 0       | 1         | 1          | 1                      | 1                        | 1          | 1   | 0   | 1   | Н                                 | Р                         |
| ISO insp. for lav                                    | 319    | Inspiratorisk enfluran<br>for lav                        |                                                                                       |                                         |              | 0        | 0       | 1         | 1          | 1                      | 1                        | 1          | 1   | 1   | 1   | М                                 | Р                         |
| Primær anæstesigas<br>registreret.                   | 122    | Narkosegas ikke<br>længere registreret                   | -                                                                                     | -                                       | -            | 0        | 1       | 1         | 1          | 1                      | 1                        | 1          | 1   | 1   | 1   | Ι                                 | S                         |
| Ingen N <sub>2</sub> O registreret i<br>systemtesten | 75     | FG blender check N <sub>2</sub> O slog fejl i systemtest | Vellykket check i<br>systemtest                                                       | -                                       | -            | 0        | 1       | 1         | 1          | 1                      | 1                        | 1          | 1   | 1   | 1   | Ι                                 | Т                         |

| Tabel 46: Liste over a                        | alle a | larmmeddelser                                          |                                    |                                             |          |          |         |           |            |                        |                           |            |     |     |     |                                   |                           |
|-----------------------------------------------|--------|--------------------------------------------------------|------------------------------------|---------------------------------------------|----------|----------|---------|-----------|------------|------------------------|---------------------------|------------|-----|-----|-----|-----------------------------------|---------------------------|
|                                               |        |                                                        |                                    |                                             | ng       |          | Γ       | Γ         | (<br>1/0 = | ) = ir<br>1 = a<br>dea | naktiv<br>aktiv<br>Iktive | v<br>erbai | •   | I   |     | ig, Info,                         | Teknik,                   |
| Alarmmeddelelse                               | nr.    | Beskrivelse                                            | Afhjælpning                        | Grænseværdi                                 | Filtreri | Selvtest | Standby | MAN/SPONT | IMV        | S-IMV                  | PCV                       | S-PCV      | PSV | HLM | MON | Prioritet (Dialo<br>Medium, Hiah) | Kode (Patient,<br>System) |
| Ingen sekundær<br>anæstesigas<br>registreret. | 124    | Narkosegas ikke<br>længere registreret                 | -                                  | -                                           | -        | 0        | 1       | 1         | 1          | 1                      | 1                         | 1          | 1   | 1   | 1   | I                                 | S                         |
| Akustisk alarm ikke<br>mulig.                 | 38     | Højttaler afbrudt                                      | Udskiftes/repareres                | -                                           | -        | 1        | 1       | 1         | 1          | 1                      | 1                         | 1          | 1   | 1   | 1   | М                                 | Т                         |
| Ingen trykaflastning<br>under eksspiration    | 190    | Der kan ikke opbygges<br>systemtryk<br>(ventilklemmer) | Kontroller PEEP-ventil             | PEEP Setting + 5 mbar                       | > = 16 s | 0        | 0       | 0         | 1          | 1                      | 1                         | 1          | 1   | 0   | 0   | Н                                 | S                         |
| Ingen exsp.<br>volumenmåling                  | 65     | Fejlbehæftet exsp.<br>flowføler                        | Vellykket check i<br>systemtest    | Vkonst.< = 15 ADC                           | 90 s     | 0        | 0       | 0         | 1          | 1                      | 1                         | 1          | 1   | 0   | 0   | н                                 | Т                         |
|                                               | 118    | ADC-værdi lang tid ved<br>anslag                       | Rens flowføler                     | > 2750 ADC                                  | 4 s      | 0        | 1       | 1         | 1          | 1                      | 1                         | 1          | 1   | 1   | 1   | Н                                 | S                         |
| Ingen insp.<br>volumenmåling                  | 64     | Fejlbehæftet insp.<br>flowføler                        | Vellykket check i<br>systemtest    | Vkonst. < = 15 ADC                          | 90 s     | 0        | 0       | 0         | 1          | 1                      | 1                         | 1          | 1   | 0   | 0   | н                                 | Т                         |
|                                               | 117    | ADC-værdi lang tid ved<br>anslag                       | Rens flowføler                     | > 2750 ADC                                  | 4 s      | 0        | 1       | 1         | 1          | 1                      | 1                         | 1          | 1   | 1   | 1   | Н                                 | S                         |
| Ingen kontrol af akust.<br>Alarmsignal        | 83     | Mikrofon har fejl                                      | Udskiftes/repareres                | -                                           | -        | 1        | 0       | 0         | 0          | 0                      | 0                         | 0          | 0   | 0   | 0   | М                                 | Т                         |
| Ingen vol.måling.<br>Gennemfør systemtest.    | 130    | Flowfølers nulpunkt<br>ikke kalibreret                 | Kalibrering udført i<br>systemtest | .√ <sub>Offset.</sub> > 0,5 l/m<br>-0,5 l/m | > 2 s    | 0        | 1       | 0         | 0          | 0                      | 0                         | 0          | 0   | 0   | 0   | Н                                 | S                         |
| Ingen vandudskiller                           | 127    | Ingen vandudskiller til                                | Monter vandudskiller               | -                                           | -        | 0        | 0       | 1         | 1          | 1                      | 1                         | 1          | 1   | 1   | 1   | н                                 | S                         |
|                                               | 128    | rådighed                                               |                                    |                                             |          | 0        | 1       | 0         | 0          | 0                      | 0                         | 0          | 0   | 0   | 0   | I                                 | S                         |

| Tabel 46: Liste over                                         | alle a | larmmeddelser                                            |                                                            |                                                               |                                |          |         |             |             |                          |                          |           |             |     |     |                                   |                           |
|--------------------------------------------------------------|--------|----------------------------------------------------------|------------------------------------------------------------|---------------------------------------------------------------|--------------------------------|----------|---------|-------------|-------------|--------------------------|--------------------------|-----------|-------------|-----|-----|-----------------------------------|---------------------------|
|                                                              |        |                                                          |                                                            |                                                               | би                             |          | T       | 1           | (<br>1/0 =  | 0 = ir<br>1 = a<br>= dea | nakti<br>aktiv<br>aktive | v<br>erba | r           |     | I   | ig, Info,                         | Teknik,                   |
| Alarmmeddelelse                                              | nr.    | Beskrivelse                                              | Afhjælpning                                                | Grænseværdi                                                   | Filtreri                       | Selvtest | Standby | MAN/SPONT   | IMV         | S-IMV                    | PCV                      | S-PCV     | PSV         | HLM | NON | Prioritet (Dialc<br>Medium. Hiah) | Kode (Patient,<br>Svstem) |
| Læk for høj                                                  | 358    | 2 × V <sub>Ti</sub> > V <sub>Te</sub>                    | Søg læk                                                    | (→ "Alarmernes<br>indstillingsområde og<br>forøgelse" S. 209) | 3<br>åndedr.                   | 0        | 0       | 1           | 1           | 1                        | 1                        | 1         | 1           | 0   | 0   | М                                 | Р                         |
| Ventilator afbrudt                                           | 5      | Ventilatorfejl                                           | Udskiftes/repareres                                        | -                                                             | -                              | 0        | 1       | 1           | 1           | 1                        | 1                        | 1         | 1           | 1   | 1   | Ι                                 | Т                         |
| Måleslange låst                                              | 126    | Målegasledning låst                                      | Fjern obstruktion fra<br>prøvegasledning                   | -                                                             | -                              | 0        | 1       | 1           | 1           | 1                        | 1                        | 1         | 1           | 1   | 1   | н                                 | S                         |
| Blender defekt.<br>Friskgas på 100% O <sub>2</sub>           | 19     | Spænding O <sub>2</sub> celle for<br>lav. Gammel celle   | Skift cellen                                               | 75 ADC                                                        | 30 s                           | 0        | 0       | 1           | 1           | 1                        | 1                        | 1         | 1           | 1   | 1   | н                                 | Т                         |
| Blender defekt.<br>Friskgas på 100% O <sub>2</sub>           | 70     | Nominel-Faktisk Oxy-<br>afvigelse ved blenders<br>udgang | Vellykket check i<br>systemtest                            | < 20 %                                                        | 30 s<br>nedad<br>120 s<br>opad | 0        | 0       | 1           | 1           | 1                        | 1                        | 1         | 1           | 1   | 1   | н                                 | Т                         |
|                                                              | 71     | FG O <sub>2</sub> -kalibrering                           |                                                            | -                                                             | -                              | 0        | 1       | 1           | 1           | 1                        | 1                        | 1         | 1           | 1   | 1   | Н                                 | Т                         |
|                                                              | 74     | mislykkedes i<br>systemtest                              |                                                            |                                                               |                                | 0        | 1       | 1           | 1           | 1                        | 1                        | 1         | 1           | 1   | 1   | Н                                 | Т                         |
|                                                              | 141    | FiO₂-føler ikke<br>kalibreret i resp.<br>fejlkalbreret   |                                                            | < 16 %                                                        | > 30 s                         | 0        | 1       | 1           | 1           | 1                        | 1                        | 1         | 1           | 1   | 1   | Н                                 | S                         |
| MV høj                                                       | 334    | Minutvolumen for høj                                     | Skift                                                      | (→ "Alarmernes                                                | 3                              | 0        | 0       | 1/ <b>0</b> | <b>1</b> /0 | <b>1</b> /0              | <b>1</b> /0              |           | <b>1</b> /0 | 0   | 0   | М                                 | Р                         |
| MV lav                                                       | 333    | Minutvolumen for lav                                     | ventilationsparameter                                      | indstillingsområde og<br>forøgelse" S. 209)                   | åndedr                         | 0        | 0       | 1/ <b>0</b> | 1           | 1                        | 1                        | 1         | 1           | 0   | 0   | Н                                 | Ρ                         |
| N <sub>2</sub> O afbrudt. Friskgas<br>på 100% O <sub>2</sub> | 179    | N <sub>2</sub> O (ZGA og reserve)-<br>forsyning afbrudt  | Genopret N <sub>2</sub> O-forsyning<br>(ZGA eller reserve) | < 1,1 bar                                                     | 2 s                            | 0        | 1/0     | 1/0         | 1/0         | 1/0                      | 1/0                      | 1/0       | 1/0         | 1/0 | 1/0 | Ι                                 | S                         |

| Tabel 46: Liste over a                  | alle a | larmmeddelser                                                                      |                                                            |                                                                                                    |          |          |             |             |             |                        |                         |             |             |             |             |                                          |                           |
|-----------------------------------------|--------|------------------------------------------------------------------------------------|------------------------------------------------------------|----------------------------------------------------------------------------------------------------|----------|----------|-------------|-------------|-------------|------------------------|-------------------------|-------------|-------------|-------------|-------------|------------------------------------------|---------------------------|
|                                         |        |                                                                                    |                                                            |                                                                                                    | бu       |          |             |             | (<br>1/0 =  | ) = ir<br>1 = a<br>dea | aktiv<br>aktiv<br>ktive | v<br>erbar  |             |             |             | ig, Info,                                | Teknik,                   |
| Alarmmeddelelse                         | nr.    | Beskrivelse                                                                        | Afhjælpning                                                | Grænseværdi                                                                                            | Filtreri | Selvtest | Standby     | MAN/SPONT   | IMV         | S-IMV                  | PCV                     | S-PCV       | PSV         | HLM         | NON         | <b>Prioritet</b> (Dialo<br>Medium. Hiah) | Kode (Patient,<br>System) |
| N₂O-forsyning på<br>reserve             | 182    | N <sub>2</sub> O ZGA-forsyning<br>afbrudt. Reserve ok                              | Genopret N₂O-forsyning<br>ZGA                              | PS5 > 1,1 bar<br>PS4 < PS5 u,<br>PS4 < 2,5                                                             | 10 s     | 0        | 1/0         | <b>1</b> /0 | <b>1</b> /0 | <b>1</b> /0            | <b>1</b> /0             | <b>1</b> /0 | <b>1</b> /0 | <b>1</b> /0 | <b>1</b> /0 | I                                        | S                         |
| N <sub>2</sub> O-forsyning afbrudt      | 180    | N <sub>2</sub> O (ZGA og reserve)-<br>forsyning afbrudt                            | Genopret N <sub>2</sub> O-forsyning<br>(ZGA eller reserve) | < 1,1 bar                                                                                              | 2 s      | 0        | <b>1</b> /0 | 1/0         | 1/0         | 1/0                    | 1/0                     | 1/0         | 1/0         | 1/0         | 1/0         | Ι                                        | S                         |
| N₂O ZGA-indgangstryk<br>for højt        | 161    | N₂O ZGA-<br>forsyningstryk for højt                                                | Kontroller N2O ZGA                                         | > 7,5 bar                                                                                              | > 10 s   | 0        | 1           | 1           | 1           | 1                      | 1                       | 1           | 1           | 1           | 1           | -                                        | S                         |
| N <sub>2</sub> O ZGA for lavt           | 181    | N <sub>2</sub> O ZGA-forsyning har<br>lavt indgangstryk, men<br>leverer stadig gas | Kontroller N₂O-forsyning<br>ZGA                            | 1,1 < PS4 < 2,5 bar<br>bei N <sub>2</sub> O forbr. > 0<br>PS4 < 2,5 ved<br>N <sub>2</sub> O forbr. = 0 | 10 s     | 0        | 1/0         | <b>1</b> /0 | <b>1</b> /0 | <b>1</b> /0            | <b>1</b> /0             | <b>1</b> /0 | <b>1</b> /0 | <b>1/</b> 0 | <b>1/</b> 0 | Ι                                        | S                         |
| Net afbrudt. Apparat på<br>batteridrift | 101    | Netudfald                                                                          | Genopret strømforsyning                                    | -                                                                                                    | 1 s      | 0        | 1           | 1           | 1           | 1                      | 1                       | 1           | 1           | 1           | 1           | I                                        | S                         |
| Nøddosering åben                        | 102    | l opstarsfasen<br>registreredes en ikke<br>låst nøddosering                        | Luk nøddosering                                            | > 2 lpm                                                                                                | -        | 0        | 1           | 0           | 0           | 0                      | 0                       | 0           | 0           | 0           | 0           | -                                        | S                         |
|                                         | 103    | Nøddosering aktiveret<br>under ventilation, og<br>håndhjul åbnet                   | Udført friskgas-<br>blendercheck i<br>systemtest           |                                                                                                    |          | 0        | 0           | 1           | 1           | 1                      | 1                       | 1           | 1           | 1           | 1           | I                                        | S                         |
| "Nøddosering åben, luk<br>den.          | 104    | Inden<br>nedlukningsfasen<br>registreredes en ikke<br>låst nøddosering             | Luk nøddosering eller<br>bekræft med "Ja"                  | > 2 lpm                                                                                                | -        | 0        | 1           | 0           | 0           | 0                      | 0                       | 0           | 0           | 0           | 0           | D                                        | S                         |

| Tabel 46: Liste over a                                                | alle a | larmmeddelser                                                     |                                                           |                                                               |              |          |             |             |             |                          |                          |             |             |             |     |                                   |                           |
|-----------------------------------------------------------------------|--------|-------------------------------------------------------------------|-----------------------------------------------------------|---------------------------------------------------------------|--------------|----------|-------------|-------------|-------------|--------------------------|--------------------------|-------------|-------------|-------------|-----|-----------------------------------|---------------------------|
|                                                                       |        |                                                                   |                                                           |                                                               | D            |          |             |             | (<br>1/0 =  | ) = ir<br>1 = a<br>• dea | nakti<br>aktiv<br>Iktive | v<br>erbaı  | •           |             |     | g, Info,                          | Teknik,                   |
| Alarmmeddelelse                                                       | nr.    | Beskrivelse                                                       | Afhjælpning                                               | Grænseværdi                                                   | Filtrerir    | Selvtest | Standby     | MAN/SPONT   | IMV         | S-IMV                    | PCV                      | S-PCV       | PSV         | HLM         | MON | Prioritet (Dialo<br>Medium. High) | Kode (Patient,<br>Svstem) |
| O <sub>2</sub> afbrudt. Friskgas på                                   | 170    | O <sub>2</sub> (ZGA og reserve)-                                  | Genopret O <sub>2</sub> -forsyning                        | O <sub>2</sub> < 1,1 bar                                      | 2 s          | 0        | <b>1</b> /0 | <b>1/</b> 0 | 1/0         | 1/0                      | <b>1/</b> 0              | <b>1</b> /0 | <b>1/</b> 0 | <b>1/</b> 0 | 1/0 | Н                                 | S                         |
| Air.                                                                  | 172    | ok                                                                | (ZGA eller reserve)                                       | Reserv. > = 1,1 bar                                           |              | 0        | 1/0         | <b>1/</b> 0 | 1/0         | 1/0                      | <b>1</b> /0              | <b>1</b> /0 | <b>1/</b> 0 | <b>1/</b> 0 | 1/0 | Н                                 | S                         |
| O2 inspiratorisk høj                                                  | 309    | Inspiratorisk O <sub>2</sub> for høj                              | Skift<br>ventilationsparameter                            |                                                               | 3<br>åndedr. | 0        | 0           | 1           | 1           | 1                        | 1                        | 1           | 1           | 0           | 1   | М                                 | Р                         |
| O <sub>2</sub> inspiratorisk lav                                      | 310    | Inspiratorisk O <sub>2</sub> for høj                              | Skift<br>ventilationsparameter                            | (→ "Alarmernes<br>indstillingsområde og<br>forøgelse" S. 209) | 3<br>åndedr. | 0        | 0           | 1           | 1           | 1                        | 1                        | 1           | 1           | 0           | 1   | Н                                 | Р                         |
| O <sub>2</sub> kal nødvendig: Tag<br>vandudskilleren af et<br>øjeblik | 125    | Iltkalibrering nødvendig                                          | Kalibriering                                              | -                                                             | -            | 0        | 1           | 1           | 1           | 1                        | 1                        | 1           | 1           | 1           | 1   | Н                                 | S                         |
| O <sub>2</sub> og Air afbrudt. Ingen                                  | 171    | O <sub>2</sub> (ZGA og reserve)-                                  | Genopret O <sub>2</sub> (ZGA eller                        | O <sub>2</sub> < 1,1 bar                                      | 2 s          | 0        | <b>1</b> /0 | <b>1/</b> 0 | <b>1</b> /0 | <b>1/</b> 0              | <b>1</b> /0              | <b>1</b> /0 | <b>1/</b> 0 | <b>1/</b> 0 | 1/0 | Н                                 | S                         |
| triskgas.                                                             | 173    | også afbrudt                                                      | reserve) og Air-forsyning                                 | AIR < 1,1 bar                                                 |              | 0        | 1/0         | <b>1/</b> 0 | 1/0         | 1/0                      | <b>1</b> /0              | <b>1</b> /0 | <b>1/</b> 0 | <b>1/</b> 0 | 1/0 | Н                                 | S                         |
| O <sub>2</sub> -forsyning på<br>reserve                               | 176    | O <sub>2</sub> ZGA-forsyning<br>afbrudt. Reserve ok               | Genopret O <sub>2</sub> -forsyning<br>ZGA                 | PS3 > 1 ,1 bar<br>PS2 < PS3 og,<br>PS2 < 2,5                  | 10 s         | 0        | 1/0         | 1/0         | 1/0         | 1/0                      | 1/0                      | 1/0         | 1/0         | 1/0         | 1/0 | I                                 | S                         |
| O <sub>2</sub> -forsyning afbrudt                                     | 174    | O <sub>2</sub> -forsyning afbrudt,<br>men aktuelt ikke<br>anvendt | Genopret O <sub>2</sub> -forsyning<br>(ZGA eller reserve) | < 1,1 bar                                                     | 2 s          | 0        | 1/0         | 1/0         | 1/0         | 1/0                      | 1/0                      | 1/0         | 1/0         | 1/0         | 1   | Н                                 | S                         |
| O <sub>2</sub> ZGA-indgangstryk<br>for højt                           | 162    | O2 ZGA-forsyningstryk<br>for højt                                 | Kontroller O <sub>2</sub> ZGA                             | > 7,5 bar                                                     | > 10 s       | 0        | 1           | 1           | 1           | 1                        | 1                        | 1           | 1           | 1           | 1   | I                                 | S                         |

| Tabel 46: Liste over a                    | alle a | larmmeddelser                                                                    |                                             |                                                                                                    |              |          |         |             |            |                        |                           |            |     |     |     |                                   |                           |
|-------------------------------------------|--------|----------------------------------------------------------------------------------|---------------------------------------------|----------------------------------------------------------------------------------------------------|--------------|----------|---------|-------------|------------|------------------------|---------------------------|------------|-----|-----|-----|-----------------------------------|---------------------------|
|                                           |        |                                                                                  |                                             |                                                                                                    | бı           |          |         |             | (<br>1/0 = | ) = ir<br>1 = a<br>dea | naktiv<br>aktiv<br>Iktive | v<br>erbar | •   |     |     | ig, Info,                         | Teknik,                   |
| Alarmmeddelelse                           | nr.    | Beskrivelse                                                                      | Afhjælpning                                 | Grænseværdi                                                                                          | Filtreri     | Selvtest | Standby | MAN/SPONT   | IMV        | S-IMV                  | PCV                       | S-PCV      | PSV | HLM | MON | Prioritet (Dialo<br>Medium. Hiah) | Kode (Patient,<br>System) |
| O₂ ZGA-indgangstryk<br>for lavt           | 175    | O <sub>2</sub> ZGA-forsyning har<br>lavt indgangstryk, men<br>leverer stadig gas | Kontroller O <sub>2</sub> -forsyning<br>ZGA | 1,1 < PS2 < 2,5 bar<br>ved<br>O <sub>2</sub> forbr. > 0<br>PS2 < 2,5 ved O <sub>2</sub><br>forb. = 0 | 10 s         | 0        | 1/0     | 1/0         | 1/0        | 1/0                    | 1/0                       | 1/0        | 1/0 | 1/0 | 1/0 | Η                                 | S                         |
| Patmod. ikke låst.<br>Ventilation stoppet | 111    | -                                                                                | Lås patientmodul                            | -                                                                                                    | -            | 0        | 0       | 1/0         | 1/0        | 1/0                    | 1/0                       | 1/0        | 1/0 | 1/0 | 1/0 | Н                                 | S                         |
| Patientmodul ikke låst                    | 110    | -                                                                                | Lås patientmodul                            | -                                                                                                    | -            | 0        | 1       | 0           | 0          | 0                      | 0                         | 0          | 0   | 0   | 0   | Ι                                 | S                         |
| Patientsafe: Genstart<br>nødvendig        | 55     | Apparatet kan ikke<br>betjenes. Ventilationen<br>forsætter                       |                                             |                                                                                                    |              | 1        | 1       | 1           | 1          | 1                      | 1                         | 1          | 1   | 1   | 1   | Н                                 | Т                         |
| Paw < -10 mbar                            | 362    | Ventilationstryk<br>< -10 mbar                                                   | Skift<br>ventilationsparameter              | 10 mbar                                                                                              |              | 0        | 0       | 1           | 1          | 1                      | 1                         | 1          | 1   | 0   | 0   | Н                                 | Ρ                         |
| Paw > Alarmgrænse<br>CPAP                 | 359    | Ventilationstryk ><br>alarmgrænse                                                | Skift indstiling APL                        | 20 mbar                                                                                              | -            | 0        | 0       | 0           | 0          | 0                      | 0                         | 0          | 0   | 1   | 1   | Н                                 | Ρ                         |
| Paw > Alarmgrænse<br>pPeak                | 304    | Ventilationstryk ><br>alarmgrænse                                                | Skift<br>ventilationsparameter              | IMV, SIMV: mbar<br>P <sub>max</sub> + 5<br>PCV, SPCV:<br>Pinsp + 10<br>Manspont: 20                  | -            | 0        | 0       | 1/ <b>0</b> | 1          | 1                      | 1                         | 1          | 1   | 0   | 0   | Η                                 | Ρ                         |
|                                           | 337    |                                                                                  |                                             | IMV, SIMV: P <sub>max</sub> mbar<br>+ 10 PCV, SPCV:<br>Pinsp + 10<br>Manspont:<br>Voks.40 børn 35    | 3<br>åndedr. | 0        | 0       | 1/0         | 1          | 1                      | 1                         | 1          | 1   | 0   | 0   | Н                                 | Ρ                         |

| Tabel 46: Liste over a                               | alle a | larmmeddelser                             |                                |                       |              |          |         |           |            |                          |                           |            |     |     |     |                                    |                                        |
|------------------------------------------------------|--------|-------------------------------------------|--------------------------------|-----------------------|--------------|----------|---------|-----------|------------|--------------------------|---------------------------|------------|-----|-----|-----|------------------------------------|----------------------------------------|
|                                                      |        |                                           |                                |                       | D            |          |         |           | (<br>1/0 = | ) = ir<br>1 = a<br>: dea | naktiv<br>aktiv<br>Iktive | v<br>ərbar |     |     |     | g, Info,                           | Teknik,                                |
| Alarmmeddelelse                                      | nr.    | Beskrivelse                               | Afhjælpning                    | Grænseværdi           | Filtrerin    | Selvtest | Standby | MAN/SPONT | IMV        | S–IMV                    | PCV                       | S-PCV      | PSV | HLM | MON | Prioritet (Dialoo<br>Medium. Hiah) | Kode (Patient, <sup>-</sup><br>Svstem) |
| PEEP ikke nået                                       | 335    | Den indstillede PEEP<br>opnås ikke        | Skift<br>ventilationsparameter | PEEP Setting - 2 mbar | 5<br>åndedr. | 0        | 0       | 0         | 1          | 1                        | 1                         | 1          | 1   | 0   | 0   | М                                  | Р                                      |
| P <sub>max</sub> indstilling ikke<br>nået før tiden. | 306    | Dissociationstryk nået<br>før tiden       | Forhøj P <sub>max</sub>        | -                     | 2<br>åndedr. | 0        | 0       | 0         | 1          | 1                        | 0                         | 0          | 0   | 0   | 0   | М                                  | Р                                      |
| Primær anæstesigas<br>registreret.                   | 120    | 1. Narkogas opdaget<br>(Tidligere: intet) | -                              | -                     | -            | 0        | 1       | 1         | 1          | 1                        | 1                         | 1          | 1   | 1   | 1   | I                                  | S                                      |
|                                                      | 121    | 1. Narkogas opdaget<br>(Tidligere: andet) |                                |                       |              | 0        | 1       | 1         | 1          | 1                        | 1                         | 1          | 1   | 1   | 1   | I                                  | S                                      |
| Sekundær<br>Anæstesigas<br>registreret (MAC<3)       | 123    | Narkogas registret med<br>MAC<3           | -                              | -                     | -            | 0        | 1       | 1         | 1          | 1                        | 1                         | 1          | 1   | 1   | 1   | I                                  | S                                      |
| Sekundær<br>anæstesigas registreret<br>(MAC>3)       | 119    | Narkogasblanding<br>registret med MAC>3   | -                              | -                     | -            | 0        | 1       | 1         | 1          | 1                        | 1                         | 1          | 1   | 1   | 1   | I                                  | М                                      |

| Tabel 46: Liste over                                                                                         | alle a | larmmeddelser                                                                                |                                                               |                                                               |              |          |         |           |     |       |            |       |     |     |           |                                   |                           |
|----------------------------------------------------------------------------------------------------|--------|----------------------------------------------------------------------------------------------|---------------------------------------------------------------|---------------------------------------------------------------|--------------|----------|---------|-----------|-----|-------|------------|-------|-----|-----|-----------|-----------------------------------|---------------------------|
| Alarmmeddelelse       nr.       Beskrivelse       Afhjælpning       Grænseværdi       9       1/0 = deaktive |        |                                                                                              |                                                               |                                                               |              |          |         |           |     |       | v<br>erbar |       |     |     | og, Info, | Teknik,                           |                           |
| Alarmmeddelelse                                                                                              | nr.    | Beskrivelse                                                                                  | Afhjælpning                                                   | Grænseværdi                                                   | Filtreri     | Selvtest | Standby | MAN/SPONT | IMV | S-IMV | PCV        | S-PCV | PSV | HLM | NON       | Prioritet (Dialc<br>Medium. Hiah) | Kode (Patient,<br>System) |
| Følerudfald kun<br>MANS/SPONT mulig                                                                          | 4      | Fejlbehæftet trykføler,<br>eller ikke kalibreret                                             | Ingen mulighed under<br>drift. Nulstilles kun ved<br>genstart | +/- 5 mbar                                                    | -            | 0        | 1       | 1         | 1   | 1     | 1          | 1     | 1   | 1   | 1         | Н                                 | Т                         |
| Følerudfald kun<br>MANS/SPONT mulig                                                                          | 77     | Trykværdi<br>drivgasblender frosset<br>(følerslanges bane<br>resp. afbrudt, føler<br>defekt) | Udført compliance-test i<br>systemtest                        | -                                                             | 3<br>åndedr. | 0        | 0       | 1         | 1   | 1     | 1          | 1     | 1   | 1   | 1         | Н                                 | Т                         |
|                                                                                                    | 78     | Trykværdi på<br>mainboard frosset<br>(følerslange sti resp.<br>afbrudt, føler defekt)        |                                                               |                                                               |              | 0        | 0       | 1         | 1   | 1     | 1          | 1     | 1   | 1   | 1         | H                                 | Т                         |
| SEVO insp. for høj                                                                                           | 320    | Inspiratorisk<br>servofluran for høj                                                         | Skift fordamperindstilling                                    | (→ "Alarmernes<br>indstillingsområde og<br>forøgelse" S. 209) | 3<br>åndedr. | 0        | 0       | 1         | 1   | 1     | 1          | 1     | 1   | 0   | 1         | Н                                 | Р                         |
| SEVO insp. for lav                                                                                           | 321    | Inspiratorisk<br>servofluran for lav                                                         |                                                               |                                                               |              | 0        | 0       | 1         | 1   | 1     | 1          | 1     | 1   | 0   | 1         | М                                 | Р                         |

| Tabel 46: Liste over   | alle a           | alarmmeddelser                                                                                                  |                                 |             |            |                                                |         |           |     |       |     |       |     |     |     |                                       |                           |
|------------------------|------------------|----------------------------------------------------------------------------------------------------|---------------------------------|-------------|------------|------------------------------------------------|---------|-----------|-----|-------|-----|-------|-----|-----|-----|---------------------------------------|---------------------------|
| Alarmmeddelelse        |                  | Beskrivelse                                                                                                    | Afhjælpning                     | Grænseværdi | Filtrering | 0 = inaktiv<br>1 = aktiv<br>1/0 = deaktiverbar |         |           |     |       |     |       |     |     |     | ig, Info,                             | Teknik,                   |
|                        | nr.              |                                                                                                    |                                 |             |            | Selvtest                                       | Standby | MAN/SPONT | IMV | S-IMV | PCV | S-PCV | PSV | HLM | NON | Prioritet (Dial<br>Medium. High       | Kode (Patient,<br>Svstem) |
| Tekn. fejl 7<br>8<br>9 | Hvis fejlen ikke | Ingen mulighed under                                                                                            | -                               | -           | 1          | 0                                              | 0       | 0         | 0   | 0     | 0   | 0     | 0   | 0   | Н   | X X X X X X X X X X X X X X X X X X X |                           |
|                        | 8                | afhjælpes ved genstart,<br>eller forekommer den                                                                 | genstart. Brug O <sub>2</sub> - |             |            | 1                                              | 0       | 0         | 0   | 0     | 0   | 0     | 0   | 0   | 0   | Н                                     | Т                         |
|                        | 9                | gentagne gange,<br>noteres fejlnummeret,<br>og en autoriseret<br>medicinsk<br>servicetekniker fra<br>Lövenstein | nøddoserring.                   |             |            | 1                                              | 1       | 1         | 1   | 1     | 1   | 1     | 1   | 1   | 1   | Н                                     | Т                         |
|                        | 10               |                                                                                                    |                                 |             |            | 1                                              | 1       | 1         | 1   | 1     | 1   | 1     | 1   | 1   | 1   | Н                                     | Т                         |
|                        | 11               |                                                                                                    |                                 |             |            | 1                                              | 1       | 1         | 1   | 1     | 1   | 1     | 1   | 1   | 1   | Н                                     | Т                         |
|                        | 12               |                                                                                                    |                                 |             |            | 1                                              | 1       | 1         | 1   | 1     | 1   | 1     | 1   | 1   | 1   | Н                                     | Т                         |
|                        | 13               | underrettes.                                                                                                    |                                 |             |            | 0                                              | 1       | 1         | 1   | 1     | 1   | 1     | 1   | 1   | 1   | Н                                     | Т                         |
|                        | 15               |                                                                                                    |                                 |             |            | 1                                              | 0       | 0         | 0   | 0     | 0   | 0     | 0   | 0   | 0   | Н                                     | Т                         |
|                        | 16               |                                                                                                    |                                 |             |            | 0                                              | 1       | 1         | 1   | 1     | 1   | 1     | 1   | 1   | 1   | н                                     | Т                         |
|                        | 17               | -                                                                                                    |                                 |             |            | 0                                              | 1       | 1         | 1   | 1     | 1   | 1     | 1   | 1   | 1 H | н                                     | Т                         |
|                        | 20               |                                                                                                    |                                 |             |            | 0                                              | 1       | 1         | 1   | 1     | 1   | 1     | 1   | 1   | 1   | н                                     | Т                         |
|                        | 21               |                                                                                                    |                                 |             |            | 1                                              | 0       | 0         | 0   | 0     | 0   | 0     | 0   | 0   | 1   | Н                                     | Т                         |

| Tabel 46: Liste over                    | alle a                        | alarmmeddelser                                                     |                                                                               |             |            |                                                |         |           |     |       |     |       |     |           |         | _                                 |                           |
|-----------------------------------------|-------------------------------|--------------------------------------------------------------------|-------------------------------------------------------------------------------|-------------|------------|------------------------------------------------|---------|-----------|-----|-------|-----|-------|-----|-----------|---------|-----------------------------------|---------------------------|
| Alarmmeddelelse                         |                               | Beskrivelse                                                        | Afhjælpning                                                                   | Grænseværdi | Filtrering | 0 = inaktiv<br>1 = aktiv<br>1/0 = deaktiverbar |         |           |     |       |     |       |     | og, Info, | Teknik, |                                   |                           |
|                                         | nr.                           |                                                                    |                                                                               |             |            | Selvtest                                       | Standby | MAN/SPONT | IMV | S-IMV | PCV | S-PCV | PSV | HLM       | MON     | Prioritet (Dialo<br>Medium, High) | Kode (Patient,<br>Svstem) |
| Tekn. fejl                              | 22                            | Hvis fejlen ikke                                                   | Ingen mulighed under                                                          | -           | -          | 1                                              | 1       | 1         | 1   | 1     | 1   | 1     | 1   | 1         | 1       | н                                 | Т                         |
|                                         | 23                            | afhjælpes ved genstart,<br>eller forekommer den<br>gentagne gange, | drift. Nulstilles kun ved<br>genstart. Brug O <sub>2</sub> -<br>nøddoserring. |             |            | 1                                              | 0       | 0         | 0   | 0     | 0   | 0     | 0   | 0         | 0       | Н                                 | Т                         |
| 333333333333333333333333333333333333333 | 30                            | noteres fejlnummeret,<br>og en autoriseret                         | Brug O <sub>2</sub> -nøddoserring.                                            |             |            | 1                                              | 1       | 1         | 1   | 1     | 1   | 1     | 1   | 1         | 1       | Н                                 | Т                         |
|                                         | 31                            | medicinsk                                                          |                                                                               |             |            | 1                                              | 1       | 1         | 1   | 1     | 1   | 1     | 1   | 1         | 1       | Н                                 | Т                         |
|                                         | 32                            | Löwenstein                                                         |                                                                               |             |            | 1                                              | 1       | 1         | 1   | 1     | 1   | 1     | 1   | 1         | 1       | н                                 | Т                         |
|                                         | 33                            | underrettes.                                                       |                                                                               |             |            | 1                                              | 1       | 1         | 1   | 1     | 1   | 1     | 1   | 1         | 1       | н                                 | Т                         |
|                                         | 34                            |                                                                    |                                                                               |             |            | 1                                              | 1       | 1         | 1   | 1     | 1   | 1     | 1   | 1         | 1       | н                                 | Т                         |
|                                         | 35                            |                                                                    |                                                                               |             |            | 1                                              | 1       | 1         | 1   | 1     | 1   | 1     | 1   | 1         | 1       | н                                 | Т                         |
|                                         | 36                            |                                                                    |                                                                               |             |            | 1                                              | 1       | 1         | 1   | 1     | 1   | 1     | 1   | 1         | 1       | Н                                 | Т                         |
|                                         | 37                            |                                                                    |                                                                               |             |            | 1                                              | 1       | 1         | 1   | 1     | 1   | 1     | 1   | 1         | 1       | Н                                 | Т                         |
|                                         | 44                            |                                                                    |                                                                               |             |            | 0                                              | 1       | 1         | 1   | 1     | 1   | 1     | 1   | 1         | 1       | Н                                 | Т                         |
| Tekn. fejl                              | 46                            | Hvis fejlen ikke                                                   | Brug O <sub>2</sub> -nøddoserring.                                            | -           | -          | 1                                              | 1       | 1         | 1   | 1     | 1   | 1     | 1   | 1         | 1       | Н                                 | Т                         |
|                                         | 47                            | afhjælpes ved genstart,<br>eller forekommer den                    |                                                                               |             |            | 1                                              | 1       | 1         | 1   | 1     | 1   | 1     | 1   | 1         | 1       | Н                                 | Т                         |
|                                         | 60                            | gentagne gange,                                                    | Ingen mulighed under                                                          |             |            | 0                                              | 0       | 1         | 1   | 1     | 1   | 1     | 1   | 1         | 1       | Н                                 | Т                         |
|                                         | 61                            | og en autoriseret                                                  | genstart. Brug O <sub>2</sub> -                                               |             |            | 1                                              | 0       | 0         | 0   | 0     | 1   | 0     | 0   | 0         | 0       | н                                 | Т                         |
|                                         | 62                            | medicinsk<br>servicetekniker fra                                   | nøddoserring.                                                                 |             |            | 1                                              | 1       | 1         | 1   | 1     | 1   | 1     | 1   | 1         | 1       | н                                 | Т                         |
|                                         | 63 Löwenstein<br>underrettes. |                                                                    |                                                                               | 1           | 1          | 1                                              | 1       | 1         | 1   | 1     | 1   | 1     | 1   | Н         | Т       |                                   |                           |

| Tabel 46: Liste over                 | alle a | larmmeddelser                                           |                                                      |                                                               |              |                                                |         |             |     |       |     |       |     |         |     |                                          |                                                                                      |
|--------------------------------------|--------|---------------------------------------------------------|------------------------------------------------------|---------------------------------------------------------------|--------------|------------------------------------------------|---------|-------------|-----|-------|-----|-------|-----|---------|-----|------------------------------------------|--------------------------------------------------------------------------------------|
| Alarmmeddeleise r                    |        |                                                         |                                                      |                                                               | D            | 0 = inaktiv<br>1 = aktiv<br>1/0 = deaktiverbar |         |             |     |       |     |       |     | Teknik, |     |                                          |                                                                                      |
|                                      | nr.    | Beskrivelse                                             | Afhjælpning                                          | Grænseværdi                                                   | Filtreri     | Selvtest                                       | Standby | MAN/SPONT   | IMV | S-IMV | PCV | S-PCV | PSV | HLM     | NON | <b>Prioritet</b> (Dialo<br>Medium. Hiah) | <i>B</i> <b>Medium. High</b> )<br><i>B</i> <b>Kode (P</b> atient,<br><b>S</b> vstem) |
| Drivgas omstillet til Air            | 167    | O₂-forsyning ZGA<br>afbrudt. Omstilling til<br>Air      | Genopret O <sub>2</sub> -forsyning<br>ZGA            | -                                                             | 2 s          | 0                                              | 1/0     | 1/0         | 1/0 | 1/0   | 1/0 | 1/0   | 1/0 | 1/0     | 1/0 | Ι                                        | S                                                                                    |
| Drivgas omstillet til O <sub>2</sub> | 168    | Air-forsyning afbrudt.<br>Omstilling til O <sub>2</sub> | Genopret Air-forsyning til<br>ZGA                    | -                                                             | 2 s          | 0                                              | 1/0     | 1/0         | 1/0 | 1/0   | 1/0 | 1/0   | 1/0 | 1/0     | 1/0 | Ι                                        | S                                                                                    |
| Versionskontrol<br>mislykkedes.      | 40     | VersionsCheck angiver<br>inkompatibilitet               | Udskiftes/repareres                                  | -                                                             | -            | 1                                              | 1       | 1           | 1   | 1     | 1   | 1     | 1   | 1       | 1   | Η                                        | Т                                                                                    |
| V <sub>Te</sub> lav                  | 332    | Tidalvolumen for lav                                    | Skift<br>ventilationsparameter                       | (→ "Alarmernes<br>indstillingsområde og<br>forøgelse" S. 209) | 3<br>åndedr. | 0                                              | 0       | 1/ <b>0</b> | 1   | 1     | 1   | 1     | 1   | 0       | 0   | Μ                                        | Р                                                                                    |
| VueLink ikke tilsluttet              | 192    | VueLink er ikke/eller<br>forkert tilsluttet             | Gyldige requests<br>modtaget/ VueLink<br>deaktiveret | -                                                             | 60 s         | 0                                              | 1       | 1           | 1   | 1     | 1   | 1     | 1   | 1       | 1   | -                                        | S                                                                                    |
| Skift vandudskiller til<br>gasmåling | 129    | Vandudskiller stoppet<br>eller fuld                     | Skift vandundskiller                                 | -                                                             | -            | 0                                              | 1       | 1           | 1   | 1     | 1   | 1     | 1   | 1       | 1   | М                                        | S                                                                                    |

12. Fejl og foranstaltninger

Generelle oplysninger

# Patientovervågning

Systemfejl og tekniske fejl er forsynet med et fejlnummer. Systemfejl kan generelt afhjælpes af brugeren selv. En teknisk fejl skal afhjælpes af en autoriseret servicetekniker fra Lowenstin Medical.

# Trykaflastningsventiler

| Ventil (kort<br>beskrivelse)<br>(→ "Gasflowsplaner"<br>S. 291) | Beskrivelse                                                                              | Maksimalt<br>arbejdstryk<br>[Pa × 100] (mbar)                     | Styring    | Tilstand ved<br>fejlfunktion |  |  |  |  |  |
|----------------------------------------------------------------|------------------------------------------------------------------------------------------|-------------------------------------------------------------------|------------|------------------------------|--|--|--|--|--|
| APL (APL)                                                      | Styring af trykket i<br>luftvejene i<br>ventilationsmodiene<br>MANS/SPONT,<br>HLM og MON | 90 (uden hurtig<br>ventilering)<br>80 (med hurtig<br>ventilering) | manuel     | manuelt<br>indstillelig      |  |  |  |  |  |
| PEEP-ventil (VC2)                                              | Styring af<br>luftvejstrykket ved<br>mekanish<br>ventilation                             | 125                                                               | elektrisk  | åben uden<br>strøm           |  |  |  |  |  |
| Plateauventil (VC1)                                            | Generer et<br>inspiratorisk<br>plateau ved<br>mekanisk<br>ventilation                    | 125                                                               | elektrisk  | åben uden<br>strøm           |  |  |  |  |  |
| Overskudsmembran<br>(PV)                                       | Oveflødig friskgas<br>strømmer ud                                                        | 2                                                                 | pneumatisk | åben uden<br>tryk            |  |  |  |  |  |

De elektrisk styrede ventiler er (strømløst) åbnet i stilstand . I styret tilstand kan der dannes et designmæssigt luftvejstryk (gennem strømbegrænsning) på op til 125 Pa × 100 (mbar). I ventilationsmodus MAN/SPONT, HLM og MON styres luftvejstrykket udelukkende via APL. Under den mekaniske ventilation er APL frakoblet. Overskydende friskgas undslipper gennem overskudsmembranen. Hvis ventilen har fejl, kan tryk, der er risikable for patienten, via plateau- og PEEP-ventilen undslippe.

Kapitel

12

## **Diffineret sikker tilstand**

I leon *plus* er hhv. ventilationsapparatet, brugergrænsefladen og monitoreringen moduler, der er uafhængige af hinanden. Der defineres to sikre tilstande:

- Patientsafe: Hvis brugergrænsefladen med monitorering afbrydes, kører ventilationsenheden videre.
- **Failsafe**: Hvis ventilationsenheden og brugergrænsefladen med monitorering svigter, er manuel ventilation mulig med leon *plus*.

Forudsætningen for en sikker tilstand er, at leon *plus* ikke længere kan køre videre i sikker tilstand.

Afhængigt at fejlens omfang overgår leon *plus* dermed automatisk til en af de to definerede sikre tilstande.

Hvis brugeren helt bevidst slukker manuelt, kan disse to tilstande forlades. I afbrudt tilstand er det muligt at udføre manuel ventilation med leon *plus*.

(→ "Sluk" S. 138)

# Defineret sikker tilstand Patientsafe

- apparatet kan ikke længere betjenes via touchog membrantastatur (medmindre det slukkes)
- ventilationen k
  ører videre med de sidst indstillede ventilationsparametre
- friskgastilførslen foregår på samme måde som indstillingerne af friskgasblenderen
- AIR, N<sub>2</sub>O er til rådighed
- O<sub>2</sub>-flush er til rådighed
- narkosemiddelfordamperen til rådighed

# Diffineret sikker tilstand Failsafe

Kapitel

12

- apparatet kan ikke længere betjenes via touchog membrantastatur (medmindre det slukkes)
- ventilations- og gasmonitorering er ikke mulig
- alle elektrisk koblede ventiler er strømløse
- alle pneumatisk koblede ventiler er trykløse
- maskinens ventilation stoppes, patienten skal ventilleres manuelt med leon *plus*
- friskgastilførslen foregår på samme måde som indstillingerne O<sub>2</sub>-nøddoseringen
- O<sub>2</sub>-flush er til rådighed
- narkosemiddelfordamperen til rådighed

# Apparatet kan ikke betjenes eller afbrydes

Systemets reaktion og foranstaltninger, hvis apparatet ikke kan betjenes (Patientsafe)

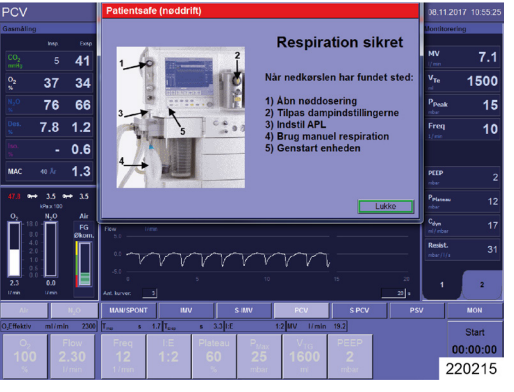

# Meddelelser/forholdsregler (patientsafe (nøddrift)):

Efter afbrydelse:

- 1) Åbn nøddoseringen
- 2) Tilpas dampindstillingen
- 3) Indstil APL
- 4) Brug manuel ventilation
- 5) Genstart apparatet

Apparatet skal hurtigst muligt genstartes.

# Pkt. 1) til 5) gennemføres, når apparatet er afbrudt.

- Apparatet skifter til den definerede sikre tilstand Patientsafe. Paremeteren kan kun ændres med en genstart af apparatet. Ventilationen kører videre med de sidst indstillede friskgasindstillinger og ventilationsparemetre.
- O2-nøddosering er aktiveret.

Lukker fejldialogen Patientsafe (nøddrift).

- Ventilationen kører videre med de sidst indstillede friskgasindstillinger og ventilationsparemetre. O<sub>2</sub>-nøddoseringen er aktiveret.
- $\bigcirc$  ( $\rightarrow$  "Gennemførelse af hurtig opstart" S. 150)

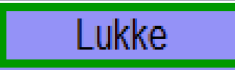

# Kapitel

#### Systemreaktion og foranstaltninger ved afbrydelse af apparatet (Failsafe)

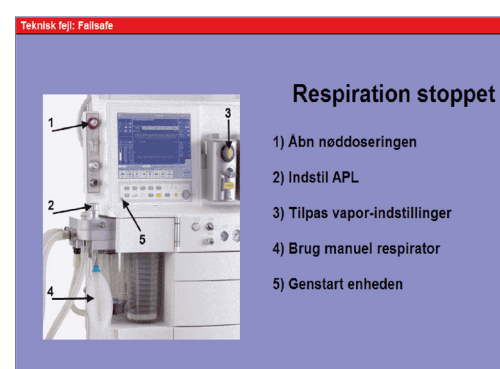

220217

- Meddelelser/forholdsregler (teknisk fejl: Failsafe):
- 1) Åbn nøddoseringen
- 2) Indstil APL
- 3) Tilpas dampindstillingerne
- 4) Brug manuel ventilation
- 5) Genstart apparatet

#### Pkt. 1) og 5) skal gennemføres.

- Q Apparatet skifter til en definerede sikre tilstand Failsafe. Paremeteren kan kun ændres med en genstart af apparatet.
- P Patienten skal ventileres manuelt med leon plus.
- Q Friskgasdosering foregår i overensstemmelse med indstillingerne for O<sub>2</sub>-nøddosering.

Se også afbildning af manuel ventilation

(→ "Start en manuel/spontan ventilation MAN/SPONT" S. 151).

Q Hvis apparatet ikke kan slukkes normalt (ved at trykke på On/Off på membrantastaturet, slukkes skærmen heller ikke efter længere tid), så skal du trykke på knappen OFF/ON i og holde den nede i ca. 40 sekunder.

Afhængig af softwareversion opfører enheden sig på følgende måde:

- til softwareversion. 3.5.24, 3.10.8, 3.11.7
- Enheden slår fra

fra softwareversion. 3.5.25, 3.10.9, 3.11.9

- 1. Slip tasten On/Off.
- **2.** Gå inden for 30 sek. til bagsiden af apparatet, og træk netstikket ud. Enheden slukkes.
- 3. Sæt netstikket i igen.

Enheden kan startes normalt igen.

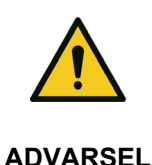

## Apparatet har driftsafbrydelse

#### Dødsulykker eller varige skader på patienten

- Anvend et alternativt ventilationssystem
- Brug en ekstern gasmonitorering
- Kontroller, om der er en mulig alternativ måde at fortsætte narkosen på .

Hvis man ikke selv kan afhjælpe fejlen, skal fejlnummreret noteres, og derefter kontaktes en autoriseret servicetekniker fra Löwenstein.

 $(\rightarrow$  "Gennemførelse af hurtig opstart" S. 150)

# Fejlfinding selvtest

# Fejlfinding af gasforsyning

Tabel 48: Fejlmeddelelser gasforsyning

| Test             | Fejlmeddelelse    | Beskrivelse | Mulig årsag                                                     |
|------------------|-------------------|-------------|-----------------------------------------------------------------|
| AIR              | Lyssignal er rødt |             | <ul><li>ZGA ikke tilsluttet</li><li>ZGA tryk for lavt</li></ul> |
| O <sub>2</sub>   |                   | 1           | <ul><li>ZGA ikke tilsluttet</li><li>ZGA tryk for lavt</li></ul> |
| N <sub>2</sub> O |                   |             | <ul><li>ZGA ikke tilsluttet</li><li>ZGA tryk for lavt</li></ul> |

# Fejlfinding selvtest

| Tabel 49: Fejlmeddelelser selvtest |                         |             |                                                                                      |  |  |  |  |  |  |
|------------------------------------|-------------------------|-------------|--------------------------------------------------------------------------------------|--|--|--|--|--|--|
| Test                               | Fejlmeddelelse          | Beskrivelse | Mulig årsag                                                                          |  |  |  |  |  |  |
| Højttaler                          | Lyssignal er rødt       |             | <ul><li>defekt</li><li>kabelføring defekt</li></ul>                                  |  |  |  |  |  |  |
| Batteri                            | Lyssignal er rødt       |             | <ul><li>defekt</li><li>kabelføring defekt</li></ul>                                  |  |  |  |  |  |  |
|                                    | Lygssignalet er<br>gult | /           | <ul> <li>Batterispænding for lav</li> </ul>                                          |  |  |  |  |  |  |
| Gasmåling                          | Lyssignal er rødt       |             | <ul> <li>defekt</li> <li>kabelføring defekt</li> <li>slangelføring defekt</li> </ul> |  |  |  |  |  |  |

# Fejlfinding systemtest

# Fejlfinding gastype check

Tabel 50: Gastype check

| Test                   | Fejlmeddelelse                                                                                          | Beskrivelse                                               | Mulig årsag                                                      |
|------------------------|----------------------------------------------------------------------------------------------------|-----------------------------------------------------------|------------------------------------------------------------------|
| N <sub>2</sub> O Check | N₂O Check: Ikke gennemført pga.<br>forudgående fejl                                                     | Fejl fra tidligere test blev ikke afhjulpet               | /                                                                |
|                        | N <sub>2</sub> O Check: Ingen N <sub>2</sub> O registreret                                              | Iltkoncentration ikke< 10% ved strømning af<br>lattergas  | <ul> <li>N<sub>2</sub>O forkert tillsluttet</li> </ul>           |
|                        | N <sub>2</sub> O Check:N <sub>2</sub> O Indgangstryk uden for det tilladte område                       | ZGA-tryk for højt eller for lavt                          | <ul> <li>Kontroller N<sub>2</sub>O ZGA-vægtilslutning</li> </ul> |
|                        | N <sub>2</sub> O Check:N <sub>2</sub> O indgangstryk uden for det tilladte område                       | ZGA-tryk for højt eller for lavt                          | Kontroller O <sub>2</sub> ZGA-vægtilslutning                     |
|                        | N <sub>2</sub> O Check: N <sub>2</sub> O og O <sub>2</sub> indgangstryk uden for<br>det tilladte område | ZGA-tryk for højt eller for lavt                          | Kontroller N <sub>2</sub> O og O <sub>2</sub> ZGA-vægtilslutning |
| O <sub>2</sub> Check   | O <sub>2</sub> Check: Ingen O <sub>2</sub> registreret                                                  | Iltkoncentration ikke> 35% ved strømning af<br>ilt        | O <sub>2</sub> forkert tilsluttet                                |
|                        | O <sub>2</sub> Check:O <sub>2</sub> indgangstryk uden for det tilladte område                           | ZGA-tryk for højt eller for lavt                          | <ul> <li>Kontroller O<sub>2</sub> ZGA-vægtilslutning</li> </ul>  |
| AIR Check              | AIR Check: Ingen AIR registreret                                                                        | Iltkoncentration> 35% eller < 10% ved<br>strømning af AIR | AIR forkert tilsluttet                                           |
|                        | AIR Check: AIR indgangstryk uden for det tilladte område                                                | ZGA-tryk for højt eller for lavt                          | Kontroller AIR ZGA-vægtilslutning                                |

# Fejlfinding friskgasblender

| Tabel 51: Fejlmeddelelser friskgasblender                                   |                                                                       |                                                                       |                                                                                         |  |  |  |  |  |
|-----------------------------------------------------------------------------|-----------------------------------------------------------------------|-----------------------------------------------------------------------|-----------------------------------------------------------------------------------------|--|--|--|--|--|
| Test                                                                        | Fejlmeddelelse                                                        | Beskrivelse                                                           | Mulig årsag                                                                             |  |  |  |  |  |
| Kalibrering<br>O <sub>2</sub> -celle<br>friskgasblender<br>21 % eller 100 % | lkke gennemført pga. forudgående fejl                                 | Fejl fra tidligere test blev ikke afhjulpet                           | 1                                                                                       |  |  |  |  |  |
|                                                                             | O <sub>2</sub> -kalibrering: Luft og O <sub>2</sub> ikke tilgængelige | Ingen O2 og AIR registreret i gasttype check                          | <ul> <li>O<sub>2</sub> og AIR forkert tilsluttet</li> </ul>                             |  |  |  |  |  |
|                                                                             | O <sub>2</sub> -kalibrering: System under tryk                        | Tryk under iltkalibrering > 4 mbar                                    | <ul> <li>Friskgasblender utæt</li> </ul>                                                |  |  |  |  |  |
|                                                                             | O <sub>2</sub> -kalibrering: O <sub>2</sub> -celle snart udtømt       | Ved kalibrering af 21 % eller 100 % værdi for<br>lav (lygsignal gult) | O <sub>2</sub> celle snart udtømt                                                       |  |  |  |  |  |
|                                                                             | O <sub>2</sub> -kalibrering: Signal for lavt                          | Ved kalibrering af 21 % eller 100 % værdi alt<br>for lav              | <ul> <li>O<sub>2</sub>-celle defekt</li> <li>Ingen O<sub>2</sub> registreret</li> </ul> |  |  |  |  |  |
|                                                                             | O <sub>2</sub> -kalibrering: Signal for højt                          | ved kalibrering 21 % eller 100 % værdi alt for<br>høj                 | <ul><li>O<sub>2</sub>-celle defekt</li><li>Friskgasblender utæt</li></ul>               |  |  |  |  |  |
|                                                                             | O <sub>2</sub> -kalibrering: Data ikke stabile                        | Signal ustabilt                                                       | O <sub>2</sub> -celle defekt                                                            |  |  |  |  |  |

| Tabel 51: Fejlmeddelelser friskgasblender |                                                       |                                                                      |                                                                                                    |  |  |  |  |  |
|-------------------------------------------|-------------------------------------------------------|----------------------------------------------------------------------|----------------------------------------------------------------------------------------------------|--|--|--|--|--|
| Test                                      | Fejlmeddelelse                                        | Beskrivelse                                                          | Mulig årsag                                                                                                    |  |  |  |  |  |
| Check O <sub>2</sub>                      | Friskgasblender: O2 ikke tilgængelig                  | ingen O <sub>2</sub> registreret i gasttype check                    | O <sub>2</sub> forkert tilsluttet                                                                                                    |  |  |  |  |  |
|                                           | Friskgasblender: Flow uden for det tilladte<br>område | Flow fra en ventil uden for det tilladte område<br>eller obstruktion | <ul> <li>Ventil friskgasblender defekt</li> <li>O<sub>2</sub>-nøddosering utæt</li> <li>ZGA ikke tilsluttet eller tryk for lavt</li> <li>Lukkemekanisme i friskgasstreng</li> </ul> |  |  |  |  |  |
| Check AIR eller<br>N₂O                    | Friskgasblender: AIR og N₂O ikke<br>tilgængelige      | ingen AIR N <sub>2</sub> O registreret i gasttype check              | <ul> <li>N<sub>2</sub>O, AIR forkert tillsluttet</li> </ul>                                                                                                    |  |  |  |  |  |
|                                           | Friskgasblender: Flow uden for det tilladte<br>område | Flow fra en ventil uden for det tilladte område                      | <ul> <li>Ventil friskgasblender defekt</li> <li>O<sub>2</sub>-nøddosering utæt</li> <li>ZGA ikke tilsluttet eller tryk for lavt</li> <li>Lukkemekanisme i friskgasstreng</li> </ul> |  |  |  |  |  |

# Fejlfinding respirator

Tabel 52: Fejlmeddelelse respirator

| Test           | Fejlmeddelelse                                                                      | Beskrivelse                                                             | Mulig årsag                                                                                                    |
|----------------|-------------------------------------------------------------------------------------|-------------------------------------------------------------------------|----------------------------------------------------------------------------------------------------|
| Drivgasblender | Drivgasblender: ikke gennemført pga.<br>forudgående fejl                            | Fejl fra tidligere test blev ikke afhjulpet                             | /                                                                                                    |
|                | Drivgasblender: Flow uden for det tilladte<br>område                                | Drivgas fra en ventil uden for det tilladte<br>område eller obstruktion | <ul> <li>Nødluftventil utæt</li> <li>Flowføler insp. utæt</li> <li>Flowføler insp. defekt</li> <li>Ventil drivgasgasblender defekt</li> <li>Plateauventil defekt</li> <li>Frakoblingsmembran utæt</li> <li>Skueglas insp. utæt</li> <li>O-ring på drivgasport mangler eller defekt</li> <li>Patientmodul ikke låst</li> <li>Kuppel ikke korrekt tilpasset</li> <li>ZGA ikke tilsluttet</li> <li>Fordamper</li> <li>Fejlfunktion PEEP-ventil.<br/>PEEP-membraner</li> </ul> |
|                | Drivgasblender: Insp./ekssp. afviger                                                | insp. og ekssp. flow afviger, læk                                       | <ul><li>Flowføler insp., ekssp. defekt</li><li>Y-kobling ikke på testadapter</li></ul>                                                                                                    |
|                | Drivgasblender: Tryk for højt                                                       | Tilstopning                                                             | <ul><li>høj modstand efter insp. flowføler</li><li>PEEP-ventil hænger</li></ul>                                                                                                    |
|                | Drivgasblender: AIR, O <sub>2</sub> ikke tilgængelig<br>(kun ved leon <i>plus</i> ) | Drivgasblender: AIR, O2 ikke tilgængelig                                | <ul> <li>O<sub>2</sub> og eller AIR er forkert eller ikke<br/>tilsluttet</li> </ul>                                                                                                    |

# Fejlfinding flowføler

Tabel 53: Fejlmeddelelser flowmåling

| Test            | Fejlmeddelelse            | Beskrivelse                                 | Mulig årsag                                                     |
|-----------------|---------------------------|---------------------------------------------|-----------------------------------------------------------------|
| Flowkalibrering | Flow er ikke 0            | Der blev registreret flow under kalibrering | <ul><li>Friskgasblender utæt</li><li>Flowføler defekt</li></ul> |
|                 | Ikke tilsluttet           | 1                                           | <ul> <li>Stik eller kabelnet til flowføler defekt</li> </ul>    |
|                 | Føler stoppet (insp.tråd) | 1                                           | <ul> <li>Flowføler snavset (insp.)</li> </ul>                   |
|                 | Føler stoppet (insp.tråd) | 1                                           | <ul> <li>Flowføler snavset (exsp.)</li> </ul>                   |
|                 | Afbrudt (insp.tråd)       | 1                                           | <ul> <li>Flowføler defekt (insp.)</li> </ul>                    |
|                 | Afbrudt (exsp.tråd)       | 1                                           | <ul> <li>Flowføler defekt (exsp.)</li> </ul>                    |

# Fejlfinding:Kredssystem

#### Tabel 54: Fejlmeddelelser kredssystem

| Test         | Fejlmeddelelse                                                            | Beskrivelse                                                | Mulig årsag                                                                                                    |
|--------------|---------------------------------------------------------------------------|------------------------------------------------------------|----------------------------------------------------------------------------------------------------|
| Slangesystem | Compl.:Ikke gennemført pga. forudgående<br>fejl                           | Fejl fra tidligere test blev ikke afhjulpet                | /                                                                                                    |
|              | Compl.:Tryk ikke nået<br>Compl.:Læk for stor                              | Massiv utæthed /                                           | <ul> <li>Nødluftventil utæt</li> <li>Flowføler utæt</li> <li>Ventilationsslanger utætte</li> <li>Skueglas insp, exsp. utæt</li> <li>Patientmodul ikke låst</li> <li>Kuppel ikke korrekt tilpasset</li> <li>Kuppelpakning ikke sat rigtig i eller defekt</li> <li>Gasmåleledning ikke sat på (kun med<br/>gasmåling)</li> <li>Y-kobling ikke på testadapter</li> <li>PEEP-ventil utæt</li> </ul> |
|              | Compl.:Trykstigning ved nul-flow                                          | Trygstigning, selvom flow er frakoblet                     | <ul> <li>Drivgasblander utæt</li> <li>Skydeventil auto/manuel utæt</li> </ul>                                                                                                    |
|              | Compl.:Compliance for lav/høj<br>Compl.:Inspiratorisk ventil membran utæt | Compliance for høj<br>Blå inspiratorisk ventilmembran utæt | <ul> <li>Inspirationsdel låst</li> <li>Blå insp. Ventilmembran ikke disponibel,<br/>defekt, sidder ikke rigtigt</li> </ul>                                                                                                    |

| Test           | Fejlmeddelelse                                                 | Beskrivelse                                 | Mulig årsag                                                                                                    |  |  |  |
|----------------|----------------------------------------------------------------|---------------------------------------------|----------------------------------------------------------------------------------------------------|--|--|--|
|                | Compl.:insp. Ventil: Tryk ikke nået                            | Blå inspiratorisk ventilmembran utæt        | <ul> <li>Blå insp. Ventilmembran ikke disponibel,<br/>defekt, sidder ikke rigtigt</li> </ul>                                                                                                    |  |  |  |
|                | Compl.:Drivgasblender ikke disponibel                          | 1                                           | Se fejlfinding for respirator                                                                                                    |  |  |  |
|                | Compl.:Drivgas ikke tilgængelig (kun ved<br>leon <i>plus</i> ) | Ingen AIR O <sub>2</sub> registreret        | O <sub>2</sub> og/eller forkert eller ikke tilsluttet                                                                                                    |  |  |  |
| Samlede system | Compl.:lkke gennemført pga. forudgående<br>fejl                | Fejl fra tidligere test blev ikke afhjulpet | /                                                                                                    |  |  |  |
|                | Læk:Posen kan ikke fyldes                                      |                                             | Posen er ikke længere egnet, skift den                                                                                                    |  |  |  |
|                | Compl.:Tryk ikke nået                                          | Massiv utæthed                              | Håndventilationspose/slange til pose utæt                                                                                                    |  |  |  |
|                | Compl.:Læk for stor                                            | /                                           | <ul> <li>Plateauventil utæt</li> <li>CO<sub>2</sub>-absorber utæt eller ikke rigtig<br/>tilpasset</li> <li>Overskydende membran utæt</li> <li>APL utæt</li> <li>O-ring på skydeventil auto/manuel defekt</li> </ul> |  |  |  |
|                | Compl.:Trykstigning ved nul-flow                               | Trygstigning, selvom flow er frakoblet      | <ul> <li>Friskgasblender utæt</li> <li>Overskydende membrans trykport utæt</li> <li>Skydeventil APL</li> </ul>                                                                                                    |  |  |  |

| Test | Fejlmeddelelse                   | Beskrivelse                            | Mulig årsag                                                                                                    |  |  |  |
|------|----------------------------------|----------------------------------------|----------------------------------------------------------------------------------------------------|--|--|--|
| APL  | Læk, APL:Starttryk ikke nået     | Læk, fortryk, posefyldning ikke opnået | <ul> <li>Se fejlfinding kredssystem/Samlede<br/>system/Compl.:Tryk ikke nået</li> </ul>                                                                                          |  |  |  |
|      | Læk, APL:Måltryk ikke nået       | Læk, Tryk > 20 mbar ikke nået          | <ul> <li>Se fejlfinding kredssystem/Samlede<br/>system/Compl.:Tryk ikke nået</li> <li>APL ikke indstillet på 20 mbar</li> <li>Fordamper eller fordamperholder utæt</li> </ul>    |  |  |  |
|      | Læk, APL:Kontroller ventil       | APL for tæt eller utæt                 | <ul> <li>APL defekt</li> <li>Skydeventil auto/manuel</li> <li>Respirationsballon for gammel</li> <li>Læk i samlet system for stor</li> <li>Damp eller dampophæng utæt</li> </ul> |  |  |  |
| Bælg | Læk, bælg:Minimumsflow ikke nået | Bælg hæver sig ikke                    | <ul> <li>Drivgasblender defekt</li> <li>Flowføler insp. defekt</li> <li>Kuppel utæt eller ikke rigtigt skruet på</li> <li>O-ring kuppelholder defekt eller mangler</li> </ul>    |  |  |  |
|      | Læk, bælg:ikke til rådighed      | Bælg ikke registreret                  | <ul> <li>Bælg ikke registreret eller faldet af</li> </ul>                                                                                                    |  |  |  |

# Tabel 54: Fejlmeddelelser kredssystem

# Fejlfinding FiO<sub>2</sub>-kalibrering

Tabel 55: Fejlmeddelelser O2:Kalibrering

| Test         | Fejlmeddelelse                                                  | Beskrivelse                                                        | Mulig årsag                                    |
|--------------|-----------------------------------------------------------------|--------------------------------------------------------------------|------------------------------------------------|
| Kalibriering | O₂-kalibrering: Ikke gennemført pga.<br>forudgående fejl        | Fejl fra tidligere test blev ikke afhjulpet                        | 1                                              |
|              | O <sub>2</sub> -kalibrering: O <sub>2</sub> -celle snart udtømt | ved kalibrering af 21 % og 100 % værdi for<br>lav (lygsignal gult) | O <sub>2</sub> celle snart udtømt              |
|              | O <sub>2</sub> -Kalibrering:Signal for lavt                     | ved kalibrering21 % eller 100 % værdi alt for<br>lav               | <ul> <li>O<sub>2</sub>-celle defekt</li> </ul> |
|              | O <sub>2</sub> -kalibrering:Signal for højt                     | ved kalibrering 21 % eller 100 % værdi alt for<br>høj              | <ul> <li>O<sub>2</sub>-celle defekt</li> </ul> |
|              | O <sub>2</sub> -kalibrering:Data ikke stabile                   | Signal ustabilt                                                    | O <sub>2</sub> -celle defekt                   |

(kun mulig ved valgmuligheden "ekstern O2-brændstofcelle)

# Afbrydelse af eksterne forsyningsenheder

# Afbrydelse af central gasforsyning

Man anbefales at have fyldte O<sub>2</sub>- og N<sub>2</sub>Oreservegasflasker til rådighed, tilsluttet apparatet.

Hvis trykket på den centrale gasforsyning (ZGA) falder ned under  $2,3 \pm 0,3$  kPa × 100 (bar), analyseres det som gasforsyningsafbrydelse, og systemet skifter til reservegasdrift. Afhængigt af, om der er tilsluttet reservegasflasker, og om de er fyldt op, reagerer systemet efter følgende tabel:

#### Systemreaktion ved afbrydelse af den centrale gasforsyning

| ZGA     | I              | I                | Reserve        |                  | O₂-Konc. når<br>bæregassen<br>Er: |                  | Drivgas        | Mulige<br>meddelelser<br>(se følgende<br>tabel) |
|---------|----------------|------------------|----------------|------------------|-----------------------------------|------------------|----------------|-------------------------------------------------|
| AIR     | O <sub>2</sub> | N <sub>2</sub> O | O <sub>2</sub> | N <sub>2</sub> O | AIR                               | N <sub>2</sub> O |                |                                                 |
| OK      | ОК             | OK               | til            | til              | Blenderindst.                     | Blenderindst.    | AIR            | Ingen                                           |
| OK      | ОК             | Afbrudt          | til            | Åben             | Blenderindst.                     | Blenderindst.    | AIR            | 3.2, 3.3                                        |
| OK      | ОК             | Afbrudt          | til            | tom              | Blenderindst.                     | 100%             | AIR            | 3.2, 3.3                                        |
| Afbrudt | ОК             | ОК               | til            | til              | 100%                              | Blenderindst.    | O <sub>2</sub> | 1.1, 1.2                                        |
| Afbrudt | ОК             | Afbrudt          | til            | til              | 10                                | 0%               | O <sub>2</sub> | 3.4                                             |
| OK      | Afbrudt        | ОК               | til            | til              | Blenderindst.                     | Blenderindst.    | AIR            | 2.1                                             |
| OK      | Afbrudt        | ОК               | Åben           | til              | Blenderindst.                     | Blenderindst.    | AIR            | 2.2                                             |
| OK      | Afbrudt        | OK               | tom            | til              | 21%                               | (AIR)            | AIR            | 2.2, 2.3                                        |

Tabel 56: Gasforsyning ved afbrydelse af ZGA

# Fejl og foranstaltninger Afbrydelse af eksterne forsyningsenheder

| Kapitel |   |  |  |  |
|---------|---|--|--|--|
| 1       | 2 |  |  |  |

| Tabel 56: Gasforsyning ved afbrydelse af ZGA |                |                  |                       |                  |                                   |                  |                                      |                                                 |
|----------------------------------------------|----------------|------------------|-----------------------|------------------|-----------------------------------|------------------|--------------------------------------|-------------------------------------------------|
| ZGA                                          |                |                  | Reserve               |                  | O₂-Konc. når<br>bæregassen<br>Er: |                  | Drivgas                              | Mulige<br>meddelelser<br>(se følgende<br>tabel) |
| AIR                                          | O <sub>2</sub> | N <sub>2</sub> O | <b>O</b> <sub>2</sub> | N <sub>2</sub> O | AIR                               | N <sub>2</sub> O |                                      | ,                                               |
| ОК                                           | Afbrudt        | Afbrudt          | Åben                  | Åben             | Blender-<br>indst.                | Blenderindst.    | AIR                                  | 2.2, 3.2                                        |
| OK                                           | Afbrudt        | Afbrudt          | Åben                  | tom              | Blenderindst.                     | 100%             | AIR                                  | 2.2, 3.2                                        |
| OK                                           | Afbrudt        | Afbrudt          | tom                   | Åben             | 21%                               | 21% (AIR)        |                                      | 2.2, 2.3, 3.2                                   |
| OK                                           | Afbrudt        | Afbrudt          | tom                   | tom              | 21%                               | (AIR)            | AIR                                  | 2.2, 2.3, 3.2                                   |
| Afbrudt                                      | Afbrudt        | ОК               | til                   | til              | drift ikke mulig.                 |                  | drift<br>ikkemulig.                  | 4                                               |
| Afbrudt                                      | Afbrudt        | OK               | Åben                  | til              | 100%                              | Blenderindst.    | ingen mask.<br>ventilation<br>mulig. | 1.2, 2.2                                        |
| Afbrudt                                      | Afbrudt        | ОК               | tom                   | til              | drift ikke mulig.                 |                  | drift<br>ikkemulig.                  | 4                                               |
| Afbrudt                                      | Afbrudt        | Afbrudt          | Åben                  | Åben             | 100%                              | Blenderindst.    | ingen mask.<br>ventilation<br>mulig. | 1.2, 2.2, 3.2                                   |
| Afbrudt                                      | Afbrudt        | Afbrudt          | Åben                  | tom              | 100%                              |                  | ingen mask.<br>ventilation<br>mulig. | 2, 3.2                                          |
| Afbrudt                                      | Afbrudt        | Afbrudt          | tom                   | Åben             | drift ikke mulig.                 |                  | drift<br>ikkemulig.                  | 4, 3.2                                          |
| Afbrudt                                      | Afbrudt        | Afbrudt          | tom                   | tom              | drift ikke mulig.                 |                  | drift ikke<br>mulig.                 | 4                                               |

| Tabel 57: Mulige meddelelser |                                                                                              |  |  |
|------------------------------|----------------------------------------------------------------------------------------------|--|--|
| 1.1                          | Drivgas omstillet til O <sub>2</sub>                                                         |  |  |
| 1.2                          | AIR afbrudt. Friskgas på 100% O <sub>2</sub> (kun ved leon <i>plus</i> )                     |  |  |
| 2.1                          | O <sub>2</sub> -forsyning afbrudt                                                            |  |  |
| 2.2                          | O <sub>2</sub> afbrudt. Friskgas til AIR (kun ved leon <i>plus</i> )                         |  |  |
| 2.3                          | O <sub>2</sub> -forsyning på reserve                                                         |  |  |
| 2.4                          | Drivgas omstillet til AIR                                                                    |  |  |
| 3.1                          | N <sub>2</sub> O-forsyning afbrudt                                                           |  |  |
| 3.2                          | N <sub>2</sub> O-forsyning på reserve                                                        |  |  |
| 3.3                          | N <sub>2</sub> O afbrudt. Friskgas på 100% O <sub>2</sub> (kun ved leon <i>plus</i> )        |  |  |
| 3.4                          | Air og N <sub>2</sub> O afbrudt. Friskgas på 100% O <sub>2</sub> (kun ved leon <i>plus</i> ) |  |  |
| 4                            | O <sub>2</sub> og AIR afbrudt. Friskgas stoppet (kun ved leon <i>plus</i> )                  |  |  |

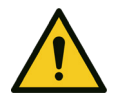

#### Apparatet har driftsafbrydelse

#### Dødsulykker eller varige skader på patienten

ADVARSEL

- Anvend et alternativt ventilationssystemBrug en ekstern gasmonitorering
- Kontroller, om der er en mulig alternativ måde at fortsætte narkosen på

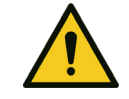

**ADVARSEL** 

Apparatet har driftsafbrydelse

#### Dødsulykker eller varige skader på patienten

Kun hvis følgende fejl indtræffer samtidig på gasforsyningen, kan leon *plus* ikke længere betjenes, O<sub>2</sub>-forsyningstrykket på ZGA er afbrudt, O<sub>2</sub>-reservegasflaske er ikke tilgængelig eller tom og AIR-forsyningstrykket fra ZGA er afbrudt

Mekanisk ventilation er kun mulig via trykluftsforsyning med O<sub>2</sub> eller AIR fra den centrale gasforsyning "ZGA" eller via O<sub>2</sub> eller AIR fra 10-I-flaske. Ellers skifter systemet automatisk til ventilationsmodus MAN/SPONT, og patientens ventilation kan fortsættes med respirationsballonen. Knapperne til valg af ventilationsmodi bliver inaktive.

#### Foranstaltninger ved afbrydelse af den centrale gasforsyning

- 1. Åbn reservegasflaskerne på bagsiden af apparatet.
- 2. Kan du ikke selv afhjælpe fejlen, skal du notere fejlnummeret og derefter kontakte en autoriseret servicetekniker fra Löwenstein.

## Strømafbrydelse

Kapitel

4

X

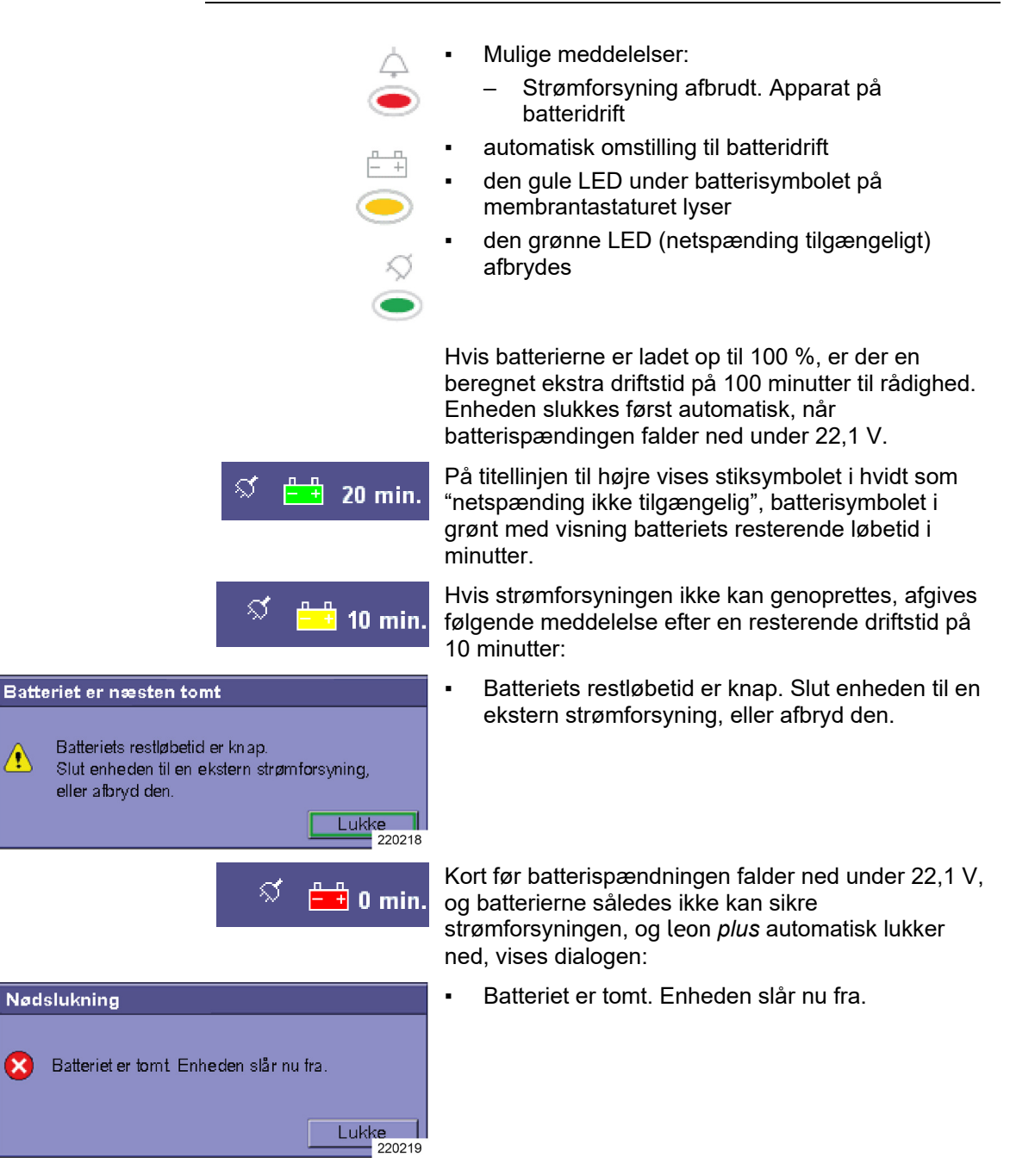

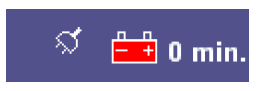

Derefter vises dialogen:

# Kør ned Enheden blev kørt sikkert ned på grund af den svage batterispænding og kan nu slukkes.

Enheden lukket sikkert ned på grund af den svage batterispænding til en defineret sikret tilstand og kan nu slukkes.

l denne definerede sikrede tilstand, og når enheden er slukket, gælder følgende:

- Manuel ventilation med leon plus er mulig.
- Friskgastilførslen foregår på samme måde som indstillingerne for O<sub>2</sub>-nøddoseringen.
- O2-flush til rådighed.
- Narkosemiddelfordamperen er til rådighed.

Strømforsyning afbrudt!

Ok

220220

#### Automatisk omstilling til batteridrift

PAS PÅ

Følgende driftskomponenter får ikke længere strømforsyning:

- Hjælpestikdåser på bagsiden af apparatet
- Opvarmning af patientmodulet
- Arbejdsstationens belysning

## Forholdsregler ved afbrydelse af strømforsyningen

Hvis batteriet er fuldt opladet, er alle funktioner ved leon *plus* fuldt funktionsdygtige i yderligere 100 minutter.

Hvis du ikke selv kan afhjælpe fejlen, skal du notere fejlnummeret og derefter kontakte en autoriseret servicetekniker fra Löwenstein Medical.

- Hvis apparatet afgiver meddelelsen "Net afbrudt. Apparat på batteridrift", kontroller også IEC-udtaget på leon plus.
- Batterierne skal skiftes af en autoriseret servicetekniker fra Löwenstein Medical.
# Afbrydelse af anæstesibortledningssystemet

#### Systemreaktion ved afbrydelse af AGFS

Kapitel

12

Hvis udgangen fra patientmodulet til AGFS fra apparatet ikke overvåges, bemærkes en afbrydelse ikke og meddeles ikke af systemet. Overvågningen skal foretages af en egnet AGFS med visning af udsugningseffekten.

#### Forholdsregler ved afbrydelse af AGFS

- Kontroller, om slangerne til AGFS har knæk eller er faldet af.
- Kontroller om AGFS har tilstrækkelig sugeeffekt.
- Kontroller, om sugeanlægget er funktionsdygtigt (grøn indikatorsymbol på koblingen).
- Kan du ikke selv afhjælpe fejlen, skal du omgående kontakte den tekniske afdeling eller producenten af AGFS.
- Husk, at N<sub>2</sub>O og flygtige narkosemidler slipper ud i omgivelserne og kan påvirke bevidstheden.
   Overhold også egen brugsanvisning til AGFS.

# Udfald af interne enheder

# Udfald touchskærm

#### Systemreaktion ved udfald af touchskærmen

Hvis touchskærmen har funktionssvigt, kan alle funktioner nås og udføres via membrantastaturets taster og drejeknappen. Dermed garanteres altid en sikker drift.

#### Forholdsregler ved udfald af touchskærmen

Betjen apparatet på membrantastaturets taster og drejeknappen. Denne betjeningsprocedure er beskrevet i de tilhørende kapitler. De står i den korrekte spalte i den pågældende tabel.

# Afbrydelse af friskgasdosering

#### Afbrydelse friskgasblender

Kapitel

12

| 4.9                  | <b>0</b> 2                                 | l.6 •            | <b>-&gt;</b> 4.7                              |
|----------------------|--------------------------------------------|------------------|-----------------------------------------------|
|                      | kPa                                        | x 100            |                                               |
| 02                   | _                                          | Air              | N <sub>2</sub> O                              |
|                      | - 18.0 -                                   |                  | FG                                            |
|                      | - 8.0 -                                    |                  | Økom.                                         |
|                      | - 4.0 -                                    |                  |                                               |
|                      | - 2.0 -                                    |                  |                                               |
|                      | - 0.5 -                                    |                  |                                               |
|                      | - 0.0 -                                    |                  |                                               |
| 0.0                  |                                            | 0.0              |                                               |
| 1/ min               |                                            | / min            |                                               |
| -                    |                                            |                  |                                               |
| ļ                    | \ir                                        |                  | N <sub>2</sub> O                              |
| 0₂Effel              | Air<br>ktiv r                              | nl/mir           | N <sub>2</sub> O<br>4000                      |
| /<br>O₂Effel         | Air<br>ktiv r<br>Do                        | nl/mir           | N <sub>2</sub> O<br>4000                      |
| O <sub>2</sub> Effel | Air<br>ktiv r<br>D <sub>2</sub>            | nl/mir           | N <sub>2</sub> O<br>4000<br>Iow               |
| O <sub>2</sub> Effel | Air<br>Ktiv r<br>D <sub>2</sub>            | nl/mir<br>F<br>4 | N <sub>2</sub> O<br>4000<br>Iow               |
| O <sub>2</sub> Effel | Air<br>Ktiv r<br>D <sub>2</sub><br>00<br>% | nl/min<br>F<br>4 | N <sub>2</sub> O<br>4000<br>low<br>.00<br>min |

#### Systemreaktion ved afbrydelse af friskgasblenderen

Mulige meddelelser:

- Afbrydelse blender. Indstil nøddosering!
- Afbrydelse blender. Friskgas på 100% O<sub>2</sub>
- akustisk og visuel alarm

Den aktuelle ventilationsmodus forbliver aktiv.

Vinduet Friskgasblender aktiveres.

knappen på membrantastaturet til forkusering af vinduet til friskgasblenderen indaktiveres.

# Forholdsregler ved afbrydelse af friskgasblenderen

Vises meddelelsen: Afbrydelse af blender. Indstil nøddosering!

- **1.** Indstil O<sub>2</sub>nøddoseringen på det ønskede friskgasflow.
- 2. Kontroler fordamperindstillingen for narkosemiddel, fordi friskgasflowet ændrer sig.
- Gør narkosen færdig.
   Vises meddelelsen: Afbrydelse af blender.
   Friskgas på 100% O<sub>2</sub>
- **1.** Gennemfør systemtest ved næstkommende lejlighed.
- 2. Kontroller O<sub>2</sub>-gasforsyningen.
- **3.** Kontakt om nødvendigt boligteknisk tjeneste eller producenten af ZGA.
- Hvis du ikke selv kan afhjælpe fejlen, skal du notere fejlnummeret og derefter kontakte en autoriseret servicetekniker fra Löwenstein Medical.

#### Afbrydelse af friskgasblenderens overvågninger

#### 4.9 0,-0 4.6 0<del>, 0</del>, 4.7 kPa x 100 0. Air $N_2O$ FG Økom. 0.0 0.0 1/ min I/ min 4000 O<sub>2</sub>Effektiv ml/min 220460

#### Systemreaktion ved afbrydelse af friskgasblenderens overvågninger

Mulige meddelelser:

- Afbrydelse blender friskgas på 100% O2
- Ingen N<sub>2</sub>O registreret i systemet

Akustisk og visuel alarm

Den aktuelle ventilationsmodus forbliver aktiv.

# Forholdsregler ved udfald af friskgasblenderens overvågning

Vises meddelelsen: Afbrydelse blender friskgas på 100% O2

1. Gennemfør systemtest ved næstkommende lejlighed.

Vises meddelelsen: Ingen N<sub>2</sub>O registreret i systemtesten

- **1.** Kontroller N<sub>2</sub>-gasforsyningen.
- 2. Kontakt om nødvendigt boligteknisk tjeneste eller producenten af ZGA.
- Hvis du ikke selv kan afhjælpe fejlen, skal du notere fejlnummeret og derefter kontakte en autoriseret servicetekniker fra Löwenstein Medical.

# Udfald af ventilator

#### Systemreaktion ved udfald af ventilatoren

| MAN/SPONT IMV                         | S-IMV | PCV | S-PCV | PSV | MON               |
|---------------------------------------|-------|-----|-------|-----|-------------------|
| Ingen indstillingsmuligheder for MAN/ |       |     |       |     | Start<br>00:00:00 |
|                                       |       |     |       |     | 220287            |
|                                       |       |     |       |     |                   |

Kapitel

12

- Mulige meddelelser:
  - Udfald drivgas kun Man/SPONT mulig
- Systemet skifter automatisk til ventilationsmodus MAN/SPONT
- Knapperne til valg af de mekaniske ventilationsmodi bliver inaktive.
- akustisk og visuel alarm
- halvåben drift er ikke mulig.

#### Forholdsregler ved udfald af ventilatoren

Patienten kan fortsat ventileres med respirationsballonen.

P Hvis du ikke selv kan afhjælpe fejlen, skal du notere fejlnummeret og derefter kontakte en autoriseret servicetekniker fra Löwenstein Medical.

# Udfald af gasmåling

#### Systemreaktion ved udfald af Gasmåling

Mulige meddelelser:

- Udfald af gasmåling
- O<sub>2</sub> kal nødvendig: Tag vandudskilleren af et øjeblik
- Måleslange låst
- Skift vandudskilleren til gasmålingen
- 💡 akustisk og visuel alarm

#### Forholdsregler ved afbrydelse af gasmålingen

Opparatets funktion er ikke nedsat.

Udfald af gasmålingen:

- Tilslut en ekstern gasmonitor til overvågning af:
  - O<sub>2</sub>-koncentration
  - Anæstesikoncentration
  - CO<sub>2</sub>-koncentration

O<sub>2</sub>-kal. nødvendig: Tag vandudskilleren af et øjeblik:

 Tag vandudskilleren af et øjeblik, og sæt den på igen for at gennemtvinge kalibrering.

Målegasslange låst:

- Kontroller, om måleledningen har knæk eller sidder i klemme.
- LM-watertrap: Skift evt. vandudskilleren med målegasledning

**DRYLINE™-watertrap**: Skift evt. målegasledning Skift vandudskilleren til gasmålingen:

- Tøm vandudskilleren (→ "Service af gasmåling (sidestrømsmåling)" S. 262).
- Skift evt. vandudskilleren.
- Hvis du ikke selv kan afhjælpe fejlen, skal du notere fejlnummeret og derefter kontakte en autoriseret servicetekniker fra Löwenstein Medical.

# Udfald flowmåling

#### Systemreaktion ved udfald af insp. flowmåling

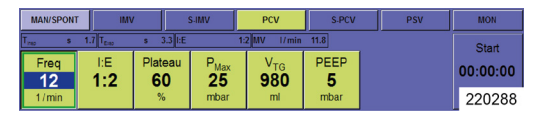

Kapitel

12

- Mulige meddelelser:
  - Ingen insp. volumenmåling er længere mulig
- apparatet ventilerer videre i den aktuelle ventilationsmodus
- akustisk og visuel alarm
- kun knapperne til valg af ventilationsmodiene MAN/SPONT og PCV er stadig aktive

#### Forholdsregler ved afbrydelse af insp. flowmåling

Skift til den trykkontrollerede ventilationsmodus PCV, eller ventiler patienten med respirationsballonen.

- Ingen insp. volumenmåling er længere mulig: Kontroller ved næstkommende lejlighed den inspiratoriske flowføler for snavs og skader. Udskift evt. den inspiratoriske flowføler.
- Gennemfør systemtest ved den næste muligthed.
- Hvis du ikke selv kan afhjælpe fejlen, skal du notere fejlnummet og derefter kontakte en autoriseret servicetekniker fra Löwenstein Medical.

#### Systemreaktion ved udfald af exsp. flowmåling

- Mulige meddelelser:
  - Ingen exsp. volumenmåling mulig
- apparatet ventillerer videre i den aktuelle ventilationsmodus.
- akustisk og visuel alarm

#### Forholdsregler ved udfald af insp. flowmåling

Apparatet ventillerer videre i den aktuelle ventillationsmodus (ingen visning til MV og V<sub>Te</sub>, kun insp. flow og volumenkurve).

- Kontroller ved næstkommende lejlighed den eksspiratoriske flowføler for snavs og skader. Udskift evt. den eksspiratoriske flowføler.
- Gennemfør systemtest ved den næste muligthed.
- Whis du ikke selv kan afhjælpe fejlen, skal du notere fejlnummet og derefter kontakte en autoriseret servicetekniker fra Löwenstein Medical.

# Udfald af trykmåling

#### Systemreaktion ved udfald af trykmåling

- Mulige meddelelser:
  - Følerudfald kun MANS/SPONT mulig
- Systemet skifter automatisk til ventilationsmodus MAN/SPONT.
- Knapperne til valg af ventilationsmodi bliver inaktive.

#### Forholdsregler ved afbrydelse af trykmålingen

Patienten kan fortsat ventileres med respirationsballonen.

Kan du ikke selv afhjælpe fejlen, skal du notere fejlnummeret og derefter kontakte en autoriseret servicetekniker fra Löwenstein.

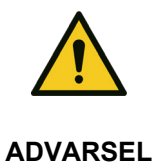

Kapitel

#### Udfald af trykmåling!

#### For høje ventilationstryk fører til lungeskader

- Patienten kan ikke ventilleres med respirationsballonen.
- Anvend en alternativ ventilationsmåling.

# 13. Vedligeholdelse og service

# **Generelle oplysninger**

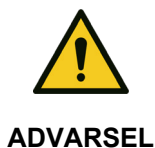

Fejlfunktioner ved apparatet under service- og vedligeholdelsesarbejde! Dødsulykker eller varig legemsbeskadigelse af patienten

 Udfør intet service- eller vedligeholdelsesarbejde, mens apparatet anvendes på en patient.

> Der leon *plus* skal jævnlig (→ "Serviceintervaller" S. 275) vedligeholdes af en autoriseret servicetekniker fra Löwenstein Medical. Alle udførte serviceopgaver skal logges i en logbog, som skal stilles til rådighed i henhold til gældende regler i Forbundsrepublikken Tyskland eller andre lande. Vi anbefaler, at servicearbejde udføres i henhold til en servicekontrakt med Löwenstein Medical. Garantikrav udløber, hvis der foretages ændringer, indgreb eller reparationer på apparatet af personer, der ikke er kvalificeret til det, eller hvis der vendes uoriginalt tilbehør eller reservedele af fremmed, ikke godkendt herkomst.

Service udført af klinikpersonalet

# Udskiftning af CO<sub>2</sub>-absorber

( $\rightarrow$  "Afmontering og montering af CO<sub>2</sub>-absorberen" S. 79)

# Udskiftning af filter til luftrørssug

 $(\rightarrow$  "Tilslutning til luftrørsuget" S. 91)

# Service af gasmåling (sidestrømsmåling)

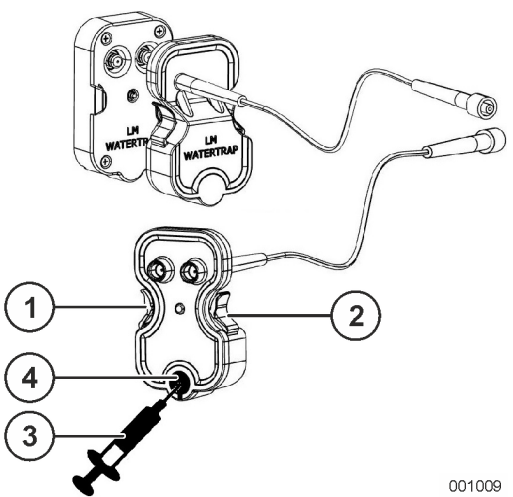

#### Udskiftning eller tømning af vandudskilleren(LM-Watertrap)

- 1. Tryk på fligene i højre og venstre side af vandudskilleren, og tag dem ud.
- 2. Tag en sprøjte med påsat kanyle og helt tilbagetrukket stempel, og fastgør den på det lille røde indlæg på bagsiden af vandudskilleren.
- 3. Tøm vandudskilleren ved langsomt at trække sprøjten op. Kasser alternativt vandudskilleren. Hvis vandudskilleren er i brug i mere end en måned, skal den bortskaffes.
- 4. Monter denne vandudskiller eller sæt en ny i igen ved at skubbe den ind i holderen forfra, indtil den klikker i indgreb i begge sider.
- (1) Flig
- (2) Flig
- (3) Sprøjte med kanyle
- (4) Indlæg

# Udskiftning eller tømning af vandudskilleren(DRYLINE<sup>™</sup>-Watertrap)

- **1.** Tryk på fligene i højre og venstre side af vandudskilleren, og tag dem ud.
- 2. Åbn vandudskilleren ved at trække dækslet af.
- 3. Tøm vandudskilleren, og sæt dækslet på igen, eller tøm den, når den har været i brug i over en måned.
- 4. Monter denne vandudskiller eller sæt en ny i igen ved at skubbe den ind i holderen forfra, indtil den klikker i indgreb i begge sider.
- (1) Flig
- (2) Flig
- (3) Dæksel
- Q Når der foretages ventilation af nyfødte, benyttes vandudskilleren til nyfødte (blå kodning (→ "Tilslutning af målegasledning (kun ved varianten DRYLINE™-watertrap)" S. 85)).

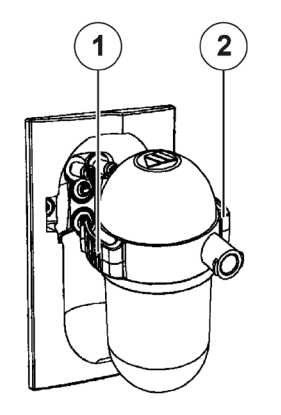

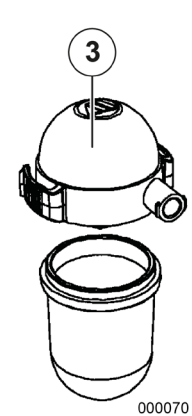

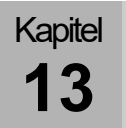

Maksimalt tilladt interval mellem nødvendige indgreb af operatøren i afløbssystemet

- ved minimalt specificeret prøvegasflow (hhv. 120 og 70 ml/min)
  - Voksne: 28 h
  - Nyfødte: 34 h
- ved maks. specificeret prøvegasflow (kun ved DRYLINE™-vandudskiller) (200 hhv. 120 ml/min)
  - Voksne: 17 h
  - Nyfødte: 20 h

#### O<sub>2</sub> Sensor

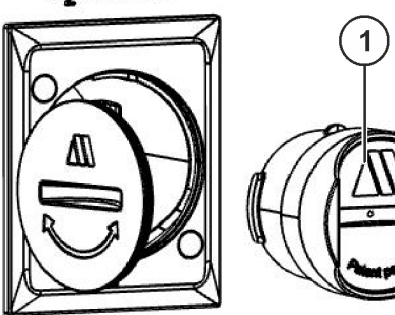

# Udskiftning og kalibrering af O2-celler under O<sub>2</sub>-celle *(Er under klargøring)*

- 1. Sluk for leon plus .
- 2. Fjern dækslet foran O<sub>2</sub>-cellen på apparatets bagvæg til højre i midten (brug en mønte, og drej dækslet til venstre.).
- **3.** Fjern O<sub>2</sub>-cellen (brug en mønt til at dreje O<sub>2</sub>-cellen til venstre, og tag den ud).
- **4.** Monter den nye O<sub>2</sub>-celle.
- 5. Luk dækslet.

001010

- 6. Fjern målegasledningen fra patientadapteren.
- 7. Tænd for leon plus .
- **8.** Kør en ventilation, der varer mindst 20 sekunder. Stop derefter ventilationen.
- 9. Start kalibreringsrutinen.
- **10.** Vent på bekræftelse af, at kalibreringen lykkedes.
- (1) O2-celle

#### Skift og kalibrer O₂-cellen (med DRYLINE™watertrap)

- 1. Tænd for leon plus .
- **2.** Kør en ventilation i mindst 20 sekunder. Stop derefter ventilationen.
- 3. Fjern vandudskilleren.
- **4.** Fjern O<sub>2</sub>-cellen (brug en mønt til at dreje O<sub>2</sub>-cellen til venstre, og tag den ud).
- 5. Monter den nye O<sub>2</sub>-celle.
- 6. Fjern målegasledningen fra patientadapteren.
- 7. Sæt vandudskilleren i med den på vandudskilleren tilsluttede målegasledning.
- 8. Vent i ca.20 sekunder.
  - (1) O<sub>2</sub>-celle

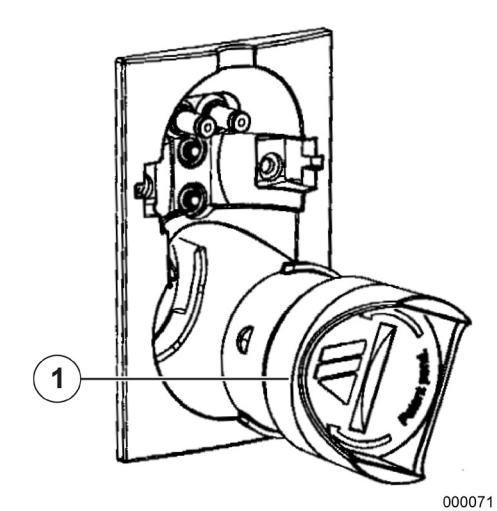

# Servicearbejde flowfølere

Ved enhver systemtest kontrolleres og kalibreres flowfølerne. Hvis testningen og kalibreringen ikke kan gennemføres korrekt, kontrolleres følgende:

- tilsmudsning
- mangelfulde stikforbindelser
- defekter (måletråd flosset, revner i huset, stikafbrydelse, o-ring)

Inden rengøring og desinficering skal flowfølerne afmonteres og evt. skiftes.

#### Udskiftning (afmontering) af flowfølere

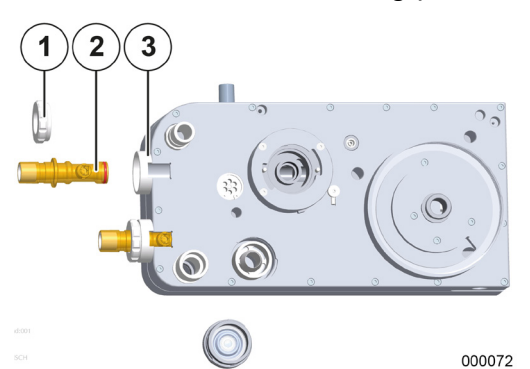

Kapitel

- 1. Afmonter CO<sub>2</sub>-absorberen.
- **2.** Tag patientmodulet fra svingenheden ud af apparatet.
- 3. Læg patientmodulet på et fast underlag.
- **4.** Fjern omløbsmøtrikkerne (drej til venstre), som holder flowfølerne i patientmodulet.
- 5. Træk flowfølerne ud af holderen.
- (1) Omløbermøtrik
- (2) Flowføler
- (3) Holder til flowføler

Montering sker i omvendt rækkefølge.

(→ "Tilslutning til ventilationsbælg, kuppel og CO<sub>2</sub>absorber, dæksel til PEEP-ventilmembran, flowføleren" S. 66)

Skub flowføleren ind i patientmodulet med den side først, som O-ringen sidder på. Ved montering skal man sørge for, at stikket på flowføleren føres ind i patientmodulholderens fordybing.

# Service på PEEP-ventilmembranen

Inden rengøring og desinficering skal PEEPventilmembranen afmonteres og skiftes, hvis den er ødelagt.

#### Udskiftning (afmontering) PEEP-ventilmembran

#### Afmontering af PEEP-ventilmembranen

- **1.** Afmonter CO<sub>2</sub>-absorberen.
- **2.** Træk patientmodulet fra svingenheden ud af apparatet.
- 3. Læg patientmodulet på et fast underlag.
- **4.** Fjern PEEP-ventilmembrandækslet (drej bajonetlåsen mod venstre), som holder PEEP-ventilmembranen fast i patientmodulet.
- 5. Tag PEEP-ventilmembranen ud.
- (1) Holder til PEEP-ventilmembran
- (2) Dæksel PEEP-ventilmembran
- (3) PEEP-ventilmembran

#### Montering sker i omvendt rækkefølge.

(→ "Tilslutning til ventilationsbælg, kuppel og CO<sub>2</sub>absorber, dæksel til PEEP-ventilmembran, flowføleren" S. 66)

#### Montering af PEEP-ventilmembranen

- (1) PEEP-ventilmembran
- (2) Metalskive
- (3) Dæksel PEEP-ventilmembran

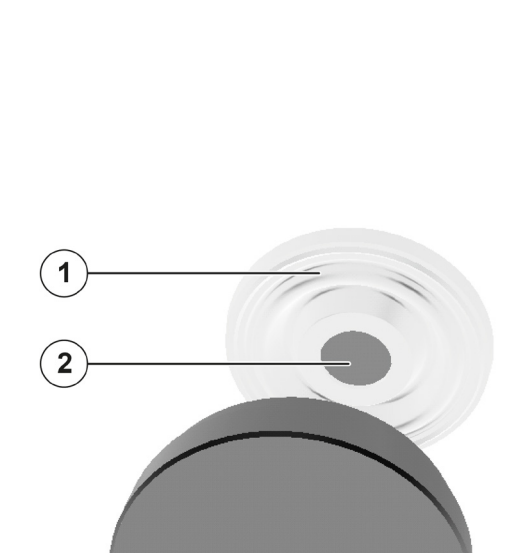

000074

000073

3

Fejlagtig montering af PEEP-ventilmembranen!

#### Fejl i enheden

Kapitel

PAS PÅ

Læg membranen således ind i membrandækslet, at metalskiven i membranen ses gennem hullet i dækslet.

# Servicearbejde på insp./exsp. ventilmembraner

Inden rengøring og desinficering skal insp./exsp. venilmembranen(erne) afmonteres og udskiftes, hvis den/de er defekte.

#### Udskiftning (afmontering) af insp./exsp. ventilmembraner

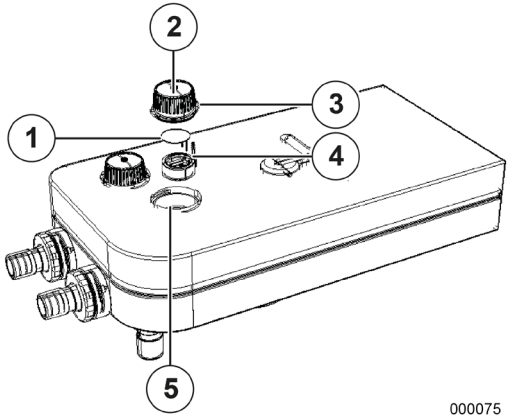

#### Udskiftning af ventilmembranen

- 1. Fjern skueglasset ved at dreje til venstre og tage det af.
- 2. Træk ventilmembranholderne ud af deres sæde i patientmodulet via den tilhørende stift.
- 3. Riv den gamle ventilmembran af ventilmembranholderen. Fjern eventuelle rester fra ventilmembranholderen.
- **4.** Træk begge faner til den nye ventilmembran gennem de tilhørende boringer i ventilmembranholderen, indtil ventilmembranen er overalt ligger plant mod ventilmembranholderen.
- 5. Skær de to faner af, der sidder fremskudt på indersiden af ventilmembranholderen, så kort som muligt.
- (1) Ventilmembran
- (2) Skueglas
- (3) O-ring
- (4) Stift
- (5) Sæde i patientmodulet

Forkert montering af ventilmembranen!

#### Fejl i enheden

- Skær begge fremskudte faner af på indersiden af ventilmembranholderen.
- Hvis ventilmembranerne er fjernet fra membranholderen, må de ikke anvendes igen og skal udskiftes.

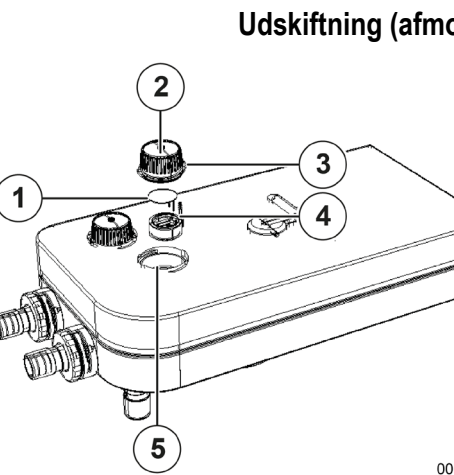

PAS PÅ

#### 267

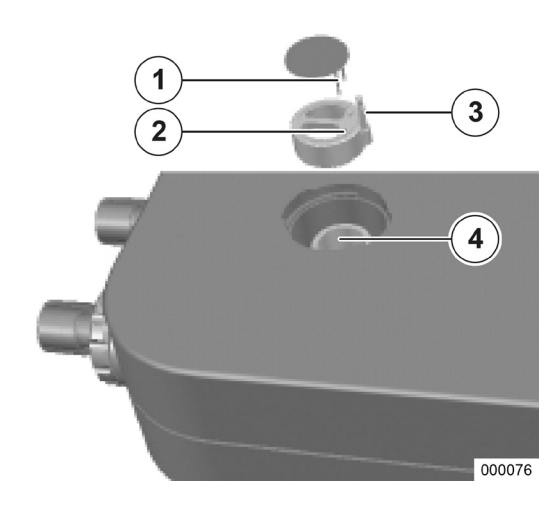

Kapitel

13

#### Montering af ventilmembranen

- (1) Ventilmembranens flag
- (2) Ventilmembranholderens boringer
- (3) Stift til ventilmembranholder
- (4) Ventilmembranholderens sæde

## Service på ventilator

Udskift ventilatorens filtermåtte på bagsiden af huset, hvis den er meget snavset.

- **1.** Træk beskyttelsesgitteret lodret ud af holderen.
- 2. Skift filtermåtten.
- **3.** Pres beskyttelsesgitteret ind i holderen igen.

# Service på reservegasflasker og 10-I-flasker

## Regelmæssig kontrol af reservegasflasker og 10-I-flasker

 $\bigcirc$  ( $\rightarrow$  "Tilslutning af 10-I-flasker i stedet for ZGA" S. 74)

#### Sikkerhed

Kapitel

# Flaskeventiler til højtryksregulator og tilsluttede armaturer! **Eksplosionsfare**

- Brug ikke værktøj til åbning af flaskeventilerne.
- Olie og fedt kan reagere heftigt på nogle trykpåvirkede gasarter (O₂, N₂O (lattergas), trykluft og blandinger).
  - Tilslutninger til reservegasflasker må ikke smøres med fedt eller olie.
  - Undgå kontakt med håndcreme og armaturer.

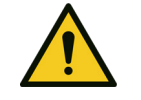

**ADVARSEL** 

ADVARSEL

 $\mathsf{O}_2$  ved kontakt med eller blandet med brændbare væsker forstærkes faren for forbrændinger.

#### Forbrændingsfare

- Før tilslutning skal man sikre overensstemmelse mellem hhv. gasarten fra trykregulatoren og forsyningen sikres.
  - Sørg for rigelig ventilation.
  - Undgå rygning og åben ild.

**ADVARSEL** 

N<sub>2</sub>O har en stærk støvende virkning og øger brandfaren for alle brændbare substanser.

#### Fare for O2-mangel og åndedrætsophør

- Før tilslutning skal man sikre overensstemmelse mellem hhv. gasarten fra trykregulatoren og forsyningen sikres.
- Sørg for rigelig ventilation.
- Undgå rygning og åben ild.

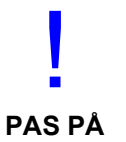

For apparater, der er tilsluttet trykregulatorer, skal man ved hjælp af separate beskyttelsesanordninger sikre, at der ikke kan dannes farligt tryk i dem. Trykregulatorens overtryksventil egner sig ikke som beskyttelse for disse apparater.

Trykregulatoren er ikke forsynet med et modtryksmanometer. Når modtrykket skal overvåges under driften, skal det overvåges af det tilsluttede apparat.

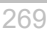

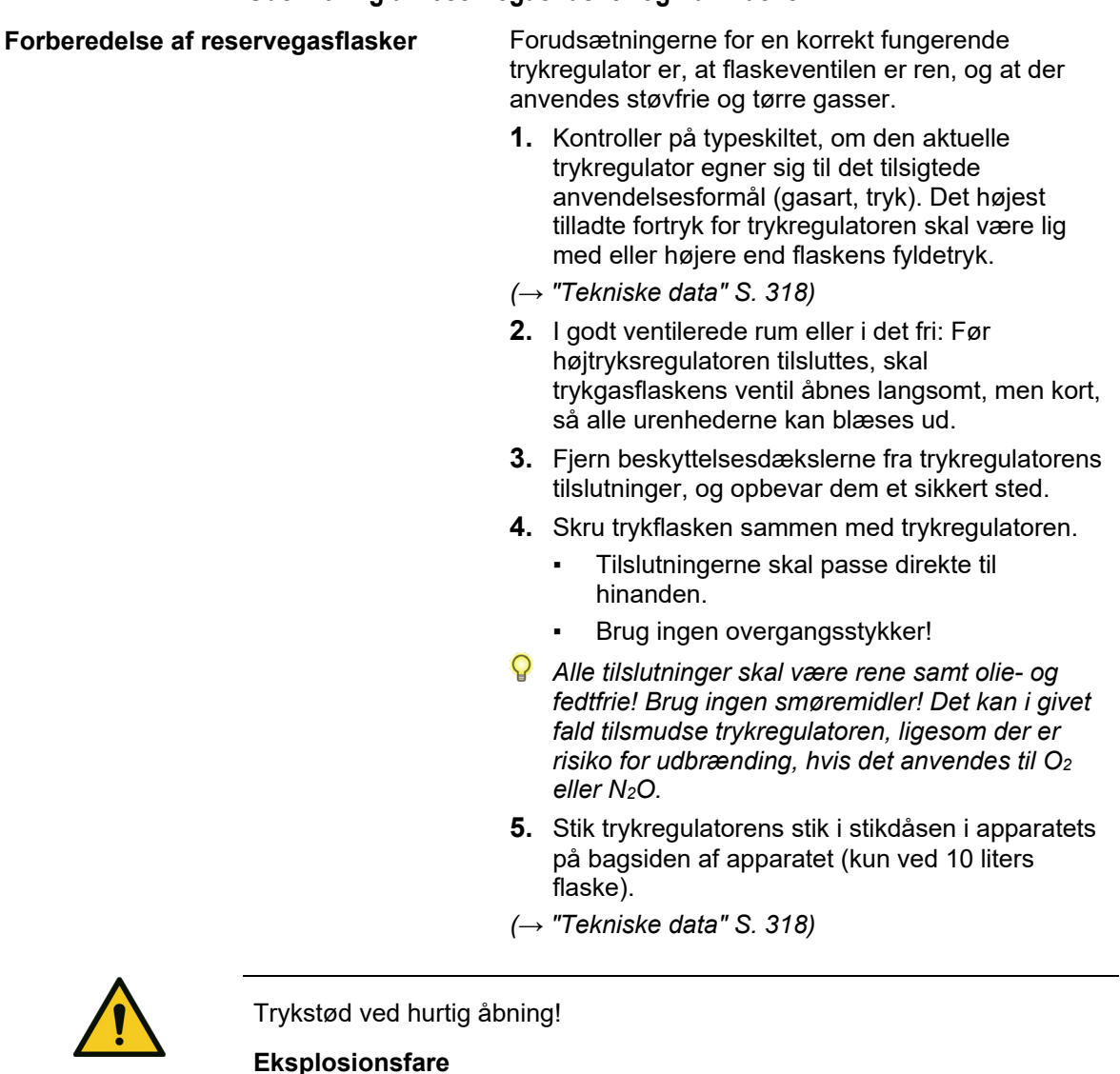

ADVARSEL

Kapitel

Ret ikke gasstrålen mod andre.

Hård tilslutning af trykregulatoren

.

Trykregulatoren er forsynet med en manuel tilslutning for at lette forbindelsen mellem trykregulatoren og flaskeventilen.

Ved denne tilslutning skal man være opmærksom på, at den skal skrues på uden værktøj.

Når tilslutningen skal løsnes, skal forbindelsen være tappet helt for tryk. Tilslutningen må kun i nødstilfælde løsnes med værktøj under tryk. Tætningsringen ødelægges af denne procedure.

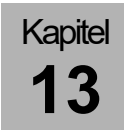

# Rengøring og desinficering af trykregulatoren

| Inden rengøring og desinficering   | Luk indgangstilslutningen med egnede<br>kapper/dæksler, når trykregulatoren ikke er tilsluttet<br>en flaske.                                                         |
|------------------------------------|----------------------------------------------------------------------------------------------------|
| Rengøring af trykregulatoren       | Rens overfladen af trykregulatoren med en en en en en en en en en en en en en                                                                                        |
| Desinficering af trykregulatoren   | Til desinficering anvendes godkendte præparater fra<br>gruppen af flaskedisinfektionsmidler, som fås i<br>handelen. Overhold producentens<br>anvendelsesforskrifter. |
|                                    | Trykregulatoren må ikke nedsænkes i væsker og<br>ikke steriliseres!                                                                                                  |
| Vedligeholdelse af trykregulatoren | (→ "Vedligeholdelse af trykregulatoren" S. 278)                                                                                                    |

## Afhjælpning af driftsfejl på trykregulator og reservegasflasker

|         | Problem                                                   | Mulig årsag                                   | Afhjælpning                                                              |
|---------|-----------------------------------------------------------|-----------------------------------------------|--------------------------------------------------------------------------|
| Eks.: 1 | Forbindelsen mellem flasken<br>og trykregulatoren er utæt | Tætningsring<br>beskadiget                    | Skift tætningsringen                                                     |
| Eks.: 2 | Modtrykket stiger,<br>overtryksventilens afblæses         | Ventilen er snavset<br>eller beskadiget       | Repareres af en autoriseret<br>servicetekniker fra Löwenstein<br>Medical |
| Eks.: 3 | Utæthed i området omkring<br>fjederkappen                 | Membran defekt                                | Repareres af en autoriseret<br>servicetekniker fra Löwenstein<br>Medical |
| Eks.: 4 | Der opnås ikke maks. flow                                 | Filter i<br>fortrykstilslutning<br>tilstoppet | Repareres af en autoriseret<br>servicetekniker fra Löwenstein<br>Medical |

Tabel 58: Driftsfejl og fejlafhjælpning

# Affaldsdeponering

Følg hospitalets hygiejniske anvisninger for faglig korrekt affaldsdeponering af udskilte væsker (fx væske fra genanvendelige vandudskillere).

# Affaldsdeponering af gas

| Forsvarlig udledning af                 | Udfør kun kalibrering i godt ventilerede rum. Følg                                   |
|-----------------------------------------|--------------------------------------------------------------------------------------|
| kalibreringsgasser                      | sygehusets hygiejniske retningslinjer.                                               |
| Forsvarlig udledning af stikprøvegasser | Tilslut apparatet til et narkosegassug til affaldsdeponering af prøvetagningsgassen. |

# Affaldsdeponering af absorberkalk

Absorberkalken kan være forurenet af patientgas. Følg sygehusets hygiejniske retningslinjer for affaldsdeponering.

# Affaldsdeponering af filter til luftrørssug

Filtret kan bl.a. være forurenet af patientgas, blod, mave- og luftrørssekret. Følg sygehusets hygiejniske retningslinjer for affaldsdeponering.

# Affaldsdeponering af vandudskiller og målegasledning

Vandudskilleren og målegasledningen kan være forurenet af patientgas. Følg sygehusets hygiejniske retningslinjer for affaldsdeponering.

# Affaldsdeponering af O<sub>2</sub>-føler

Kapitel

O<sub>2</sub>-føleren indeholder bly. Det må ikke bortskaffes med husholdningsaffaldet. Følg sygehusets retningslinjer for affaldsdeponering.

# Affaldsdeponering af flowfølere

Flowfølerne kan være forurenet af patientgas. Flowføleren kan ikke repareres. Følg sygehusets hygiejniske retningslinjer for affaldsdeponering.

# Affaldsdeponering af ventilmembran

Ventilmembraner kan være forurenet af patientgas. Følg sygehusets hygiejniske retningslinjer for affaldsdeponering.

# Affaldsdeponering af ventilatorens filtermåtte

Må gerne smides ud med husholdningsaffaldet.

# Affaldsdeponering af elektriske og elektroniske komponenter til apparatet

Generelt overgår elektriske og elektroniske komponenter til apparatet kun til affaldsdeponering i forbindelse med service.

Ellers bortskaffes dette materiale i henhold til forskrifterne, hvis det er markeret. I tvivlstilfælde følges hospitalets retningslinjer for affaldsdeponering, ellers kan der alternativ rettes henvendelse til en repræsentant fra Löwenstein Medical.

# Affaldsdeponering af batterier

Bortskaf materialet i henhold til anvisningerne, for så vidt det er markeret. I tvivlstilfælde følges hospitalets retningslinjer for affaldsdeponering, alternativt kan der rettes henvendelse til en repræsentant fra Löwenstein Medical.

# Ombytning og påfyldning af reservegasflaskerne eller 10-I-flasker

Følg venligst sygehusets anvisninger.

Vedligeholdelse udført af en autoriseret servicetekniker

# Generelle oplysninger

Der skal indgås en serviceaftale til vedligeholdelse. Henvend dig til en autoriseret servicetekniker fra Löwenstein Medical eller en anden repræsentant fra Löwenstein Medical.

Der må kun anvendes originale reservedele fra Löwenstein Medical til vedligeholdelse.

Inden vedligeholdelsen startes, skal der foretages et eftersyn (for at fastslå tilstanden). Her afgøres, om der skal træffes yderligere foranstaltninger udover den egentlige vedligeholdelse for at opretholde en forsvarlig driftstilstand for apparatet.

# Serviceintervaller

#### Hver 12. måned (service):

- STK (for at identificere fejl og mangler)
- årlig service
- systemjustering/systemkalibrering
- STK (kontrol af udført arbejde)

# Hver 3. år eller for hver 10.000 driftstimer (generaleftersyn):

- STK (for at identificere fejl og mangler)
- årlig service
- 3. års service og vedligeholdelse
- systemjustering/systemkalibrering
- STK (kontrol af udført arbejde)

# Hver 6. år eller for hver 20.000 driftstimer (generaleftersyn):

- STK (for at identificere fejl og mangler)
- årlig service
- 3. års service og vedligeholdelse
- 6. års service og vedligeholdelse
- systemjustering/systemkalibrering
- STK (kontrol af udført arbejde)

## Servicearbejde sideflowmåling

#### Kalibrering (sideflowmåling)

Kalibrering anbefales:

- en gang om året (ved service)
- ved mistanke om ekstrem afvigelse fra en måleværdi

#### Opsætning af test til kalibrering (LM-watertrap)

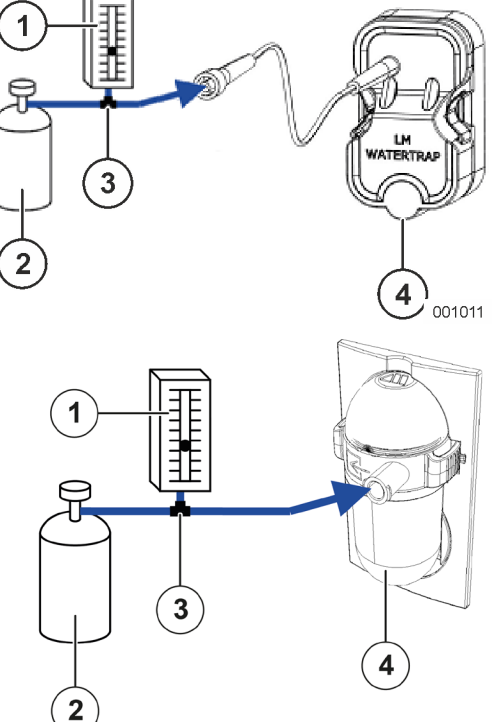

Opsætning af test til kalibrering (DRYLINE™watertrap)

220224

Der skal bruges:

- (1) Flowmåler: (måleområde 0-200 ml/min)
- (2) Kalibreringsgas
- (3) Y-stykke: (til indvendig slangediameter 2 mm)
- (4) Vandudskiller
- Flowmåleren bruges til at fastsætte, at gasmålebænken ikke trækker parallel rumluft ind.

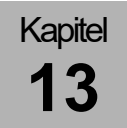

| Tabel 59: Kalibreringsgaskoncentration |                              |       |  |
|----------------------------------------|------------------------------|-------|--|
| Gas                                    | KoncentrationTolerance[%][%] |       |  |
| CO <sub>2</sub>                        | 6                            | ±0,06 |  |
| N <sub>2</sub> O                       | 45                           | ±0,45 |  |
| O <sub>2</sub>                         | 45                           | ±0,45 |  |
| Desfluran                              | 4                            | ±0,04 |  |

Komponenterne til den anvendte kalibreringsgas skal have følgende koncentrationer:

#### Gennemførelse af kalibreringen (sideflowmåling)

- 1. Sammensæt testopbygningen
- $(\rightarrow$  "Opsætning af test til kalibrering" S. 276).
- 2. Tænd for apparatet.
- 3. Start ventilationsmodus MAN/SPONT.
- Åbn ventilen til kalibreringsflasken, indtil der på flowmåleren kan aflæses en værdi mellem 0-10 ml/min (for at sikre, at gasmålebænken kun indsuger kalibreringsgas).
- 5. Vent 30 sekunder, til systemet er stabiliseret.
- **6.** Sammenlign måleværdierne, inkl. tolerance, med de på kalibreringsflasken angivne værdier.

#### Lagring af kalibreringsgas

Lagringstemperaturen ligger mellem 18 °C og 25 °C.

Hvis lagringstemperaturen falder ned under 5 °C, skal der foretages blanding (ved 18 °C til 25 °C) i en time, før de angivne koncentrationer er pålidelige.

- Drejning og vending af beholderen
  - Ligger værdierne uden for toleranceområdet, kontaktes en autoriseret servicetekniker fra Löwenstein Medical.

PAS PÅ

# Vedligeholdelse af trykregulatoren

Vedligeholdelsen må kun udføres af uddannet fagpersonale med anvendelse af originale reservedele fra Löwenstein Medical!

Under normale driftsbelastninger skal der gennemføres et eftersyn hver 12. måned, hvor apparatet undersøges udvendigt for skader og funktionstestes.

Derudover skal der hvert 6. år gennemføres et omfattende eftersyn, som indbefatter udskiftning af alle sliddele.

Hvis der er tale om ekstreme driftsbelastninger kan det være nødvendigt med kortere serviceintervaller.

# Sikkerhedsteknisk kontrol

#### Generelle oplysninger

Omfanget og fristerne for den sikkerhedstekniske kontrol fremgår af den tyske medicinproduktlovgivning "Medicinproduktgesetz (MPG)/Medizinprodukte-Betreiberverordnung (MPBBetrieb V) § 6. De angivne kontroller er minimumskrav, og skal derfor mindst udføres i det nævnte omfang. Frister For dette apparat skal følgende kontroller mindst udføres hver tolvte måned. De må kun udføres af personer, som gennem deres træning, viden og praktiske erfaring kan sikre, at sikkerhedskontrollen gennemføres korrekt og ikke er underlagt retskendelser, og som har adgang til passende måleog testudstyr. Alle test- og måleresultater skal protokolleres i Omfanget af test og dokumentation medicinproduktbogen.

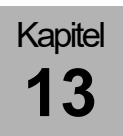

## Mekanisk sikkerhed

| Tabel 60: Test – mekanisk sikkerhed         |                                                                                                    |
|---------------------------------------------|----------------------------------------------------------------------------------------------------|
| Gaskoblingsslanger                          | Gaskoblingsslangerne O <sub>2</sub> , AIR og N <sub>2</sub> O kontrolleres for mekaniske skader og utætheder. |
| Membrantastatur                             | kontrolleres for mekaniske skader, læsbarhed og<br>funktion                                                   |
| Touchskærm                                  | kontrolleres for mekaniske skader og funktion                                                                 |
| patientmodul                                | kontrolleres for mekaniske skader                                                                             |
| Bag-in-Bottle-enhed                         | kontrolleres for mekaniske skader                                                                             |
| CO <sub>2</sub> -absorber                   | kontrolleres for mekaniske skader                                                                             |
| Narkosemiddelfordamper (hvis relevant)      | kontrolleres for blokering og mekaniske skader                                                                |
| Skærmholdearm (hvis relevant)               | kontrolleres for mekanisk upåklagelig funktion                                                                |
| Slangeholdearm                              | kontrolleres for mekanisk upåklagelig funktion                                                                |
| Kabelholdearm                               | kontrolleres for mekanisk upåklagelig funktion                                                                |
| Arbejdsstationens belysning (hvis relevant) | kontrolleres for mekanisk upåklagelig tilstand og<br>funktion                                                 |
| Vogn                                        | hjul og bremser kontrolleres for upåklagelig funktion                                                         |

#### **Elektrisk sikkerhed**

Generelle krav (STK)

Der skal gennemføres kontrol, vurdering af resultaterne og dokumentation af procedurer og resultater er i henhold til DIN EN 62353; måleudstyret skal ligeledes opfylde disse krav!

| Tabel 61: STK (måleværdier)                      |                                                                                                    |            |  |
|--------------------------------------------------|----------------------------------------------------------------------------------------------------|------------|--|
| Elektriske ledninger                             | Samtlige ledninger kontrolleres for skader, skrøbelighed og aflastning.                                                                                                    |            |  |
| Beskyttelsesledningsmodstand<br>leon <i>plus</i> | Beskyttelsesledningsmodstanden mellem<br>apparatstikkets beskyttelseskontakt og alle<br>tilgængelige metaldele til leon <i>plus,</i> som i<br>tilfælde af fejl kan modtage umiddelbar<br>netforsyning, må ikke overstige:                                                   | 0,2 Ohm    |  |
| Alternativ lækstrøm til<br>leon <i>plus</i>      | Den alternative lækstrøm til leon <i>plus</i> skal<br>testes med en lækstrømsmåler iht. IEC<br>60601-1. Den måles på<br>beskyttelsesledningen eller komponenter<br>forbundet med beskyttelsesledninger,<br>herunder tilslutningsklare komponenter og må<br>ikke overskride: | 1,0 mA     |  |
| Isolationsmodstand                               | Isolationsmodstanden skal måles mellem<br>L + N og må ikke være lavere end:                                                                                                    | > 2,0 MOhm |  |

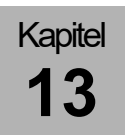

# Funktionssikkerhed

| Tabel 62: Skab funktionssikkerhed |                    |    |                                                                                                    |
|-----------------------------------|--------------------|----|----------------------------------------------------------------------------------------------------|
| Foretag kontrol for tæthed        |                    | 1. | Udfør en systemtest.<br>(→ "Systemtest" S. 119)                                                                                     |
| Alarmer                           |                    | 2. | Kontroller alarmfunktionerne.(→ "Test af alarmfunktionen" S. 134)                                                                   |
| PEEP-ventil                       |                    | 3. | Tilslut en ekstern trykmåler til Y-koblingen<br>efterfulgt af en kunstig lunge, der fås i handelen.                                 |
|                                   |                    | 4. | Start en kontrolleret ventilation.                                                                                                  |
|                                   |                    | 5. | Indstil diverse PEEP-værdier, og sammenlign de viste værdier med den eksterne trykmåling.                                           |
| Ventilationstryk                  |                    | 6. | Tilslut en ekstern trykmåler til Y-koblingen<br>efterfulgt af en kunstig lunge, der fås i handelen.                                 |
|                                   |                    | 7. | Start en kontrolleret ventilation.                                                                                                  |
|                                   |                    | 8. | Indstil diverse trykværdier på leon <i>plus</i> , og<br>sammenlign de viste værdier med den eksterne<br>trykmåling.                 |
| Friskgasblender                   | Flow               | 9. | Slut en ekstern flowmåler til tilslutningen for<br>friskgas.                                                                        |
|                                   |                    | 10 | Indstil diverse flowværdier på leon <i>plus</i> , og<br>sammenlign de viste værdier med den eksterne<br>trykmåling.                 |
|                                   | Gaskoncentrationer | 11 | . Slut en ekstern gasmåler til på tilslutningen for<br>friskgas.                                                                    |
|                                   |                    | 12 | . Indstil på leon <i>plus</i> til et O <sub>2</sub> -flow på 2 l/min.                                                               |
|                                   |                    | 13 | . Indstil på leon <i>plus</i> diverse O <sub>2</sub> -koncentrationer.                                                              |
|                                   |                    | 14 | Sammenlig de indstillede værdier med den eksterne gasmåling.                                                                        |
| Narkosemiddelford                 | lamper             | 15 | . Slut en ekstern gasmåler til på tilslutningen for<br>friskgas.                                                                    |
|                                   |                    | 16 | . Indstil på leon <i>plus</i> et flow på 2 l/min.                                                                                   |
|                                   |                    | 17 | Indstil diverse koncentrationer på<br>narkosemiddelfordamperen, og sammenlign de<br>indstillede værdier med den eksterne gasmåling. |

| Tabel 62: Skab funktionssikkerhed |                  |                                                                                                    |
|-----------------------------------|------------------|----------------------------------------------------------------------------------------------------|
| Gasmåling                         |                  | <ul> <li><b>18.</b> Kontroller kalibreringen.</li> <li>(→ "Kalibrering (sideflowmåling)" S. 276)</li> </ul>                                                                                                    |
|                                   | Ratio-system     | <b>19.</b> Start en kontrolleret ventilation.                                                                                                    |
|                                   |                  | 20. Vælg AIR som bæregas, og indstil en O <sub>2</sub> -<br>koncentration på 21 %.                                                                                                    |
|                                   |                  | <b>21.</b> Vælg N <sub>2</sub> O som bæregas.<br>Indstillingen af O <sub>2</sub> -koncentrationen øges til 25 %.                                                                                                    |
| •                                 | Latertgasspærre  | 22. Start en kontrolleret ventilation.                                                                                                    |
| O <sub>2</sub>                    |                  | 23. Tærk O <sub>2</sub> -koblingen ud af ZGA, og vent til , bis<br>der O <sub>2</sub> -trykket er faldet til <0,6 kPa × 100 (bar).<br>Det er ikke længere muligt at tilføre N <sub>2</sub> O.                                                                                                    |
|                                   | Flush            | <ul> <li>24. Følg den korte leon <i>plus</i> tjekliste inden idriftsættelsen.</li> <li>(→ "leon <i>plus</i> kort checkliste inden idriftsættelsen" S. 317)</li> </ul>                                                                                                    |
|                                   | Omstilling       | 25. Start en kontrolleret ventilation.                                                                                                    |
|                                   |                  | 26. Træk O <sub>2</sub> - og N <sub>2</sub> O-koblingen ud af den centrale<br>gasforsyning (ZGA), indtil O <sub>2</sub> - og N <sub>2</sub> O-trykket er<br>faldet til <2,5 kPa × 100 (bar).                                                                                                    |
| Reserve                           |                  | 27. Åbn reservegasflaskerne.                                                                                                    |
|                                   | Tilbagestrømning | 28. Tilslut eventuelt en ekstern flowmåler til O <sub>2</sub> - og<br>N <sub>2</sub> O-tilslutningen, hvis den centrale<br>gasforsyning, ZGA, er tilsluttet.<br>Der må slet ikke flyde gas ud af tilslutningerne.                                                                                                |
| APL                               |                  | <ul> <li>29. Start MAN/SPONT. Indstil friskgas på 6 l/min.<br/>Stil APL på 20 mbar. Trykkurven P<sub>aw</sub> stiger til<br/>20 mbar.<br/><i>Kun ved APL med hurtig ventilering</i>: Træk<br/>ventilovedet til APLs opad. Trykkurven P<sub>aw</sub> falder<br/>til 0 mbar.<br/>(→ "APL-ventil" S. 67)</li> </ul> |
| Batterier                         |                  | <ul> <li><b>30.</b> Følg den korte leon <i>plus</i> tjekliste inden idriftsættelsen.</li> <li>(→ "leon <i>plus</i> kort checkliste inden idriftsættelsen" S. 317)</li> </ul>                                                                                                    |

Diverse

Kapitel

- Visuel kontrol for ændringer af apparatet/systemet. Når systemet er ændret, skal de målte værdier dokumenteres som de første målte værdier.
- Visuel kontrol for udvendige fejl eller skader.
- Der skal foreligge en brugsanvisning, som er i overensstemmelse med den installerede softwareversion.
- Der skal være advarselshenvisninger til rådighed.
- Medicinproduktbog skal foreligge.

#### Vurdering og dokumentation

Hvis måleværdierne for lækstrøm overstiger de tilladte værdier 0,9 gange, skal de sammenlignes med hhv. de tidligere og først-målte værdier. Hvis disse værdier ikke foreligger, kan det være nødvendigt at forkorte testintervallet. Hvis sikkerheden for et apparat/system ikke kan garanteres, fx fordi testene ikke er bestået, så skal dette markeres, og den driftsansvarlige skal skriftligt underrettes om de udgående risici.

#### Checkliste leon plus sikkerhedsteknisk kontrol

På de sidste sider af dokumentet findes et forslag til en kopieringsvenlig skabelon med betegnelsen "checkkliste til sikkerhedsteknisk kontrol" til leon *plus*.

# 14. Tilbehør

Generelle oplysninger

Se følgesedlen for tilbehør fra andre producenter.

Kun de anførte tilbehørsdele og forbrugsmaterialer skal anvendes i forbindelse med leon *plus*:

 leon plus, leon und leon mri Liste tilbehør og erstatningsmaterialer

Hvis der anvendes andre end disse udspecificerede tilbehørsdele og erstatningsmaterialer, kan systemets sikkerhed og ydelse forringes. Tilbehøret og erstatningsmaterialerne, der anvendes med leon *plus* skal dog overholde kravene iht. DIN EN 60601-1 eller DIN EN ISO 80601-2-13 eller 93/42/EØF eller MDR (EU) 2017/745.

Følgende dele, der kommer i kontakt med patienten, kan falder dog aldrig under begrebet brugsdele, men skal dog overholde kravene til brugsdele.

- Patientslangesystem (type B)
- Gasmåleledning (type B)

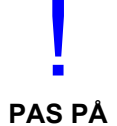

Brugeren har ansvar for at sikre, at alle tilbehørsdele og erstatningsmaterialer er kompatible med systemet, og at deres anvendelse ikke forringer systemets funktionsdygtighed.

Hvis der hersker tvivl, kontaktes en repræsentant for Löwenstein Medical.

Systemet må ikke påklæbes ting (fx klæbemærkater). Derved kunne vigtige informationer blive skjult eller tildækket og dermed forringe patientsikkerheden.

# Erstatningsmaterialer

 $(\rightarrow$  leon plus, leon og leon mri-liste tilbehør og erstatningsmaterialer)

Tilbehør

 $(\rightarrow$  leon plus, leon og leon mri-liste tilbehør og erstatningsmaterialer)

# 15. Produktkombinationer

#### **Generelle oplysninger**

Kun de følgende hjælpekomponenter på listen bør anvendes i forbindelse med leon *plus*. Hvis der anvendes andet hjælpeudstyr end dette, kan systemets ydelse og sikkerhed forringes. Tilbehør og Erstatningsmaterialer, der anvendes sammen med leon *plus* skal dog overholde kravene ifølge DIN EN ISO 80601-2-13.

Brugeren er ansvarlig for, at alt er kompatibelt med systemet, og at arbejdet med dem ikke svækker systemets normale ydeevne.

Hvis der hersker tvivl, kontaktes en repræsentant for Löwenstein Medical.

#### Tilbehørsdele

Når enheder fra andre producenter tilsluttes leon *plus*, skal sikkerheden for disse enheder opfylde kravene i henhold til følgende standarder:

- IEC 60601-1
- IEC 60601-1-2
- IEC 80601-2-13

Inden hjælpestikkene kan bruges, skal stikdåsedækslet, der er anbragt på dem, fjernes.

Apparatets samlede strømforbrug, inkl. de 4 hjælpestik, må ikke overstige 9 A.

Arbejdsstationen må ikke indeholde flere end disse fire hjælpestikdåser.

Den samlede jordlækstrøm må for tilsluttet ekstraudstyr ikke overstige 5 mA i normal tilstand. Der anbefales en måling.

Når apparater tilsluttes hjælpestikkene, kan værdierne af den samlede jordlækstrøm i forbindelse med en defekt beskyttelsesledning øges så meget, at den tilladte værdi på 10 mA overskrides.

Den samlede vægt af en skærm, der monteret på en støttearm og placeret på den øverste hylde, er begrænset.

For gasmonitorer med sideflowmåling, skal det bemærkes, at gasmåleprøven ikke ledes retur til rummet.

Hvis der hersker tvivl, kontaktes en repræsentant for Löwenstein Medical.

PAS PÅ

# **Opstilling af ekstraskærme**

Kapitel

15

Ekstraskærme skal kun opstilles på den øverste hylde eller placeres på den sidemonterede holdearm ved apparatet. Skærme, der opstilles på den øverste hylde, skal være sikret mod at falde ned. Den samlede vægt af skærme på de opstillede skærme, må ikke overstige 20 kg af hensyn til faren for at tilte. Overhold også den maksimale monteringshøjde på <1800 mm (døres gennemgangshøjde). Den samlede vægt af skærmene, der er monteret på støttearmen (maks. længde 500 mm), må ikke overstige 15 kg af hensyn til sikkerheden mod at tippe.

Hvis der hersker tvivl, kontaktes en repræsentant for Löwenstein Medical.

# Narkosemiddelfordamper

Alle typer af narkosemidelfordamperem forsynet med Selectatec eller Dräger kompatible ophæng må anvendes, hvis de overholder følgende standarder:

- ISO 5358
- ISO 80601-2-13
- ISO 5360
- ISO 5356-1
- 93/42/EØF hhv. MDR (EU) 2017/745

Hvis der hersker tvivl, kontaktes en repræsentant for Löwenstein Medical.

#### Luftrørssug

Der må kun tilsluttes vakuumdrevne luftrørssug. Hvis der hersker tvivl, kontaktes en repræsentant for Löwenstein Medical.

# Støttearme Brug o

Brug de af Löwenstein Medical frigivne støttearme.

- arm til skærmholder
- kabelstøttearm
- slangestøttearm
- pc støttearm

Hvis der hersker tvivl, kontaktes en repræsentant for Löwenstein Medical.

## **PDMS**

På anmodning.

**KIS** 

På anmodning.

## AGFS

De anvendte AGFS skal overholde kravene iht. DIN EN ISO 80601-2-13. Hvis der hersker tvivl, kontaktes en repræsentant for Löwenstein Medical.
## 16. Bilag

|                 | Noter |  |
|-----------------|-------|--|
| Tabel 63: Noter |       |  |
| Nummer          | Post  |  |
|                 |       |  |
|                 |       |  |
|                 |       |  |
|                 |       |  |
|                 |       |  |
|                 |       |  |
|                 |       |  |
|                 |       |  |
|                 |       |  |
|                 |       |  |
|                 |       |  |
|                 |       |  |
|                 |       |  |
|                 |       |  |
|                 |       |  |
|                 |       |  |
|                 |       |  |
|                 |       |  |
|                 |       |  |
|                 |       |  |
|                 |       |  |
|                 |       |  |

| Tabel 63: Noter |      |  |
|-----------------|------|--|
| Nummer          | Post |  |
|                 |      |  |
|                 |      |  |
|                 |      |  |
|                 |      |  |
|                 |      |  |
|                 |      |  |
|                 |      |  |
|                 |      |  |
|                 |      |  |
|                 |      |  |
|                 |      |  |
|                 |      |  |
|                 |      |  |
|                 |      |  |
|                 |      |  |
|                 |      |  |
|                 |      |  |
|                 |      |  |
|                 |      |  |
|                 |      |  |
|                 |      |  |
|                 |      |  |
|                 |      |  |
|                 |      |  |
|                 |      |  |

## Gasflowsplaner

## Symbolforklaring gasflowplaner

| Tabel 64: Symbolforklaring til gasflowplaner 1 |                                |
|------------------------------------------------|--------------------------------|
| <b>\$</b>                                      | kontraventil åben              |
| •                                              | kontraventil lukket            |
| Voice<br>Coil                                  | elektrisk styret ventil åben   |
| Voice<br>Coil                                  | elektrisk styret ventil lukket |
| +                                              | gasflow med retning            |
|                                                | rørsystem under tryk           |
|                                                | overskydende gas               |

| Tabel 65: Symbolforklaring til gasflowplaner 2 |                              |      |                                           |
|------------------------------------------------|------------------------------|------|-------------------------------------------|
| РМ                                             | patientmodul                 | В    | Respirationsballon                        |
| G1                                             | Nøddosering                  | NV   | narkosemiddelfordamper                    |
| G2                                             | friskgas                     | AB   | CO <sub>2</sub> -absorber                 |
| G3                                             | O <sub>2</sub> -flush        | Paw  | Ventilationstryk                          |
| G4                                             | Drivgas                      | D    | Kuppel                                    |
| RV1                                            | Udkoblingsventil             | FG   | Friskgasudgang                            |
| RV2                                            | Nødluftsventil               | SV1  | Skydeventil auto/manuel 1                 |
| RV3                                            | Inspiratorisk ventilmembran  | SV2  | Skydeventil auto/manuel 2                 |
| RV4                                            | Eksspiratorisk ventilmembran | SV3  | Skydeventil åbent system                  |
| RV5                                            | Absorberudkoblingsventil     | SV4  | Omstyringsventil friskgasudgang           |
| VC1                                            | Plateauventil                | F1   | Flowføler inspiratorisk                   |
| VC2                                            | PEEP-ventil                  | F2   | flowføler eksspiratorisk                  |
| APL                                            | manuel overtryksventil       | AGFS | tilslutning til anæstesigasledningssystem |
| PV                                             | overskudsmembran             |      |                                           |

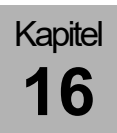

## Manuel ventilation (patientmodul 0209100)

#### Inspiration (manuel)

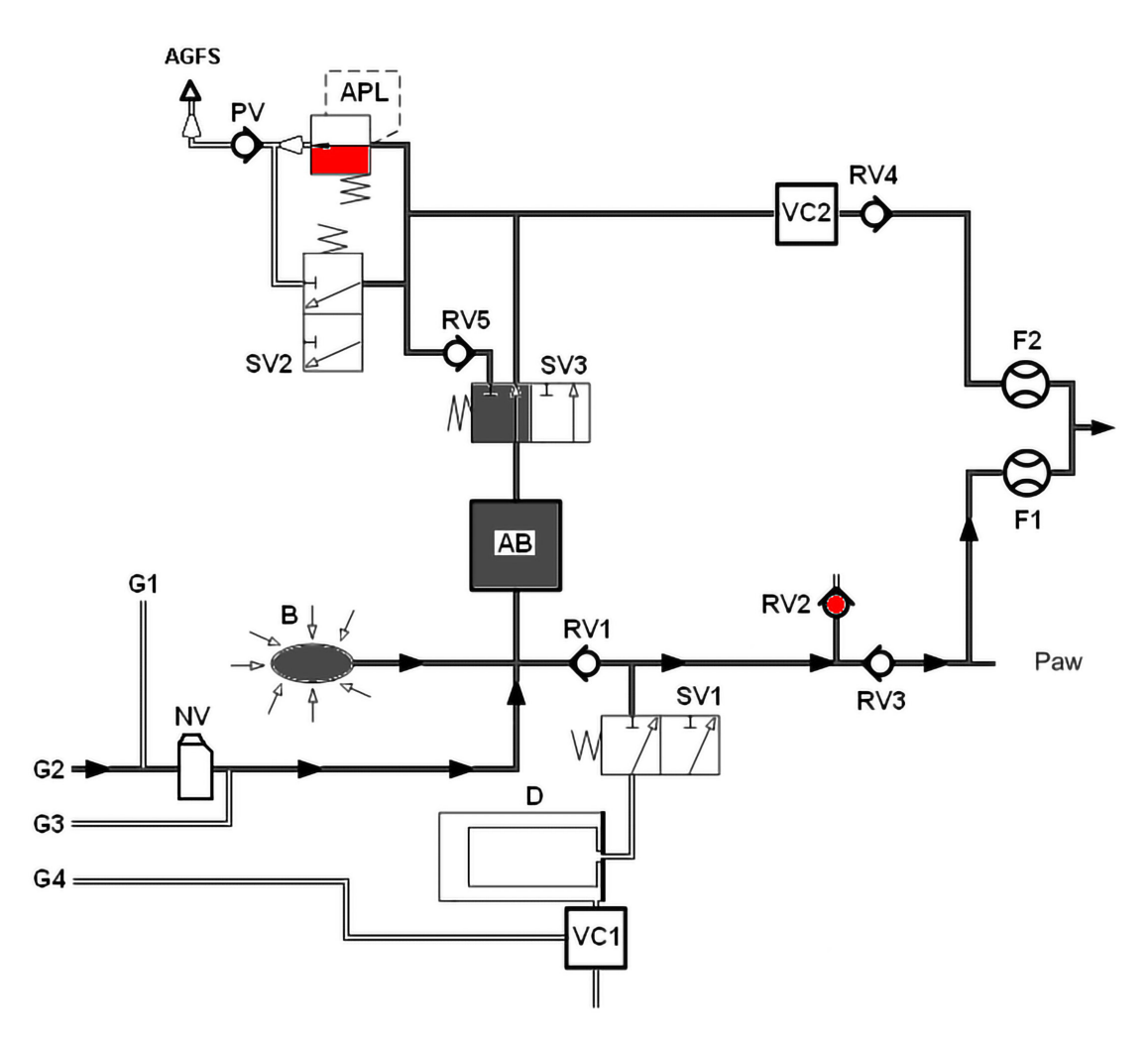

Fig. 1: manuel ventilation, inspiration patientmodul

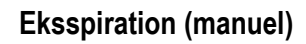

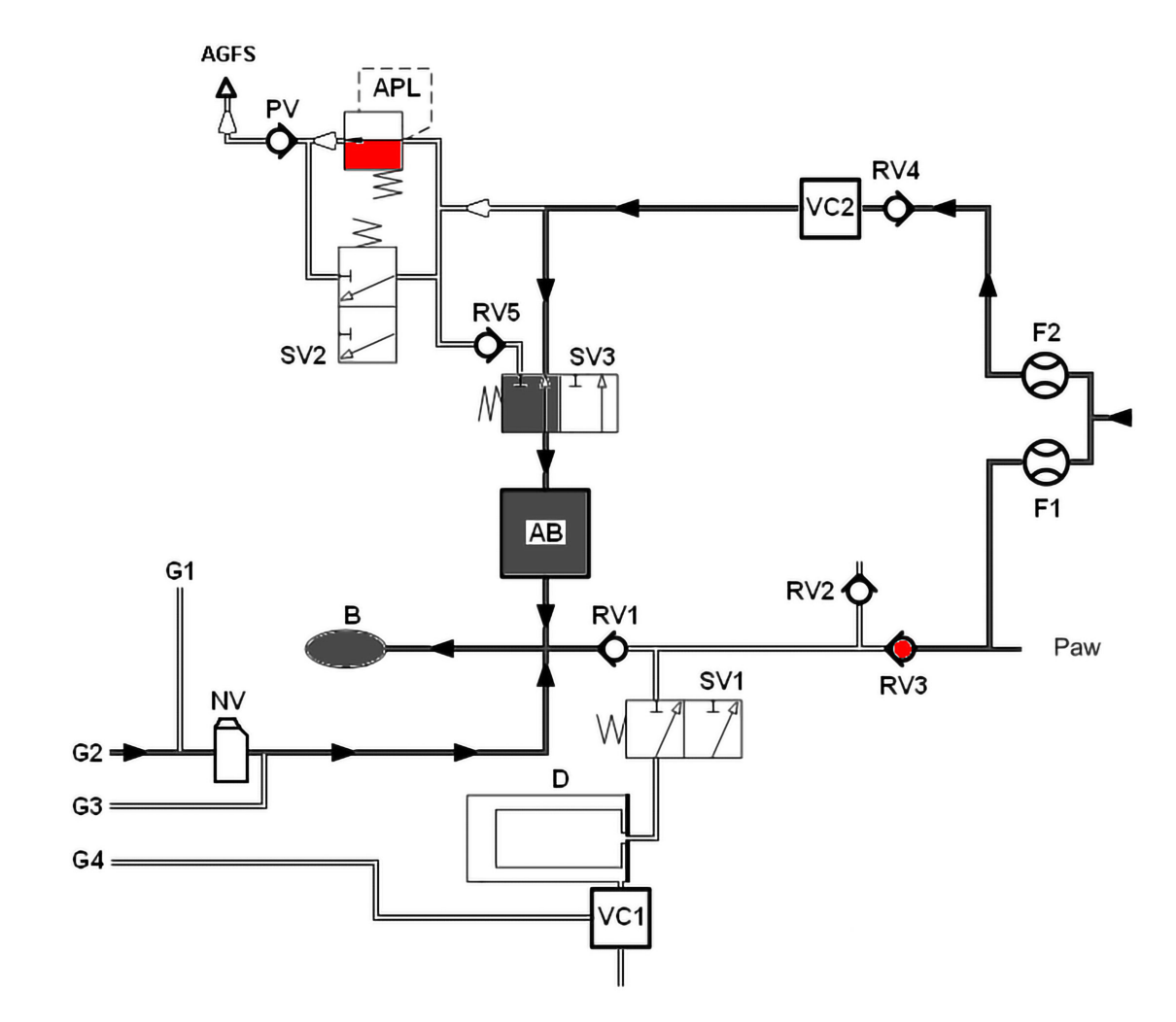

Fig. 2: manuel ventilation, eksspiration patientmodul

## Manuel ventilation (patienttmodul 0209100)

Inspiration (halvt lukket)

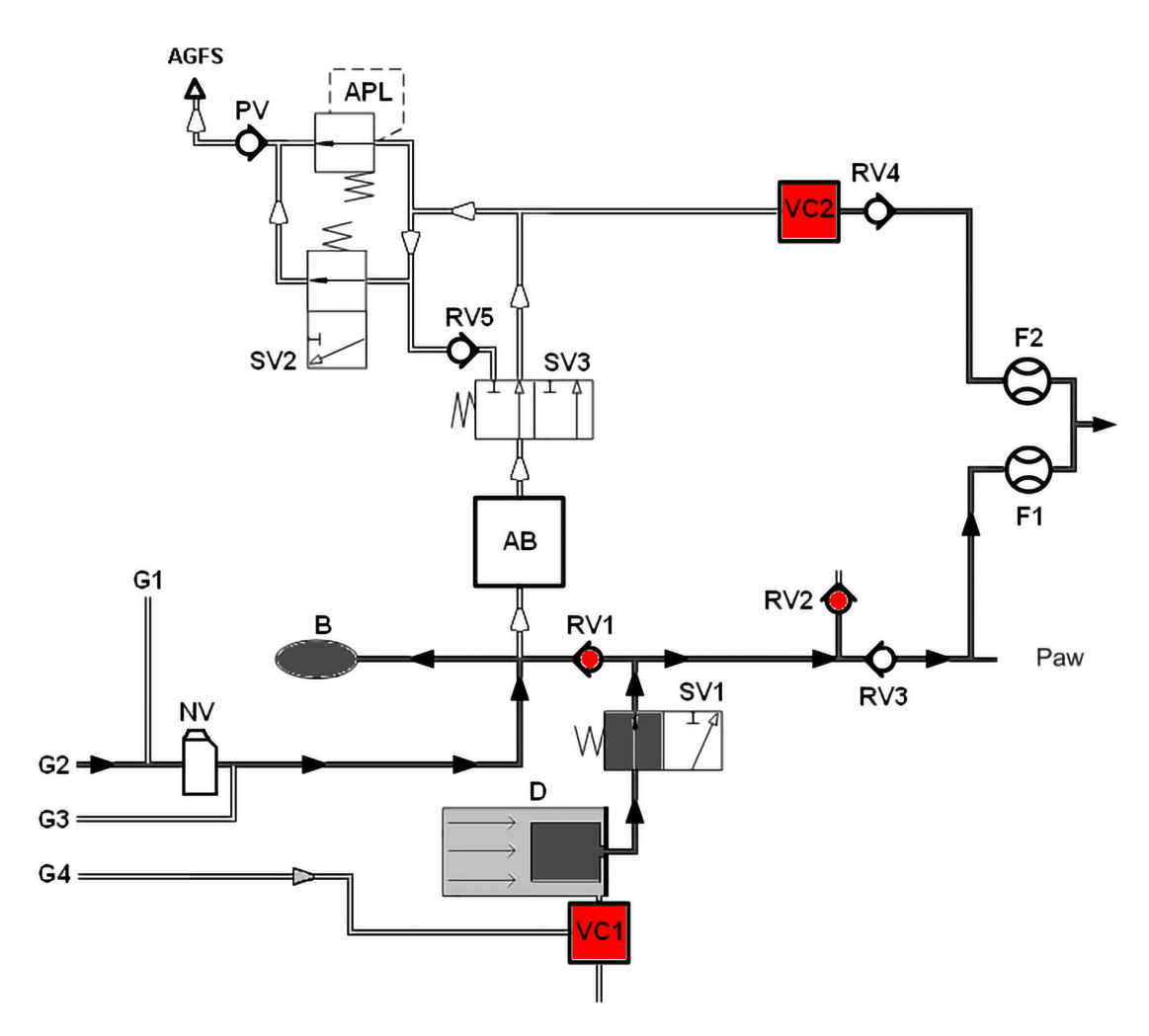

Fig. 3: Inspiration patientmodul (halvlukket)

Inspiration (halvt lukket)

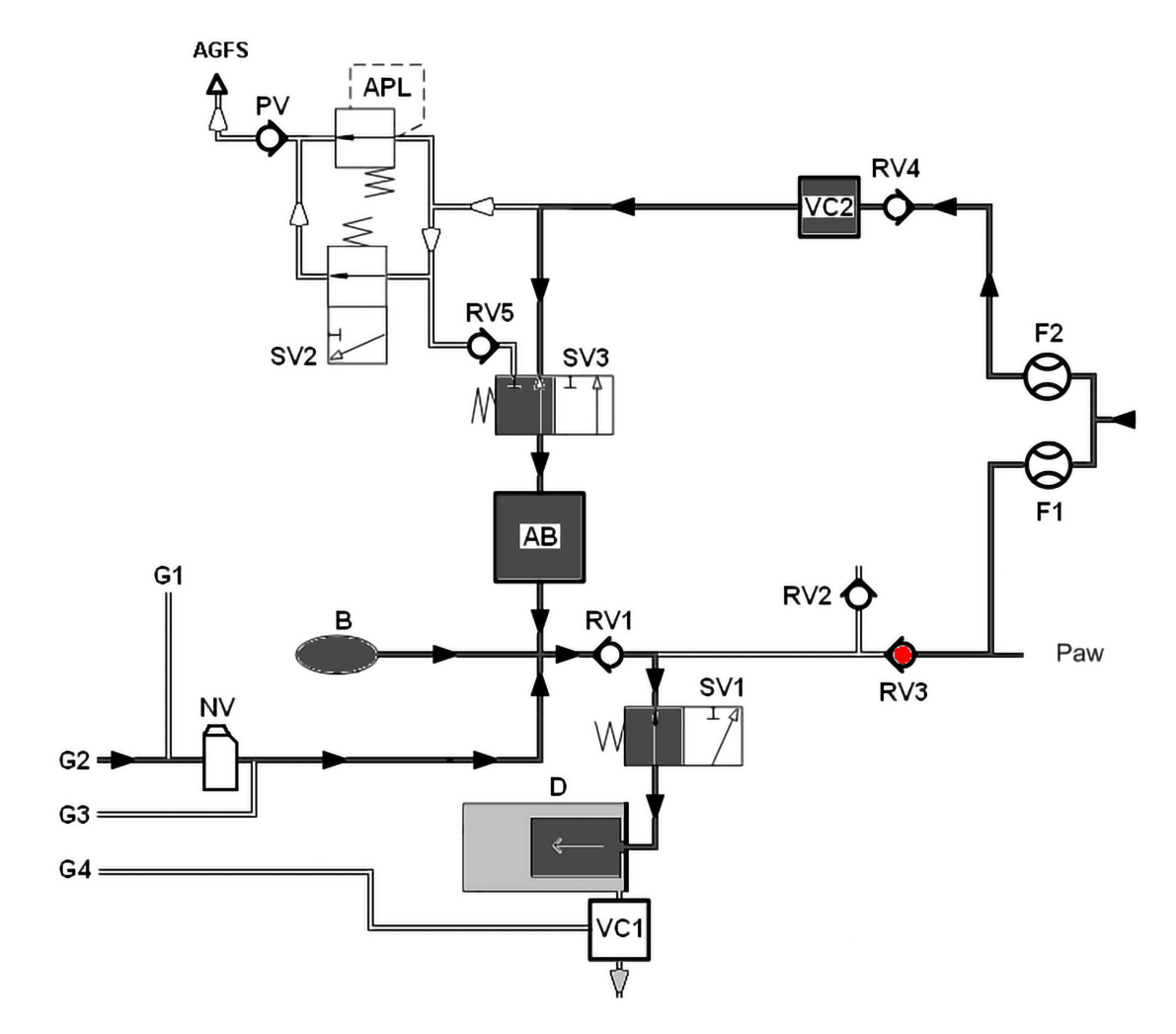

Fig. 4: Eksspiration patientmodul (halvlukket)

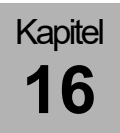

PEEP

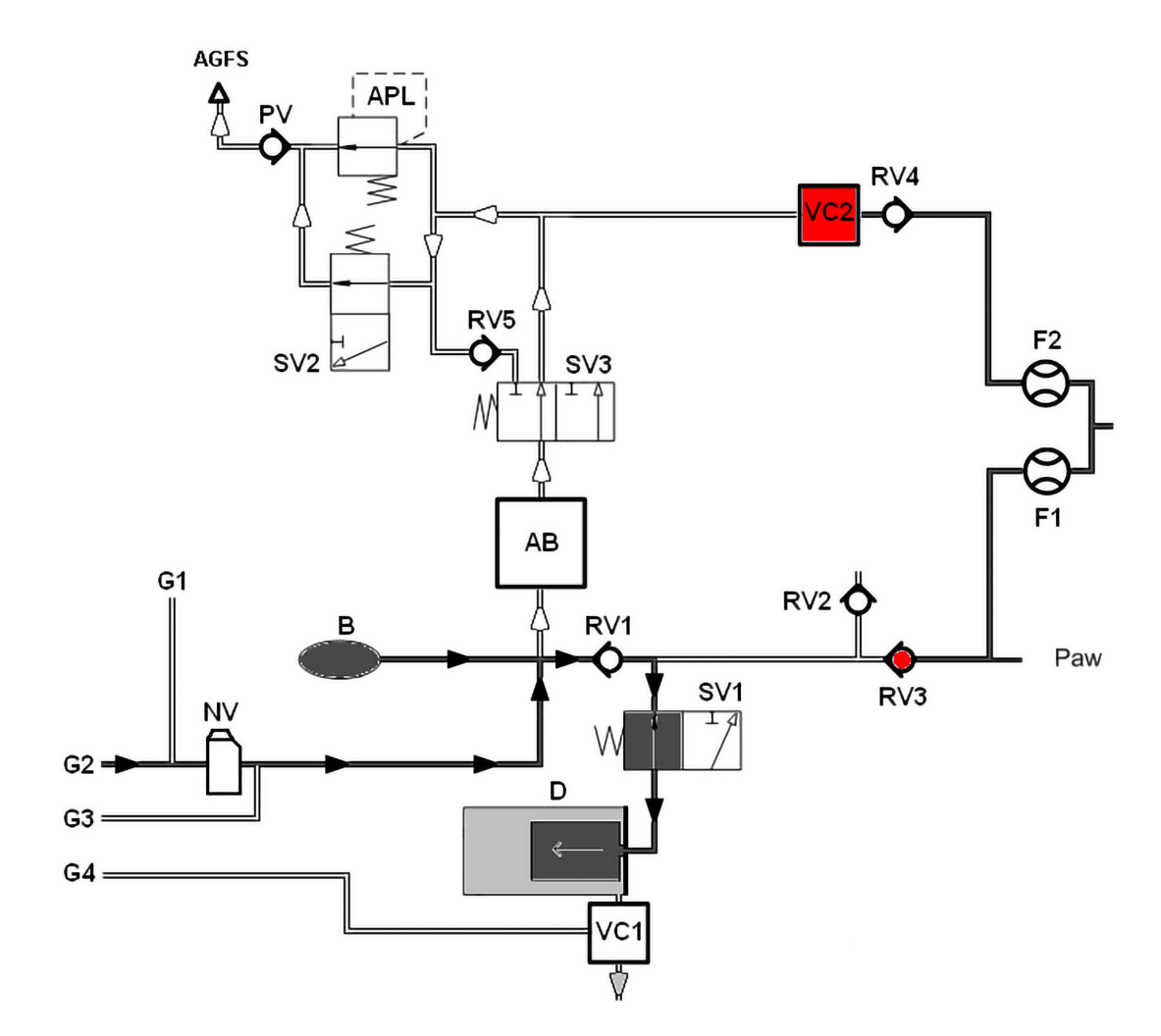

Fig. 5: PEEP patientmodul

Plateau

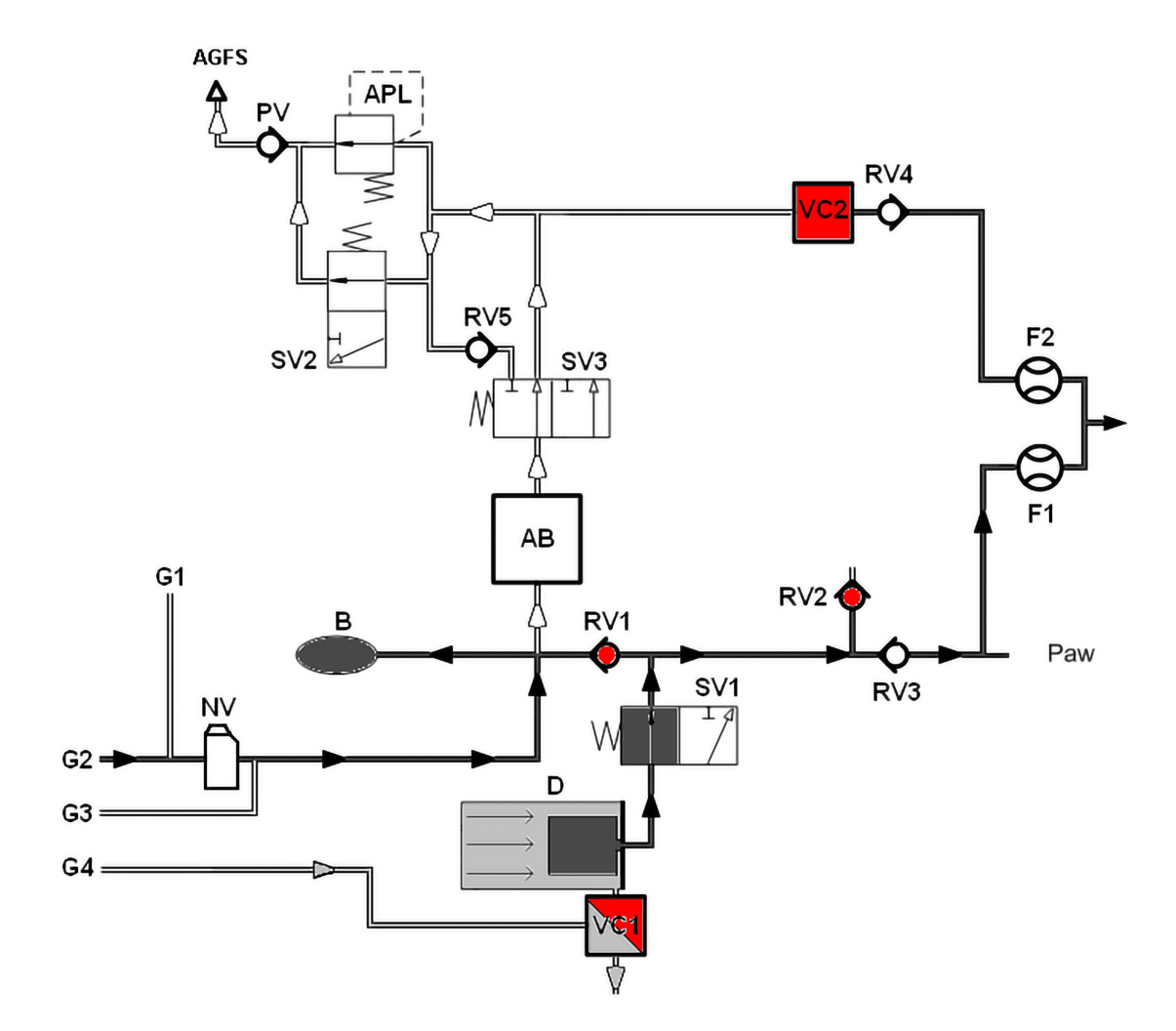

Fig. 6: Plateau patientmodul

### Manuel ventilation (patientmodul 0209100hul200)

Inspiration (manuel)

Kapitel

16

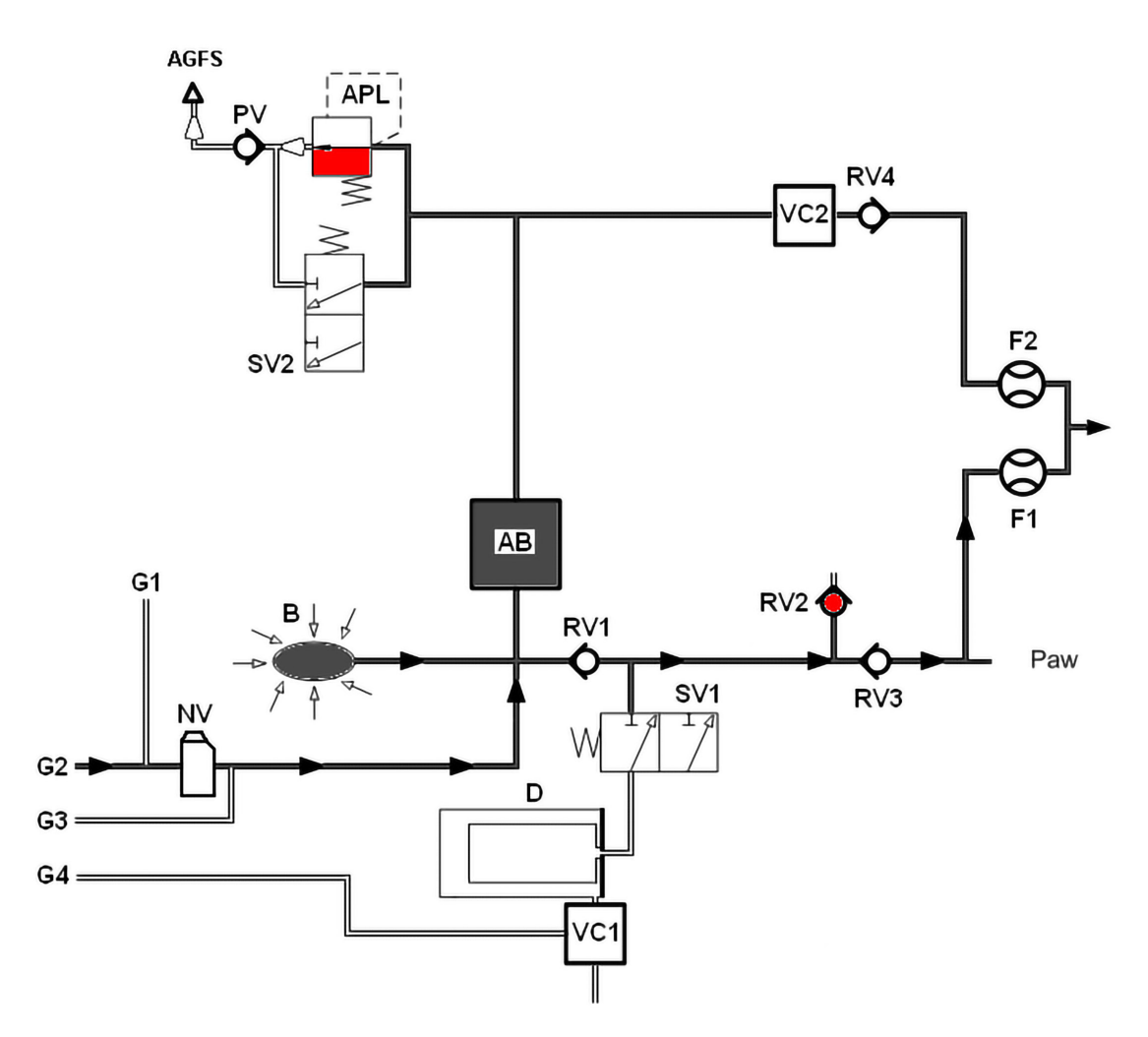

Fig. 7: manuel ventilation, inspiration patientmodul hul200

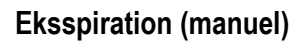

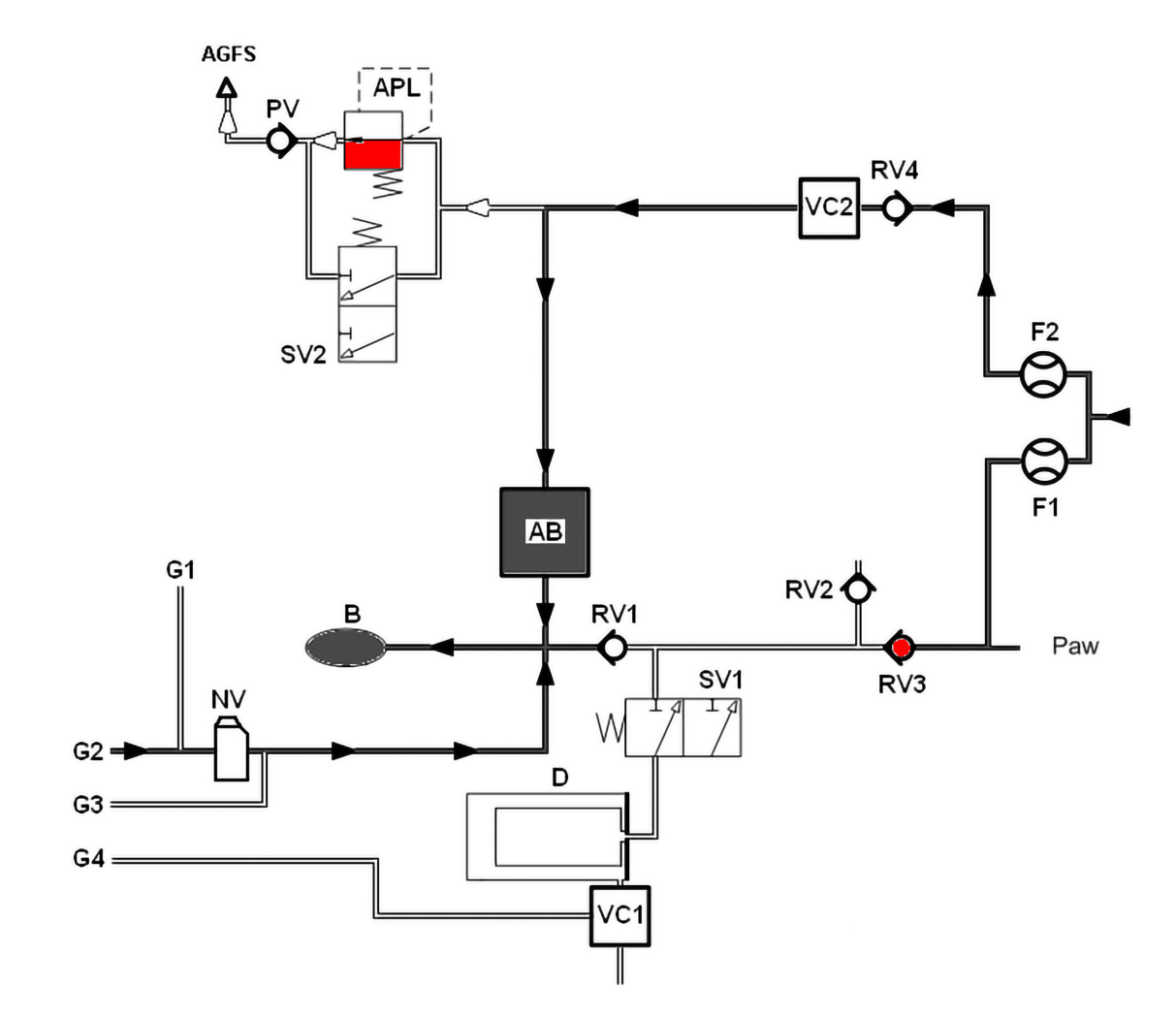

Fig. 8: manuel ventilation, eksspiration patientmodul hul200

## Manuel ventilation (patientmodul 0209100hul200)

Inspiration (halvt lukket)

Kapitel

16

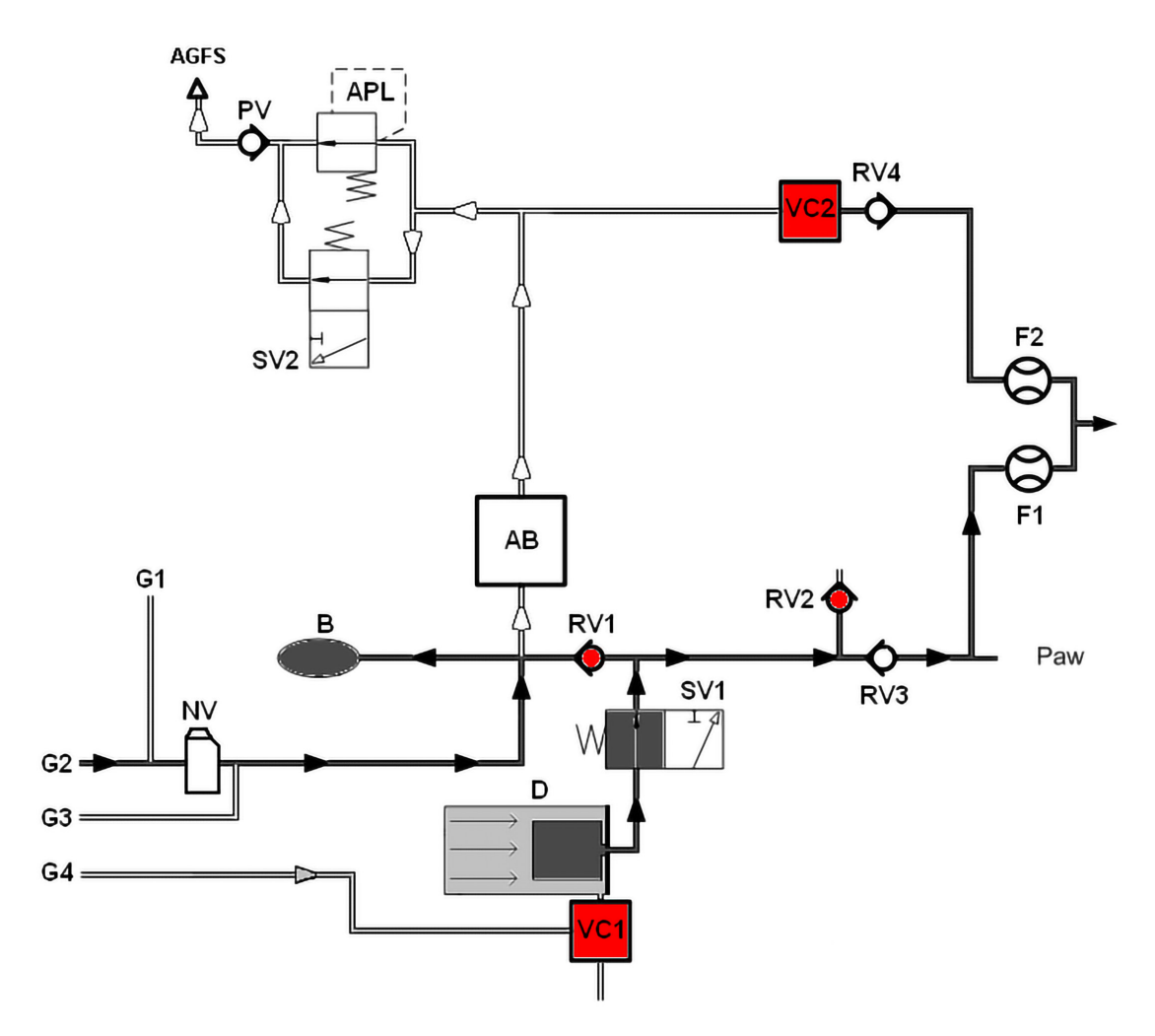

Fig. 9: Inspiration patientmodul hul200 (halvlukket)

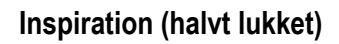

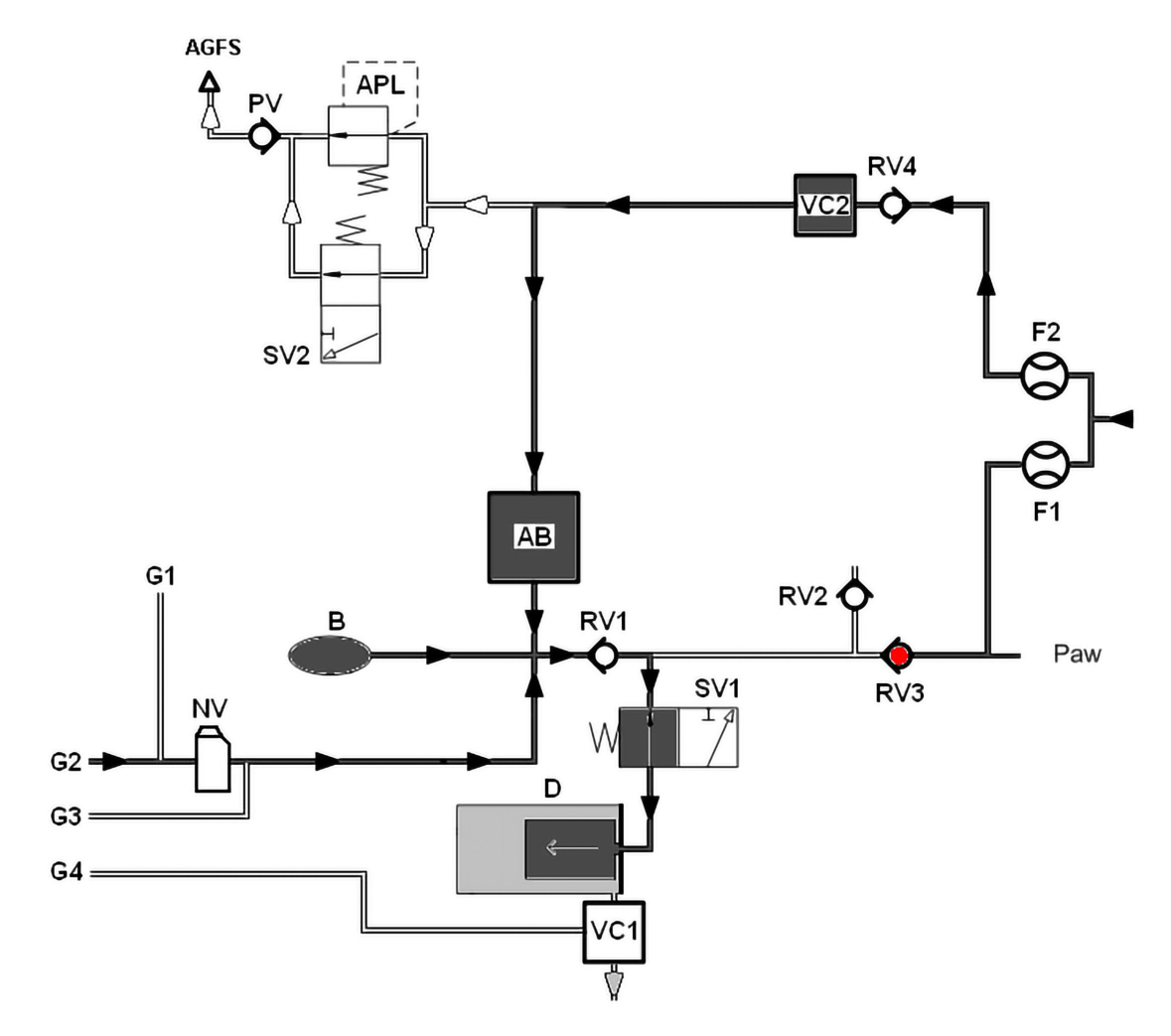

Fig. 10: Eksspiration patientmodul Im200 (halvlukket)

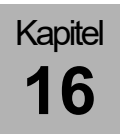

PEEP

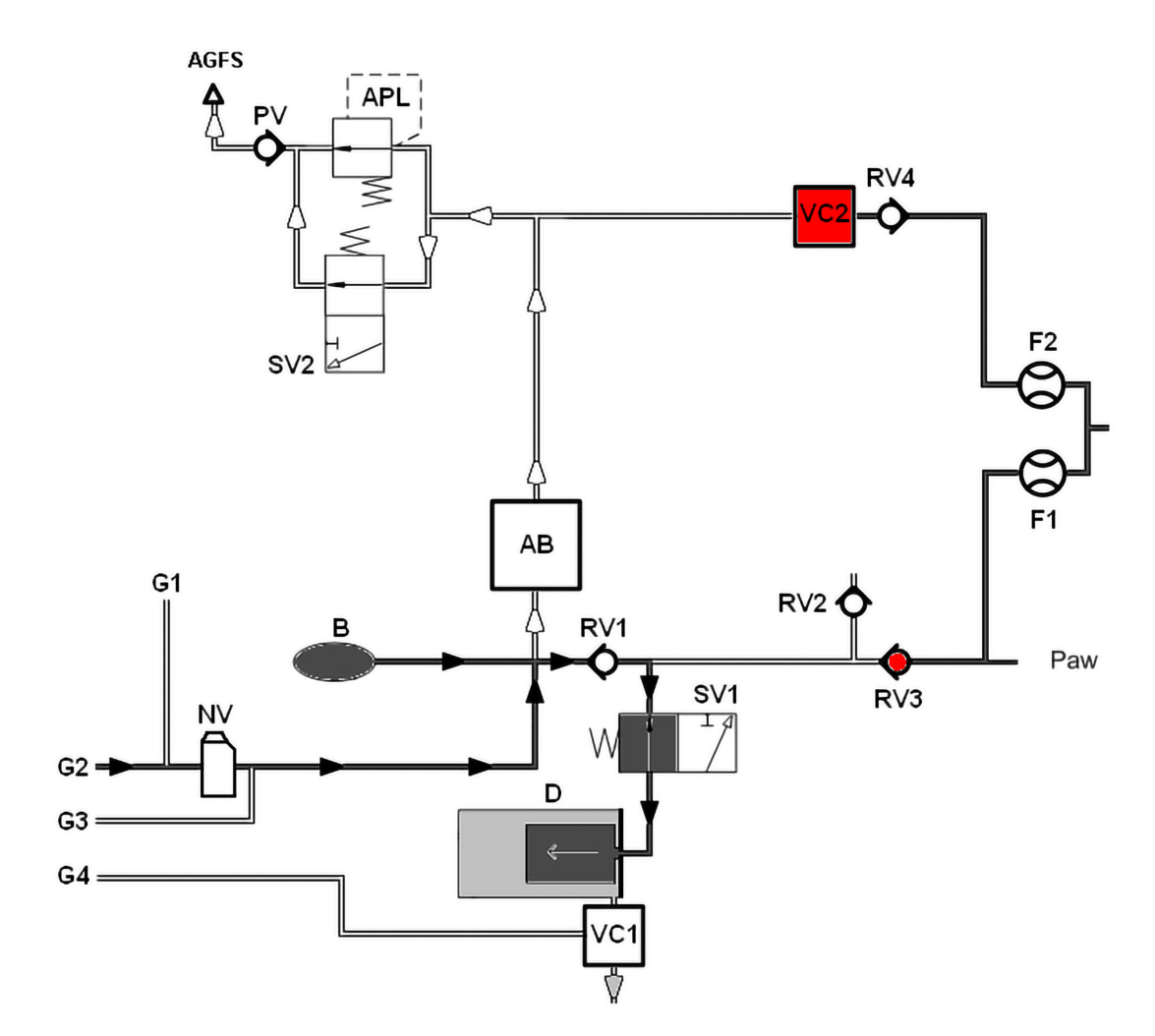

Fig. 11: PEEP patientmodul hul200

Plateau

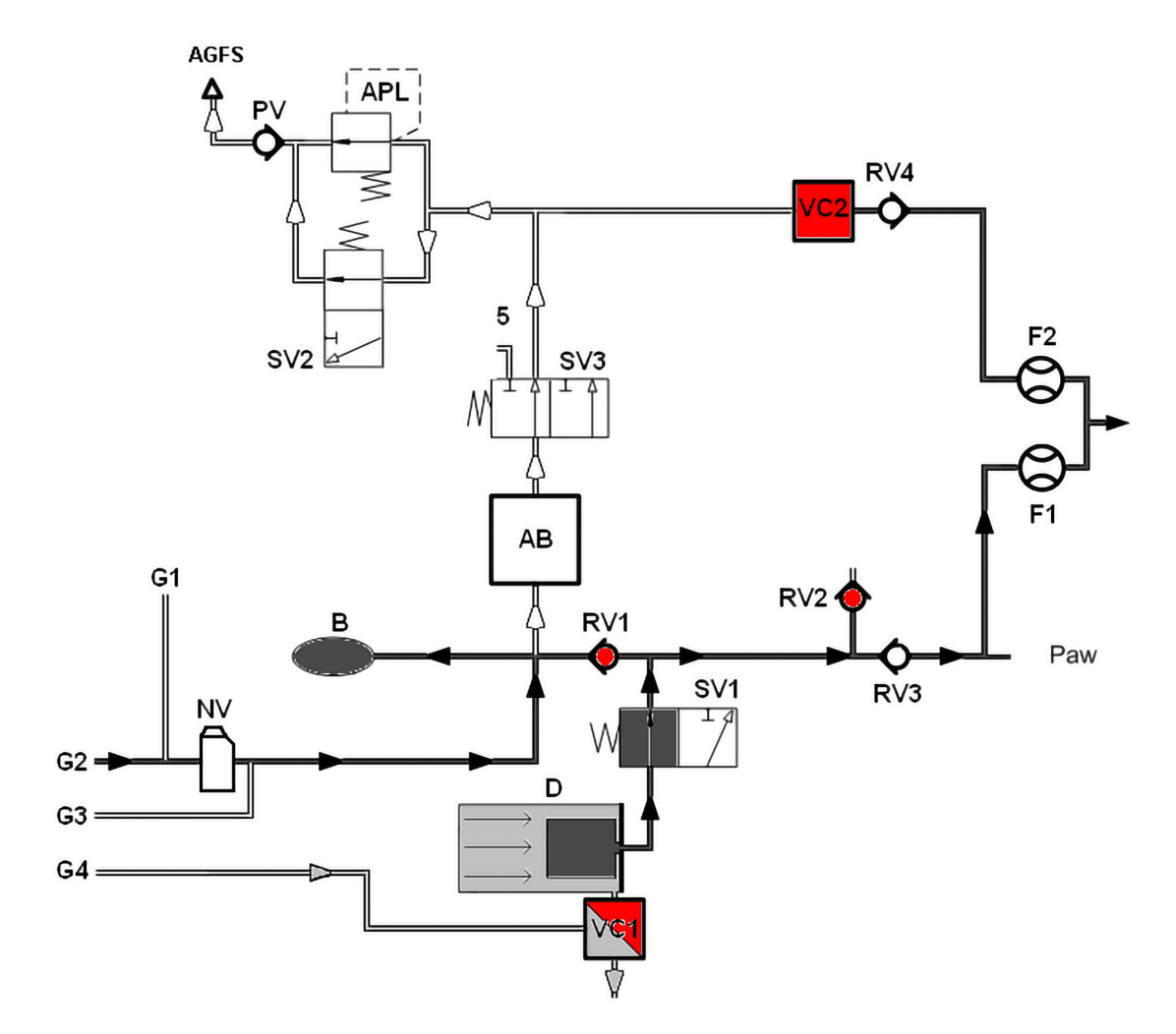

Fig. 12: Plateau patientmodul hul200

## Manuel ventilation (patientmodul 0209100lm300)

Inspiration (manuel)

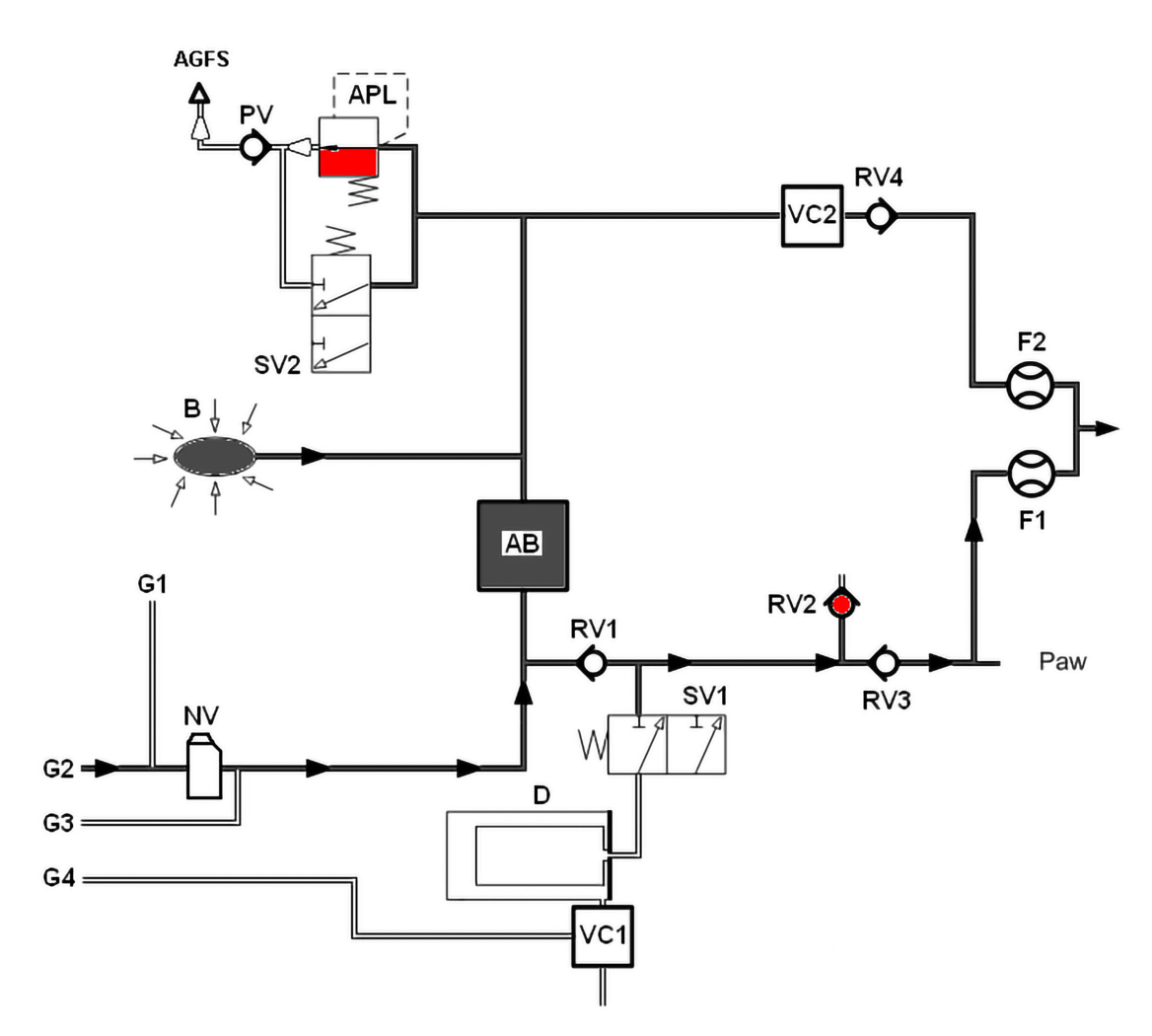

Fig. 13: manuel ventilation, inspiration patientmodul Im300

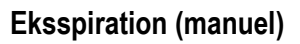

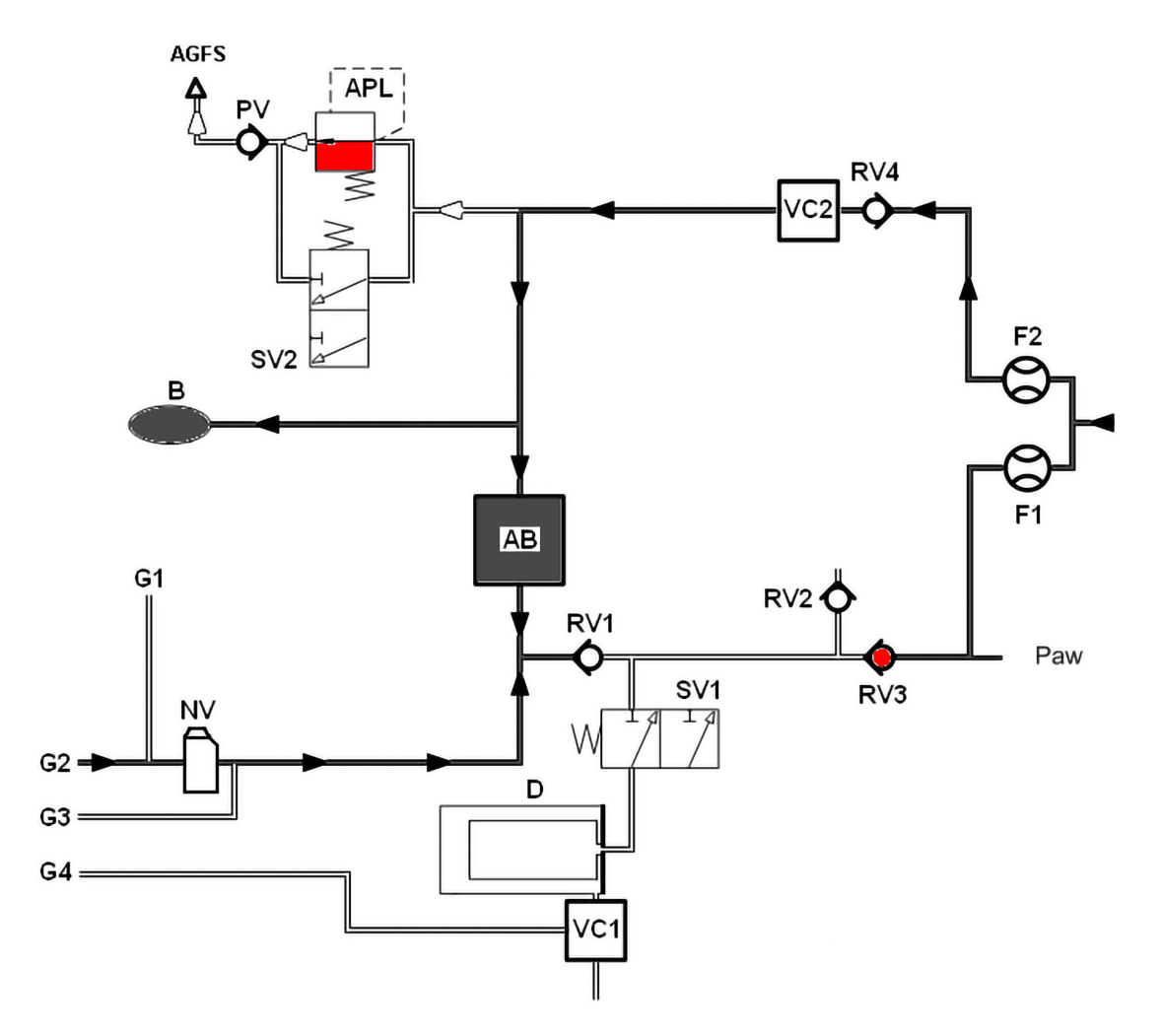

Fig. 14: manuel ventilation, eksspiration patientmodul Im300

## Manuel ventilation (patientmodul 0209100lm300)

Inspiration (halvt lukket)

Kapitel

16

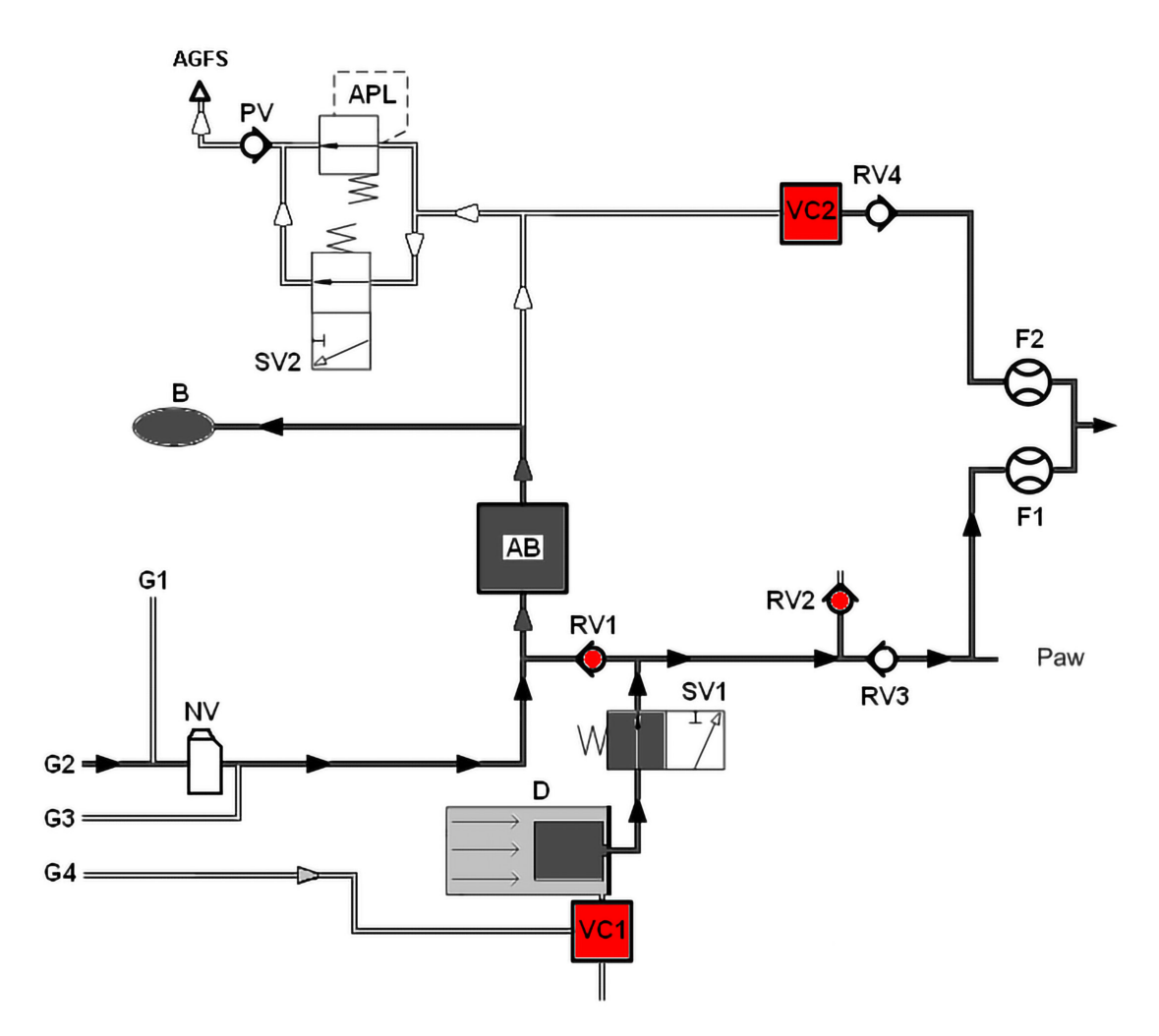

Fig. 15: Inspiration patientmodul Im300 (halvlukket)

Inspiration (halvt lukket)

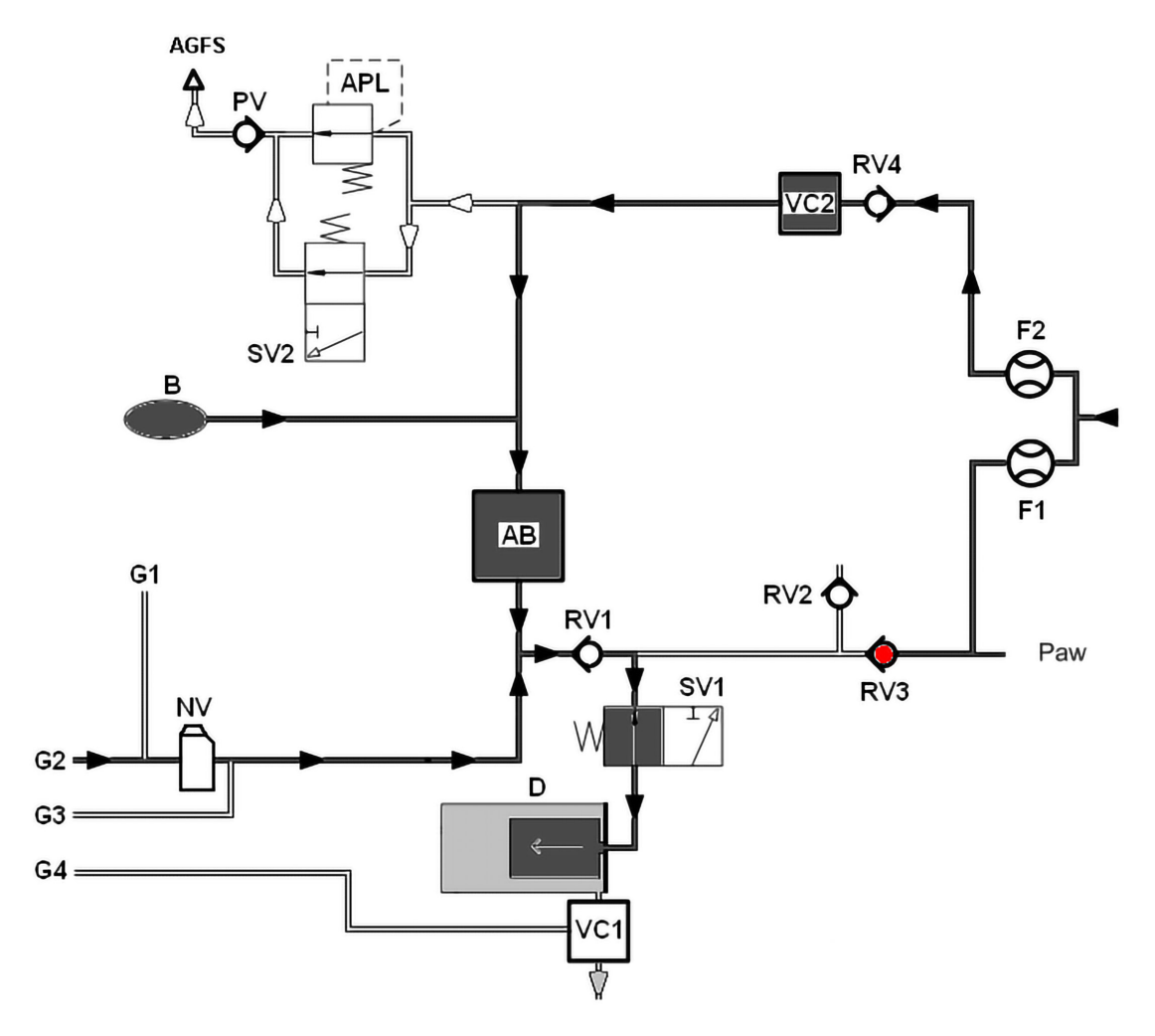

Fig. 16: Eksspiration patientmodul Im300 (halvlukket)

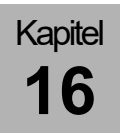

PEEP

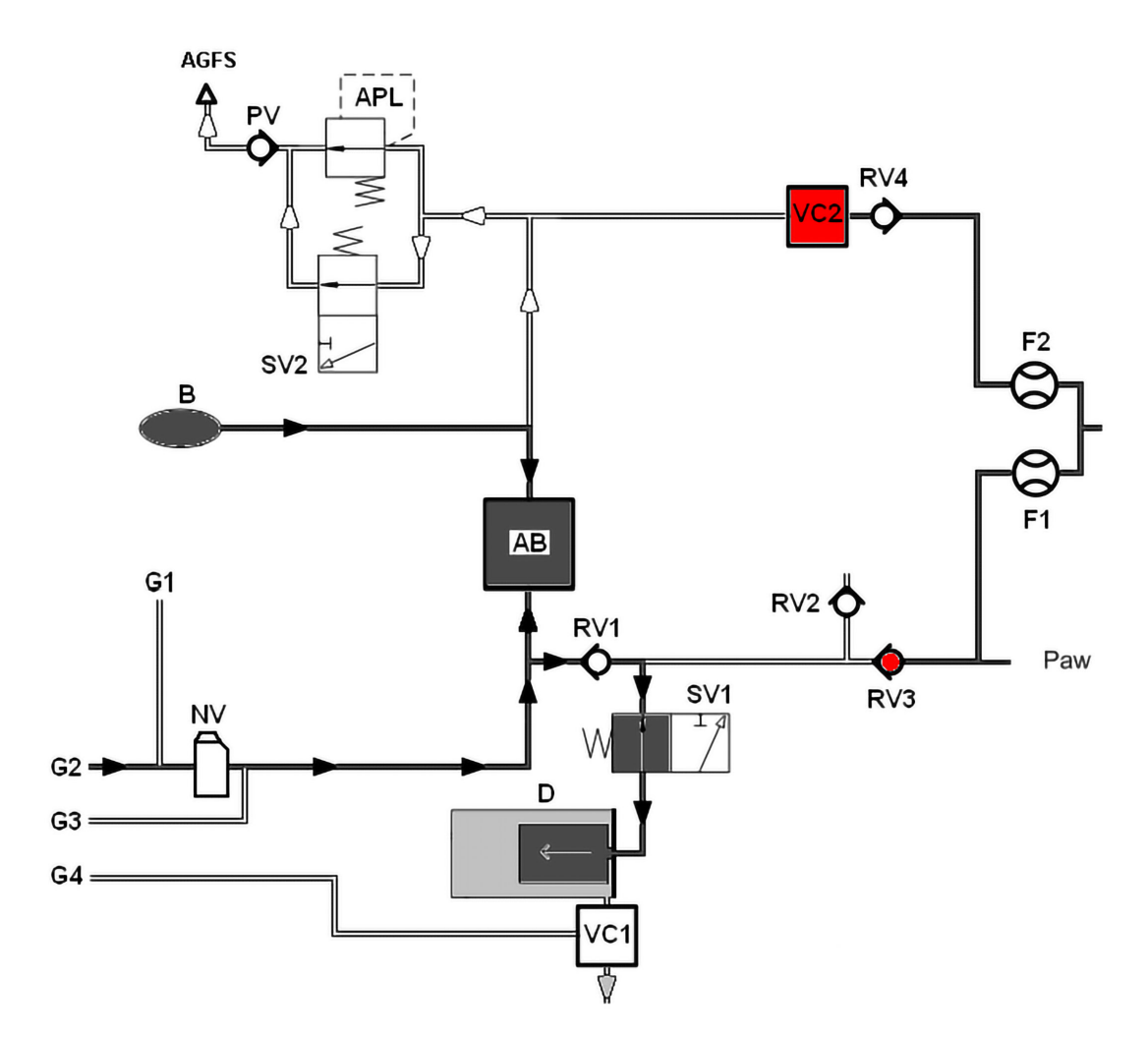

Fig. 17: PEEP patientmodul Im300

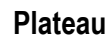

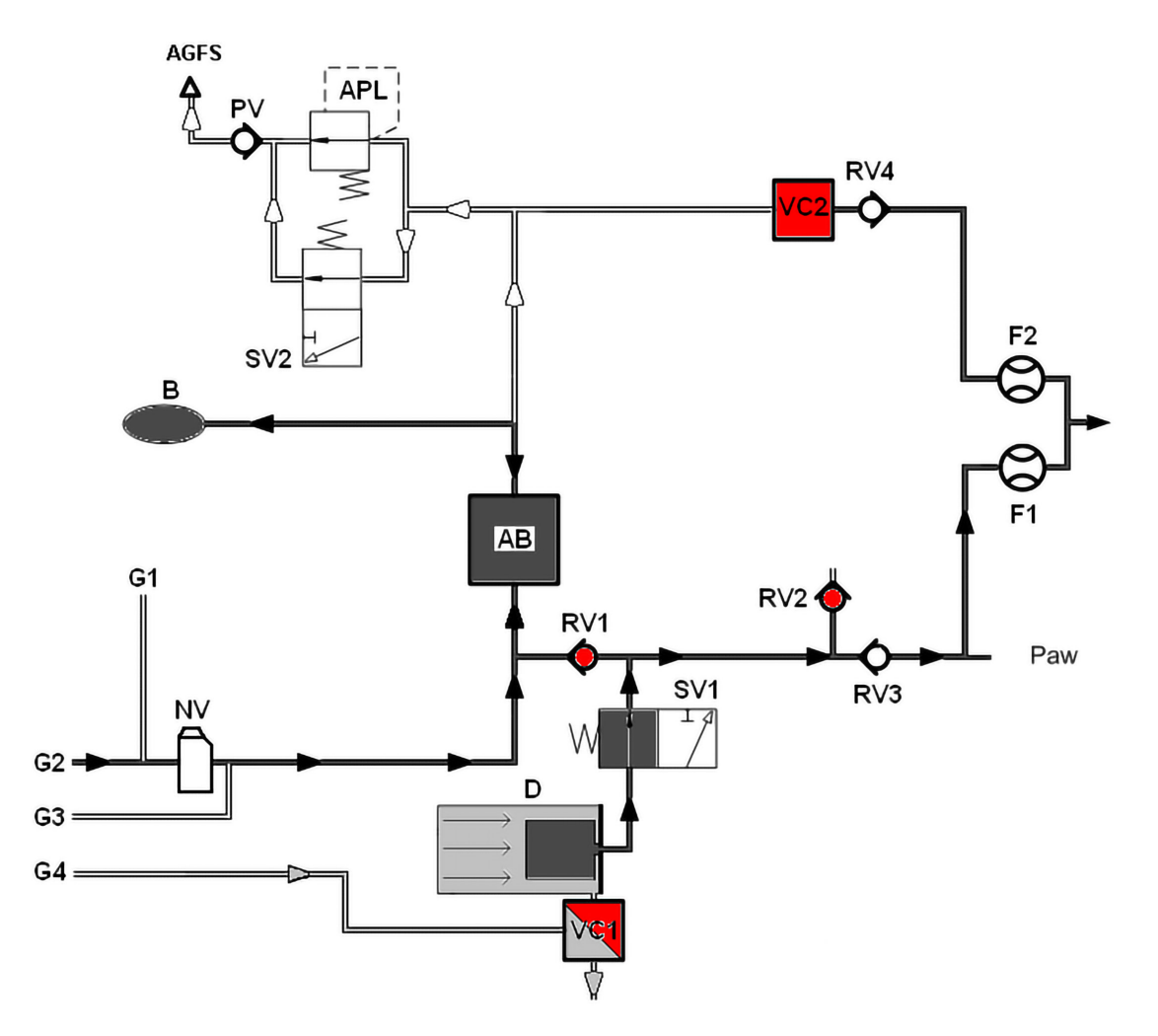

Fig. 18: Plateau patientmodul Im300

#### Beregningsmetoder

| Tabel 66: alveolær koncentration til<br>MAC = 1 |                       |
|-------------------------------------------------|-----------------------|
| AA                                              | MAC <sub>40</sub> [%] |
| N <sub>2</sub> O                                | 100,00                |
| Halothan                                        | 0,75                  |
| Enfluran                                        | 1,70                  |
| Isofluran                                       | 1,15                  |
| Sevofluran                                      | 2,05                  |
| Desfluran                                       | 6,00                  |

$$MAC = \frac{EtAA_{1}[\%]}{xAA_{1}} + \frac{EtAA_{2}[\%]}{xAA_{2}} + \frac{EtN_{2}O[\%]}{xN_{2}O}$$

| <b>AA</b> <sub>1,2</sub>  | = Inhalationsanæstetika                               |
|---------------------------|-------------------------------------------------------|
| Et                        | = End-eksspiratorisk<br>koncentration                 |
| <b>xAA</b> <sub>1,2</sub> | $= MAC_{40} \times 10^{(-0,00263 \times (Alter-40))}$ |

| AZV <sub>trig</sub>  | <ul> <li>Antal triggede,<br/>understøttede åndedrag</li> </ul> |
|----------------------|----------------------------------------------------------------|
| AZV <sub>spont</sub> | = Antal spontane åndedrag                                      |

$$\text{\%Spont.[\%]} = \frac{100 \times (\text{AZV}_{\text{trig}} + \text{AZV}_{\text{spont}})}{\text{AZV}_{\text{trig}} + \text{AZV}_{\text{spont}} + \text{AZV}_{\text{mech}}}$$

| AZV <sub>trig</sub>  | <ul> <li>Antal triggede,<br/>understøttede åndedrag</li> </ul> |
|----------------------|----------------------------------------------------------------|
| AZV <sub>spont</sub> | = Antal spontane åndedrag                                      |
| AZV <sub>mech</sub>  | = Antal mekaniske<br>vejrtrækninger (ikke<br>triggede)         |

| Leck[%] | $  = \frac{MV_i - MV_e}{MV_i} \times 100$ |
|---------|-------------------------------------------|
| MVe     | = Minutvolumen ekssp.                     |
| MVi     | = Minutvolumen insp.                      |

**MAC** = minimal alveolær koncentration; Definition:

engl.: minimal alveolar concentration;

MAC er den alveolære koncentration af en inhalationsnarkosegas, som 50 % af alle patienter ikke reagerer på med en forsvarsbevægelse, når der foretages en kirurgisk hudincision. MAC er et direkte mål for virkningsgraden et anæstetikum.

MAC-værdien er en empirisk indsamlet værdi. MAC er aldersbetinget.

Den viste minimale alveolære koncentration beregnes ud fra nærværende formel og gælder kun for patienter i alderen >1 år. (Beregning iht. W.W. mapleson)

Ved samtidig tilførsel af N<sub>2</sub>O reduceres den minimale alvelære koncentration (MAC).

#### Freq<sub>Spont:</sub>

Antal spontane åndedrag.

#### %Spont.:

Andel af spontane åndedrag ved totalfrekvensen.

#### Læk:

Differencen mellem den inspiratoriske og eksspiratoriske minutvolumen.

| C (stat.           | )= V <sub>Te</sub> [ml]<br>(P <sub>Plat.</sub> [mbar] - PEEP[mbar]) |
|--------------------|---------------------------------------------------------------------|
| stat.              | = statisk                                                           |
| V <sub>Te</sub>    | = eksspiratorisk<br>vejrtrækningsvolumen                            |
| P <sub>Plat.</sub> | = Dissociationstryk<br>(plateautryk)                                |

**Compliance C**stat.<sup>1</sup>: Lungens udspiling (statisk)

Compliance C<sub>dyn.</sub><sup>1</sup>:

Lungens udspiling (dynamisk)

$$C (dyn.) = \frac{V_{Te}[ml]}{(P_{Peak}[mbar] - PEEP[mbar])}$$

| dyn.              | = dynamisk                                                       |
|-------------------|------------------------------------------------------------------|
| V <sub>Te</sub>   | <ul> <li>eksspiratorisk</li> <li>vejrtrækningsvolumen</li> </ul> |
| P <sub>Peak</sub> | = Spidstryk                                                      |

$$C20=\frac{V_{Ti}[ml] - V_{Ti}80\%[ml]}{(P_{Plat}[mbar] - P80\%[mbar])}$$

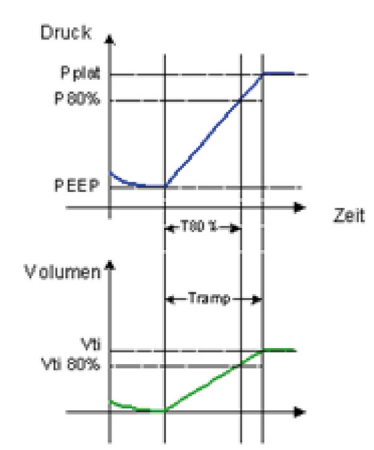

#### C20:

Compliance i de sidste 20% af inspirationsfasen

#### C20/C<sup>1</sup>:

Compliance i de sidste 20 % af inspirationsfasen i forhold til den samlede compliance (mål for over-udspiling af lungen)

| R (stat            | )= (P <sub>Plat.</sub> [mbar] - PEEP[mbar]) |
|--------------------|---------------------------------------------|
| IX (Stat.          | V <sub>max.</sub> [ml/s]                    |
| stat.              | = statisk                                   |
| P <sub>Plat.</sub> | = Dissociationstryk<br>(plateautryk)        |
| V≀ max.            | = maksimalt eksspiratorisk flow             |
|                    |                                             |

#### **Resistance**<sup>1</sup>:

Statisk inspiratorisk modstand fra lungen og slangesystemet/apparatet

<sup>1)</sup> Vises kun, hvis der foreligger et plateau.

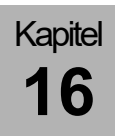

## Trykflowkarakteristikker

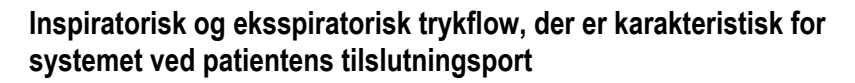

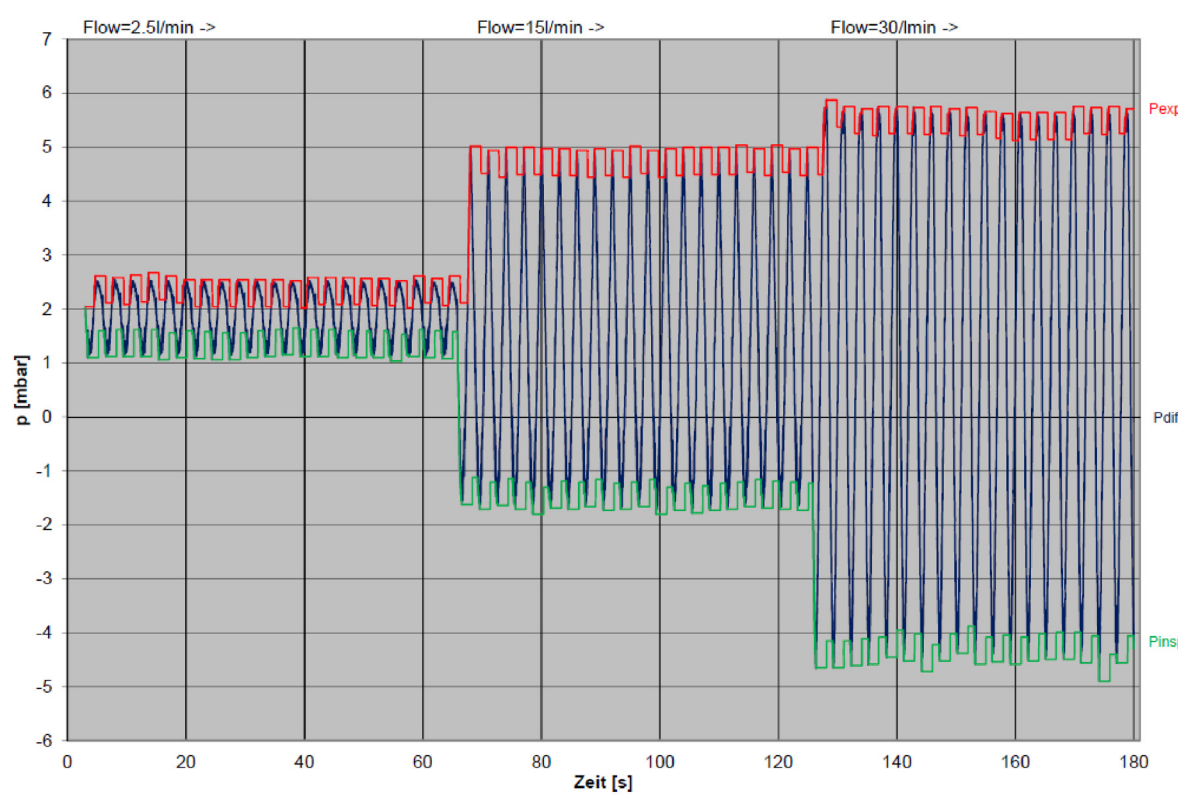

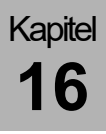

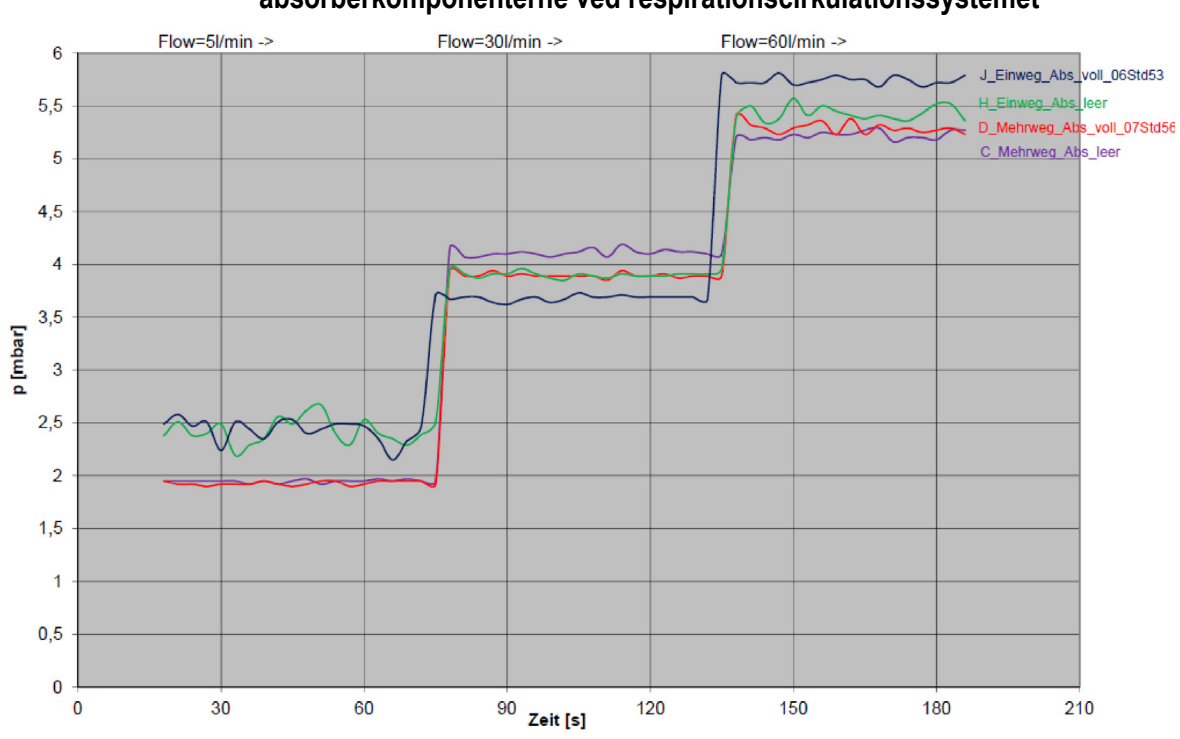

#### Inspiratorisk og eksspiratorisk trykflowkarakteristik fra absorberkomponenterne ved respirationscirkulationssystemet

## Erstatningsmaterialers levetid

#### Levetid for absorberkalk

- farveændring af absorbterkalk
- forhøjet CO<sub>2</sub>-insp. Måleværdi

### Affaldsdeponering af filter til luftrørssug

- 2 måneder
- ved optisk synlig tilsmudsning
- Sænkning af sugeeffekten
- defekt

### Gasmåling

#### Levetid for vandudskiller og målegasledning

- 1 måned
- defekt

Hvis vandudskilleren og målegasledningen ikke udskiftes inden for det foreskrevne interval (måndeligt), bortfalder garantien for gasmålebænken.

#### Levetid O<sub>2</sub>-celle (sideflowmåling, blyfri celle)

- 10.000 Std. @ 100% O<sub>2</sub>
- defekt

#### Levetid FiO 2-celle (blyfri celle)

- 20.000 Std. @100% O2
- defekt

#### Levetid flowfølere

- tilsmudsning, der ikke kan afhjælpes
- defekt

For flowfølerhuset ydes en garanti på 1 år eller maks. 52 gennemførte rengøringscyklusser. Skader som følge af uagtsomhed er udelukket fra dækning fra denne garanti.

For skader på flowføleren elektriske komponenter som følge af uhensigtsmæssig behandling, især under rengøringen, ydes der ingen garantidækning.

#### Levetid for PEEP-ventilmembran

- årlig service
- utæt
- defekt

#### Levetid for insp./exsp. ventilmembraner

- årlig service
- defekt

#### Levetid for ventilatorens filtermåtte

- årlig service
- snavset
- defekt

#### Levetid genanvendelig CO<sub>2</sub>-absorber

- tilsmudsning, der ikke kan afhjælpes
- defekt

Den genanvendelige CO<sub>2</sub>-absorber har en garanti på over 1 år eller maks. 52 gennemførte rengøringscyklusser. Skader som følge af uagtsomhed er udelukket fra dækning fra denne garanti.

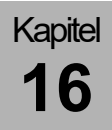

Lister og kvikguider

## Bestilling af erstatningsmaterialer

Der findes en oversigt over reserve- og forbrugsmaterialer i ( $\rightarrow$  leon *plus*, leon *og* leon *mriliste tilbehør og erstatningsmaterialer*).

### Bestilling og tilbehør

For en oversigt over ekstraudstyr og reservedele henvises til ( $\rightarrow$  leon *plus*, leon *og* leon *mri-liste tilbehør og erstatningsmaterialer*).

### leon plus kort checkliste inden idriftsættelsen

Der findes en kopieringsvenlig skabelon, benævnt "Reservedelsbestilling inden idriftsættelsen", til leon *plus* på de sidste sider af dokumentet.

### leon plus kvik-guide om betjening

Der findes en kopieringsvenlig skabelon, benævnt "Kvik-guide om betjening", til leon *plus* på de sidste sider af dokumentet.

### leon plus Chekliste for sikkerhedsteknisk kontrol

På de sidste sider af dokumentet findes et forslag til en kopieringsvenlig skabelon med betegnelsen "Chekliste til sikkerhedsteknisk kontrol" til leon *plus*.

#### 17. Tekniske data

I de tekniske data beskrives den maksimale udstyring af leon *plus*. For oplysninger om grundudstyr og tilbehør bedes du kontakte en repræsentant for Löwenstein Medical.

Tabel 67: Grunddata, vægt, dimensioner

| Chassis           | Chassis med 4 statiske ruller                               |                                                          |
|-------------------|-------------------------------------------------------------|----------------------------------------------------------|
|                   | Bremser                                                     | alle ruller kan låses                                    |
|                   |                                                             | centralbremse til alle fire<br>ruller                    |
|                   | Basisvægt                                                   | Typisk 145 kg, vægten<br>kan variere alt efter<br>udstyr |
|                   | Dimensioner (h x b x d) 140 x 92 x 67 cm                    |                                                          |
|                   | Mindste gennemgangsbredde = 70 cm                           |                                                          |
|                   | udtrækkelig skrivepult (B x D)                              | 43 x 30 cm                                               |
|                   | 3 skuffer (H x B x D) 14 x 27 x 3                           | 30 cm                                                    |
| Vægapparat        | Basisvægt 100 kg<br>Dimensioner (h x b x d) 93 x 85 x 48 cm |                                                          |
| Vægmontage        | Valgmulighed                                                |                                                          |
| Gulvpendulmontage | Valgmulighed                                                |                                                          |
| Støjniveau        | Standby 34,5 dBA, ventilation 40 dBA                        |                                                          |
|                   | Alarm med høj prioritet                                     | min. (50 %) 50 dBA<br>maks. (100 %) 70 dBA               |
|                   | Alarm med mellemste prioritet                               | min. (50 %) 50 dBA<br>maks. (100 %) 70 dBA               |
| Levetid           | 10 år                                                       |                                                          |

| Tabel 68: | Miljøforhold | i driften |
|-----------|--------------|-----------|
|-----------|--------------|-----------|

| Omgivende temperatur  | +15 °C – +35 °C               |
|-----------------------|-------------------------------|
| Relativ luftfugtighed | 20 – 80 %, ikke kondenserende |
| Lufttryk              | 700 - 1060 Pa × 100           |

Tabel 69: Miljøbetingelser ved lagring og transport

| Omgivende temperatur  | -15 °C – +60 °C (uden batteri)<br>-15 °C – +50 °C (med O <sub>2</sub> -føler)<br>-15 °C – +40 °C (med batteri) |
|-----------------------|----------------------------------------------------------------------------------------------------|
| Relativ luftfugtighed | 20 – 80 %, ikke kondenserende                                                                                  |
| Lufttryk              | 500 - 1060 Pa × 100                                                                                            |

Tabel 70: Elektromagnetisk kompatibilitet

| Svarer til standarden | EN 60601-1-2:2016-05 |
|-----------------------|----------------------|
|-----------------------|----------------------|

Tabel 71: Beskyttelsesklasse

| I Type B i henhold til EN 60601-1 |
|-----------------------------------|

Tabel 72: Klassificering

|  | ll b i henhold til 93/42/EØS bilag IX |
|--|---------------------------------------|
|--|---------------------------------------|

Tabel 73: Netspænding og strømforsyning

| Netspænding      | 100-240 V <sub>AC</sub> , 50/60 Hz                     |  |
|------------------|--------------------------------------------------------|--|
| Strømforbrug     | 140 VA (deraf varme 20 W)                              |  |
| Batteriforsyning | $2 \text{ x} 12 \text{ V}_{\text{DC}}$ med hver 7,2 Ah |  |
| Batteriløbetid   | mindst 100 minutter (med helt opladede batterier)      |  |
| Hjælpestikdåser  | 4 stk. sikret med hver 2 x T 2 AL                      |  |

| Tabel 74: Gastilslutninge | er |
|---------------------------|----|
|---------------------------|----|

| Central gasforsyning        | Tilslutninger til O <sub>2</sub> , N <sub>2</sub> O og AIR                                                                                                    |  |
|-----------------------------|----------------------------------------------------------------------------------------------------|--|
| Reservegasflasker           | Tilslutninger til O <sub>2</sub> og N <sub>2</sub> O<br>Visning af for reservegasflasker<br>tilladt indgangstryk:<br>O <sub>2</sub> ,N <sub>2</sub> O: <5 - 200 kPa × 100 (bar)                     |  |
| 10 l flasker                | O <sub>2</sub> , N <sub>2</sub> O eller AIR<br>Overvågning af forsyningstryk med visning på<br>skærmen<br>tilladt indgangstryk:<br>O <sub>2</sub> , N <sub>2</sub> O, AIR: <5 – 200 kPa × 100 (bar) |  |
| Forsyningstryk              | 2,8 − 6,0 kPa × 100 (bar)<br>Overvågning af forsyningstryk med visning på<br>skærmen                                                                                                    |  |
| Tilslutningstype (standard) | NIST-standard                                                                                                    |  |
| Udsugning                   | Integreret vakuumkilde til løftrørssug med vakuumindikator                                                                                                    |  |

| Tabel 75: Gasstyring          |                                                                                                    |                                                 |
|-------------------------------|----------------------------------------------------------------------------------------------------|-------------------------------------------------|
| Friskgasgenerator             | elektronisk friskgasblender til 3 gasser<br>Valg af gasblanding og flowindstillinger via<br>skærmvisning                                                                           |                                                 |
| O <sub>2</sub> -koncentration | Indstillingsområde 21 – 100 Vol%<br>ved N <sub>2</sub> O som bæregas 25 – 100 vol% O2 (ratio-<br>system)<br>100 % O <sub>2</sub> ved friskluftgas = 200 ml/min<br>Nøjagtighed ±5 % |                                                 |
| Friskgasflow                  | Indstillingsområde                                                                                                    | 0,2 – 18 l/min<br>0 – 18 l/min (kun HLM)        |
|                               | Nøjagtighed                                                                                                    | <0,5 l/min ±0,05 l/min og<br>>0,5 l/min ±10 %   |
| O <sub>2</sub> -flush         | > 35 l/min                                                                                                    |                                                 |
| O <sub>2</sub> -nøddosering   | FRA, 4, 5, 6, 7, 8, 9, 10, 12 ,15 l/min                                                                                                    |                                                 |
| øvrige tilslutninger          | Friskgasudgang                                                                                                    | 22 mm udvendig/15 mm<br>indvendige ISO-konusser |
|                               | Ext. O <sub>2</sub> -udgang                                                                                                    | 22 mm udvendig/15 mm<br>indvendige ISO-konusser |

| Tabel 76: Patientmodul                                                    |                                                                                                    |                     |  |
|---------------------------------------------------------------------------|----------------------------------------------------------------------------------------------------|---------------------|--|
| Svarer til standarden                                                     | DIN EN ISO 80601-2-13                                                                                                    |                     |  |
| Kredssystem                                                               | Friskgas frakoblet, opvarmet<br>Komplet, med absorberbeholder (kan udskiftes under<br>drift)<br>In- og eksspiratorisk flowmåling, frakoblet APL |                     |  |
| Åndedrætssystem                                                           | Alle komponenter fuldstændig latexfrie                                                                                                    |                     |  |
| Patienttilslutninger                                                      | 22 mm udvendig/15 mm indvendige ISO-konusser                                                                                                    |                     |  |
| Dimensioner b x h x d                                                     | 190 mm, 70 mm, 365 mm (højde uden APL)                                                                                                    |                     |  |
| Vægt                                                                      | Uden absorber                                                                                                    | 9,3 kg              |  |
| <b>Volumen</b> (uden ventilationsslanger og poser, med absorber)          | Ventilationsmodus<br>MAN/SPONT                                                                                                    | ca. 2,6 l           |  |
|                                                                           | i mekanisk ventilation                                                                                                    | ca. 5,3 l           |  |
| <b>Compliance</b><br>(uden ventilationsslanger og poser, med<br>absorber) | Ventilationsmodus<br>MAN/SPONT                                                                                                    | ca. 2,6 ml/Pa × 100 |  |
|                                                                           | i mekanisk ventilation                                                                                                    | ca. 5,3 ml/Pa × 100 |  |
| Lægkage                                                                   | Ifølge DIN EN ISO 80601-2-13<br><150 ml/min ved 30 Pa × 100 (mbar)                                                                              |                     |  |
| ekssp./insp. Modstand<br>med 2,5 I/min<br>med 15 I/min<br>med 30 I/min    | Ifølge DIN EN ISO 80601-2-13<br>2,5 Pa × 100<br>5,0 Pa × 100<br>5,4 Pa × 100                                                                    |                     |  |

| Tabel 77: APL-ventil |                                                                                                    |
|----------------------|----------------------------------------------------------------------------------------------------|
| Indstillingsområde   | <ul> <li>Spontan respiration og indstillelige ventilationstryk til mindst maksindstilling med mærkbart hak</li> <li>APL uden hurtig ventilation <ul> <li>maks. indstilling 90 Pa × 100 (mbar)</li> </ul> </li> <li>APL med hurtig ventilering <ul> <li>maks. indstilling 80 Pa × 100 (mbar)</li> </ul> </li> <li>Nøjagtighed ±10 Pa × 100 (mbar) eller maks. ±15 %</li> </ul> |

| Tabel 78: Holder til narkosemiddelfordampe |
|--------------------------------------------|
|--------------------------------------------|

| Tilslutningstype | Selectatec® eller Dräger-kompatibel<br>narkosemiddelsholder til 2 Inter-Lok kompatibel<br>narkosemiddelfordamper |
|------------------|----------------------------------------------------------------------------------------------------|
|                  | narkosemiddelfordamper                                                                                           |

| Tabel 79: CO <sub>2</sub> -absorber                    |                                         |                                                                                                    |  |
|--------------------------------------------------------|-----------------------------------------|----------------------------------------------------------------------------------------------------|--|
| Dimensioner                                            | Ø 140 mm højde 265 mm                   |                                                                                                    |  |
| Vægt                                                   | 550 g                                   |                                                                                                    |  |
| Materiale                                              | Polisulfon/PBT                          |                                                                                                    |  |
| Volumen                                                | 2000 ml (fyldbar 1750 ml)               |                                                                                                    |  |
| Garanti                                                | 1 år eller maks. 52 rengøringscyklusser |                                                                                                    |  |
| Materialespecifikation for anbef.<br>absorptionsmiddel | SofnoLime:                              | 3 vægt-% natriumhydroxid<br>75 vægt-% kalciumhydroxid<br>hvidt eller farvet faststof<br>pH-værdi 12 – 14          |  |
|                                                        | Sodasorb:                               | 2 vægt-% natriumhydroxid<br>80 vægt-% kalciumhydroxid<br>hvidt eller farvet faststof<br>pH-værdi 12 – 14          |  |
|                                                        | Spherasorb:                             | >2 vægt-% natriumhydroxid<br>75 – 80 vægt-% kalciumhydroxid<br>hvide, faste kugler<br>pH-værdi basisk i opløsning |  |

| Tabel 80: Narkoseventilator  |                                                                                                    |                                                                |
|------------------------------|----------------------------------------------------------------------------------------------------|----------------------------------------------------------------|
| Svarer til standarden        | DIN EN ISO 80601-2-13                                                                               |                                                                |
| Ventilator                   | pneumatisk drevet og elektronisk styret<br>hængende bælg<br>trykbegrænset<br>compliance-kompenseret |                                                                |
| Drivgasforbrug               | ≥Minutvolumen MV                                                                                    |                                                                |
| Nøjagtighed drivgasgenerator | Volumen                                                                                             | op til 150 ml ±10 % min. ±10 ml<br>fra 150 ml ±5 % min. ±15 ml |
|                              | Frekvens                                                                                            | ±10 % af den indstillede værdi eller ±1                        |

| Tabel 80: Narkoseventilator |                                                                                                    |  |
|-----------------------------|----------------------------------------------------------------------------------------------------|--|
| Skærm                       | 15" TFT skærm, touchskærm                                                                                                    |  |
| Grafiske afbildninger       | Valg af 4 samtidig afbildede realtidskurver<br>Komplet datastyring med trendvisning                                                                                                    |  |
| Kurveafbildning             | Tryk<br>Flow<br>Volumen<br>O <sub>2</sub><br>CO <sub>2</sub><br>N <sub>2</sub> O<br>Flygtigt narkosemiddel                                                                                                    |  |
| Ventilationsindstillinger   | 2 volumenstyrede ventilationsmodi (IMV, S-IMV)<br>2 trykstyrede ventilationsmodi (PCV, S-PCV)<br>1 tryk-/flowstyret ventilationsmodus (PSV)<br>1 ventilationsmodus for hjerte-lungemaskine (HLM)<br>1 manuel ventilation/spontan respiration<br>(MAN/SPONT)<br>1 Monitorering (MON) |  |
| Inspiratorisk flow          | maks. 180 l/min                                                                                                    |  |
| MV                          | maks. 30 l/min                                                                                                    |  |

### Tabel 81: Volumenstyret ventilation IMV

| <b>Tidalvolumen V</b> Ti<br>Talværdier i parentes, valgfrit    | 20 (3) – 600 ml (børn)<br>300 – 1600 ml (voksne)<br>20 (3) – 1600 ml (IBW)      |
|----------------------------------------------------------------|---------------------------------------------------------------------------------|
| <b>Ventilationsfrekvens</b><br>Talværdier i parentes, valgfrit | 14 – 80 (100) 1/min (børn)<br>4 – 40 1/min (voksne)<br>4 – 80 (100) 1/min (IBW) |
| I:E-forhold                                                    | 1:4 - 4:1 (trinvist 0,1)                                                        |
| PEEP                                                           | FRA, 1 – 20 Pa × 100 (mbar)                                                     |
| Plateau                                                        | FRA, 10 – 50 % (trinvist 10 %)                                                  |
| Trykbegrænsning (P <sub>max</sub> )                            | 10 – 80 Pa × 100 (mbar)                                                         |

Tabel 82: Synkroniseret volumenstyret ventilation S-IMV

| <b>Tidalvolumen V</b> τi<br>Talværdier i parentes, valgfrit | 20 (3) – 600 ml (børn)<br>300 – 1600 ml (voksne)<br>20 (3) – 1600 ml (IBW) |
|-------------------------------------------------------------|----------------------------------------------------------------------------|
| Inspirationstid T <sub>insp.</sub>                          | 0,2 – 2,9 s (børn)<br>0,3 – 10 s (voksne)<br>0,2 – 10 s (IBW)              |
| Ventilationsfrekvens                                        | 6 – 60 1/min (børn)<br>4 – 40 1/min (voksne)<br>4 – 60 1/min (IBW)         |
| PEEP                                                        | FRA, 1 – 20 Pa × 100 (mbar)                                                |
| Plateau                                                     | FRA, 10 – 50 % (trinvist 10 %)                                             |
| Trykbegrænsning (P <sub>max</sub> )                         | 10 - 80 Pa × 100 (mbar)                                                    |
| Triggertærskel                                              | 0,1 – 10 l/min                                                             |

| Tabel 83: Trykstyret ventilation PCV                                    |                                                                                 |                                                                                           |
|-------------------------------------------------------------------------|---------------------------------------------------------------------------------|-------------------------------------------------------------------------------------------|
| <b>Ventilationsfrekvens</b><br>Talværdier i parentes, valgfrit          | 14 – 80 (100) 1/min (børn)<br>4 – 40 1/min (voksne)<br>4 – 80 (100) 1/min (IBW) |                                                                                           |
| I:E-forhold                                                             | 1:4 - 4:1 (trinvist 0,1)                                                        |                                                                                           |
| Plateau                                                                 | 10 – 90 % (trinvist 5 %)                                                        |                                                                                           |
| Ventilationstryk P <sub>insp.</sub>                                     | 5 – 60 Pa × 100 (mbar)                                                          |                                                                                           |
| PEEP                                                                    | FRA, 1 – 20 Pa × 100 (mbar)                                                     |                                                                                           |
| <b>Volumengarantie</b> TG (optionel)<br>Talværdier i parentes, valgfrit | Tidalvolumen V <sub>TG</sub>                                                    | FRA, 20 (3) – 600 ml (børn)<br>FRA, 300 – 1600 ml (voksne)<br>FRA, 20 (3) – 1600 ml (IBW) |
|                                                                         | Trykbegrænsning<br>(P <sub>max</sub> )                                          | 5 – 60 Pa × 100 (mbar)                                                                    |
Tabel 84: Synkroniseret trykstyret ventilation S-PCV

| Ventilationstryk P <sub>max</sub>  | 5 – 60 Pa × 100 (mbar)                                             |
|------------------------------------|--------------------------------------------------------------------|
| Inspirationstid T <sub>insp.</sub> | 0,2 – 2,9 s (børn)<br>0,3 – 10 s (voksne)<br>0,2 – 10 s (IBW)      |
| Ventilationsfrekvens               | 6 – 60 1/min (børn)<br>4 – 40 1/min (voksne)<br>4 – 60 1/min (IBW) |
| PEEP                               | FRA, 1 – 20 Pa × 100 (mbar)                                        |
| Plateau                            | 10 – 90 % (trinvist 5 %)                                           |
| Triggertærskel                     | 0,1 – 10 l/min                                                     |

Tabel 85: Trykunderstøttet spontan respiration PSV (ASSIST)

| Understøttelsestryk P <sub>insp.</sub> | 5 – 60 Pa × 100 (mbar) (voksne og børn) |  |
|----------------------------------------|-----------------------------------------|--|
| PEEP                                   | FRA, 1 – 20 Pa × 100 (mbar)             |  |
| Triggertærskel                         | 0,1 – 10 l/min                          |  |
| Backup                                 | 4, 6, 8, 10, 15, 30, 45 sekunder        |  |

Tabel 86: manuel ventilation MAN/SPONT

| Respirationsballon | Manuel ventilation skabes med respirationsballoner som reservoir |  |
|--------------------|------------------------------------------------------------------|--|
|                    | Visning af apnøtid                                               |  |

Tabel 87: Ventilation med hjerte-lunge-maskine HLM

| Respirationsballon | Manuel ventilation skabes med respirationsballoner som reservoir |  |
|--------------------|------------------------------------------------------------------|--|
|                    | CPAP via APL                                                     |  |
|                    | friskgasindstillinger med 0 l/min mulig                          |  |

| Tabel 88: Monitoreringsmodus MON |                                                                      |
|----------------------------------|----------------------------------------------------------------------|
|                                  | Modus til overvågning af tilstrækkelig spontant<br>åndende patienter |
|                                  | Freq. <sub>C02</sub> alarm                                           |
|                                  |                                                                      |

| Tabel 89: Sikkerhedsanordninger         |                                                                                                    |  |
|-----------------------------------------|----------------------------------------------------------------------------------------------------|--|
| O <sub>2</sub> -minimumskoncentration   | elektronisk styring af friskgasindstillingen, således at<br>der i en O₂-/N₂O-gasblanding O₂ ikke gås under en<br>koncentration på 25% |  |
|                                         | Friskgasflow O <sub>2</sub> (100%) af mindst 200 ml/min<br>garanteres (bortset fra HLM)                                               |  |
|                                         | N <sub>2</sub> O-spærring ved O <sub>2</sub> -mangel                                                                                  |  |
| Sikkerhedsventiler                      | Ventiler med indstillelig trykaflastning                                                                                              |  |
|                                         | Automatisk sikkerhedsventil, som forebygger fare som følge af for højt tryk.                                                          |  |
|                                         | Automatisk sikkerhedsventil, som forebygger fare som følge af for lavt tryk.                                                          |  |
| Gastype check (kan antiveres i service) | ZGA O <sub>2</sub> , N <sub>2</sub> O, AIR,                                                                                           |  |

| Tabel 90: Ventilationsmonitorering             |                                   |                             |  |  |
|------------------------------------------------|-----------------------------------|-----------------------------|--|--|
| Tryk i luftvejene                              | Peak, middel, PEEP, plateau, CPAP |                             |  |  |
|                                                | Туре                              | piezzoresistiv              |  |  |
|                                                | Område                            | -10 - 100 Pa × 100 (mbar)   |  |  |
|                                                | Nøjagtighed                       | ±4 % min. 2 Pa × 100 (mbar) |  |  |
|                                                | Displayets opløsning              | 1 mbar                      |  |  |
| Tidalvolumen V <sub>Ti</sub> , V <sub>Te</sub> | Område                            | 0 – 5000 ml                 |  |  |
|                                                | Visningens<br>nøjagtighed         | ±10 % elle 5 ml             |  |  |
|                                                | Opløsning                         | 1 ml                        |  |  |
| Minutvolumen                                   | Område                            | 0 – 50 I                    |  |  |
|                                                | Visningens<br>nøjagtighed         | ±10 % elle 50 ml            |  |  |
|                                                | Opløsning                         | 10 ml                       |  |  |
| Frekvens (spontan)                             | Område                            | 0 – 150 1/min               |  |  |
|                                                | Nøjagtighed                       | ± 1/min                     |  |  |
|                                                | Displayets opløsning              | 1/min                       |  |  |

| Tabel 90: Ventilationsmonitorering |                                                                                                    |                      |  |
|------------------------------------|----------------------------------------------------------------------------------------------------|----------------------|--|
| Flowmåling                         | Туре                                                                                                    | Varmetrådsanemometri |  |
|                                    | Område                                                                                                    | -200 – 200 l/min     |  |
|                                    | Nøjagtighed                                                                                                    | ±10 %                |  |
|                                    | Displayets opløsning                                                                                                    | 0,1 l/min            |  |
| Lungefunktion                      | Statisk/dynamisk compliance<br>C20/C<br>Modstand<br>Sløjfer                                                                                                    |                      |  |
| Andet                              | Respirationsfrekvens spontan, andel af spontane<br>åndedrag, inspirationstid for spontane åndedrag, T <sub>insp.</sub> ,<br>T <sub>exsp.</sub> , I:E, MV, O <sub>2</sub> Effektiv |                      |  |

| Tabel 91: Gasforsyningsmonitorering |                         |                               |
|-------------------------------------|-------------------------|-------------------------------|
| ZGA-tryk                            | Туре                    | piezzoresistiv                |
|                                     | Område                  | 0 - 10 kPa × 100 (bar)        |
|                                     | Nøjagtighed             | ±3 % min. 0,1 Pa × 100 (mbar) |
|                                     | Displayets<br>opløsning | 0,1 kPa × 100 (bar)           |
| Flasketryk                          | Туре                    | metallisk tyndfilmføler       |
|                                     | Område                  | 0 - 250 kPa × 100 (bar)       |
|                                     | Nøjagtighed             | ±4 % eller 2 kPa × 100 (bar)  |
|                                     | Displayets<br>opløsning | 1 kPa × 100 (bar)             |

17

| I abel 92: Normal specifikation (fuld nøjagtighed)           |                                                       |                                                                                      |                                                                                                    |  |
|--------------------------------------------------------------|-------------------------------------------------------|--------------------------------------------------------------------------------------|----------------------------------------------------------------------------------------------------|--|
| Gas                                                          | Koncentration <sup>1)</sup> [% <sub>rel</sub> ]       | Afvigelse <sup>2), 3</sup> ) [% <sub>abs</sub> ]                                     | Interferens <sup>4), 5)</sup> [% <sub>abs</sub> ]                                                      |  |
| CO <sub>2</sub>                                              | CO₂ 0 - 1<br>1 - 5<br>5 - 7<br>7 - 10<br>>10   k      |                                                                                      | N <sub>2</sub> O 0,1<br>O <sub>2</sub> 0,1<br>hver agent 0,1 <sup>6)</sup>                             |  |
| N2O                                                          | 0 – 20<br>20 – 100                                    | ±2<br>±3                                                                             | $\begin{array}{c} CO_2 \ 0,1 \\ O_2 \ 0,1 \\ \end{array}$ hver agent $\ 0,1^{6)}$                      |  |
| HAL <sup>9)</sup> , ENF <sup>9)</sup> ,<br>ISO <sup>9)</sup> | 0 – 1<br>1 – 5<br>>5                                  | ±0,15<br>±0,2<br>ikke specificeret                                                   | CO <sub>2</sub> 0<br>N <sub>2</sub> O 0,1<br>O <sub>2</sub> 0,1<br>2, Agent 0,1 (typisk) <sup>7)</sup> |  |
| SEV <sup>9)</sup>                                            | 0 – 1<br>1 – 5<br>5 – 8<br>>8                         | ±0,15<br>±0,2<br>±0,4<br>ikke specificeret                                           | CO <sub>2</sub> 0<br>N <sub>2</sub> O 0,1<br>O <sub>2</sub> 0,1<br>2, Agent 0,1 (typisk) <sup>7)</sup> |  |
| DES <sup>9)</sup>                                            | 0 - 1<br>1 - 5<br>5 - 10<br>10 - 15<br>15 - 18<br>>18 | ±0,15<br>±0,2<br>±0,4<br>±0,6<br>±1<br>ikke specificeret                             | CO <sub>2</sub> 0<br>N <sub>2</sub> O 0,1<br>O <sub>2</sub> 0,1<br>2, Agent 0,1 (typisk) <sup>7)</sup> |  |
| O₂<br>Hummingbird<br>PM1111E<br>(tilbehør)                   | 0 – 25<br>25 – 80<br>80 – 100                         | ±1<br>±2<br>±3                                                                       | CO <sub>2</sub> 0,2<br>O <sub>2</sub> 0,2<br>hver agent 1,0                                            |  |
| O₂<br>OXIMA™<br>(tilbehør)                                   | 0 - 40<br>40 - 60<br>60 - 80<br>80 - 100              | ± (1 %abs +1 %rel)<br>± (1 %abs +2 %rel)<br>± (1 %abs +3 %rel)<br>± (1 %abs +4 %rel) | 0,3 <sup>8)</sup>                                                                                      |  |

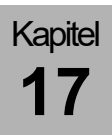

#### Henvisninger

- (1) Gasdata vises som nul, når den målte koncentration ligger mere end 3 s under den fastlagte tærskelværdi: CO<sub>2</sub>-0,1/0,3 %; N<sub>2</sub>O -3,3 %; O<sub>2</sub>-0/0 %, Agent -0,15/0,3 % (fuld/ISO nøjagtighed).
- (2) Når der anvendes et DRYLINE <sup>™</sup> prøveudtagningssystem, er unøjagtigheden ved 10 55°C driftstemperatur specificeret og kompenseres som standard til et H<sub>2</sub>O-partialtryk på 11 mbar kompensieret (dvs. 22 °C ved 40 % reativ fugt i omgivelserne). For den automatiske kompensation af virkningen af omgivende fugt på gasprøvens sammensætning kan det faktiske H<sub>2</sub>O-omgivende partialtryk fra værten indtastes på kommunikationsgrænsefladen til AION<sup>™</sup>.
- (3) Specifikationer for unøjagtighed omfatter stabilitet og drift.
- (4) Maksimal interferens af enhver gas ved koncentrationer inden for den specificerede nøjagtighed for hver gas.
- (5) Multiple forstyrrelser for CO<sub>2</sub>, N<sub>2</sub>O og O<sub>2</sub> er i reglen identiske med de enkelte forstyrrelser.
- (6) For AION<sup>™</sup> 03, 02 og 01 ERP: Kræver indtastning af den anvendte agent.
- (7) Gælder ikke for AION™ 03, 02 og 01 ERP
- (8) Maksimal interferens for gaskoncentrationer op til 5 % CO<sub>2</sub>, 80 % N<sub>2</sub>O (bal N2), 5 % HAL, 5 % ISO, 5 % ENF, 8 % SEV, 18 % DES.
- (9) Ikke anvendelig til AION™ 01.

| Gas | Område [%rel]         | Afvigelse [%abs]      | Susen [% <sub>abs</sub> ] <sup>5)</sup> | Interferens [%abs] <sup>6)</sup>      |
|-----|-----------------------|-----------------------|-----------------------------------------|---------------------------------------|
|     | <5                    | s. spec. Normalområde |                                         |                                       |
|     | 5-6                   | ±0,2                  | 0,05                                    |                                       |
| ISO | 6 – 10                | ±0,6                  | 0,1                                     | N <sub>2</sub> O + O <sub>2</sub> 0,4 |
|     | 10 – 15 <sup>7)</sup> | ±2,0                  | 0,22                                    | 2. Agent ikke specificeret            |
|     | >15                   | ikke specificeret     | ikke specificeret                       |                                       |
|     | <8                    | s. spec. Normalområde |                                         |                                       |
|     | 8 – 12                | ±0,6                  | 0,09                                    |                                       |
| 0EV | 12 – 16               | ±1,0                  | 0,12                                    | N <sub>2</sub> O + O <sub>2</sub> 0,4 |
| SEV | 16 – 20 <sup>7)</sup> | ±2,0                  | 0,17                                    | 2. Agent ikke specificeret            |
|     | $20 - 24^{7)}$        | ±2,5                  | 0,24                                    |                                       |
|     | >24                   | ikke specificeret     | ikke specificeret                       |                                       |
|     | <18                   | s. spec. Normalområde |                                         |                                       |
|     | 18 – 24               | ±2,2                  | 0,44                                    |                                       |
| DES | $24 - 30^{7)}$        | -2,2/+6,0             | 0,86                                    | N <sub>2</sub> O + O <sub>2</sub> 0,4 |
|     | 30 - 327)             | -2,2/+8,0             | 1,10                                    | 2. Agent ikke specificeret            |
|     | >32                   | ikke specificeret     | ikke specificeret                       |                                       |

Tabel 93: Udvidede specifikationer<sup>1, 2, 3, 4)</sup> (fuld nøjagtighed)

| Tabel 94: Udvidet områ | de med trykeffekter <sup>8)</sup> |
|------------------------|-----------------------------------|
|------------------------|-----------------------------------|

|             | [%abs]       |              |                        |              |
|-------------|--------------|--------------|------------------------|--------------|
|             | @ 700 hPa    | @ 850 hPa    | @ 1013 hPa             | @1100 hPa    |
| @ 7,5 % ISO | -0,0<br>+0,6 | -0,0<br>+0,2 |                        | -0,1<br>+0,2 |
| @ 13 % SEV  | -0,0<br>+0,2 | -0,0<br>+0,3 | se tabellen<br>ovenfor | -0,3<br>+0,0 |
| @ 15 % DES  | -1,0<br>+0,0 | -0,5<br>+0,0 |                        | -0,0<br>+0,5 |

#### Henvisninger

(1) Udvidet specifikation ikke gyldig i ISO-Modus

(2) Ved omgivende tryk på 1013 hPa

- (3) Udvidet område skal indstilles med en særlig kommando, som også kræver, at den forventede agent indtastes. OBS: Ved indtastning af en forkert agent, bliver den specificerede nøjagtighed forkert.
- (4) CO<sub>2-</sub> og N<sub>2</sub>O-data er ikke gyldige, når det udvidede område aktiveres.
- (5) Typisk støjspecifikation. Støj beregnes som standardafvigelsen fra 600 samples (80 ms interval).
- (6) Interferens skal lægges til specifikationen af nøjagtighed.
- (7) Område over 10 % ISO, 16 % og 24 % SEV DES er ikke til normal drift eller varig drift, kun til fejltilstande.
- (8) Omgivende trykeffekter er markeret for 1,5-gange normalområdet for den maksimale koncentration (bortset fra DES). Effekterne lægges til til specifikationen af nøjagtighed. De omgivende trykeffekter forhøjes med tiltagende gaskoncentration og er specificeret til 1,5-gange normalområdet.

### Tabel 95: Interferens som følge af gasforurening

|                                    | Interferens [%abs]   |                      |                      |                                            |                         |
|------------------------------------|----------------------|----------------------|----------------------|--------------------------------------------|-------------------------|
| Forurening                         | CO <sub>2</sub>      | N2O                  | Agents               | O₂<br>Hummingbird<br>PM1111E<br>(tilbehør) | O₂ OXIMA™<br>(tilbehør) |
| <100 % Xenon                       | 0,1                  | 0                    | 0                    | 0,5                                        | 0,3                     |
| <50 % He                           | 0,1                  | 0                    | 0                    | 0,5                                        | 0,3                     |
| Drivgas-drevet<br>doseringsaerosol | ikke<br>specificeret | ikke<br>specificeret | ikke<br>specificeret | 0,5                                        | ikke<br>specificeret    |
| <0,1 % ethanol                     | 0                    | 0                    | 0                    | 0,5                                        | 0,3                     |
| Mættet isopropanol-<br>damp        | 0,1                  | 0                    | ikke<br>specificeret | 0,5                                        | ikke<br>specificeret    |
| <1 % Acetone                       | 0,1                  | 0,1                  | 0                    | 0,5                                        | 0,3                     |
| <1 % Methan                        | 0,1                  | 0,1                  | 0                    | 0,5                                        | 0,3                     |

| Tabel 96: | Gasmåling |
|-----------|-----------|
|-----------|-----------|

| FiO <sub>2</sub> | Valgmulighed     | Brændstofcelle inspiratorisk                                                                                                 |
|------------------|------------------|----------------------------------------------------------------------------------------------------|
| Sideflowmåling   |                  | standard                                                                                                    |
|                  | O <sub>2</sub>   | Måling paramagnetisk eller brændstofcelle<br>inspiratorisk/eksspiratorisk                                                    |
|                  | CO <sub>2</sub>  | Måling infrarød spektrometri<br>inspiratorisk/end-tidal                                                                      |
|                  | N <sub>2</sub> O | Måling infrarød spektrometri<br>inspiratorisk/end-tidal                                                                      |
|                  | Anæstesigasser   | Måling infrarød spektrometri<br>inspiratorisk/end-tidal<br>Halothan, Enfluran, Isofluran, Sevofluran og Desfluran<br>Auto ID |

### Tabel 96: Gasmåling

| <ul> <li>Grænse for præc<br/>repirationsfrekve</li> <li>på basis af end<br/>værdier</li> <li>for I:E-forhold</li> </ul> | <b>ist opløst<br/>ns</b><br>le-eksspiratoriske<br>1:1 | <ul> <li>60 1/min</li> <li>ved 200 ml/min for vandudskiller<br/>vandudskiller/gasprøveslange voksenmodel</li> <li>ved 120 ml/min for variant med vandudskiller,<br/>DRYLINE<sup>™</sup> model for nyfødte med<br/>gasprøveslange til nyfødte og vandudskiller<br/>variant LM-watertrap</li> </ul> |  |
|----------------------------------------------------------------------------------------------------|-------------------------------------------------------|----------------------------------------------------------------------------------------------------|--|
| Stigningstid                                                                                                    | CO <sub>2</sub>                                       | 250 ms (faldtid 200 ms)                                                                                                    |  |
| @ 120 ml/min                                                                                                    | N2O                                                   | 250 ms                                                                                                    |  |
|                                                                                                    | O2                                                    | 600 ms                                                                                                    |  |
|                                                                                                    | HAL, ISO, SEV,<br>DES                                 | 300 ms                                                                                                    |  |
|                                                                                                    | ENF                                                   | 350 ms                                                                                                    |  |
| Stigningstid                                                                                                    | CO <sub>2</sub>                                       | 250 ms (faldtid 200 ms)                                                                                                    |  |
| (t10-90%)<br>@ 200 ml/min                                                                                               | N <sub>2</sub> O                                      | 250 ms                                                                                                    |  |
|                                                                                                    | <b>O</b> <sub>2</sub>                                 | 500 ms                                                                                                    |  |
|                                                                                                    | HAL, ISO, SEV,<br>DES                                 | 300 ms                                                                                                    |  |
|                                                                                                    | ENF                                                   | 350 ms                                                                                                    |  |
| Forsinkelse                                                                                                    |                                                       | <4 s                                                                                                    |  |
| Flow Voksne                                                                                                    |                                                       | 120 – 200 ml/min                                                                                                    |  |
| Nyfødte                                                                                                    |                                                       | 70 – 120 ml/min                                                                                                    |  |
| Tilstopningsalarn                                                                                                    | n                                                     | Flow <40 ml/min                                                                                                    |  |
| Vandudskiller fuld                                                                                                    |                                                       | Flow <75 % af det indstillede flow                                                                                                    |  |
| Nulfasens varighed                                                                                                    |                                                       | 5 s, maks. 9 s hver 4. time                                                                                                    |  |
| Nøjagtighed                                                                                                    |                                                       | ISO (11196) iht. 45 s, fuld efter 10 min                                                                                                    |  |
| Ventilationsværdier for<br>respirationsfrekvens                                                                         |                                                       | 2 – 100 1/min                                                                                                    |  |
| MAC                                                                                                    |                                                       | Fastsættelse af den minimale alveolære koncentration                                                                                                    |  |

| Tabel 97: Grænseflader |                                                                               |
|------------------------|-------------------------------------------------------------------------------|
| Serielt                | COM1, COM2<br>D-SUB, stikudtag (standard, 9-benet)<br>galvanisk adskilt, 3 kV |
| Ethernet               | IEE 802.3, 100BaseT, CAT5                                                     |
| USB                    | 1,0                                                                           |
| LWL                    | LC-bøsning (ekstraudstyr)                                                     |

| Tabel 98: Protokol    |                           |
|-----------------------|---------------------------|
| Phillips VueLink      | COM1                      |
| Philips Intellibridge | COM1                      |
| HuLBus                | COM2                      |
| HL7                   | Ethernet                  |
| USB                   | Update, Logfiles          |
| LWL                   | Spejl UI på ekstern skærm |

| Tabel 99: Relevante standarder |                                                                                                    |
|--------------------------------|----------------------------------------------------------------------------------------------------|
| 93/42/EØS                      | RÅDETS DIREKTIV af 14. juni 1993 om medicinsk<br>udstyr                                                                                                    |
| DIN EN 60601-1                 | Medicinsk el-udstyr – Del 1: Generelle krav til<br>grundlæggende sikkerhed og væsentlige<br>funktionsegenskaber (IEC 60601-1:2005 + Cor.:2006<br>+ Cor.:2007 + A1:2012); tysk udgave EN 60601-<br>1;2006 + Cor.:2010 + A1:2013                                                                      |
| DIN EN 60601-1-2               | Elektrisk udstyr til medicinsk anvendelse – Del 1 – 2:<br>Generelle krav til grundliggende sikkerhed og<br>væsentlige funktionsegenskaber - Krav og prøvninger:<br>Elsktromagnetisk kompatibilitet – krav og prøvninger<br>(IEC 60601-1-2:2007, modificeret); tysk publikation<br>EN 60601-1-2:2007 |
| DIN EN ISO 80601-2-13          | Elektrisk udstyr til medicinsk anvendelse – Del 2 – 13:<br>Særlige krav til grundliggende sikkerhed og<br>væsentlige funktionsegenskaber for anæstesi-<br>arbejdsstationer.<br>(ISO 80601-2-13:2011); tysk publikation<br>EN ISO 80601-2-13:2012                                                    |
| DIN EN ISO 80601-2-55:2018     | Elektrisk udstyr til medicinsk anvendelse – Del 2-55:<br>Særlige krav til grundlæggende sikkerhed og<br>væsentlige funktionsegenskaber for<br>overvågningsudstyr til åndingsgasser.<br>(ISO 80601-2-55:2018)                                                                                        |

### 18. Indeks

| %Spont                                  | 311  |
|-----------------------------------------|------|
| Advarsler                               | 17   |
| Afbrydelse                              |      |
| AGES                                    | 253  |
| Systemreaktion                          | 253  |
| Apparat                                 | 236  |
| Foranstaltninger                        | 237  |
| Systemreaktion                          | 237  |
|                                         | 201  |
|                                         | 240  |
| Foranstallninger                        | 201  |
| Systemreaktion                          | 248  |
| eksterne forsyningsenheder              | 248  |
| Friskgasblender                         | 255  |
| Forholdsregler                          | 255  |
| Systemreaktion                          | 255  |
| Overvågning af friskgasblender          | 256  |
| Forholdsregler                          | 256  |
| Systemreaktion                          | 256  |
| strømforsvning                          | 251  |
| Strømforsvning                          |      |
| Forholdsrealer                          | 252  |
| Afbrydelsel                             | 202  |
| Fickasdosoring                          | 255  |
| Affolded opporting 272                  | 200  |
| Analusueponening                        | 213  |
|                                         | 212  |
| Elektriske og elektroniske komponenter  | TII  |
| apparatet                               | 273  |
| Filter til luftrørssug                  | 272  |
| Flowfølere                              | 273  |
| Gas                                     | 272  |
| Målegasledning                          | 272  |
| O <sub>2</sub> -føler                   | 273  |
| Vandudskiller                           | 272  |
| Ventilatorens filtermåtte               | 273  |
| Ventilmembran                           | 273  |
| Affaldsdeponering af batterier          | 274  |
| Afhiælpning af driftsfeil               |      |
| Trykregulator                           | 271  |
| Afhiælnning af feil                     | 211  |
| Reservenasflasker                       | 271  |
| Afmontering                             | 211  |
| inon /ovon vontilmombronor              | 267  |
| DEED ventilmembrane                     | 207  |
| PEEP-venumembran                        | 200  |
| Atmontering at patientmodulet           |      |
| AGFS 11, 22, 65, 69, 87, 88, 89, 144, 2 | 253, |
| 288, 292                                |      |
| AIR                                     |      |
| som drivgas74, 195,                     | 197  |
| Aktiv konfiguration efter systemstart   | 117  |
| Alarm                                   | 200  |
| aktiv                                   | 212  |
| Alarmlog46, 133,                        | 206  |
| J ,,                                    |      |

| Funktionstest                      |        |            | 134   |
|------------------------------------|--------|------------|-------|
| Lydløs                             | 54,    | 178,       | 204   |
| Lydstyrke                          |        |            | 202   |
| Meddelelser                        |        | 178,       | 214   |
| Prioriteter                        |        |            | 201   |
| Test                               |        |            | 133   |
| Typer                              |        |            | 201   |
| Alarmernes indstillingsområde      | og foi | røgels     | se    |
| -                                  |        |            | 209   |
| Alarmgrænser                       |        |            |       |
| automatisk opfølgning              |        |            | 212   |
| Autoset                            |        |            | 211   |
| tilpas                             |        |            | 211   |
| Alarmindstillinger fra fabrikken . |        |            | 202   |
| Alarmlyd                           |        |            |       |
| slået fra                          |        |            |       |
| 10 minutter                        |        |            | 205   |
| 2 minutter                         |        |            | 204   |
| Ånding                             |        |            |       |
| PEEP-indstilling                   |        |            |       |
| Adværd for Pinsp. Indstilling      |        |            | 143   |
| Anvendelse af ventilationspara     | meter  |            | 174   |
| Anvendelsesformål                  |        |            | . 22  |
| APL-ventil                         | 67     | 7.90.      | 149   |
| Apparat                            | -      | , ,        | -     |
| Funktioner                         |        |            | 178   |
| Kontrol                            |        |            | 118   |
| Tilslutninger                      |        |            | . 59  |
| ASF                                |        |            | . 22  |
| Bagside                            |        |            | 30    |
| Baqvæq                             |        | 63         | 8. 83 |
| Batteri                            | 178.   | 199.       | 251   |
| defekt                             | - ,    |            | 199   |
| Drift                              | 70     | ), 78,     | 199   |
| ikke tilsluttet                    |        | , , ,<br>, | 199   |
| lavt                               |        |            | 199   |
| oplades                            |        |            | 199   |
| opladning                          |        |            | . 70  |
| Begrænset mulighed for idriftsa    | ettels | e          | 120   |
| Beispiel                           |        |            |       |
| Einstilling grænse friskgasma      | angel  | oq         |       |
| økonomisk forbrug                  |        |            | 113   |
| Einstilling grænse friskgasma      | angel  | oq         |       |
| uøkonomisk forbrug                 |        |            | 113   |
| Belysning                          |        |            | 115   |
| Śkrivepult                         |        |            | . 97  |
| Beregnede værdier                  |        |            | 180   |
| Beregningsmetoder                  |        |            | 311   |
| Beskrivelse                        |        | -          |       |
| Apparatets tilslutninger           |        |            | . 59  |
| Tilbehør                           |        |            | . 16  |
| Ventilationsmodi                   |        |            | 162   |
|                                    |        |            |       |

| Bestået systemtest                       | 128   |
|------------------------------------------|-------|
|                                          | ~ 4 7 |
|                                          | 317   |
| lilbehør                                 | 317   |
| Betjening                                | . 48  |
| Apparatets tilslutninger                 | . 60  |
| Membrantastatur                          | . 51  |
| touchskærm                               | . 50  |
| Betjening af O <sub>2</sub> -nøddosering | . 60  |
| Betjeningselementer                      | . 55  |
| Monitorering af beregnede værdier I      | 185   |
| Monitorering af ventilation              | 185   |
| Betjeningskoncept                        | . 37  |
| Bilag                                    | 289   |
| Brudergrænseflade 47. 2                  | 234   |
| Brugsanvisning                           |       |
| Opbygning og formål                      | . 16  |
| overhold                                 | 17    |
| Brugsanvisningens gyldighed              | . 15  |
| Checkliste                               | . 10  |
| Sikkerhedsteknisk kontrol 283            | 317   |
| $CO_{\rm c}$ absorbor $109,266,270,7$    | 202   |
| Opfuldning                               | 292   |
|                                          | . 00  |
| I ømning                                 | . 80  |
| Udskimning                               | . 80  |
| CO2-absorber                             | , 66  |
| CO <sub>2</sub> -Absorber                |       |
| Montering og afmontering                 | . 79  |
| Compliance 11, 180, 244, 3               | 312   |
| Compliance-kompensation                  | 140   |
| Config                                   | . 96  |
| Data 50, 133,                            | 176   |
| som realtidskurver                       | 179   |
| som trendkurver                          | 180   |
| Dato                                     | . 99  |
| Defineret sikker tilstand                |       |
| Patientsafe                              | 234   |
| Den indledende installation              | . 68  |
| Desfluran                                | . 22  |
| Desinficering                            | 271   |
| Trykregulator                            | 271   |
| DGAI                                     |       |
| Kort check                               | 95    |
| Diffineret sikker tilstand               | 234   |
| Diffineret sikker tilstand Failsafe      | 235   |
| Display                                  | 200   |
| Kunver (dvo. trandkunver)                | 101   |
| Kuivei (uvs. liellukuivei)               | 101   |
| Diverse                                  | 113   |
| Diverse                                  | 203   |
| Drejeknap                                | 254   |
| Drift 62, 70, 101, 120, 249, 254, 257, 2 | 269   |
|                                          | . /1  |
| Reservegastlasker                        | . 71  |
| Driftsanvisninger                        | . 36  |
| Driftsforhold                            | . 22  |
| Drivgasgenerator 197, 2                  | 242   |
| Eksspiration                             |       |
| halvt lukket                             | 308   |

| Ekstern friskgasudgang41, 59, 60inden systemtest125Ekstern O2-udgang41, 59, 60Elektrisk sikkerhed279, 280Elektromagnetiske omgivelser26Retningslinjer26Enfluran22Enhed29Oversigt22Enhedskinne32Erstatningsmaterialer285Failsafe237Fane0ptionOption100, 101Fanen26, 100Lydstyrke98, 101Systemtid99                                                                                                    | manuel                                                                                                    | 294, 300, 306                                             |
|----------------------------------------------------------------------------------------------------|----------------------------------------------------------------------------------------------------|-----------------------------------------------------------|
| inden systemtest                                                                                                    | Ekstern friskgasudgang                                                                                                    | 41, 59, 60                                                |
| Ekstern O2-udgang       41, 59, 60         Elektrisk sikkerhed       279, 280         Elektromagnetiske omgivelser       26         Retningslinjer       26         Enfluran       22         Enhed       29         Oversigt       22         Enhedsskinne       32         Erstatningsmaterialer       285         Failsafe       237         Fane       0ption       100, 101         Fanen       26         Config       96, 100         Lydstyrke       98, 101         Service       108         Systemtid       99                                                                                                    | inden systemtest                                                                                                    | 125                                                       |
| Elektrisk sikkerhed                                                                                                    | Ekstern O2-udgang                                                                                                    | 41, 59, 60                                                |
| Elektromagnetiske omgivelser<br>Retningslinjer                                                                                                    | Elektrisk sikkerhed                                                                                                    |                                                           |
| Retningslinjer.26Enfluran22Enhed29Oversigt22Enhedsskinne32Erstatningsmaterialer285Failsafe237Fane0ptionOption100, 101Fanen96, 100Lydstyrke98, 101Service108Systemtid99                                                                                                    | Elektromagnetiske omgivelser                                                                                                    |                                                           |
| Enfluran 22<br>Enhed<br>beskrivelse 29<br>Oversigt 22<br>Enhedsskinne 32<br>Erstatningsmaterialer 285<br>Failsafe 237<br>Fane<br>Option 100, 101<br>Fanen<br>Config 96, 100<br>Lydstyrke 98, 101<br>Service 108<br>Systemtid 99                                                                                                    | Retningslinjer                                                                                                    |                                                           |
| Enhed         29           beskrivelse         22           Dversigt         22           Enhedsskinne         32           Erstatningsmaterialer         285           Failsafe         237           Fane         0ption           Option         100, 101           Fanen         96, 100           Lydstyrke         98, 101           Service         108           Systemtid         99                                                                                                    | Enfluran                                                                                                    |                                                           |
| beskrivelse                                                                                                    | Enhed                                                                                                    |                                                           |
| Oversigt22Enhedsskinne32Erstatningsmaterialer285Failsafe237Fane20Option100, 101Fanen96, 100Lydstyrke98, 101Service108Systemtid99                                                                                                    | beskrivelse                                                                                                    |                                                           |
| Enhedsskinne                                                                                                    | Oversigt                                                                                                    |                                                           |
| Erstatningsmaterialer                                                                                                    | Enhedsskinne                                                                                                    |                                                           |
| Failsafe       237         Fane       Option       100, 101         Fanen       00, 100       100, 100         Lydstyrke       96, 100       108         Systemtid       99       99                                                                                                    | Erstatningsmaterialer                                                                                                    |                                                           |
| Fane         Option         100, 101           Fanen         06, 100           Lydstyrke         98, 101           Service         108           Systemtid         99                                                                                                    | Failsafe                                                                                                    |                                                           |
| Option         100, 101           Fanen         96, 100           Lydstyrke         98, 101           Service         108           Systemtid         99                                                                                                    | Fane                                                                                                    |                                                           |
| Fanen         96, 100           Lydstyrke         98, 101           Service         108           Systemtid         99                                                                                                    | Option                                                                                                    | 100, 101                                                  |
| Config         96, 100           Lydstyrke         98, 101           Service         108           Systemtid         99                                                                                                    | Fanen                                                                                                    | ,,                                                        |
| Lydstyrke                                                                                                    | Config                                                                                                    |                                                           |
| Service                                                                                                    | l vdstvrke                                                                                                    | 98 101                                                    |
| Systemtid                                                                                                    | Service                                                                                                    | 108                                                       |
|                                                                                                    | Systemtid                                                                                                    | 99                                                        |
| Fanen Contiguration/Page 1 111                                                                                                    | Fanen Configuration/Page 1                                                                                                    |                                                           |
| Fanen Configuration/Page 2                                                                                                    | Fanen Configuration/Page 2                                                                                                    |                                                           |
|                                                                                                    | Fanesystem                                                                                                    |                                                           |
| Fanesystem 52                                                                                                    | Farvekoncent                                                                                                    | 20<br>۸۸                                                  |
| Fanesystem                                                                                                    | Feil og foranstaltninger                                                                                                    |                                                           |
| Fanesystem                                                                                                    | Feilfinding                                                                                                    |                                                           |
| Fanesystem                                                                                                    | FiO <sub>2</sub> kalibrering                                                                                                    | 247                                                       |
| Fanesystem                                                                                                    | flowfalor                                                                                                    | 247<br>242                                                |
| Fanesystem                                                                                                    | Friskassblonder                                                                                                    | 243<br>240                                                |
| Fanesystem       52         Farvekoncept       48         Fejl og foranstaltninger       232         Fejlfinding       247         flowføler       243         Feikgaseblander       240                                                                                                    | Cooferenzing                                                                                                    | 240<br>220                                                |
| Fanesystem                                                                                                    | Gastupa abaak                                                                                                    | 230<br>220                                                |
| Fanesystem       52         Farvekoncept       48         Fejl og foranstaltninger       232         Fejlfinding       247         flowføler       243         Friskgasblender       240         Gasforsyning       238         Casturae check       230                                                                                                    | Gastype check                                                                                                    |                                                           |
| Fanesystem                                                                                                    | Rieussystem                                                                                                    |                                                           |
| Fanesystem                                                                                                    | Respirator                                                                                                    |                                                           |
| Fanesystem.52Farvekoncept48Fejl og foranstaltninger232Fejlfinding247flowføler243Friskgasblender240Gasforsyning238Gastype check239Kredssystem244, 246Respirator242Schteat232                                                                                                    | Servies                                                                                                    |                                                           |
| Fanesystem.52Farvekoncept48Fejl og foranstaltninger232Fejlfinding247flowføler243Friskgasblender240Gasforsyning238Gastype check239Kredssystem244, 246Respirator242Selvtest238Surtentert238                                                                                                    | Systemiest                                                                                                    |                                                           |
| Fanesystem52Farvekoncept48Fejl og foranstaltninger232Fejlfinding247flowføler243Friskgasblender240Gasforsyning238Gastype check239Kredssystem244, 246Respirator242Selvtest238Systemtest239                                                                                                    | FIO2-Kablibrening                                                                                                    |                                                           |
| Fancesystem52Farvekoncept48Fejl og foranstaltninger232Fejlfinding247flowføler243Friskgasblender240Gasforsyning238Gastype check239Kredssystem244, 246Respirator242Selvtest238Systemtest239FiO2-kablibrering132                                                                                                    | FIO <sub>2</sub> -Kallbrering                                                                                                    |                                                           |
| Fanesystem.52Farvekoncept48Fejl og foranstaltninger232Fejlfinding247flowføler243Friskgasblender240Gasforsyning238Gastype check239Kredssystem244, 246Respirator242Selvtest238Systemtest239FiO2-kalibrering132FiO2-kalibrering132                                                                                                    |                                                                                                    |                                                           |
| Fancer Stem52Farvekoncept48Fejl og foranstaltninger232Fejlfinding247flowføler243Friskgasblender240Gasforsyning238Gastype check239Kredssystem244, 246Respirator242Selvtest238Systemtest239FiO2-kalibrering132FiO2-kalibrering132FiO2-kalibrering132FiO2-kalibrering132FiO2-kalibrering132Setaet132Setaet132 <tr< td=""><td></td><td></td></tr<>                                                                                                    |                                                                                                    |                                                           |
| Fanesystem.52Farvekoncept48Fejl og foranstaltninger232Fejlfinding247flowføler243Friskgasblender240Gasforsyning238Gastype check239Kredssystem244, 246Respirator242Selvtest238Systemtest239FiO2-kalibrering132FiO2-kalibrering132Selvtest238Systemtest239Silo2-kalibrering132Bestået132Gennemførelse132Hulta handfilet132                                                                                                    | IKKE DESTAET                                                                                                    |                                                           |
| Fanesystem.52Farvekoncept48Fejl og foranstaltninger232Fejlfinding247flowføler243Friskgasblender243Gasforsyning238Gastype check239Kredssystem244, 246Respirator242Selvtest239FiO2-kalibrering132FiO2-kalibrering132Selvtest239Systemtest239Silo2-kalibrering132FiO2-kalibrering132Ke bestået133Gennemførelse133Ikke bestået133                                                                                                    |                                                                                                    |                                                           |
| Fanesystem.52Farvekoncept48Fejl og foranstaltninger232Fejlfinding247flowføler243Friskgasblender240Gasforsyning238Gastype check239Kredssystem244, 246Respirator242Selvtest239FiO2-kalibrering132FiO2-kalibrering132Selvtest239Systemtest239SiO2-kalibrering132JiO2-kalibrering132Settet132Start132Start132Start132Start132Start132Start132                                                                                                    | FIO <sub>2</sub> -mailing                                                                                                    |                                                           |
| Fanesystem                                                                                                    | Foran                                                                                                    |                                                           |
| Fanesystem                                                                                                    | Forberedelse                                                                                                    |                                                           |
| Fanesystem                                                                                                    | Reservegastlasker                                                                                                    |                                                           |
| Fanesystem.52Farvekoncept48Fejl og foranstaltninger232Fejlfinding247FiO2-kalibrering.243Friskgasblender240Gasforsyning238Gastype check.239Kredssystem244, 246Respirator242Selvtest239FiO2-kalibrering132FiO2-kalibrering132Systemtest239FiO2-kalibrering132FiO2-kalibrering132FiO2-kalibrering132FiO2-kalibrering132FiO2-kalibrering132FiO2-kalibrering132FiO2-måling61, 63, 83Foran55Forberedelse68Reservegasflasker270                                                                                                    | Føring af netkabler til ekstra-sk                                                                                                    | ærme 34                                                   |
| Fanesystem.52Farvekoncept48Fejl og foranstaltninger232Fejlfinding247flowføler243Friskgasblender240Gasforsyning238Gastype check.239Kredssystem244, 246Respirator242Selvtest239FiO2-kalibrering132FiO2-kalibrering132Systemtest239FiO2-kalibrering132FiO2-kalibrering132FiO2-kalibrering132FiO2-kalibrering132FiO2-kalibrering132FiO2-kalibrering132Forheredelse61, 63, 83Foran55Forberedelse68Reservegasflasker270Føring af netkabler til ekstra-skærme34                                                                                                    | Forkortelsesliste                                                                                                    |                                                           |
| Fanesystem.52Farvekoncept48Fejl og foranstaltninger232Fejlfinding247flowføler243Friskgasblender240Gasforsyning238Gastype check239Kredssystem244, 246Respirator242Selvtest238Systemtest239FiO2-kalibrering132FiO2-kalibrering132Selvtest238Systemtest239FiO2-kalibrering132FiO2-kalibrering132FiO2-kalibrering132FiO2-måling61, 63, 83Foran55Forberedelse68Reservegasflasker270Føring af netkabler til ekstra-skærme34Forkortelsesliste11                                                                                                    | Forside                                                                                                    |                                                           |
| Fanesystem.52Farvekoncept48Fejl og foranstaltninger232Fejlfinding247flowføler243Friskgasblender240Gasforsyning238Gastype check239Kredssystem244, 246Respirator242Selvtest239FiO2-kalibrering132FiO2-kalibrering132Selvtest238Systemtest239FiO2-kalibrering132FiO2-kalibrering132FiO2-kalibrering132FiO2-kalibrering132FiO2-kalibrering132FiO2-kalibrering132Foro-kaling61, 63, 83Foran55Forberedelse68Reservegasflasker270Føring af netkabler til ekstra-skærme34Forside29                                                                                                    | Forudsætninger på arbejdssted                                                                                                    |                                                           |
| Fanesystem.52Farvekoncept48Fejl og foranstaltninger232Fejlfinding247flowføler243Friskgasblender243Friskgasblender243Gasforsyning238Gastype check239Kredssystem244, 246Respirator242Selvtest239FiO2-kalibrering132FiO2-kalibrering132Silo2-kalibrering132FiO2-kalibrering132FiO2-kalibrering132FiO2-kalibrering132FiO2-kalibrering132FiO2-kalibrering132FiO2-kalibrering132FiO2-kalibrering132FiO2-kalibrering132FiO2-kalibrering132FiO2-kalibrering132FiO2-kalibrering132FiO2-kalibrering132FiO2-kalibrering132FiO2-kalibrering132Fio2-kalibrering132Fio2-kalibrering132Fio2-måling61, 63, 83Foran55Forberedelse68Reservegasflasker270Føring af netkabler til ekstra-skærme34Forside29Forudsætninger på arbejdsstedet69                                                                                                    | FreaSpont                                                                                                    | det69                                                     |
| Fanesystem.52Farvekoncept48Fejl og foranstaltninger232Fejlfinding247FiO2-kalibrering.243Friskgasblender240Gasforsyning238Gastype check239Kredssystem244, 246Respirator242Selvtest239Systemtest239FiO2-kalibrering132FiO2-kalibrering132Selvtest239Systemtest239FiO2-kalibrering132FiO2-kalibrering132FiO2-kalibrering132FiO2-måling61, 63, 83Foran55Forberedelse68Reservegasflasker270Føring af netkabler til ekstra-skærme34Forkortelsesliste11Forside29Forudsætninger på arbejdsstedet69FreqSpont311                                                                                                    |                                                                                                    | det69<br>311                                              |
| Fanesystem.52Farvekoncept48Fejl og foranstaltninger232Fejlfinding247FiO2-kalibrering.243Friskgasblender243Friskgasblender240Gasforsyning238Gastype check239Kredssystem244, 246Respirator242Selvtest239FiO2-kalibrering132FiO2-kalibrering132FiO2-kalibrering132Gennemførelse132Gennemførelse132Start132FiO2-måling61, 63, 83Foran55Forberedelse68Reservegasflasker270Føring af netkabler til ekstra-skærme34Forkortelsesliste11Forside29Forudsætninger på arbejdsstedet69FreqSpont311Friskgasblender193, 243                                                                                                    | Friskgasblender                                                                                                    | det69<br>                                                 |
| Fanesystem.52Farvekoncept48Fejl og foranstaltninger232Fejlfinding247FiO2-kalibrering.243Friskgasblender243Friskgasblender240Gasforsyning238Gastype check.239Kredssystem244, 246Respirator242Selvtest.239FiO2-kalibrering.132FiO2-kalibrering132FiO2-kalibrering132Gennemførelse132Gennemførelse132Start132FiO2-måling61, 63, 83Foran55Forberedelse68Reservegasflasker270Føring af netkabler til ekstra-skærme34Forkortelsesliste11Forside29Forudsætninger på arbejdsstedet69FreqSpont311Friskgasblender193, 243Afbrydelse af bæregas193                                                                                                    | Friskgasblender<br>Afbrydelse af bæregas                                                                                                    | det69<br>                                                 |
| Fanesystem.52Farvekoncept48Fejl og foranstaltninger232FejlfindingFiO2-kalibrering.Fiovføler243Friskgasblender240Gasforsyning238Gastype check.239Kredssystem244, 246Respirator242Selvtest.239FiO2-kalibrering132FiO2-kalibrering132Systemtest239FiO2-kalibrering132FiO2-kalibrering132FiO2-måling61, 63, 83Foran55Forberedelse68Re                                                                                                    | Friskgasblender<br>Afbrydelse af bæregas<br>Friskgasindstillinger lige på gra                                                                                                    | det69<br>                                                 |
| Fanesystem.52Farvekoncept48Fejl og foranstaltninger232Fejlfinding247flowføler243Friskgasblender240Gasforsyning238Gastype check239Kredssystem244, 246Respirator242Selvtest238Systemtest239FiO2-kalibrering132FiO2-kalibrering132FiO2-kalibrering132FiO2-kalibrering132FiO2-kalibrering132FiO2-kalibrering132FiO2-kalibrering132FiO2-kalibrering132FiO2-måling61, 63, 83Foran55Forberedelse68Reservegasflasker270Føring af netkabler til ekstra-skærme34Forkortelsesliste11Forside29Forudsætninger på arbejdsstedet69FreqSpont311Friskgasblender193243Afbrydelse af bæregas193Friskgasindstillinger lige på grænsen148Friskgasmangel198                                                                                                    | Friskgasblender<br>Afbrydelse af bæregas<br>Friskgasindstillinger lige på gra<br>Friskgasmangel                                                                                       | det69<br>                                                 |
| Fanesystem       52         Farvekoncept       48         Fejl og foranstaltninger       232         Fejlfinding       247         flowføler       243         Friskgasblender       240         Gasforsyning       238         Gastype check       239         Kredssystem       244, 246         Respirator       242         Selvtest       238         Systemtest       239         FiO2-kablibrering       132         FiO2-kablibrering       132         Bestået       132         Gennemførelse       132         Ikke bestået       133         Start       132         FiO2-måling       61, 63, 83         Foran       55         Forberedelse       68         Reservegasflasker       270         Føring af netkabler til ekstra-skærme       34         Forkortelsesliste       11         Forside       29         Forudsætninger på arbejdsstedet       69         FreqSpont       31         Friskgasindstillinger lige på grænsen       148         Friskgasindstillinger lige på grænsen       148         Friskgasma | Friskgasblender<br>Afbrydelse af bæregas<br>Friskgasindstillinger lige på gra<br>Friskgasmangel<br>Fugt i ventilationssystemet                                                        | det69<br>                                                 |
| Fanesystem52Farvekoncept48Fejl og foranstaltninger232Fejlfinding247flowføler243Friskgasblender240Gasforsyning238Gastype check239Kredssystem244, 246Respirator242Selvtest239FiO2-kablibrering132FiO2-kablibrering132FiO2-kablibrering132Gennemførelse132Gennemførelse132Ikke bestået133Start132Foran55Forberedelse68Reservegasflasker270Føring af netkabler til ekstra-skærme34Forkortelsesliste11Forside29Forudsætninger på arbejdsstedet69FreqSpont311Friskgasindstillinger lige på grænsen148Friskgasmangel198Fugt i ventilationssystemet144Funktionsniveauer37                                                                                                    | Friskgasblender<br>Afbrydelse af bæregas<br>Friskgasindstillinger lige på gra<br>Friskgasmangel<br>Fugt i ventilationssystemet<br>Funktionsniveauer                                   | det                                                       |
| Fanen Configuration/Page 2 11                                                                                                    | Fanen Configuration/Page 2<br>Fanesystem<br>Farvekoncept<br>Fejl og foranstaltninger<br>Fejlfinding<br>FiO <sub>2</sub> -kalibrering<br>flowføler<br>Friskgasblender<br>Cosforsvining | 111<br>52<br>44<br>23<br>24<br>24<br>24<br>24<br>24<br>24 |
| Fanen Configuration/Page 1                                                                                                    | Fanen Configuration/Page 1                                                                                                    |                                                           |
| Lonon Contiguration/Dago 1 111                                                                                                    | Systemilu                                                                                                    |                                                           |
|                                                                                                    | Systemtid                                                                                                    |                                                           |
| Systemtid                                                                                                    | Service                                                                                                    |                                                           |
| Systemtid                                                                                                    | Service                                                                                                    | 101                                                       |
| Service                                                                                                    | Lvdstvrke                                                                                                    |                                                           |
| Lydstyrke                                                                                                    | Config                                                                                                    |                                                           |
| Config                                                                                                    |                                                                                                    | 00 400                                                    |
| Config                                                                                                    | Fanen                                                                                                    |                                                           |
| Fanen         96, 100           Lydstyrke         98, 101           Service         108           Systemtid         99                                                                                                    | Option                                                                                                    |                                                           |
| Option         100, 101           Fanen         96, 100           Lydstyrke         98, 101           Service         108           Systemtid         99                                                                                                    | Fane                                                                                                    |                                                           |
| Pane       Option       100, 101         Fanen       06, 100         Lydstyrke       98, 101         Service       108         Systemtid       99                                                                                                    |                                                                                                    |                                                           |
| Fane       Option       100, 101         Fanen       06, 100         Lydstyrke       98, 101         Service       108         Systemtid       99                                                                                                    | Failsafe                                                                                                    | 237                                                       |
| Failsafe                                                                                                    | Erstatningsmaterialer                                                                                                    |                                                           |
| Erstatningsmaterialer                                                                                                    | Enhedsskinne                                                                                                    |                                                           |
| Enhedsskinne                                                                                                    |                                                                                                    | ZZ                                                        |
| Enhedsskinne                                                                                                    | Oversigt                                                                                                    | 20<br>ວາ                                                  |
| Oversigt22Enhedsskinne32Erstatningsmaterialer285Failsafe237Fane0ptionOption100, 101Fanen06, 100Lydstyrke98, 101Service108Systemtid99                                                                                                    | beskrivelse                                                                                                    | 29                                                        |
| beskrivelse                                                                                                    | Enhed                                                                                                    |                                                           |
| Enhed<br>beskrivelse                                                                                                    |                                                                                                    | ZZ                                                        |
| Enhuran 22<br>Enhed<br>beskrivelse 29<br>Oversigt 22<br>Enhedsskinne 32<br>Erstatningsmaterialer 285<br>Failsafe 237<br>Fane<br>Option 100, 101<br>Fanen<br>Config 96, 100<br>Lydstyrke 98, 101<br>Service 108<br>Systemtid 99                                                                                                    | Enfluren                                                                                                    | 20                                                        |
| Enfluran 22<br>Enhed 22<br>Enhed 29<br>Oversigt 22<br>Enhedsskinne 32<br>Erstatningsmaterialer 285<br>Failsafe 237<br>Fane 0ption 100, 101<br>Fanen 20, 100, 101<br>Fanen 20, 100, 101<br>Fanen 20, 100, 101                                                                                                    | Retningslinier                                                                                                    | 26                                                        |
| Retningslinjer                                                                                                    | Elektromagnetiske omgivelser                                                                                                    | ,                                                         |
| Elektromagnetiske omgivelser<br>Retningslinjer                                                                                                    | Elektrisk sikkerhed                                                                                                    |                                                           |
| Elektrisk sikkerhed       279, 280         Elektromagnetiske omgivelser       26         Retningslinjer       26         Enfluran       22         Enhed       29         Oversigt       22         Enhedsskinne       32         Erstatningsmaterialer       285         Failsafe       237         Fane       0ption       100, 101         Fanen       26, 100       Lydstyrke         Systemtid       98, 101       39                                                                                                    | Ekstern O2-udgang                                                                                                    |                                                           |
| Ekstern O2-udgang       41, 59, 60         Elektrisk sikkerhed       279, 280         Elektromagnetiske omgivelser       26         Retningslinjer       26         Enfluran       22         Enhed       29         Oversigt       22         Enhedsskinne       32         Erstatningsmaterialer       285         Failsafe       237         Fane       0ption       100, 101         Fanen       26, 100       100, 101         Service       98, 101       39, 101         Systemtid       99       90                                                                                                    | inden systemtest                                                                                                    |                                                           |
| Inden systemtest                                                                                                    | Ekstern inskgasudgang                                                                                                    |                                                           |
| inden systemtest                                                                                                    | Ekstern friskgasudgang                                                                                                    | 41, 59, 60                                                |
| inden systemtest                                                                                                    | Ekstern friskgasudgang                                                                                                    |                                                           |
| Ekstern miskgasudgang       41, 59, 60         inden systemtest       125         Ekstern O2-udgang       41, 59, 60         Elektrisk sikkerhed       279, 280         Elektromagnetiske omgivelser       279, 280         Retningslinjer       26         Enfluran       22         Enhed       29         Oversigt       22         Enhedskinne       32         Erstatningsmaterialer       285         Failsafe       237         Fane       0ption       100, 101         Fanen       26, 100       104, 101         Service       98, 101       39, 101         Service       108       39                                                                                                    | Ekstern friekassudgeng                                                                                                    | 11 50 60                                                  |
| Ekstern friskgasudgang       41, 59, 60         inden systemtest       125         Ekstern O2-udgang       41, 59, 60         Elektrisk sikkerhed       279, 280         Elektromagnetiske omgivelser       26         Retningslinjer       26         Enfluran       22         Enhed       29         Oversigt       22         Enhedsskinne       32         Erstatningsmaterialer       285         Failsafe       237         Fane       0ption       100, 101         Fanen       26, 100       100, 101         Service       98, 101       39, 101         Service       108       Systemtid                                                                                                    | manuel                                                                                                    | 294, 300, 306                                             |
| Ekstern friskgasudgang294, 300, 300Ekstern friskgasudgang41, 59, 60inden systemtest125Ekstern O2-udgang41, 59, 60Elektrisk sikkerhed279, 280Elektromagnetiske omgivelser26Retningslinjer26Enfluran22Enhed29Oversigt22Enhedsskinne32Erstatningsmaterialer285Failsafe237Fane0ptionOption100, 101Fanen96, 100Lydstyrke98, 101Service108Systemtid99                                                                                                    | manual                                                                                                    | 201 200 200                                               |

| Gasflowsplaner                    | 291, 292      |
|-----------------------------------|---------------|
| Gasforsvning                      |               |
| Gasforsyningstryk                 |               |
| Gasmåling61, 62, 83, 144, 18      | 37, 188, 197, |
| 258, 315                          | , , ,         |
| kun med FiO2                      |               |
| Gastilslutninger                  | 71            |
| Gem                               |               |
| konfiguration                     | 117           |
| Gem alarmmeddelelserne            | 202           |
| Gem den aktuelle systemkonfigu    | ration 110    |
| Generelle oplysninger 96, 99, 10  | 01, 122, 133, |
| 140, 175, 200, 232, 261, 274, 2   | 278, 284,     |
| 286                               | 50            |
| Generering og dosering af vakuu   | m56           |
| Gennemførelse                     | 107 110       |
| Systemtest                        | 127, 149      |
| Gentag systemblokke enkeltvist    |               |
| Grænseværdier                     | 78, 195, 207  |
| Hændelsesleg                      | 20            |
| Hælldelseslog                     | 40, 103       |
| HIM 12 67 1                       |               |
| Holder til narkosemiddelfordamne  | 33, 174, 214  |
| Hovedskærm                        | ۵۹ <u>۸</u> ۹ |
| Hurtig opstart 38 121 1           | 26 149 150    |
| gennemførelse                     | 150           |
| IBW                               |               |
| Idriftsættelse                    |               |
| 10 liters flasker                 |               |
| Reservegasflasker                 | 71            |
| IMV                               | 58, 162, 214  |
| Inden rengøring og desinficering. | 265, 266,     |
| 267                               |               |
| Indlæs af standardindstilling     | 143           |
| Indstillelige alarmgrænser        | 208           |
| Indstilling                       |               |
| afhængig af ventilationsmodus     | 116, 117      |
| Alarmgrænser                      | 134           |
| Friskgas                          | 145           |
| Generelt                          | 116           |
| Narkosemiddelsfordamper           |               |
| Ventilationsparameter             |               |
| Ventilationsparametre             |               |
| Indstillinger I Service           |               |
| Indiastning at alderen for MAC-be | eregning 189  |
| Inspiration                       | 05 201 207    |
| manual 2                          | 90, 301, 307  |
| leofluran                         | 30, 233, 300  |
| Kalibraring                       |               |
| Sideflowmåling                    | 276           |
| Kalibriering                      |               |
| O2-celle                          | 264           |
| Sideflowmåling                    |               |
| Afvikling                         | 277           |
| Testopbygning                     |               |
| KIS                               |               |
|                                   |               |

| til idriftsættelse                                                                                                    | 71                                                                                                    |
|----------------------------------------------------------------------------------------------------|----------------------------------------------------------------------------------------------------|
| Klassificering af enheden                                                                                                    | 21                                                                                                    |
| Klokkeslæt                                                                                                    | 99                                                                                                    |
| Knapper                                                                                                    |                                                                                                    |
| Indstilling af ventilationsparametre                                                                                                    | 48                                                                                                    |
| Koncepter                                                                                                    | 47                                                                                                    |
| Konfiguration                                                                                                    |                                                                                                    |
| i standby                                                                                                    | 96                                                                                                    |
| Monitorering                                                                                                    |                                                                                                    |
| Beregnede værdier l                                                                                                    | 105                                                                                                    |
| Måleværdier ventilation                                                                                                    | 105                                                                                                    |
| under ventilation                                                                                                    | 100                                                                                                    |
| Ventilationsmodi                                                                                                    | 100                                                                                                    |
| Konfiguration of frickgooblonder                                                                                                    | 100                                                                                                    |
| Koniguration af menne succedier                                                                                                    | 103                                                                                                    |
| Konfiguration af grænseværdier                                                                                                    | 104                                                                                                    |
| Kontraindikationer                                                                                                    | 23                                                                                                    |
| Kontrol                                                                                                    |                                                                                                    |
| 10-I-flasker                                                                                                    | 269                                                                                                    |
| Reservegasflasker                                                                                                    | 269                                                                                                    |
| Kort check                                                                                                    |                                                                                                    |
| DGAI                                                                                                    | 95                                                                                                    |
| inden idriftsættelse 94, 119,                                                                                                    | 317                                                                                                    |
| Reservegasflasker                                                                                                    | 73                                                                                                    |
| ZGA                                                                                                    | 5.76                                                                                                    |
| Kvikauide                                                                                                    | 317                                                                                                    |
| Kvik-guide om betiening                                                                                                    | 317                                                                                                    |
| 12 241 245 246                                                                                                    | 311                                                                                                    |
| Læk 12, 244, 240, 240,                                                                                                    | 70                                                                                                    |
| Længere lius udalumisællerse                                                                                                    | 70                                                                                                    |
|                                                                                                    | 173                                                                                                    |
|                                                                                                    | 35                                                                                                    |
| Levelid                                                                                                    | o / =                                                                                                    |
| Absorberkalk                                                                                                    | 315                                                                                                    |
| Erstatningsmaterialer                                                                                                    | 315                                                                                                    |
| Filter til luftrørssug                                                                                                    | 315                                                                                                    |
| FiO2-celle                                                                                                    | 315                                                                                                    |
| Flowfølere                                                                                                    | 316                                                                                                    |
| Genanvendelig CO2-absorber                                                                                                    |                                                                                                    |
|                                                                                                    | 316                                                                                                    |
| insp./exsp. ventilmembraner                                                                                                    | 316<br>316                                                                                                    |
| insp./exsp. ventilmembraner<br>Målegasledning                                                                                                    | 316<br>316<br>315                                                                                                    |
| insp./exsp. ventilmembraner<br>Målegasledning<br>O2-celle                                                                                                    | 316<br>316<br>315<br>315                                                                                                   |
| insp./exsp. ventilmembraner<br>Målegasledning<br>O2-celle<br>PEEP-ventilmembran                                                                                                    | 316<br>316<br>315<br>315<br>315<br>316                                                                                     |
| insp./exsp. ventilmembraner<br>Målegasledning<br>O2-celle<br>PEEP-ventilmembran<br>Vandudskiller                                                                                                    | 316<br>316<br>315<br>315<br>316<br>316                                                                                     |
| insp./exsp. ventilmembraner<br>Målegasledning<br>O2-celle<br>PEEP-ventilmembran<br>Vandudskiller<br>Ventilatorens filtermåtte                                                                                                    | 316<br>315<br>315<br>315<br>316<br>315<br>316                                                                              |
| insp./exsp. ventilmembraner<br>Målegasledning<br>O2-celle<br>PEEP-ventilmembran<br>Vandudskiller<br>Ventilatorens filtermåtte                                                                                                    | 316<br>316<br>315<br>315<br>316<br>316<br>316<br>316<br>317                                                                |
| insp./exsp. ventilmembraner<br>Målegasledning<br>O2-celle<br>PEEP-ventilmembran<br>Vandudskiller<br>Ventilatorens filtermåtte                                                                                                    | 316<br>315<br>315<br>315<br>316<br>315<br>316<br>317                                                                       |
| insp./exsp. ventilmembraner<br>Målegasledning<br>O2-celle<br>PEEP-ventilmembran<br>Vandudskiller<br>Ventilatorens filtermåtte<br>Lister<br>Login<br>Low flow                                                                                                    | 316<br>315<br>315<br>315<br>316<br>315<br>316<br>317<br>115                                                                |
| insp./exsp. ventilmembraner<br>Målegasledning<br>O2-celle<br>PEEP-ventilmembran<br>Vandudskiller<br>Ventilatorens filtermåtte<br>Lister<br>Login<br>Low-flow                                                                                                    | 316<br>315<br>315<br>315<br>316<br>315<br>316<br>317<br>115<br>144                                                         |
| insp./exsp. ventilmembraner<br>Målegasledning<br>O2-celle<br>PEEP-ventilmembran<br>Vandudskiller<br>Ventilatorens filtermåtte<br>Lister<br>Login<br>Low-flow<br>Luftrørssug<br>Schools<br>(7, 91, 100, 100, 100, 100, 100, 100, 100,                                                                                                    | 316<br>315<br>315<br>315<br>316<br>315<br>316<br>317<br>115<br>144<br>287                                                  |
| insp./exsp. ventilmembraner<br>Målegasledning<br>O2-celle<br>PEEP-ventilmembran<br>Vandudskiller<br>Ventilatorens filtermåtte<br>Lister<br>Login<br>Low-flow<br>Luftrørssug<br>Salar<br>Salar | 316<br>315<br>315<br>315<br>316<br>315<br>316<br>317<br>115<br>144<br>287<br>116                                           |
| insp./exsp. ventilmembraner<br>Målegasledning<br>O2-celle<br>PEEP-ventilmembran<br>Vandudskiller<br>Ventilatorens filtermåtte<br>Lister<br>Login<br>Luftrørssug<br>Luftrørssug<br>Salar<br>Salar<br>Sa | 316<br>315<br>315<br>315<br>316<br>315<br>316<br>317<br>115<br>144<br>287<br>116<br>114                                    |
| insp./exsp. ventilmembraner<br>Målegasledning<br>O2-celle<br>PEEP-ventilmembran<br>Vandudskiller<br>Ventilatorens filtermåtte<br>Lister<br>Login<br>Uuftrørssug<br>Luftrørssug<br>Lydstyrke<br>MAC<br>12, 189,                                                                                                    | 316<br>315<br>315<br>315<br>316<br>315<br>316<br>317<br>115<br>144<br>287<br>116<br>114<br>311                             |
| insp./exsp. ventilmembraner<br>Målegasledning<br>O2-celle<br>PEEP-ventilmembran<br>Vandudskiller<br>Ventilatorens filtermåtte<br>Lister<br>Login<br>Uuftrørssug<br>Uuftrørssug<br>Lydstyrke<br>MAC<br>Maks. åndedrætsposttion                                                                                                    | 316<br>315<br>315<br>315<br>316<br>315<br>316<br>317<br>115<br>144<br>287<br>116<br>114<br>311                             |
| insp./exsp. ventilmembraner<br>Målegasledning<br>O2-celle<br>PEEP-ventilmembran<br>Vandudskiller<br>Ventilatorens filtermåtte<br>Lister<br>Login                                                                                                    | 316<br>315<br>315<br>315<br>316<br>315<br>316<br>317<br>115<br>144<br>287<br>116<br>114<br>311<br>173                      |
| insp./exsp. ventilmembraner<br>Målegasledning<br>O2-celle<br>PEEP-ventilmembran<br>Vandudskiller<br>Ventilatorens filtermåtte<br>Lister<br>Login                                                                                                    | 316<br>315<br>315<br>316<br>315<br>316<br>317<br>115<br>144<br>287<br>116<br>114<br>311<br>173<br>173                      |
| insp./exsp. ventilmembraner<br>Målegasledning<br>O2-celle<br>PEEP-ventilmembran<br>Vandudskiller<br>Ventilatorens filtermåtte<br>Lister<br>Login                                                                                                    | 316<br>315<br>315<br>316<br>315<br>316<br>317<br>115<br>144<br>287<br>116<br>114<br>311<br>173<br>173<br>111               |
| insp./exsp. ventilmembraner<br>Målegasledning<br>O2-celle<br>PEEP-ventilmembran<br>Vandudskiller<br>Ventilatorens filtermåtte<br>Lister<br>Login                                                                                                    | 316<br>315<br>315<br>316<br>315<br>316<br>317<br>115<br>144<br>287<br>116<br>114<br>311<br>173<br>173<br>111               |
| insp./exsp. ventilmembraner<br>Målegasledning<br>O2-celle<br>PEEP-ventilmembran<br>Vandudskiller<br>Ventilatorens filtermåtte<br>Lister<br>Login                                                                                                    | 316<br>315<br>315<br>316<br>315<br>316<br>317<br>115<br>144<br>287<br>116<br>114<br>311<br>173<br>173<br>111<br>184        |
| insp./exsp. ventilmembraner<br>Målegasledning<br>O2-celle<br>PEEP-ventilmembran<br>Vandudskiller<br>Ventilatorens filtermåtte<br>Lister<br>Login<br>Luftrørssug<br>Luftrørssug<br>Luftrørssug<br>Lydstyrke for alarm<br>MAC<br>MAC<br>MAC<br>Ventilatorens filtermåtte<br>107, 110, 111, 112,<br>cov-flow<br>Luftrørssug<br>107, 110, 111, 112,<br>low-flow<br>Luftrørssug<br>12, 189,<br>Maks. åndedrætsposttion<br>ved givet I:E forhold<br>ved givet Tinsp.<br>Måleenhed for CO2-måleværdi<br>Måleværdier<br>numerisk repræsentation<br>som grafisk visning                                                                                                    | 316<br>315<br>315<br>316<br>315<br>316<br>317<br>115<br>144<br>287<br>116<br>114<br>311<br>173<br>173<br>111<br>184<br>179 |

| MAN/SPONT 54, 67, 116, 185, 195, 197, 2<br>257, 259 | 50,         |
|-----------------------------------------------------|-------------|
| Manglende betjenelighed                             |             |
| Apparat2                                            | 236         |
| Foranstaltninger                                    | 236         |
| Systemets reaktion2<br>Manuel drift                 | 236         |
| Opstart                                             | 149         |
| Selvtest                                            | 149         |
| Manuel indstilling af alarmorænser                  | 207         |
| Manuel ventilation                                  | 151         |
| Patientmodul 0209100                                | 293         |
| Patientmodul 0209100hul200                          | 299         |
| Patientmodul 0209100lm300                           | 305         |
| manuel/spontan ventilation                          |             |
| start                                               | 151         |
| Manuelt valg af narkosegas                          | 190         |
| maskinel ventilation                                |             |
| starte                                              | 160         |
| Maskinel ventilation                                | 157         |
| Patientmodul 0209100                                | 295         |
| Patientmodul 0209100hul200                          | 301         |
| Patientmodul 0209100lm300                           | 307         |
| Membrantastatur 47, 48, 54, 70, 77, 120, 1          | 38,         |
| 204, 207, 254, 279                                  | ,           |
| Minimal-flow 1                                      | 144         |
| Moduler                                             | 234         |
| MON                                                 | 67          |
| MON modus                                           | 155         |
| Monitorering                                        |             |
| Beregnede værdier I                                 | 184         |
| Beregnede værdier II                                | 187         |
| Måleværdier for ventilation                         | 184         |
| Montitorering1                                      | 175         |
| Mute                                                | 54          |
| 10 min                                              | 54          |
| 2 min                                               | 54          |
| Myndigheder                                         |             |
| Meddelelser                                         | 19          |
| Narkosemiddelfordamper 14, 59, 90, 1                | 48,         |
| 149, 150, 151, 160, 279, 287, 292                   |             |
| Narkosesystemer                                     | 23          |
| Nødstrømsforsyning                                  | 70          |
| Noter 2                                             | 289         |
| O <sub>2</sub>                                      |             |
| Afgivelse1                                          | 112         |
| flush                                               | 55          |
| forbrug pat1                                        | 112         |
| Kalibrering2                                        | 247         |
| Nøddosering                                         |             |
| under frakobling1                                   | 139         |
| som drivgas 1                                       | 197         |
| O <sub>2</sub> -Nøddosering under systemtesten 1    | 124         |
| vokometer 1                                         | 14/         |
| Grænser 1                                           | 112         |
| Om denneBrugsanvisning                              | 15          |
|                                                     | <u>+</u> דר |
|                                                     | <u> </u>    |

| Reservegasflasker                       | 274  |
|-----------------------------------------|------|
| Omgivende forhold                       |      |
| Tilpasning                              | 68   |
| Opbevaring af bilag                     | 16   |
| Opbevaringsrum                          | 33   |
| Ophængning af modtagelsessystem         | 89   |
| Oplysninger                             |      |
| i Service                               | 109  |
| Onstilling of ekstroskærme              | 287  |
| Oversigt                                | 207  |
| Overvågede dete                         | 29   |
|                                         | 54   |
|                                         | 04   |
| Apparatiunktioner                       | 192  |
|                                         | 191  |
| Påsætning af narkosemiddelfordamper     | 90   |
| Patientkategorier                       | 140  |
| Patientmodul 31, 64, 79, 83, 90, 140, 7 | 151, |
| 153, 242, 265, 266, 267, 279, 292       |      |
| Patientovervågning                      | 232  |
| Patientsafe                             | 236  |
| Pauseskærm                              | 54   |
| PCV13, 48, 158, 164, 166, 173, 214,     | 259  |
| PDMS 13                                 | 288  |
| PEEP 13 66 152 154 158 163 166          | 168  |
|                                         | 100, |
| 170, 172, 173, 200, 292, 291, 303, 309  | 166  |
| Fidleau 13, 152, 154, 150, 102, 103,    | 100, |
| 108, 170, 172, 298, 304, 310            |      |
| Producent                               |      |
| Meddelelser                             | 19   |
| Produktkombinationer                    | 286  |
| PSV13, 158, 159, 171,                   | 174  |
| Realtids- og trendkurver                | 102  |
| Registrering af triggede åndedrag       | 190  |
| Rengøring                               | 271  |
| Trykregulator                           | 271  |
| Resistance                              | 312  |
| Resterende risici                       | 18   |
| Resultater fra selvtesten               | 124  |
| Retningslinier                          |      |
| Fabrikserklæring                        |      |
| elektromagnetisk emission               | 24   |
| Overensstemmelseserklæring              | 27   |
| elektromagnetisk immunitet              | 25   |
| Solutoot 27 119 110 120 124             | ZJ   |
| Serviest                                | 214  |
|                                         | 106  |
| 10-I-Tlasker                            | 269  |
| af klinikpersonalet                     | 261  |
| Informationer                           | 106  |
| PEEP-ventilmembran                      | 266  |
| Reservegasflasker                       | 269  |
| ventilator                              | 268  |
| Service og vedligeholdelse              |      |
| Gasmåling (sidestrømsmåling             | 262  |
| Servicearbeide                          |      |
| Flowfølere                              | 265  |
| insp./exsp. ventilmembraner             | 267  |
| Sideflowmåling                          | 276  |
| Serviceintervaller                      | 275  |
|                                         | 210  |
|                                         |      |

| Sevolluran                              |
|-----------------------------------------|
| Sideflowmåling                          |
| Sikkerhed                               |
| Sikkerhedskoncept 47                    |
| Sikkerhedsrelaterede oplysninger 17     |
| Sikkerhedsteknisk kontrol 278           |
| Sikringer til pettilslutning 78         |
| SIMINGER UN TIEURISIUURING              |
| S-IIVIV                                 |
| S-INIV                                  |
| Skærm                                   |
| Lysstyrke97                             |
| Skift af ventilationsmodus161           |
| Skift password110                       |
| Skift til standby (stop ventilation)161 |
| Skinnesystem                            |
| Skrivepult                              |
| Skuffer 33                              |
| Slange- og kabelføringer 34             |
| Slange og kabelgennemføringer 31        |
| Slangebolder 24                         |
|                                         |
|                                         |
| SIUK101, 138, 183, 234                  |
| Software                                |
| Version106                              |
| S-PCV158, 159, 169                      |
| S-PCV13                                 |
| Sprog109, 116                           |
| Start                                   |
| STK 280                                 |
| 01 400                                  |
| Stonur 100                              |
| Støttearme 32 288                       |
| Stopur                                  |
| Stopur                                  |
| Stopur                                  |
| Stopur                                  |
| Stopur                                  |
| Stopur                                  |
| Stopur                                  |
| Stopur                                  |
| Stopur                                  |
| Stopur                                  |
| Stopur                                  |
| Stopur                                  |
| Stopur                                  |
| Stopur                                  |
| Stopur                                  |
| Stopur                                  |
| Stopur                                  |
| Stopur                                  |
| Stopur                                  |
| Stopur                                  |
| Stopur                                  |
| Stopur                                  |
| Stopur                                  |
| Stopur                                  |
| Stopur                                  |
| Stopur                                  |
| Stopur                                  |
| Stopur                                  |
| Stopur                                  |

| Version til ekstern O <sub>2</sub> -udgang | 5          | 58         |
|--------------------------------------------|------------|------------|
| Tilbehørsholder                            | 5          | 57         |
| Tilelutning                                | C          | οŏ         |
| 10-l-flasker                               | 7          | '6         |
| som reservegasflasker                      | 7          | '5         |
| 10-I-flasker i stedet for ZGA              | 7          | '4         |
| AGFS                                       | 65. 8      | 37         |
| på bagsiden                                | 65. 8      | 88         |
| til patientmodul                           |            | 37         |
| AIR                                        | 7          | '6         |
| Arbejdsstationsbelysning                   | 7          | 8'         |
| CO <sub>2</sub> -absorber                  | 6          | 6          |
| Dæksel til PEEP-ventilmembran              | 6          | 6          |
| Datakommunikation                          | g          | 93         |
| eksterne højtryksgasudgange                | 7          | 7          |
| elektrisk udstyr                           | 7          | 7          |
| Flowfølere                                 | 6          | 6          |
| Hjælpeudstyr                               |            | 92         |
|                                            | 66, 7      | 9          |
| Luttrørsug                                 | 8          |            |
| Malegasiedning                             | c          | 50         |
| Retiontedanter                             | <i>1</i> ر | 25         |
| Patieniauapier                             | C          | 50         |
| 21                                         | 7          | ' <b>2</b> |
| 3                                          | 7          | '3         |
| Respirationsballon                         | 65.8       | 86         |
| Vakuum                                     |            | 7          |
| Vandudskiller                              | 8          | 34         |
| Ventilationsbælg                           | 66, 7      | '9         |
| Ventilationsslanger                        | 65, 8      | 32         |
| ZGA                                        | 72, 7      | '6         |
| Tilslutninge                               |            |            |
| Potentialeudligning                        | 7          | '8         |
| Tilvalgspanel                              | 8          | 34         |
| l itellinje 52, 54, 199,                   | 204, 25    | 51         |
| louchskærm                                 | 138, 27    | 9          |
|                                            | 46, 18     | 52         |
| ITYK                                       | 10         |            |
| Central gasforsyning                       |            | 50         |
| Trykaflastningsventiler                    |            | 33         |
| Trykbegrænsning Pmax i IMV                 |            | 52         |
| Trykflowkarakteristikker                   |            | 3          |
| Trykindikator                              |            | •          |
| Áfbrydelse i central gasforsyning          |            | 95         |
| Forsyning med 10-I-flasker                 |            | 96         |
| intakt central gasforsyning                | 19         | 95         |
| Trykmanometer                              | 5          | 55         |
| Udafdriftsættelse                          |            |            |
| 10 liters flasker                          | 7          | '1         |
| Reservegasflasker                          | 7          | '1         |
| Udtald                                     |            |            |
| AGES                                       | ~-         |            |
| Fornolasregier                             |            | 53         |
|                                            |            | 99         |
| rornolasregier                             | 259, 26    | υ          |

| Systemreaktion                   | 259    |
|----------------------------------|--------|
| Gasmåling                        | 258    |
| Forholdsregler                   | 258    |
| Systemreaktion                   | 258    |
| interne enheder                  | 254    |
| touchskærm                       | 254    |
| Systemreaktion                   | 254    |
| Touchskærm                       |        |
| Forholdsregler                   | 254    |
| Trykmåling                       | 260    |
| Forholdsregler                   | 260    |
| Systemreaktion                   | 260    |
| Ventilator                       | 257    |
| Forholdsregler                   | 257    |
| Systemreaktion                   | 257    |
| Udskiftning                      |        |
| 10-I-flasker                     | 270    |
| CO <sub>2</sub> -absorber        | 261    |
| Filter til luftrørssug           | 261    |
| Flowfølere                       | 265    |
| insp./exsp. ventilmembraner      | 267    |
| O2-celle                         | 264    |
| PEEP-ventilmembran               | 266    |
| Reservegasflasker                | 270    |
| Udstyrsholder                    | 62, 84 |
| Variant LM-watertriap            | 57     |
| Varianten DRYLINE™-vandudskiller | 57     |
| Udvidet skærm                    | 49     |
| Vægt (IBW)                       | 141    |
| Vakuum                           | 55     |
| Valg                             |        |
|                                  |        |

| maskinel ventilationsmodus               | 157  |
|------------------------------------------|------|
| Trykregulator 271                        | 279  |
| udført af en autoriseret servicetekniker | 270  |
| Vedligeholdelsesanvisninger              | 214  |
| Ventilation                              | 140  |
| Ventilationsmodus 22 149 151 157         | 174  |
| 197, 250, 257, 259                       | 174, |
| MON                                      | 53   |
| Ventilationsmodus HLM                    | 53   |
| Ventilationsparameter 48, 50, 105, 152,  | 154, |
| 157, 161, 163, 166, 168, 170, 172, 173,  |      |
| 183                                      |      |
| VægangivelseGewichtseingabe              | 141  |
| Ventilator                               | 198  |
| Vigtige emner i brugsanvisningen         | 15   |
| Vindue                                   |      |
| Gasmåling                                | 188  |
| tre sløjfer                              | 191  |
| Visning                                  |      |
| aktuelle alarmer                         | 200  |
| Alarmer på skærmen                       | 200  |
| Apnøtid                                  | 208  |
| Compliance128,                           | 129  |
| Defekt friskgasblender                   | 194  |
| Lækmængde128,                            | 129  |
| Visningselementer                        | 55   |
| Volumengaranti VTG i PCV                 | 165  |
| Vurdering og dokumentation               | 283  |
| Yderligere enheder                       | 286  |
| Yderligere oplysninger                   | 16   |

#### leon plus Kort checkliste inden idriftsættelse

| Tes | t                                                                         | Beskrivelse                                                                                                    | 12 | Bestået |
|-----|---------------------------------------------------------------------------|----------------------------------------------------------------------------------------------------|----|---------|
| 1.  | Visuel kontrol                                                            | Skader, fuldstændig korrekt opsætning, hygiejnisk rengjort,<br>tilbehør egnet, kontrolforsegling/plombering for teknisk kontrol                                                                                                    | Ja |         |
| Slu | k enheden                                                                 |                                                                                                    |    |         |
| 2.  | Tilslut ZGA, tilslut strø                                                 | mkabel                                                                                                    |    |         |
| 3.  | Strømforsyning                                                            | disponibel (grøn LED for strømforsyningskontrol lyser)                                                                                                    |    |         |
| 4.  | O <sub>2</sub> -nøddosering                                               | O₂nøddosering på 15 l/min, hørbar inflow-støj i                                                                                                    |    |         |
|     | <b>C</b>                                                                  | respirationsballonen. O₂-nøddosering på 0 l/min                                                                                                    |    |         |
| Tæ  | nd for apparatet                                                          |                                                                                                    |    |         |
| 5.  | Potentialeudligning*                                                      | Tilsluttet (på apparatet og vægudtaget)                                                                                                    |    |         |
| 6.  | CO <sub>2</sub> -absorber                                                 | Si med pakning korrekt monteret, beskyttelseslåg, fyldt,<br>påfyldningsdato, kalk ikke misfarvet, låst                                                                                                    |    |         |
| 7.  | Ventilationsbælg i<br>kuppel                                              | Monteret og korrekt tilpasset                                                                                                    |    |         |
| 8.  | Kuppel                                                                    | Tilpasset og strammet op med fingrene, tæt                                                                                                    |    |         |
| 9.  | Patientmodul                                                              | Monterede komponenter komplet og korrekt tilpasset, blå<br>insp./exsp. Ventilmembran på holdere, korrekt monteret,<br>svingenhed med patientmodul på apparatet låst korrekt                                                                                            |    |         |
| 10. | APL                                                                       | disponibel, står på 20 bar. Hurtig udluftning kontrolleret*                                                                                                    |    |         |
| 11. | Patientslangesystem                                                       | Ventilationsslanger på konus Ø 22 mm på patientmodulets<br>forside (forsigtig: undgå kortslutning), respirationsballon på konus<br>Ø 22 mm på patientmodulets underside, Y-stykke til rådighed,<br>der stikkes i testadapteren, ventilationssystemfilter nyt*          |    |         |
| 12. | NGA, AGFS                                                                 | Korrekt tilsluttet (med adapter til konus Ø 30 mm på                                                                                                    |    |         |
|     |                                                                           | patientmodulets underside), sugeeffekt kontrolleret                                                                                                    |    |         |
| 13. | Gasmåling<br>(O <sub>2</sub> , CO <sub>2</sub> *, N <sub>2</sub> O*, NG*) | disponibel (internt eller eksternt), tilsluttet, (patientadapter*,<br>målegasslange*, vandudskiller*), funktionsdygtig; kontroller<br>vandudskillerens fyldestand og forfaldsdato*                                                                                     |    |         |
| 14. | Narkosemiddelfordam<br>per*                                               | korrekt sæde, fyldestand, står på 0, elektr. tilsluttet*                                                                                                    |    |         |
| 15. | Udfør systemtest                                                          |                                                                                                    |    |         |
| 16. | O <sub>2</sub> -kontrol                                                   | Træk gasmålerens patientadapter* med Y-koblingen af<br>testadapteren, start MAN/SPONT, indstil et friskgasflow på 100<br>% O <sub>2</sub> og 5 l/min. O <sub>2</sub> -måleværdien skal stige mærkbart. Tilkobl<br>igen patientadapter* med Y-kobling på testadapteren. |    |         |
| 17. | O <sub>2</sub> -flush                                                     | Tryk på knappen O₂-flush, hørbar inflowstøj i<br>respirationsballonen, knappen nulstilles                                                                                                    |    |         |
| 18. | Ext. O <sub>2</sub> -udgang*                                              | Ext. O₂-flowmåler på 15 l/min, gassen strømmer hørbart ud fra<br>ext. O₂-udgang. Ext. O₂-flowmåler på måleblokken på 0 l/min                                                                                                    |    |         |
| 19. | Friskgasudgang*                                                           | Afbryder for ekstern friskgasudgang på 1 (TIL), betjen knappen<br>O₂-flush, der strømmer hørbar gas ud af friskgasudgangen.<br>Afbryder for ekstern friskgasudgang på 0 (FRA)                                                                                          |    |         |
| 20. | Luftrørssug                                                               | tilsluttet, filter monteret, funktionsdygtig -> display VAC ≤(−0,7)<br>bar med låst sugeslange                                                                                                    |    |         |
| 21. | Batteri opladet                                                           | Afbryd strømkablet. Display restløbetid = 60min., = 100min fra<br>W- vers. ≥ 3.11.x                                                                                                    |    |         |
| 22. | Reservegasflasker*                                                        | Kontroller tæthed, tilslutninger og påfyldningsniveauer                                                                                                    |    |         |
| 23. | Alarmsignal, visuelt,<br>akustisk                                         | aktiver en alarm, LED på membrantastaturet lyser, alarmtonen skal kunne høres                                                                                                    |    |         |
| 24. | Tilbehørsdele*                                                            | sikret, kontrolleres i henhold til egen brugsanvisning                                                                                                    |    |         |
| 25. | Uafhængigt ventilation                                                    | ssystem, fx disponibel respirationsballon med maske, afprøvet                                                                                                    |    |         |
| 26. | Test alarmer (også på                                                     | ekstraudstyr*)                                                                                                    |    |         |
| 27  | Hvis patient- eller sland                                                 | gesystemet skal skiftes, skal der først udføres en PaF-test                                                                                                    |    |         |
|     | ,                                                                         | ······································                                                                                                    |    |         |

\*Hvis relevant

Kontrollantens navn

Underskrift

Testdato

### leon plus Kvik-guide om betjening

| Tastatur |                                              | Touchskærm                                                                                                    |                                                                 |
|----------|----------------------------------------------|----------------------------------------------------------------------------------------------------|-----------------------------------------------------------------|
|          | leon <i>plus</i> TIL o. FRA                  | ダ ఊ 70%<br>∜ ఊ 20 min.                                                                                                    | Visning af<br>netdrift/batteridrift                             |
|          | Standby (stop ventilation)                   | Barn Voksen 30 kg                                                                                                    | Vælg patientkategori                                            |
| START    | Start en ventilationsmodus                   | IMV         S-IMV           Plateau         V <sub>Ti</sub> 10         590           %         ml                                              | Forudgående indstilling<br>af ventilationsmodi<br>og -parametre |
|          | Valg af friskgasblender                      | Air         N20           O2Effektiv         ml/min         1200           O2         Flow           60         2.00           %         I/min | Indstilling friskgas<br>blender                                 |
|          | Valg af ventilationsmodi<br>og -parametre    | IMV         S-IMV           T <sub>Ess</sub> s         3.3         I:E         1:2           Plateau         V <sub>Ti</sub> 590         ml    | Indstilling af løbende<br>ventilationsmodus<br>og -parametre    |
| (  )     | Åbning og lukning af vinduet<br>Alarmgrænser | Autoset                                                                                                    | Tilpas automatisk<br>alarmgrænserne                             |
| P        | Valg af ventilationsmodus<br>MAN/SPONT       | MAN/SPONT                                                                                                    | Valg af<br>ventilationsmodus<br>MAN/SPONT                       |
|          | Valg af realtidsgrafer                       | P <sub>ant</sub> Pa x 100 (mbar)                                                                                                    | Betjeningselementer til<br>realtidsgrafer                       |
|          | Åbning og lukning af vinduet<br>Sløjfer      | Q         ↔         Q↓         ↓         ★         X                                                                                           | Betjeningselementer<br>sløjfer                                  |
|          | Skift mellem kurverne                        | Kurver Trend Trend Alarm Tilbehor<br>Kurver Tab log Tilbehor                                                                                   | Skift mellem kurverne                                           |
|          | Slå alarmtonen fra (mute) i 2<br>el. 10 min. | (A) 01:53 (A) 09:57                                                                                                    | Visning af alarm-mute<br>2 el. 10 min.                          |

Sikkerhedsteknisk kontrol gennemført i henhold til DIN EN 62353 af:

Firma/ afdeling

Kontrollantens navn

Betegnelse af apparatet (serienummer/ inventarnummer)

| Makanisk sikkarhad          | Bestået | Bestået |  |
|-----------------------------|---------|---------|--|
|                             | Ja      | Nej     |  |
| Gaskoblingsslanger          |         |         |  |
| Membrantastatur             |         |         |  |
| Touchskærm                  |         |         |  |
| Patientmodul                |         |         |  |
| Bag-in-Bottle-enhed         |         |         |  |
| CO <sub>2</sub> -absorber   |         |         |  |
| Narkosemiddelfordamper      |         |         |  |
| Pc og/eller skærmholdearme  |         |         |  |
| Slangeholdearm              |         |         |  |
| Kabelstøttearm              |         |         |  |
| Arbejdsstationens belysning |         |         |  |
| Vogn                        |         |         |  |

| Elektrick sikkerbed             |               | Bestået |      |
|---------------------------------|---------------|---------|------|
|                                 |               |         | Nej  |
| El-ledninger (stand)            |               |         |      |
|                                 |               | Målevæ  | rdi: |
| Beskyttelsesledningsmodstand    | maks. 0,2 Ohm |         | Ohm  |
| Alternativ lækstrøm til apparat | maks. 1,0 mA  |         | mA   |
| Isolationsmodstand              | >2 MOhm       |         | MOhm |

| Funktionseikkenked               |                  | Bestået |     |
|----------------------------------|------------------|---------|-----|
| Funktionssikkerned               |                  | Ja      | Nej |
| Foretag kontrol for tæthed       |                  |         |     |
| Alarmdioder (LED) membrantastatu | ır, akustisk     |         |     |
| PEEP-ventil                      |                  |         |     |
| Ventilationstryk                 |                  |         |     |
| Friskgasblender                  | Flow             |         |     |
|                                  | Gaskoncentration |         |     |
| Narkosemiddelfordamper           | ·                |         |     |
| Gasmåling                        |                  |         |     |
| O <sub>2</sub>                   | Ratio-system     |         |     |
|                                  | Latertgasspærre  |         |     |
|                                  | Flush            |         |     |
| Reserve                          | Omstilling       |         |     |
|                                  | Tilbagestrømning |         |     |
| APL                              |                  |         |     |
| Batterier                        |                  |         |     |

| Diverse                                                                                               |  | Bestået |  |
|----------------------------------------------------------------------------------------------------|--|---------|--|
|                                                                                                    |  | Nej     |  |
| Visuel kontrol for udvendige ændringer                                                                |  |         |  |
| Visuel kontrol for udvendige fejl eller skader.                                                       |  |         |  |
| Kontroller udstyrskombinationer                                                                       |  |         |  |
| Udskrifter intakte og læsbare                                                                         |  |         |  |
| Der skal foreligge en brugsanvisning, som er i overensstemmelse med den installerede softwareversion. |  |         |  |
| Der skal forefindes tysksprogede advarsler.                                                           |  |         |  |
| Alarm- og sikkerhedsfunktioner i henhold til brugsanvisningerne                                       |  |         |  |
| Der skal foreligge en medicinproduktbog.                                                              |  |         |  |

| Testudstyr | Туре | Serie-nr. | kalibreret til |
|------------|------|-----------|----------------|
|            |      |           |                |
|            |      |           |                |
|            |      |           |                |
|            |      |           |                |

| Resultat af kontrol                                                                                                    | Bemærkninger til kontrol |
|----------------------------------------------------------------------------------------------------|--------------------------|
| Ingen sikkerhedstekniske fejl og<br>mangler                                                                                                    |                          |
| Manglerne blev straks udbedret                                                                                                    |                          |
| Fejl og mangler, der kræver reparation                                                                                                    |                          |
| Betydelige fejl; dette apparat må først<br>anvendes, efter at fejlene/manglerne er<br>udbedret. Fare for patienter, brugere<br>eller tredjemand. |                          |

Kontrollantens navn

Underskrift

Testdato

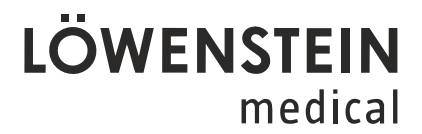

Löwenstein Medical SE & Co. KG Arzbacher Straße 80 56130 Bad Ems/Germany

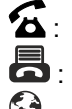

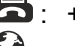

**&**: +49 2603/9600-0 **;** +49 2603/9600-50

🚱 : loewensteinmedical.com

leon plus Chekliste til sikkerhedsteknisk kontrol

Med forbehold for ændringer

Status 12.08.2021

### **LÖWENSTEIN** medical

#### Löwenstein Medical SE & Co. KG Arzbacher Straße 80 56130 Bad Ems/Germany

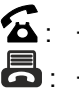

**조**: +49 2603/9600-0

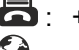

**A**: +49 2603/9600-50

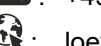

😧 : loewensteinmedical.com

Brugsanvisning leon plus

Ordre-nr.: Ba-0321v311

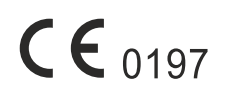